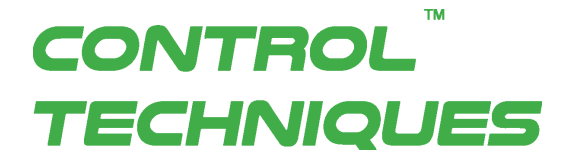

# **Instruction Manual**

AC SERVO MOTOR and SERVO DRIVE Series Digitax-SF

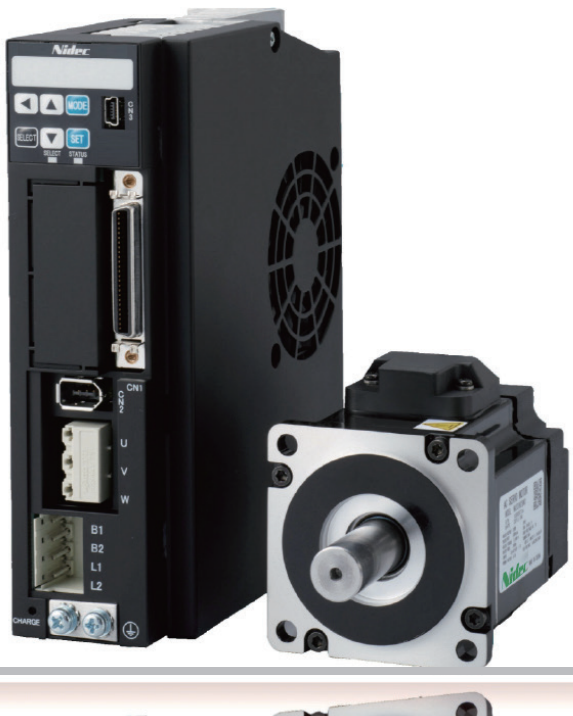

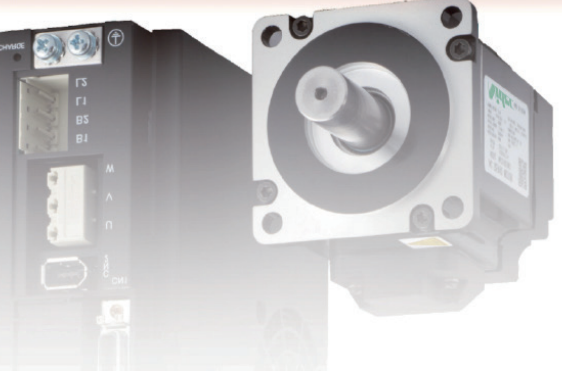

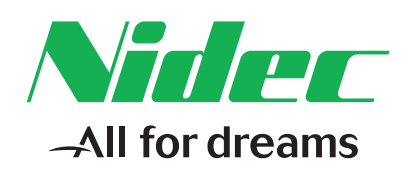

Part Number: 0478-0606-01 Issue: 1 Thank you for your purchase of the  $Digitax\ SF$  products. This Instruction Manual includes

precautions for the product use.

- Please study this manual first and use the product properly and safely.
- Before using the product, be sure to carefully read the Safety Instructions.
- After reading this manual, please keep it for future reference.
- Product specifications are subject to change without notice in the course of product improvement.

| 1. Before Use                                                                           | 1 |
|-----------------------------------------------------------------------------------------|---|
| Safety Precautions, Safety Standards, Maintenance and Inspection                        |   |
| 2. Specifications                                                                       | 2 |
| Model Codes, Component Identifications, Specifications, and Dimensions                  |   |
| 3. Preparation                                                                          | 3 |
| Installation, System Wiring, and Timing Diagrams                                        |   |
| 4. Connections                                                                          | 4 |
| CN1 User I/O Connector Pinout Options and Control Modes                                 |   |
| 5. Setting Parameters                                                                   | 5 |
| Setup Panel and Parameters                                                              |   |
| 6. Operation                                                                            | 6 |
| Operation Options for Control Mode, Internal Position Command (Point Table), and Homing |   |
| 7. Tuning                                                                               | 7 |
| Tuning, Control Block Diagrams, Tuning Parameters                                       |   |
| 8. Troubleshooting                                                                      | 8 |
| Warnings, Alarms, and Troubleshooting                                                   |   |
| 9. Appendices                                                                           | 9 |
| Absolute System, Emergency Stop, System Block Diagram, and Status Variables             |   |

# 1. Before Use

| 1. Important Safety Instructions | 2 |
|----------------------------------|---|
| 2. Overview                      | 4 |

# 2. Specifications

| 1. | Motor   | . 2 |
|----|---------|-----|
| 2. | Encoder | 18  |
| 3. | Drive   | 19  |

# 3. Preparation

| 1. Installation    | 2    |
|--------------------|------|
| 2. System Wiring   | 7    |
| 3. Timing Diagrams | . 24 |

# 4. Connections

| 1. Introduction                            |  |
|--------------------------------------------|--|
| 2. Position Control Mode                   |  |
| 3. Velocity Control Mode                   |  |
| 4. Torque Control Mode                     |  |
| 5. Descriptions of CN1 Connector Signals24 |  |
|                                            |  |

# 5. Setting Parameters

| 1. Overview       2         2. Setup Panel       3         3. Using the Setup Panel       6 |
|---------------------------------------------------------------------------------------------|
| 4. Overview of Digitax SF Connect (Setup Software)                                          |

# 6. Operation

| 1. | Configuring Operating Mode |  |
|----|----------------------------|--|
| 2. | Position Control Mode      |  |
| 3. | Velocity Control Mode      |  |
| 4. | Torque Control Mode        |  |
| 5. | Position Control Mode      |  |

# 7. Tuning

| 1. | Introduction                                                  | 2  |
|----|---------------------------------------------------------------|----|
| 2. | Tuning Procedure                                              | 7  |
| З. | Tuning Parameters                                             | 26 |
| 4. | Using Digitax SF Connect to Measure Vibration Frequency (FFT) | 14 |

# 8. Troubleshooting

| 1. Checking Warnings and Alarms 2 |
|-----------------------------------|
| 2. Warnings and Remedies          |
| 3. Alarms and Remedies            |
| 4. Troubleshooting                |

# 9. Appendices

| 1. Absolute System                                     | ) |
|--------------------------------------------------------|---|
| 2. Function                                            | ) |
| 3. Technical Data                                      | ) |
| 4. Status Display                                      | ' |
| 5. How to set Pulse train command: Input filter (33.0) | ) |

| <br> |
|------|
|      |
| <br> |
|      |
|      |
|      |
| <br> |
|      |
|      |
|      |
|      |
|      |
|      |
|      |
|      |
|      |
|      |

# 1 Before Use

| 2        |
|----------|
| .2<br>10 |
| 11       |
| 13       |
| 14       |
| 15<br>16 |
|          |

#### 1. Safety Precautions

This manual uses the signs below to indicate serious but avoidable problems caused by misuse of the product. One is for death or serious bodily harm. The other is for bodily injury or product or equipment damage.

| Identifies information about imminent hazards that will result in death or serious injury. |
|--------------------------------------------------------------------------------------------|
| Identifies information about hazards that could result in injury or equipment damage.      |

Throughout this document, the safety precautions that users must follow are marked as follows.

| $\bigcirc$ | Safety Precaution - Prohibited Action |
|------------|---------------------------------------|
|            | Safety Precaution - Mandatory Action  |

#### The possible hazardous events are marked as follows.

|        | Cautions and Dangers                                                                                                    |
|--------|----------------------------------------------------------------------------------------------------|
|        | Causes unexpected, unstable, or uncontrolled motion.<br>Compromises the performance or reliability of the product.<br>Shortens the service life of the product. |
| Â      | Electric shock hazard                                                                                                    |
|        | Burn hazard                                                                                                    |
|        | Fire hazard                                                                                                    |
| Charge | Injury hazard                                                                                                    |
|        | Failure and damage hazard                                                                                                    |

# Important safety information. Hazards. Competence of designers and installers

This guide applies to products which control electric motors either directly (drives) or indirectly (controllers, option modules and other auxiliary equipment and accessories). In all cases the hazards associated with powerful electrical drives are present, and all safety information relating to drives and associated equipment must be observed.

Specific warnings are given at the relevant places in this guide.

| Drives and controllers are intended as components for professional incorporation into complete systems. If installed incorrectly they may present a safety hazard. The drive uses high voltages and currents, carries a high level of stored electrical energy, and is used to control equipment which can cause injury. Close attention is required to the electrical installation and the system design to avoid hazards either in normal operation or in the event of equipment malfunction. System design, installation, commissioning/start–up and maintenance must be carried out by personnel who have the necessary training and competence. They must read this safety information and this guide carefully. |  |
|----------------------------------------------------------------------------------------------------|--|
| Responsibility                                                                                                    |  |
| It is the responsibility of the installer to ensure that the equipment is installed correctly with regard to all instructions given in this guide. They must give due consideration to the safety of the complete system, so as to avoid the risk of injury both in normal operation and in the event of a fault or of reasonably foreseeable misuse.                                                                                                    |  |
| The manufacturer accepts no liability for any consequences resulting from inappropriate, negligent or incorrect installation of the equipment.                                                                                                    |  |
| Compliance with regulations                                                                                                    |  |
| The installer is responsible for complying with all relevant regulations, such as national wiring regulations, accident prevention regulations and electromagnetic compatibility (EMC) regulations. Particular attention must be given to the cross–sectional areas of conductors, the selection of fuses or other protection, and protective ground (earth) connections.                                                                                                    |  |
| This guide contains instructions for achieving compliance with specific EMC standards.                                                                                                    |  |
| All machinery to be supplied within the European Union in which this product is used must comply with the following directives:                                                                                                    |  |
| 2006/42/EC Safety of machinery.                                                                                                    |  |
| 2014/30/EU: Electromagnetic Compatibility.                                                                                                    |  |
| Electrical Hazards                                                                                                    |  |
| The voltages used in the drive can cause severe electrical shock and/or burns, and could be lethal. Extreme care is necessary at all times when working with or adjacent to the drive. Hazardous voltage may be present in any of the following locations:                                                                                                    |  |
| <ul> <li>AC and DC supply cables and connections</li> <li>Output cables and connections</li> <li>Many internal parts of the drive, and external option units</li> </ul>                                                                                                    |  |
| Unless otherwise indicated, control terminals are single insulated and must not be touched.                                                                                                    |  |
| The supply must be disconnected by an approved electrical isolation device before gaining access to the electrical connections.                                                                                                    |  |
| The control terminal functions of the drive do not isolate dangerous voltages from the output of the drive or from any external option unit.                                                                                                    |  |
| The drive must be installed in accordance with the instructions given in this guide. Failure to observe the instructions could result in a fire hazard.                                                                                                    |  |
|                                                                                                    |  |

# Stored Electrical Charge

The drive contains capacitors that remain charged to a potentially lethal voltage after the AC supply has been disconnected. If the drive has been energized, the AC supply must be isolated at least ten minutes before work may continue.

# Mechanical Hazards

Careful consideration must be given to the functions of the drive or controller which might result in a hazard, either through their intended behaviour or through incorrect operation due to a fault. In any application where a malfunction of the drive or its control system could lead to or allow damage, loss or injury, a risk analysis must be carried out, and where necessary, further measures taken to reduce the risk – forexample, an over–speed protection device in case of failure of the speed control, or a fail–safe mechanical brake in case of loss of motor braking.

None of the drive functions must be used to ensure safety of personnel, i.e. they must not be used for safety–related functions. The system designer is responsible for ensuring that the complete system is safe and designed correctly according to the relevant safety standards

# Access to equipment

Access must be restricted to authorized personnel only. Safety regulations which apply at the place of use must be complied with.

# Environmental limits

Instructions in this guide regarding transport, storage, installation and use of the equipment must be complied with, including the specified environmental limits. This includes temperature, humidity, contamination, shock and vibration. Equipment must not be subjected to excessive physical force.

## Hazardous environments

The equipment must not be installed in a hazardous environment (i.e. a potentially explosive environment).

## Motor

The safety of the motor under variable speed conditions must be ensured.

To avoid the risk of physical injury, do not exceed the maximum specified speed of the motor.

# Mechanical brake control

Any brake control functions are provided to allow well co-ordinated operation of an external brake with the drive. While both hardware and software are designed to high standards of quality and robustness, they are not intended for use as safety functions, i.e. where a fault or failure would result in a risk of injury. In any application where the incorrect operation of the brake release mechanism could result in injury, independent protection devices of proven integrity must also be incorporated.

# Adjusting parameters

Some parameters have a profound effect on the operation of the drive. They must not be altered without careful consideration of the impact on the controlled system. Measures must be taken to prevent unwanted changes due to error or tampering.

# Electromagnetic compatibility (EMC)

Installation instructions for a range of EMC environments are provided in an EMC datasheet. If the installation is poorly designed or other equipment does not comply with suitable standards for EMC, the product might cause or suffer from disturbance due to electromagnetic interaction with other equipment. It is the responsibility of the installer to ensure that the equipment or system into which the product is incorporated complies with the relevant EMC legislation in the place of use.

| Sign         | Precautionary Measures                                                                                                    | If Not Observed |
|--------------|----------------------------------------------------------------------------------------------------|-----------------|
| Installation | and Wiring                                                                                                    |                 |
| $\bigcirc$   | Never connect the motor directly to the AC mains power supply.                                                                                                    |                 |
|              | Do not place any flammable items near the motor or drive.                                                                                                    |                 |
|              | Protect the drive with a protective enclosure and ensure the clearance<br>between the drive, the enclosure and other devices is as specified in<br>this manual                  |                 |
|              | Install the product in a place free from dust, water or oil splash.                                                                                                    |                 |
|              | Mount the motors and <b>drives</b> on metallic or other noncombustible materials.                                                                                               |                 |
|              | All wiring work must be performed by certified electricians.                                                                                                    | A               |
|              | Ground the FG terminals of motor and drives.                                                                                                    |                 |
|              | Isolate the drive from the power supplies before attempting any wiring.<br>Wiring must be performed correctly                                                                   |                 |
|              | Ensure that cable connections are tight. The current-carrying conductors must be insulated.                                                                                     |                 |
| Operations   |                                                                                                    |                 |
|              | Never touch the inside of the drive.                                                                                                    |                 |
|              | Be careful not to damage the cables. Do not apply excessive force to them<br>or place heavy objects on top of them. Do not let any part of cables become<br>pinched or twisted. |                 |
|              | Never touch the rotating component of the motor during operation.                                                                                                    |                 |
|              | Do not use the product where it may be subjected to water, corrosive atmosphere, flammable gas, or combustible materials.                                                       |                 |
|              | Do not use the product where excessive vibration or impact load is present.                                                                                                    |                 |
| V            | Do not use cables soaked in water or oil.                                                                                                    |                 |
|              | Do not handle wiring nor operate the motor with wet hands.                                                                                                    |                 |
|              | Do not touch the keyway if you are using a motor with a shaft-end keyway.                                                                                                    |                 |
|              | Do not touch the motor or drive heat sink. It becomes very hot.                                                                                                    |                 |
|              | Do not connect the motor directly to the AC mains supply.                                                                                                    |                 |

|            | 🛕 DANGER                                                                                                    |                 |
|------------|----------------------------------------------------------------------------------------------------|-----------------|
| Sign       | Precautionary Measures                                                                                                    | If Not Observed |
| Additional | Precautions                                                                                                    |                 |
|            | Install external emergency stop circuitry so that the operation can be<br>stopped and the power supply can be shut down immediately in case of<br>emergency.                                                               |                 |
| Maintenan  | ce and Inspection                                                                                                    |                 |
| $\bigcirc$ | Never attempt to disassemble the product.                                                                                                    |                 |
|            | Hazardous voltages are present in the drive. Before performing any wiring or inspection of the terminal connections, allow more than 5 minutes after the power shuts off for the internal voltage to completely discharge. | A               |

| Sign         | Precautionary Measures                                                                                                    | If Not Observed |
|--------------|----------------------------------------------------------------------------------------------------|-----------------|
| Installation | and Wiring                                                                                                    |                 |
| $\bigcirc$   | Do not directly touch the terminal parts of any connectors                                                                                                    |                 |
|              | Do not block the air vents. Do not allow ingress of any foreign objects to the product.                                                                                                    |                 |
|              | Keep the motor-drive pairing as specified.                                                                                                    |                 |
|              | Before a test run, confirm that the motor is fixed in place, check the motion<br>while the motor is isolated from the machinery first, then install the motor in<br>the machinery.                                                  |                 |
|              | Observe the mounting method and orientation as specified.                                                                                                    |                 |
|              | Install the product in an appropriate way suitable for its main body mass<br>and the rated output of the product.                                                                                                    |                 |
| Operations   | 5                                                                                                    |                 |
|              | Do not step on the product or place any heavy object on it.                                                                                                    |                 |
|              | Never make drastic changes during tuning, which if not observed, will result in unstable motion.                                                                                                    |                 |
|              | Do not come close to the machinery right after power restoration<br>following a power outage. The machinery may restart unexpectedly at<br>any moment. Take appropriate measures to ensure safety against an<br>unexpected restart. |                 |
| $\bigcirc$   | Do not use the product where it may be exposed to direct sunlight.                                                                                                    |                 |
|              | Do not apply impact load.                                                                                                    |                 |
|              | Never use the AC contactor installed on the main power supply-side to operate or stop the motor.                                                                                                    |                 |
|              | Do not use the built-in brake of the motor for regular braking purposes.<br>It is a holding brake.                                                                                                    |                 |
|              | Do not use faulty, damaged motors or drives                                                                                                    | A A             |
|              | Confirm that the power supplies are within specification.                                                                                                    |                 |
|              | The holding brake is not a stopping device to secure the safety of the machine.<br>The machine requires a separate stopping device to secure safety.                                                                                |                 |
|              | Upon occurrence of an alarm, remove the cause and ensure the safe<br>condition of the equipment before resetting the alarm and restarting the<br>machine.                                                                           |                 |
|              | Connect the brake control relay and the emergency stop relay in series.                                                                                                    |                 |

| Sign       | Precautionary Measures                                                                                                    | If Not Observed   |  |
|------------|----------------------------------------------------------------------------------------------------|-------------------|--|
| Transporta | ition and Storage                                                                                                    |                   |  |
|            | Do not store the product at a location subject to water or moisture, or where toxic gases or liquids are present.                                                                   |                   |  |
| $\bigcirc$ | Do not hold the cables or motor shafts during transportation.                                                                                                    |                   |  |
|            | When transporting the drive and motor, do not drop them or let them fall.                                                                                                    |                   |  |
|            | When the product has been stored for greater than 1.5 years, contact the supplier.                                                                                                  |                   |  |
|            | Store the product in suitable storage environment as specified in the instruction manual.                                                                                           |                   |  |
| Additional | Precautions                                                                                                    |                   |  |
|            | Prior to disposal of the batteries, insulate them with tape or other material following the local laws and regulations.                                                             | . Dispose of them |  |
|            | When disposing of the product, treat it as industrial waste.                                                                                                    |                   |  |
| Maintenan  | ce and Inspection                                                                                                    |                   |  |
|            | Never attempt to repair the product.<br>In the event of a failure, return the product to the supplier                                                                               |                   |  |
| $\bigcirc$ | The motor, heat sink of the drive, and braking resistor may become<br>dangerously hot. Do not touch any of them with hands when power<br>is on or for a while after power shutdown. |                   |  |
| !          | If the drive or motor fails, shut down both the control power supply and the main circuit power supply.                                                                             |                   |  |

\_

#### 2. Other Considerations and Precautions

#### Export of this product or its applications

If the end user or application is involved in military activities or weapons, its export may be subject to export restrictions.

Ensure adequate trade compliance and legal reviews are completed and follow any required export procedures.

Follow the laws and regulations of the destination country.

#### Use of the product – suitable applications

This product is designed and manufactured to be used for general industrial products. Medical applications are not allowed.

#### Applications for special environments or purposes such as nuclear power, aerospace and transportation

Please contact the supplier in advance of use if the product is to be used in one of these environments.

#### Applications that could cause serious accidents or damage due to product failure

Be sure to have safety device or protection device installed before using your equipment.

#### Applying voltage beyond the rated voltage of the product

Doing so could result in a fire or smoke hazard. Be sure to check and confirm correct

power supply levels before turning the power on. Be particularly careful in a location such as a clean room.

#### Operations with the motor shaft not electrically grounded

Depending on the device or installation environment, bearing noise might be increased by galvanic corrosion of the motor bearings. Perform careful check on grounding.

#### Operations in environment under significant influence of external noise and static electricity

This product has been designed and manufactured to pass extensive noise tests. However, there is a possibility of unexpected behavior depending on user's environment Practice a fail-safe design and take adequate measures to ensure safety within the range of machine motion.

#### Use of the product in a manner not rated by the manufacturer

Such use shall void the manufacturer's warranty. Do not attempt to do so.

## 3. Safety Standards

|                                                     |                                       |                                           | Not<br>Applicable         |
|-----------------------------------------------------|---------------------------------------|-------------------------------------------|---------------------------|
| Rating                                              |                                       | Motor                                     | Drive                     |
|                                                     | Low Voltage Directive <sup>(*1)</sup> | EN60034-1<br>EN60034-5                    | EN61800-5-1               |
| EU/EC Directives                                    | EMC Directive (*2)                    | EN61000-6-2<br>EN55011 Class A,<br>Group1 |                           |
|                                                     | Machinery Directive                   | (N/A)                                     | (N/A)                     |
| UL Standards (*1)                                   |                                       | 1004-1<br>1004-6<br>(File No.E470950)     | 508C<br>(File No.E471456) |
| CSA Standards                                       |                                       | C22.2 No.100                              | C22.2 No.14               |
| South Korea Radio Law (KC)                          |                                       | (N/A)                                     | KN11<br>KN61000-6-2       |
| China Compulsory Product Certification System (CCC) |                                       | (N/A)                                     |                           |

\*1) Install the product in the environment that meets the following requirements:

Overvoltage Category II

• Class I

- Pollution Degree 2 (Circuitry)
- \*2) The test conditions for the machinery and equipment with this product installed may be different from our test conditions. Such machinery or equipment must meet the safety standards for their final configurations.

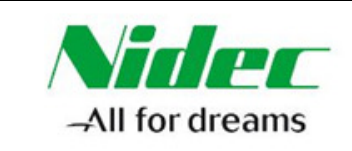

#### This declaration is issued under the sole responsibility of the manufacturer

#### 1. Name and address of the manufacturer

Nidec Control Techniques Ltd The Gro Newtown Powys SY16 3BE UK

Registered in England and Wales. Company Reg. No. 01236886 Telephone: 00 44 1686 612300 E mail: marketing.control techniques@mail.nidec.com Web: www.controltechniques.com

#### 2. Object of the declaration

Digitax SF variable speed AC servo motors and motor drives

 Servo Motors

 MY500, MY101, MX201, MZ201, MX401, MZ401, MX751, MZ751, MM102, MH102, MM152, MH152, MM202

 Motor Drives

 DA2YZ23, DA2Z123, DA21223, DA22423, DA23823, DA24A23, DA26B23, DA28C23

The model numbers may be followed by other characters that do not affect the ratings.

3. The object of the declaration is in conformity with the relevant European Union harmonisation legislation.

Restriction of Hazardous Substances Directive (2011/65/EU) Low Voltage Directive (2014/35/EU) Electromagnetic Compatibility Directive (2014/30/EU).

#### 4. References to the relevant harmonised standards used

The servo motor and drive products listed above have been designed and manufactured in accordance with the following European harmonised standards:

| EN 61800-5-1:2007+ A1:2017 | Adjustable speed electrical power drive systems - Part 5-1: Safety requirements -<br>Electrical, thermal and energy                                     |
|----------------------------|----------------------------------------------------------------------------------------------------|
| EN 60034-1:2010            | Rotating electrical machines - Part 1: Rating and performance                                                                                           |
| EN 60034-5:2001            | Rotating electrical machines - Part 5: Degrees of protection provided by the integral design of rotating electrical machines (IP code) - Classification |
| EN 60034-11:2004           | Rotating electrical machines - Part 11: Thermal protection                                                                                              |
| EN 55011:2009+A1:2010      | Industrial, scientific and medical equipment - Radio-frequency disturbance<br>characteristics – Limits and methods of measurement                       |
| EN 61000-6-2: 2005         | Electromagnetic compatibility (EMC) - Part 6-2: Generic standards - Immunity for<br>industrial environments                                             |

7. Signed for and on behalf of:

MumMuto

Jon Holman-White Vice President of Research and Development Nidec Control Techniques Ltd Date: 13<sup>th</sup> June 2019 Newtown, Powys, UK.

These electronic drive products and motors are intended to be used with controllers, electrical protection components and other equipment to form complete end products or systems. Compliance with safety and EMC regulations depends upon installing and configuring the drives and motors correctly, including using the specified input filters. The drives must be installed only by professional installers who are familiar with requirements for safety and EMC. Refer to the Product Documentation. An EMC data sheet is available giving detailed information. The assembler is responsible for ensuring that the product or system complies with all the relevant laws in the country where it is to be used.

#### 4. Maintenance and Inspection

| $\bigcirc$ | Never attempt to repair the product.                                                                                  |
|------------|----------------------------------------------------------------------------------------------------|
|            | For safe use of the product, be sure to perform regular maintenance and inspection of the $\mathrm{drive}$ and motor. |
|            | Ensure the electrical and mechanical safety before each inspection.                                                   |

#### This product assumes the following operating conditions.

| Ambient Temperature | Average annual temperature of 30 $^\circ$<br>(not exceeding the rated temperature range) |
|---------------------|------------------------------------------------------------------------------------------|
| Load Factor         | 80 % max                                                                                 |
| Operating Hours     | 20 hours a day                                                                           |

#### Maintenance

For safe use of the product, perform regular inspections.

#### Check the following before each operation:

Ambient temperature, humidity and atmosphere No foreign objects or dust; especially ensure that nothing is blocking the vent holes No excessive bending or damage of the wires Power supply voltage is within the specifications No foreign objects in moving parts of the device e.g. fan and the range of motion. No unusual noise or smell right after the machinery starts.

#### Check the following at least once a year:

No loose clamp screw problems in the **drive** and motor. No deformation or discoloration in the **drive**, motor, cables, and terminal blocks due to overheating. No loose wiring fixings or **loose** terminal block screws.

# 2. Overview

Misuse or mishandling of the product will not only result in its sub-optimal performance, but also failure or shorter service life.

For safety and proper use of the product, please read the instruction manuals carefully.

#### About This Product and This Instruction Manual

- Product features and parts are subject to change without prior notice due to potential future product improvement initiatives.
- Please contact us in advance if you are to acquire safety standards certification etc. for equipment with this product installed.
- Include the following precautions in the User Guide of your Digitax SF application product:
  - This is a high-voltage product which can be hazardous.
  - Residual voltage exists at the terminals and inside the equipment (even after power shutoff), which is hazardous.
  - The product contains high temperature components.
  - It is prohibited to disassemble the product.
- For optimal service life of the Digitax SF product, use of the product under proper conditions is essential. Follow the safety precautions and instructions described in this manual.
- We always strive to include up-to-date information in the instruction manual; therefore, it is subject to change without prior notice.
- For a copy of the latest version of the instruction manual, please contact us.
- Reproducing or copying this document, in whole or in part, without prior approval of Control Techniques, is strictly prohibited.

#### Check Items Upon Unpacking

Please compare the actual items received with your product purchase order. Inspect all items received for evidence of damage during transit. Should you have any problems, please contact the supplier. 2. Overview

## 1. Product Label

## Motor Label

The product label is separated in two parts which are located shown in this picture.

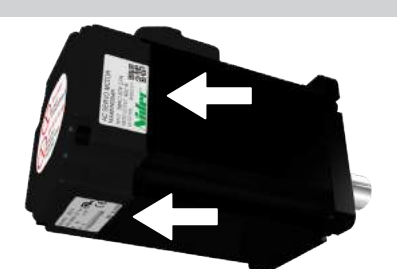

| Label 1                                                  | -                                                     |
|----------------------------------------------------------|-------------------------------------------------------|
| Motor Model                                              | AC SERVO MOTOR<br>•MX401N2SN01<br>INPUT 3¢AC150V 2.7A |
| Specifications                                           | RATED OUTPUT 400 W<br>RATED REV. 3000 rpm             |
| Label 2                                                  |                                                       |
| Specifications                                           | RATED FREQ. 250 Hz                                    |
| Product Number<br>(Produced year and month + Serial No.) | RATED TORQUE 1.27 N·m c                               |
| S/N: ** * *******                                        | MADE IN CHINA                                         |

#### Drive Label

The product label is located on the side cover of the drive.

Year Month<sup>(\*)</sup>

Serial No.

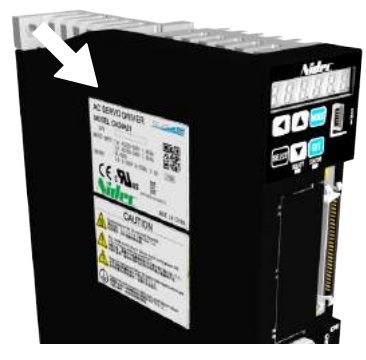

| Drive Model                                              |                                                                                                    |
|----------------------------------------------------------|----------------------------------------------------------------------------------------------------|
| Product Number<br>(Produced year and month + Serial No.) | AC SERVO DRIVER<br>MODEL DA23823                                                                                                    |
| A product number is indicated by 11 digits.              | RATED INPUT 1 & AC200-240V 1.5kVA                                                                                                    |
| S/N: <u>**</u> <u>* ******</u>                           | 0UTPUT 3 \$\phi\$ 0-240V 0-500Hz 4. 2A \$\begin{array}{c} 50/60Hz & \$\phi\$ 3 \$\phi\$ 0-240V 0-500Hz 4. 2A \$\exists 750 \$\exists 1000 \$\exists 1000 |
| Year Month <sup>(*)</sup> Serial No.                     |                                                                                                    |
| Specifications                                           |                                                                                                    |
|                                                          | MADE IN CHINA                                                                                                    |

\*) About indication of "the month". "1"=Jan., … "9"=Sep., "X"=Oct., "Y"=Nov., and "Z" = Dec.

## 2. Overview

#### 2. Danger Signs

#### NO IMPACT/NO DISASSEMBLY LABEL

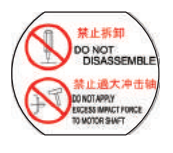

Do not remove the encoder cover. Never attempt to repair or replace the encoder. Any shock applied to the encoder cover may cause encoder failure. Do not apply strong impact to the motor or its shaft

#### HOT SURFACE WARNING

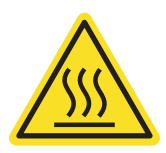

Do not touch the product during operation or for a sufficient period of time afterwards, or you may get burned from the heat.

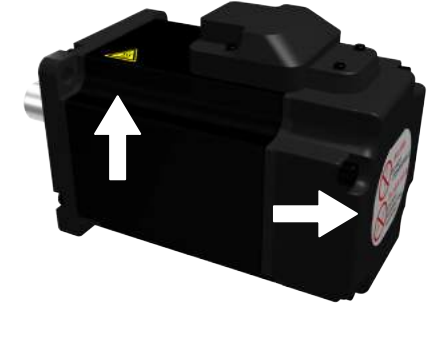

#### ELECTRIC SHOCK WARNING

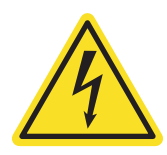

Do not touch the drive during operation and within 5 minutes after the power has been isolated, or you may get injured.

#### DANGER · CAUTION

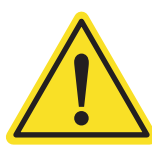

Incorrect use of the drive may cause injury or damage. Avoid misuse or improper handling of the drive, or injury may result

#### FG (PROTECTIVE FRAME GROUND/EARTH) SYMBOL

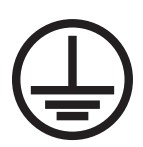

Be sure to perform grounding with the screw located at this sign.

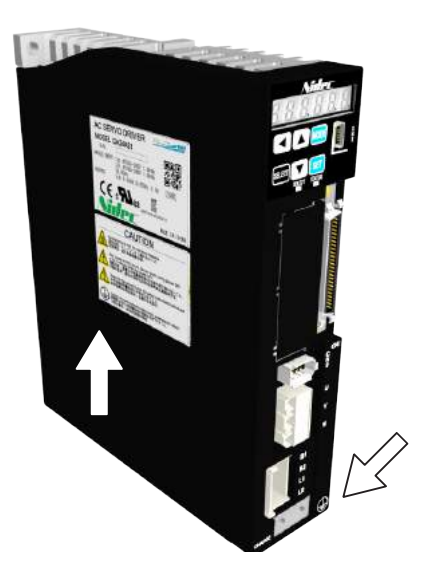

| 1. Before Use |
|---------------|
| 2. Overview   |
|               |
|               |
| MEMO          |
|               |
|               |
|               |
|               |
|               |
|               |
|               |
|               |
|               |
|               |
|               |
|               |
|               |
|               |
|               |
|               |
|               |
|               |
|               |
|               |
|               |
|               |
|               |
|               |
|               |
|               |
|               |
|               |
|               |
|               |
|               |
|               |

| 1. Motor                                              |
|-------------------------------------------------------|
| 1. Models                                             |
| 2. Names of parts                                     |
| 3. Specifications         4           50 W.         5 |
| 100 W                                                 |
| 200 W                                                 |
| 400 W                                                 |
| 750 W                                                 |
| 1 kW                                                  |
| 1.5 kW                                                |
| 2 kW 2                                                |
| <b>2. Encoder</b>                                     |
| 1. Specifications                                     |
| <b>3. Drive</b>                                       |
| 1. Model                                              |
| 2. Names of parts 23                                  |
| 3. Specifications                                     |
| 4. Dimensions                                         |

# 1. Motor

## 1. Models

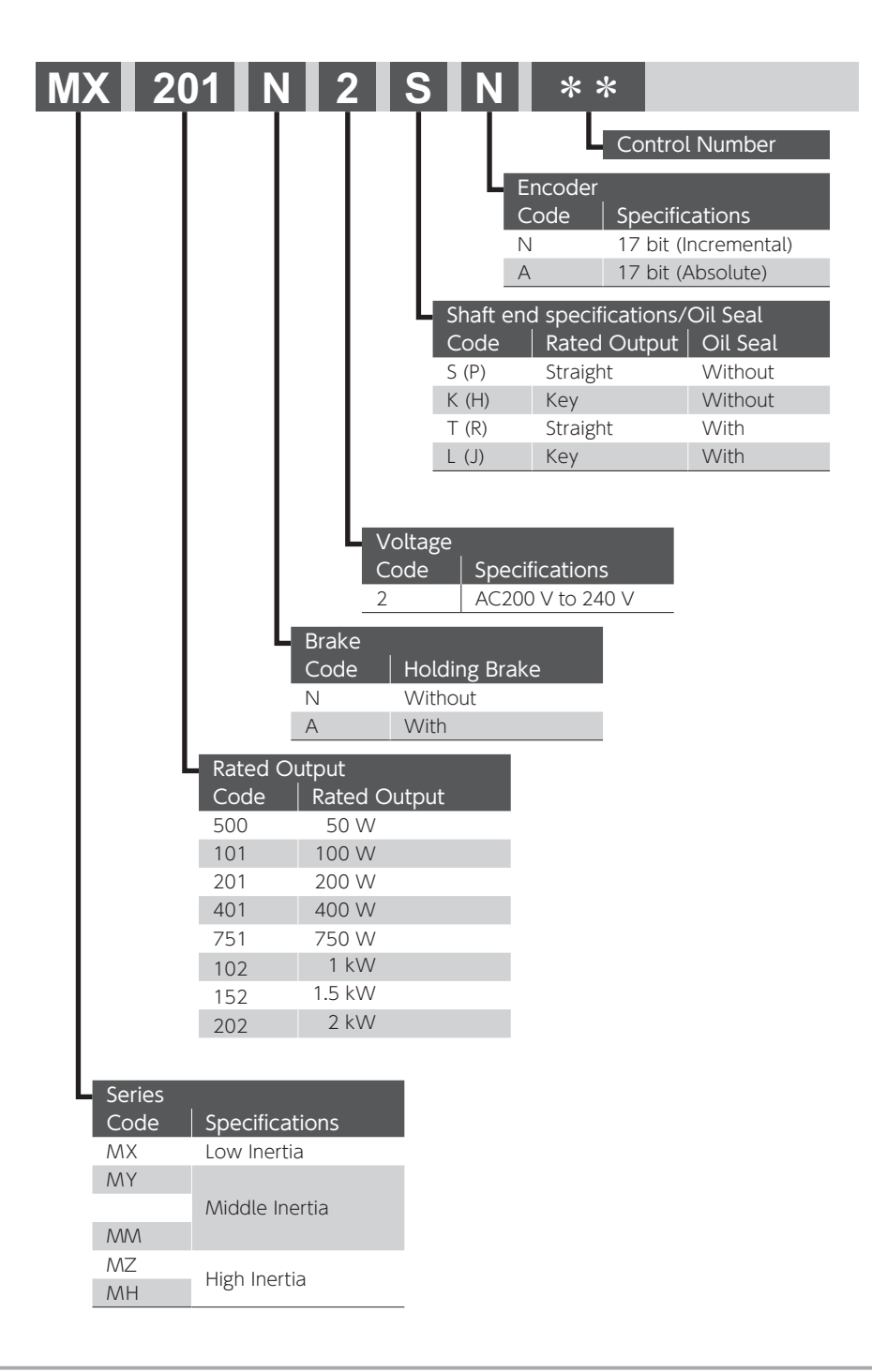

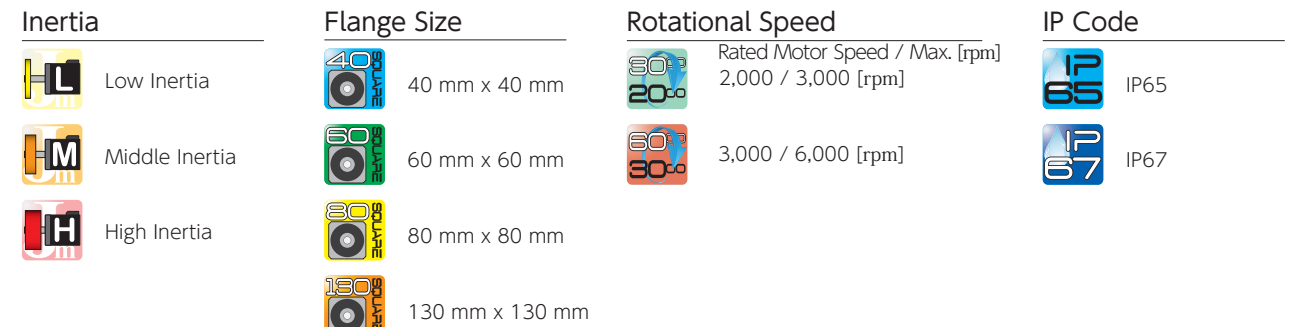

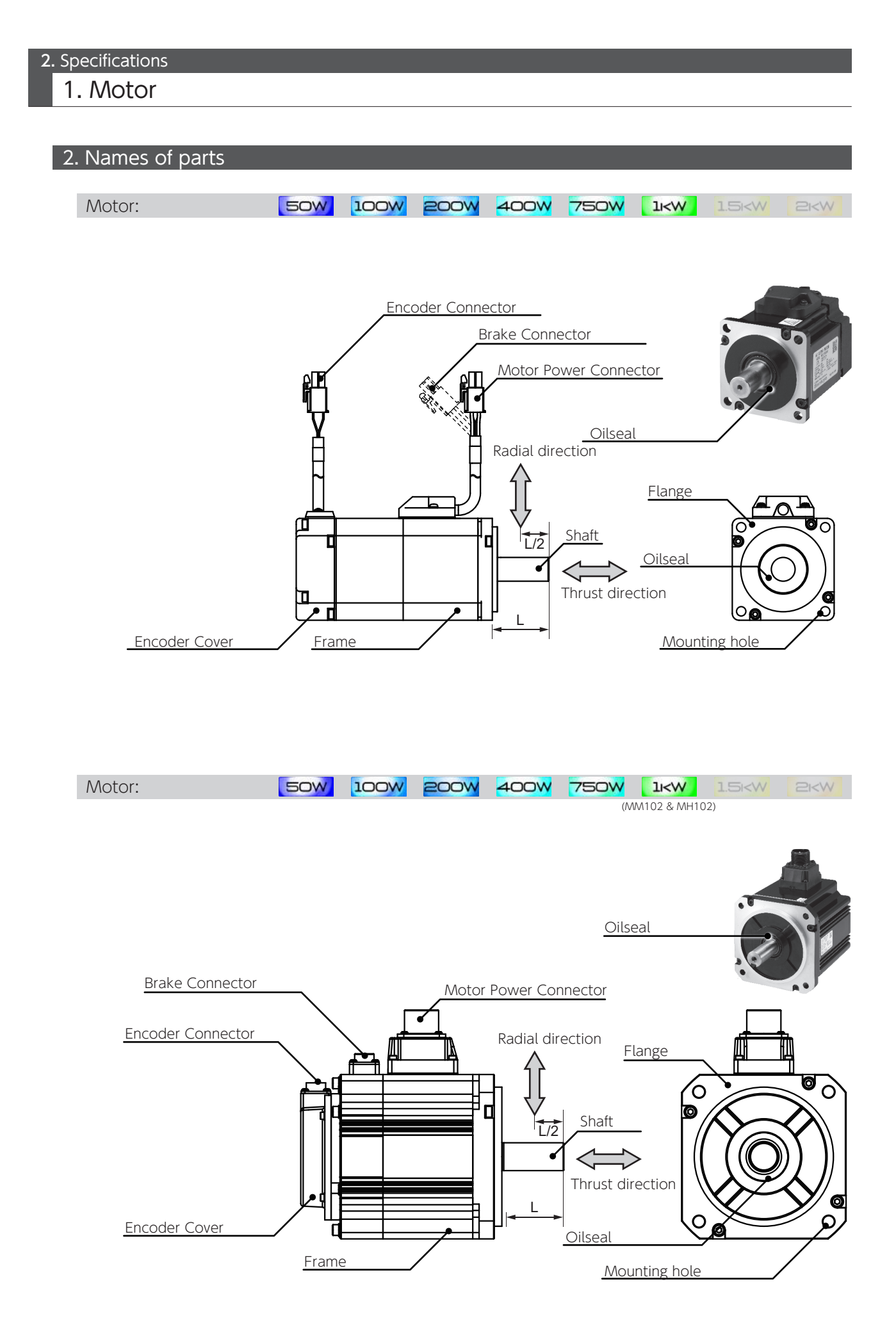

1. Motor

## 3. Specifications

| ltem                               | Specifications                                                                                                    |
|------------------------------------|----------------------------------------------------------------------------------------------------|
| Ambient temperature for operation  | 0 to 40 ℃                                                                                                    |
| Ambient humidity for operation     | 20 to 85 %RH (no condensation)                                                                                                    |
| Ambient temperature for storage    | – 20 to 65 $^\circ\!\!\!C$ (no condensation) (not subjected to direct sunlight) 80 $^\circ\!\!\!C$ for 72 hours                     |
| Ambient humidity for storage       | 20 to 85 %RH (no condensation)                                                                                                    |
| Atmosphere for operation / storage | Indoors (not subject to direct sunlight),<br>Free from corrosive gases, flammable gases, oil mist, dust, flammables, grinding fluid |
| Insulation resistance              | ≥ 5 M Ω at 1,000 VDC                                                                                                    |
| Dielectric strength                | AC 1500 V for one minute across the primary and Ground/Earth FG                                                                     |
| Operating altitude                 | ≤ 1,000 m                                                                                                    |
| Vibration class                    | V15 (JEC2121)                                                                                                    |
| Vibration resistance               | 49 m/s <sup>2</sup> (5 G)                                                                                                    |
| Impact resistance                  | 98 m/s <sup>2</sup> (10 G)                                                                                                    |
| Protective structure               | IP65 : 50 W to 750 W<br>IP67 : 1 kW to 2 kW                                                                                         |
| Electric shock protection          | Class I ( Mandatory grounding )                                                                                                    |
| Overvoltage category               | Ш                                                                                                    |
| Installation environment           | Pollution degree 2                                                                                                    |

## The brake has polarity.

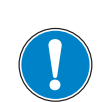

Lead wire color: Connection Yellow (BRK+): +24 V Blue (BRK - ): GND

Incorrect wiring may result in motor failure or sub-optimal performance of the motor.

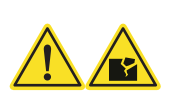

1. Motor

## 50 W

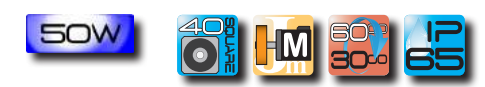

# Motor Model : MY500 2 2 \*\*

| Item                     |               | Unit                      | Specifications   |
|--------------------------|---------------|---------------------------|------------------|
| Rotor inertia            |               | -                         | Middle           |
| Fitting flange size      |               | mm                        | 40 sq.           |
| Approvimate mass         | Without brake | ka                        | 0.4              |
| Approximate mass         | With brake    | кд                        | 0.6              |
| Compatible drive mod     | del           | -                         | DA2YZ            |
| Voltage                  |               | $\vee$                    | AC200 V to 240 V |
| Rated output power       |               | VV                        | 50               |
| Rated torque             |               | N·m                       | 0.16             |
| Instantaneous maximu     | ım torque     | N·m                       | 0.56             |
| Rated current (stall cu  | rrent)        | А                         | 0.68             |
| Instantaneous maximu     | ım current    | А                         | 2.4              |
| Rated revolving speed    |               | rpm                       | 3,000            |
| Maximum revolving speed  |               | rpm                       | 6,000            |
| Torque constant          |               | N•m/A                     | 0.25             |
| Induced voltage const    | ant per phase | mV/rpm                    | 8.8              |
| Patad power rate         | Without brake | kW/s                      | 6.5              |
| Rated power rate         | With brake    |                           | 5.4              |
| Mechanical time          | Without brake |                           | 1.92             |
| constant                 | With brake    | 1115                      | 2.31             |
| Electrical time constant |               | ms                        | 0.74             |
| Rotor moment of          | Without brake | $\times 10^{-4} kg m^{2}$ | 0.039            |
| inertia                  | With brake    | VIO KRAIII                | 0.047            |

| Item                   | Unit | Specifications |
|------------------------|------|----------------|
| Usage                  | -    | Holding        |
| Rated voltage          | V    | DC 24 V ± 10 % |
| Rated current          | А    | 0.25           |
| Static friction torque | N∙m  | ≥0.16          |
| Engage time            | ms   | ≤ 35           |
| Release time           | ms   | ≤ 20           |
| Release voltage        | V    | ≥DC1V          |

| Item   | Unit | Specifications |
|--------|------|----------------|
| Radial | Ν    | 68             |
| Thrust | Ν    | 58             |

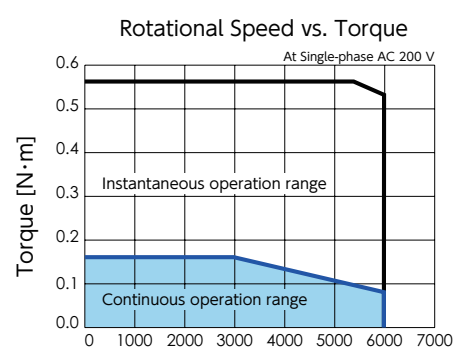

Speed [rpm]

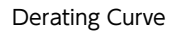

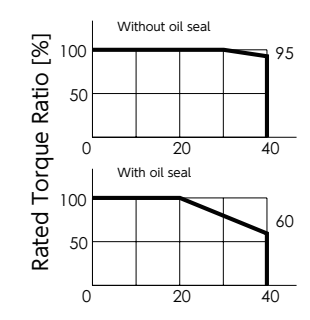

Ambient Temperature [°C]

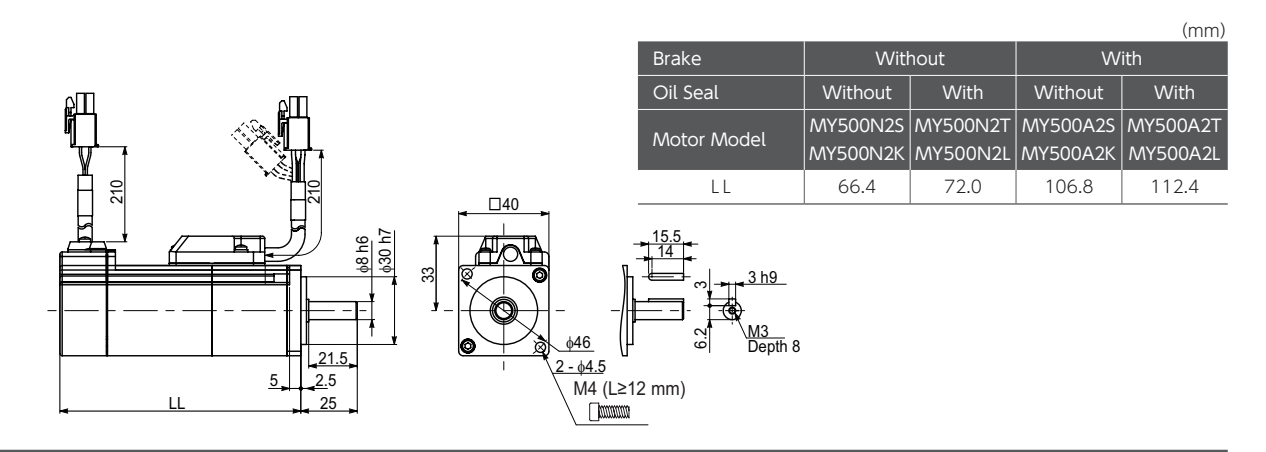

1. Motor

# 100 W

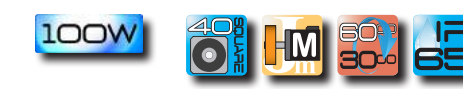

# Motor Model : MY101 🗆 2 🗆 🗆 \* \*

| Item                         |               | Unit                      | Specifications   |
|------------------------------|---------------|---------------------------|------------------|
| Rotor inertia                |               | -                         | Middle           |
| Fitting flange size          |               | mm                        | 40 sq.           |
| A manager interaction and an | Without brake | l                         | 0.5              |
| Approximate mass             | With brake    | Kg                        | 0.8              |
| Compatible drive mod         | del           | -                         | DA2Z1            |
| Voltage                      |               | $\vee$                    | AC200 V to 240 V |
| Rated output power           |               | VV                        | 100              |
| Rated torque                 |               | N·m                       | 0.32             |
| Instantaneous maximu         | um torque     | N·m                       | 1.12             |
| Rated current (stall cu      | rrent)        | А                         | 0.97             |
| Instantaneous maximu         | um current    | А                         | 3.3              |
| Rated revolving speed        |               | rpm                       | 3,000            |
| Maximum revolving sp         | beed          | rpm                       | 6,000            |
| Torque constant              |               | N∙m/A                     | 0.35             |
| Induced voltage const        | ant per phase | mV/(rpm)                  | 12.3             |
| Patad power rate             | Without brake | kW/s                      | 16.5             |
| Rated power rate             | With brake    |                           | 14.6             |
| Mechanical time              | Without brake | mc                        | 1.17             |
| constant                     | With brake    | IIIS                      | 1.32             |
| Electrical time constant     |               | ms                        | 0.89             |
| Rotor moment of              | Without brake | $\times 10^{-4} kg m^{2}$ | 0.061            |
| inertia                      | With brake    | ×10 kg·III                | 0.069            |

| Item                   | Unit | Specifications |
|------------------------|------|----------------|
| Usage                  | -    | Holding        |
| Rated voltage          | V    | DC 24 V ± 10 % |
| Rated current          | А    | 0.25           |
| Static friction torque | N∙m  | ≥ 0.32         |
| Engage time            | ms   | ≤ 35           |
| Release time           | ms   | ≤ 20           |
| Release voltage        | V    | ≥DC1V          |

| ltem   | Unit | Specifications |
|--------|------|----------------|
| Radial | Ν    | 68             |
| Thrust | Ν    | 58             |

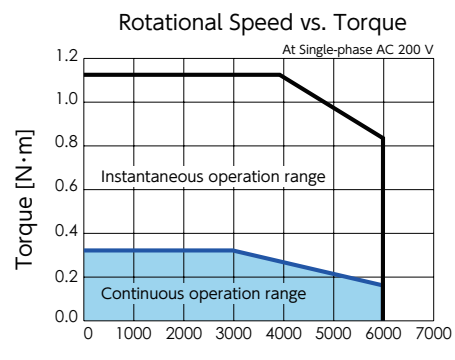

Speed [rpm]

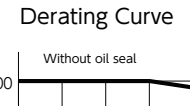

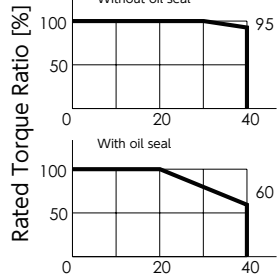

Ambient Temperature [°C]

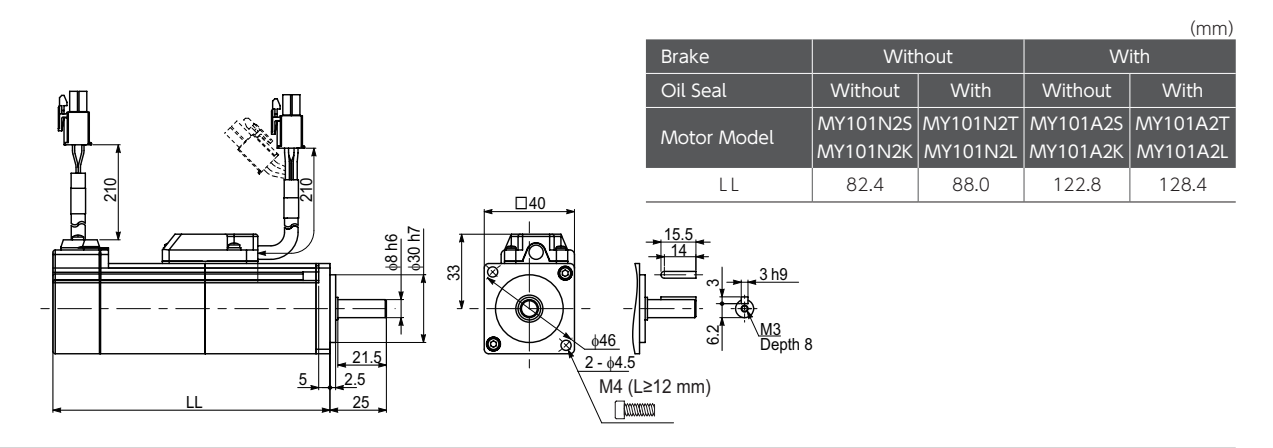

1. Motor

# 200 W

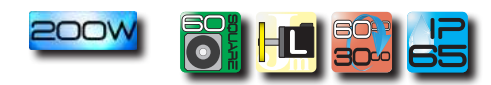

# Motor Model : MX201 🗆 2 🗌 🗆 \* \*

| Item                          |               | Unit                                  | Specifications   |
|-------------------------------|---------------|---------------------------------------|------------------|
| Rotor inertia                 |               | -                                     | Low              |
| Fitting flange size           |               | mm                                    | 60 sq.           |
| Approvimate mass              | Without brake | ka                                    | 0.8              |
| Approximate mass              | With brake    | кд                                    | 1.3              |
| Compatible drive mod          | del           | -                                     | DA212            |
| Voltage                       |               | $\vee$                                | AC200 V to 240 V |
| Rated output power            |               | W                                     | 200              |
| Rated torque                  |               | N∙m                                   | 0.64             |
| Instantaneous maximum torque  |               | N·m                                   | 1.91             |
| Rated current (stall cu       | rrent)        | A                                     | 1.7              |
| Instantaneous maximum current |               | A                                     | 5.2              |
| Rated revolving speed         |               | rpm                                   | 3,000            |
| Maximum revolving speed       |               | rpm                                   | 6,000            |
| Torque constant               |               | N•m/A                                 | 0.41             |
| Induced voltage const         | ant per phase | mV/(rpm)                              | 14.3             |
| Datad power rate              | Without brake | kW/s                                  | 28.2             |
| Rated power rate              | With brake    |                                       | 23.5             |
| Mechanical time               | Without brake | ms                                    | 0.72             |
| constant                      | With brake    |                                       | 0.87             |
| Electrical time constant      |               | ms                                    | 2.53             |
| Rotor moment of               | Without brake | $\times 10^{-4} \text{kg} \text{m}^2$ | 0.14             |
| inertia                       | With brake    | ~10 Kg·III                            | 0.17             |

| Item                   | Unit | Specifications |
|------------------------|------|----------------|
| Usage                  | -    | Holding        |
| Rated voltage          | V    | DC 24V ± 10 %  |
| Rated current          | А    | 0.3            |
| Static friction torque | N·m  | ≥ 1.27         |
| Engage time            | ms   | ≤ 50           |
| Release time           | ms   | ≤ 15           |
| Release voltage        | V    | ≥DC1V          |

| ltem   | Unit | Specifications |
|--------|------|----------------|
| Radial | Ν    | 245            |
| Thrust | Ν    | 98             |

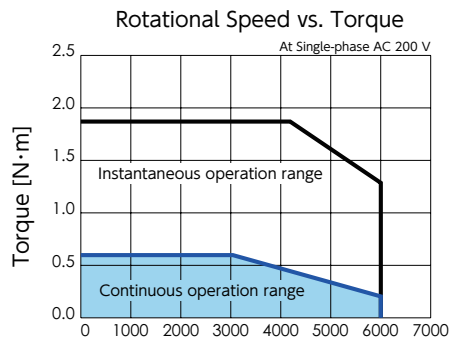

Speed [rpm]

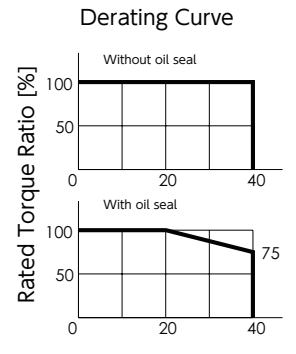

Ambient Temperature [°C]

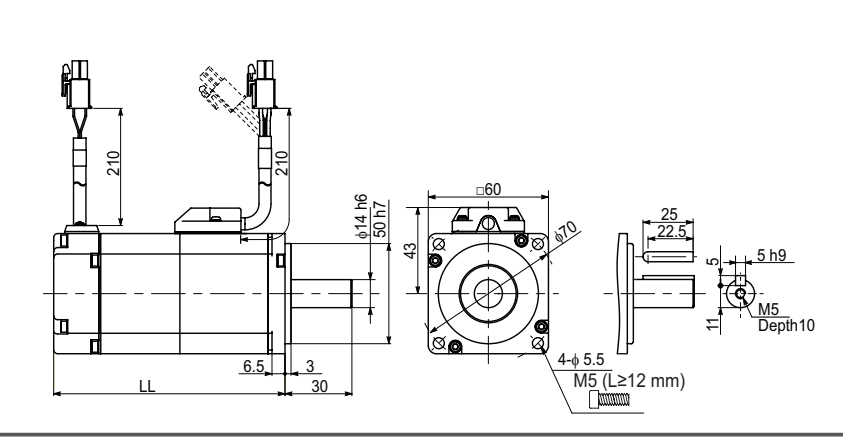

|             |         | (mm)   |
|-------------|---------|--------|
| Brake       | Without | With   |
| Motor Model | MX201N  | MX201A |
| LL          | 76.5    | 113.0  |

1. Motor

# ----- õi 🛄 🔜 🔁

# Motor Model : MZ201 🗆 2 🗆 🛛 \* \*

| Item                          |               | Unit                      | Specifications   |
|-------------------------------|---------------|---------------------------|------------------|
| Rotor inertia                 |               | -                         | High             |
| Fitting flange size           |               | mm                        | 60 sq.           |
| A second size and a second    | Without brake | 1                         | 1.0              |
| Approximate mass              | With brake    | кд                        | 1.5              |
| Compatible drive mod          | del           | -                         | DA212            |
| Voltage                       |               | V                         | AC200 V to 240 V |
| Rated output power            |               | W                         | 200              |
| Rated torque                  |               | N∙m                       | 0.64             |
| Instantaneous maximu          | ım torque     | N∙m                       | 1.91             |
| Rated current (stall current) |               | А                         | 1.7              |
| Instantaneous maximum current |               | А                         | 5.2              |
| Rated revolving speed         |               | rpm                       | 3,000            |
| Maximum revolving speed       |               | rpm                       | 6,000            |
| Torque constant               |               | N∙m/A                     | 0.41             |
| Induced voltage const         | ant per phase | mV/(rpm)                  | 14.3             |
| Patad power rate              | Without brake | k M/c                     | 9.1              |
| Rated power rate              | With brake    | NVV/5                     | 8.6              |
| Mechanical time               | Without brake | mc                        | 2.23             |
| constant                      | With brake    | 1115                      | 2.38             |
| Electrical time constant      |               | ms                        | 2.53             |
| Rotor moment of               | Without brake | $\times 10^{-4} kg m^{2}$ | 0.44             |
| inertia                       | With brake    | ATO REALL                 | 0.47             |

| ltem                   | Unit | Specifications |
|------------------------|------|----------------|
| Usage                  | -    | Holding        |
| Rated voltage          | V    | DC 24 V ± 10 % |
| Rated current          | А    | 0.3            |
| Static friction torque | N∙m  | ≥ 1.27         |
| Engage time            | ms   | ≤ 50           |
| Release time           | ms   | ≤ 15           |
| Release voltage        | V    | ≥DC1V          |

| ltem   | Unit | Specifications |
|--------|------|----------------|
| Radial | Ν    | 245            |
| Thrust | Ν    | 98             |

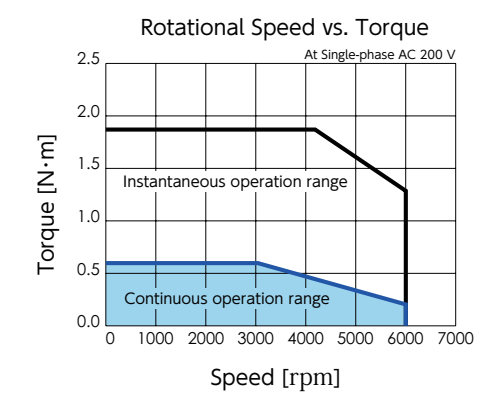

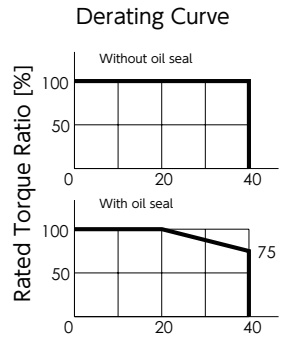

Ambient Temperature [ $^{\circ}C$ ]

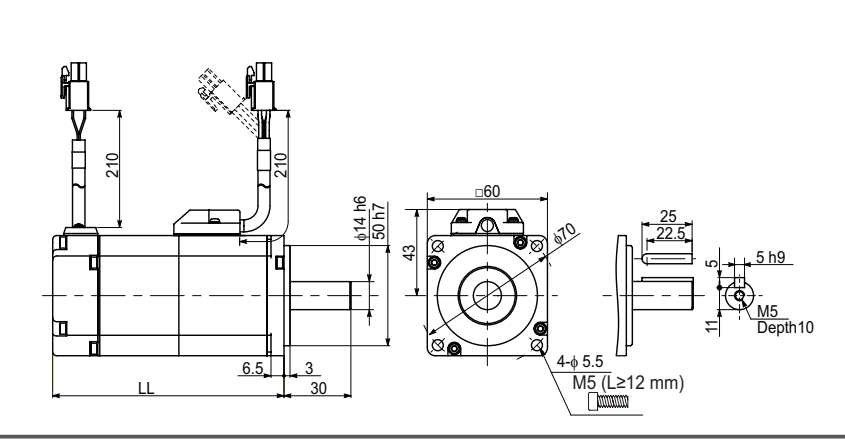

|             |         | (mm)   |
|-------------|---------|--------|
| Brake       | Without | With   |
| Motor Model | MZ201N  | MZ201A |
| LL          | 93.5    | 130.0  |

1. Motor

## 400 W

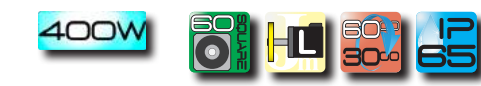

# Motor Model : MX401 🗆 2 🗌 🗆 \* \*

| Item                          |               | Unit                               | Specifications   |
|-------------------------------|---------------|------------------------------------|------------------|
| Rotor inertia                 |               | -                                  | Low              |
| Fitting flange size           |               | mm                                 | 60 sq.           |
| A manager interaction and an  | Without brake |                                    | 1.3              |
| Approximate mass              | With brake    | кд                                 | 1.8              |
| Compatible drive mod          | del           | -                                  | DA224            |
| Voltage                       |               | V                                  | AC200 V to 240 V |
| Rated output power            |               | W                                  | 400              |
| Rated torque                  |               | N∙m                                | 1.27             |
| Instantaneous maximu          | ım torque     | N∙m                                | 3.82             |
| Rated current (stall current) |               | А                                  | 2.7              |
| Instantaneous maximum current |               | А                                  | 8.5              |
| Rated revolving speed         |               | rpm                                | 3,000            |
| Maximum revolving speed       |               | rpm                                | 6,000            |
| Torque constant               |               | N∙m/A                              | 0.49             |
| Induced voltage const         | ant per phase | mV/(rpm)                           | 17.1             |
| Datad power rate              | Without brake | A /c                               | 69.4             |
| Rated power rate              | With brake    | NVV/5                              | 61.8             |
| Mechanical time               | Without brake |                                    | 0.47             |
| constant                      | With brake    | 1115                               | 0.53             |
| Electrical time constant      |               | ms                                 | 2.92             |
| Rotor moment of               | Without brake | $\times 10^{-4}$ kg·m <sup>2</sup> | 0.23             |
| inertia                       | With brake    | ATO REALL                          | 0.26             |

| Item                   | Unit | Specifications |
|------------------------|------|----------------|
| Usage                  | -    | Holding        |
| Rated voltage          | V    | DC 24 V ± 10 % |
| Rated current          | А    | 0.3            |
| Static friction torque | N·m  | ≥ 1.27         |
| Engage time            | ms   | ≤ 50           |
| Release time           | ms   | ≤ 15           |
| Release voltage        | V    | ≥DC1V          |

| ltem   | Unit | Specifications |
|--------|------|----------------|
| Radial | Ν    | 245            |
| Thrust | Ν    | 98             |

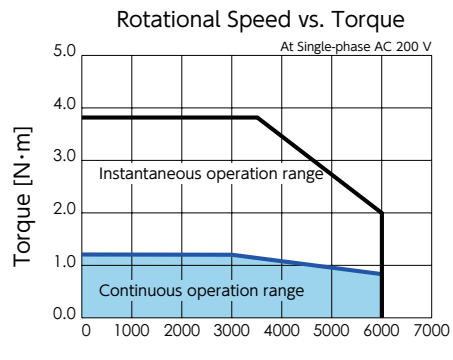

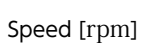

#### Derating Curve

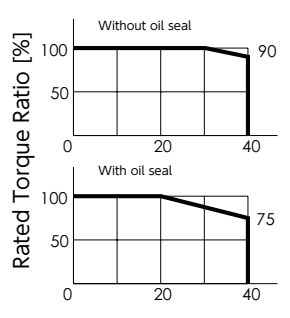

Ambient Temperature [°C]

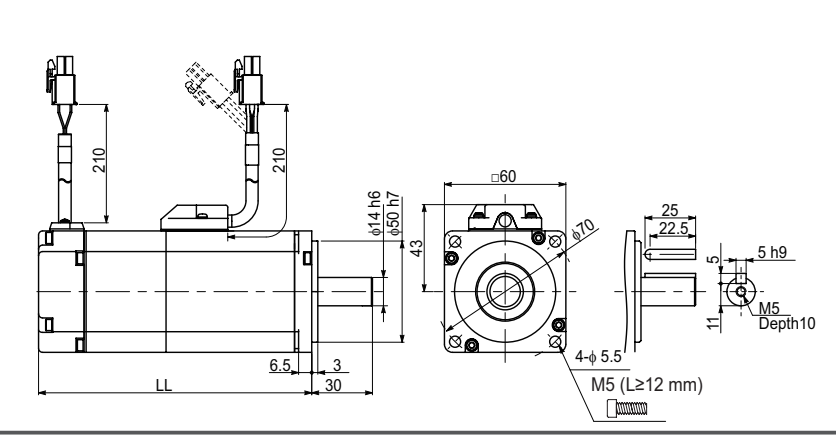

|             |         | (mm)   |
|-------------|---------|--------|
| Brake       | Without | With   |
| Motor Model | MX401N  | MX401A |
| LL          | 93.5    | 130.0  |

1. Motor

#### 400W Η

# Motor Model : MZ401 2 2 \*\*

| Item                          |               | Unit                                 | Specifications   |
|-------------------------------|---------------|--------------------------------------|------------------|
| Rotor inertia                 |               | -                                    | High             |
| Fitting flange size           |               | mm                                   | 60 sq.           |
| A second size and a second    | Without brake | l                                    | 1.5              |
| Approximate mass              | With brake    | ĸg                                   | 2.0              |
| Compatible drive mod          | del           | -                                    | DA224            |
| Voltage                       |               | $\vee$                               | AC200 V to 240 V |
| Rated output Power            |               | W                                    | 400              |
| Rated torque                  |               | N·m                                  | 1.27             |
| Instantaneous maximu          | ım torque     | N·m                                  | 3.82             |
| Rated current (stall cu       | rrent)        | А                                    | 2.7              |
| Instantaneous maximum current |               | А                                    | 8.5              |
| Rated revolving speed         |               | rpm                                  | 3,000            |
| Maximum revolving speed       |               | rpm                                  | 6,000            |
| Torque constant               |               | N•m/A                                | 0.49             |
| Induced voltage const         | ant per phase | mV/(rpm)                             | 17.1             |
| Rated power rate              | Without brake | k) \ / / c                           | 23.0             |
| Rated power rate              | With brake    | KVV/S                                | 22.1             |
| Mechanical time               | Without brake | mc                                   | 1.42             |
| constant                      | With brake    | IIIS                                 | 1.47             |
| Electrical time constant      |               | ms                                   | 2.92             |
| Rotor moment of               | Without brake | $\times 10^{-4}$ kg · m <sup>2</sup> | 0.71             |
| inertia                       | With brake    | ∧iu kg•m                             | 0.73             |

| Item                   | Unit | Specifications |
|------------------------|------|----------------|
| Usage                  | -    | Holding        |
| Rated voltage          | V    | DC 24 V ± 10 % |
| Rated current          | А    | 0.3            |
| Static friction torque | N·m  | ≥ 1.27         |
| Engage time            | ms   | ≤ 50           |
| Release time           | ms   | <b>≤</b> 15    |
| Release voltage        | V    | ≥ DC 1 V       |

| ltem   | Unit | Specifications |
|--------|------|----------------|
| Radial | Ν    | 245            |
| Thrust | Ν    | 98             |

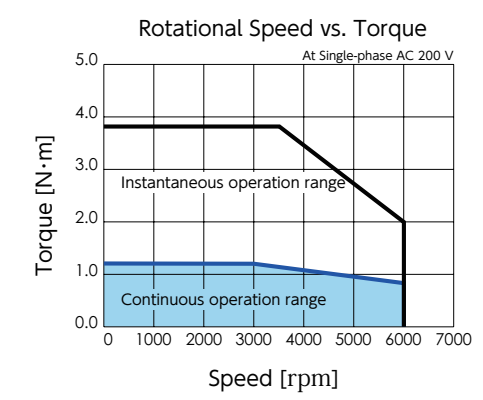

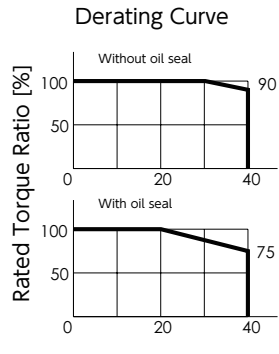

Ambient Temperature [°C]

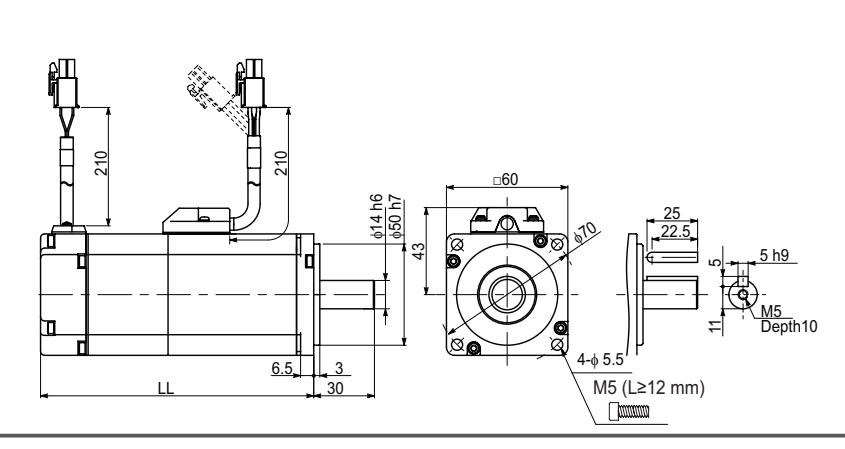

|             |         | (mm)   |
|-------------|---------|--------|
| Brake       | Without | With   |
| Motor Model | MZ401N  | MZ401A |
| LL          | 110.5   | 147.0  |

1. Motor

# 750 W

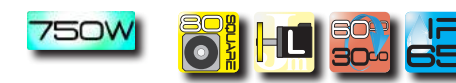

# Motor Model : MX751 2 2 \*\*

| Item                          |               | Unit                      | Specifications   |
|-------------------------------|---------------|---------------------------|------------------|
| Rotor inertia                 |               | -                         | Low              |
| Fitting flange size           |               | mm                        | 80 sq.           |
| Approvimate mass              | Without brake | k.e.                      | 2.2              |
| Approximate mass              | With brake    | кд                        | 3.0              |
| Compatible drive mod          | del           | -                         | DA238            |
| Voltage                       |               | V                         | AC200 V to 240 V |
| Rated output power            |               | W                         | 750              |
| Rated torque                  |               | N∙m                       | 2.39             |
| Instantaneous maximu          | ım torque     | N·m                       | 7.1              |
| Rated current (stall current) |               | А                         | 4.2              |
| Instantaneous maximu          | ım current    | А                         | 12.2             |
| Rated revolving speed         |               | rpm                       | 3,000            |
| Maximum revolving speed       |               | rpm                       | 6,000            |
| Torque constant               |               | N•m/A                     | 0.63             |
| Induced voltage const         | ant per phase | mV/(rpm)                  | 21.9             |
| Datad power rate              | Without brake |                           | 76.6             |
| Rated power rate              | With brake    | N V V / S                 | 60.7             |
| Mechanical time               | Without brake | mc                        | 0.40             |
| constant                      | With brake    | 1115                      | 0.50             |
| Electrical time constant      |               | ms                        | 4.60             |
| Rotor moment of Without brake |               | $\times 10^{-4} kg m^{2}$ | 0.74             |
| inertia                       | With brake    | ATO KE-III                | 0.94             |

| Item                   | Unit | Specifications |
|------------------------|------|----------------|
| Usage                  | -    | Holding        |
| Rated voltage          | V    | DC 24 V ± 10 % |
| Rated current          | А    | 0.4            |
| Static friction torque | N∙m  | ≥ 2.39         |
| Engage time            | ms   | ≤ 70           |
| Release time           | ms   | ≤ 20           |
| Release voltage        | V    | ≥DC1V          |

| ltem   | Unit | Specifications |
|--------|------|----------------|
| Radial | Ν    | 392            |
| Thrust | Ν    | 147            |

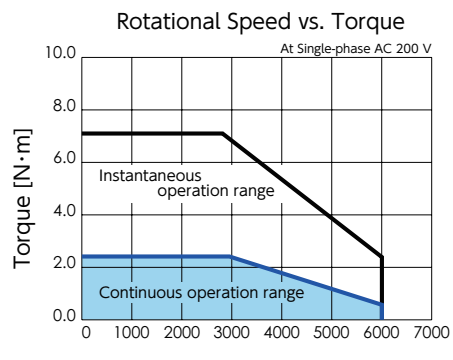

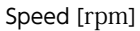

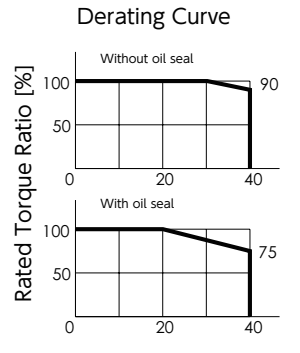

Ambient Temperature [°C]

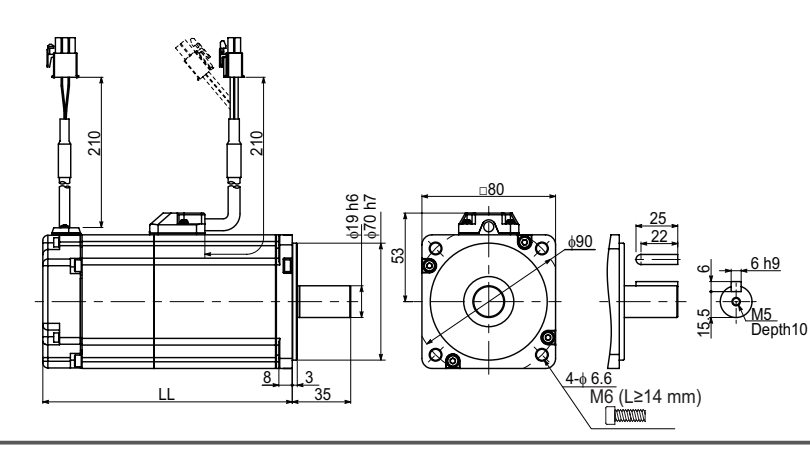

|             |         | (mm)   |
|-------------|---------|--------|
| Brake       | Without | With   |
| Motor Model | MX751N  | MX751A |
| LL          | 107.3   | 144.3  |

1. Motor

## 750W H

# Motor Model : MZ751 2 2 \*\*

| Item                          |               | Unit                    | Specifications   |
|-------------------------------|---------------|-------------------------|------------------|
| Rotor inertia                 |               | -                       | High             |
| Fitting flange size           |               | mm                      | 80 sq.           |
| Approvimate mass              | Without brake | ka                      | 2.5              |
| Approximate mass              | With brake    | ĸg                      | 3.3              |
| Compatible drive mod          | del           | -                       | DA238            |
| Voltage                       |               | V                       | AC200 V to 240 V |
| Rated output power            |               | W                       | 750              |
| Rated torque                  |               | N∙m                     | 2.39             |
| Instantaneous maximu          | ım torque     | N∙m                     | 7.1              |
| Rated current (stall cu       | rrent)        | А                       | 4.2              |
| Instantaneous maximum current |               | А                       | 12.2             |
| Rated revolving speed         |               | rpm                     | 3,000            |
| Maximum revolving speed       |               | rpm                     | 6,000            |
| Torque constant               |               | N∙m/A                   | 0.63             |
| Induced voltage const         | ant per phase | mV/(rpm)                | 21.9             |
| Rated power rate              | Without brake | k) // / / c             | 35.4             |
| Rated power rate              | With brake    | KVV/S                   | 31.6             |
| Mechanical time               | Without brake | mc                      | 0.86             |
| constant                      | With brake    | 1115                    | 0.96             |
| Electrical time constant      |               | ms                      | 4.60             |
| Rotor moment of               | Without brake | × 10 <sup>-4</sup> km 2 | 1.61             |
| inertia                       | With brake    | ~10 Kg·III              | 1.81             |

| Item                   | Unit | Specifications |
|------------------------|------|----------------|
| Usage                  | -    | Holding        |
| Rated voltage          | V    | DC 24 V ± 10 % |
| Rated current          | А    | 0.4            |
| Static friction torque | N∙m  | ≥ 2.39         |
| Engage time            | ms   | ≤ 70           |
| Release time           | ms   | ≤ 20           |
| Release voltage        | V    | ≥DC1V          |

| Item   | Unit | Specifications |
|--------|------|----------------|
| Radial | Ν    | 392            |
| Thrust | Ν    | 147            |

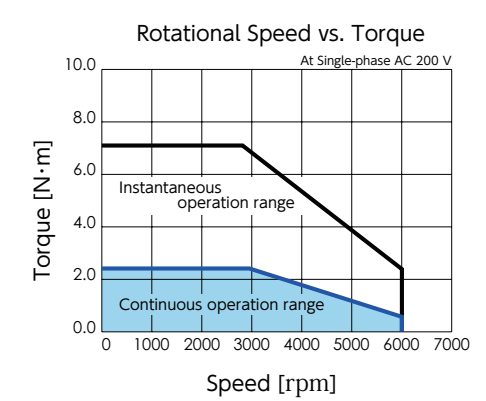

#### Derating Curve Without oil seal Rated Torque Ratio [%] 0 0 0 0 0 0 0 0 0 0 0 0 0 0 0 0 0 0 0 0 0 0 0 0 0 0 0 0 0 0 0 0 0 0 0 0 0 0 0 0 0 0 0 0 0 0 0 0 0 0 0 0 0 0 0 0 0 0 0 0 0 0 0 0 0 0 0 0 0 0 0 0 0 0 0 0 0 0 0 0 0 0 0 0 0 0 0 0 0 0 0 0 0 0 0 0 0 0 0 0 0 0 0 0 90 0 20 40 With oil seal 75 0 20 40

Ambient Temperature [°C]

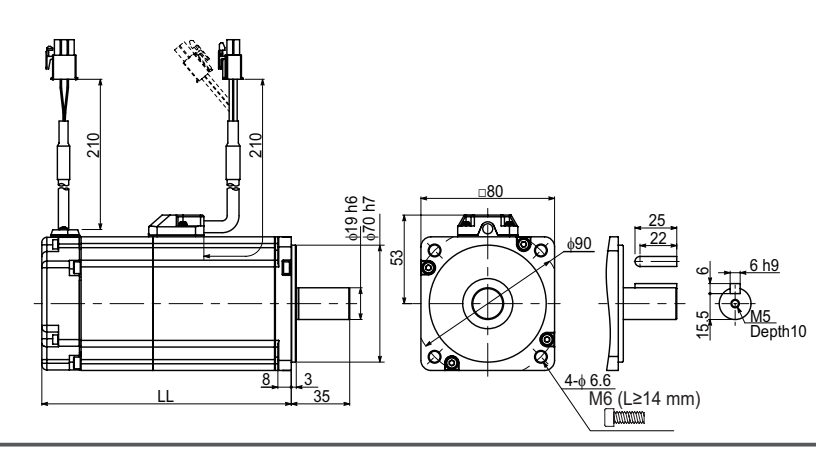

|             |         | (mm)   |
|-------------|---------|--------|
| Brake       | Without | With   |
| Motor Model | MZ751N  | MZ751A |
| LL          | 122.3   | 159.3  |

1. Motor

# Motor Model: MM102 2 2 \*\*

| Item                          |               | Unit                    | Specifications   |
|-------------------------------|---------------|-------------------------|------------------|
| Rotor inertia                 |               | -                       | Middle           |
| Fitting flange size           |               | mm                      | 130 sq.          |
| Approvimate mass              | Without brake | ka                      | 5.6              |
| Approximate mass              | With brake    | ĸg                      | 7.0              |
| Compatible drive mod          | del           | -                       | DA24A            |
| Voltage                       |               | $\vee$                  | AC200 V to 240 V |
| Rated output power            |               | VV                      | 1,000            |
| Rated torque                  |               | N·m                     | 4.77             |
| Instantaneous maximu          | ım torque     | N·m                     | 14.3             |
| Rated current (stall cu       | rrent)        | А                       | 5.6              |
| Instantaneous maximum current |               | А                       | 16.8             |
| Rated revolving speed         |               | rpm                     | 2,000            |
| Maximum revolving speed       |               | rpm                     | 3,000            |
| Torque constant               |               | N•m/A                   | 0.88             |
| Induced voltage const         | ant per phase | mV/(rpm)                | 30.9             |
| Rated power rate              | Without brake | $k \Delta l/c$          | 50.0             |
| Rated power rate              | With brake    | KVV/S                   | 36.5             |
| Mechanical time               | Without brake |                         | 0.76             |
| constant                      | With brake    | IIIS                    | 1.05             |
| Electrical time constant      |               | ms                      | 10.1             |
| Rotor moment of               | Without brake | $\times 10^{-4} kg m^2$ | 4.56             |
| inertia                       | With brake    | ∧iu kg•iii              | 6.24             |

| Item                   | Unit | Specifications |
|------------------------|------|----------------|
| Usage                  | -    | Holding        |
| Rated voltage          | V    | DC 24 V ± 10 % |
| Rated current          | А    | 1.0            |
| Static friction torque | N∙m  | ≥ 9.55         |
| Engage time            | ms   | ≤ 120          |
| Release time           | ms   | ≤ 30           |
| Release voltage        | V    | ≥DC1V          |

M

l<W

| Item   | Unit | Specifications |
|--------|------|----------------|
| Radial | Ν    | 490            |
| Thrust | Ν    | 196            |

2 Specifications 1. Motor

Rotational Speed vs. Torque 15.0 At AC 200 V Three-phase 12.0 Single-phase Torque [N·m] 9.0 Instantaneous operation range 6.0 3.0 Continuous operation range 0.0 l 2000 1000 3000 4000 0 Speed [rpm]

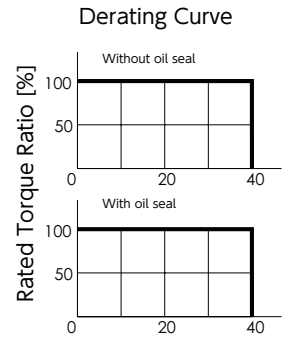

Ambient Temperature [°C]

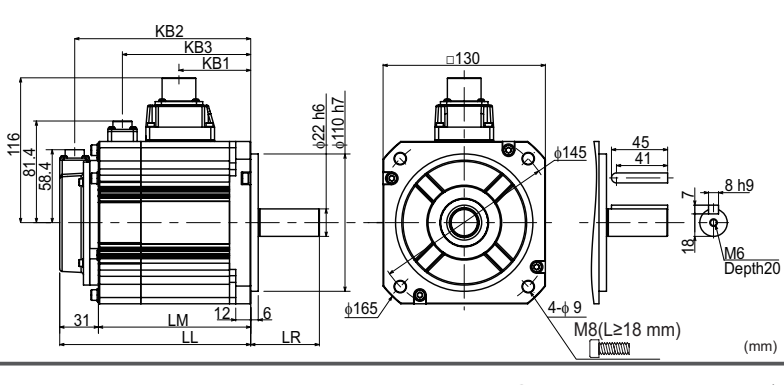

|             |         | (mm)   |  |
|-------------|---------|--------|--|
| Brake       | Without | With   |  |
| Motor Model | MM102N  | MM102A |  |
| LL          | 128.0   | 153.0  |  |
| LM          | 97.0    | 122.0  |  |
| LR          | 55.0    |        |  |
| KB1         | 57.5    |        |  |
| KB2         | 116.0   | 141.0  |  |
| KB3         | -       | 102.8  |  |

Digitax SF Instruction Manual
1. Motor

# 

# Motor Model : MH102 2 2 \*\*

| Item                     |               | Unit                      | Specifications   |
|--------------------------|---------------|---------------------------|------------------|
| Rotor inertia            |               | -                         | High             |
| Fitting flange size      |               | mm                        | 130 sq.          |
| Approvimate mass         | Without brake | ka                        | 7.6              |
| Approximate mass         | With brake    | кg                        | 9.0              |
| Compatible drive mod     | del           | -                         | DA24A            |
| Voltage                  |               | $\vee$                    | AC200 V to 240 V |
| Rated output power       |               | W                         | 1,000            |
| Rated torque             |               | N·m                       | 4.77             |
| Instantaneous maximu     | ım torque     | N·m                       | 14.3             |
| Rated current (stall cu  | rrent)        | А                         | 5.6              |
| Instantaneous maximu     | ım current    | А                         | 16.8             |
| Rated revolving speed    |               | rpm                       | 2,000            |
| Maximum revolving speed  |               | rpm                       | 3,000            |
| Torque constant          |               | N•m/A                     | 0.88             |
| Induced voltage const    | ant per phase | mV/(rpm)                  | 30.9             |
| Rated power rate         | Without brake |                           | 9.2              |
| Rated power rate         | With brake    | KVV/S                     | 8.6              |
| Mechanical time          | Without brake | mc                        | 4.17             |
| constant                 | With brake    | IIIS                      | 4.43             |
| Electrical time constant |               | ms                        | 10.1             |
| Rotor moment of          | Without brake | $\times 10^{-4} kg m^{2}$ | 24.9             |
| inertia                  | With brake    | VIO KR.III                | 26.4             |

| Item                   | Unit | Specifications |
|------------------------|------|----------------|
| Usage                  | -    | Holding        |
| Rated voltage          | V    | DC 24 V ± 10 % |
| Rated current          | А    | 1.0            |
| Static friction torque | N∙m  | ≥ 9.55         |
| Engage time            | ms   | ≤ 120          |
| Release time           | ms   | ≤ 30           |
| Release voltage        | V    | ≥DC1V          |

| Item   | Unit | Specifications |
|--------|------|----------------|
| Radial | Ν    | 490            |
| Thrust | Ν    | 196            |

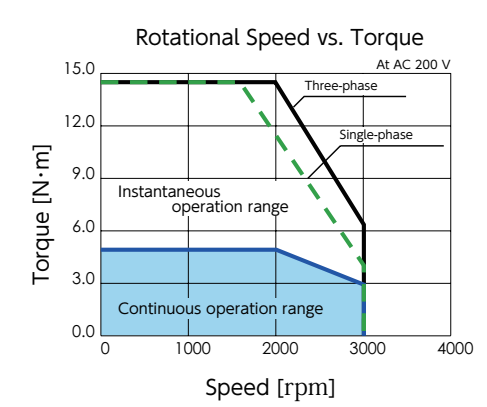

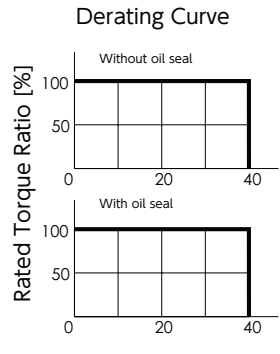

Ambient Temperature [°C]

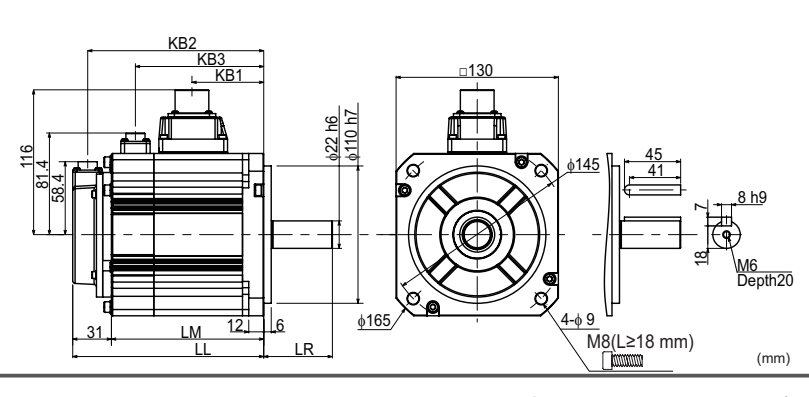

|             |         | (mm)   |
|-------------|---------|--------|
| Brake       | Without | With   |
| Motor Model | MH102N  | MH102A |
| LL          | 163.0   | 188.0  |
| LM          | 132.0   | 157.0  |
| LR          | 70.0    |        |
| KB1         | 92      | 2.5    |
| KB2         | 151.0   | 176.0  |
| KB3         | -       | 137.8  |

1. Motor

# 1.5 kW

# Motor Model: MM152 2 2 \*\*

| Item                          |               | Unit                                        | Specifications   |
|-------------------------------|---------------|---------------------------------------------|------------------|
| Rotor inertia                 |               | -                                           | Middle           |
| Fitting flange size           |               | mm                                          | 130 sq.          |
| A manager interaction and an  | Without brake |                                             | 7.0              |
| Approximate mass              | With brake    | кд                                          | 8.4              |
| Compatible drive mod          | lel           | -                                           | DA26B            |
| Voltage                       |               | V                                           | AC200 V to 240 V |
| Rated output power            |               | W                                           | 1,500            |
| Rated torque                  |               | N∙m                                         | 7.16             |
| Instantaneous maximu          | ım torque     | N∙m                                         | 21.5             |
| Rated current (stall cu       | rrent)        | А                                           | 9.0              |
| Instantaneous maximum current |               | А                                           | 27               |
| Rated revolving speed         |               | rpm                                         | 2,000            |
| Maximum revolving speed       |               | rpm                                         | 3,000            |
| Torque constant               |               | N∙m/A                                       | 0.81             |
| Induced voltage const         | ant per phase | mV/(rpm)                                    | 28.4             |
| Datad power rate              | Without brake | k) // / / c                                 | 76.9             |
| Rated power rate              | With brake    | KVV/S                                       | 61.4             |
| Mechanical time               | Without brake | mc                                          | 0.60             |
| constant                      | With brake    | 1115                                        | 0.75             |
| Electrical time constant      |               | ms                                          | 12.2             |
| Rotor moment of               | Without brake | $\times 10^{-4} \text{kg} \cdot \text{m}^2$ | 6.67             |
| inertia                       | With brake    | ~10 Kg.III                                  | 8.35             |

| Item                   | Unit | Specifications |
|------------------------|------|----------------|
| Usage                  | -    | Holding        |
| Rated voltage          | V    | DC 24 V ± 10 % |
| Rated current          | А    | 1.0            |
| Static friction torque | N∙m  | ≥ 9.55         |
| Engage time            | ms   | ≤ 120          |
| Release time           | ms   | ≤ 30           |
| Release voltage        | V    | ≥DC1V          |

M

1.5KW

| ltem   | Unit | Specifications |
|--------|------|----------------|
| Radial | Ν    | 490            |
| Thrust | Ν    | 196            |

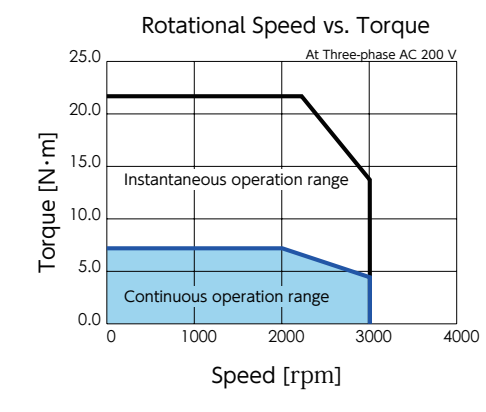

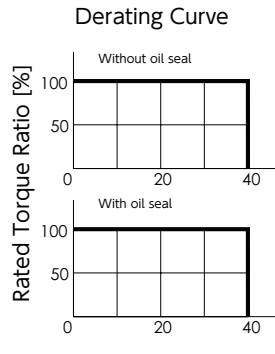

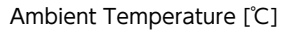

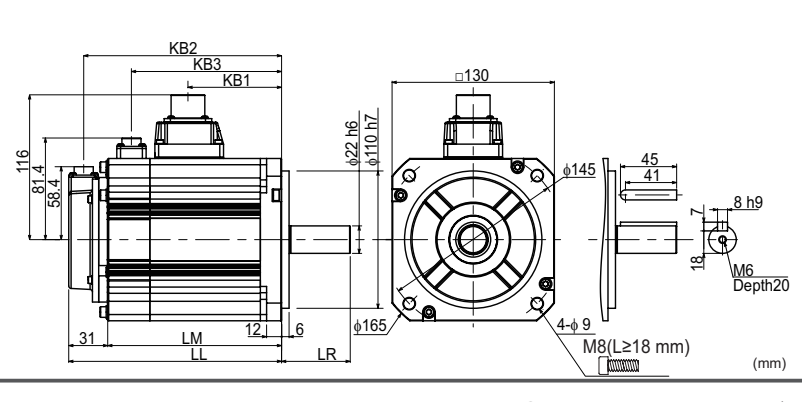

|             |         | (mm)   |
|-------------|---------|--------|
| Brake       | Without | With   |
| Motor Model | MM152N  | MM152A |
| LL          | 145.5   | 170.5  |
| LM          | 114.5   | 139.5  |
| LR          | 55.0    |        |
| KB1         | 75.0    |        |
| KB2         | 133.5   | 158.5  |
| KB3         | -       | 120.3  |

Digitax SF Instruction Manual

1. Motor

# 

# Motor Model : MH152 2 2 \*\*

| Item                          |               | Unit                                  | Specifications   |
|-------------------------------|---------------|---------------------------------------|------------------|
| Rotor inertia                 |               | -                                     | High             |
| Fitting flange size           |               | mm                                    | 130 sq.          |
| Approvimate mass              | Without brake | ka                                    | 9.0              |
| Approximate mass              | With brake    | ĸg                                    | 10.4             |
| Compatible drive mod          | del           | -                                     | DA26B            |
| Voltage                       |               | $\vee$                                | AC200 V to 240 V |
| Rated output power            |               | W                                     | 1,500            |
| Rated torque                  |               | N·m                                   | 7.16             |
| Instantaneous maximu          | ım torque     | N∙m                                   | 21.5             |
| Rated current (stall cu       | rrent)        | А                                     | 9.0              |
| Instantaneous maximum current |               | А                                     | 27               |
| Rated revolving speed         |               | rpm                                   | 2,000            |
| Maximum revolving speed       |               | rpm                                   | 3,000            |
| Torque constant               |               | N•m/A                                 | 0.81             |
| Induced voltage const         | ant per phase | mV/(rpm)                              | 28.4             |
| Rated power rate              | Without brake | k) \ / / c                            | 13.8             |
| Rated power rate              | With brake    |                                       | 13.3             |
| Mechanical time               | Without brake |                                       | 3.32             |
| constant                      | With brake    | IIIS                                  | 3.46             |
| Electrical time constant      |               | ms                                    | 12.2             |
| Rotor moment of               | Without brake | $\times 10^{-4} \text{kg} \text{m}^2$ | 37.12            |
| inertia                       | With brake    | ∧iu kg•iii                            | 38.65            |

| Item                   | Unit | Specifications |
|------------------------|------|----------------|
| Usage                  | -    | Holding        |
| Rated voltage          | V    | DC 24 V ± 10 % |
| Rated current          | А    | 1.0            |
| Static friction torque | N∙m  | ≥ 9.55         |
| Engage time            | ms   | ≤ 120          |
| Release time           | ms   | ≤ 30           |
| Release voltage        | V    | ≥DC1V          |

| Item   | Unit | Specifications |
|--------|------|----------------|
| Radial | Ν    | 490            |
| Thrust | Ν    | 196            |

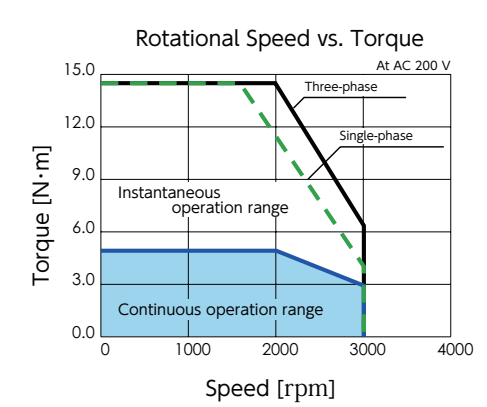

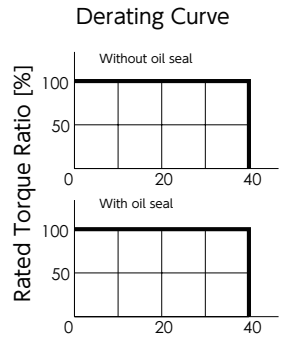

Ambient Temperature [°C]

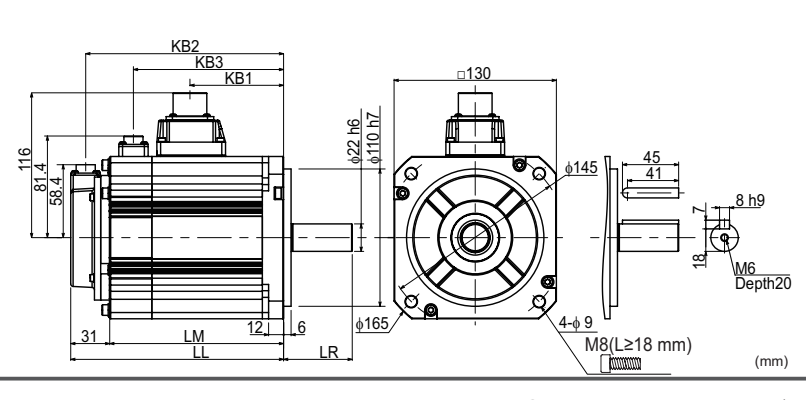

|             |         | (mm)   |
|-------------|---------|--------|
| Brake       | Without | With   |
| Motor Model | MH152N  | MH152A |
| LL          | 180.5   | 205.5  |
| LM          | 149.5   | 174.5  |
| LR          | 70.0    |        |
| KB1         | 110.0   |        |
| KB2         | 168.5   | 19.35  |
| KB3         | -       | 155.3  |

1. Motor

## 2 kW

# Motor Model: MM202 2 2 \*\*

| Item                    |               | Unit                    | Specifications   |
|-------------------------|---------------|-------------------------|------------------|
| Rotor inertia           |               | -                       | Middle           |
| Fitting flange size     |               | mm                      | 130 sq.          |
| Approvimate mass        | Without brake | ka                      | 8.4              |
| Approximate mass        | With brake    | ĸg                      | 9.8              |
| Compatible drive mod    | lel           | -                       | DA28C            |
| Voltage                 |               | V                       | AC200 V to 240 V |
| Rated output power      |               | W                       | 2,000            |
| Rated torque            |               | N∙m                     | 9.55             |
| Instantaneous maximu    | ım torque     | N∙m                     | 28.6             |
| Rated current (stall cu | rrent)        | А                       | 11.9             |
| Instantaneous maximu    | im current    | А                       | 35.7             |
| Rated revolving speed   |               | rpm                     | 2,000            |
| Maximum revolving sp    | eed           | rpm                     | 3,000            |
| Torque constant         |               | N∙m/A                   | 0.85             |
| Induced voltage consta  | ant per phase | mV/(rpm)                | 29.6             |
| Datad power rate        | Without brake | k) // / / c             | 104.9            |
| Rated power rate        | With brake    | KVV/S                   | 87.9             |
| Mechanical time         | Without brake | mc                      | 0.58             |
| constant                | With brake    | 1115                    | 0.69             |
| Electrical time constar | nt            | ms                      | 12.2             |
| Rotor moment of         | Without brake | $\times 10^{-4} kg m^2$ | 8.70             |
| inertia                 | With brake    | ~10 Kg.III              | 10.38            |

| Item                   | Unit   | Specifications |
|------------------------|--------|----------------|
| Usage                  | -      | Holding        |
| Rated voltage          | $\vee$ | DC 24 V ± 10 % |
| Rated current          | А      | 1.0            |
| Static friction torque | N∙m    | ≥ 9.55         |
| Engage time            | ms     | ≤ 120          |
| Release time           | ms     | ≤ 30           |
| Release voltage        | V      | ≥DC1V          |

M

2KW

| ltem   | Unit | Specifications |
|--------|------|----------------|
| Radial | Ν    | 490            |
| Thrust | Ν    | 196            |

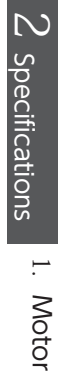

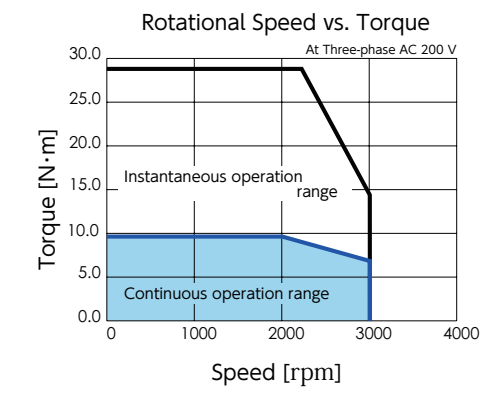

#### Derating Curve Without oil seal Rated Torque Ratio [%] 0 0 0 0 0 0 0 0 0 0 0 0 0 0 0 0 0 0 0 0 0 0 0 0 0 0 0 0 0 0 0 0 0 0 0 0 0 0 0 0 0 0 0 0 0 0 0 0 0 0 0 0 0 0 0 0 0 0 0 0 0 0 0 0 0 0 0 0 0 0 0 0 0 0 0 0 0 0 0 0 0 0 0 0 0 0 0 0 0 0 0 0 0 0 0 0 0 0 0 0 0 0 0 0 0 20 40 With oil seal 0 20 40

Ambient Temperature [°C]

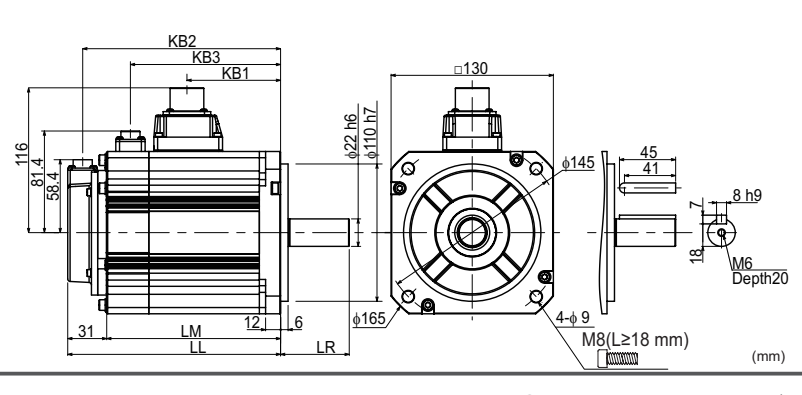

|             |         | (mm)   |  |
|-------------|---------|--------|--|
| Brake       | Without | With   |  |
| Motor Model | MM202N  | MM202A |  |
| LL          | 163.0   | 188.0  |  |
| LM          | 132.0   | 157.0  |  |
| LR          | 55      | 5.0    |  |
| KB1         | 92.5    |        |  |
| KB2         | 151.0   | 176.0  |  |
| KB3         | -       | 137.8  |  |

Digitax SF Instruction Manual

# 2. Encoder

## 1. Specifications

| Item           |                         |                     | Specifications                                |                          |  |  |
|----------------|-------------------------|---------------------|-----------------------------------------------|--------------------------|--|--|
| Motor model    |                         |                     | M2N**                                         | M2_A* *                  |  |  |
| Resolution     |                         |                     | Incremental 17 bit                            | Absolute 17 bit          |  |  |
| Environmental  | Ambient operating temp  | perature            | 0 to                                          | 0 85 ℃                   |  |  |
| requirements   | External disturbance ma | gnetic field        | ±2 mT ( 2                                     | ) G ) or below           |  |  |
|                | Dower cupply            | Voltage             | DC 4.5 to 5.5 V (Pov                          | ver supply ripple < 5 %) |  |  |
| Power supp     | Power supply            | Current consumption | 160 mA typ. (Not including inrush current)    |                          |  |  |
|                | External battony        | Voltage             | -                                             | DC 2.4 to 4.2V           |  |  |
| Electrical     | External Dattery        | Current consumption | -                                             | 10 $\mu$ A typ. (*1)     |  |  |
| specifications | Multi-turn count        |                     | -                                             | 65,536 counts            |  |  |
|                | Maximum revolving spee  | ed                  | 6,000 rpm                                     |                          |  |  |
|                | Count-up direction      |                     | CCW <sup>(*2)</sup>                           |                          |  |  |
|                | Input/output type       |                     | Differential                                  |                          |  |  |
| Communication  | Transmission method     |                     | Half-duplex asynchronous serial communication |                          |  |  |
| specification  | Communication speed     |                     | 2.5 Mbps                                      |                          |  |  |

\*1) Measurement conditions room temperature, the motor not in motion, battery voltage of 3.6 V.

\*2) CCW when viewed from the load side shaft end.

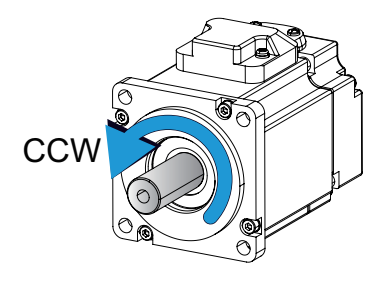

#### Precautions

Using the motor with rotations of 180 degrees or less will reduce the encoder's rotational accuracy.

For a motor equipped with a brake, follow the brake voltage and polarity specifications.

If the brake voltage is less than 12 V or the polarity is reversed, the encoder's rotational accuracy will be reduced due to changes in the magnetic field around the encoder.

1. Model

| DA 2   | Υ         | Z 2         | 3             |              |              |
|--------|-----------|-------------|---------------|--------------|--------------|
|        | T         | T =         |               |              |              |
| Series |           |             |               |              |              |
| Series |           |             | Code          | Specific     | d            |
|        |           |             | 22            | Standar      | d            |
|        |           |             | 23            | Standar      | G            |
|        |           | Main C      | Circuit Power | Supply       |              |
|        |           | Code        | Supply        |              |              |
|        |           | Z           | 50 W          |              |              |
|        |           | 1           | 100 W         |              |              |
|        |           | 2           | 200 W         |              |              |
|        |           | 4           | 400 W         |              |              |
|        |           | 8           | 750 W         |              |              |
|        |           | A           | 1 KVV         |              |              |
|        |           | В           | 1.5 KVV       |              |              |
|        |           | C           | ZNVV          |              |              |
|        | L C       | ompatible N | Notor         |              |              |
|        | C         | ode   Mo    | del           | _            | Rated Output |
|        | Y         | M           | 500 🗆 2 🗆 1   | * *          | 50 W         |
|        | 2         | ML          |               | * *          | 100 W        |
|        |           |             |               | **           | 200 VV       |
|        | 2         |             |               | * *<br>_ • • | 400 VV       |
|        | 5         |             |               | <b>T</b> T   | / 50 VV      |
|        | 4         | M           | □ 102 □ 2 □   | <pre></pre>  | 1 kW         |
|        | 6         | M           | 152 🗆 2 🗆 1   | * *          | 1.5 kW       |
|        | 8         | MM          | 202 🗆 2 🗆 🗆   | * *          | 2 kW         |
| L      | Input Pov | wer Supply  |               |              |              |
|        | Code      | Main Circu  | it Power   Co | ontrol Po    | ower         |
|        | 2         | AC200 V to  | 240 V (*) D0  | C24 V        |              |
|        |           |             |               |              |              |

50 W to 750 W : Single-phase 1 kW : Single-phase / Three-phase 1.5 kW, 2 kW : Three-phase

## Drive / Motor Combinations

| Drive   | Motor                              | Motor Rated Output Power |
|---------|------------------------------------|--------------------------|
| DA2YZ23 | MY500 🗌 2 🔲 * *                    | 50 W                     |
| DA2Z123 | MY101 🗌 2 🔲 * *                    | 100 W                    |
| DA21223 | MX201 🗌 2 🔲 * * , MZ201 🗌 2 🔲 * *  | 200 W                    |
| DA22423 | MX401 🗆 2 🔲 * * , MZ401 🗆 2 🔲 * *  | 400 W                    |
| DA23823 | MX751 🗌 2 🔲 * * , MZ751 🗌 2 🔲 * *  | 750 W                    |
| DA24A23 | MM102 🗆 2 🗔 * *<br>MH102 🖸 2 🔲 * * | 1 kW                     |
| DA26B23 | MM152 🗌 2 🔲 * * , MH152 🗌 2 🔲 * *  | 1.5 kW                   |
| DA28C23 | MM202 🗆 2 🔲 * *                    | 2 kW                     |

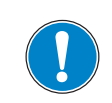

Use a motor and the drive in a correct combination.

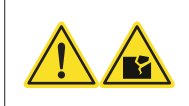

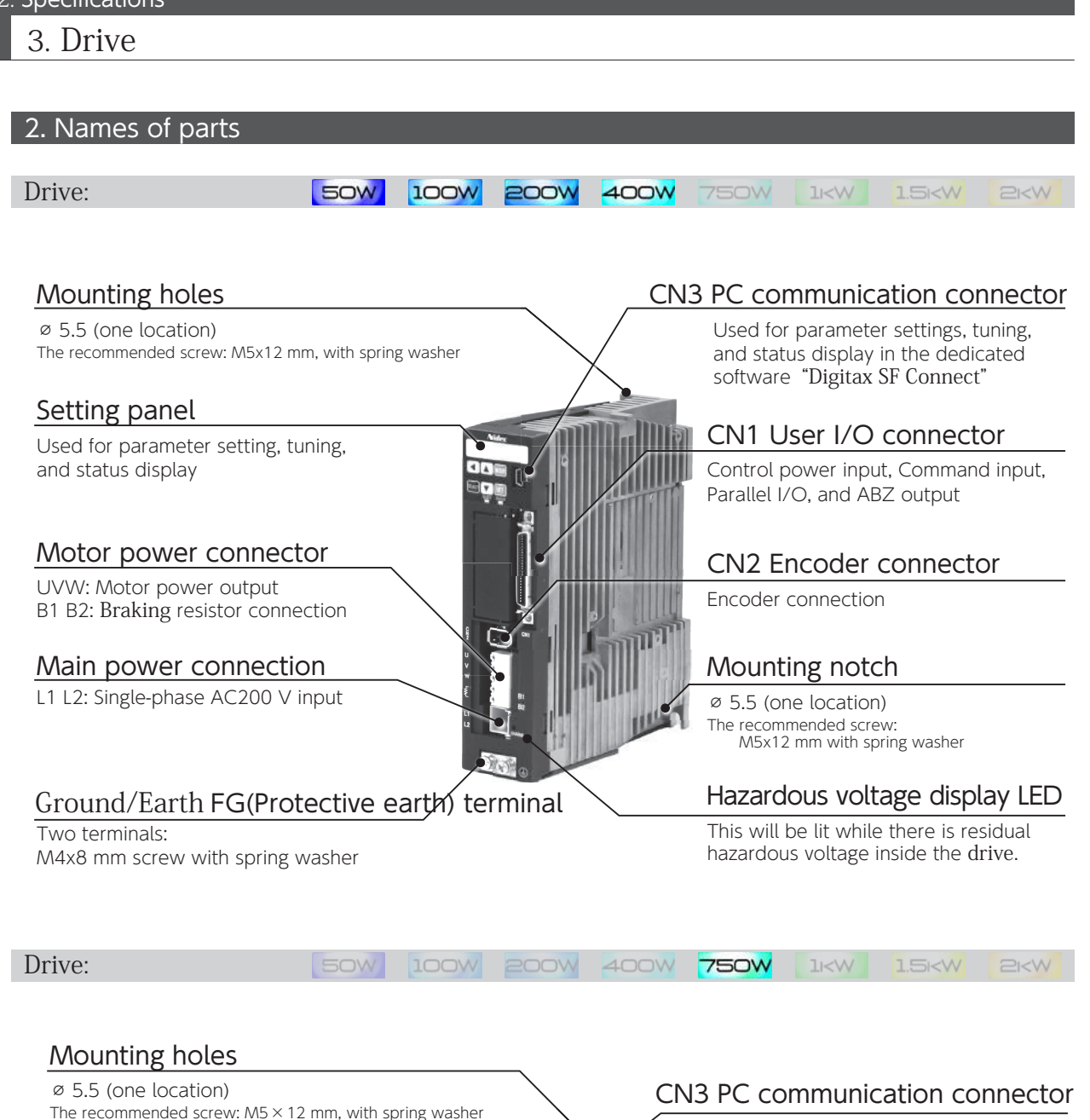

#### Setting panel

Used for parameter setting, tuning, and status display

#### Motor power connector

UVW: Motor power output

Main power connection B1 B2: Braking resistor connection

L1 L2: Single-phase AC200 V input

# Hazardous voltage display LED

This will be lit while there is residual hazardous voltage inside the drive.

#### Ground/Earth FG(Protective earth) terminal

Two terminals: M4x8 mm screw with spring washer Used for parameter settings, tuning, and status display in the dedicated software "Digitax SF Connect"

## CN1 User I/O connector

Control power input, Command input, Parallel I/O, and ABZ output

## CN2 Encoder connector

Encoder connection

# Mounting notch

Ø 5.5 (one location) The recommended screw: M5x12 mm with spring washer

## 3. Drive

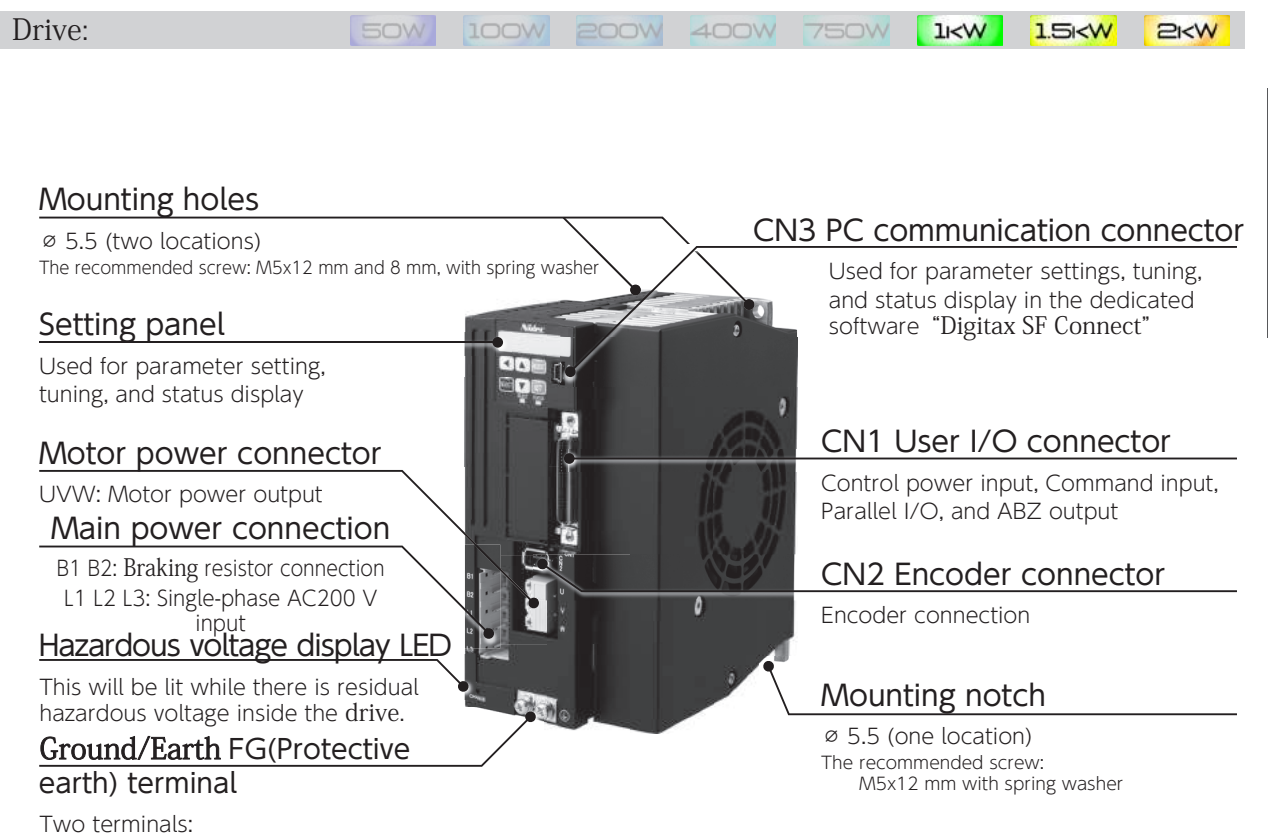

I wo terminals: M4x8 mm screw with spring washer

# 3. Specifications

# Basic Specifications

| ltem                          |                               | Specifications                                                                                                    |                          |                           |                           |                         |                     |                          |                          |                           |
|-------------------------------|-------------------------------|----------------------------------------------------------------------------------------------------|--------------------------|---------------------------|---------------------------|-------------------------|---------------------|--------------------------|--------------------------|---------------------------|
| Model                         |                               | DA2YZ                                                                                                    | DA2Z1                    | DA212                     | DA224                     | DA238                   | DA24                | IA                       | DA26B                    | DA28C                     |
| Compatible /                  | Motor                         | M□500                                                                                                    | M□101                    | M□201                     | M□401                     | M□751                   | M                   | ]102                     | M□152                    | MM202                     |
| External dim                  | ensions                       |                                                                                                    |                          | (See                      | "Dimensio                 | ns" beginni             | ng on page          | e 31.)                   |                          |                           |
| Weight (kg)                   |                               |                                                                                                    | 0                        | .7                        |                           | 0.8                     | 1                   | .0                       | 1                        | .6                        |
|                               | Main circuit power            |                                                                                                    | Single-pha<br>± 1        | ase AC200<br>0 % 50 /     | ) V to 240<br>60 Hz       | V                       | Three-              | ohase AC2<br>± 10 %      | 200 V to 24<br>50 / 60 H | 40 ∨ <sup>(*1)</sup><br>z |
|                               | Control power <sup>(*2)</sup> |                                                                                                    |                          |                           | D                         | C24V ±10                | %                   |                          |                          |                           |
| Input<br>power                | Input current<br>(Arms typ)   | 0.8                                                                                                    | 1.3                      | 2.4                       | 3.6                       | 7.2                     | Single-p<br>Three-p | hase : 9.7<br>hase : 5.1 | 6.1                      | 9.0                       |
|                               | Control power                 |                                                                                                    | 170                      |                           | 210                       | 260                     |                     |                          | 350                      |                           |
|                               | (mA Typ.)                     |                                                                                                    |                          |                           | (Inrush d                 | current app             | orox.1.4 A)         |                          |                          |                           |
| Control type                  |                               |                                                                                                    |                          | Three                     | -phase PW                 | 'M inverter             | sine-wave           | driven                   |                          |                           |
| Output                        | Rated current (A)             | 0.7                                                                                                    | 1.0                      | 1.7                       | 2.7                       | 4.3                     |                     | 5.6                      | 9.9                      | 12.2                      |
| Rating                        | Output frequencies (Hz)       |                                                                                                    | 0 to 500 0 to 250        |                           |                           |                         |                     |                          |                          |                           |
| Encoder feedback              |                               | 17 bit single-turn absolute<br>(The product can function as a multi-turn absolute type when batteries are added.)                                                                                           |                          |                           |                           |                         |                     |                          |                          |                           |
| Control                       | Input                         | 8-point (24 VDC system, opto-coupler input insulation) inputs whose functions are switched by the control mode                                                                                              |                          |                           |                           |                         |                     |                          |                          |                           |
| signal                        | Output                        | 8-point (24 VDC system, open-collector output insulation) outputs whose functions are switched by the control mode                                                                                          |                          |                           |                           |                         |                     |                          |                          |                           |
| Analog<br>signal              | Input                         | Single er                                                                                                    | nded (±10                | V) input w                | hose func                 | tions can b             | e switched          | d by the co              | ontrol mod               | e                         |
| Dulas sizes!                  | Input                         | RS-422 d<br>Open-co                                                                                                    | ifferential<br>llector   |                           |                           |                         |                     |                          |                          |                           |
| Pulse signal                  | Output                        | Encoder<br>Z-phase                                                                                                    | feedback  <br>pulse thro | pulse (A-/E<br>ugh open-o | 3-/Z-phase<br>collector a | ), RS-422 d<br>s well   | ifferential o       | output                   |                          |                           |
| Communication function        |                               | USB : connection to PC with "Digitax SF Connect" installed<br>RS-485 : host remote control communication (multi-drop compatible)                                                                            |                          |                           |                           |                         |                     |                          |                          |                           |
| Drive status display function |                               | Drive status display function 6 digits of seven-segment display on Setup Panel<br>Normal/Error display on STATUS LED<br>Green light when Power ON Normal, Red light when Power ON Error, Dim when Power OFF |                          |                           |                           |                         |                     |                          |                          |                           |
| Regeneration                  | n function                    | A brakir                                                                                                    | ng resistor              | may be in                 | stalled ext               | ernally <sup>(*3)</sup> |                     |                          |                          |                           |
| Control mode                  |                               | Positior                                                                                                    | n Control, N             | Velocity Co               | ontrol, Tore              | que Contro              | ol                  |                          |                          |                           |

# 3. Drive

# Environmental Specification

| ltem                      |                  | Specifications                                                                                                    |  |  |
|---------------------------|------------------|----------------------------------------------------------------------------------------------------|--|--|
| Ambient                   | For operation    | 0 to 50 °C <sup>(*5)</sup>                                                                                                    |  |  |
| temperature               | For storage      | −20 to 65 °C                                                                                                    |  |  |
| Ambient                   | For operation    | 20 to 05 0/ DUL(no condensation)                                                                                                    |  |  |
| humidity                  | For storage      | 20 to 65 % RT (NO CONDENSATION)                                                                                                    |  |  |
| Atmosphere fo<br>storage  | or operation and | Indoors (not subject to direct sunlight) ,<br>Free from corrosive gases, flammable gases, oil mist, dust, flammables, grinding fluid |  |  |
| Altitude                  |                  | ≤ 1,000 m                                                                                                    |  |  |
| Vibration                 |                  | $\leq$ 5.8 m/s <sup>2</sup> (0.6 G)<br>10 to 60 Hz (no continuous operation allowed at resonant frequency)                           |  |  |
| Dielectric strength       |                  | AC 1,500 V for one minute across the primary and Ground/Earth FG                                                                     |  |  |
| Electric shock protection |                  | Class I (mandatory grounding)                                                                                                    |  |  |
| Overvoltage category      |                  | П                                                                                                    |  |  |
| Installation environment  |                  | Pollution degree 2                                                                                                    |  |  |

# Functions Specifications

# Position Control Mode

| Iter      | n                                  | Specifications                                                                                               |
|-----------|------------------------------------|----------------------------------------------------------------------------------------------------|
|           | Control input                      | Servo ON, alarm reset, command input inhibit, emergency stop, position error counter clear, 2-               |
|           | F                                  | stage torque limit, CCW/CW run inhibit (limit switch input), ABS data demand, homing start                   |
|           | Control output                     | positioning complete, motion complete, alarm, emergency stop brake release,                                  |
| Pu        |                                    | ABS data transmitting, homing complete                                                                       |
| lse Inpi  | Maximum command pulse<br>frequency | RS-422 differential:4 Mpps<br>Open-collector:200 kpps                                                        |
| ut        | Input pulse signal form $(*6)$     | Pulse + Direction, A-/B-phase quadrature encoder pulse, CW + CCW pulse                                       |
|           | Command pulse-paired ratio         | ratio A/B 1/1,000 < A/B < 1,000<br>Setting range A : 1 to 65,535 B : 1 to 65,535                             |
|           | Control input                      | Servo ON, alarm reset, position error counter clear, motion start point                                      |
| Inte      |                                    | selection 16, home position sensor input, homing start                                                       |
| rnal Posi | Control output                     | Alarm status, servo status, servo ready, under torque limit, brake release, homing complete, motion complete |
| tion      | Operation mode                     | Point table, communication operation                                                                         |
| Sm        | oothing filter                     | FIR Filter                                                                                                   |
| Dai       | nping control                      | Enabled                                                                                                    |

# Velocity Control Mode

| Iter             | n                   | Specifications                                                                                                    |
|------------------|---------------------|----------------------------------------------------------------------------------------------------|
| Ana              | Control input       | Servo ON, alarm reset, command input inhibit (zero torque command), 2-stage torque limit, CCW/CW run limit switch inputs. |
| ılog Velc        | Control output      | Alarm status, servo status, servo ready, under torque limit, brake release                                                |
| ocity            | Speed command input | Input voltage $-10$ V to +10 V (max speed is reached at $\pm$ 10 V)                                                       |
| Internal         | Control input       | Servo ON, alarm reset, start 1 (CCW), start 2 (CW), 8-stage speed command 2-stage torque limit                            |
| Velocity         | Control output      | Alarm status, servo status, servo ready, under torque limit, brake release                                                |
| Smoothing filter |                     | IIR Filter, FIR Filter                                                                                                    |

## Torque Control Mode

| Item             |                      | Specifications                                                                                                    |
|------------------|----------------------|----------------------------------------------------------------------------------------------------|
| Ana              | Control input        | Servo ON, alarm reset, command input inhibit (zero clamp command) 2-<br>stage torque limit, CCW/CW run inhibit (limit switch inputs) |
| log Tor          | Control output       | Alarm status, servo status, servo ready, under torque limit, brake release                                                           |
| que              | Torque command input | Input voltage, $-$ 10 V to +10 V (max speed is reached at $\pm$ 10 V)                                                                |
| Smoothing filter |                      | IIR Filter                                                                                                    |

## Common Features

| Item                                       |             | Specifications                                                                                                    |  |  |  |  |
|--------------------------------------------|-------------|----------------------------------------------------------------------------------------------------|--|--|--|--|
| Speed observer                             |             | Available                                                                                                    |  |  |  |  |
| Auto-tuning                                |             | Available                                                                                                    |  |  |  |  |
| Encoder output Division<br>/Multiplication |             | Available                                                                                                    |  |  |  |  |
| Tuning & Function Setup                    |             | Available through the Digitax SF setup software "Digitax SF Connect" Tuning with the setup panel on the drive front side |  |  |  |  |
| Protective<br>functions                    | By hardware | Overvoltage, low voltage, Overcurrent, Abnormal temperature, Overload,<br>Encoder error                                  |  |  |  |  |
|                                            | By software | Overspeed, Position error too high, Parameter errors                                                                     |  |  |  |  |
| Alarm Log                                  |             | Can be referenced with the setup software Digitax SF Connect                                                             |  |  |  |  |

#### Notice

\*1) In the Drive DA24A  $\Box$  (1 kW), single-phase can be used as the AC Supply source. To use single-phase 200 to 240 VAC, connect it to the primary circuit L1 and L3 power connectors.

| Item             |               | Specifications                                                                               |                                                                                              |  |  |
|------------------|---------------|----------------------------------------------------------------------------------------------|----------------------------------------------------------------------------------------------|--|--|
| Drive Model      |               | DA24A22, DA24A23                                                                             |                                                                                              |  |  |
| Compatible Motor |               | <b>1&lt;₩</b> M □ 102 □ 2 □□ * *)                                                            |                                                                                              |  |  |
| Voltage Range    |               | Three-phase 200 to 240 VAC $\pm$ 10 % 50/60 Hz                                               | Single-phase 200 to 240 VAC $\pm$ 10 % 50/60 Hz                                              |  |  |
| AC Supply        | Input Current | Rated at 4.5 A (200 VAC input)<br>Rated at 3.8 A (230 VAC input)<br>Up to approximately 13 A | Rated at 8.6 A (200 VAC input)<br>Rated at 7.3 A (230 VAC input)<br>Up to approximately 23 A |  |  |

\*2) Use SELV (Safety Extra Low Voltage/Non-Hazardous Voltage) power supply with reinforced isolation from hazardous voltage. As a countermeasure against drive failure, install overcurrent protection or use power output capacity of no higher than 100 W.

The current consumption values in the table assume that no I/O signals except the Servo-On signal are connected. Current consumption by all I/O signals in use must be added up.

If multiple drives are to share control power, select a power source that will support the total inrush current of all connected drives.

- \*3) Braking resistor values do not guarantee optimal performance. If the generated heat becomes too high, increase the resistance value or select a resistor whose allowable power is large enough. Whether or not a braking resistor installation is necessary can be checked on the Setup Panel or Digitax SF Connect
  - Image: SectionImage: Section
- \*4) Digitax SF drives are equipped with a software-based emergency stop braking function to stop the equipment. This emergency stop braking function does not necessarily work in case of disconnection from control power such as drive failure and power outage.
   An external citerrities required Please perform thereugh testing before actual use.

An external citcuit is required. Please perform thorough testing before actual use.

Preparation

\*5) When mounting drives in an enclosure such as a protection case, install a cooling device, or maintain required clearance around it so that ambient temperature will not rise above the specified temperature.
(Implicit all sectors)

\*6) The minimum time interval varies depending on input format.

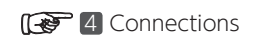

#### **Overload Detection Feature**

Digitax SF drives provide overload protection - overload alarm output and emergency stop upon alarm output -in case of motor operation with load level above the overload detection curve shown below.

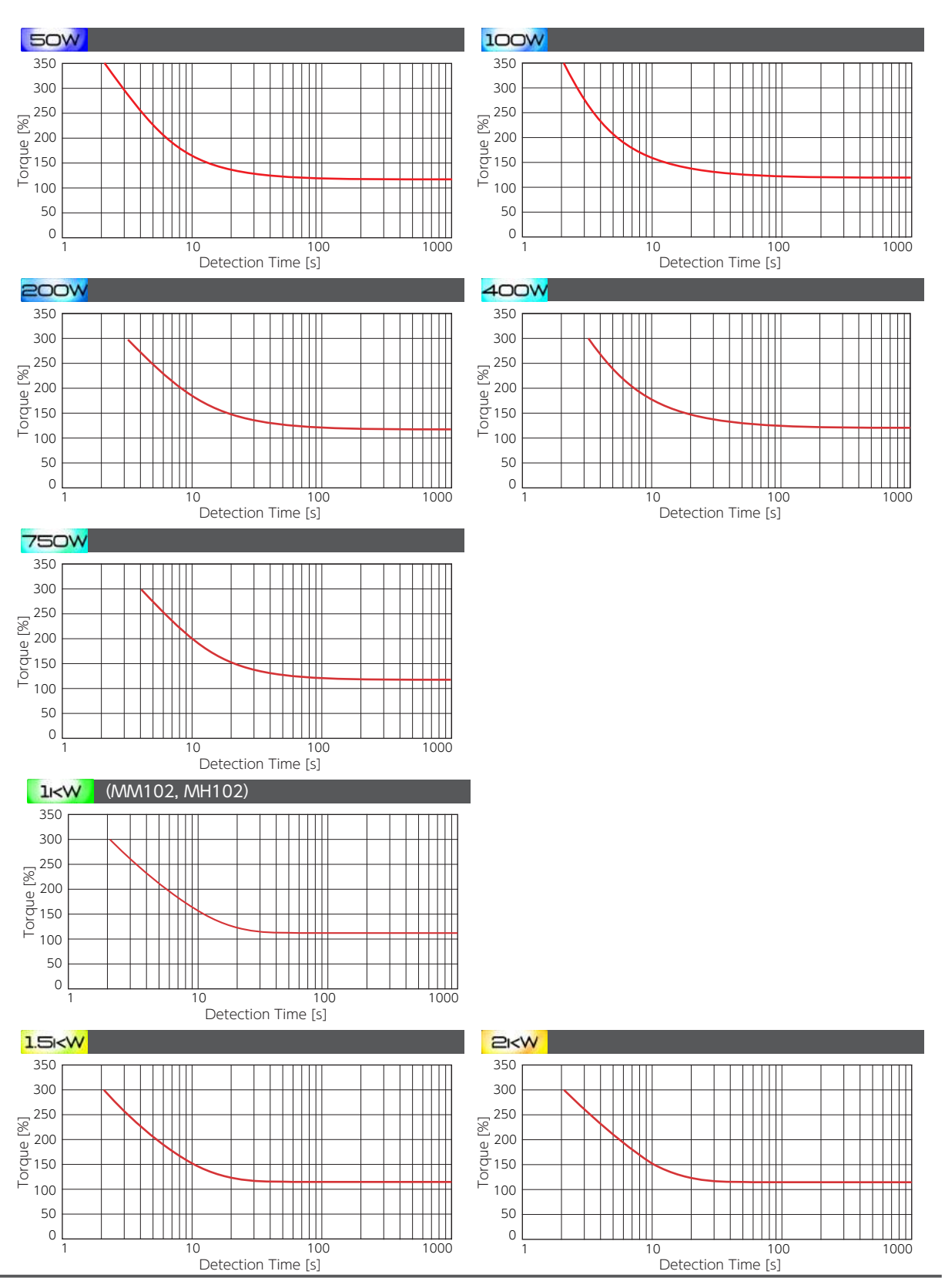

 $\mathbb{N}$ 

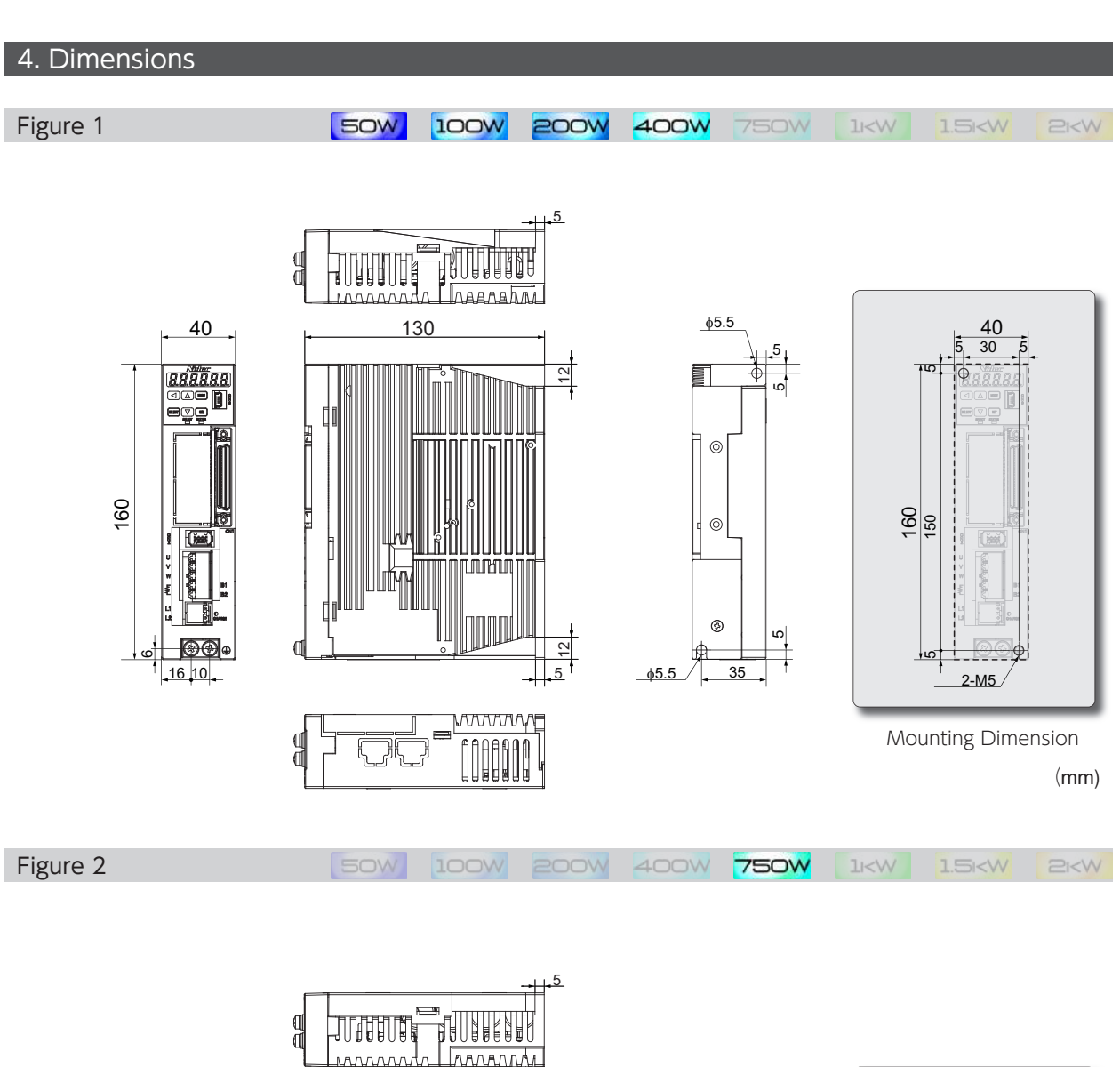

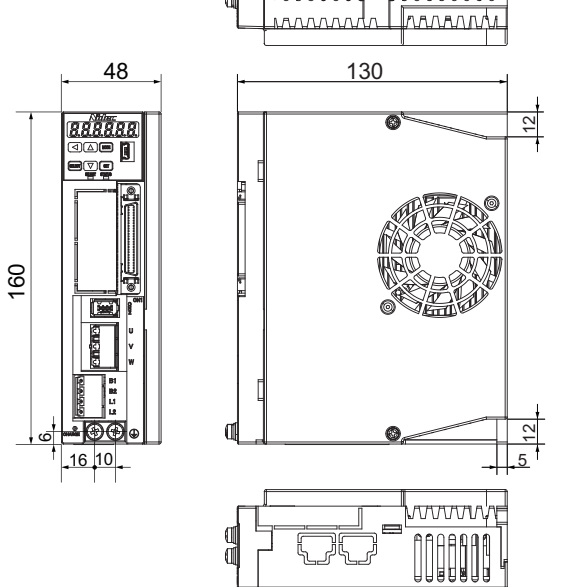

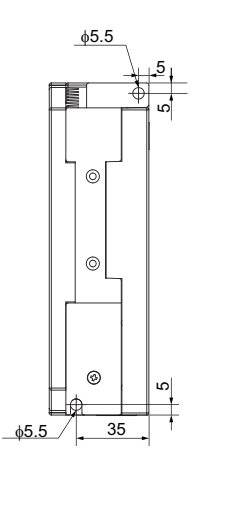

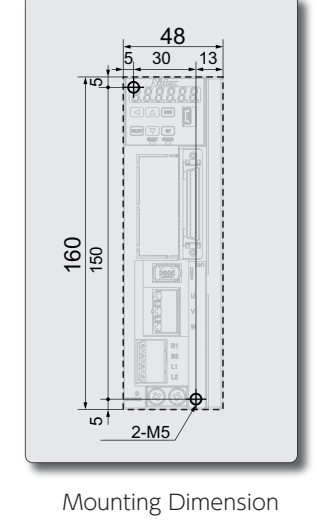

(mm)

3. Drive

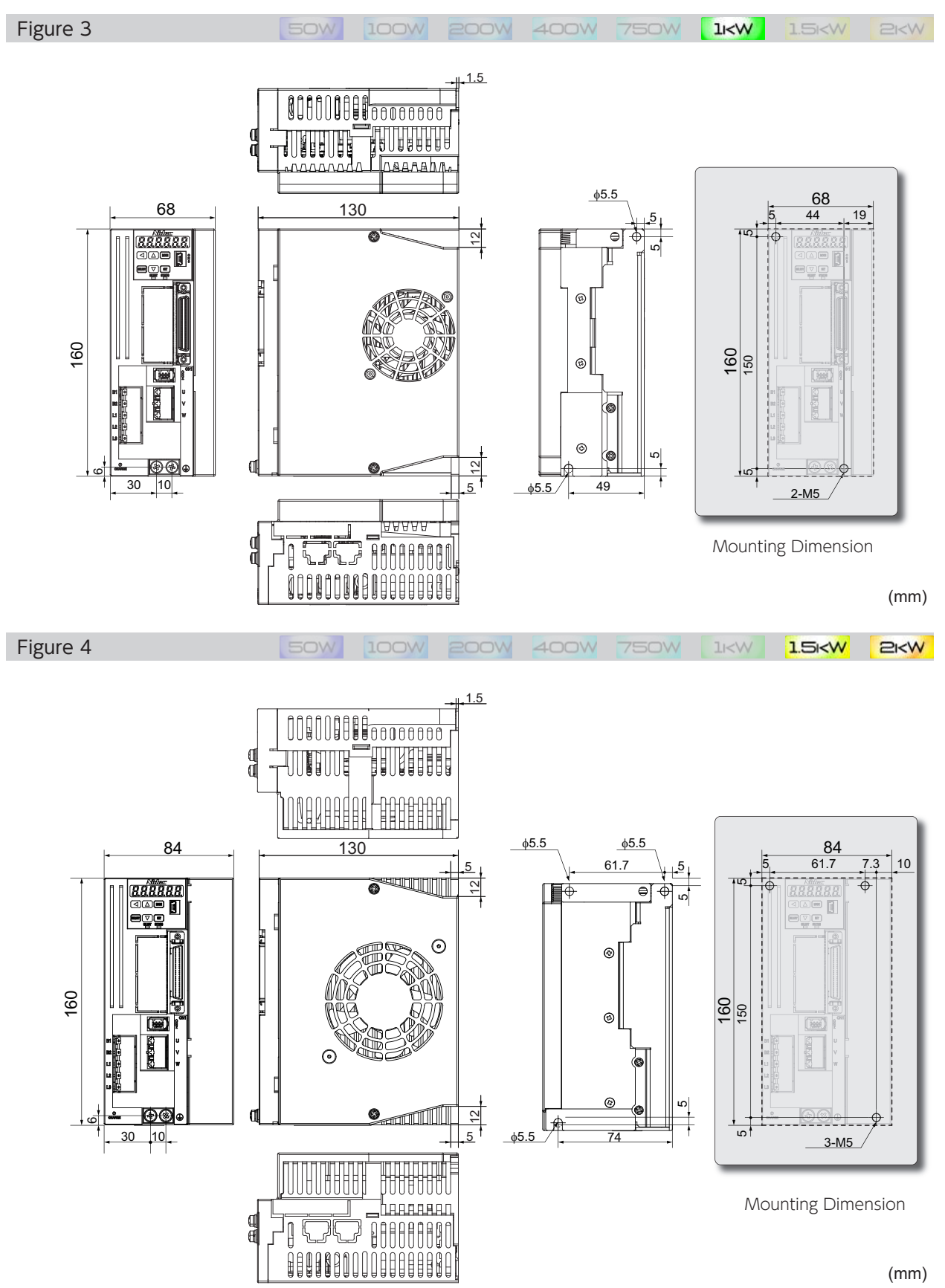

2 Specifications

# **B3** Preparation

| 1. Installation                                      |
|------------------------------------------------------|
| 1. Motor Installation.32. Drive Installation.5       |
| 2. System Wiring                                     |
| 1. System Wiring                                     |
| 4. Accessory Connector.    .20      5. Cables    .23 |
| 3. Timing Diagrams                                   |

#### Installation and Operating Environment

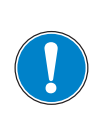

## Ensure that the environment for installation and operation meet the requirements specified in this document.

Should you use the product in conditions different from the specifications, please contact us.

- Do not install the product where it could be directly exposed to direct sunlight.
- Be sure to install each drive inside a control panel.
- Install the product in an environment free from humidity and ingress of water and oil such as cutting oil and oil mist.
- Never use the product in an environment containing explosive or flammable gases, chloride, acidic or alkaline corrosive environment such as sulfur dioxide, chlorine, ammonia and so on.
- Use the product in an environment free from dust, iron dust, and chips.
- Do not use the product near locations exposed to high temperatures, continuous vibrations, or excessive shock.

#### Precautions

- The control power and the host control device must share one power supply (24 VDC).
- When performing maintenance, be sure to isolate all power supplies beforehand.
- Be aware of the residual voltage in the drive remaining for 5 minutes after the main power shut off. The drive of 750 W or more has a cooling fan on the right side. Do not touch or block the air vent of the drive. Do not place objects which would block the air vent.

#### Dust-proof and Waterproof

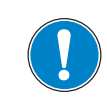

Drives are not waterproof.

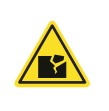

The protective enclosure rating of motors depends on the rated output.

| 50 W to 1 kW | : IP65 |
|--------------|--------|
| 1 kW to 2 kW | : IP67 |
|              |        |

(except for the shaft output component and the connectors)

## 1. Motor Installation

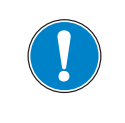

Do not use any other screws but those in the recommended sizes.

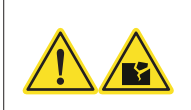

|               | Motor Mounting Screws                                    |                              |                                                |  |  |  |  |
|---------------|----------------------------------------------------------|------------------------------|------------------------------------------------|--|--|--|--|
|               | Motor Model                                              | Mounting<br>Hole<br>Diameter | Recommended Size                               |  |  |  |  |
|               | MM500, MY500<br>MM101, MY101                             | 2-ø4.5                       | M4 × 12 mm or more<br>Hexagon socket head bolt |  |  |  |  |
|               | MA201, MH201, MX201, MZ201<br>MA401, MH401, MX401, MZ401 | 4- ø 5.5                     | M5 × 12 mm or more<br>Hexagon socket head bolt |  |  |  |  |
|               | MA751, MH751, MX751, MZ751                               | 4- ø 6.6                     | M6 × 14 mm or more<br>Hexagon socket head bolt |  |  |  |  |
| Mounting Hole | MM102, MH102,<br>MM152, MH152,<br>MM202                  | 4-ø9                         | M8 × 18 mm or more<br>Hexagon socket head bolt |  |  |  |  |

#### Installation Precautions

Never remove the encoder from the motor or disassemble the motor.

The motor shaft has anti-rust oil applied at the time of shipment. Before installing the motor, wipe off the oil completely Perform precise axis alignments. Otherwise, the motor operation will cause vibration or result in shorter service life of the motor.

#### Shock and Impact Force

When transporting, installing or removing the motor, do not apply excessive impact force or load. Do not hold the encoder unit, cables, or connectors when carrying the motor.

Shock resistance of the motor is 200  $\mbox{m/s}^2$  (20 g) or less.

During installation or operation, radial load or axial load applied to each motor has to be within the withstand rating. When attaching a coupling to the motor shaft end or removing it, avoid direct impact by a tool such as hammer. To remove the pulley, coupling, or any other parts from the shaft, use a puller.

#### Connection with Machines

Use a coupling to absorb angle and direction deviations so that the motor shaft load will be less than the rated allowable axial load.

Otherwise, the bearing life in the motor will be shorter, or the shaft may become damaged.

If you are using a rigid coupling, install it very carefully such that the axial misalignment will be minimal. (Using a flexible coupling is recommended.)

#### Countermeasure for Oil and Water

Do not use any cable immersed in water or oil.

Install the motor such that the cable side is facing downward.

Do not use the motor in an environment where it will be constantly subjected to oil or water splash.

In the case that a speed reducer is to be connected to a motor and it is to be be located above the motor shaft,

use an oil-sealed motor so that no oil from the speed reducer permeates into the motor.

#### Types of Mounting and Oil Seal

Digitax SF motors can be mounted in two different ways, horizontally and vertically. Observe the following precautions for motor installation.

#### Horizontal Installation

To protect the motor from oil or water, have the cable-pull side downward.

#### Vertical Installation

If a speed reducer is connected to a motor such that it will be located **above** the motor shaft, use an oil-sealed motor so that no oil from the speed reducer permeates into the motor.

#### Stress to the Cables

Be careful not to apply stress, such as excessive bending or motor weight, to the cable-pull part or its connecting section.

If the the motor is attached to mounting machinery, be sure to use a flexible cable.

When placing the cable in a cableveyor, minimize the bending stress to the cable.

Bending radii of the motor power cable must be more than R20 mm.

# 2. Drive Installation

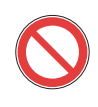

Do not turn on the AC Supply or the control power until all wiring work is completed.

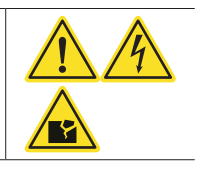

#### Mounting Orientation and Clearance

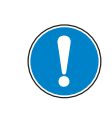

When installing drives, maintain required clearances for protective enclosures and control panels for heat dissipation and air flow.

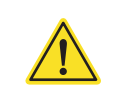

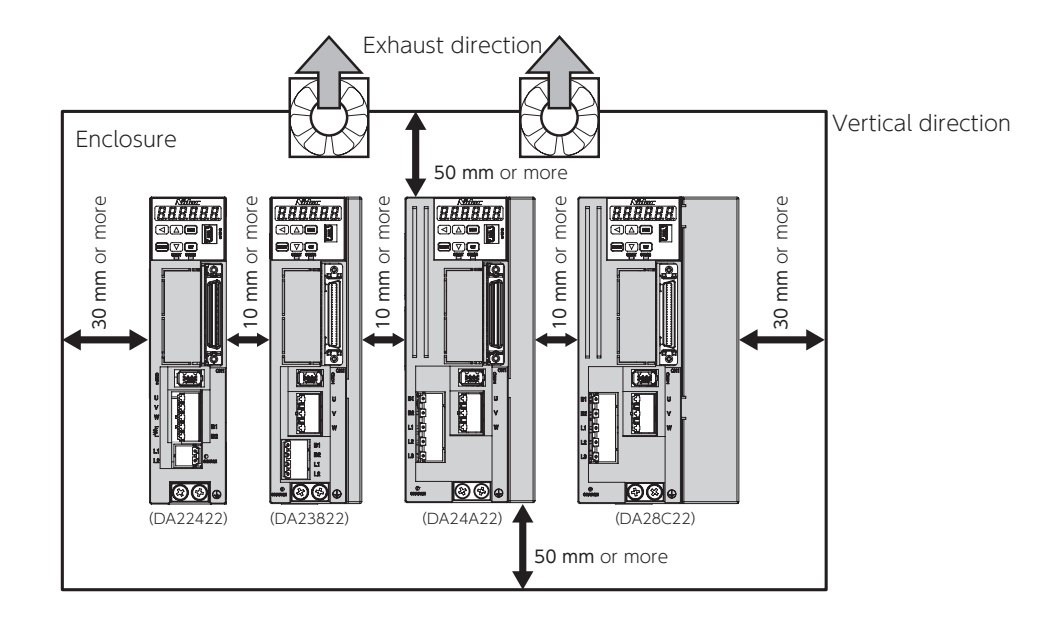

- Install all drives vertically. Use M5 screws at two locations to mount 50 W to 750 W drives and three locations to mount 1 kW to 2 kW drives.

( Specifications: Drive Dimensions

- If you are mounting the drive into an enclosure such as protective casing, use a fan or air conditioner so that the ambient temperature inside will not exceed 50  $^\circ$  C.
- The temperature of the heat sink at its surface may become 30  $^\circ\text{C}$  (or more) higher than the ambient temperature.
- Use heat resistant wiring materials and keep drives away from heat-sensitive equipment and wiring.
- The service life of each drive depends on the ambient temperatures of the internal electrolytic capacitor.
   Electrolytic capacitors last approximately 5 to 6 years under the conditions of <u>30 °C annual average temperature</u>, <u>80 % load factor</u>, and <u>20 hours or less average daily operation</u>.

## Mounting Drives

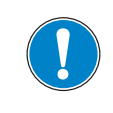

Be sure to mount each  $drive \mbox{ on }a$  conductive surface such as aluminum brushed plate.

Hook the U-shaped installation notch of the drive to the bolt that has been screwed in advance.

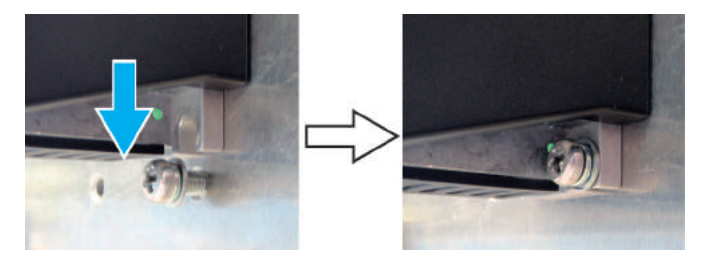

Tighten the mounting screws on the drive top.

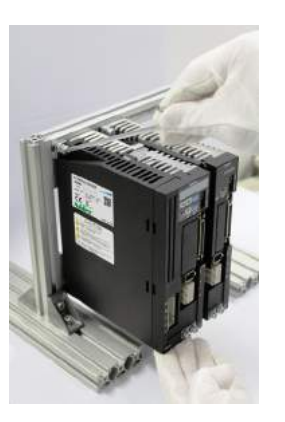

Loosely screw all drives to the chassis first, and then securely tighten them all together. (Tightening torque: 1.4 to 1.6  $N\!\cdot\!m$ )

# 2. System Wiring

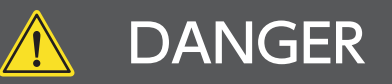

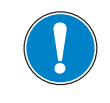

Be mindful when wiring and handling high voltage materials

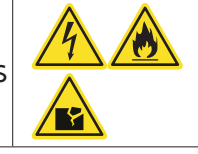

Earth / Ground connection is a must.

Ensure the incoming supply to the power supply providing the control 24V supply is from the same source as the AC Supply

Do not use the AC supply contactor (installed on the AC Supply side) to run or stop the motor.

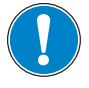

Do not install a switch between the control power supply and the drive. Install the switch on the primary input side of the control power supply.

For high-voltage cables, use wires of 600V withstand voltage or more.

For a CN1 connector cable, use a shielded twisted-pair cable of 2 m or less.

The encoder cable length must be 20 m or less.

For stranded wire, use insulation coating, rod or ring crimp terminals.

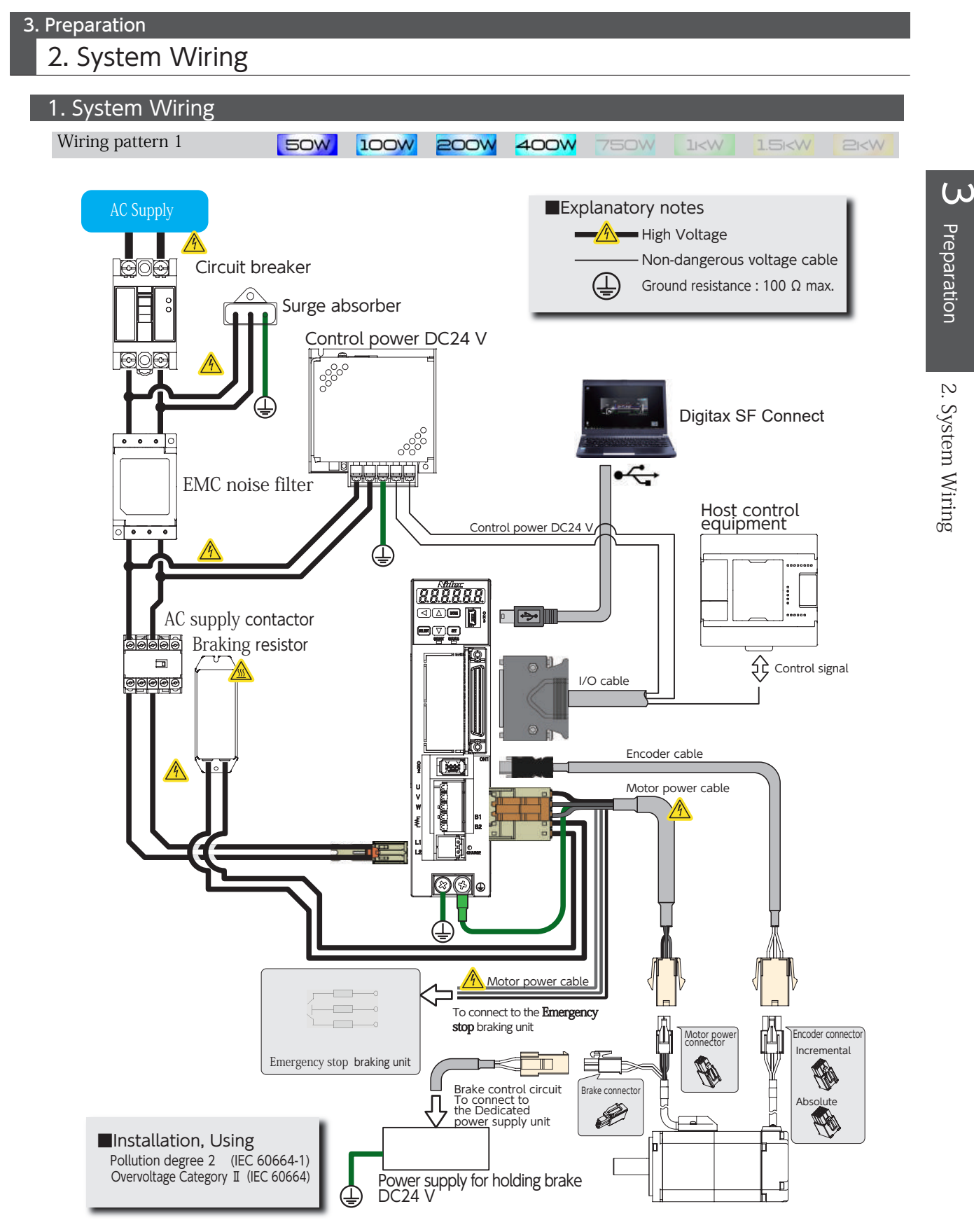

- The specified filter must be used.
- The filter and the drive must be mounted close together on the same metal plate, ensuring direct metallic contact with the plate (the plate must have a conductive surface, not painted or anodised). The connections between the filter and drive must be as short as practicable.
- The screen (shield) of the motor cable must be fixed in direct contact with the same plate. The contact must be by direct contact, no wire or "pigtail" is permitted.
- The specified ferrite core must be fitted to the signal cable(s).
- For compliance with the stated surge immunity standard the specified surge absorber must be fitted as shown in the wiring diagrams

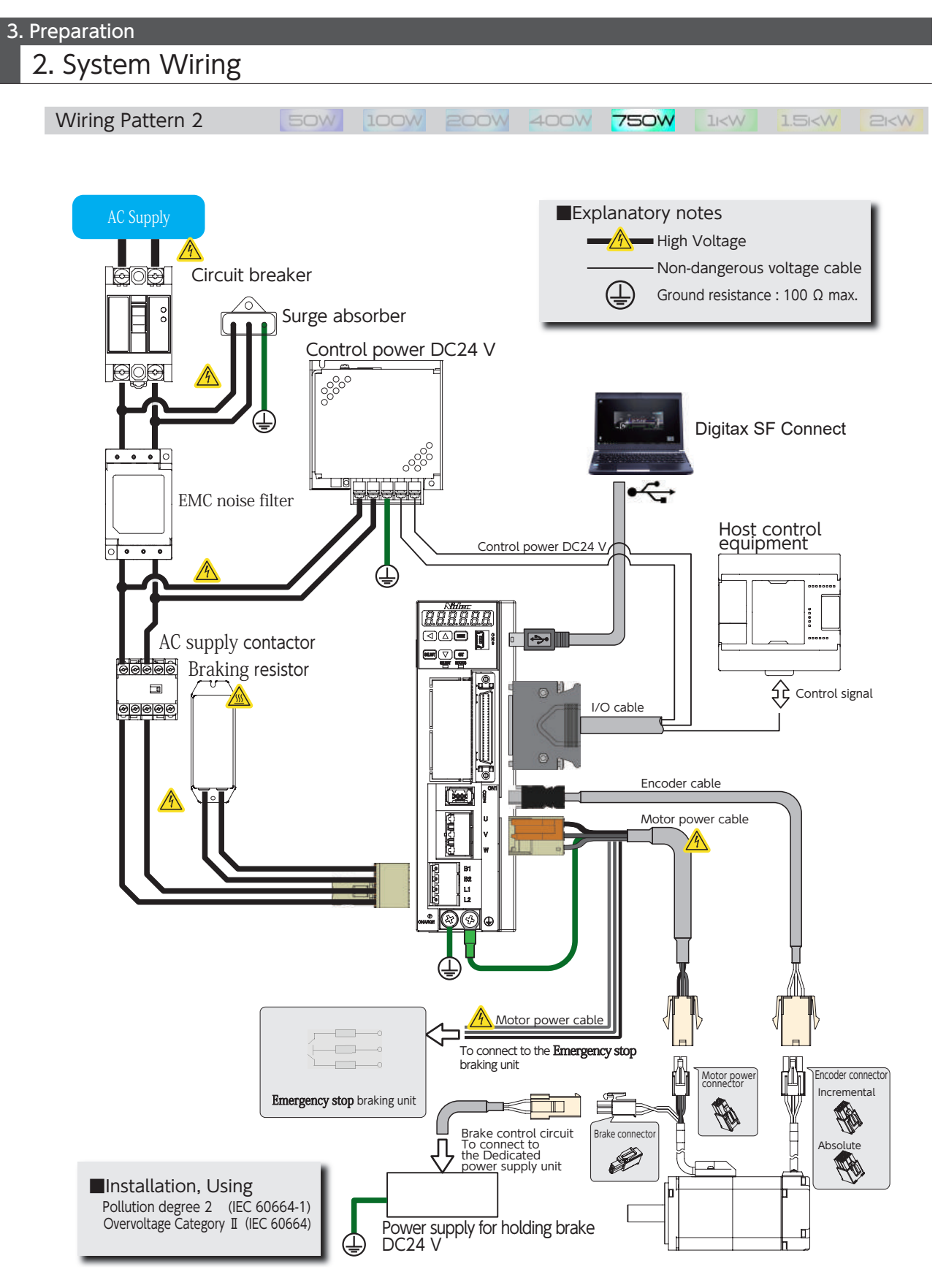

- The specified filter must be used.
- The filter and the drive must be mounted close together on the same metal plate, ensuring direct metallic contact with the plate (the plate must have a conductive surface, not painted or anodised). The connections between the filter and drive must be as short as practicable.
- The screen (shield) of the motor cable must be fixed in direct contact with the same plate. The contact must be by direct contact, no wire or "pigtail" is permitted.
- The specified ferrite core must be fitted to the signal cable(s).
- For compliance with the stated surge immunity standard the specified surge absorber must be fitted as shown in the wiring diagrams

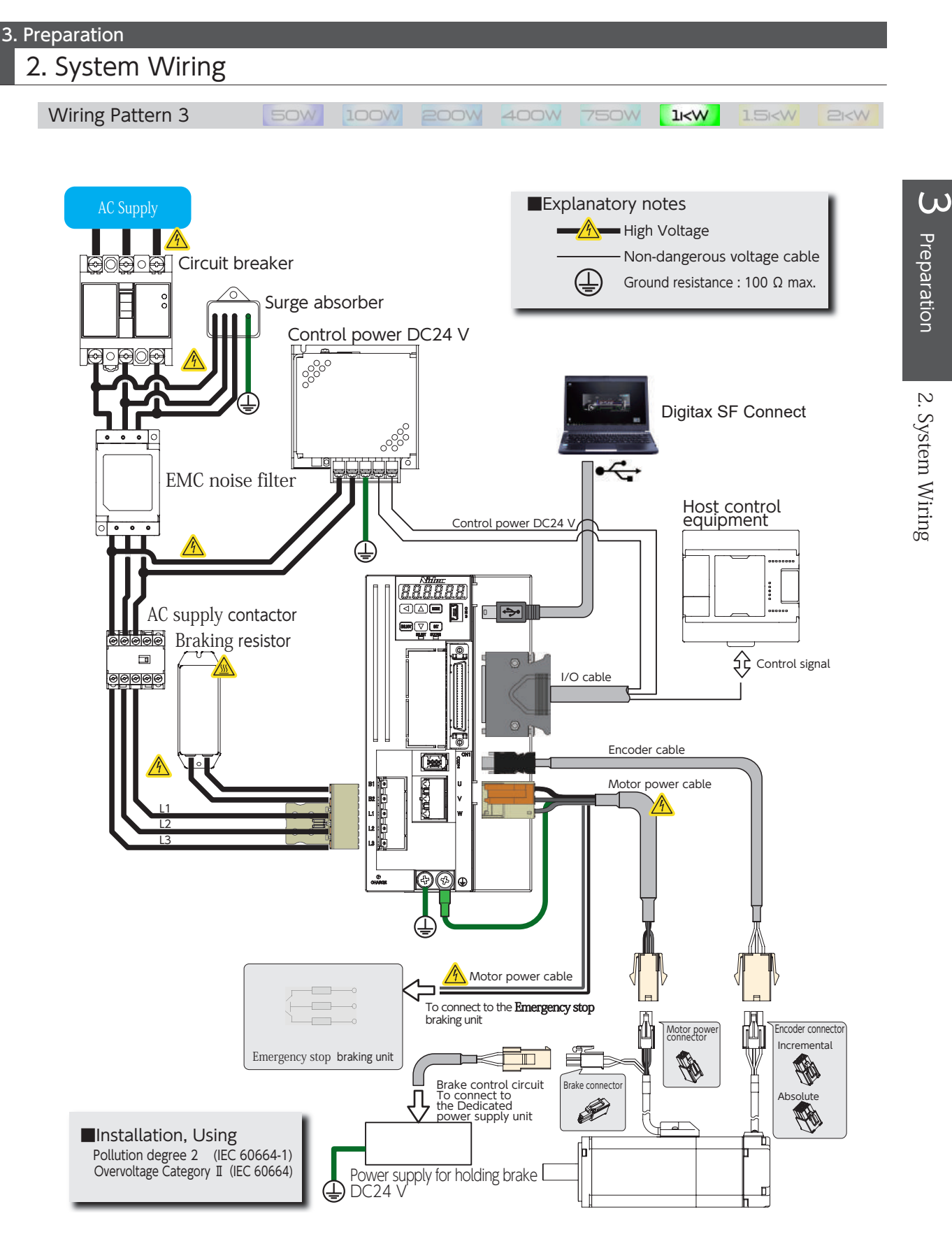

- The specified filter must be used.
- The filter and the drive must be mounted close together on the same metal plate, ensuring direct metallic contact with the plate (the plate must have a conductive surface, not painted or anodised). The connections between the filter and drive must be as short as practicable.
- The screen (shield) of the motor cable must be fixed in direct contact with the same plate. The contact must be by direct contact, no wire or "pigtail" is permitted.
- The specified ferrite core must be fitted to the signal cable(s).
- For compliance with the stated surge immunity standard the specified surge absorber must be fitted as shown in the wiring diagrams

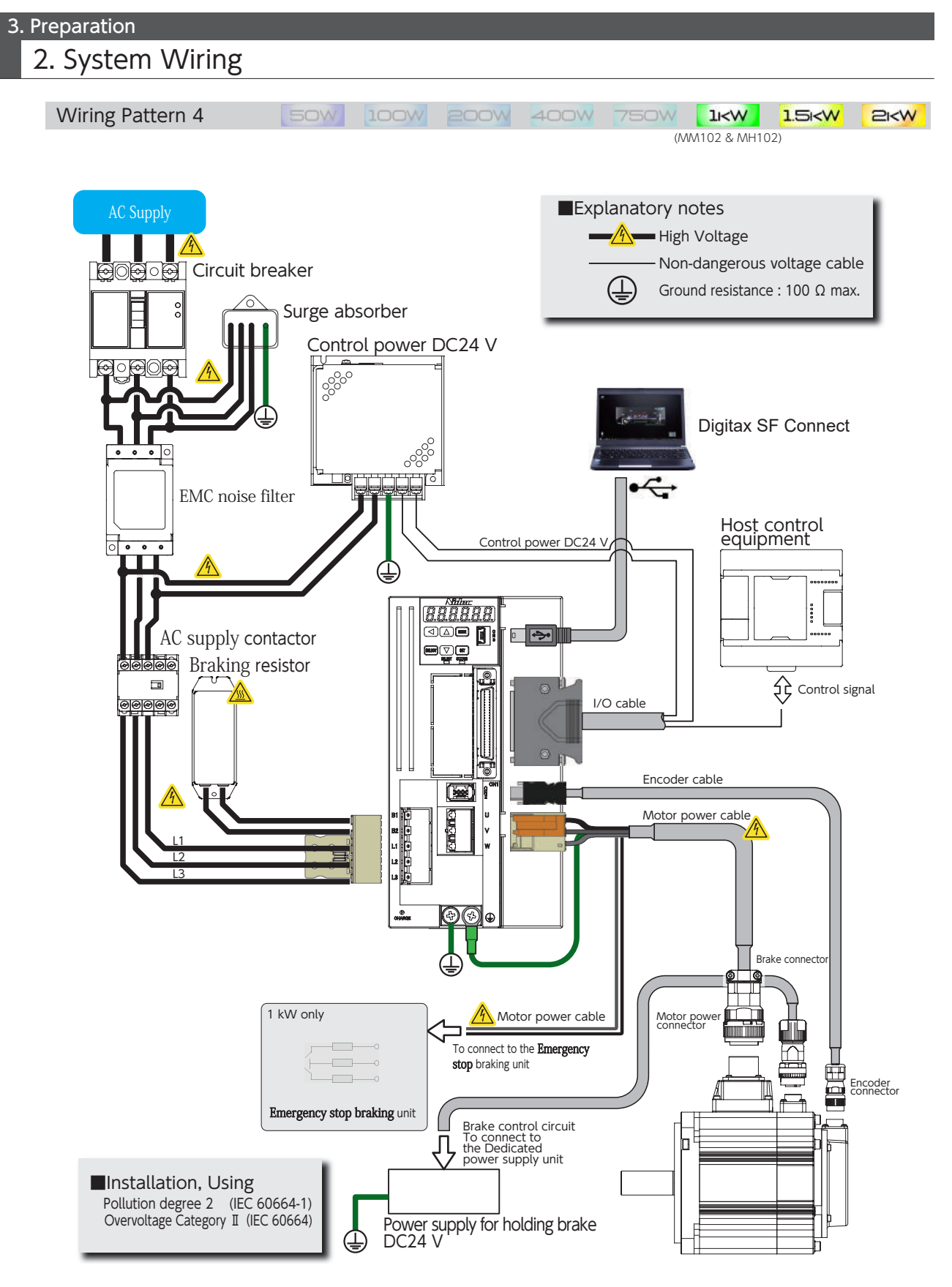

- The specified filter must be used.
- The filter and the drive must be mounted close together on the same metal plate, ensuring direct metallic contact with the plate (the plate must have a conductive surface, not painted or anodised). The connections between the filter and drive must be as short as practicable.
- The screen (shield) of the motor cable must be fixed in direct contact with the same plate. The contact must be by direct contact, no wire or "pigtail" is permitted.
- The specified ferrite core must be fitted to the signal cable(s).
- For compliance with the stated surge immunity standard the specified surge absorber must be fitted as shown in the wiring diagrams

System Wiring

#### 2. Connecting Equipment and Recommended Peripherals

#### AC Supply

Please use this product in the power supply environment of Over-Voltage Category I defined by IEC60664-1. This is the AC Supply for drives.

50 W to 750 W Drives : Single-phase AC200 V -10 % to AC240 V +10 %

1 kW to 2 kW Drives : Three-phase AC200 V -10 % to AC240 V +10 %

Using an overvoltage protection relay is recommended.

When having single-phase power wired to a 1 kW drive, wire the primary circuit AC200 V between the L1 and L3 terminals of the drive.

To avoid unbalance of the three-phase AC200 V wiring in your factory, we recommend that you consider balance of current in your three-phase wirings.

Confirm that your contract with the electric power company is not limited to use of three-phase.

#### Control power

This is power supply of DC24 V  $\pm$  10 % for drive control power, I/O power and motor brake release power. Use a SELV (Safety Extra Low Voltage) power supply with reinforced insulation against hazardous voltages. Be sure to connect a varistor to the motor brake release power supply.

#### Cables (\*)

Use of UL wires and cables suitable for motor rated output are recommended.

High-voltage cables and Ground/Earth FG cables: AWG18 / 600 V breakdown voltage or equivalent for 50 W to 750 W AWG14 / 600 V breakdown voltage or equivalent for 1 kW to 2 kW

#### Motor power cables:

AWG18 / 300 V breakdown voltage or equivalent for 50 W to 750 W AWG14 / 300 V breakdown voltage or equivalent for 1 kW to 2 kW

#### Encoder cables:

AWG22 and AWG24 compound / 30 V breakdown voltage or equivalent Shielded cables with twisted pair wires Length not exceeding 20 m

#### User I/O cable:

AWG26 / 300 V breakdown voltage or equivalent Shielded cables with twisted pair wires Length not exceeding 2 m

\*) Should you use a cable longer than the specification, please contact us in advance.

#### Circuit breaker

To protect the power supply line, circuit breakers shut the circuit down in the event of over-current. Be sure to use an IEC standard and UL-certified circuit breaker between the power supply and the EMC noise filter. To ensure compliance with EMC, use an earth leakage circuit breaker that we recommend.

| Recommended<br>ProductFuji Electric Co LtdSingle-phase : EW32AAG-2P020E<br>Three-phase : EW32AAG-3P020E | 3 |
|----------------------------------------------------------------------------------------------------|---|
|----------------------------------------------------------------------------------------------------|---|

20 A for single-phase (three-phase) 200 V

Leakage current of 30 mA. An equivalent product is acceptable Select the capacity and other characteristics according to your entire system configuration.

S

# 2. System Wiring

#### EMC noise filter

EMC filters prevent emission of electromagnetic interference onto the AC supply lines. To ensure compliance with EMC, use the recommended EMC noise filter.

Included in Digitax SF drive's EMC testing.

Select the capacity and other characteristics according to your entire system configuration.

#### AC supply contactor

This is an on/off switch for the main power supply. Use a surge absorber on the input side of the AC supply.

| Recommended<br>Product Fuji Electric Co Ltd SKC | 06G-E10 |
|-------------------------------------------------|---------|
|-------------------------------------------------|---------|

An equivalent product is acceptable. Select the capacity and other characteristics according to your entire system configuration.

#### Surge absorber

To ensure compliance with EMC, connect the recommended surge absorber to the primary side of the AC supply.

| Recommended<br>Product                     | OKAYA Electric Industries Co Ltd | Single-phase : 2490-2754<br>Three-phase : 2490-0004 |  |  |  |  |
|--------------------------------------------|----------------------------------|-----------------------------------------------------|--|--|--|--|
| Included in Digitax SF drive's EMC testing |                                  |                                                     |  |  |  |  |

#### Signal line EMC noise filter/ferrite core

To ensure compliance with EMC, use the recommended signal line EMC noise filter/ferrite core.

| Recommended | SEIWA ELECTRIC MFG. CO., LTD. | E04SR401938 |
|-------------|-------------------------------|-------------|
| Product     | (Misumi Corporation)          | (ATCK-1130) |
|             |                               |             |

Included in Digitax SF drive's EMC testing

#### Braking resistor

This product is not equipped with a braking resistor. If the smoothing capacitor inside the servo drive cannot absorb the system regenerative power, an external braking resistor is required. As a guideline, check the regeneration state on the settings panel, and use a braking resistor if the regenerative voltage warning is ON. Build an overheating prevention circuit using a resistor which has built-in thermostat. If the temperature of generated heat becomes high, you can suppress the heat by installing a cooling device, or selecting a resistor whose allowable power is 5 to 10 times larger than regenerative voltage.

| Recommended<br>Product Chiba Techno ( | Co., Ltd. Fo | or 50 W to 750 V<br>or 1 kW, 1.5 kW<br>or 2 kW | W : CAN100S<br>: CAN400S<br>: CAN750S | 47 ΩJ<br>30 ΩJ<br>20 ΩJ | 100W<br>400 W<br>750 W |
|---------------------------------------|--------------|------------------------------------------------|---------------------------------------|-------------------------|------------------------|
|---------------------------------------|--------------|------------------------------------------------|---------------------------------------|-------------------------|------------------------|

When considering a braking resistor other than the recommended above, use the following as a guideline.

| Drive Model                                        | DA2YZ22 | DA2Z122 | DA21222 | DA22422 | DA23822        | DA24A22 |         | DA26B22             | DA28C22 |
|----------------------------------------------------|---------|---------|---------|---------|----------------|---------|---------|---------------------|---------|
| Compatible Motor                                   | M 🗆 500 | M 🗆 101 | M 🗆 201 | M 🗆 401 | M 🗆 751        |         | M 🗆 102 | M 🗆 152             | MM202   |
| Rated output                                       | 50 W    | 100 W   | 200 W   | 400 W   | 750 W          | 1 kW    |         | 1.5 kW              | 2 kW    |
| Regeneration Resistance $40 \Omega$ to $50 \Omega$ |         |         |         |         |                | 30 Ω    |         |                     | 20 Ω    |
| Allowable regeneration 20 W                        |         |         |         |         | 40 W           |         |         | 60 W                |         |
| Recommended Wattage 100 W to 200 W                 |         |         |         |         | 400 W to 800 W |         |         | 600 W to<br>1,200 W |         |

The braking resistor values do not guarantee the optimal performance. Regeneration allowable voltages above are minimum values as a point of reference.

The braking resistor may become very hot. It requires sufficient margin of regeneration allowable power.

# 2. System Wiring

#### Emergency stop brake

This product is **not** equipped with a emergency stop brake

Use the following circuit example when building a emergency stop brake circuit.

Select a cement resistor of 6.8  $\Omega$  10 W.

Select coil surge protection relays with diode.

For wiring with the motor power line, UL wires (AWG18 / 600 V or equivalent) are recommended.

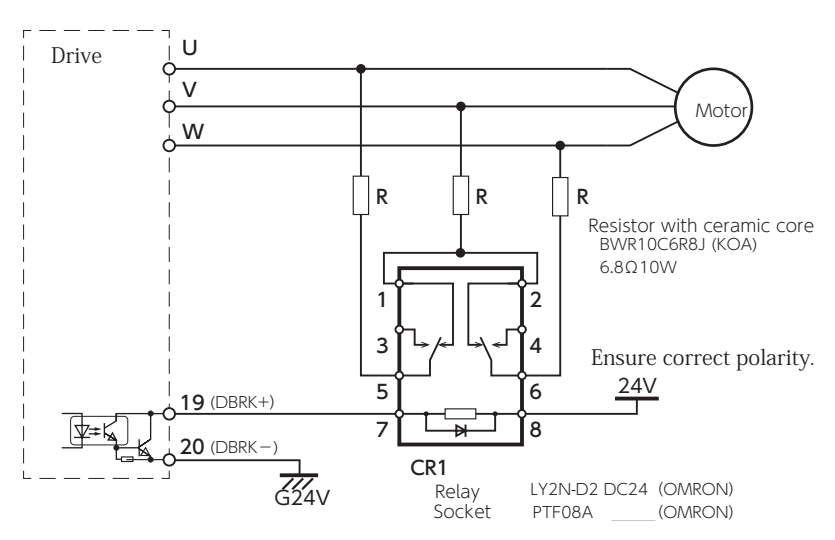

To build a emergency stop brake circuit, please use our recommended products listed below.

|                        | Device                     | Manufacturer | Model Code    |
|------------------------|----------------------------|--------------|---------------|
| Recommended<br>Product | Relay                      | OMRON        | LY2N-D2 DC24V |
|                        | Relay socket               | OMRON        | PTF08A        |
|                        | Resistor with ceramic core | КОА          | BWR10C6R8J    |

#### Grounding

Since this product is Class I device, protective grounding is mandatory. (Type D grounding: grounding resistance of up to 100  $\Omega$ )

Properly ground the product using protective grounding terminals through EMC-compatible casing and control panel.

# 2. System Wiring

# 3.Wiring to the Connectors

# Motor Connector Pinout

| Motor                                                                    | 50W 10                                                           | oow 200w                                                                          | 400W | 750W                                 | 1KW                                                                | 1.5KW                                                     | 21 <w< th=""></w<> |
|--------------------------------------------------------------------------|------------------------------------------------------------------|-----------------------------------------------------------------------------------|------|--------------------------------------|--------------------------------------------------------------------|-----------------------------------------------------------|--------------------|
| Encoder Connector<br>Contact 1703<br>(Tyko Electron                      | 168-1<br>363-1<br>hics JAPAN)                                    | ∢                                                                                 |      | Incre<br>Hou<br>Con<br>(Tyk          | mental<br>sing 172<br>tact 170:<br>co Electron                     | 160-1<br>365-1<br>vics JAPAN)                             |                    |
| • Absolute<br>3 2 1<br>6 5 4<br>9 8 7<br>• Contact 170<br>(Tyko Electron | .169-1<br>363-1<br>hics JAPAN)                                   |                                                                                   |      | • Absc<br>Hou<br>Con<br>(Tyk<br>Wire | olute<br>sing 172<br>tact 170:<br>to Electron<br>es : AWG2<br>AWG2 | 161-1<br>365-1<br>iics JAPAN)<br>2 (Power),<br>4 (Signal) |                    |
|                                                                          | ake Connect<br>Housing 17210<br>Contact 17030<br>(Tyko Electroni | tor<br>65-1<br>63-1<br>ics JAPAN)                                                 |      | Hou<br>Con<br>(Tyk<br>Wire           | sing 1721<br>tact 1703<br>to Electron                              | 57-1<br>366-1<br>nics JAPAN)<br>2                         |                    |
| Pin orient                                                               | Motor Pov<br>Housing<br>Contact<br>(Tyko Ele                     | wer Connector<br>172167-1<br>170364-1<br>octronics JAPAN)<br>wed this way <b></b> |      | Hou<br>Con<br>(Tyk<br>Wird           | sing 1721<br>tact 1703<br>to Electron<br>es:AWG1                   | 59-1<br>366-1<br>nics JAPAN)<br>8 (UL)                    |                    |

| Name                  | Pin No. | Signal | Description                      |
|-----------------------|---------|--------|----------------------------------|
|                       | 1       | U      | Motor power U-phase              |
| Motor Dowor           | 2       | V      | Motor power V-phase              |
| Motor Power           | 3       | W      | Motor power W-phase              |
|                       | 4       | FG     | Motor frame ground               |
| Proko <sup>(*1)</sup> | 1       | BRK +  | Brake power supply DC24 V        |
|                       | 2       | BRK-   | Brake power supply GND           |
|                       | 1       | -      | (No Connect)                     |
|                       | 2       | +D     | Serial communication data + Data |
| Encoder               | 3       | -D     | Serial communication data – Data |
| (Incremental)         | 4       | VCC    | Encoder power supply +5 V        |
|                       | 5       | SG     | Signal ground                    |
|                       | 6       | SHIELD | Shield                           |
|                       | 1       | BAT    | External battery <sup>(*2)</sup> |
|                       | 2       | -      | (No Connect)                     |
|                       | 3       | SHIELD | Shield                           |
| Freeder               | 4       | +D     | Serial communication data + Data |
| (Absolute)            | 5       | -D     | Serial communication data – Data |
| (Nosolate)            | 6       | -      | (No Connect)                     |
|                       | 7       | VCC    | Encoder power supply +5 V        |
|                       | 8       | SG     | Signal ground                    |
|                       | 9       | _      | (No Connect)                     |

\*1) Only for a motor equipped with a brake\*2) Connect the negative pole of the battery to SG (Signal Ground).

# 2. System Wiring

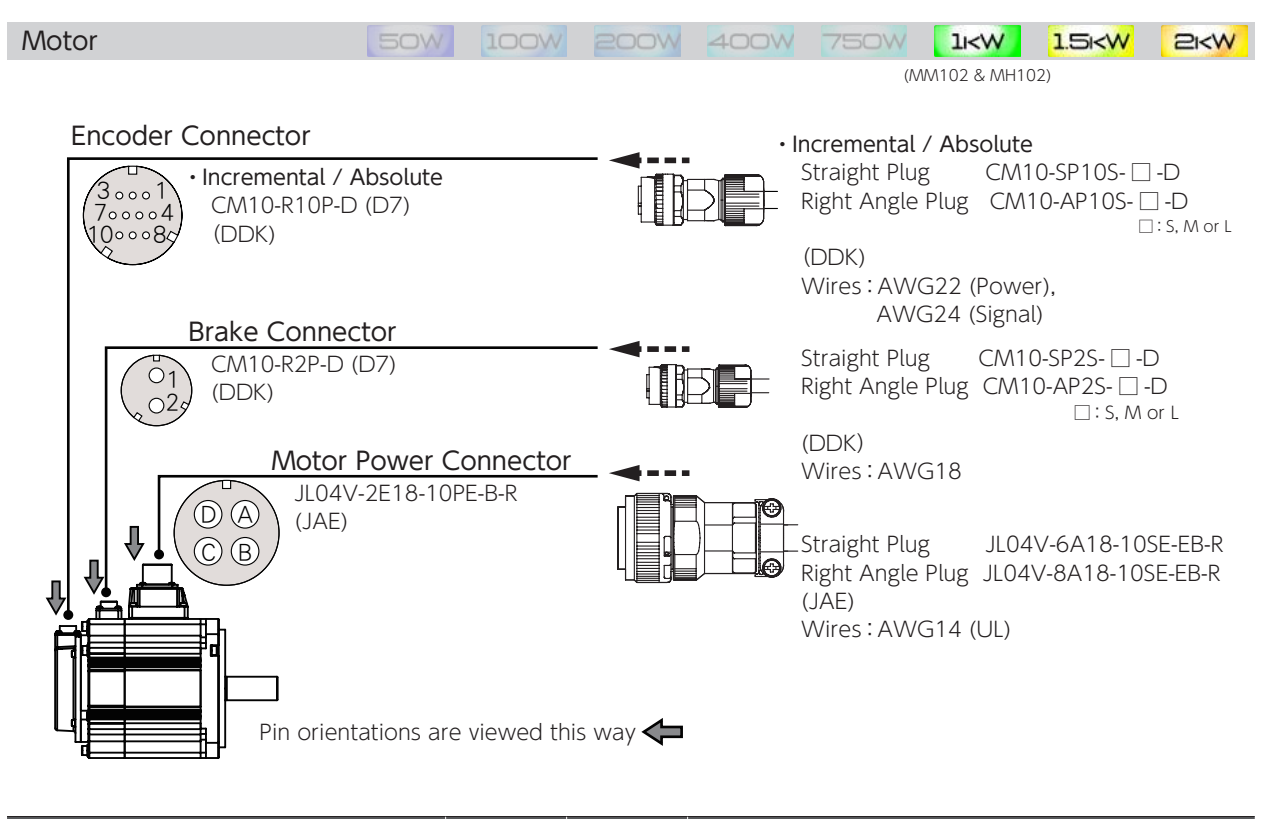

| Name                     | Pin No. | Signal | Description                      |
|--------------------------|---------|--------|----------------------------------|
|                          | A       | U      | Motor power U-phase              |
| Motor Dowor              | В       | V      | Motor power V-phase              |
| Motor Power              | С       | W      | Motor power W-phase              |
|                          | D       | FG     | Motor frame ground               |
| Proko <sup>(*1)</sup>    | 1       | BRK +  | Brake power supply DC24 V        |
| DIAKE                    | 2       | BRK-   | Brake power supply GND           |
|                          | 1       | VCC    | Encoder power supply +5 V        |
|                          | 2       | SG     | Signal ground                    |
| E                        | 3, 4    | -      | (No Connect)                     |
| Encoder<br>(Incremental) | 5       | +D     | Serial communication data + Data |
| (incremental)            | 6       | -D     | Serial communication data – Data |
|                          | 7, 8, 9 | -      | (No Connect)                     |
|                          | 10      | SHIELD | Shield                           |
|                          | 1       | VCC    | Encoder power supply +5 V        |
|                          | 2       | SG     | Signal ground                    |
|                          | 3       | -      | (No Connect)                     |
| E I                      | 4       | BAT    | External battery (*2)            |
| Encoder<br>(Absolute)    | 5       | +D     | Serial communication data + Data |
|                          | 6       | -D     | Serial communication data – Data |
|                          | 7, 8    | -      | (No Connect)                     |
|                          | 9       | SG     | Signal ground                    |
|                          | 10      | SHIELD | Shield                           |

\*1) Only for a motor equipped with a brake\*2) Connect the negative pole of the battery to SG (Signal Ground).

16

ω Preparation

# 2. System Wiring

#### Drive Connectors and Pinouts

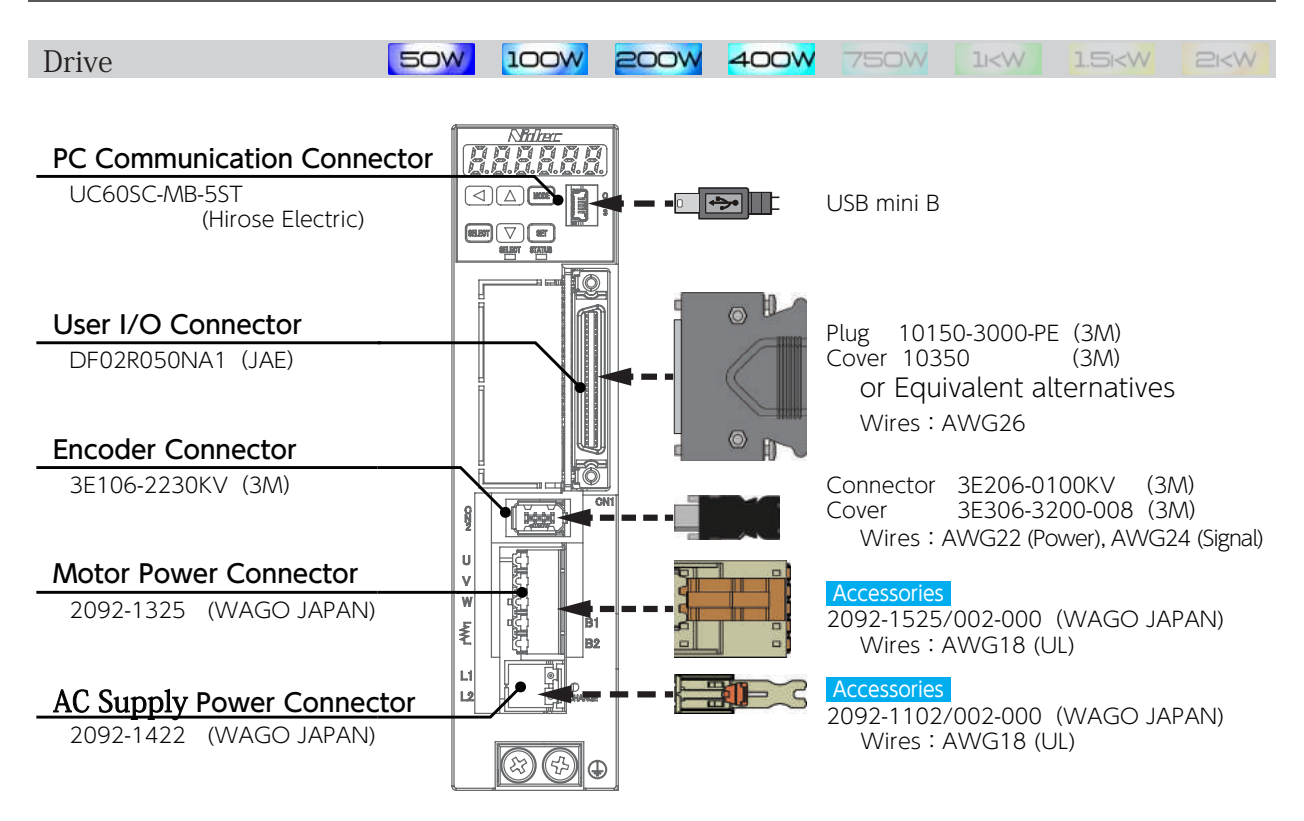

| Name             | Code          | Pin No.                                                                                          | Signal | Description                          |
|------------------|---------------|--------------------------------------------------------------------------------------------------|--------|--------------------------------------|
| AC Supply        | 1110          | 1                                                                                                | L1     | AC Supply power cable 1              |
| AC Supply        | LILZ          | 2                                                                                                | L2     | AC Supply power cable 2              |
|                  |               | 1                                                                                                | U      | Motor power U-phase                  |
|                  |               | 2                                                                                                | V      | Motor power V-phase                  |
| Motor Power      | UVW /<br>B1B2 | 3                                                                                                | W      | Motor power W-phase                  |
|                  | DIDZ          | 4                                                                                                | B1     | Braking resistor connection (+)      |
|                  |               | 5                                                                                                | B2     | Braking resistor connection (-)      |
|                  | CN2           | 1                                                                                                | VCC    | Encoder power supply +5 V            |
|                  |               | 2                                                                                                | GND    | Signal ground                        |
| Encodor          |               | 3, 4                                                                                             | -      | (No Connect)                         |
| Encoder          |               | 5                                                                                                | + D    | Serial communication data + Data     |
|                  |               | 6                                                                                                | -D     | Serial communication data – Data     |
|                  |               | -                                                                                                | FG     | SHIELD wired to the connector casing |
|                  |               | 1                                                                                                | VBUS   | USB power supply +5 V                |
|                  |               | 2                                                                                                | D-     | USB data –                           |
| PC Communication | CN3           | 3                                                                                                | D+     | USB data +                           |
|                  |               | 4                                                                                                | -      | (No Connect)                         |
|                  |               | 5                                                                                                | GND    | USB signal ground                    |
| User I/O         | CN1           | Route power and signal wiring suitable for your operation mode.<br>(See "Example of I/O Wiring") |        |                                      |

# 2. System Wiring

| Drive 50                                                         | N 100W 200W | 400W | 750W lkw                                                                   | 1.5K                                  | 21 <w< th=""></w<> |
|------------------------------------------------------------------|-------------|------|----------------------------------------------------------------------------|---------------------------------------|--------------------|
| PC Communication Connector<br>UC60SC-MB-5ST<br>(Hirose Electric) |             |      | USB mini B                                                                 |                                       |                    |
| User I/O Connector<br>DF02R050NA1 (JAE)                          |             | F    | Plug 10150-3000-PE<br>Cover 10350<br>or Equivalent altern<br>Wires : AWG26 | (3M)<br>(3M)<br>atives                |                    |
| Encoder Connector<br>3E106-2230KV (3M)                           |             |      | Connector 3E206-010<br>Cover 3E306-320<br>Wires : AWG22 (Pow               | 00KV (3M<br>00-008 (3M<br>ver), AWG24 | )<br>)<br>(Signal) |
| Motor Power Connector2092-3323 (WAGO JAPAN)                      |             |      | Accessories<br>2092-3523/002-000(<br>Wires:AWG18 (UL                       | WAGO JAP.<br>.)                       | AN)                |
| AC Supply Power Connector<br>2092-1424 (WAGO JAPAN)              |             |      | Accessories<br>2092-1104/002-000(<br>Wires:AWG18 (UL                       | wago jap.<br>.)                       | AN)                |

| Name             | Code   | Pin No.                                                                                          | Signal | Description                          |
|------------------|--------|--------------------------------------------------------------------------------------------------|--------|--------------------------------------|
|                  | L1L2 / | 1                                                                                                | B1     | Braking resistor connection (+)      |
| AC Supply        |        | 2                                                                                                | B2     | Braking resistor connection (-)      |
| ле зарру         | B1B2   | 3                                                                                                | L1     | AC Supply power cable 1              |
|                  |        | 4                                                                                                | L2     | AC Supply power cable 2              |
|                  |        | 1                                                                                                | U      | Motor power U-phase                  |
| Motor Power      | UVW    | 2                                                                                                | V      | Motor power V-phase                  |
|                  |        | 3                                                                                                | W      | Motor power W-phase                  |
|                  | CN2    | 1                                                                                                | VCC    | Encoder power supply +5 V            |
|                  |        | 2                                                                                                | GND    | Signal ground                        |
| Encodor          |        | 3, 4                                                                                             | -      | (No Connect)                         |
| LICOUEI          |        | 5                                                                                                | + D    | Serial communication data + Data     |
|                  |        | 6                                                                                                | – D    | Serial communication data – Data     |
|                  |        | -                                                                                                | FG     | SHIELD wired to the connector casing |
|                  |        | 1                                                                                                | VBUS   | USB power supply +5 V                |
|                  |        | 2                                                                                                | D -    | USB data –                           |
| PC Communication | CN3    | 3                                                                                                | D+     | USB data +                           |
|                  |        | 4                                                                                                | -      | (No Connect)                         |
|                  |        | 5                                                                                                | GND    | USB signal ground                    |
| User I/O         | CN1    | Route power and signal wiring suitable for your operation mode.<br>(See "Example of I/O Wiring") |        |                                      |

# 2. System Wiring

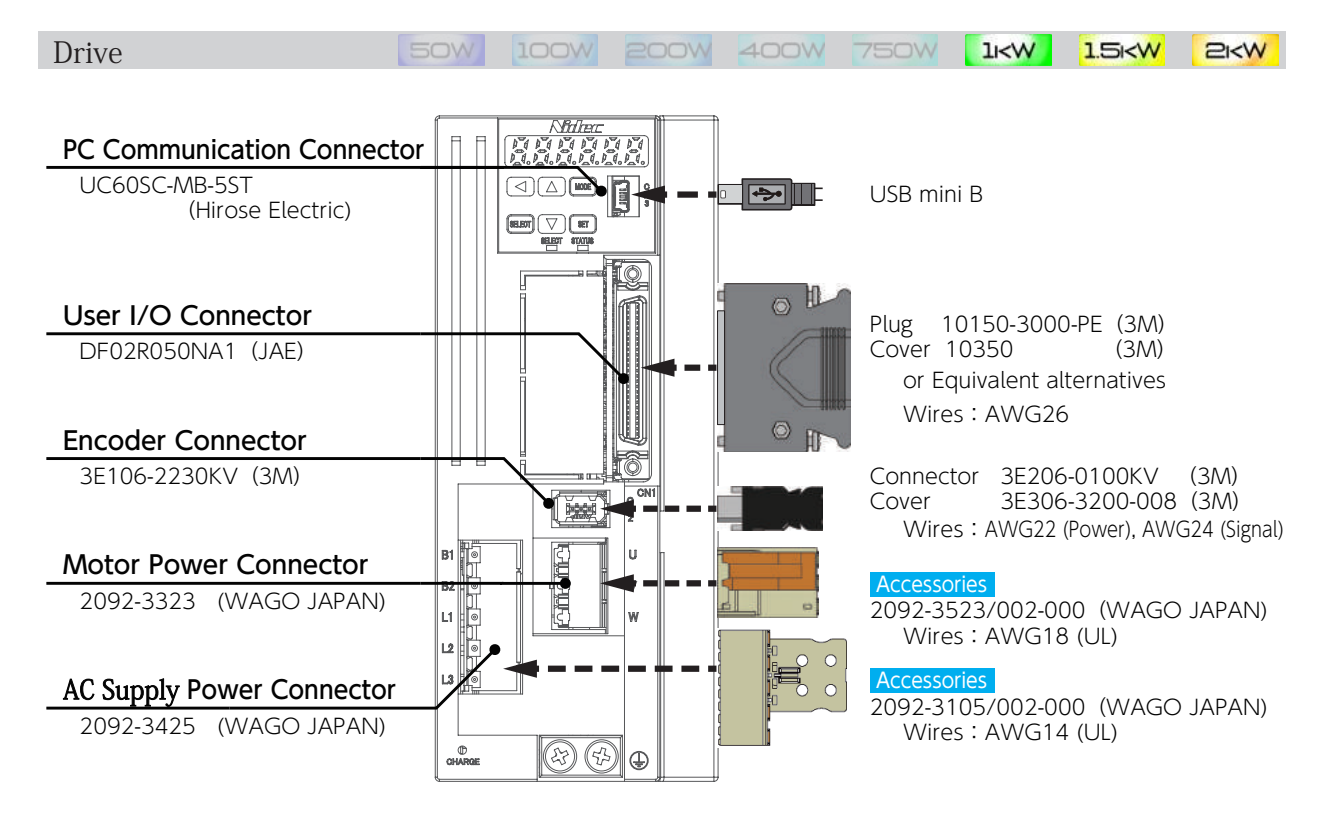

| Name             | Code             | Pin No.                                                                                          | Signal | Description                          |  |
|------------------|------------------|--------------------------------------------------------------------------------------------------|--------|--------------------------------------|--|
|                  |                  | 1                                                                                                | B1     | Braking resistor connection (+)      |  |
|                  |                  | 2                                                                                                | B2     | Braking resistor connection (-)      |  |
| AC Supply        | L1L2L3 /<br>B1B2 | 3                                                                                                | L1     | AC Supply power cable 1 (*1)         |  |
|                  | DIDZ             | 4                                                                                                | L2     | AC Supply power cable 2 (*2)         |  |
|                  |                  | 5                                                                                                | L3     | AC Supply power cable 3 (*1)         |  |
|                  |                  | 1                                                                                                | U      | Motor power U-phase                  |  |
| Motor Power      | UVW              | 2                                                                                                | V      | Motor power V-phase                  |  |
|                  |                  | 3                                                                                                | W      | Motor power W-phase                  |  |
|                  | CN2              | 1                                                                                                | VCC    | Encoder power supply +5 V            |  |
|                  |                  | 2                                                                                                | GND    | Signal ground                        |  |
| Encodor          |                  | 3, 4                                                                                             | -      | (No Connect)                         |  |
| Encodel          |                  | 5                                                                                                | + D    | Serial communication data + Data     |  |
|                  |                  | 6                                                                                                | -D     | Serial communication data – Data     |  |
|                  |                  | -                                                                                                | FG     | SHIELD wired to the connector casing |  |
|                  |                  | 1                                                                                                | VBUS   | USB power supply +5 V                |  |
|                  |                  | 2                                                                                                | D-     | USB data –                           |  |
| PC Communication | CN3              | 3                                                                                                | D+     | USB data +                           |  |
|                  |                  | 4                                                                                                | -      | (No Connect)                         |  |
|                  |                  | 5                                                                                                | GND    | USB signal ground                    |  |
| User I/O         | CN1              | Route power and signal wiring suitable for your operation mode.<br>(See "Example of I/O Wiring") |        |                                      |  |

\*1) When having single-phase power wired to 1kW drives (DA24A22), connect to L1 and L3.

\*2) Do not connect when using with single-phase power.

# 2. System Wiring

## 4. Accessory Connector

#### **Connector Parts**

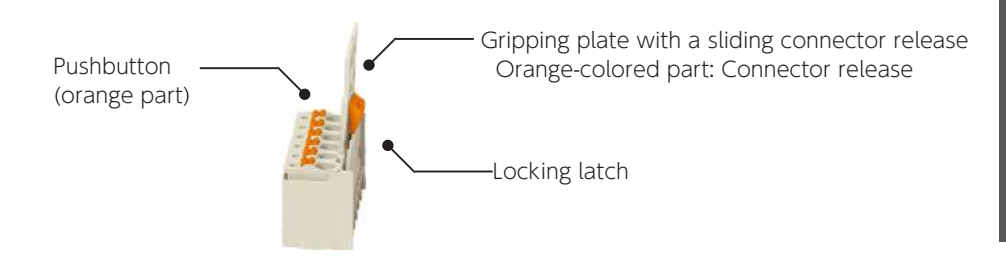

## Stripping cables with recommended tools

| Model Code       |                                                                                                    | Image |
|------------------|----------------------------------------------------------------------------------------------------|-------|
| Pushbutton Tools | Use this tool to connect or disconnect a cable to a connector.<br>210-720 (standard type made in Europe) |       |
| Wire Stripper    | Use this tool to make a clean cut without damaging wires.<br>206-124 (QUICKSTRIP 10)                     | 21    |

#### Trimming the cable insulation:

The leftmost image illustrates a good result. Other two are bad examples.

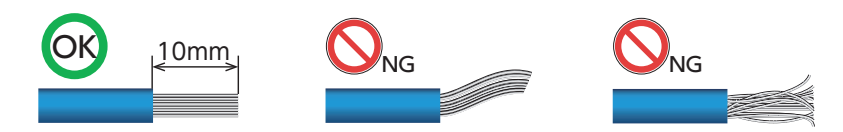

#### Specialized Ferrule (recommended)

For stranded wire, a specialized ferrule helps you with wiring more safely and effectively.

| Model Code            |                                                                                                    | Image |
|-----------------------|----------------------------------------------------------------------------------------------------|-------|
| Forrulo               | Insulated ferrule with sleeve<br>216-203, red sleeve (for AWG18)<br>216-206, blue sleeve (for AWG14) |       |
| Ferrule               | Non-insulated ferrule (no sleeve)<br>216-143 (for AWG18)<br>216-106 (for AWG14)                      |       |
| Ferrule crimping tool | 206-204                                                                                              |       |
# 2. System Wiring

## Connecting the connectors

| AC Supply power<br>connector | Hold the grip plate and keep pushing in until you hear a clicking sound.             |
|------------------------------|--------------------------------------------------------------------------------------|
| Motor power connector        | Hold the frame of the connector and keep pushing in until you hear a clicking sound. |

## Disconnecting the connectors

| AC Supply power<br>connector |                                                |                                                                                       |
|------------------------------|------------------------------------------------|---------------------------------------------------------------------------------------|
|                              | The connector is fixed with the locking latch. | Push in the orange-colored Pull out the connector. connector release.                 |
| Motor power connector        |                                                | Keep pressing the top lever in the direction of the arrow and pull out the connector. |

#### Wire connection

With the orange pushbutton pushed in with the tool, insert the wire until it hits the round insertion slot. (the image to the left). Release the pushbutton to finish. (the image in the middle)

Pull the wire slightly to verify that the wire connection is not loose. (the image to the right)

| AC Supply power<br>connector        | Pushbutto | n |  |
|-------------------------------------|-----------|---|--|
| Motor power connector<br>Pushbutton |           |   |  |

#### Wire disconnection

While pushing in the pushbutton, pull out the cable.

| AC Supply power<br>connector        | Pushbutton |
|-------------------------------------|------------|
| Motor power connector<br>Pushbutton |            |

# 2. System Wiring

## 5. Cables

#### Recommended cable wires

Use our recommendations below to select cables based on your actual usage. (Equivalent alternatives are also good)

| Cable Name                                                                 | AWG                   | UL    | Temperature<br>Rating | Voltage<br>Rating | Note                                                                    |
|----------------------------------------------------------------------------|-----------------------|-------|-----------------------|-------------------|-------------------------------------------------------------------------|
| Motor power<br>(≤ 750 W)                                                   | 18                    | 2517  | 105 ℃                 | 300 V             |                                                                         |
| Motor power<br>(≥ 1 kW)                                                    | 14                    | 2517  | 105 ℃                 | 300 V             | AWG16 wires can be used only for 1 kW motors                            |
| Main circuit power<br>(≤ 750 W)<br>( Including Earth/<br>Ground FG cable ) | 18                    | 1015  | 105 ℃                 | 600 V             |                                                                         |
| Main circuit power<br>(≥ 1 kW)<br>( Including Earth/<br>Ground FG cable )  | 14                    | 1015  | 105 ℃                 | 600 V             | AWG16 wires can be used only for 1 kW motors.                           |
| Encoder                                                                    | Power:22<br>Signal:24 | 20276 | 80 ℃                  | 30 V              | Shielded twisted pair cables of length not exceeding 20 m               |
| User I/O                                                                   | 26                    | 1007  | 80 ℃                  | 300 V             | Shielded twisted pair cables<br>Length not exceeding 2 m is recommended |
| Braking resistor                                                           | 18                    | 1015  | 105 ℃                 | 600 V             |                                                                         |
| Emergency stop brake                                                       | 18                    | 1015  | 105 ℃                 | 600 V             |                                                                         |
| Mechanical Brake                                                           | 18                    | 2517  | 105 ℃                 | 300 V             | 1 pair (2 cores)                                                        |

# 3. Timing Diagrams

#### List of Timing Diagrams

When designing a host controller system, consider the timing of control signal input from the controller to the drive, or alarm signal output from the drive.

| Description                                   | Refer to |
|-----------------------------------------------|----------|
| Turning the Power On                          | 25       |
| Servo OFF → ON                                | 26       |
| Servo ON $\rightarrow$ OFF (Motor idling)     | 27       |
| Servo ON $\rightarrow$ OFF (Motor rotating)   | 28       |
| Alarm Occurs                                  | 29       |
| Alarm Reset (Servo ON)                        | 30       |
| Alarm Reset (Servo OFF)                       | 31       |
| Motor Brake Release                           | 32       |
| Emergency stop Brake Release                  | 33       |
| Deceleration Stop Status During Coast to stop | 34       |
| Delay time for Quick Stop Complete            | 35       |

#### Timing Diagram Overview

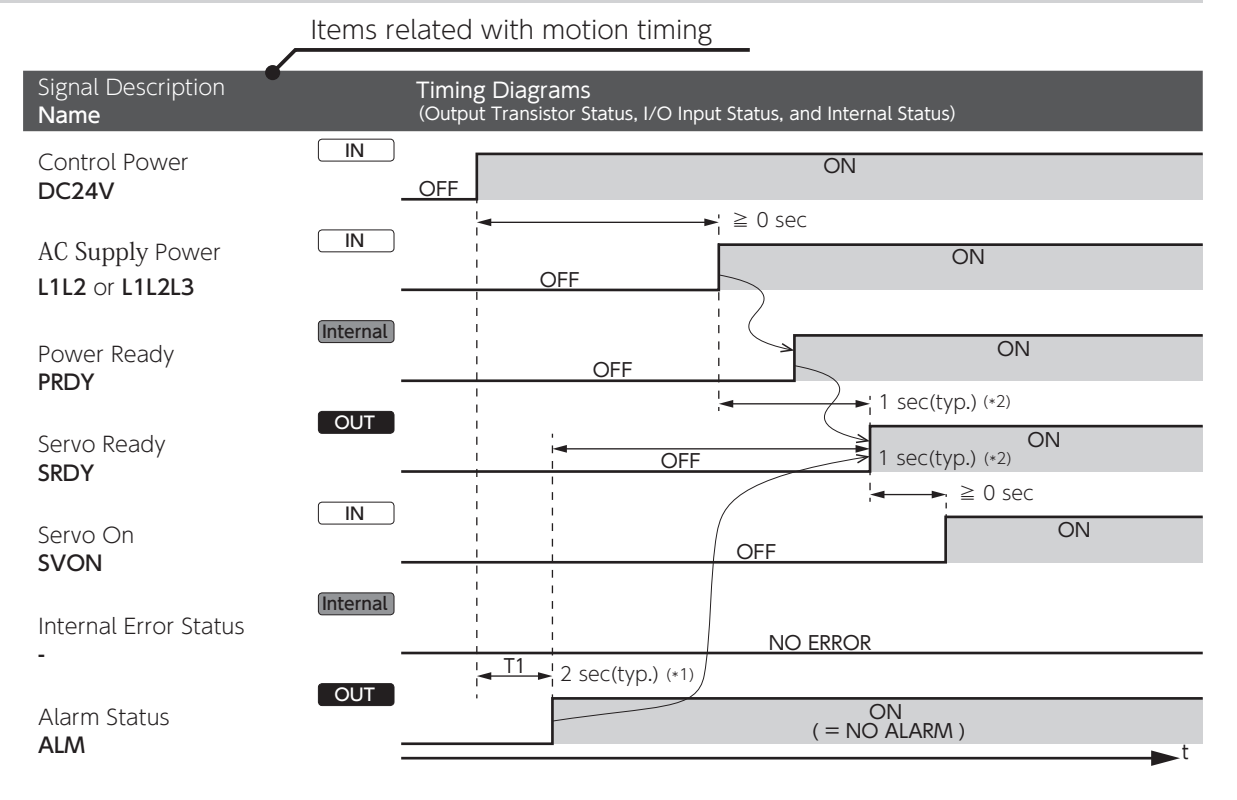

| <b>LOUT</b> : Output Signal |                                                   | □N : Input Signal                            |                  |
|-----------------------------|---------------------------------------------------|----------------------------------------------|------------------|
| Output Transistor           | I/O Output Status                                 | Contacts of Input Circuit                    | I/O Input Status |
| OFF                         | Open                                              | Open                                         | OFF              |
| ON                          | Close<br>(The contact paired with COM- is closed) | Close<br>(Close the contact paired with GND) | ON               |

Internal : Internal Status of the Drive

# 3. Timing Diagrams

#### Turning the Power On

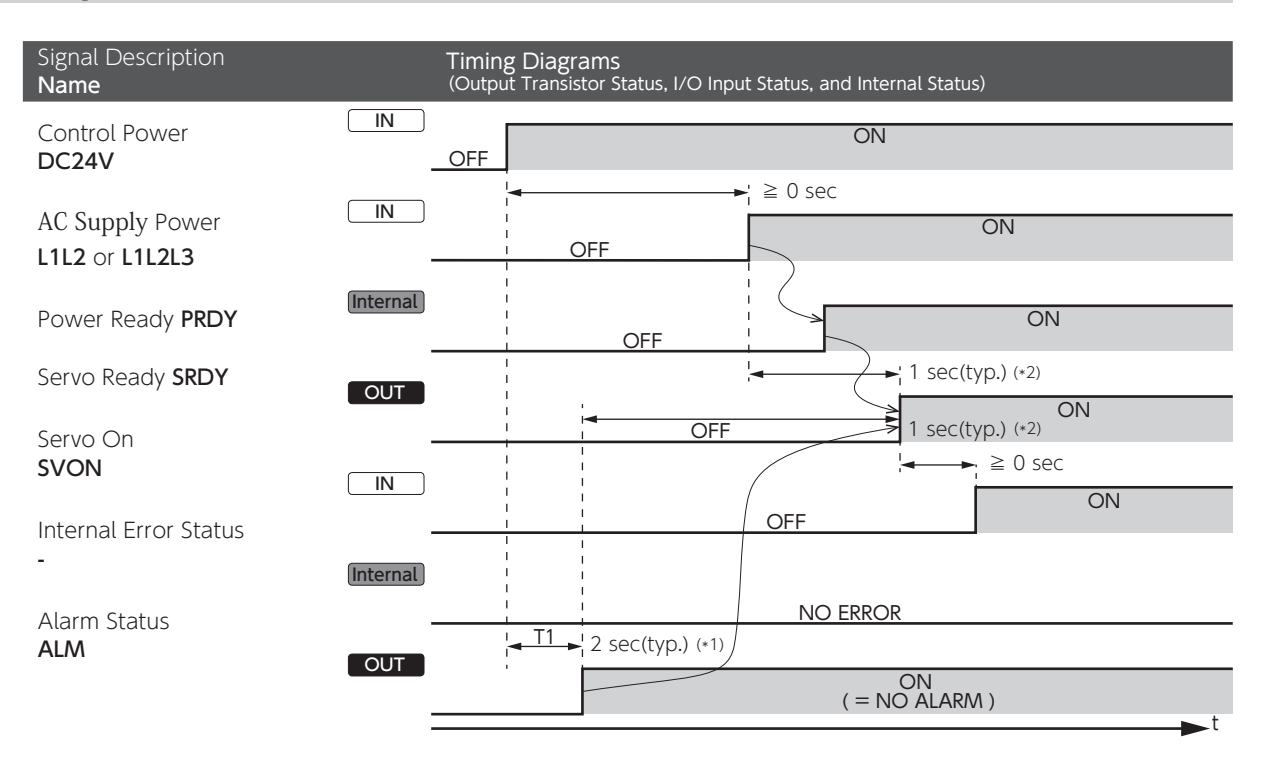

\*1) After Clear Parameter execution, T1 needs approximately 5 seconds for parameter initialization.
 \*2) SRDY turns ON when AC Supply and PRDY turns ON consecutively while Internal Error Status remains No Errors.

## 3. Timing Diagrams

Servo OFF → ON

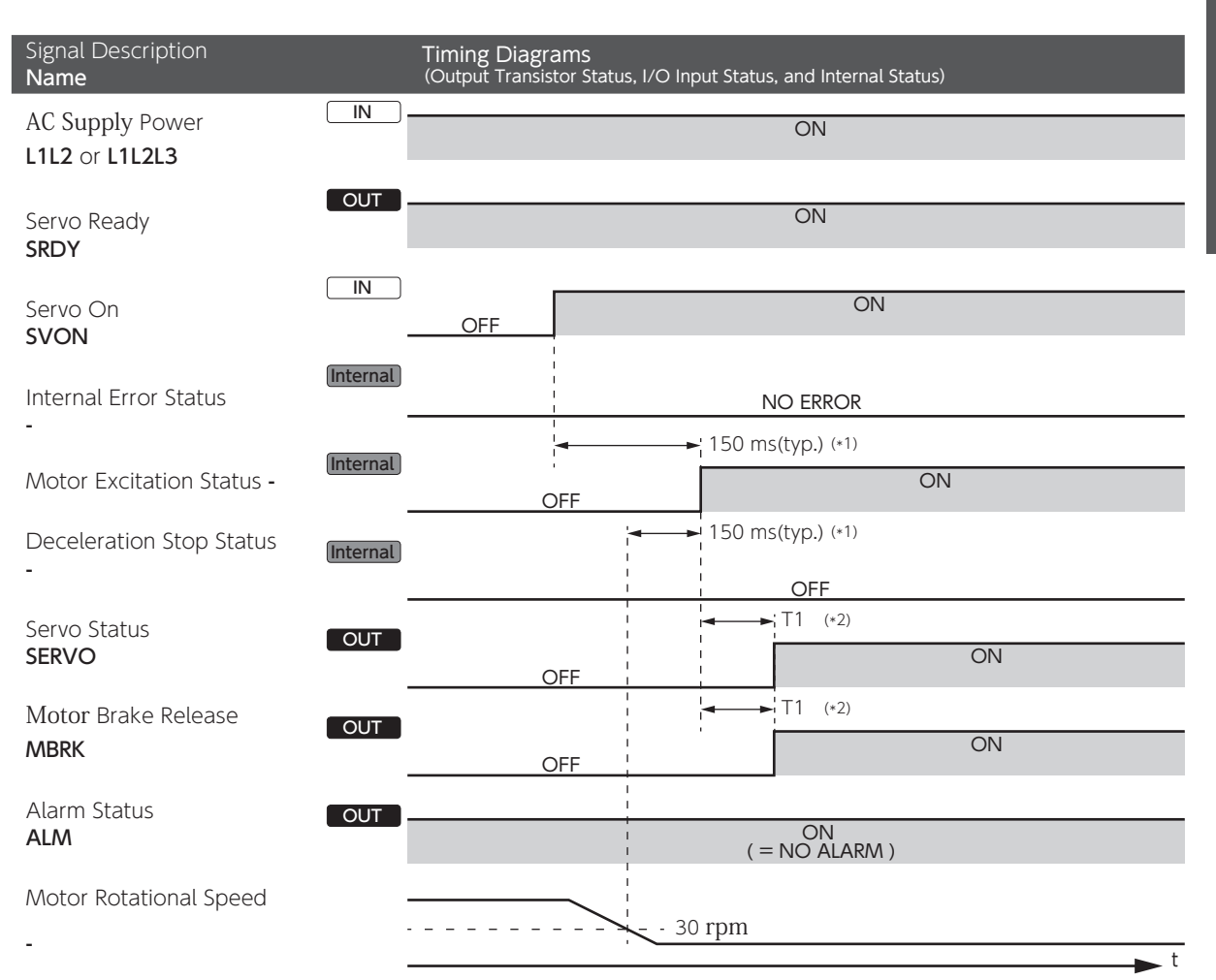

\*1) Motor Excitation Status remains OFF until Motor Rotational Speed drops to 30 rpm or below.

\*2) T1 is specified by Bake-Release Delay Time (No.238.0).

# 3. Timing Diagrams

## Servo ON → OFF (Motor idling)

| Signal Description Name        | Timing Diagrams<br>(Output Transistor Status, I/O Input Status, and Internal Status) |
|--------------------------------|--------------------------------------------------------------------------------------|
| AC Supply Power L1L2 or L1L2L3 | ON                                                                                   |
| Servo Ready<br>SRDY            | ON                                                                                   |
| Servo On<br>SVON               | ON OFF                                                                               |
| Internal Error Status          | al NO ERROR                                                                          |
| Motor Excitation Status -      | ON OFF                                                                               |
| Deceleration Stop Status       |                                                                                      |
| Servo Status OUT               | 20 ms(typ.)                                                                          |
| Motor Brake Release OUT        | ON OFF                                                                               |
| Alarm Status<br>ALM            | ( = NO ALARM )                                                                       |

\*) T1 is specified by Servo OFF Delay time (No.237.0).

## 3. Timing Diagrams

#### Servo $ON \rightarrow OFF$ (Motor rotating)

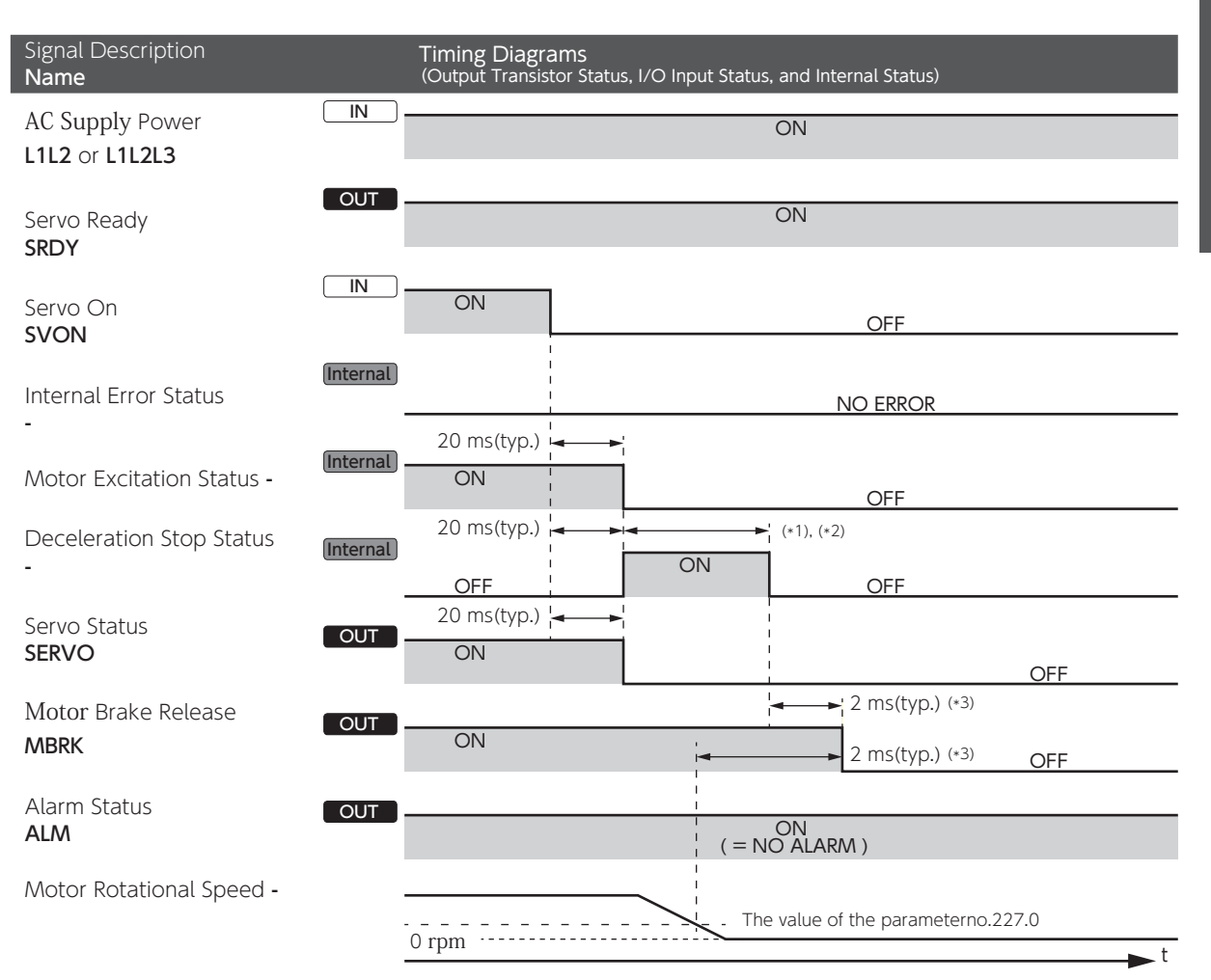

\*1) The motor decelerates according to the method specified by Deceleration Stop Method (No.224.0)

a) Deceleration Stop Status turns OFF

b) The rotational speed drops to the value specified by [Deceleration stop Rotational speed to cancel (No.227.0)] or below. Deceleration Stop Method (No.224.0) = 0 (coast to stop)

MBRK turns OFF when Motor Excitation Status becomes OFF.

ω Preparation

## 3. Timing Diagrams

#### Alarm Occurs

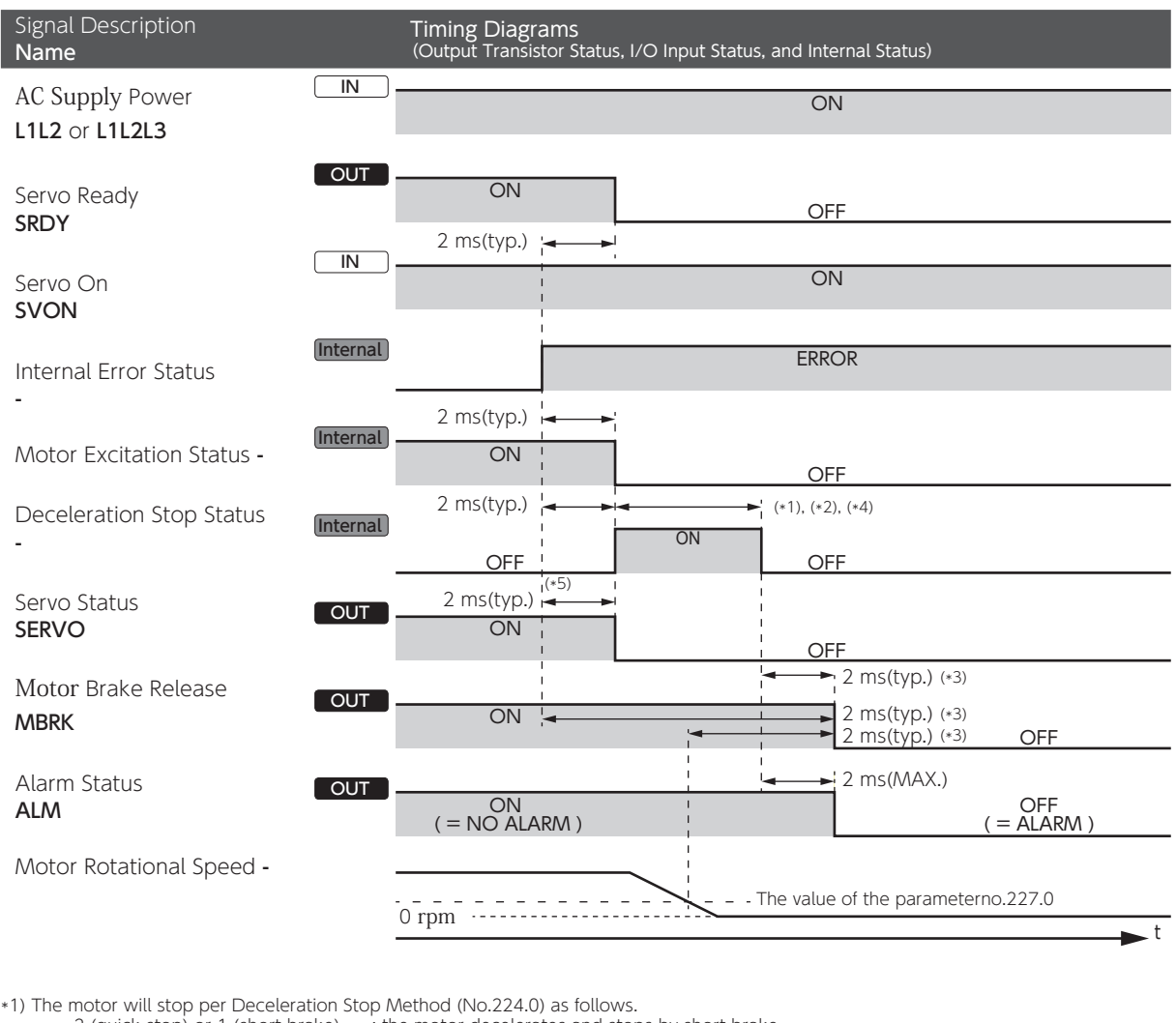

2 (quick stop) or 1 (short brake) 0 (Coast to stop) : the motor decelerates and stops by short brake.

: no brake.

\*2) Deceleration Stop Status ends when deceleration stop conditions set by the parameters (No.224.1, No.226.0, and No.227.0) are met.

\*3) Timing of MBRK turning OFF

- Deceleration Stop Method (No.224.0) = 2 (quick stop) or 1 (short brake), **MBRK** turns OFF when one of the following conditions is met. <u>If De</u>

  - 1) Deceleration Stop Status turns OFF
- 2) Motor Rotational Speed drops to the value specified by the parameter No.227.0 or below. If Deceleration Stop Method (No.224.0) = 0 (no brake). MBRK turns OFF when Motor Excitation Status turns OFF.

If any of the following alarms occurs. MBRK turns OFF when the internal error status becomes ERROR.

a) Encoder related errors b) Control Power voltage drop error c) Errors related to Inverter output part d) Overvoltage error If any alarm except above four occurs, the motion pattern will be exactly as this timing diagram suggests.

\*4) Deceleration Stop behaves as follows depending on the error type:

a) Encoder related errors: Deceleration Stop per [Deceleration stop operating time (Parameter No. 226.0)] b) Control Power voltage drop error: Deceleration Stop per [Deceleration stop (upon control power failure) Operating time (No.228.0)] c) Errors related to Inverter output part: Coast to stop

\*5) In case of the following alarms, Servo Status will remain ON until Deceleration Stop Status turns OFF. a) Encoder related errorsb) Control power voltage drop error

## 3. Timing Diagrams

#### Alarm Reset (Servo ON)

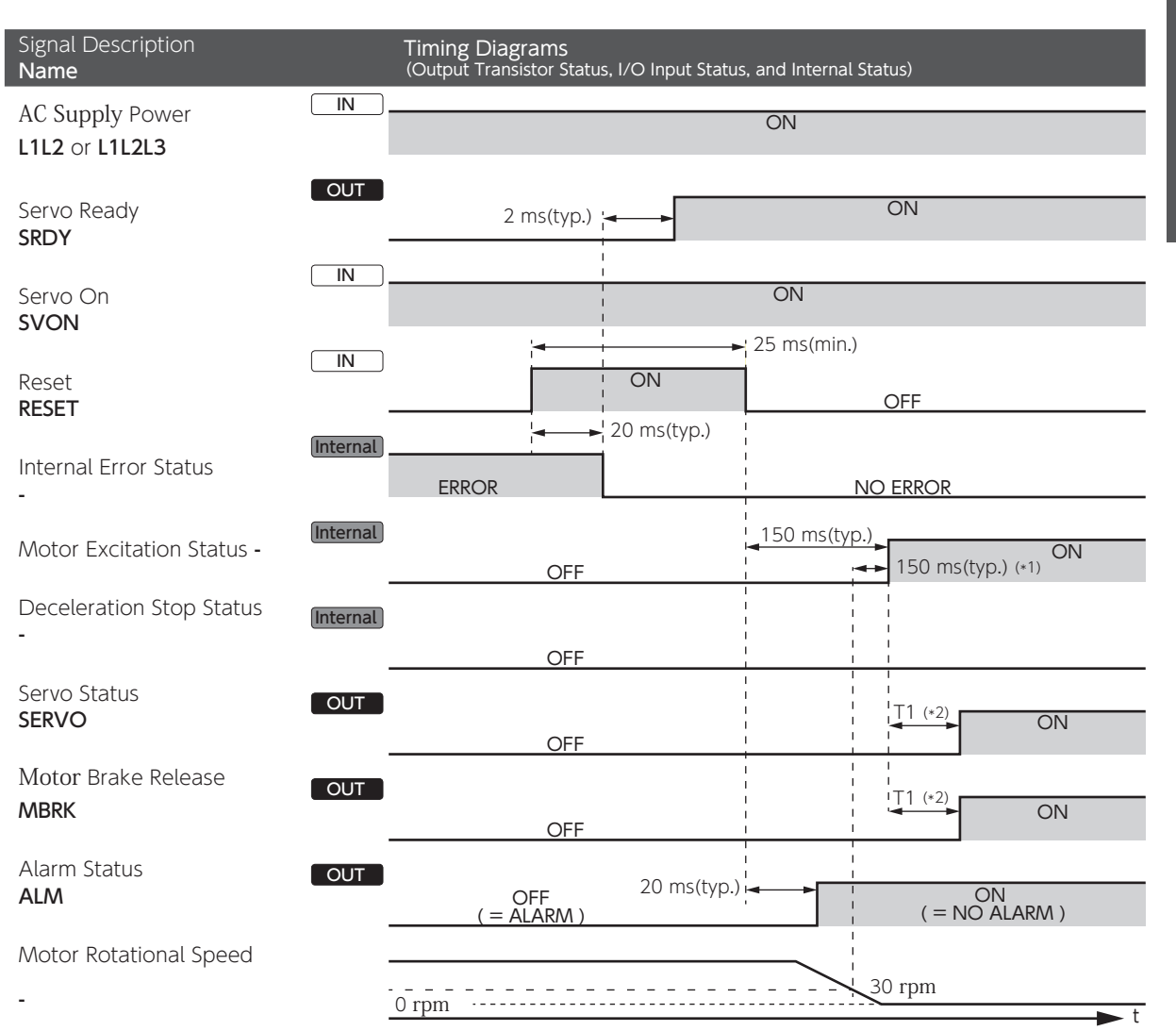

\*1) Motor Excitation Status remains OFF until motor rotational speed drops to 30 rpm or below.
 \*2) T1 is specified by Brake release Delay time (No.238.0).

## 3. Timing Diagrams

#### Alarm Reset (Servo OFF)

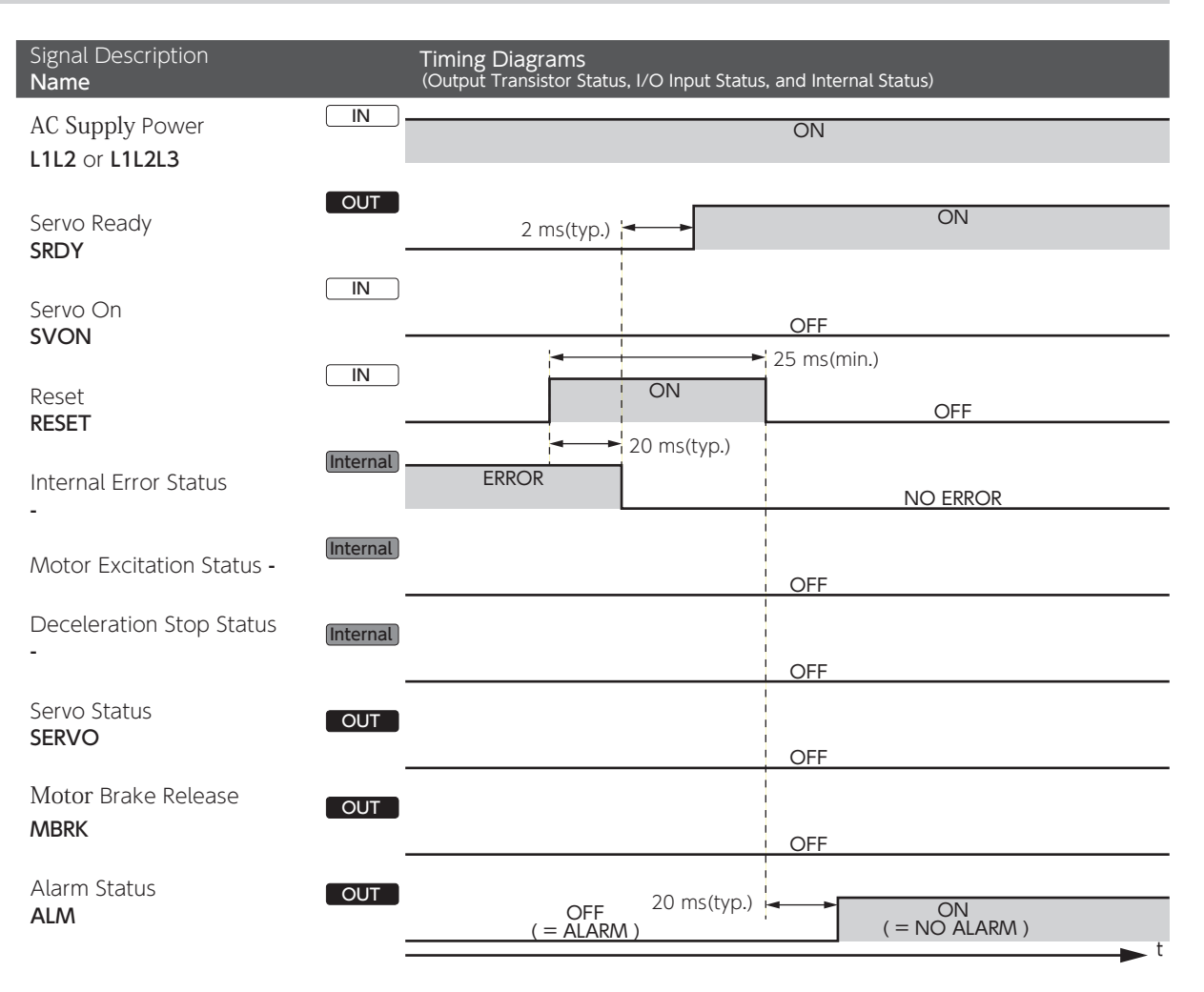

## 3. Timing Diagrams

#### Motor Brake Release Deceleration Stop: Timing for Engaging Brake (No.232.3) = 0Timing Diagrams (Output Transistor Status, I/O Input Status, and Internal Status) Signal Description Name IN Servo On ON **SVON** OFF 20 ms(typ.) Internal Motor Excitation Status ON ON (\*2) OFF 20 ms(typ.) 🛏 Internal **Deceleration Stop Status** ON OFF OFF 2 ms(typ.) (\*1) OUT Motor Brake Release ON Brake is engaged (\*1) 2 ms(typ.) MBRK OFF Motor Rotational Speed The value of the parameter no.227.0 0 rpm

\*1) MBRK turns OFF is when one of the following becomes true, a) Deceleration Stop completes, or b) Motor rotational speed drops to the value of [Deceleration stop - Rotational speed to cancel (No.227.0)] or below. \*2) If the deceleration stop method is quick stop, the motor will remain excited during deceleration stop.

#### Deceleration Stop: Timing for Engaging Brake (No.232.3) = 1

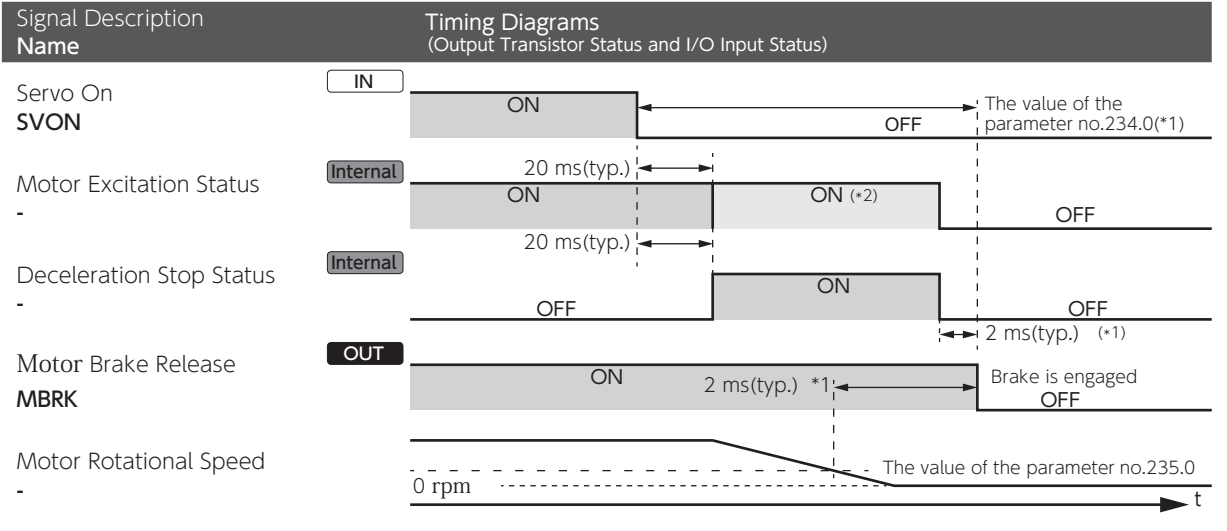

\*1) MBRK turns OFF is when one of the following becomes true, a) Deceleration Stop completes, or b) Motor rotational speed, after the time specified by Parameter No.234.0 elapses, drops to the value specified by Parameter No.235.0 or below.
 \*2) If the deceleration stop method is quick stop, the motor will remain excited during deceleration stop.

## 3. Timing Diagrams

#### Emergency stop Brake Release

Upon Servo ON, if Deceleration stop (when Servo is OFF) : Method (No.224.0) = 3 (emergency stop brake)

| Signal Description<br><b>Name</b>           |            | Timing Diagrams<br>(Output Transistor Status, I/O Inp | iput Status, and Internal Status)                                             |       |
|---------------------------------------------|------------|-------------------------------------------------------|-------------------------------------------------------------------------------|-------|
| AC Supply Power<br>L1L2 or L1L2L3           | IN .       |                                                       | ON                                                                            |       |
| Servo On<br><b>SVON</b>                     | IN .       | OFF                                                   | ON                                                                            |       |
| Internal Error Status<br>-                  | Internal   |                                                       | NO ERROR<br>→ 150 ms(typ.) (*1)                                               |       |
| Motor Excitation Status                     | (Internal) | <b>OFF</b><br>50 ms(typ.) <del>&lt;</del>             | 150 ms(typ.) (*1) ON                                                          | 238.0 |
| Servo Status<br>SERVO                       | OUT        | 50 ms(tvp.)                                           | ON                                                                            |       |
| Emergency stop Brake<br>Release <b>DBRK</b> |            | OFF (*2)<br>Emergency stop brake is engaged           | d ON<br>Emergency stop brake is<br>disengaged<br>The value of the parameter 2 | 238.0 |
| Motor Brake Release<br>MBRK                 |            | OFF                                                   | Brake is engaged Brake is disengaged                                          |       |
| Alarm Status<br><b>ALM</b>                  |            |                                                       | ON<br>( = NO ALARM )                                                          |       |
| Motor Rotational Speed                      |            | 0 rpm                                                 | 30 rpm                                                                        | ►t    |

\*1) SERVO does not turn ON until Motor Rotational Speed drops below 30 rpm.
\*2) When DBRK output (No.224.3) = 1 (emergency stop brake) after a stop per Deceleration Stop (when Servo is OFF)

#### Upon Alarm Clear, if Deceleration stop (when Servo is OFF) Method (No.224.0) = 3 (emergency stop brake)

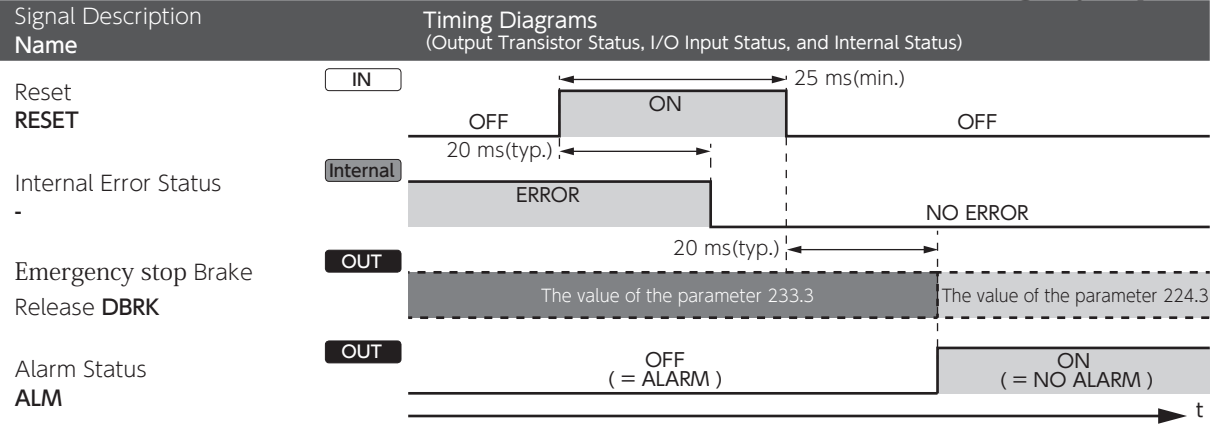

## 3. Timing Diagrams

Deceleration Stop Status where [Deceleration Stop Method (at Servo OFF) (No.224.0)] and [Deceleration Stop Method (at Alarm ON)] are set to coast to stop

| Deceleration Stop Status During Coast to Stop |                                                                                                    |  |  |  |
|-----------------------------------------------|----------------------------------------------------------------------------------------------------|--|--|--|
| Deceleration stop: Deceleration               | tion stop status during coast to stop (No.232.1) = 0 (OFF)                                                                           |  |  |  |
| Signal Description Name                       | Timing Diagrams<br>(Output Transistor Status, I/O Input Status, and Internal Status)                                                 |  |  |  |
| Servo On<br><b>SVON</b>                       | IN OFF                                                                                                    |  |  |  |
| Motor Excitation Status                       | Internal OFF                                                                                                    |  |  |  |
| Deceleration Stop Status                      | Internal OFF                                                                                                    |  |  |  |
| Servo Status<br>SERVO                         | OUT 20 ms(typ.)<br>ONOFF                                                                                                    |  |  |  |
| Motor Brake Release<br>MBRK                   | OUT ON Brake is engaged OFF OFF                                                                                                    |  |  |  |
| Emergency stop Brake<br>Release <b>DBRK</b>   | OUT<br>ON<br>Emergency stop brake is<br>disengaged When Servo is off: Select with No.224.3<br>When Alarm is on: Select with No.233.3 |  |  |  |
| Motor Rotational Speed -                      | 0 rpm 30 rpm                                                                                                    |  |  |  |

#### Deceleration stop: Deceleration stop status during coast to stop (No.232.1) = 1 (ON)

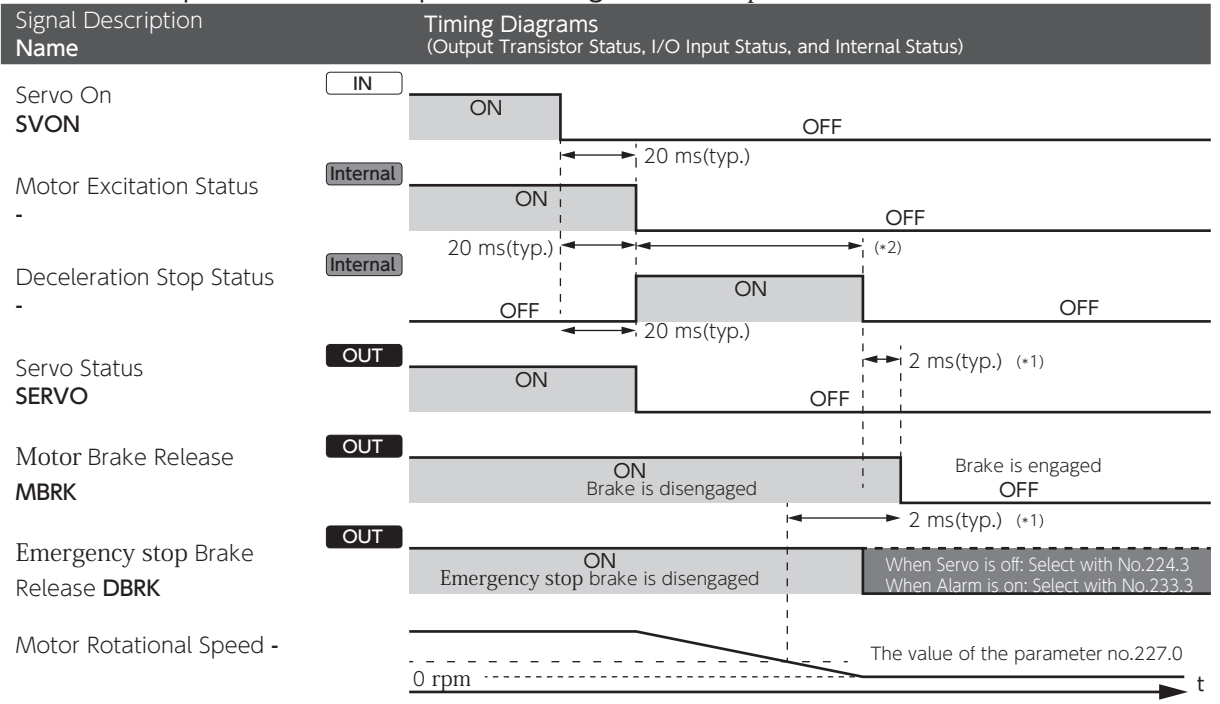

\*1) MBRK turns OFF when one of the following conditions is met:

a) Deceleration Stop Status turns OFF.
b) Motor Rotational Speed drops to the value of [Deceleration stop - Rotational speed to cancel (No.227.0)] or below.
\*2) Deceleration Stop Status turns OFF when deceleration stop conditions (No.224.1, 226.0, or 227.0) are met.

## 3. Timing Diagrams

When Servo becomes OFF while motor is in motion and then the motor decelerates to stop by the quick stop method.

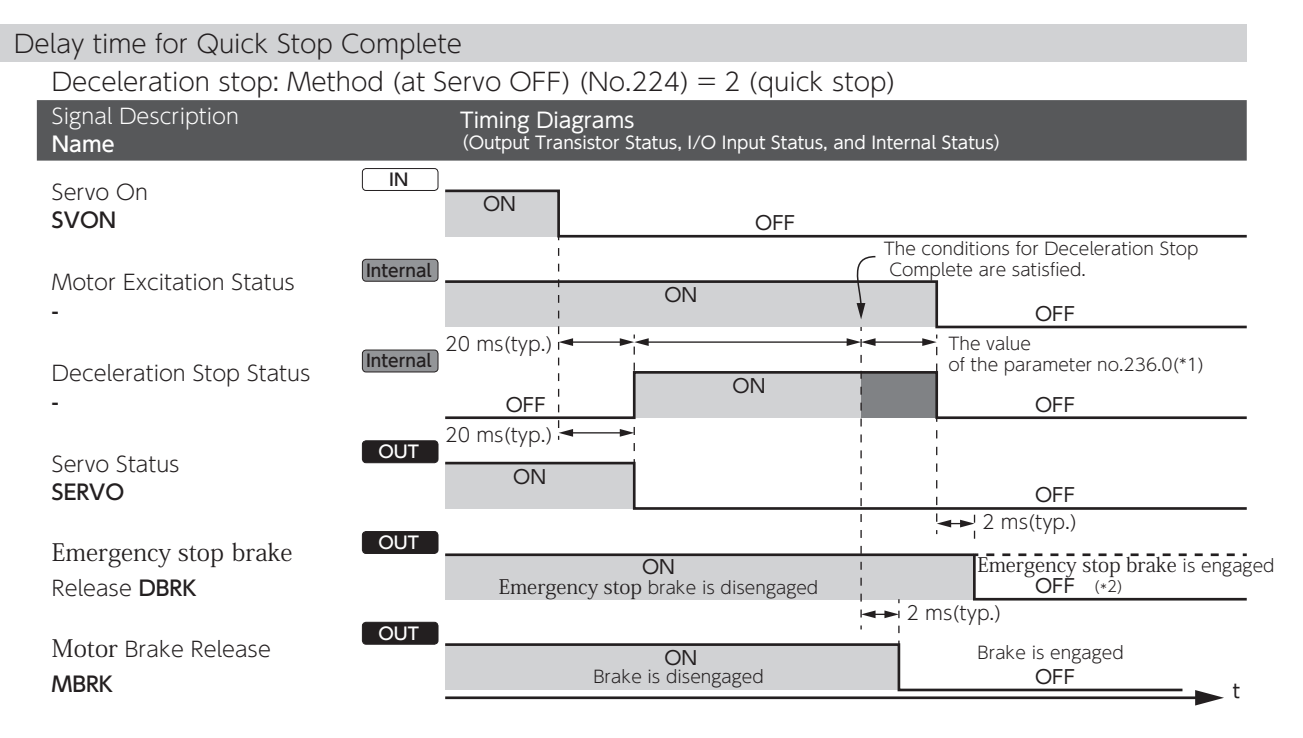

\*1) Deceleration Stop Status turns OFF after the deceleration stop conditions set by the parameters (No.224.1, 226.0, and 227.0) are met and the time amount set to [Quick Brake Delay Time (No.236.0)] elapses.
\*2) when DBRK output (No.224.3) = 1 (emergency stop brake) after Deceleration Stop (at Servo OFF) ends.

| 1. Introduction                                                                                       | 2                                      |
|----------------------------------------------------------------------------------------------------|----------------------------------------|
| 2. Position Control Mode                                                                              | 4                                      |
| <ol> <li>Pulse Train Command</li></ol>                                                                | .4<br>.6<br>.8<br>10<br>12<br>14<br>14 |
| 3. Velocity Control Mode                                                                              | 18                                     |
| 1. Analog Velocity Command         2. Internal Velocity Command                                       | 18<br>20                               |
| 4. Torque Control Mode                                                                                | 22                                     |
| 1. Analog Torque Command                                                                              | 22                                     |
| 5. Descriptions of CN1 Connector Signals                                                              | 24                                     |
| 1. Descriptions of CN1 Connector Signals         General-Purpose Input         General-Purpose Output | 24<br>25<br>33                         |
| Command Input.                                                                                        | 40<br>43<br>44                         |
| 2. Interface Circuit of CN1 Connector                                                                 | 45<br>45                               |

## 1. Introduction

Digitax SF features seven operation modes for motor, which are combinations of Control Mode and Command Mode options. Follow the appropriate CN1 connector wiring according to the mode that you are using.

| Control Mode     | Command Mode            | Command Input Signal Format |  |
|------------------|-------------------------|-----------------------------|--|
| Position Control |                         | DIF.<br>Differential        |  |
|                  | Pulse Train Command (*) | 24V open collector          |  |
|                  |                         | 5V open collector           |  |
|                  | Internal Command (*)    | I/O Operation               |  |
| Velocity Control | Analog Command          | Analog Voltage              |  |
|                  | Internal Command        | I/O Operation               |  |
| Torque Control   | Analog Command          | Analog Voltage              |  |

\*) Select one of I/O setup types: "Standard I/O configuration" or "Optional I/O configuration" When using one of the optional I/O configurations, use Digitax SF Connect to make the setting change.

#### Pulse Train Command

Select the pulse signal input from the following three types:

- ·pulse and direction
- ·quadrature pulse (A-phase+B-phase)
- ·positive or negative pulse (CCW and CW)

#### Analog Command

The range of input voltages is -10V to +10V.

#### Internal Command

The motor is operated based on the motion conditions that are preset in the drive. Operations are changed by combinations of command selection pins assigned to the I/O.

#### Changing the I/O configuration by Digitax SF Connect

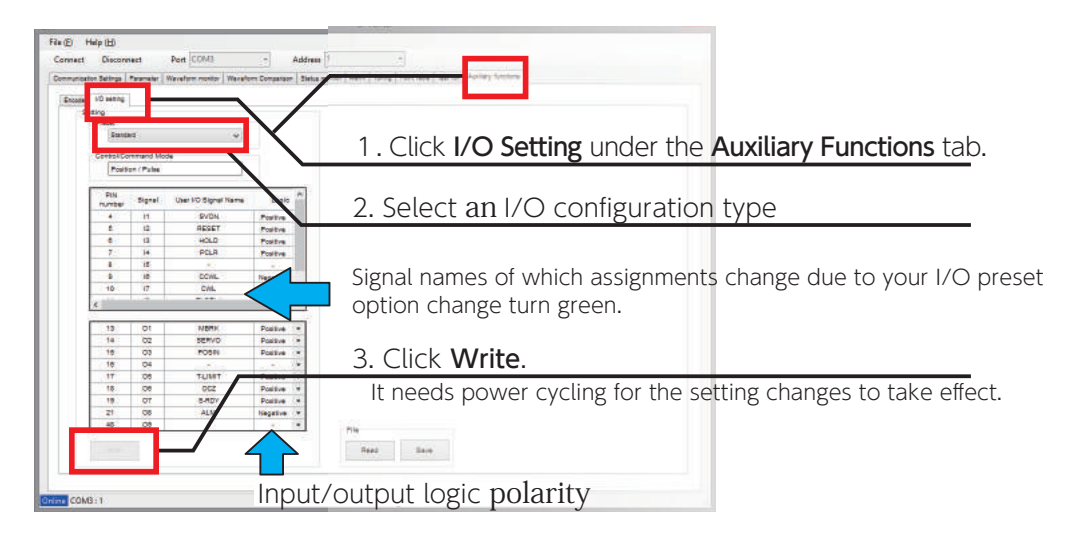

## 1. Introduction

#### **Pinout Diagram**

The pinout depends on the control mode / motion mode that you are using. Pins are grouped to five categories.

| Group                  | Description                                                                                                    |
|------------------------|----------------------------------------------------------------------------------------------------|
| General-Purpose Input  | The pinout depends on the control mode / motion mode that you are using.<br>These are input terminals, such as control power, I/O power, and Servo ON.<br>You can change the input logic. *               |
| General-Purpose Output | The pinout depends on the control mode / motion mode that you are using.<br>This is an output terminal such as Servo Status that connects to the host controller<br>You can change the output logic. *    |
| Command Input          | The pinout depends on the control mode / motion mode that you are using. This is an input terminal that receives a command signal from the host controller such as Pulse Train Command or Analog Command. |
| Encoder Output         | A terminal to output encoder pulse to the host controller.                                                                                                    |
| RS-485 Communication   | RS-485 interface to communicate with the host controller.                                                                                                    |

\* 😥 page 24 Descriptions of CN1 Connector signals

The pinout diagram below illustrates the pin layout when viewing the plugin connector looking at the pins to which the control cables are soldered Do not connect anything to reserved pins.

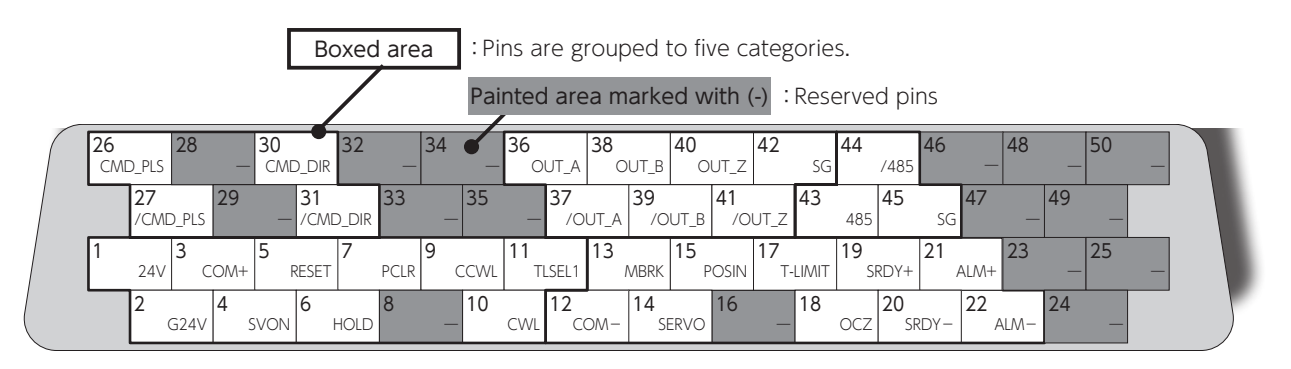

Example: Position control mode- Pulse Train Command, Differential, Standard I/O Configuration

## CN1 Connector Wiring Example

Example of CN1 Connector Wiring The pinout depends on the control mode motion mode that you are using. For actual wiring, check the pin numbers etched on the connector body as well. For further details, refer to Descriptions of CN1 Connector Signals and Interface Circuit of CN1 Connector.

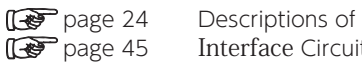

Descriptions of CN1 Connector Signals Interface Circuit of CN1 Connector

# 2. Position Control Mode

## 1. Pulse Train Command

## Differential, Standard I/O Setting

## 

## Pinout Diagram

| Com        | nmand Input                      |                                       | Enc               | oder Output           |            |            | RS-4                         | 85 Commun                          | ication                      |  |
|------------|----------------------------------|---------------------------------------|-------------------|-----------------------|------------|------------|------------------------------|------------------------------------|------------------------------|--|
| Pin<br>No. | Signal<br>Description            |                                       | Pin<br>No.        | Signal<br>Description |            |            | Pin<br>No.                   | Signal<br>Description              |                              |  |
| 26         | CMD_PLS<br>Pulse, QEP A-phase of | or CCW                                | 36                | OUT_A<br>A-phase      |            |            | 44                           | <b>/485</b><br>/Data               |                              |  |
| 27         | /CMD_PLS<br>/Pulse, QEP /A-phase | e or /CCW                             | 37                | /OUT_A<br>/A-phase    |            |            | 43                           | <b>485</b><br>Data                 |                              |  |
| 30         | CMD_DIR<br>Direction, QEP B-pha  | ase or CW                             | 38                | OUT_B<br>B-phase      |            |            | 45                           | <b>SG</b><br>Signal grour          | nd                           |  |
| 31         | /CMD_DIR<br>/Direction, QEP /B-p | hase or /CW                           | 39                | /OUT_B<br>/B-phase    |            |            |                              |                                    |                              |  |
|            | QEP: Quadrature er               | ncoder pulse                          | 40                | OUT_Z                 |            |            |                              |                                    |                              |  |
|            |                                  |                                       | 41                | /OUT_Z<br>/Z-phase    |            |            |                              |                                    |                              |  |
|            |                                  |                                       | 42                | SG<br>Signal ground   | b          |            |                              |                                    |                              |  |
|            | <b>†</b>                         |                                       |                   |                       |            |            |                              |                                    |                              |  |
|            | 26<br>CMD_PLS 28 - 3             | 30<br>CMD_DIR 32 - 34<br>31 33 35     | 36<br>O           | UT_A OUT_B 40         | )<br>OUT_Z | 42<br>SC   | G 44 /485                    | 46 _ 48                            | _ 50 _                       |  |
|            |                                  | -/CMD_DIR -                           | -                 | /OUT_A /OUT_          |            | T_Z        | 485                          |                                    | 25                           |  |
|            | 24V COM+                         | RESET PCLR CCWI                       | . <b>'</b> ''' TL | SEL1 MBRK             | POSIN      | T-LIMI     | T SRDY+                      | ALM+                               |                              |  |
|            | G24V G24V G24V                   |                                       | CWL               | COM-                  | 0          | _ 10       | OCZ SRE                      | DY- ZZ ALM- Z                      | 4 —                          |  |
|            |                                  | ,                                     |                   |                       |            | J          | ,                            | I/O Connector<br>at the pins to be | pinout looking<br>e soldered |  |
|            | Ger                              | neral-Purpose Input                   |                   |                       | (          | Gene       | eral-Purpos                  | se Output                          |                              |  |
|            | Pin<br>No.                       | Signal<br>Description                 |                   |                       |            | Pin<br>No. | Signal<br>Descriptio         | n                                  |                              |  |
|            | 1                                | <b>24V</b><br>Control power 24V       |                   |                       |            | 12         | COM –<br>I/O powe            | er GND                             |                              |  |
|            | 2                                | G24V<br>Control power GND             |                   |                       |            | 13         | MBRK<br>Motor Bra            | ake release                        |                              |  |
|            | 3                                | COM+<br>I/O Power 24V                 |                   |                       |            | 14         | SERVO<br>Servo sta           | tus                                |                              |  |
|            | 4                                | SVON<br>Servo ON                      |                   |                       |            | 15         | POSIN<br>Positionin          | ng complete                        |                              |  |
|            | 5                                | RESET<br>Alarm reset                  |                   |                       |            | 17         | <b>T-LIMIT</b><br>Torque lii | miting                             |                              |  |
|            | 6                                | HOLD<br>Command input prohil          | oited             |                       |            | 18         | OCZ<br>Encoder 2             | Z-phase (open d                    | collector)                   |  |
|            | 7                                | PCLR<br>Error counter clear           |                   |                       |            | 19         | SRDY+<br>Servo rea           | dy+                                |                              |  |
|            | 9                                | CCWL<br>CCW drive limit switch        | n input           |                       |            | 20         | SRDY –<br>Servo rea          | dy —                               |                              |  |
|            | 10                               | <b>CWL</b><br>CW drive limit switch i | input             |                       |            | 21         | ALM+<br>Alarm sta            | tus+                               |                              |  |
|            | 11                               | TLSEL1<br>Torque Limit                |                   |                       |            | 22         | <b>ALM —</b><br>Alarm sta    | itus —                             |                              |  |

## 2. Position Control Mode

#### CN1 Connector Wiring Example

Pulse Train Command, Differential, Standard I/O Configuration

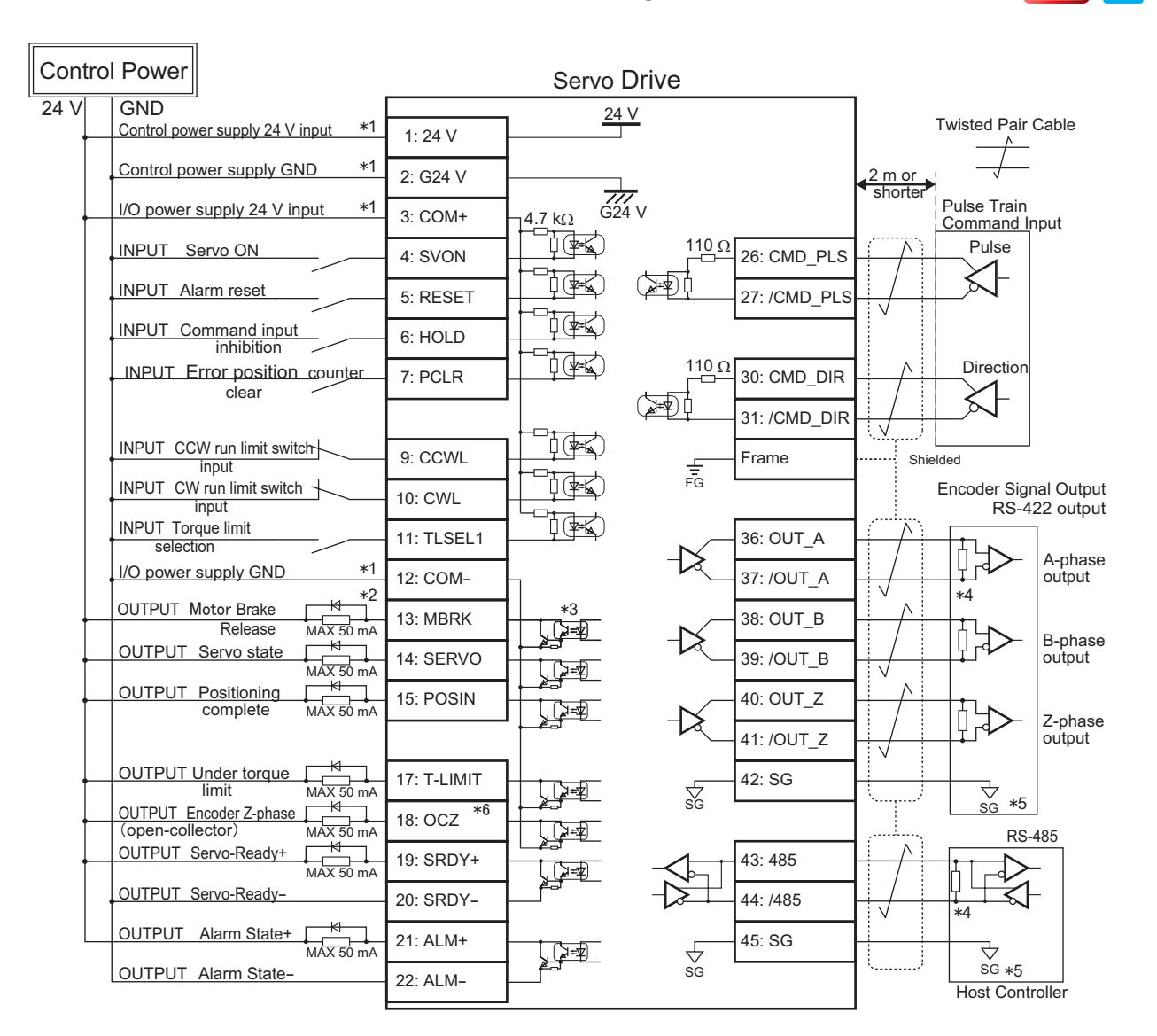

\*1) Control power (24V, G24V) and power for I/O (COM+, COM-) must share one common power supply.

\*2) When driving a load containing inductance (component such as a relay) connect a protection circuit (diode). The motor brake cannot be driven directly. Be sure to use a circuit that interfaces with a diode built-in type relay. Page 46 Connection to general-purpose output signals

\*3) The output circuit configuration is an open collector Darlington transistor output. Connects to relays and optical isolators. Note that when the transistor is on, connector-emitter voltage VCE (SAT) is approximately 1V; a standard TTL IC does not satisfy VIL and cannot be connected directly.

\*4) Be sure to connect a termination resistor of approximately  $220 \,\Omega$ .

\*5) Make the connection to the communication IC signal ground of the host controller that the drive encoder output signals are connecting to. Connecting signal ground SG to control power GND may result in malfunction.

\*6) If Z-phase pulse width is too small to be measured accurately by the host controller, decrease pulse division rate by using pulse output ratio (parameters No.276.0 and No.278,0) or decrease rotational speed to increase the pulse width.

Pulse width [ms] = 2 / rotational speed [rpm] / (division ratio  $\times 2^{17}$ )  $\times 60 \times 1,000$ .

# 2. Position Control Mode

# Differential, I/O Setting Option 1

# 망문 ΠΠΠ

## Pinout Diagram

| Com        | nmand Input                                 | Encoder Output                                                                                                    |                 | RS-485 Communication                             |
|------------|---------------------------------------------|----------------------------------------------------------------------------------------------------|-----------------|--------------------------------------------------|
| Pin<br>No. | Signal<br>Description                       | Pin Signal<br>No. Description                                                                                                    |                 | Pin Signal<br>No. Description                    |
| 26         | CMD_PLS<br>Pulse, QEP A-phase or CCW        | 36 OUT_A<br>A-phase                                                                                                    |                 | 44 /485<br>/Data                                 |
| 27         | /CMD_PLS<br>/Pulse, QEP /A-phase or /CCW    | 37 /OUT_A<br>/A-phase                                                                                                    |                 | 43 485<br>Data                                   |
| 30         | CMD_DIR<br>Direction, QEP B-phase or CW     | 38 OUT_B<br>B-phase                                                                                                    |                 | 45 Signal ground                                 |
| 31         | /CMD_DIR<br>/Direction, QEP /B-phase or /CW | 39 /OUT_B<br>/B-phase                                                                                                    |                 |                                                  |
|            | QEP: Quadrature encoder pulse               | 40 OUT_Z<br>Z-phase                                                                                                    |                 |                                                  |
|            |                                             | 41 /OUT_Z<br>/Z-phase                                                                                                    |                 |                                                  |
|            |                                             | 42 Signal ground                                                                                                    |                 | -                                                |
|            |                                             |                                                                                                    |                 |                                                  |
| (          | 26 28 30 32 3<br>CMD PIS                    | 4 36 38 40<br>OUT A OUT B OUT                                                                                                    | <b>42</b>       | 44 48 50                                         |
|            | 27 29 31 33                                 | 35 37 39 41                                                                                                    | 43              | 45 47 49                                         |
|            |                                             |                                                                                                    | 17 MEND         | 19 21 23 25                                      |
|            | 2 4 6 8<br>G24V SVON HOLD HOLD HO           | Image: None         Image: None         Image: None | 5 /T-LIMIT      | 20 22 24                                         |
|            |                                             |                                                                                                    |                 | I/O Connector pinout looking                     |
|            | <u></u>                                     |                                                                                                    |                 | at the pins to be soldered                       |
|            | General-Purpose Inp                         | , ut                                                                                                    | Genera<br>Pin S | al-Purpose Output                                |
|            | No. Description                             |                                                                                                    | No.             | Description                                      |
|            | Control power                               | 24V                                                                                                    | 12              | I/O power GND                                    |
|            | 2 Control power                             | GND                                                                                                    | 13 '            | Motor Brake release                              |
|            | 3 COM+<br>I/O Power 24V                     |                                                                                                    | 14              | Servo status                                     |
|            | 4 SVON<br>Servo ON                          |                                                                                                    | 15 <sup>H</sup> | Positioning complete                             |
|            | 5 <b>RESET</b><br>Alarm reset               |                                                                                                    | 16 H            | HEND*<br>Homing complete                         |
|            | 6 HOLD<br>Command input                     | prohibited                                                                                                    | 17 <sup>/</sup> | MEND/T-LIMIT*<br>Motion complete/Torque limiting |
|            | 7 PCLR<br>Position Error                    | counter clear                                                                                                    | 18              | DCZ<br>Encoder Z-phase (open collector)          |
|            | 8 HOME*<br>Homing start                     |                                                                                                    | 19 9            | SRDY+<br>Servo ready+                            |
|            | 9 CCWL                                      | t switch input                                                                                                    | 20              | SRDY –<br>Servo ready                            |
|            | 10 CWL<br>CW drive limit                    | switch input                                                                                                    | 21              | ALM+<br>Alarm status+                            |
|            | 11 <b>TLSEL1</b><br>Torque Limit            |                                                                                                    | 22              | ALM —<br>Alarm status —                          |

\* For these pins function, change I/O setting with Digitax SF Connect

## 2. Position Control Mode

#### CN1 Connector Wiring Example

Pulse Train Command, Differential, I/O Configuration Option 1

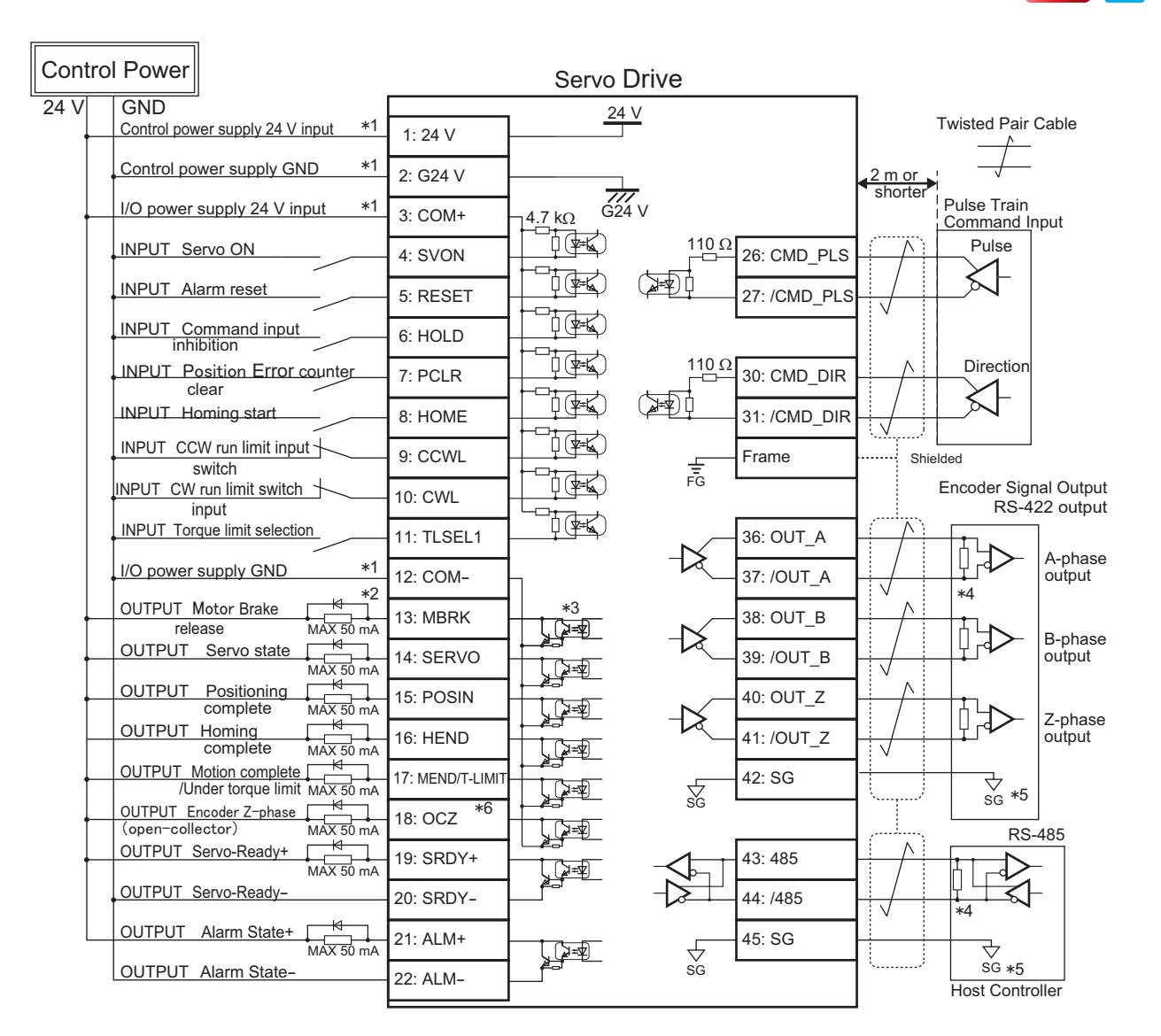

\*1) Control power (24V, G24V) and power for I/O (COM+, COM-) must share one common power supply.

\*2) When driving a load containing inductance (component such as a relay) connect a protection circuit (diode). The motor brake cannot be driven directly. Be sure to use a circuit that interfaces with a diode built-in type relay. Page 46 Connection to general-purpose output signals

\*3) The output circuit configuration is an open collector Darlington transistor output. Connects to relays and optical isolators. Note that when the transistor is on, connector-emitter voltage VCE (SAT) is approximately 1V; a standard TTL IC does not satisfy VIL and cannot be connected directly.

\*4) Be sure to connect a termination resistor of approximately  $220 \,\Omega$ .

\*5) Make the connection to the communication IC signal ground of the host controller that the drive encoder output signals are connecting to. Connecting signal ground SG to control power GND may result in malfunction.

\*6) If Z-phase pulse width is too small to be measured accurately by the host controller, decrease pulse division rate by using pulse output ratio (parameters No.276.0 and No.278,0) or decrease rotational speed to increase the pulse width.

Pulse width [ms] = 2 / rotational speed [rpm] / (division ratio  $\times 2^{17}$ )  $\times 60 \times 1,000$ .

# 2. Position Control Mode

# Differential, I/O Setting Option 2

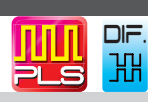

## Pinout Diagram

| Con        | nmand Input                       |                                | Enco                | oder Output                |                     | RS-4                        | 85 Communication                                        |
|------------|-----------------------------------|--------------------------------|---------------------|----------------------------|---------------------|-----------------------------|---------------------------------------------------------|
| Pin<br>No. | Signal<br>Description             |                                | Pin<br>No.          | Signal<br>Description      |                     | Pin<br>No.                  | Signal<br>Description                                   |
| 26         | CMD_PLS<br>Pulse, QEP A-phase o   | r CCW                          | 36                  | OUT_A<br>A-phase           |                     | 44                          | <b>/485</b><br>/Data                                    |
| 27         | /CMD_PLS<br>/Pulse, QEP /A-phase  | or /CCW                        | 37                  | /OUT_A<br>/A-phase         |                     | 43                          | <b>485</b><br>Data                                      |
| 30         | CMD_DIR<br>Direction, QEP B-phas  | se or CW                       | 38                  | OUT_B<br>B-phase           |                     | 45                          | <b>SG</b><br>Signal ground                              |
| 31         | /CMD_DIR<br>/Direction, QEP /B-ph | nase or /CW                    | 39                  | <b>/OUT_B</b><br>/B-phase  |                     |                             |                                                         |
|            | QEP: Quadrature en                | coder pulse                    | 40                  | OUT_Z<br>Z-phase           |                     |                             |                                                         |
|            |                                   |                                | 41                  | <b>/OUT_Z</b><br>/Z-phase  |                     |                             |                                                         |
|            |                                   |                                | 42                  | <b>SG</b><br>Signal ground | k                   |                             |                                                         |
|            |                                   |                                |                     |                            |                     |                             |                                                         |
| (          | 26 28 30<br>CMD_PLS - 0           | 0 32 34<br>MD_DIR              | <b>36</b><br>Ol     | JT_A 38 0UT_B 40           | ) 42<br>OUT_Z SC    | G /485                      | 46 _ 48 _ 50                                            |
|            | 27 29<br>/CMD_PLS                 | 31 33 35<br>- /CMD_DIR -       | _                   | 37 39<br>/OUT_A /OUT_      | _B /OUT_Z 43        | 485 <b>45</b>               | 47 49                                                   |
|            | 1 3 5<br>24V COM+                 | RESET PCLR CCW                 | . <b>11</b><br>. ⊤∟ | SEL1 MBRK 15               | POSIN T-LIMI        | 19<br>⊺ DBRK+               | 21 23 25                                                |
|            | 2 4 G24V SVC                      | N HOLD E-STOP                  | CWL                 | 12 14 SERV                 | 0 16 18<br>WARN1 18 | OCZ 20                      | RK- 22 ДАМ- 24                                          |
|            |                                   |                                |                     |                            |                     |                             | I/O Connector pinout looking at the pins to be soldered |
|            | Gen                               | eral-Purpose Input             |                     | _                          | Gene                | eral-Purpos                 | se Output                                               |
|            | Pin<br>No.                        | Signal<br>Description          |                     |                            | Pin<br>No.          | Signal<br>Descriptio        | n                                                       |
|            | 1                                 | 24V<br>Control power 24V       |                     |                            | 12                  | COM –<br>I/O powe           | er GND                                                  |
|            | 2                                 | G24V<br>Control power GND      |                     |                            | 13                  | MBRK<br>Motor Bra           | ake release                                             |
|            | 3                                 | COM+<br>I/O Power 24V          |                     |                            | 14                  | SERVO<br>Servo sta          | tus                                                     |
|            | 4                                 | SVON<br>Servo ON               |                     |                            | 15                  | POSIN<br>Positionir         | ng complete                                             |
|            | 5                                 | RESET<br>Alarm reset           |                     |                            | 16                  | WARN1*<br>Warning           |                                                         |
|            | 6                                 | HOLD<br>Command input prohil   | oited               |                            | 17                  | <b>T-LIMIT</b><br>Torque Li | mit                                                     |
|            | 7                                 | PCLR<br>Position Error counter | clear               |                            | 18                  | OCZ<br>Encoder              | Z-phase (open collector)                                |
|            | 8                                 | E-STOP *<br>Emergency stop     |                     |                            | 19                  | DBRK+ *<br>Emergen          | cy stop brake release+                                  |
|            | 9                                 | CCWL<br>CCW drive limit switch | input               |                            | 20                  | DBRK – *<br>Emergen         | k<br>cy stop brake release –                            |
|            | 10                                | CWL<br>CW drive limit switch   | nput                |                            | 21                  | ALM+<br>Alarm sta           | itus+                                                   |
|            | 11                                | TLSEL1<br>Torque Limit         | 1                   |                            | 22                  | ALM —<br>Alarm sta          | itus —                                                  |

\* For these pins function, change I/O setting with  ${\rm Digitax}\ {\rm SF}\ {\rm Connect}$ 

## 2. Position Control Mode

## CN1 Connector Wiring Example

Pulse Train Command, Differential, I/O configuration Option 2

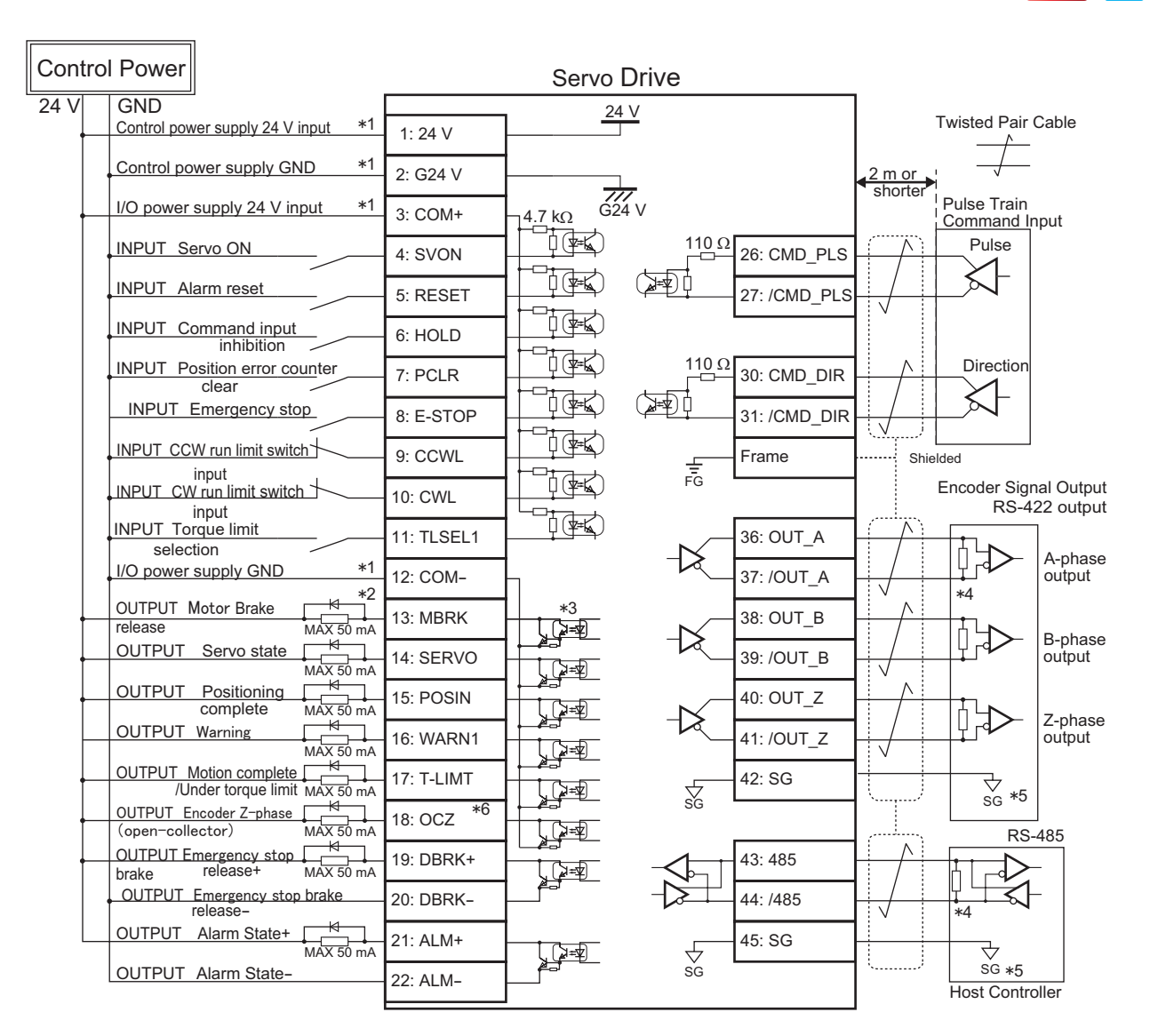

\*1) Control power (24V, G24V) and power for I/O (COM+, COM-) must share one common power supply.

\*2) When driving a load containing inductance (component such as a relay) connect a protection circuit (diode). The motor brake cannot be driven directly. Be sure to use a circuit that interfaces with a diode built-in type relay. Page 46 Connection to general-purpose output signals

\*3) The output circuit configuration is an open collector Darlington transistor output. Connects to relays and optical isolators. Note that when the transistor is on, connector-emitter voltage VCE (SAT) is approximately 1V; a standard TTL IC does not satisfy VIL and cannot be connected directly.

\*4) Be sure to connect a termination resistor of approximately  $220\,\Omega$ .

\*5) Make the connection to the communication IC signal ground of the host controller that the encoder output signals are connecting to. Connecting signal ground SG to control power GND may result in malfunction.

\*6) If Z-phase pulse width is too small to be measured accurately by the host controller, decrease pulse division rate by using pulse output ratio (parameters No.276.0 and No.278,0) or decrease rotational speed to increase the pulse width.

Pulse width [ms] = 2 / rotational speed [rpm] / (division ratio  $\times 2^{17}$ )  $\times 60 \times 1,000$ .

# 2. Position Control Mode

## 24V open collector, Standard I/O configuration

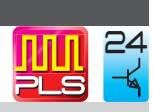

## Pinout Diagram

| Com        | nmand Input                      |                                | Enco       | oder Output           |              |                 | RS-4                    | 85 Commur             | ication       |       |
|------------|----------------------------------|--------------------------------|------------|-----------------------|--------------|-----------------|-------------------------|-----------------------|---------------|-------|
| Pin<br>No. | Signal                           |                                | Pin<br>No. | Signal                |              |                 | Pin<br>No.              | Signal<br>Description |               |       |
| 27         | /CMD_PLS<br>/Pulse_QEP_/A-phase  | e or /CCW                      | 36         | OUT_A<br>A-phase      |              |                 | 44                      | /485<br>/Data         |               |       |
| 28         | CC-P<br>Open collector powe      | er 24V-PLS                     | 37         | /OUT_A<br>/A-phase    |              |                 | 43                      | 485<br>Data           |               |       |
| 29         | CC-D<br>Open collector powe      | ar 24V-DIR                     | 38         | OUT_B<br>B-phase      |              |                 | 45                      | Signal grou           | nd            |       |
| 31         | /CMD_DIR<br>/Direction_QEP_/B-pl | hase or /CW                    | 39         | /OUT_B                |              |                 |                         | 5151101 51 50         |               |       |
|            | QEP: Quadrature en               | coder pulse                    | 40         | OUT_Z                 |              |                 |                         |                       |               |       |
|            |                                  |                                | 41         | /OUT_Z                |              |                 |                         |                       |               |       |
|            |                                  |                                | 42         | Signal ground         | ł            |                 |                         |                       |               |       |
|            | <b>A</b>                         |                                |            |                       | 4            |                 |                         |                       |               |       |
|            |                                  |                                |            |                       |              |                 | T                       |                       |               |       |
| (          | 26 _ 28 _ 3<br>                  | 0 _ 32 _ 34 _                  | - 36<br>Ol | JT_A 38 OUT_B 40      | ) 4<br>OUT_Z | <b>12</b><br>SG | <b>44</b> /485 <b>4</b> | 6 _ 48                | _ 50 _        |       |
|            | 27 29<br>/CMD_PLS C0             | 31 33 35<br>C-D /CMD_DIR - 35  | _          | 37 39<br>/OUT_A /OUT_ | _B /OU       | T_Z 43          | 485 45                  | SG 47 4               | - 9           |       |
|            | 1 3 5<br>24V COM+                | 7 9<br>RESET PCLR CCWI         | 11<br>     | SEL1 13 MBRK 15       | POSIN        | T-LIMIT         | 19 2<br>SRDY+ 2         | 1 23<br>ALM+          | _ 25          |       |
|            | 2 4<br>G24V SV                   | 6 8 10<br>N HOLD - 10          | CWL        | 12 14<br>COM- SERV    | 16           | _ 18            | OCZ SRD                 | Y- 22 ALM- 2          | .4            |       |
|            |                                  |                                |            |                       |              |                 |                         | /O Connector          | pinout lookii | ng at |
|            |                                  | ·                              |            |                       |              |                 |                         | the pins to be s      | soldered      |       |
|            | Gen                              | eral-Purpose Input             |            |                       |              | Gene            | ral-Purpos              | e Output              | _             |       |
|            | No.                              | Description                    |            |                       |              | No.             | Description             | 1                     |               |       |
|            | 1                                | Control power 24V              |            |                       |              | 12              | I/O power               | GND                   |               |       |
|            | 2                                | G24V<br>Control power GND      |            |                       |              | 13              | MBRK<br>Brake rele      | ase                   |               |       |
|            | 3                                | COM+<br>I/O Power 24V          |            |                       |              | 14              | SERVO<br>Servo stat     | US                    |               |       |
|            | 4                                | SVON<br>Servo ON               |            |                       |              | 15              | POSIN<br>Positioning    | g complete            |               |       |
|            | 5                                | RESET<br>Alarm reset           |            |                       |              | 17              | T-LIMIT<br>Torque lin   | niting                |               |       |
|            | 6                                | HOLD<br>Command input prohi    | oited      |                       |              | 18              | OCZ<br>Encoder Z        | -phase (open          | collector)    |       |
|            | 7                                | PCLR<br>Position Error counter | clear      |                       |              | 19              | SRDY+<br>Servo read     | dy+                   |               |       |
|            | 9                                | CCWL<br>CCW drive limit switch | input      |                       |              | 20              | SRDY –<br>Servo read    | ý<br>dy —             |               |       |
|            | 10                               | CWL<br>CW drive limit switch   | nput       |                       |              | 21              | ALM+<br>Alarm stat      | us+                   |               |       |
|            | 11                               | TLSEL1                         | r          |                       |              | 22              | ALM –                   | -                     |               |       |

## 2. Position Control Mode

#### CN1 Connector Wiring Example

Pulse Train Command, 24V Open Collector, Standard I/O Configuration

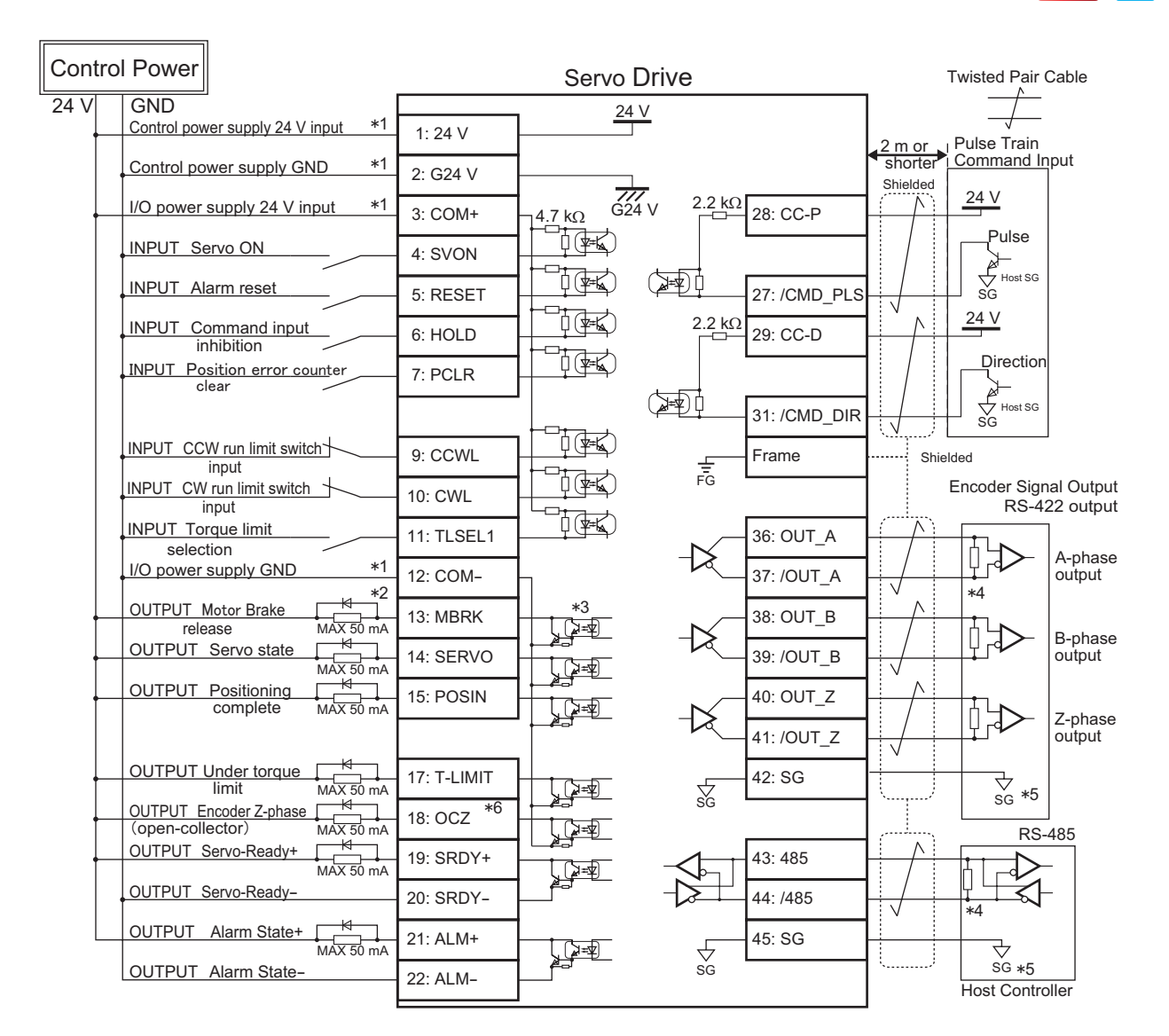

\*1) Control power (24V, G24V) and power for I/O (COM+, COM-) must share one common power supply.

\*2) When driving a load containing inductance (component such as a relay) connect a protection circuit (diode). The motor brake cannot be driven directly. Be sure to use a circuit that interfaces with a diode built-in type relay. Page 46 Connection to general-purpose output signals

\*3) The output circuit configuration is an open collector Darlington transistor output. Connects to relays and optical isolators. Note that when the transistor is on, connector-emitter voltage VCE (SAT) is approximately 1V; a standard TTL IC does not satisfy VIL and cannot be connected directly.

\*4) Be sure to connect a termination resistor of approximately  $220 \,\Omega$ .

\*5) Make the connection to the communication IC signal ground of the host controller that the drive encoder output signals are connecting to. Connecting signal ground SG to control power GND may result in malfunction.

\*6) If Z-phase pulse width is too small to be measured accurately by the host controller, decrease pulse division rate by using pulse output ratio (parameters No.276.0 and No.278,0) or decrease rotational speed to increase the pulse width.

Pulse width [ms] = 2 / rotational speed [rpm] / (division ratio  $\times 2^{17}$ )  $\times 60 \times 1,000$ .

# 2. Position Control Mode

## 5V open collector, Standard I/O configuration

# 

## Pinout Diagram

| Com | mand Input                                  |                                 | Enco      | oder O <u>utput</u>                       |       |                    | <u>RS-4</u>           | 85 Co <u>mmur</u>               | nicatio <u>n</u>            |      |
|-----|---------------------------------------------|---------------------------------|-----------|-------------------------------------------|-------|--------------------|-----------------------|---------------------------------|-----------------------------|------|
| Pin | Signal                                      |                                 | Pin       | Signal                                    |       |                    | Pin                   | Signal                          |                             |      |
| 49  | CC-P_5V_                                    |                                 | 36        | OUT_A                                     |       |                    | 44                    | /485                            |                             |      |
| 27  | /CMD_PLS                                    |                                 | 37        | /OUT_A                                    |       |                    | 43                    | 485                             |                             |      |
| 50  | CC-D_5V                                     | or /CCVV                        | 38        | OUT_B                                     |       |                    | 45                    | SG                              |                             |      |
| 31  | Open collector powe                         | er 5V-DIR                       | 39        | B-phase                                   |       |                    |                       | Signal grou                     | nd                          | ;    |
|     | /Direction, QEP /B-ph<br>QEP: Quadrature en | nase or /CW<br>coder pulse      | 10        | /B-phase<br>OUT Z                         |       |                    |                       |                                 |                             |      |
|     |                                             |                                 | 40        | Z-phase                                   |       |                    |                       |                                 |                             |      |
|     |                                             |                                 | 41        | /Z-phase                                  |       |                    |                       |                                 |                             |      |
|     |                                             |                                 | 42        | Signal ground                             |       |                    |                       | Con                             | nmand Input                 |      |
|     | 1                                           |                                 |           |                                           |       |                    |                       |                                 |                             |      |
| (   | 26 _ 28 _ 30                                | 0 _ 32 _ 34                     | <b>36</b> | JT A OUT B 40                             | OUT 7 | 2                  | 44 4                  | 6 _ 48                          | <b>50</b>                   |      |
|     | 27 29                                       | 31 33 35                        |           | 37 39                                     | 41    | 43                 | 495                   | 47 47                           | 19                          |      |
|     | 1 3 5                                       | 7 9                             | 11        | 13 15                                     | 17    | - <sup></sup><br>7 | 19 2                  | 1 23                            | 25                          |      |
|     | 24V COM+                                    | RESET PCLR CCW                  |           | SEL1         MBRK           12         14 | POSIN | T-LIMIT            | SRDY+                 | ALM+                            | <u> </u>                    |      |
|     | G24V SVC                                    | DN HOLD —                       | CWL       | COM- SERVO                                |       | -                  | ocz srd               | Y- ALM-                         | —                           |      |
|     |                                             | ,                               |           |                                           |       | ┛                  |                       | I/O Connector<br>the pins to be | r pinout lookin<br>soldered | g at |
|     | Gen                                         | eral-Purpose Input              |           |                                           |       | Gene               | ral-Purpos            | e Output                        |                             |      |
|     | Pin<br>No.                                  | Signal<br>Description           |           |                                           |       | Pin S<br>No.       | Signal<br>Description | ו                               |                             |      |
|     | 1                                           | <b>24V</b><br>Control power 24V |           |                                           |       | 12                 | COM –<br>I/O powe     | r GND                           |                             |      |
|     | 2                                           | G24V<br>Control power GND       |           |                                           |       | 13                 | MBRK<br>Motor Bra     | ke release                      |                             |      |
|     | 3                                           | COM+                            |           |                                           |       | 14                 | SERVO                 | 115                             |                             |      |
|     | 4                                           | SVON<br>Servo ON                |           |                                           |       | 15                 | POSIN                 | g complete                      |                             |      |
|     | 5                                           | RESET<br>Alarm reset            |           |                                           |       | 17                 | T-LIMIT               | niting                          |                             |      |
|     | 6                                           | HOLD                            | hited     |                                           | - 1   | 18                 | OCZ                   | -nhase (open                    | collector)                  |      |
|     | 7                                           | PCLR                            |           |                                           |       | 19                 | SRDY+                 | - phase (open                   |                             |      |
|     | 9                                           | CCWL                            | clear     |                                           |       | 20                 | SRDY –                | лу <del>т</del>                 |                             |      |
|     | 10                                          | CCVV drive limit switch         | n input   |                                           |       | 21                 | ALM+                  | — yı                            |                             |      |
|     | 11                                          | CVV drive limit switch          | input     |                                           |       | 22                 | Alarm stat            | :US+                            |                             |      |

## 2. Position Control Mode

#### CN1 Connector Wiring Example

Pulse Train Command, 5V Open Collector, Standard I/O Configuration

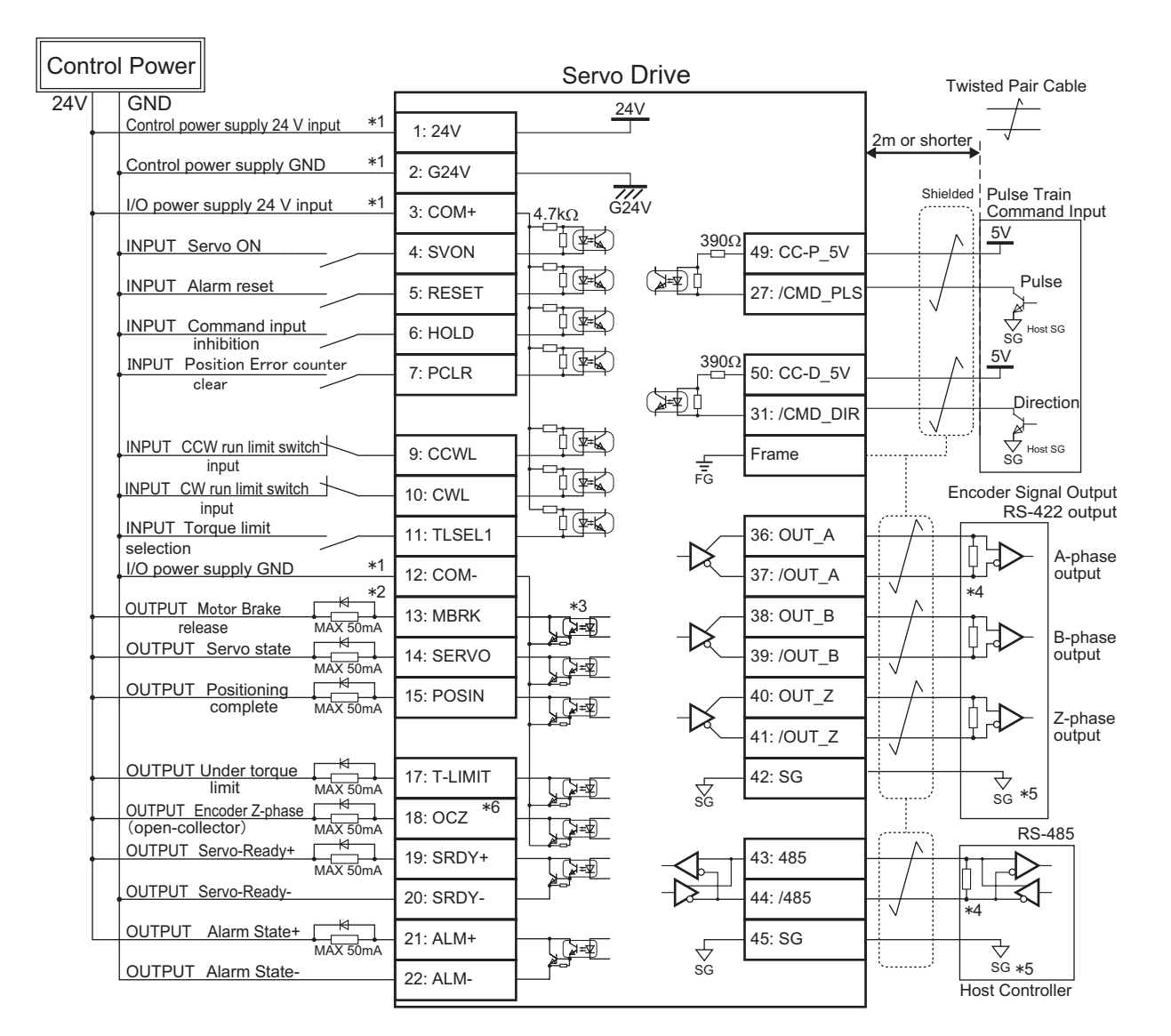

\*1) Control power (24V, G24V) and power for I/O (COM+, COM-) must share one common power supply.

\*2) When driving a load containing inductance (component such as a relay) connect a protection circuit (diode). The motor brake cannot be driven directly. Be sure to use a circuit that interfaces with a diode built-in type relay. Page 46 Connection to general-purpose output signals

\*3) The output circuit configuration is an open collector Darlington transistor output. Connects to relays and optical isolators. Note that when the transistor is on, connector-emitter voltage VCE (SAT) is approximately 1V; a standard TTL IC does not satisfy VIL and cannot be connected directly.

\*4) Be sure to connect a termination resistor of approximately  $220 \,\Omega$ .

\*5) Make the connection to the communication IC signal ground of the host controller that the drive encoder output signals are connecting to. Connecting signal ground SG to control power GND may result in malfunction.

\*6) If Z-phase pulse width is too small to be measured accurately by the host controller, decrease pulse division rate by using pulse output ratio (parameters No.276.0 and No.278,0) or decrease rotational speed to increase the pulse width.

Pulse width [ms] = 2 / rotational speed [rpm] / (division ratio  $\times 2^{17}$ )  $\times 60 \times 1,000$ .

## 2. Position Control Mode

### 2. Internal Position Command

#### Standard I/O Configuration

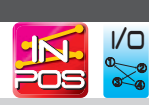

#### **Pinout Diagram**

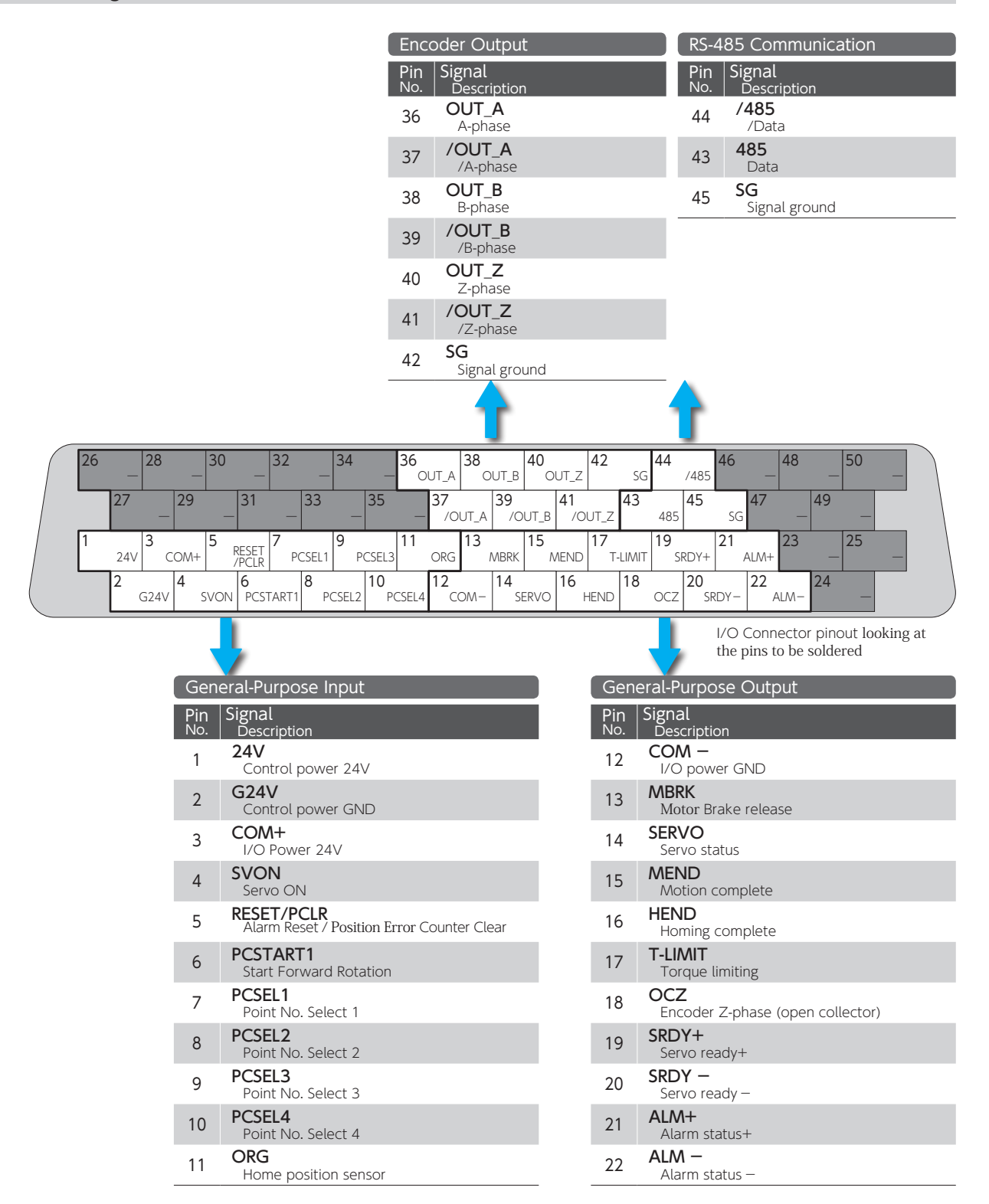

## 2. Position Control Mode

## CN1 Connector Wiring Example

Internal Position Command, Standard I/O Configuration

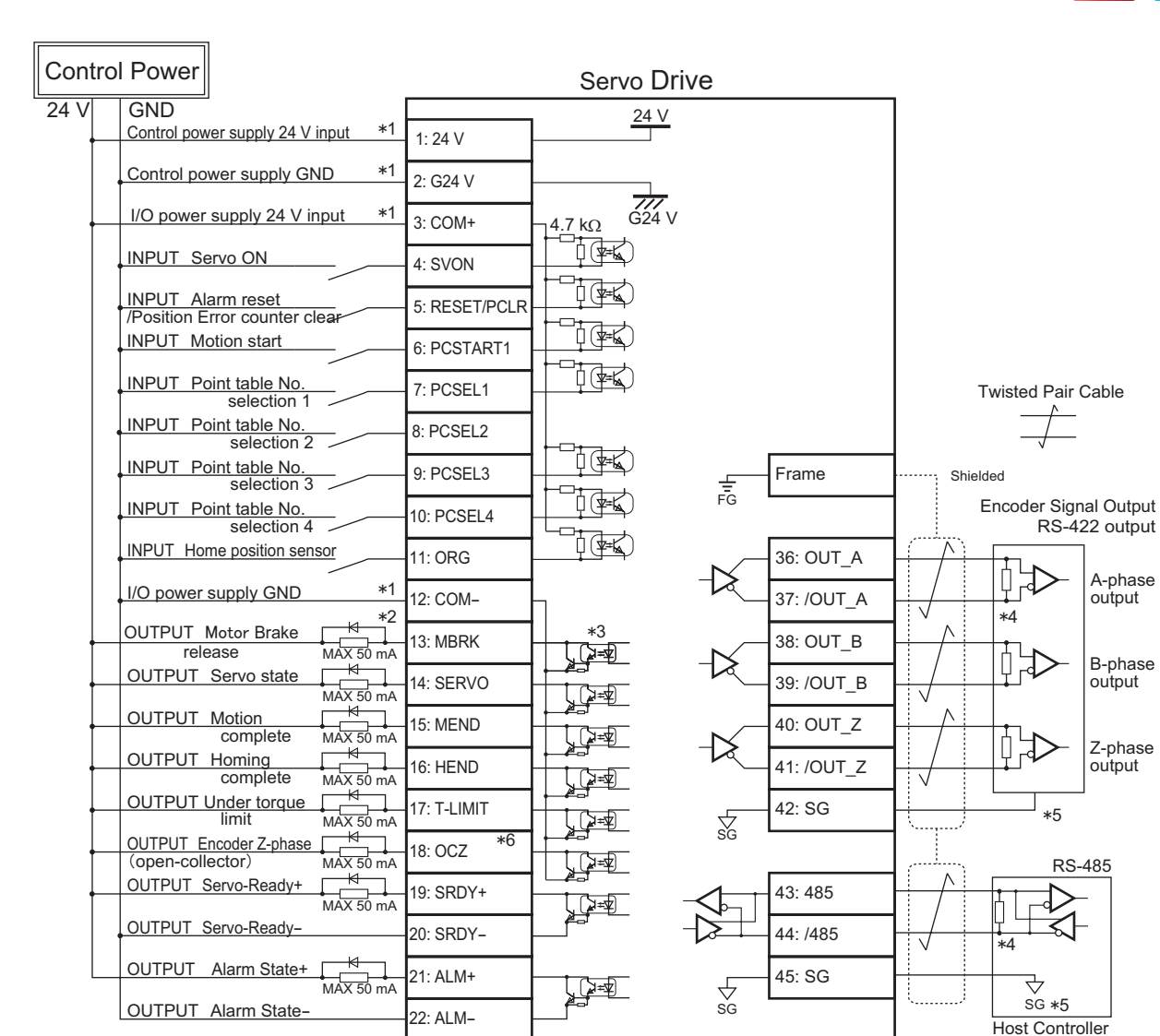

\*1) Control power (24V, G24V) and power for I/O (COM+, COM-) must share one common power supply.

\*2) When driving a load containing inductance (component such as a relay) connect a protection circuit (diode). The motor brake cannot be driven directly. Be sure to use a circuit that interfaces with a diode built-in type relay. Page 46 Connection to general-purpose output signals

\*3) The output circuit configuration is an open collector Darlington transistor output. Connects to relays and optical isolators. Note that when the transistor is on, connector-emitter voltage VCE (SAT) is approximately 1V; a standard TTL IC does not satisfy VIL and cannot be connected directly.

\*4) Be sure to connect a termination resistor of approximately  $220\,\Omega$ .

\*5) Make the connection to the communication IC signal ground of the host controller that the drive encoder output signals are connecting to. Connecting signal ground SG to control power GND may result in malfunction.

\*6) If Z-phase pulse width is too small to be measured accurately by the host controller, decrease pulse division rate by using pulse output ratio (parameters No.276.0 and No.278.0) or decrease rotational speed to increase the pulse width.

Pulse width [ms] = 2 / rotational speed [rpm] / (division ratio  $\times 2^{17}$ )  $\times 60 \times 1,000$ .

1/0

# 2. Position Control Mode

## Optional I/O Configuration

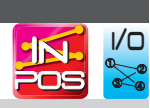

## Pinout Diagram

|                |                                                                                                    | Er                                                                                                    | ncoder Output              |                                                                                                    | RS-485                                                                                                    | Communication                                                                  |        |
|----------------|----------------------------------------------------------------------------------------------------|----------------------------------------------------------------------------------------------------|----------------------------|----------------------------------------------------------------------------------------------------|----------------------------------------------------------------------------------------------------|--------------------------------------------------------------------------------|--------|
|                |                                                                                                    | Pin                                                                                                    | n Signal<br>D. Description |                                                                                                    | Pin Sig<br>No. D                                                                                                    | gnal<br>Description                                                            |        |
|                |                                                                                                    | 36                                                                                                    | 5 OUT_A<br>A-phase         |                                                                                                    | 44 /4                                                                                                    | <b>185</b><br>/Data                                                            |        |
|                |                                                                                                    | 37                                                                                                    | 7 /OUT_A<br>/A-phase       |                                                                                                    | 43 48                                                                                                    | <b>85</b><br>Data                                                              |        |
|                |                                                                                                    | 38                                                                                                    | B-phase                    |                                                                                                    | 45 <b>SC</b>                                                                                                    | <b>G</b><br>Signal ground                                                      |        |
|                |                                                                                                    | 39                                                                                                    | /OUT_B<br>/B-phase         |                                                                                                    |                                                                                                    | 0 0                                                                            |        |
|                |                                                                                                    | 40                                                                                                    | ) OUT_Z<br>7-phase         |                                                                                                    |                                                                                                    |                                                                                |        |
|                |                                                                                                    | 41                                                                                                    | 1 /OUT_Z                   |                                                                                                    |                                                                                                    |                                                                                |        |
|                |                                                                                                    | 42                                                                                                    | 2 Signal group             | nd                                                                                                    |                                                                                                    |                                                                                |        |
|                |                                                                                                    |                                                                                                    |                            |                                                                                                    |                                                                                                    |                                                                                |        |
|                |                                                                                                    |                                                                                                    |                            |                                                                                                    | <b>T</b>                                                                                                    |                                                                                |        |
| 26 _ 28        | _ 30 _                                                                                                    | 32 _ 34 _ 36                                                                                                    | OUT_A 38 OUT_B             | 0 42 44<br>OUT_Z 5G                                                                                      | /485                                                                                                    | _ 48 _ 50 _                                                                    |        |
| 27 _ 29        | 9 31                                                                                                    | _ 33 _ 35                                                                                                    | 37 39<br>/OUT_A /OUT       | 41 43 44 44 44 44 44 44 44 44 44 44 44 44                                                                | 45<br>35 SG                                                                                                    | 47 _ 49 _                                                                      | -      |
| 1 3<br>24V CON | A+ KESET                                                                                                    | 7 9 11<br>PCSEL1 PCSEL3                                                                                                    | 13 1<br>TLSEL1 PM1         | 5 17 19<br>PM3 /T-LIMIT                                                                                  | )<br>SERVO+ A                                                                                                    | LLM+ 23 _ 25 _                                                                 |        |
| 2 G24V 4       | SVON PCST/                                                                                                    | ART1 PCSEL2 HON                                                                                                    | 12 14<br>COM- PN           | 16 18 18 OC                                                                                              | Z 20<br>SERVO-                                                                                                    | 2224                                                                           |        |
|                |                                                                                                    |                                                                                                    | •                          |                                                                                                    | 1/0                                                                                                    | Connector pinout look                                                          | ing at |
|                |                                                                                                    |                                                                                                    |                            |                                                                                                    | Purposo (                                                                                                    | pins to be soldered                                                            |        |
|                | General-Pu                                                                                                    | roose Input                                                                                                    |                            | General                                                                                                  | FUIDOSEC                                                                                                    | s are b are                                                                    |        |
|                | General-Pu<br>Pin Signal                                                                                                    | rpose Input                                                                                                    |                            | General<br>Pin Sig                                                                                       | nal                                                                                                    |                                                                                |        |
|                | General-Pu<br>Pin Signal<br>No. Desc<br>1 <b>24V</b>                                                                                                    | ription                                                                                                    |                            | Pin Sig<br>No. Do<br>12                                                                                  | nal<br>escription<br>OM –                                                                                                    |                                                                                |        |
| Ē              | General-Pu<br>Pin Signal<br>No. Desc<br>1 24V<br>Coni<br>2 G24V                                                                                                    | rpose Input<br>ription<br>trol power 24V                                                                                                    | -                          | Pin   Sig     No.   Di     12   CC     13   PM                                                           | nal<br>escription<br>DM –<br>'O power GN<br>11 *                                                                                                    | ND                                                                             |        |
|                | General-Pu<br>Pin Signal<br>Desc<br>1 24V<br>Coni<br>2 G24V<br>Coni<br>3 COM                                                                                        | rpose Input<br>ription<br>trol power 24V<br>/<br>trol power GND                                                                                                    |                            | Pin<br>No.Sig<br>D12CC<br>L13PM<br>P14PM<br>P                                                            | nal<br>escription<br>OM –<br>O power GN<br>11 *<br>oint No.1<br>12 *                                                                                                    | ND                                                                             |        |
|                | General-Pu<br>Pin Signal<br>Desc<br>1 24V<br>Coni<br>2 G24V<br>Coni<br>3 COM<br>I/O<br>4 SVOI                                                                       | rpose Input<br>ription<br>rol power 24V<br>/<br>rol power GND<br>+<br>Power 24V                                                                                                    |                            | Pin<br>No.Sig<br>Did12CC<br>L13PM<br>P14PM<br>P15PM<br>P                                                 | nal<br>escription<br>DM –<br>'O power GN<br>M1 *<br>oint No.1<br>M2 *<br>oint No.2<br>M3 *                                                                                                    | ND                                                                             |        |
|                | General-Pu       Pin     Signal Desc       1     24V Coni       2     G24V Coni       3     COM I/O I       4     SVOI Serv       5     RESE Alar                   | rpose Input<br>ription<br>rol power 24V<br>/<br>rol power GND<br>+<br><sup>+</sup><br><sup>2</sup> ower 24V<br>N<br>o ON<br>T/PCLR<br>Poset /Position error (                                                                                                    | Countor Cloar              | Pin<br>No.Sig<br>D12CC<br>L13PM<br>P14PM<br>P15PM<br>P16HE<br>P                                          | nal<br>escription<br>DM –<br>O power GN<br>M1 *<br>oint No.1<br>M2 *<br>oint No.2<br>M3 *<br>oint No.3                                                                                                    | ND                                                                             |        |
|                | General-Pu       Pin     Signal Desc       1     24V Coni       2     G24V Coni       3     COM I/O       4     SVOI Serv       5     RESE Alarr       6     PCST   | rpose Input<br>ription<br>trol power 24V<br>/<br>trol power GND<br>+<br><sup>2</sup> ower 24V<br>N<br>o ON<br>T/PCLR<br>n Reset/Position error (<br>ART1                                                                                                    | Counter Clear              | GeneralPinSigNo.Di12CO13PM14PM15PM16HE17MI                                                               | nal<br>escription<br>DM –<br>(O power GN<br>M1 *<br>oint No.1<br>M2 *<br>oint No.2<br>M3 *<br>oint No.3<br>MD<br>Ioming comp<br>END/T-LIM                                                                                                    | ND<br>plete<br>NT *                                                            |        |
|                | General-PutPinSignal<br>Desc124V<br>Conit224V<br>Conit3COM<br>I/OI4SVOI<br>Serv5RESE<br>Alarr<br>Start6PCST<br>Start7PCSE                                           | rpose Input<br>ription<br>trol power 24V<br>/<br>trol power GND<br>+<br><sup>2</sup> ower 24V<br>N<br>o ON<br>T/PCLR<br>n Reset/Position error (<br>ART1<br>Forward Rotation<br>L1                                                                                   | Counter Clear              | GeneralPinSigNo.Di12CO13PM14PM15PM16HE17MINN18OC                                                         | All escription<br>DM –<br>'O power GN<br>11 *<br>oint No.1<br>12 *<br>oint No.2<br>13 *<br>oint No.3<br>SND<br>Ioming comp<br>END/T-LIM<br>Notion Comp<br>CZ                                                                                                    | ND<br>Dlete<br>NT *<br>Jete/Torque Limiting                                    |        |
|                | General-PutPinSignal<br>Desc124V<br>Conit2624V<br>Conit3COM<br>I/O4SVOI<br>Serv5RESE<br>Alarr6PCST<br>Start7PCSE<br>Poin<br>8                                       | rpose Input<br>ription<br>trol power 24V<br>rol power GND<br>H<br>Power 24V<br>N<br>o ON<br>T/PCLR<br>n Reset/Position error (<br>ART1<br>Forward Rotation<br>L1<br>t No. Select 1<br>L2                                                                             | Counter Clear              | GeneralPinSigNo.Di12CO13PM14PM15PM16HE17MI18OC19SE                                                       | All<br>escription<br>DM –<br>'O power GN<br>11 *<br>oint No.1<br>12 *<br>oint No.2<br>13 *<br>oint No.3<br>SND<br>loming comp<br>END/T-LIM<br>Aotion Comp<br>CZ<br>ncoder Z-ph<br>RVO+ *                                                                                         | ND<br>olete<br>NT *<br>olete/Torque Limiting<br>ase (open collector)           |        |
|                | General-PuPinSignal<br>Desc124V<br>Coni2624V<br>Coni3COM<br>I/O4SVOI<br>Serv5RESE<br>Alarr6PCST<br>Start7PCSE<br>Poin8PCSE<br>Poin9PCSE                             | rpose Input<br>ription<br>trol power 24V<br>/<br>trol power GND<br>+<br>Power 24V<br>N<br>o ON<br>T/PCLR<br>n Reset/Position error (<br>ART1<br>Forward Rotation<br>L1<br>t No. Select 1<br>L2<br>t No. Select 2<br>L3                                               | Counter Clear              | Pin<br>No.Sig<br>D12CC<br>L13PM<br>P14PM<br>P15PM<br>P16HE<br>P17MI<br>N<br>N18CC<br>E19SE<br>S<br>S20SE | All escription<br>All escription<br>OM –<br>(O power GN<br>All *<br>oint No.1<br>A2 *<br>oint No.2<br>A3 *<br>oint No.2<br>A3 *<br>oint No.3<br>SND<br>END/T-LIM<br>Aotion Comp<br>CZ<br>ncoder Z-ph<br>RVO + *<br>ervo Status+<br>RVO - *                                       | ND<br>olete<br>NT *<br>olete/Torque Limiting<br>ase (open collector)           |        |
|                | General-PuPinSignal<br>Desc124V<br>Conit2624V<br>Conit3COM<br>I/O4SVOI<br>Serv5RESE<br>REAlart6PCST<br>Start7PCSE<br>Poin8PCSE<br>Poin9PCSE<br>Poin10HOM            | rpose Input<br>ription<br>trol power 24V<br>/<br>trol power GND<br>+<br>Power 24V<br>N<br>o ON<br>T/PCLR<br>n Reset/Position error (<br>ART1<br>Forward Rotation<br>L1<br>t No. Select 1<br>L2<br>t No. Select 2<br>L3<br>t No. Select 3<br>E *                      | Counter Clear              | Pin<br>No.Sig<br>D12CC<br>L13PM<br>P14PM<br>P15PM<br>P16HE<br>P17MI<br>A18CC<br>E<br>S20SE<br>S<br>S21AL | All escription<br>All escription<br>OM –<br>(O power GN<br>All *<br>oint No.1<br>A2 *<br>oint No.2<br>A3 *<br>oint No.3<br>ND<br>END/T-LIM<br>Action Comp<br>CZ<br>ncoder Z-ph<br>RVO+ *<br>ervo Status+<br>RVO – *<br>ervo Status-<br>M+                                        | ND<br>ND<br>NET *<br>Nete/Torque Limiting<br>ase (open collector)              |        |
|                | General-PuPinSignal<br>Desc124V<br>Coni224V<br>Coni3COM<br>I/OI4SVOI<br>Serv5RESE<br>Alarri6PCST<br>Start7PCSE<br>Poin8PCSE<br>Poin9PCSE<br>Poin10HOM<br>Horr11TLSE | rpose Input<br>ription<br>trol power 24V<br>/<br>trol power GND<br>+<br>Power 24V<br>N<br>o ON<br>T/PCLR<br>n Reset/Position error (C<br>ART1<br>Forward Rotation<br>L1<br>t No. Select 1<br>L2<br>t No. Select 2<br>L3<br>t No. Select 3<br>E *<br>ing start<br>1 * | Counter Clear              | Pin<br>No.Sig<br>D12C13PM14PM15PM16HE17MM18OC20SE21AL22AL                                                | All escription<br>All escription<br>OM –<br>(O power GN<br>All *<br>oint No.1<br>A2 *<br>oint No.2<br>A3 *<br>oint No.3<br>END<br>Ioming comp<br>END/T-LIM<br>Aotion Comp<br>CZ<br>ncoder Z-ph<br>RVO+ *<br>ervo Status+<br>RVO – *<br>ervo Status-<br>M+<br>Jarm status+<br>M – | ND<br>olete<br>NT *<br>olete/Torque Limiting<br>ase (open collector)<br>-<br>- |        |

\* For these pins function, change I/O setting with  $\ensuremath{\text{Digitax}}\xspace$  SF Connect

## 2. Position Control Mode

## CN1 Connector Wiring Example

Internal Position Command, Optional I/O Configuration

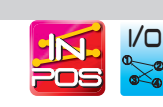

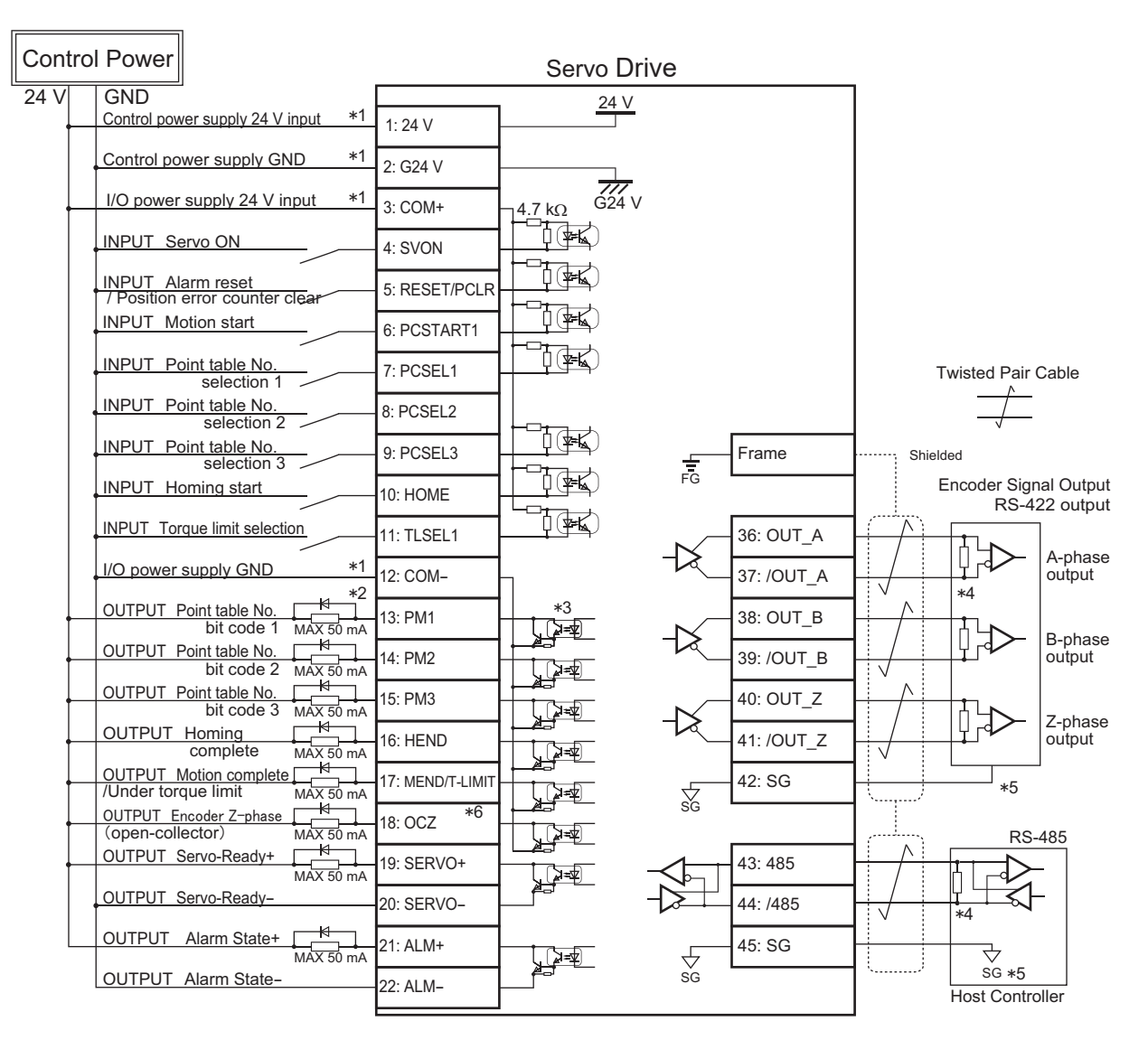

\*1) Control power (24V, G24V) and power for I/O (COM+, COM-) must share one common power supply.

\*2) When driving a load containing inductance (component such as a relay) connect a protection circuit (diode). The motor brake cannot be driven directly. Be sure to use a circuit that interfaces with a diode built-in type relay. Page 46 Connection to general-purpose output signals

\*3) The output circuit configuration is an open collector Darlington transistor output. Connects to relays and optical isolators. Note that when the transistor is on, connector-emitter voltage VCE (SAT) is approximately 1V; a standard TTL IC does not satisfy VIL and cannot be connected directly.

\*4) Be sure to connect a termination resistor of approximately  $220 \,\Omega$ .

\*5) Make the connection to the communication IC signal ground of the host controller that the drive encoder output signals are connecting to. Connecting signal ground SG to control power GND may result in malfunction.

\*6) If Z-phase pulse width is too small to be measured accurately by the host controller, decrease pulse division rate by using pulse output ratio (parameters No.276.0 and No.278,0) or decrease rotational speed to increase the pulse width.

Pulse width [ms] = 2 / rotational speed [rpm] / (division ratio  $\times 2^{17}$ )  $\times 60 \times 1,000$ .

# 3. Velocity Control Mode

#### 1. Analog Velocity Command

## Pinout Diagram

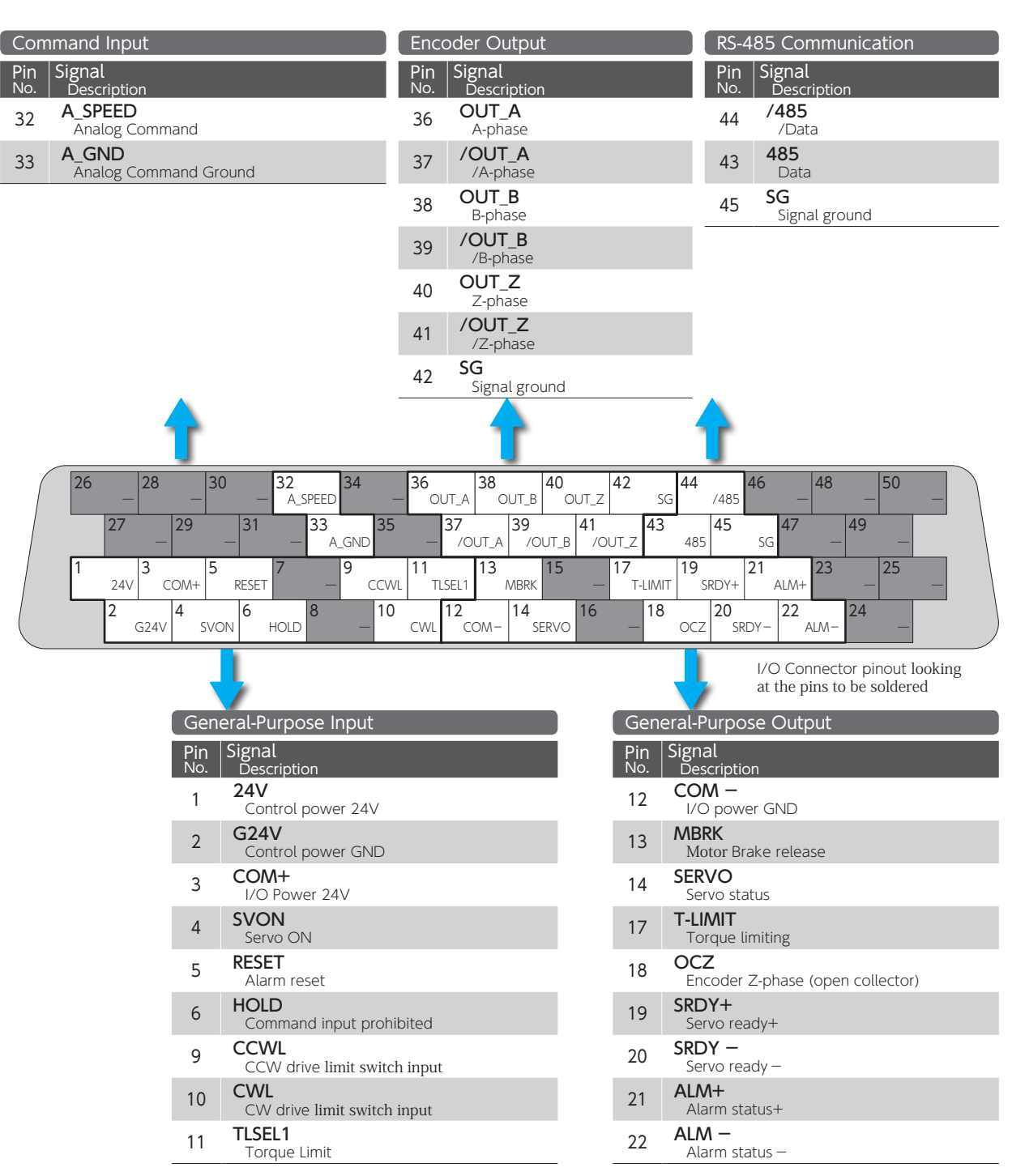

## 3. Velocity Control Mode

#### CN1 Connector Wiring Example

#### Analog Velocity Command

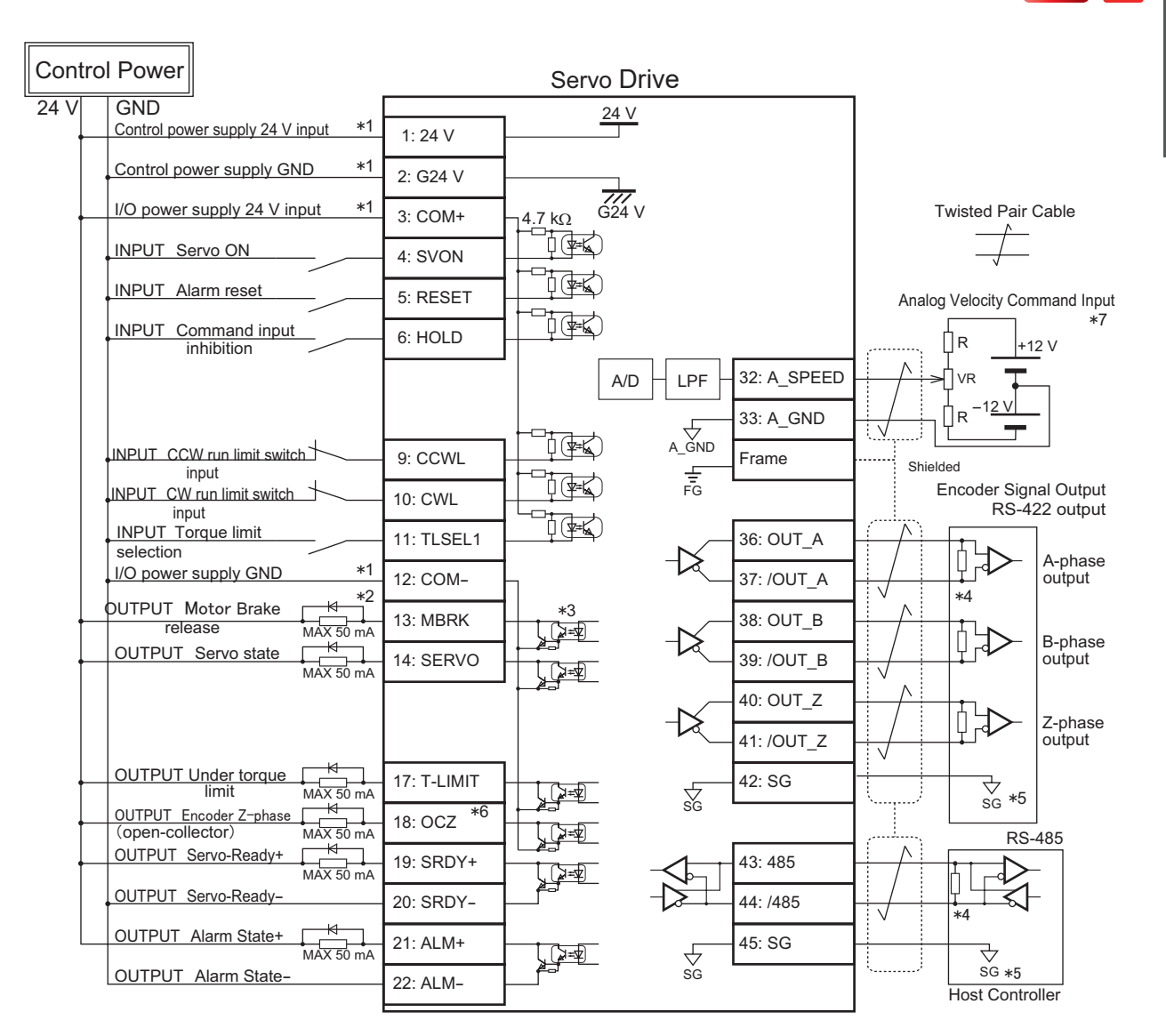

\*1) Control power (24V, G24V) and power for I/O (COM+, COM-) must share one common power supply.

\*2) When driving a load containing inductance (component such as a relay) connect a protection circuit (diode). The motor brake cannot be driven directly. Be sure to use a circuit that interfaces with a diode built-in type relay. Page 46 Connection to general-purpose output signals

\*3) The output circuit configuration is an open collector Darlington transistor output. Connects to relays and optical isolators. Note that when the transistor is on, connector-emitter voltage VCE (SAT) is approximately 1V; a standard TTL IC does not satisfy VIL and cannot be connected directly.

\*4) Be sure to connect a termination resistor of approximately  $220 \,\Omega$ .

\*5) Make the connection to the communication IC signal ground of the host controller that the drive encoder output signals are connecting to. Connecting signal ground SG to control power GND may result in malfunction.

\*6) If Z-phase pulse width is too small to be measured accurately by the host controller, decrease pulse division rate by using pulse output ratio (parameters No.276.0 and No.278.0) or decrease rotational speed to increase the pulse width. Pulse width [ms] = 2 / rotational speed [rpm] / (division ratio × 2') × 60 × 1,000.

\*7) For the command circuit configuration with a variable resistor (VR) and a resistor (R), VR must be 2kΩ (1/4W or more) and R must be 100Ω to 200Ω (1/4W or more), so that command input voltage range is -10V to +10V. If the analog velocity command circuit of the host controller is isolated from 24V control power supply, connect A\_GND to signal ground of the host controller, not to GND of control power, If the analog velocity command circuit is not isolated, connect A\_GND to GND of control power.

## 3. Velocity Control Mode

#### 2. Internal Velocity Command

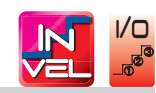

#### **Pinout Diagram**

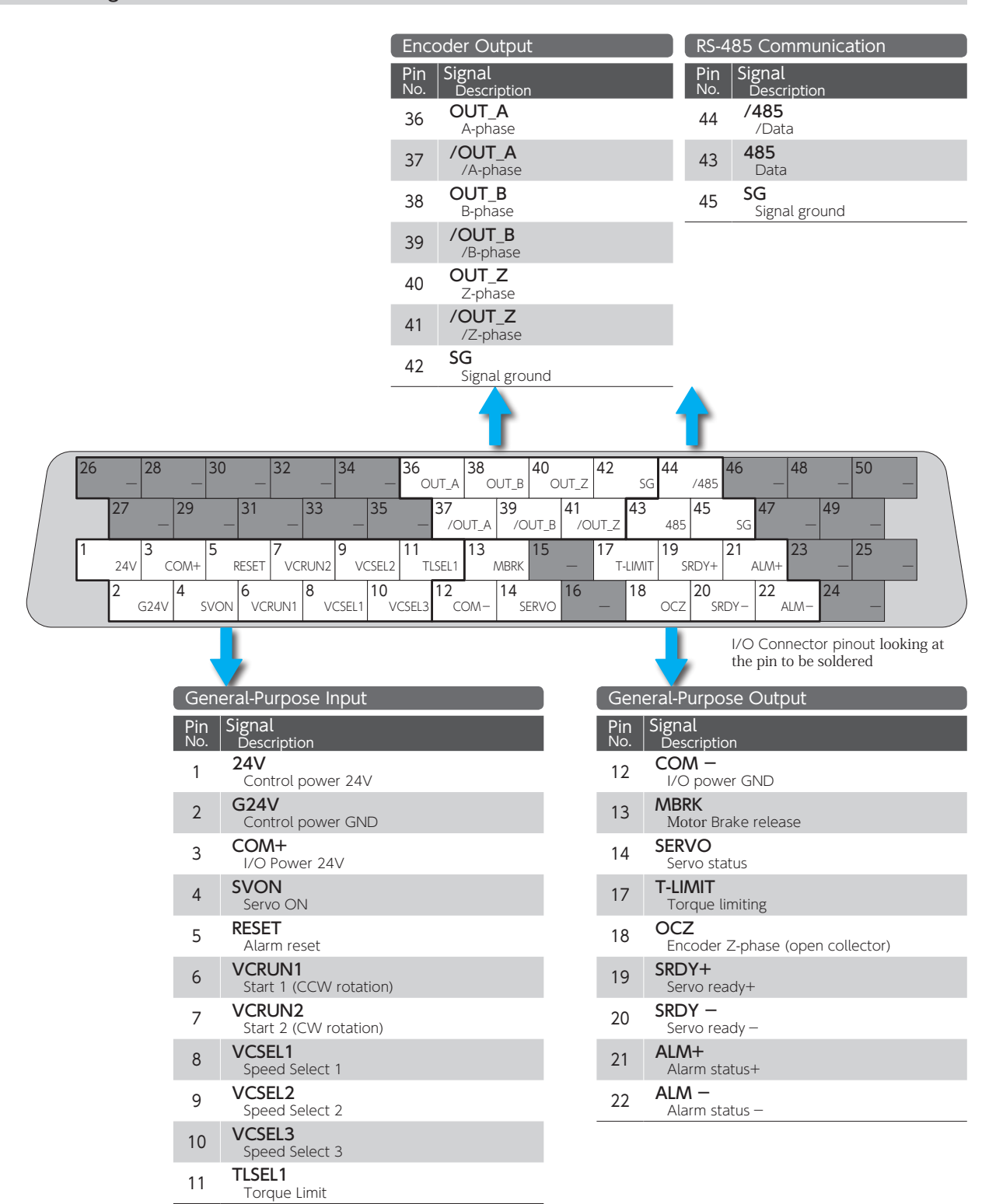

# 3. Velocity Control Mode

## CN1 Connector Wiring Example

## Internal Velocity Command

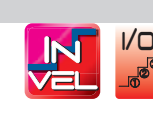

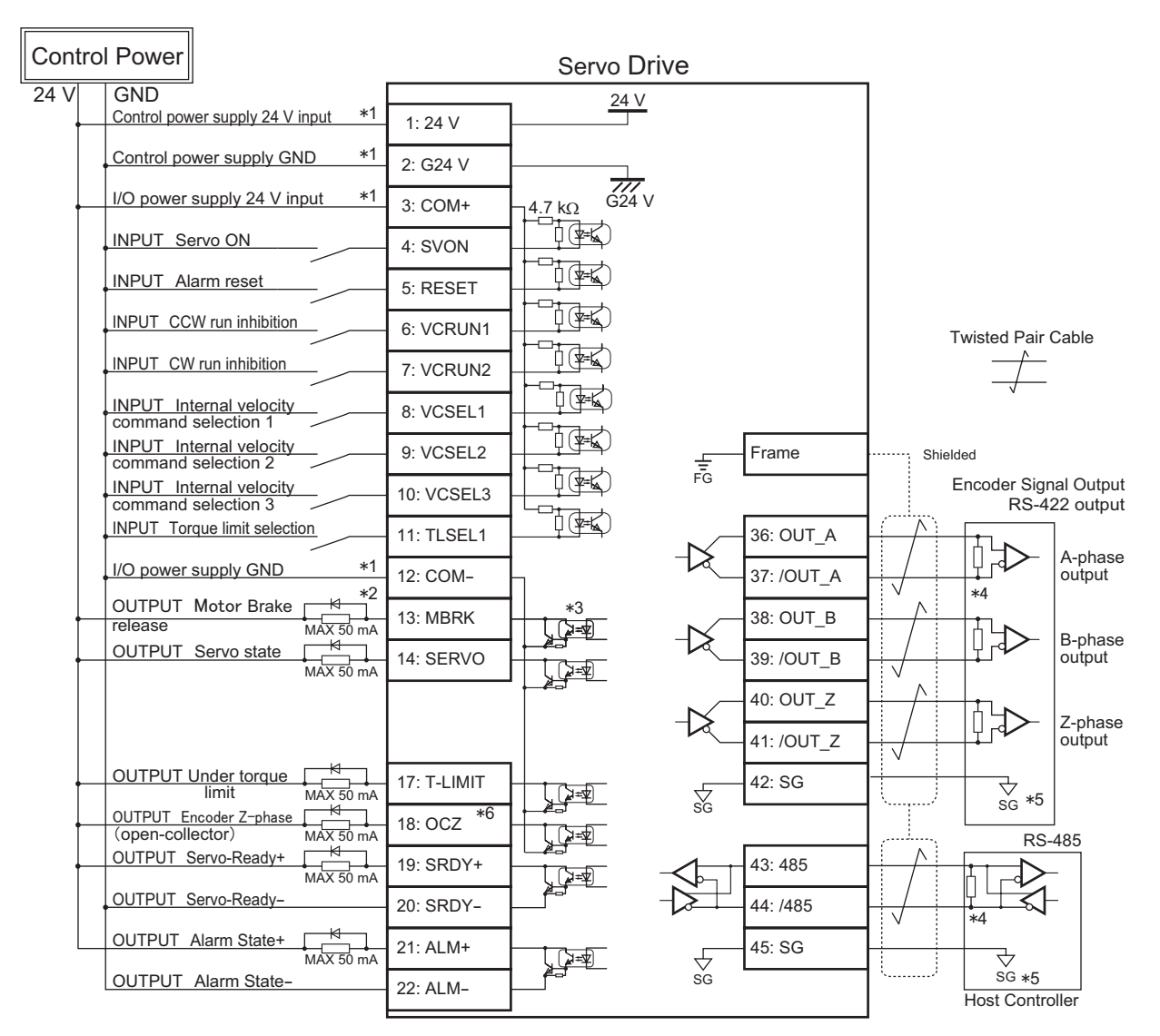

\*1) Control power (24V, G24V) and power for I/O (COM+, COM-) must share one common power supply.

\*2) When driving a load containing inductance (component such as a relay) connect a protection circuit (diode). The motor brake cannot be driven directly. Be sure to use a circuit that interfaces with a diode built-in type relay. Page 46 Connection to general-purpose output signals

\*3) The output circuit configuration is an open collector Darlington transistor output. Connects to relays and optical isolators. Note that when the transistor is on, connector-emitter voltage VCE (SAT) is approximately 1V; a standard TTL IC does not satisfy VIL and cannot be connected directly.

\*4) Be sure to connect a termination resistor of approximately  $220 \,\Omega$ .

\*5) Make the connection to the communication IC signal ground of the host controller that the drive encoder output signals are connecting to. Connecting signal ground SG to control power GND may result in malfunction.

\*6) If Z-phase pulse width is too small to be measured accurately by the host controller, decrease pulse division rate by using pulse output ratio (parameters No.276.0 and No.278.0) or decrease rotational speed to increase the pulse width.

Pulse width [ms] = 2 / rotational speed [rpm] / (division ratio  $\times 2^{17}$ )  $\times 60 \times 1,000$ .
#### 4. Torque Control Mode

#### 1. Analog Torque Command

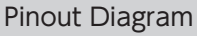

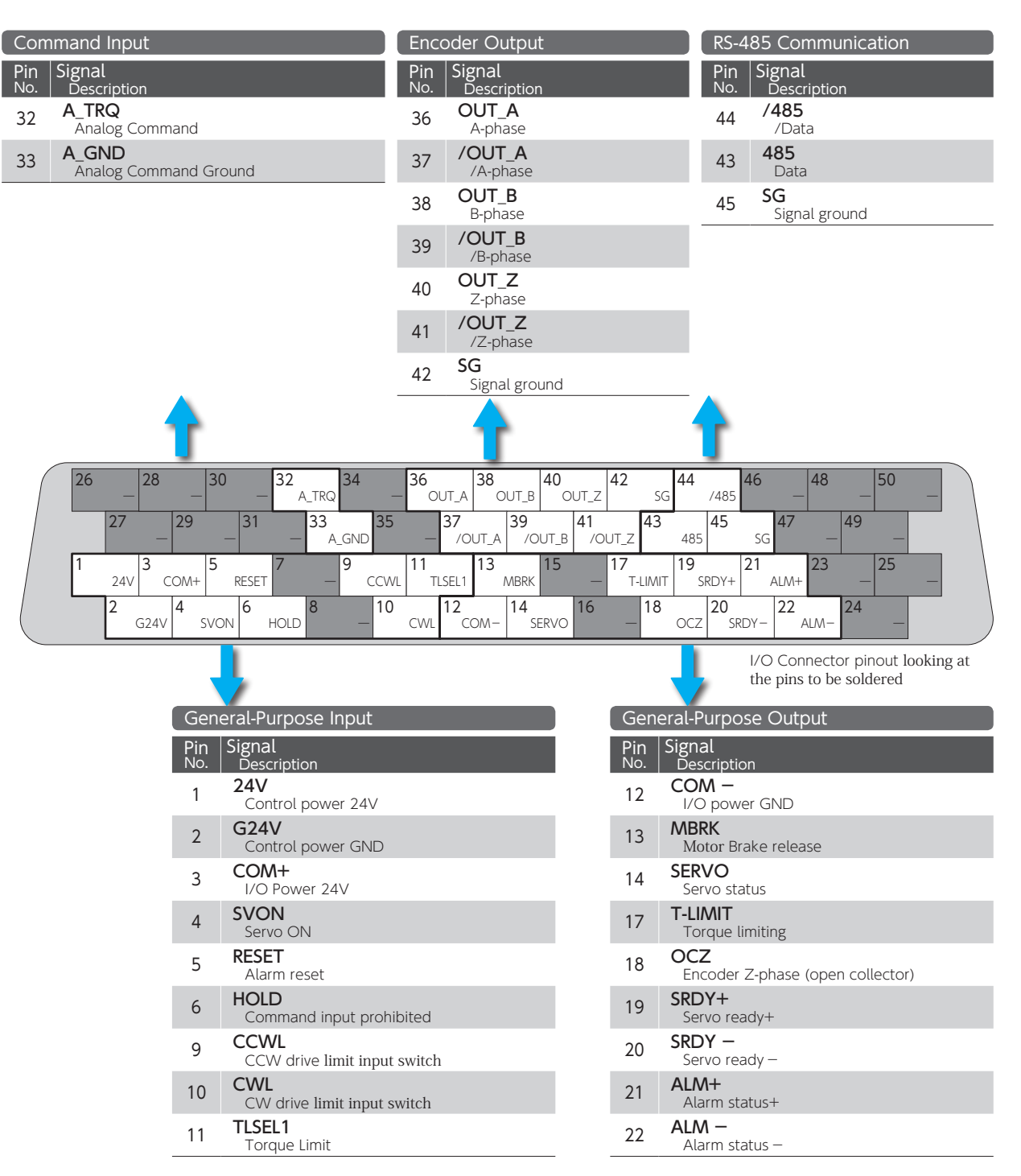

#### 4. Torque Control Mode

#### CN1 Connector Wiring Example

#### Analog Torque Command

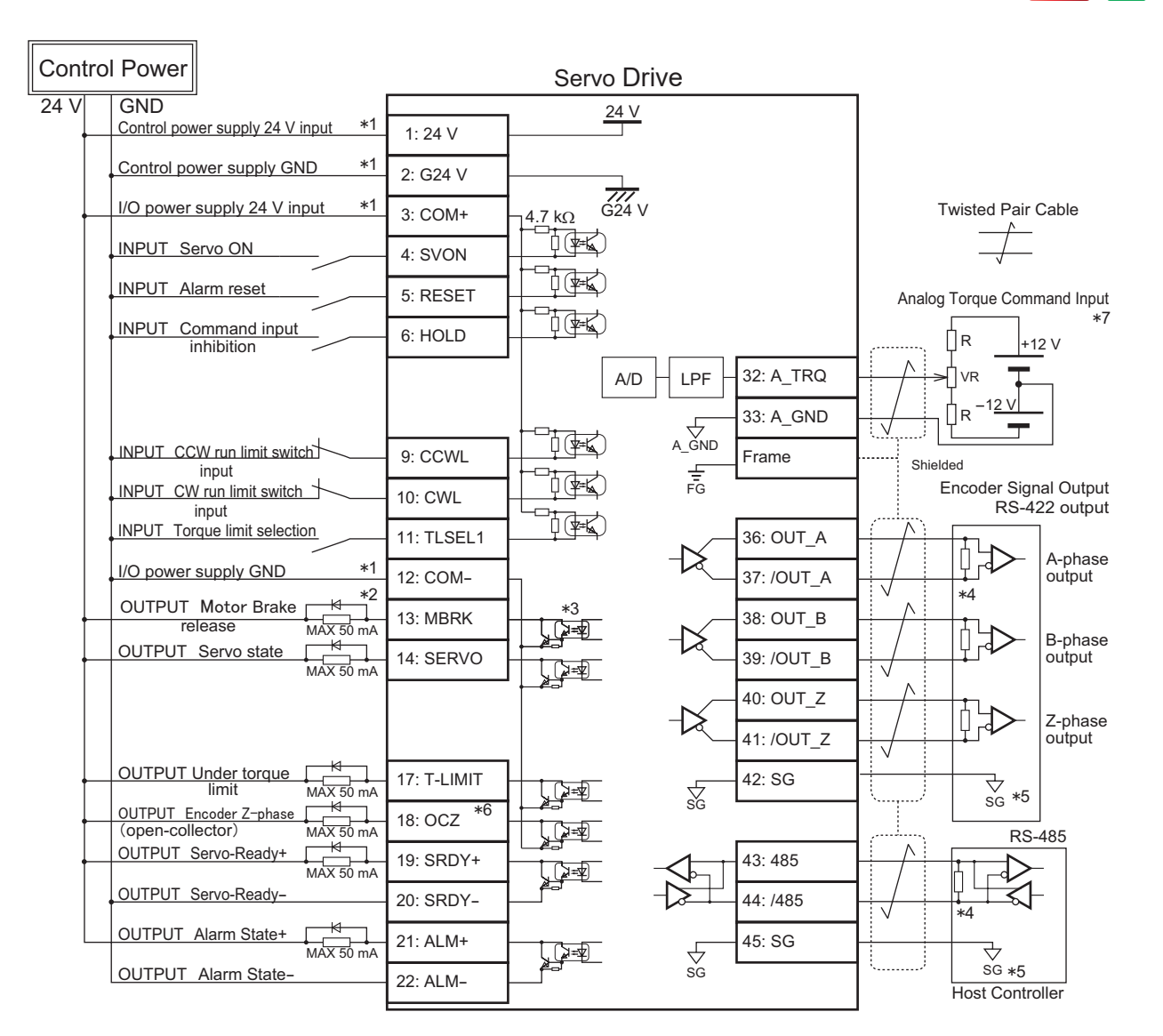

\*1) Control power (24V, G24V) and power for I/O (COM+, COM-) must share one common power supply.

\*2) When driving a load containing inductance (component such as a relay) connect a protection circuit (diode). The motor brake cannot be driven directly. Be sure to use a circuit that interfaces with a diode built-in type relay. Page 46 Connection to general-purpose output signals

\*3) The output circuit configuration is an open collector Darlington transistor output. Connects to relays and optical isolators. Note that when the transistor is on, connector-emitter voltage VCE (SAT) is approximately 1V; a standard TTL IC does not satisfy VIL and cannot be connected directly.

\*4) Be sure to connect a termination resistor of approximately  $220\,\Omega$ .

\*5) Make the connection to the communication IC signal ground of the host controller that the drive encoder output signals are connecting to. Connecting signal ground SG to control power GND may result in malfunction.

\*6) If Z-phase pulse width is too small to be measured accurately by the host controller, decrease pulse division rate by using pulse output ratio (parameters No.276.0 and No.278.0) or decrease rotational speed to increase the pulse width. Pulse width [ms] = 2 / rotational speed [rpm] / (division ratio × 2') × 60 × 1,000.

\*7) For the command circuit configuration with a variable resistor (VR) and a resistor (R), VR must be 2kΩ (1/4W or more) and R must be 100Ω to 200Ω (1/4W or more), so that command input voltage range is -10V to +10V. If the analog velocity command circuit of the host controller is isolated from 24V control power supply, connect A\_GND to signal ground of the host controller, not to GND of control power, If the analog velocity command circuit is not isolated, connect A\_GND to GND of control power.

#### 1. Descriptions of CN1 Connector Signals

Each pin assignment of CN1 connector varies depending on the Control Mode/Command Mode. Review the functions of each pin before using the product.

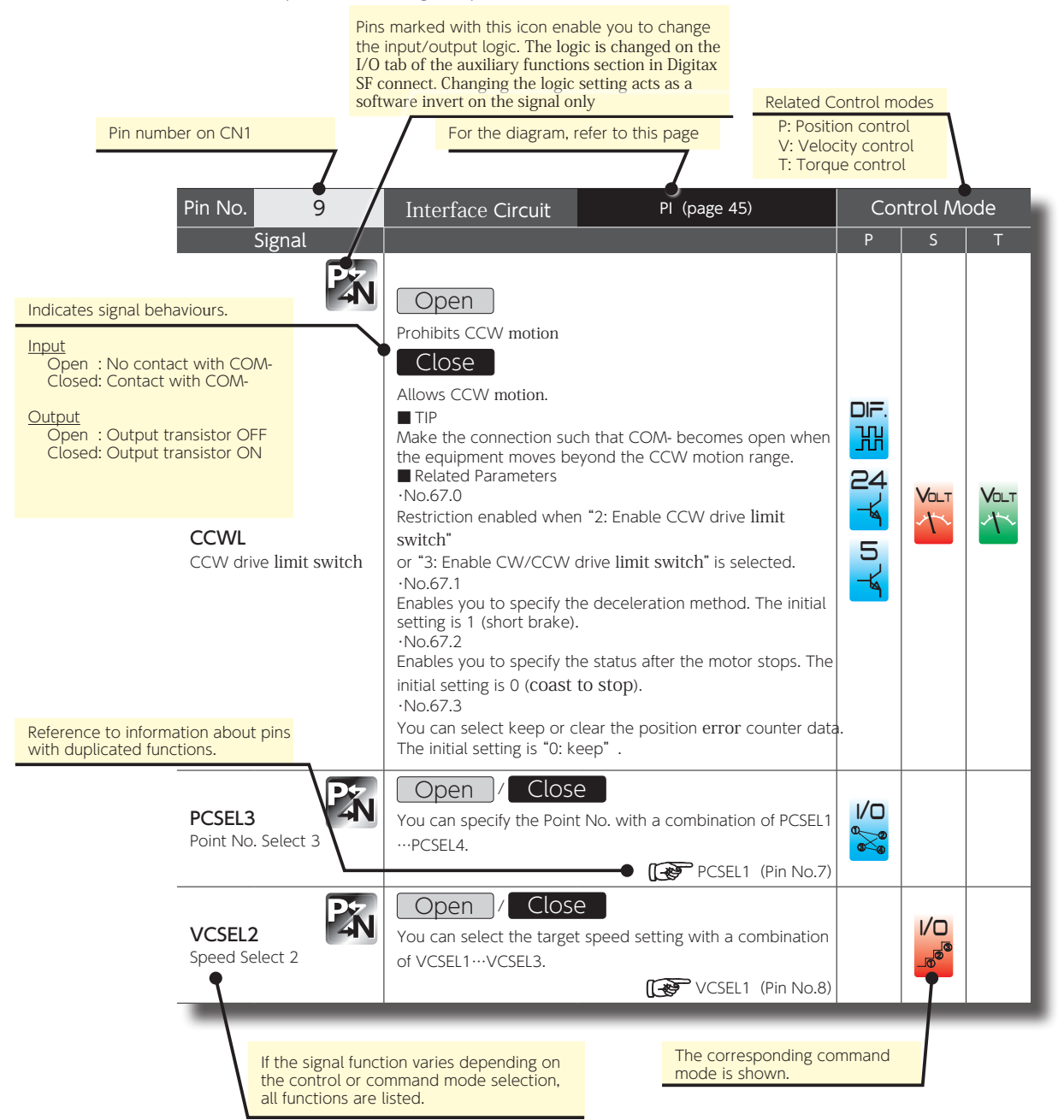

| Icon                      | Control Mode<br>Command                            | lcon                      | Control Mode<br>Command                            |
|---------------------------|----------------------------------------------------|---------------------------|----------------------------------------------------|
| DI≓.<br>₩                 | Position Control Mode<br>Differential              | Vo∟⊤<br>∽\ <sup>+</sup> ~ | Velocity Control Mode<br>Analog Velocity Command   |
| 24                        | Position Control Mode<br>24V open collector        |                           | Velocity Control Mode<br>Internal Velocity Command |
| 5                         | Position Control Mode<br>5V open collector         | Vo∟⊤<br>∽\ <sup>+</sup> ∽ | Torque Control Mode<br>Analog Torque Command       |
| I/□<br>° <mark>⊗</mark> ° | Position Control Mode<br>Internal Position Command |                           |                                                    |

#### General-Purpose Input

| Pin No.                                          | 1, 3                                                 | Interface Circuit                                                                                                    | PS (page 45)                                                                                                    | Cor                     | ntrol Ma | ode  |
|--------------------------------------------------|------------------------------------------------------|----------------------------------------------------------------------------------------------------|----------------------------------------------------------------------------------------------------|-------------------------|----------|------|
|                                                  | Signal                                               | D                                                                                                    | escription                                                                                                    | Р                       | S        | Т    |
| <b>24V</b> (<br>Contro<br><b>COM</b> -<br>I/O Po | Pin No.1)<br>ol power 24V<br>+ (Pin No.3)<br>wer 24V | Connect to the positive pole<br>Power voltage: DC24V ± 10 <sup>o</sup><br>Use SELV power supply with<br>from hazardous voltages.<br>COM+ and G24V drive cont<br>power supply.<br><b>24V:</b><br>Drive control power<br><b>COM+ :</b><br>A common power supply for<br>input circuits. | of the external DC power supply.<br>%<br>reinforced insulation that is isolated<br>trol power must share one common<br>or optical isolators of general-purpose | ≞଼ୖୖୖୖୖୖୖୖୖୖ ଅୁ ୬ ୫ ୧ 🕅 |          | Volt |

| Pin No.               | 2                        | Interface Circuit                                                                                                    | PS (page 45)                                                                           | Control Mode |   |      |
|-----------------------|--------------------------|----------------------------------------------------------------------------------------------------|----------------------------------------------------------------------------------------|--------------|---|------|
|                       | Signal                   | D                                                                                                    | escription                                                                             | Р            | S | Т    |
| <b>G24∨</b><br>Contro | <b>/</b><br>bl power GND | Drive control power.<br>Connect to the negative po<br>Power voltage: DC24V ± 10<br>Use SELV power supply with<br>from hazardous voltages. | ale of the external DC power supply.<br>0%<br>h reinforced insulation that is isolated | ╘╞╪╡┪╲┾╸┍╴┝╞ |   | Volt |

Differential 24 24V 5 5V Internal open collector open collector Position Velocity Velocity Velocity Analog

| Pin No.              | 4              |          | Interface Circuit                                            | Coi        | ntrol Ma  | ode |      |
|----------------------|----------------|----------|--------------------------------------------------------------|------------|-----------|-----|------|
|                      | Signal         |          | D                                                            | escription | Р         | S   | Т    |
| <b>SVOI</b><br>Servo | <b>1</b><br>ON | P⊁<br>4N | Open<br>Turns the servo OFF.<br>Close<br>Turns the servo ON. |            | ⋽⋛⋬⋎⋾⋦⋎⋜⋳ |     | Valt |

| Pin No.                           | 5                                   | Interface Circuit                                                                                                    | PI (page 45) | Co            | ntrol M | ode  |
|-----------------------------------|-------------------------------------|----------------------------------------------------------------------------------------------------|--------------|---------------|---------|------|
|                                   | Signal                              | D                                                                                                    | escription   | Р             | S       | T    |
| <b>RESET</b><br>Alarm Re          | set                                 | Close<br>Resets an alarm.<br>TIP<br>Be sure to turn off this signal after alarm reset execution.<br>Encoder-, product code-, and system- alarms are not reset<br>by this signal.<br>You must cycle control power of the drive. |              | ⊑∺∺а́ 4 ¥ б ¥ |         | Volt |
| RESET/F<br>Alarm Cle<br>Error Cou | PCLR<br>ar / Position<br>nter Clear | Close<br>Clears Alarm and Error cou<br>Related parameters<br>No. 67.3                                                                                                    | unter.       | I/O           |         |      |

| Pin No. 6                                                                                                    | Interface Circuit PI (page 45)                                                                                                    | Cor | ntrol Ma | ode  |
|----------------------------------------------------------------------------------------------------|----------------------------------------------------------------------------------------------------|-----|----------|------|
| Signal                                                                                                    | Description                                                                                                    | Р   | S        | T    |
| HOLD<br>Command input prohibit<br>(Position Control mode)<br>Zero command clamp<br>(Velocity Control mode,<br>Torque Control mode) | Open<br>Allows command input.<br>Close<br>Prohibits command input. Until command input becomes<br>allowed, the motor does not move regardless of the state of<br>the command inputs.<br>Related Parameter<br>•No.67.3<br>In Position Control mode, you can select whether the pulse<br>counter data to is be maintained while command input is<br>prohibited.                                                                                                    |     | Volt     | Valt |
| PCSTART1<br>Start Forward Rotation                                                                                                 | Close<br>Starts motor operation.<br>Executes Motion or Homing per Point No. specified with<br>PCSEL1…4.<br>TIP<br>Be sure to turn off this signal after the motion is completed.                                                                                                    | 1/0 |          |      |
| VCRUN1<br>Internal velocity Start 1                                                                                                | Close         Motor rotates in CCW direction         Motor Rotational Direction       VCRUN1       VCRUN2         (Pin No.)       (No.6)       (No.7)         CCW       Close       Open         CV       Open       Close         Motor Stop       Open       Open         Motor Stop       Open       Open         Motor Stop       Close       Close         Notor Stop       Close       Close         Notor Stop       Close       Close         Notor Stop       Close       Close         Notor Stop       Close       Close         No.390.0, No.391.0       These are used to set acceleration/deceleration time for homing.       No.392.0 ···No.399.0         These parameters are used to set 8 speeds. You can switch between the target speeds with combinations of signals, VCSEL1, VCSEL2 , and VCSEL3 |     |          |      |

| Pin No. 7                               | Inteface Circuit                                                                                                    | PI (page 45)                                                                                                    | Con        | trol Mode             |
|-----------------------------------------|----------------------------------------------------------------------------------------------------|----------------------------------------------------------------------------------------------------|------------|-----------------------|
| Signal                                  | C                                                                                                    | Description                                                                                                    | Р          | S T                   |
| PCLR<br>Position Error<br>Counter Clear | Close<br>Error Counter Clear is exe<br>■ TIP<br>Be sure to turn off this sign<br>■ Related Parameters<br>No. 67.3                                                                                                    | ecuted.<br>nal after Error counter execution.                                                                                                    | Li 詫 ね子 い子 |                       |
| PCSEL1<br>Point No. Select 1            | Open/ CloseYou can specify the Point IPPCSEL4.Point No.PCSEL1(PinNo.)(No.7)0Homing1Close2Open3Close4Open5Close6Open7Close8Open9Close10Open11Close12Open13Close14Open15CloseRelated Parameters•No.646.3This parameter enables youfrom either Homing or Poin | No. with a combination of PCSEL1<br>PCSEL2 PCSEL3 PCSEL4<br>(No.8) (No.9) (No.10)<br>Open Open Open<br>Open Open Open<br>Close Open Open<br>Close Open Open<br>Open Close Open<br>Open Close Open<br>Close Close Open<br>Close Close Open<br>Close Close Open<br>Close Open Close<br>Open Open Close<br>Open Open Close<br>Open Close Close<br>Open Close Close<br>Open Close Close<br>Close Open Close<br>Close Open Close<br>Close Open Close<br>Close Close Close<br>Close Close Close<br>Close Close Close<br>Close Close Close<br>Close Close Close<br>Close Close Close<br>Open Close Close<br>Open Close Close<br>Close Close Close<br>Open Close Close<br>Open Close Close<br>Open Close Close<br>Close Close Close<br>Close Close Close<br>Close Close Close<br>Open Close Close | 1/0        |                       |
| VCRUN2<br>Internal Velocity Start 2     | Close<br>Motor rotates in CW direc                                                                                                    | tion<br>ぼ VCRUN1 (Pin No.6                                                                                                    | )          | <mark>ا\ت</mark><br>ه |

| Pin No. 8                    | Interface Circuit PI (page 45)                                                                                                    | Cor             | ntrol Me | ode |
|------------------------------|----------------------------------------------------------------------------------------------------|-----------------|----------|-----|
| Signal                       | Description                                                                                                    | Р               | S        | Т   |
| PCSEL2<br>Point No. Select 2 | Open       Close         You can specify the Point No. with a combination of PCSEL1…         PCSEL4.         (F)         PCSEL1 (Pin No.7)                                                                                                    | I/O             |          |     |
| VCSEL1<br>Speed Select 1     | Open       Close         You can select the target speed pin number with a combination of VCSEL1…VCSEL3.         Target speed       PCSEL1       PCSEL2       PCSEL3         (Pin No.)       (No.7)       (No.8)       (No.9)         0       Open       Open       Open         1       Close       Open       Open         2       Close       Close       Open         3       Close       Close       Open         4       Open       Open       Close         5       Close       Open       Close         6       Open       Close       Close         7       Close       Close       Close         7       Close       Close       Close |                 | I/O<br>® |     |
| HOME<br>Start Homing         | <ul> <li>Close</li> <li>Homing starts.</li> <li>TIP</li> <li>Be sure to set this terminal to Open after homing is completed.</li> </ul>                                                                                                    | DIF.<br>W<br>*  |          |     |
| E-STOP<br>Emergency Stop     | Open         The motor makes an emergency stop. Deceleration stop starts upon Servo OFF and the motor stops its motion. No alarm occurs. A warning is output by parameter setting.         Image: Comparison of the motor stop starts occurs. A warning is output by parameter setting.         Image: Comparison of the motor stop starts occurs. A warning is output by parameter setting.                                                                                                    | DF.<br>XX<br>** |          |     |

\* In I/O configuration Option 1 \*\* In I/O configuration Option 2

| Pin No.              | 9                         | Interface Circuit                                                                                                    | PI (page 45)                                                                                                    | Cor | ntrol Ma | ode  |
|----------------------|---------------------------|----------------------------------------------------------------------------------------------------|----------------------------------------------------------------------------------------------------|-----|----------|------|
|                      | Signal                    | De                                                                                                    | escription                                                                                                    | Р   | S        | Т    |
| <b>CCW</b><br>Switch | L<br>drive limit<br>input | Open<br>Prohibits CCW motion.<br>Close<br>Allows CCW motion.<br>TIP<br>Make the connection such the<br>equipment moves beyond the<br>Related Parameters<br>•No.67.0<br>Restriction enabled when "2:<br>or "3: Enable CW/CCW drive<br>•No.67.1<br>Enables you to specify the constraints<br>•No.67.2<br>Enables you to specify the constraints<br>•No.67.3<br>You can select keep or clead<br>data.<br>The initial setting is "0: keep | that COM- becomes open when the<br>he CCW motion range.<br>Enable CCW drive limit switch"<br>re limit switch" is selected.<br>deceleration method. The initial<br>status after the motor stops. The<br>top).<br>r the position error counter |     | Volt     | Valt |
| PCSEI<br>Point N     | <b>.3</b><br>No. Select 3 | Open / Close<br>You can specify the Point N<br>PCSEL4.                                                                                                    | o. with a combination of PCSEL1…<br>( Pin No.7)                                                                                                    | I/O |          |      |
| <b>VCSE</b><br>Speed | L2<br>Select 2            | Open / Close<br>You can select the target sp<br>VCSEL1…VCSEL3.                                                                                                    | eed setting with a combination of<br>( VCSEL1 (Pin No.8)                                                                                                    |     |          |      |

| Pin No.                                | 10          | Interface Circuit                                                 | PI (page 45)                                             | Со                     | ntrol Ma | ode  |
|----------------------------------------|-------------|-------------------------------------------------------------------|----------------------------------------------------------|------------------------|----------|------|
| Sig                                    | nal         | C                                                                 | Description                                              | Р                      | S        | Т    |
| <b>CWL</b><br>CW Drive 1<br>switch inp | imit<br>ut  | Open<br>Prohibits CW motion.<br>Close<br>Allows CW motion.        | CCWL (Pin No.9)                                          | E≓₽<br>₽₽₽<br>₽₽₽      | Volt     | Volt |
| PCSEL4<br>Point No. S                  | elect 4     | Open / Close<br>You can specify the Point N<br>PCSEL4.            | No. with a combination of PCSEL1…<br>( PCSEL1 (Pin No.7) | <b>I∕⊡</b><br>♥♥♥<br>* |          |      |
| <b>HOME</b><br>Start Homir             | ng          | Close<br>Homing starts.<br>■ TIP<br>Be sure to turn off this sign | al after homing is completed.                            | <b>I∕⊡</b><br>€        |          |      |
| VCSEL3<br>Speed Sele                   | <b>Ct</b> 3 | Open / Close<br>You can select the target s<br>VCSEL1…VCSEL3.     | peed setting with a combination of                       |                        |          |      |

\* In Standard I/O configuration \*\* In Optional I/O configuration.

| Pin No.               | 11                   | Interface Circuit PI (page 45)                                                                                                    |                                                                              | Cor             | ntrol Ma | ode  |
|-----------------------|----------------------|----------------------------------------------------------------------------------------------------|------------------------------------------------------------------------------|-----------------|----------|------|
|                       | Signal               | D                                                                                                    | Description                                                                  |                 | S        | Т    |
| <b>TLSEL</b><br>Torqu | <b>.1</b><br>e Limit | Open<br>Torque command limit: Value 1 (No.147.0) is applied.<br>Close<br>Torque command limit: Value 2 (No.148.0) is applied.<br>Related Parameters<br>•No.144.0<br>Torque Limit is enabled when 1 (enable) is selected.<br>•No.147.0, No.148.0<br>Set Torque Command Limit Values 1 and 2. |                                                                              | E≓₩ 4¥ 5¥ 2∦ *  |          | Valt |
| <b>ORG</b><br>Home    | Sensor               | Open<br>Home sensor has not been<br>Close<br>Home sensor has been det<br>Related Parameters<br>•No.645.0<br>Enables you to select home<br>•No.646.1<br>Enables you to change the                                                                                                    | detected.<br>ected.<br>e-sensor-front.<br>polarity of home sensor detection. | <b>I/□</b><br>* |          |      |

\* In Standard I/O configuration \*\* In Optional I/O configuration.

#### General-Purpose Output Pin No. 12 PS (page 45) Control Mode Interface Circuit Ρ S Signal Description 뀠 24 VOLT A common emitter terminal of output transistors in the general--6 1 COM purpose output circuit. Volt チ COM+ and G24V drive control power must share one 5 1/0 I/O power GND common power supply. -6 ൢ๏ 1/0 è Pin No. 13 PO (Page 46) Control Mode Interface Circuit Signal Description Ρ S PAN Open Does not release the brake. 뀠 Close 24 VOLT Releases the brake. K **MBRK** ト VOLT 5 Motor Brake Release TIP 1/0 The motor brake cannot be driven directly. To drive the motor brake, be sure to use a relay. 1/0 Place a surge absorber to suppress surge voltage caused by relay' s on/off. Note that, if you use a diode instead of a surge absorber, the time between brake release and brake clamp is longer. Open / Close Outputs the started or completed Point No. with a combination of PM1... PM3. Right after turning the power on for the drive or at Servo OFF or Homing, all three are Open (i.e. Point No. = 0). Point No. PM3 PM1 PM2 (Pin No.) (No.8) (No.9) 0, 8, etc. Open Open Open 1/0 PM1 1, 9 Close Open Open 3 Point No.1 2, 10 Open Close Open 3, 11 Close Close Open 4,12 Open Open Close 5,13 Close Open Close 6,14 Open Close Close 7,15 Close Close Close Related Parameters ·No.644.0 Enables you to select timing of Point No. output and its content.

ы

| Pin No.               | 14          | Interface Circuit                                          | PO (Page 46)                                       | Cor                 | ntrol Me | ode  |
|-----------------------|-------------|------------------------------------------------------------|----------------------------------------------------|---------------------|----------|------|
|                       | Signal      | D                                                          | escription                                         | Р                   | S        | Т    |
| SERVO<br>Servo S      | D<br>Status | Open<br>Servo-Off<br>Close<br>Servo-On                     |                                                    |                     |          | Volt |
| <b>PM2</b><br>Point N | Jo.2        | Open / Close<br>Outputs the started or com<br>of PM1… PM3. | pleted Point No. with a combination<br>(Fin No.13) | 1/0<br>•<br>•<br>** |          |      |

\*1) In Standard I/O configuration

\*2) In Optional I/O configuration.

| Pin No. 15                    | Interface Circuit                                                                                                    | PO (Page 46)                                              | Cor                                                                                                    | Control Mode |   |
|-------------------------------|----------------------------------------------------------------------------------------------------|-----------------------------------------------------------|----------------------------------------------------------------------------------------------------|--------------|---|
| Signal                        | D                                                                                                    | escription                                                | Р                                                                                                    | S            | Т |
| POSIN<br>Positioning Complete | Open<br>Positioning is not complete<br>Close<br>Positioning is complete.                                                     |                                                           | ĽĦ XY иY                                                                                                  |              |   |
| MEND<br>Motion Complete       | Open<br>Motor motion is not compl<br>Close<br>• Ready to receive next mo<br>motion and Testing motio<br>• In Servo-Off state | ete.<br>tion directive after Point table<br>on complete.  | *                                                                                                    |              |   |
| PM3<br>Point No.3             | Open / Close<br>Outputs the started or com<br>of PM1… PM3.                                                                   | npleted Point No. with a combination<br>( PM1 (Pin No.13) | <b>1/0</b><br>6<br>8<br>8<br>8<br>8<br>8<br>8<br>8<br>8<br>8<br>8<br>8<br>8<br>8<br>8<br>8<br>8<br>8<br>8 |              |   |

\* In Standard I/O configuration.\*\* In Optional I/O configuration.

| Pin No.                 | 16      | Interface Circuit                                                                    | PO (Pag       | ge 46)         | Cor             | ntrol Ma | ode |
|-------------------------|---------|--------------------------------------------------------------------------------------|---------------|----------------|-----------------|----------|-----|
| S                       | ignal   | De                                                                                   | escription    |                | Р               | S        | Т   |
| <b>HEND</b><br>Homing C | omplete | Open<br>• State of Home Lost<br>• During Homing<br>Close<br>State of Homing Complete |               |                | EZZ × NY × NY ∗ |          |     |
| WARN1<br>Warning        |         | Open<br>No warning<br>Close<br>A warning state is present                            | (🚁 9 Appendix | Warning Output |                 |          |     |

Digitax SF Instruction Manual

\* In Standard I/O configuration \*\* In Optional I/O configuration.

| Pin No. 1                                             | 7               | Interface Circuit PO (Page 46)                                                                                                    |                                                                                                    | Cor | Control Mod |      |
|-------------------------------------------------------|-----------------|----------------------------------------------------------------------------------------------------|----------------------------------------------------------------------------------------------------|-----|-------------|------|
| Signal                                                |                 | D                                                                                                    | escription                                                                                                    | Р   | S           | Т    |
| <b>T-LIMIT</b><br>Torque Limiting                     |                 | Close<br>Motor output torque is limi<br>Related Parameters<br>•No.144.1<br>Enables you to select cond                                                                                                    | ted.<br>itions for torque limit.                                                                                                    |     |             | Valt |
| <b>MEND/T-LIM</b><br>Motion Comple<br>/Torque Limitir | IT<br>ete<br>og | Close<br>State of one of the followin<br>MEND Motion Comple<br>Torque Limiting<br>Related Parameters<br>·No.144.1<br>Enables you to select cond<br>TIP<br>Use this signal as T-LIMIT d<br>it as MEND.<br>For T-LIMIT, turn TLSEL1 (To<br>TLSEL1 (Torque Limit) OFF. | g:<br>ete<br>(TTP MEND (Pin No.15)<br>itions for torque limiting.<br>uring press motion. Otherwise, use<br>orque Limit) ON. For MEND, turn |     |             |      |

In Standard I/O configuration
 In Optional I/O configuration
 In I/O configuration Option 1

| Pin No.              | 18         | Interface Circuit                                                                                                    | PO (Page 46)                                                                                                    | Cor             | ntrol Ma | ode  |
|----------------------|------------|----------------------------------------------------------------------------------------------------|----------------------------------------------------------------------------------------------------|-----------------|----------|------|
|                      | Signal     | D                                                                                                    | escription                                                                                                    | Р               | S        | Т    |
| <b>OCZ</b><br>Encode | er Z-Phase | Close<br>Open collector output of Er<br>TIP<br>Z-phase pulse is synchroniz<br>with the same width as A-p<br>Open-collector output<br>Related Parameters<br>•No.276.0, No.278.0<br>If Z-phase pulse width is to<br>by the host controller, decr<br>rotational speed to increase<br>Pulse width [ms]<br>= 2 / rotational speed [rpm] | ncoder Z-phase<br>ed with A-phase pulse and is output<br>hase pulse.<br>o small to be measured accurately<br>ease frequency division ratio or<br>e the pulse width.<br>/ (division ratio × 217) × 60 × 1,000. | E 弄 d 子 u 子 2 🎉 |          | Volt |

| Pin No. 19, 20                                                              | Interface Circuit                                                                                                    | PO (Page 46)                                                                                                    | Control Mode  |      |           |
|-----------------------------------------------------------------------------|----------------------------------------------------------------------------------------------------|----------------------------------------------------------------------------------------------------|---------------|------|-----------|
| Signal                                                                      | D                                                                                                    | escription                                                                                                    | Р             | S    | Т         |
| SREDY + (Pin No.19)                                                         | Open<br>In one of the following cond<br>An alarm is occurring.<br>The AC supply is not suppl                                                                 | ditions<br>ied to the drive.                                                                                    | □F.<br>₩<br>* | Volt |           |
| <b>SREDY —</b> (Pin No.20)<br>Servo ready                                   | Close<br>The following conditions ar<br>No alarm is occurring.<br>The AC Supply is supplied<br>TIP<br>The emitter side of the outp<br>COM Cascade connection | e met at the same time.<br>to the drive.<br>put transistor is independent of<br>to multiple drives is possible. |               |      | Volt<br>A |
| SERVO + (Pin No.19)<br>SERVO - (Pin No.20)<br>Servo status                  | Open<br>Servo-off status<br>Close<br>Servo-on status<br>TIP<br>The emitter side of the out<br>COM Cascade connection                                         | out transistor is independent of<br>1 to multiple drives is possible.                                           | ***           |      |           |
| DBRK + (Pin No.19)<br>DBRK – (Pin No.20)<br>Emergency stop<br>brake release | Open<br>Engages the Emergency sto<br>Close<br>Disengages the emergency<br>See preparation chapter to<br>breaking circuit.                                    | op brake.<br>• stop brake.<br>to build an emergency stop                                                        |               |      |           |

\* 1) In Standard I/O configuration
\*\* 2) In Standard I/O configuration
\*\*\* 3) In Optional I/O configuration
\*\*\* 4) In I/O configuration Option 2

| Pin No. | 21, 22        | Interface Circuit                                                                      | PO (Page 46)                                                            | Сог                       | ntrol Ma      | ode  |
|---------|---------------|----------------------------------------------------------------------------------------|-------------------------------------------------------------------------|---------------------------|---------------|------|
|         | Signal        | De                                                                                     | escription                                                              | Р                         | S             | Т    |
|         | P             | Open                                                                                   |                                                                         |                           |               |      |
| ALM ·   | + (Pin No.21) | In one of the following conc<br>An alarm is occurring.<br>Control power is not supplie | litions<br>ed to the drive.                                             | DIF.<br>33                |               |      |
|         |               | Close                                                                                  |                                                                         | 24                        | Vo∟⊤<br>∽\(`~ | Volt |
| ALM ·   | — (Pin No.22) | The following conditions are<br>No alarm is occurring.<br>Control power is supplied to | e met at the same time.<br>o the drive.                                 | 5                         |               | 1    |
| Alarm   |               | ■ TIP<br>The emitter side of the outp<br>COM Cascade connection                        | out transistor is independent of to multiple <b>drives</b> is possible. | I∕⊡<br>ऀ <mark>≫</mark> ° |               |      |

## Command Input

| _       |                                               |                                                      |                                          |         |              |   |   |
|---------|-----------------------------------------------|------------------------------------------------------|------------------------------------------|---------|--------------|---|---|
| Pin No. | 26                                            | Interface Circuit CP (page 47)                       |                                          | Cor     | Control Mode |   |   |
|         | Signal                                        | Description                                          |                                          |         | Р            | S | Т |
| CMD_PLS | Command signal inp<br>Select command puls     | ut from the host contro<br>e train command signal to | ller to the drive.<br>D input. (No.32.0) |         |              |   |   |
|         | Parameter<br>No.32.0                          | Command Signal Form                                  | Input Signal                             |         |              |   |   |
| Pulse   |                                               | 0                                                    | Pulse and Direction                      | Pulse   |              |   |   |
| A-phase | 9                                             | 1                                                    | QEP (Quadrature Encoder Pulse)           | A-phase | ΤΤ           |   |   |
| CCW     |                                               | 2                                                    | CCW and CW                               | CCW     |              |   |   |
|         | ■ Related Parameters<br>•No.2.0, No.3.0, No,3 | 5<br>2.0                                             |                                          |         |              |   |   |

| Pin No. | 27     | Interface Circ                                           | erface Circuit CP (page 47) |                           | Cor                                   | itrol Mo | ode |   |
|---------|--------|----------------------------------------------------------|-----------------------------|---------------------------|---------------------------------------|----------|-----|---|
|         | Signal | Description                                              |                             |                           |                                       | Р        | S   | Т |
|         |        | Command signal inpu<br>Select command pulse<br>Parameter | ut from<br>e train c        | the host control          | ler to the drive.<br>input. (No.32.0) | 이루.      |     |   |
| /CMD    | )_PLS  | No.32.0                                                  | Comm                        | and Signal Form           | Input Signal                          |          |     |   |
| /Pulse  |        | 0                                                        | Pulse                       | and Direction             | /Pulse                                |          |     |   |
| /A-pha  | ase    | 1                                                        | QEP (C                      | Quadrature Encoder Pulse) | /A-phase                              |          |     |   |
| /CCVV   |        | 2                                                        | CCW                         | and CW                    | /CCW                                  | 5        |     |   |
|         |        | ■ Related Parameters<br>•No.2.0, No.3.0, No,3            | s<br>3 <b>2.0</b>           |                           |                                       |          |     |   |

| Pin No.                  | 28, 29       | Interface Circuit CP (page 47)                           |                                                          |    | ntrol Ma | ode |
|--------------------------|--------------|----------------------------------------------------------|----------------------------------------------------------|----|----------|-----|
|                          | Signal       | D                                                        | escription                                               | Р  | S        | Т   |
| <b>CC-P</b><br>(Pin No.2 | 8)           | Command signal input from<br>A power input terminal of 2 | the host controller to the drive.<br>24V open collector. |    |          |     |
| <b>CC-D</b><br>(Pin No.2 | 9)           | <b>CC-P:</b><br>Use this in combination wit              | h /CMD_PLS.                                              | 24 |          |     |
| 24V op<br>power          | en collector | <b>CC-D:</b><br>Use this in combination wit              | h /CMD_DIR.                                              |    |          |     |

| Pin No. 30                                   | Interface Circu                                                                                                    | uit CP (pag                                                                                                    | ge 47)                                                                               | Cor | ntrol Ma | ode |
|----------------------------------------------|----------------------------------------------------------------------------------------------------|----------------------------------------------------------------------------------------------------|--------------------------------------------------------------------------------------|-----|----------|-----|
| Signal                                       |                                                                                                    | Description                                                                                                    |                                                                                      | Р   | S        | Т   |
| <b>CMD_DIR</b><br>Direction<br>B-phase<br>CW | Command signal input<br>Select command pulse<br>Parameter<br>No.32.0<br>0<br>1<br>2<br>Related Parameters<br>•No.2.0, No.3.0, No,32 | t from the host contro<br>train command signal to<br>Command Signal Form<br>Pulse and Direction<br>QEP (Quadrature Encoder Pulse)<br>CCW and CW | ller to the drive.<br>input. (No.32.0)<br>Input Signal<br>Direction<br>B-phase<br>CW |     |          |     |

| <br> |  |
|------|--|
|      |  |
|      |  |
|      |  |
|      |  |

| Pin No. | 31                                             | Interface Circu                             | uit CP (p                                   | bage 47)                                     | Control Mode |   | ode |
|---------|------------------------------------------------|---------------------------------------------|---------------------------------------------|----------------------------------------------|--------------|---|-----|
|         | Signal                                         |                                             | Description                                 |                                              | Р            | S | Т   |
|         |                                                | Command signal inpu<br>Select command pulse | t from the host cont<br>train command signa | roller to the drive<br>l to input. (No.32.0) |              |   |     |
| /CME    | D_DIR                                          | Parameter<br>No.32.0                        | Command Signal Forr                         | n Input Signal                               |              |   |     |
| /Direc  | tion                                           | 0                                           | Pulse and Direction                         | /Direction                                   |              |   |     |
| /B-pha  | ise                                            | 1                                           | QEP(Quadrature Encoder Pulse                | ) /B-phase                                   |              |   |     |
| /CW     |                                                | 2                                           | CCW and CW                                  | /CW                                          | 5            |   |     |
|         | ■ Related Parameters<br>•No.2.0, No.3.0, No,32 | 2.0                                         |                                             |                                              |              |   |     |

| Pin No.             | 49, 50           | Interface Circuit                                        | CP (page 47)                                           | Со | ntrol Ma | ode |
|---------------------|------------------|----------------------------------------------------------|--------------------------------------------------------|----|----------|-----|
|                     | Signal           | De                                                       | escription                                             | Р  | S        | Т   |
| CC_P-5<br>(Pin No.4 | 5 <b>V</b><br>9) | Command signal input from<br>A power input terminal of 5 | the host controller to the drive.<br>V open collector. |    |          |     |
| CC_D-!<br>(Pin No.5 | <b>5V</b><br>0)  | <b>CC-P-5V:</b><br>Use this in combination wit           | h /CMD_PLS                                             | 5  |          |     |
| 5V Ope<br>power     | n collector      | <b>CC-D-5V:</b><br>Use this in combination wit           | h /CMD_DIR.                                            |    |          |     |

| Pin No.                        | 32                          | Interface Circuit                                       | CA (page 48)                                                               | Coi | ntrol Ma  | ode         |
|--------------------------------|-----------------------------|---------------------------------------------------------|----------------------------------------------------------------------------|-----|-----------|-------------|
|                                | Signal                      | D                                                       | escription                                                                 | Р   | S         | Т           |
| A_SPE<br>Analog<br>Comm        | ED<br>g Velocity<br>and     | Speed command input with<br>GND (Pin No.33) is the refe | analog voltages (-10V to +10V). A_<br>rence point of electric potential.   |     | Volt<br>V |             |
| <b>A_TRO</b><br>Analog<br>Comm | <b>२</b><br>g Torque<br>and | Torque command input wit<br>A_GND (Pin No.33) is the re | h analog voltages (-10V to +10V).<br>eference point of electric potential. |     |           | Vo∟⊤<br>~^* |

| Pin No.                 | 33                          | Interface Circuit                                                                                                    | CA (page 48)                                                                                                    | Cor | ntrol Ma | ode       |
|-------------------------|-----------------------------|----------------------------------------------------------------------------------------------------|----------------------------------------------------------------------------------------------------|-----|----------|-----------|
|                         | Signal                      | De                                                                                                    | escription                                                                                                    | Р   | S        | Т         |
|                         |                             | This is the reference point c<br>command voltage input to f                                                                                                    | of electric potential for Analog<br>Pin No.32.                                                                                                    |     |          |           |
| A_GN<br>Analog<br>Groun | <b>ID</b><br>g Command<br>d | ■ TIP<br>If the analog velocity comm<br>is isolated from 24V contro<br>to signal ground of the host<br>power, If the analog velocity<br>connect A_GND to GND of | and circuit of the host controller<br>l power supply, connect A_GND<br>controller, not to GND of control<br>y command circuit is not isolated,<br>control power. |     |          | Volt<br>A |

| Encoder Output                                                                                                    |                                                                                                    |                                                                                                    |          |         |          |
|----------------------------------------------------------------------------------------------------|----------------------------------------------------------------------------------------------------|----------------------------------------------------------------------------------------------------|----------|---------|----------|
| Pin No. 36, 37,, 42<br>Signal                                                                                                    | Interface Circuit                                                                                                    | EO (page 49)<br>escription                                                                                                    | Coi<br>P | ntrol M | ode<br>T |
| OUT_A (Pin No.36)<br>/OUT_A (Pin No.37)<br>A-phase output<br>OUT_B (Pin No.38)<br>/OUT_B (Pin No.39)<br>B-phase output<br>OUT_Z (Pin No.40)<br>/OUT_Z (Pin No.41)<br>Z phase output | OUT_A, /OUT_A:<br>OUT_B, /OUT_B:<br>OUT_Z, /OUT_Z:<br>Differential output of enco<br>(equivalent to RS-422)<br>SG:<br>Signal ground of the comm<br>This signal is connected to<br>is isolated from control por<br>connection to signal groun<br>host controller. | der signal divided and multiplied<br>nunication IC in the output circuit.<br>a signal ground inside the drive. It<br>wer (G24V, COM-). Make the<br>ad of the communication IC of the | ⋶╤┨┶┺┍┝╝ |         | Valt     |
| SG (Pin No.42)<br>Signal ground                                                                                                    | ■ Related Parameters<br>• No.276.0 No.278.0                                                                                                    |                                                                                                    |          |         |          |

4 Connection

#### RS-485 Communication

| Pin No. 43, 44, 45                                            | Interface Circuit                                                                                                    | RS (page 50)                                                                                            | Cor                 | ntrol Ma | ode  |
|---------------------------------------------------------------|----------------------------------------------------------------------------------------------------|----------------------------------------------------------------------------------------------------|---------------------|----------|------|
| Signal                                                        |                                                                                                    |                                                                                                    | Р                   | S        | Т    |
| <b>485</b> (Pin No.43)<br>485 data<br><b>/485</b> (Pin No.44) | 485, /485:<br>RS-485 interface with the<br>For cascade connection, b<br>resistor of approximately 2<br>SG:                  | host controller<br>be sure to connect a termination<br>220 $\Omega$ to the end drive.                   | □□.<br>発<br>4<br>¥  |          | Volt |
| /485 data<br><b>SG</b> (Pin No.45)<br>Signal ground           | Signal ground of the drive<br>to signal ground inside the<br>power (G24V, COM-).<br>Connect signal ground of<br>controller. | communication IC. It is connected<br>e drive. Isolated from control<br>the communication IC of the host | n¥_5 <mark>%</mark> |          | *    |

#### 2. Interface Circuit of CN1 Connector

#### Interface Circuit

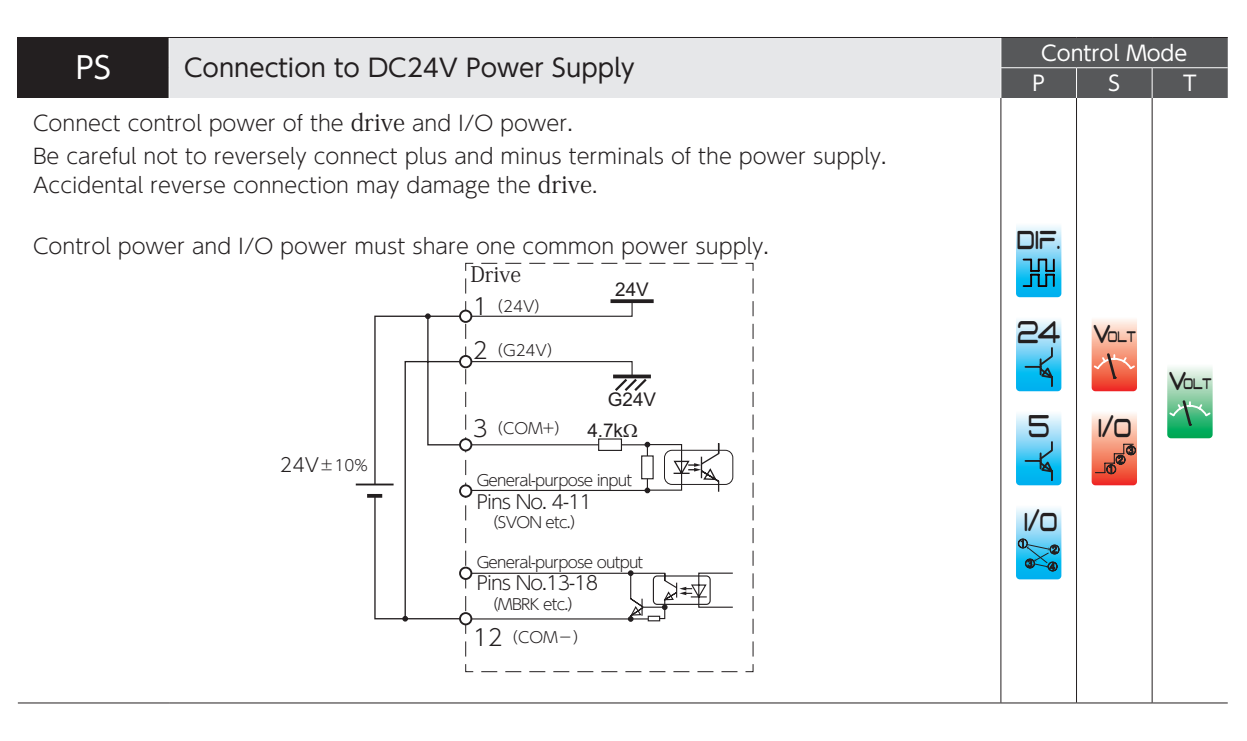

| Pl Connections to General-Purpose Input Signal                                                                                                    | Cor                      | ntrol Mo     | ode  |
|----------------------------------------------------------------------------------------------------|--------------------------|--------------|------|
|                                                                                                    | Р                        | S            | Т    |
| Pin No.3 Connect to +terminal of I/O power supply. Use power supply of 24V $\pm$ 10%.                                                                                                    |                          |              |      |
| Pin No.4 to No.11<br>Connect to input devices such as switch, open-collector output transistor, and relay contact<br>When the input device contact is closed and the contact pair of general-purpose pin and | DIF.<br><mark>333</mark> |              |      |
| power supply GND becomes closed, the drive turns on.                                                                                                    | 24                       | Volt<br>∕\`∕ | Volt |
| I/O power supply 3 (COM+) 4.7kΩ                                                                                                    | 5                        |              | 1    |
| Input device Pins No. 4-11<br>(SVON etc.)                                                                                                    |                          |              |      |

ப

| PO Connections to General-Purpose Output Signal                                                                                                    | Cor      | ntrol Me   | bde |
|----------------------------------------------------------------------------------------------------|----------|------------|-----|
| Connections to General-rulpose Output Signat                                                                                                    | P        | S          | T   |
| The motor brake cannot be driven directly. To drive the motor brake, be sure to use a relay.                                                                                                    |          |            |     |
| When driving a load containing inductance component such as a relay, connect a protection circuit (diode). Install a diode in the direction shown in the figure below. The output circuit configuration is an open collector Darlington transistor output. Connects to relays and optical isolators. When the transistor is on, connector-emitter voltage VCE (SAT) is approximately 1V; a standard TTL IC does not satisfy VIL, and cannot be directly connected. |          |            |     |
| The maximum rating of output circuit is 30V 50mA.<br>Pin No.13 – 18<br>The emitter of output transistor is common to COM- of control power.                                                                                                    |          |            |     |
| Pin No.19, No.21<br>The emitter of output resistor is Pins No.20 and No.22 and independent of COM                                                                                                    |          |            |     |
| Drive<br>Load resistor                                                                                                    | 24       | Volt<br>∽\ |     |
| (MBRK etc.)<br>WEX etc.)<br>MAX 50mA                                                                                                    | 5<br>¥   |            |     |
| Relay control                                                                                                    | I/O<br>3 |            |     |
| Pins No.13-18 Relay This is cut off by a prompt stop.                                                                                                    |          |            |     |
| MAX 50mA<br>12<br>(COM-)<br>Pins No. 19 & 21<br>Pins No. 19 & 21                                                                                                    |          |            |     |
| Pins No. 20 & 22<br>(SRDY-, ALM-)<br>Power supply for motor brake                                                                                                    |          |            |     |
|                                                                                                    |          |            |     |

| <ul> <li>In case of positional disturbance due to no</li> <li>1) Make the signal line short between t</li> <li>2) Be sure to use shielded twisted-pair</li> <li>3) Segregate the signal lines from the AC S</li> <li>4) Adjust [Pulse train command: Input f</li> </ul> | ise, take noise countermeasures, for example,<br>the host controller and the drive.<br>cables for the signal lines.<br>Supply cable and the motor power cable.<br>ilter (No.33.0)].                                            |
|----------------------------------------------------------------------------------------------------|----------------------------------------------------------------------------------------------------|
| <b>Differential</b><br>Max command pulse frequency: 4Mpps                                                                                                    | Pulse<br>26 (CMD_PLS)<br>3300<br>1100<br>1100<br>127 (/CMD_PLS)<br>30 (CMD_DIR)<br>30 (CMD_DIR)<br>31 (/CMD_DIR)<br>Twisted-pair cable                                                                                         |
| <b>24V open collector</b><br>Max command pulse frequency: 200kpps<br>Be sure to set [Pulse train command<br>Input filter (No.33.0)] to at least 7.                                                                                                    | $\begin{array}{c} 24V \\ Pulse \\ 24V \\ 24V \\ SG \\ 24V \\ SG \\ 24V \\ SG \\ 25K\Omega \\ 27 (/CMD_PLS) \\ 29 (CC-D) \\ 23k\Omega \\ 29 (CC-D) \\ 330\Omega \\ 23k\Omega \\ 1 \\ 5 \\ 5 \\ 5 \\ 5 \\ 5 \\ 5 \\ 5 \\ 5 \\ 5$ |
| <b>5V open collector</b><br>Max command pulse frequency: 200kpps<br>Be sure to set [Pulse train command<br>Input filter (No.33.0)] to at least 7.                                                                                                    | $\begin{array}{c c} 5V \\ \hline \\ Pulse \\ \hline \\ 5V \\ SG \\ \hline \\ Direction \\ \end{array}$                                                                                                    |

| CA Connection to Analog Command Signal                                                                                                    | Cor | ntrol Me | ode  |
|----------------------------------------------------------------------------------------------------|-----|----------|------|
| Input voltage tolerance range is $\pm$ 10 V. For input circuit impedance, see the figure below.<br>For the command circuit configuration with a variable resistor (VR) and a resistor (R), VR<br>must be $2k\Omega$ (1/4W or more) and R must be 100 $\Omega$ to 200 $\Omega$ (1/4W or more), so that<br>command input voltage range is -10V to +10V.<br>Be sure to use shielded twisted-pair cables as a noise countermeasure.                                                                                                    | P   | 5        |      |
| ■ Isolation/non-isolation of the host analog command circuit and 24V control power                                                                                                    |     |          |      |
| If isolated         Connect A-GND with signal ground of the host controller. (Do not connect to GND of control power)         If not isolated         Connect A_GND with GND of control power.         Image: transformed by the transformed by the transformed b |     | Volt     | Volt |

| EQ Connection to Encoder Output Circuit                                                                                                    | Cor         | ntrol Mc  | ode       |
|----------------------------------------------------------------------------------------------------|-------------|-----------|-----------|
| Differential output of encoder signal (A-phase, B-phase, Z-phase) which has been processed with pulse division ratio.                                                                                                    | Ρ           | S         | T         |
| <ul> <li>Be sure to connect a termination resistor to the receiver circuit of the host controller. Approximately 220 Ω (1/4W or more)</li> <li>Signal ground of the communication IC in the output circuit is connected to signal ground inside the drive.</li> <li>Connect signal ground of communications IC of the host controller to Pin No.42.</li> </ul>                                                                                                    |             |           |           |
| Be sure to use shielded twisted-pair cable as a noise countermeasure.                                                                                                    |             |           |           |
| Drive<br>36<br>Output A-phase<br>137<br>Encoder signal output $(RS-422)138Output B-phase1137(OUT_A)138Output B-phase1139139139139139139139139140Output Z-phase141141(OUT_B)1411220\Omega1411220\Omega1220\Omega1220\Omega122$ | Ľ¤ d⊁ v⊁ 2% | Valt<br>T | Valt<br>T |
| Encoder Z-phase is synchronized with A-phase and output.                                                                                                    |             |           |           |
|                                                                                                    |             |           |           |

| RS Connection to RS-485 circuit                                                                                                    | Cor<br>P | ntrol Mo<br>S | ode<br>T |
|----------------------------------------------------------------------------------------------------|----------|---------------|----------|
| RS-485 communications with the host controller<br>When connecting multiple drives, be sure to install a termination resistor of approximately<br>200 $\Omega$ between signal lines of the end drive.<br>Be sure to connect a pull-up resistor (RPU) and a pull-down resistor (RPD) of approximately<br>1.2 k $\Omega$ inside the host controller. Be sure to connect a termination resistor of approximately<br>220 $\Omega$ .<br>Make the wiring between the host controller and the drive less than 3m.<br>Between drives make it loss than 1m.                                                                                                    |          | 5             |          |
| Signal ground of communication IC of the drive is connected to signal ground inside the                                                                                                    |          |               |          |
| drive. Connect signal ground of communications IC of the host controller to Pin No.45.                                                                                                    | DIF.     |               |          |
| Be sure to use shielded twisted-pair cable as a noise countermeasure.<br>Host Controller<br>I prive<br>Host Controller<br>I prive<br>I data<br>I data<br>I d |          |               |          |

# 55 Settings

| 1. Overview                                                                                                    | 2                |
|----------------------------------------------------------------------------------------------------|------------------|
| 2. Setup Panel.                                                                                                    | 3                |
| <ol> <li>Setup Panel Features.</li> <li>Displaying A Number with 6 or More Digits.</li> <li>Selecting the digit to edit.</li> <li>Using the Setup Panel</li> </ol>                                                                                                    | 3<br>4<br>4<br>5 |
| 3. Using the Setup Panel                                                                                                    | 6                |
| <ol> <li>Status Display Mode</li> <li>Alarm Display Mode</li> <li>Parameter Setting Mode</li> <li>Quick Tuning Mode (Position Control Mode Only)</li> <li>Auto Tuning Mode (Position Control Mode)</li> <li>Auto Tuning Mode (Velocity Control Mode)</li> <li>Parameter Saving Mode.</li> <li>Auxiliary Function Mode</li> </ol> |                  |
|                                                                                                    | ~ 7              |
| 4. Overview of Digitax SF Connect (Setup Software)                                                                                                    | 27               |
| <ol> <li>Overview of Digitax SF Connect (Setup Software)</li> <li>Parameters</li></ol>                                                                                                    | 27<br>28         |
| <ul> <li>4. Overview of Digitax SF Connect (Setup Software)</li> <li>5. Parameters</li></ul>                                                                                                    |                  |

#### 1. Overview

This section explains a variety of parameters that are required to set up the various product functions and features. Read this section carefully to become familiar with the setup methods, functions, and usages of the parameters, then adjust the parameters to best suit your operating requirements.

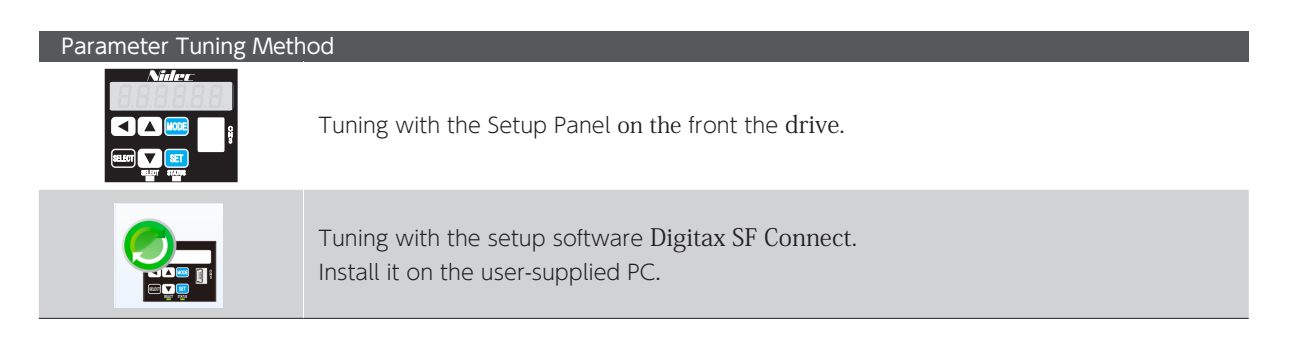

#### 2. Setup Panel

#### 1. Setup Panel Features

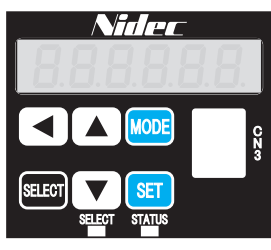

Setup Panel

| Items                    | Descriptions                                                                                                    |                                  |                                               |  |  |  |  |  |
|--------------------------|----------------------------------------------------------------------------------------------------|----------------------------------|-----------------------------------------------|--|--|--|--|--|
| Display Panel            | Displays a status or a setting value (with six digits at a time) on 7-segment display.                                                                                                    |                                  |                                               |  |  |  |  |  |
| MODE<br>MODE Button      | Use this button to switch between the six modes in the main menu or return to the main menu.                                                                                                    |                                  |                                               |  |  |  |  |  |
| SET<br>SET Button        | Use this button to select items and set values.                                                                                                    |                                  |                                               |  |  |  |  |  |
| STATUS LED               | Control power<br>ON<br>OFF                                                                                                    | LED<br>Green ON<br>Red ON<br>OFF | Status<br>Normal<br>Alarm occurring<br>Normal |  |  |  |  |  |
| UP Button<br>DOWN Button | In each mode, use these buttons to change the display item, change data, select the parameter, execute operation and so forth.<br>Use 🔊 to increase or 🔍 to decrease a numeric value<br>Use this button to move to higher order digits when changing the data. |                                  |                                               |  |  |  |  |  |
| LEFT Button              |                                                                                                    |                                  |                                               |  |  |  |  |  |

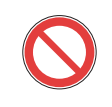

Do not press more than one button simultaneously on the Setup Panel.

Otherwise, the information displayed on the DISPLAY LED will be incomplete.

#### Displaying A Number with 6 or More Digits

You can display a 6 to 10-digit number on the display panel with 3 separate portions, 5 digits at a time. The leftmost letter indicates which segment of the number is currently displayed: sign *F*, first 5-digit , or last 5-digit g segment. The last 5-digit sement is displayed first.

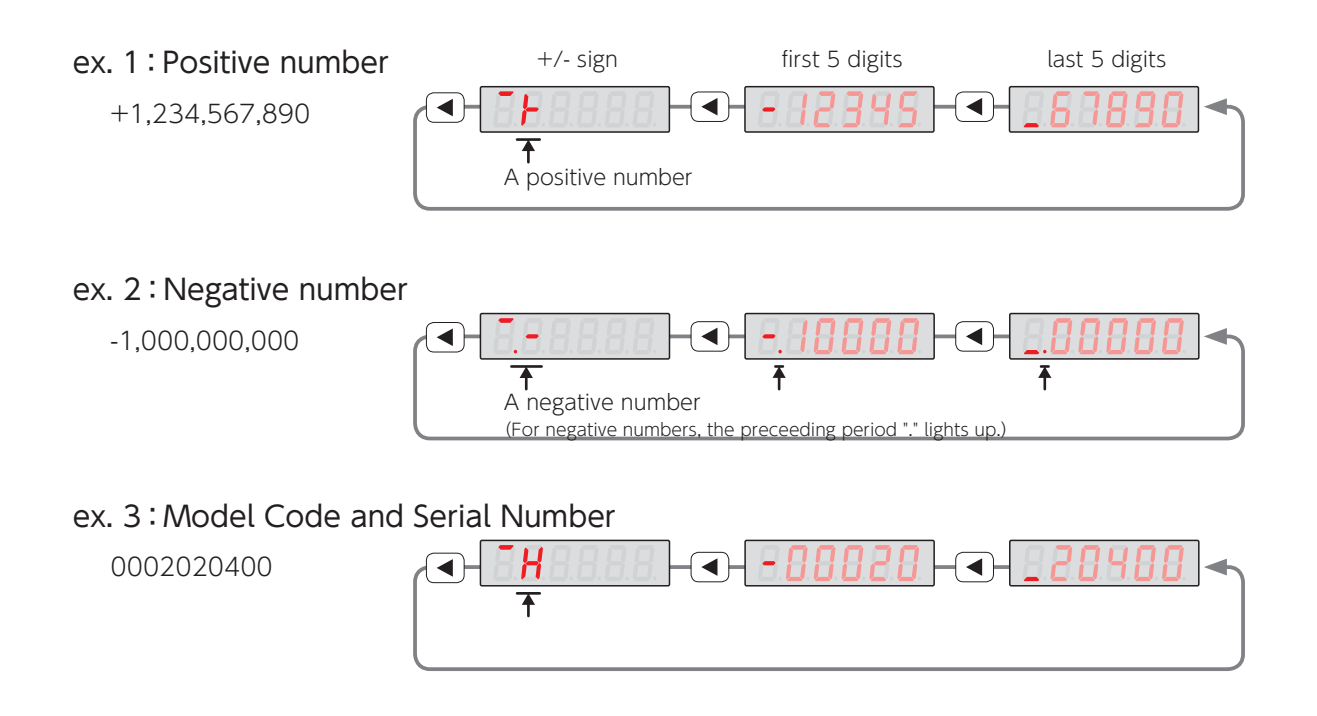

#### Selecting the digit to edit

Use < button to move the blinking position to the digit place that you want to edit.

Use  $\textcircled{\ }$  Use  $\textcircled{\ }$  button to change the value of the blinking digit.

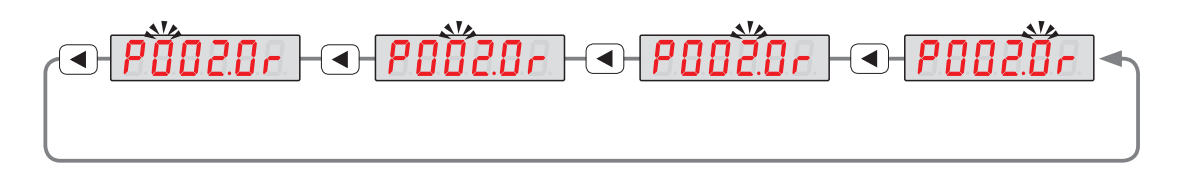

2. Setup Panel

#### 2. Using the Setup Panel

The Setup Panel shows seven modes, each of which represents a group of functions.

| Display Mode                             | Overview                                                                                                    |  |  |  |  |  |  |  |
|------------------------------------------|----------------------------------------------------------------------------------------------------|--|--|--|--|--|--|--|
| Status Display Mode                      | Motor and drive statuses can be verified.<br>Not displayed when an alarm is occurring                                                                                                    |  |  |  |  |  |  |  |
| Alarm Status Display Mode                | You can check the active alarm in this mode.                                                                                                    |  |  |  |  |  |  |  |
| Parameter Edit Mode                      | Use this mode to edit each parameter                                                                                                    |  |  |  |  |  |  |  |
| Quick Tuning Mode                        | This mode is used for tuning the control gain set based on the selected inertia.<br>(Position Control Mode only)                                                                                                    |  |  |  |  |  |  |  |
| Auto Tuning Mode                         | This mode is used to set up the parameters required for auto tuning.<br>Not available in Torque Control Mode.                                                                                                    |  |  |  |  |  |  |  |
| <b>SRUE_P</b><br>Parameter Saving Mode   | This mode enables you to save the parameters set up in Parameter Setting Mode or Auto Tuning Mode to EEPROM.                                                                                                    |  |  |  |  |  |  |  |
| <b>SubFnc</b><br>Auxiliary Function Mode | <ul> <li>You can perform:</li> <li>JOG Operation to execute testing with no command input from the host controller.</li> <li>Clear Parameter to reset all parameters to the factory default.</li> <li>Clear Encoder to initialize multi-turn data of absolute encoder.</li> </ul> |  |  |  |  |  |  |  |

| Chara | haracter table for 7-segment LED display |          |    |    |    |   |   |    |   |    |    |                |          |          |    |   |          |            |                          |
|-------|------------------------------------------|----------|----|----|----|---|---|----|---|----|----|----------------|----------|----------|----|---|----------|------------|--------------------------|
| Α     | В                                        | С        | D  | Е  | F  | G | Н | I  | J | К  | L  | Μ              | Ν        | 0        | Р  | Q | R        | S          | Т                        |
| 8     | 8                                        | 8.<br>8. | 8  | 8. | 8. | 8 | 8 | 8. | 8 | -  | 8. | 8.<br>8.<br>8. | 8.<br>8. | 8.<br>8. | 8. | 8 | 8.<br>8. | 8          | <b>8</b> .<br><b>8</b> . |
| S     | Т                                        | U        | V  | W  | Х  | Y | Ζ | 0  | 1 | 2  | 3  | 4              | 5        | 6        | 7  | 8 | 9        | +          | —                        |
| 8     | 8.<br>8.                                 | 8.<br>8. | 8. | _  | _  | _ | - | 8  | 8 | 8. | 8  | 8              | 8        | 8        | 8  | 8 | 8        | <b>B</b> . | 8.                       |

#### 3. Using the Setup Panel

Turn on the control power of the drive and then press wice to bring up the main menu. On the main menu, select the mode you are to set up, then press set to see the sub-menu.

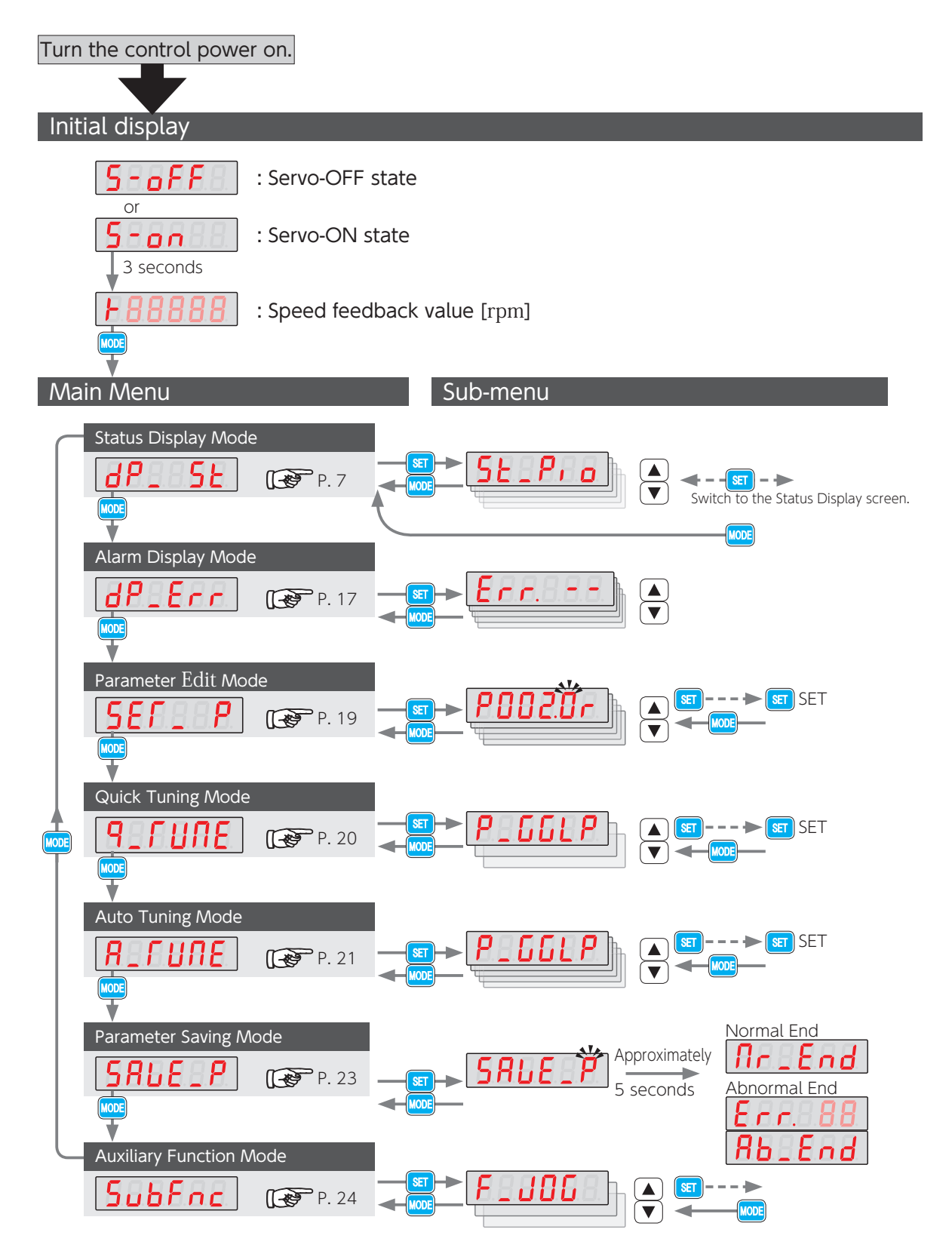

# 3. Using the Setup Panel

#### 1. Status Display Mode

|               | PA<br>SETMODE                           | On the sub-menu that you just<br>to the next setup screen. | selected, press 💷 to display a value or proceed<br>Following pages for each sub-menu<br>Following pages for each sub-menu                         |  |  |  |  |  |  |
|---------------|-----------------------------------------|------------------------------------------------------------|----------------------------------------------------------------------------------------------------|--|--|--|--|--|--|
| Su            | b-menu                                  |                                                            |                                                                                                    |  |  |  |  |  |  |
| <br>↓         | St_Pro                                  | I/O Status                                                 | 19 <b>5</b> Estimated Inertia Ratio                                                                                                    |  |  |  |  |  |  |
| 2<br>↓        | (LSP P. 8)<br><b>52 2 7 P</b><br>(P. 9) | Control Component Temperature<br>(reference value)         | $\begin{array}{c} 20 \\ \downarrow \\ \hline \\ (P. 13) \\ \hline \\ (P. 13) \end{array}$ Encoder Rotor Mechanical Angle (single-turn)            |  |  |  |  |  |  |
| 3<br>↓        | (P. 9)                                  | Pulse Train Command Input<br>(Position)                    | $\downarrow \qquad \qquad \qquad \qquad \qquad \qquad \qquad \qquad \qquad \qquad \qquad \qquad \qquad \qquad \qquad \qquad \qquad \qquad \qquad$ |  |  |  |  |  |  |
| <b>4</b><br>↓ | (P. 9)                                  | Pulse Train Command Input<br>(Speed)                       | 22 SEEP<br>(reference value)                                                                                                    |  |  |  |  |  |  |
| 5<br>↓        | (P. 9)                                  | Analog Velocity Command                                    | $\downarrow^{(P, 14)} $ Encoder Battery Voltage                                                                                                   |  |  |  |  |  |  |
| 6<br>↓        | <b>SE_PPS</b><br>(P. 10)                | Positioning Status                                         | <sup>24</sup> ↓ Encoder Communication:<br>(P. 14) No. of Retries                                                                                  |  |  |  |  |  |  |
| <b>7</b><br>↓ | (P. 10)                                 | ABS Position Command                                       | $\downarrow^{(P. 14)} \text{Encoder Data Error Count}$                                                                                            |  |  |  |  |  |  |
| <b>8</b><br>↓ | (P. 10)                                 | ABS Position Feedback                                      | 26 ↓ Regeneration Status                                                                                                    |  |  |  |  |  |  |
| 9<br>↓        | <b>SE_PdC</b><br>(P. 10)                | Command Position Error                                     | $\downarrow^{(P. 16)} AC Supply Voltage (reference value)$                                                                                        |  |  |  |  |  |  |
| 10<br>↓       | (P. 11)                                 | ABS Position Error                                         | $ \begin{array}{c} \textbf{28} \\ \downarrow \\ \begin{array}{c} \textbf{PLdrl} \\ \textbf{(P. 16)} \end{array} $ Drive Model Code                |  |  |  |  |  |  |
| 11<br>↓       | (P. 11)                                 | Position Command Value                                     | Votor Model Code                                                                                                    |  |  |  |  |  |  |
| 12<br>↓       | (P. 11)                                 | Position Feedback                                          | PL_Enc Encoder Model Code                                                                                                    |  |  |  |  |  |  |
| 13<br>↓       | (P. 11)                                 | Position Error                                             | $\downarrow \begin{array}{c} \textbf{PS_drl} \\ \downarrow \\ (P. 16) \end{array} \text{ Drive Serial Number} \\ \end{array}$                     |  |  |  |  |  |  |
| 14<br>↓       | (P. 12)                                 | Speed Command Setting                                      | ↓ <b>P5_Jo</b> Ł Motor Serial Number                                                                                                    |  |  |  |  |  |  |
| 15<br>↓       | <b>SE_SFB</b><br>(P. 12)                | Speed Feedback                                             | Free Encoder Serial Number                                                                                                    |  |  |  |  |  |  |
| 16<br>↓       | (P. 12)                                 | Speed Error                                                | $ \begin{array}{c} 1 \\ \downarrow \\ (P. 8) \end{array} $ I/O Status                                                                             |  |  |  |  |  |  |
| 17<br>↓       | <b>52_2-9</b> (P. 12)                   | Torque Command Value                                       |                                                                                                    |  |  |  |  |  |  |
| 18<br>↓       | <b><u>St_LoF</u></b><br>(P. 13)         | Load Factor                                                |                                                                                                    |  |  |  |  |  |  |

Press  $\bigodot$  for the direction of the flow  $({\bf y})\,$  . Press  $\bigodot$  for the reverse direction.
#### 1 I/O Status

Status No.16

The flow chart below illustrates the I/O status of the CN1 connector. The assignments of I/O pins depend on each control mode.Check each corresponding pin.

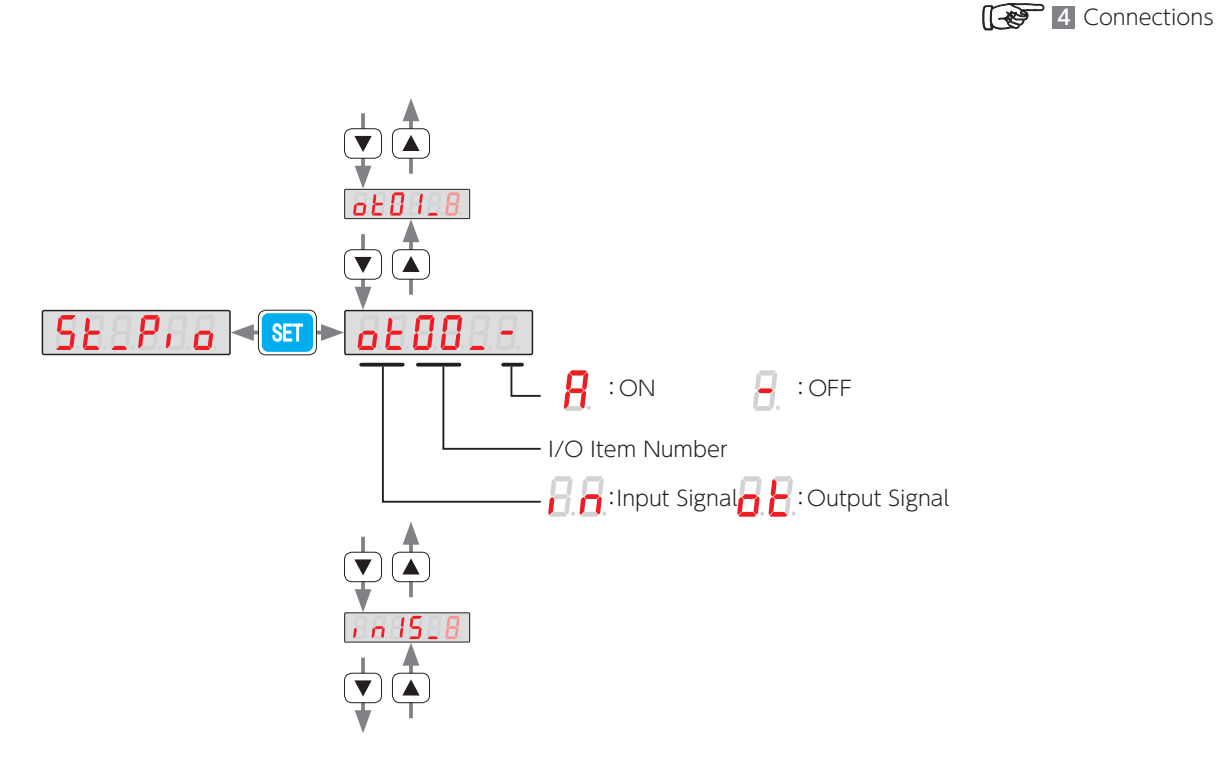

| Output Signal | Pin No.  | Input Signal      | Pin No.  |
|---------------|----------|-------------------|----------|
| ot00_8        | 13       | r n 00 _ 8        | 4        |
| ot01_8        | 14       | rn01_8            | 5        |
| ot02_8        | 15       | - n02_8           | 6        |
| ot03_8        | 16       | in0328            | 7        |
| ot04_8        | 17       | - <b>- 04</b> _8  | 8        |
|               | 18       | <i></i> 80508.    | 9        |
| ot06_8        | 19       | - <b>- 06</b> - 8 | 10       |
| ot07_8        | 21       | rn01_8            | 11       |
| ot08_8        |          | r n 08 - 8        |          |
|               | Reserved |                   | Reserved |
| ot 15_8       |          | 1 n 15_8          |          |

\*) NOTE: The display of **<u>oE05</u>** is fixed at <u></u>(OFF).

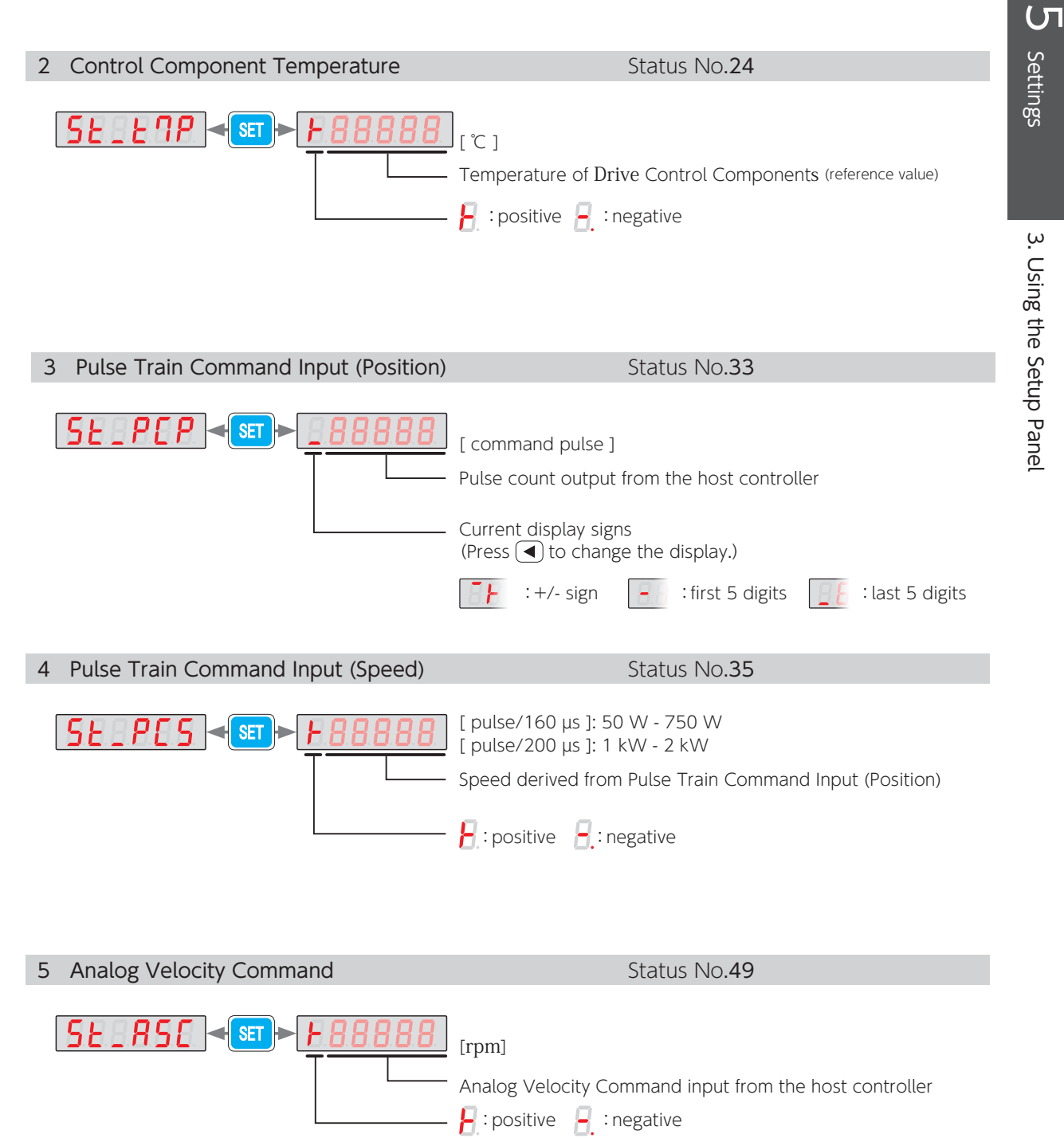

| 6 | Positioning Status                        | Status No. <b>64</b>                                                                                                    |
|---|-------------------------------------------|----------------------------------------------------------------------------------------------------|
| [ | <u>SE_PPS</u> ← <u>F88888</u><br>T T      | <ul> <li>[-]</li> <li>Positioning Status in Position Control Mode</li> <li>:Executing Positioning</li> <li>:Positioning Complete</li> <li>:Fixed to positive</li> </ul>                                                                                     |
| 7 | ABS Position Command                      | Status No. <b>74</b>                                                                                                    |
| [ | <u>SE_PCR</u> < <u>E</u>                  | [ command pulse ]<br>Indicates a Position command value based on Home position offset<br>Current display signs<br>(Press ◀ to change the display.)                                                                                                    |
| 8 | ABS Position Feedback                     | Status No <b>.76</b>                                                                                                    |
| [ | <u>St_PFR</u> < <u>88888</u>              | [ command pulse ]<br>Indicates the motor angular position returned from the encoder.<br>Current display signs<br>(Press ◀ to change the display.)                                                                                                    |
| 9 | Command Position Error                    | Status No. <b>78</b>                                                                                                    |
| [ | <u>St_PdC</u> < <u>set</u> > <u>88888</u> | <ul> <li>[ command pulse ]</li> <li>Indicates the difference between the position command value and position feedback value.</li> <li>Current display signs (Press  to change the display.)</li> <li>[ +/- sign : first 5 digits : last 5 digits</li> </ul> |

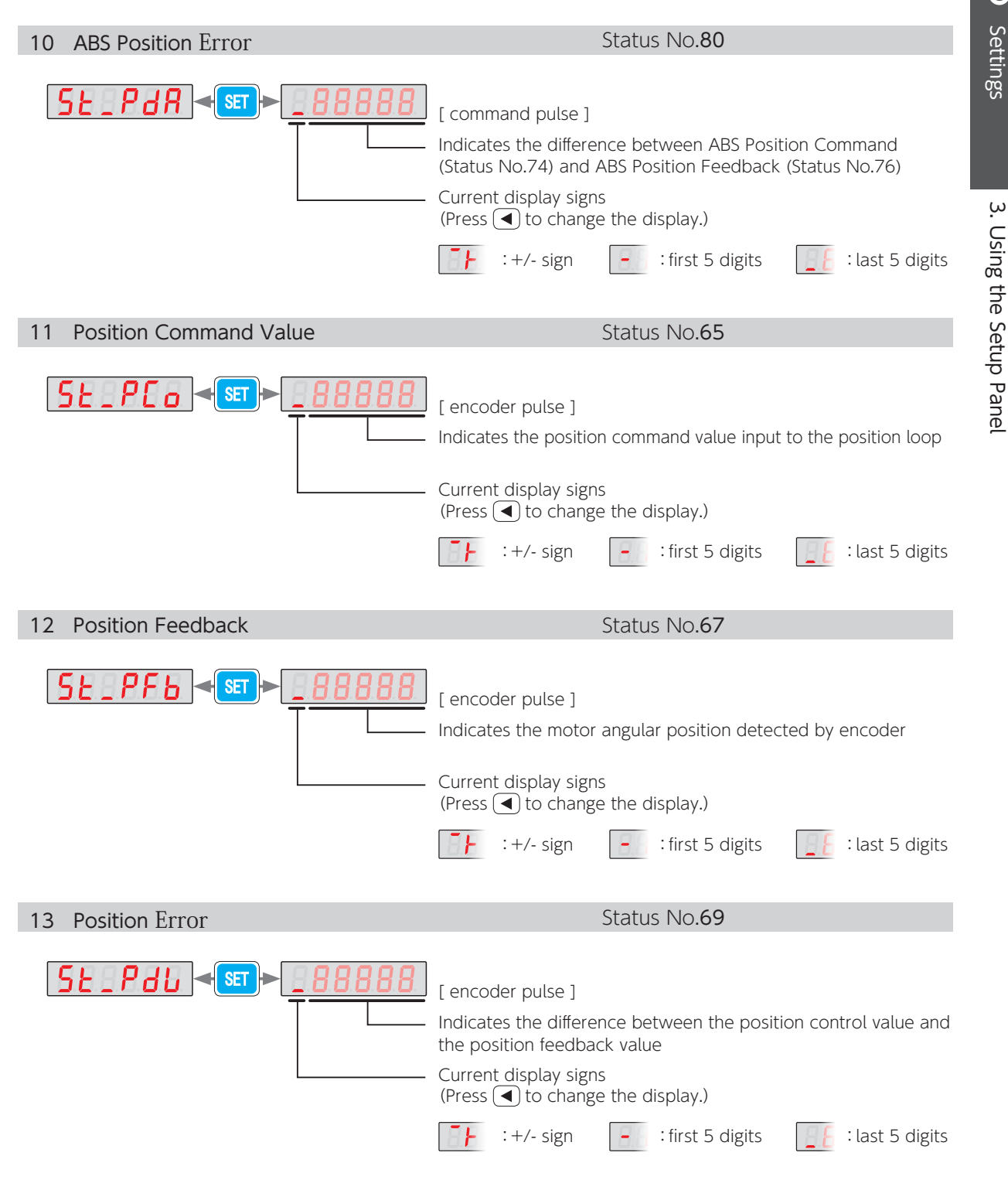

С

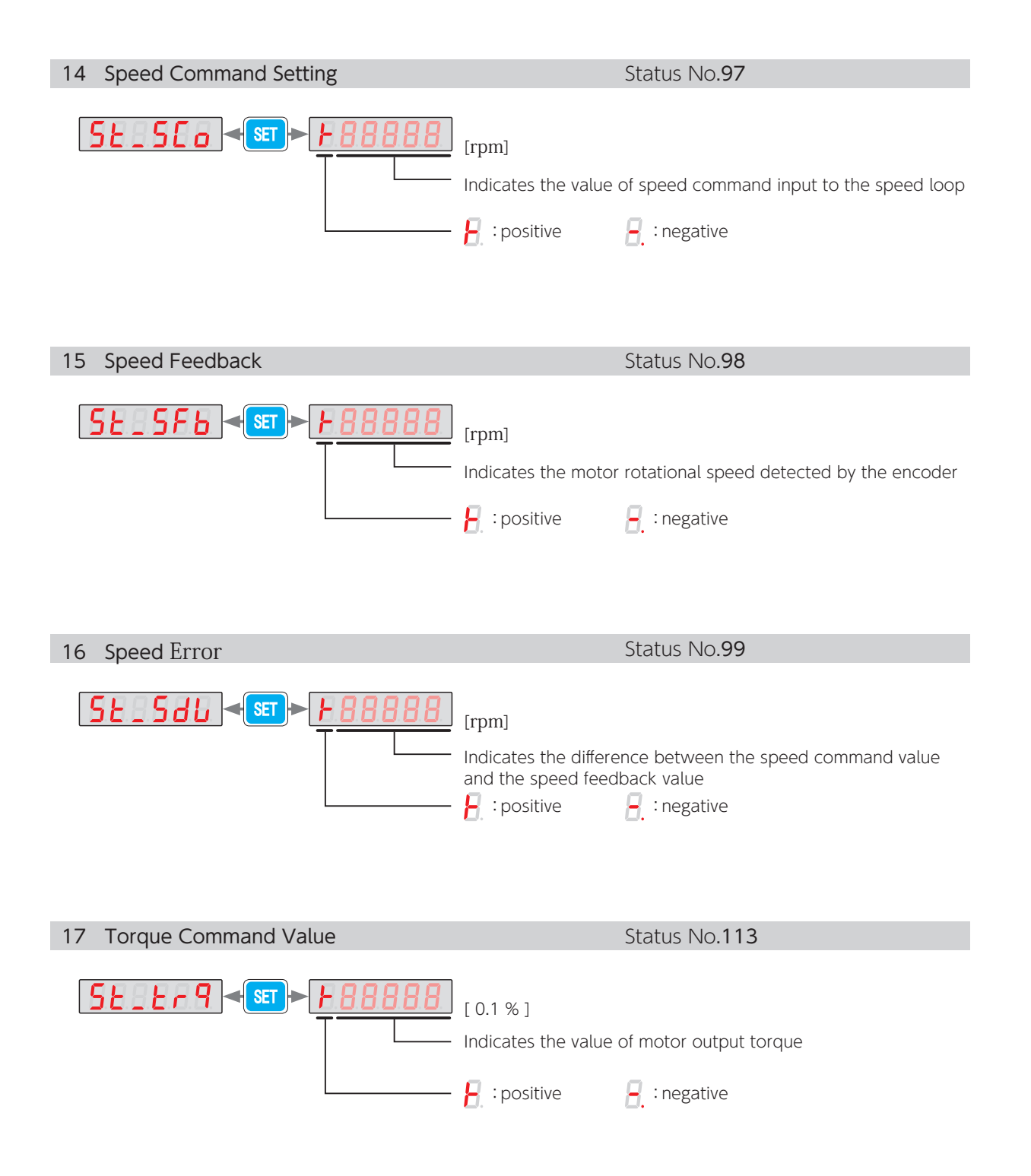

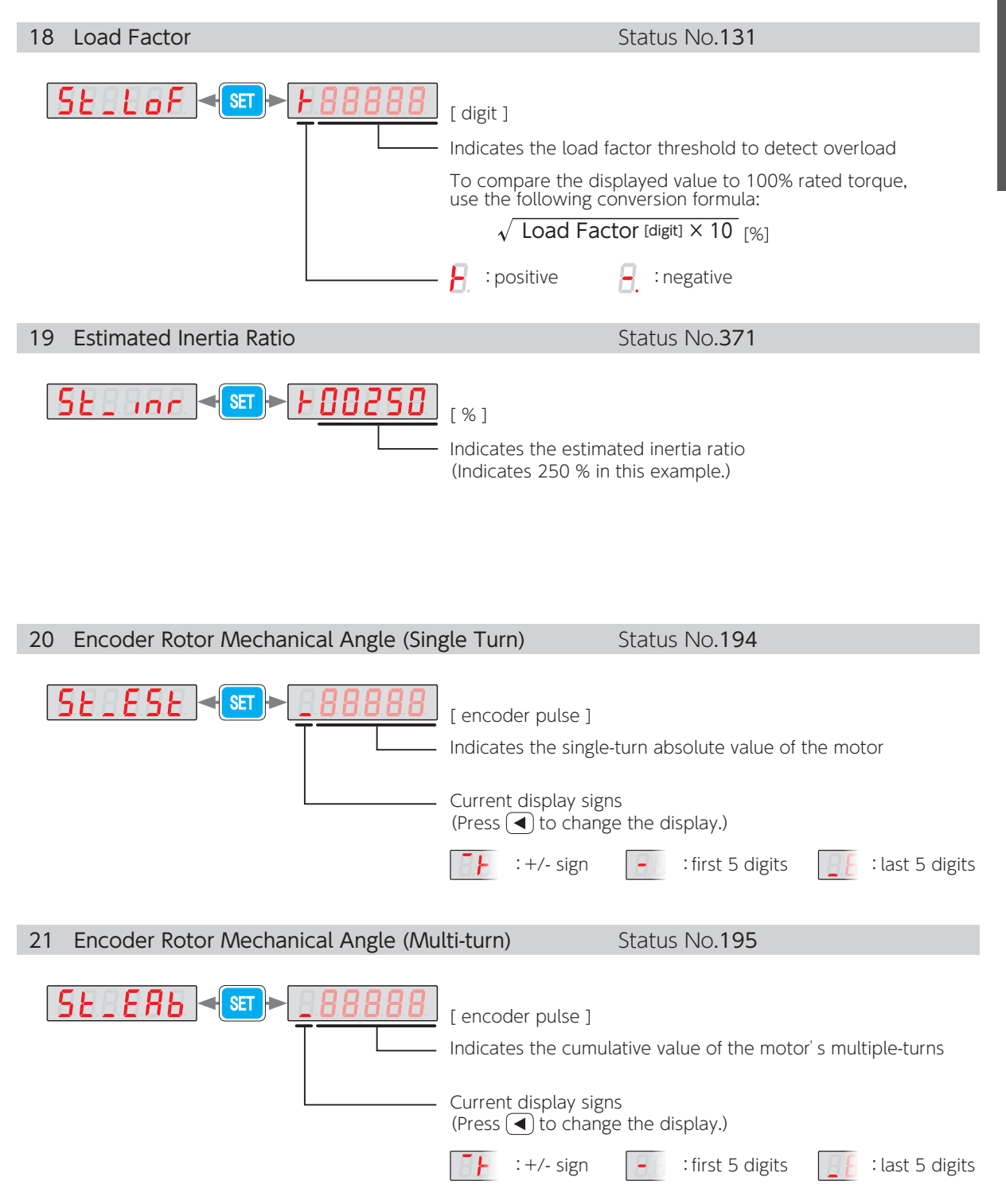

ഗ

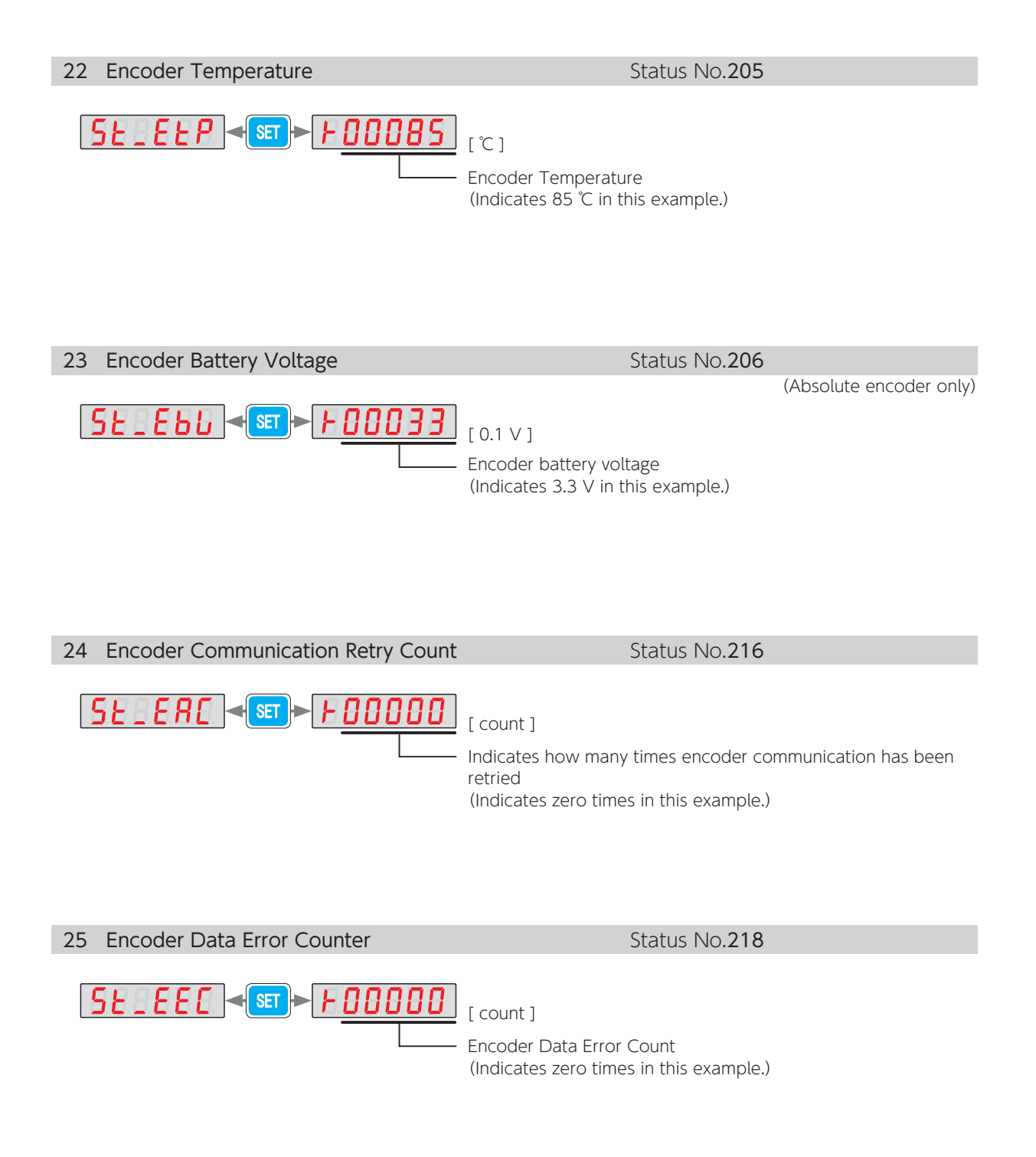

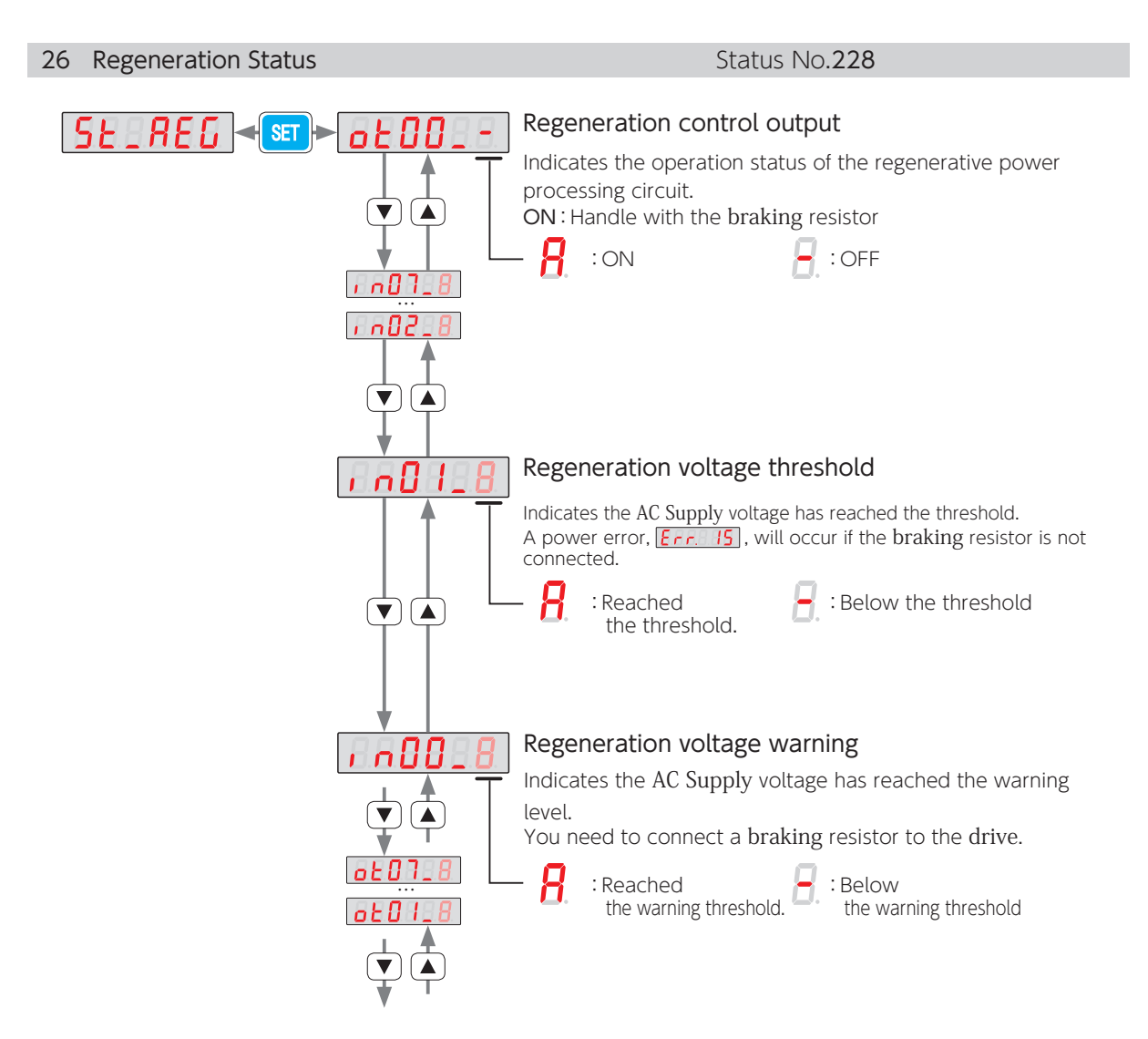

#### How to determine whether or not a braking resistor is needed

- 1. Display **I n [] [] \_ []** as instructed above.
- 2. Observe if the display on the Setup Panel while gradually increasing the speed of the equipment from a low speed (approximately 20 % of the max speed) to the actual operating speed.
  - you do not need install a braking resistor.

**I not** : install a braking resistor.

[ 3 Preparation Braking Resistor

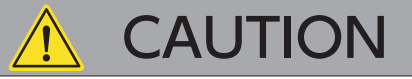

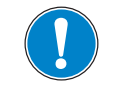

If **Err. 15** appears while the motor is decelerating, you may need a braking resistor. Determine if a braking resistor is necessary or not as described above.

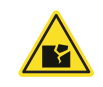

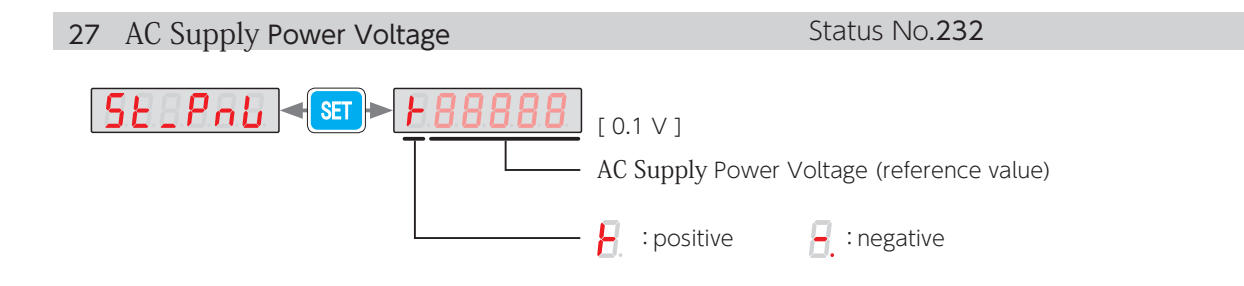

28 Model Code (Drive, Motor, Encoder)

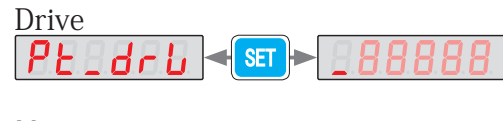

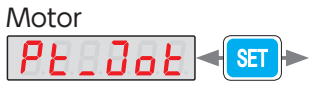

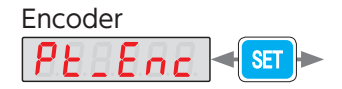

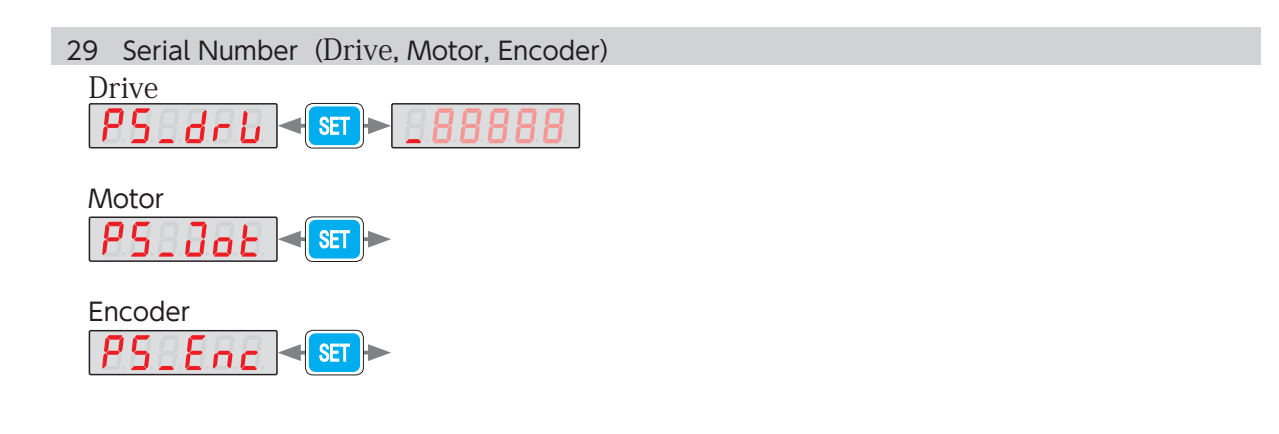

#### 2. Alarm Display Mode

When an alarm occurs, the Setup Panel will automatically switch to the Alarm Display Mode. Note that this does not happen in the following modes: Parameter Setting Mode, Quick Tuning Mode, Auto Tuning Mode, Parameter Saving Mode, and Auxiliary Function Mode. To switch to Alarm Display Mode from one of these modes, press weed. Status Display Mode is disabled while an alarm is occurring. Up to 10 previous alarms can be displayed.

#### Troubleshooting

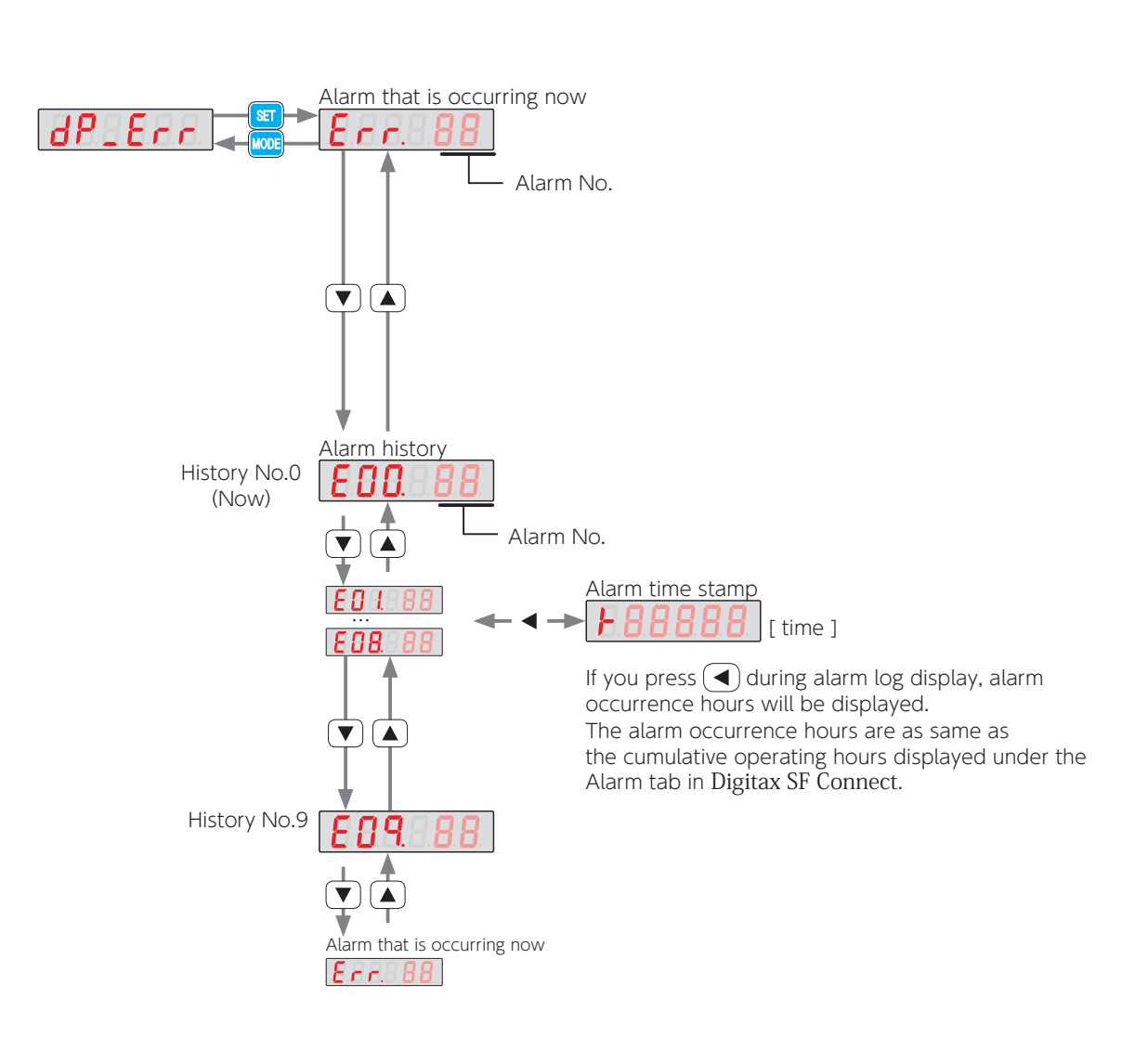

# List of Alarms

| Display    | Alarm                                                | Display | Alarm                              |
|------------|------------------------------------------------------|---------|------------------------------------|
| Err.8.8.8. | No alarm                                             | Err. 16 | Encoder<br>(Received data)         |
| Err. 00    | System                                               | Err. 17 | Encoder (no<br>response)           |
| Err. 01    | EEPROM data                                          | Err. 18 | Encoder<br>(circuitry)             |
| Err. 02    | Product code                                         | Err. 19 | Encoder<br>(communication)         |
| Err. 84    | Overspeed                                            | Err. 20 | Encoder<br>(multi-turn data)       |
| Err. OS    | Speed                                                | Err. 21 | Encoder<br>(voltage drop)          |
| Err. 06    | Position                                             | Err. 22 | Voltage<br>(control power)         |
| Err. 07    | Overload                                             | Err. 23 | Switch circuitry                   |
| Err. 08    | Command overspeed                                    | Err. 24 | Overcurrent                        |
| Err. 09    | Encoder pulse Output<br>frequency                    | Err. 25 | Inverter 1                         |
| Err. 10    | Internal Position Command overflow<br>Homing failure | Err. 26 | Inverter 2                         |
| Err. 11    | Encoder<br>(multi-turn counter overflow)             | Err. 27 | Current sensor                     |
| Err. 12    | Overheat                                             | Err. 28 | Encoder<br>(overheat)              |
| Err. 14    | Overvoltage                                          | Err. 29 | Voltage drop<br>(inside the drive) |
| Err. 15    | Power supply<br>(AC Supply)                          |         |                                    |

# List of Warnings

| Display | Warning                                         | Display | Warning                       |
|---------|-------------------------------------------------|---------|-------------------------------|
| Err.900 | Encoder overheat detection                      | Err.903 | Encoder communication warning |
| Err.901 | Encoder battery voltage drop<br>error detection | Err.904 | Excessive position error      |
| 508.nn3 | Emergency stop                                  |         |                               |

#### 3. Parameter Setting Mode

In Parameter Setting Mode, drive parameters can be checked and set up. For details of each parameter, see the Parameters.

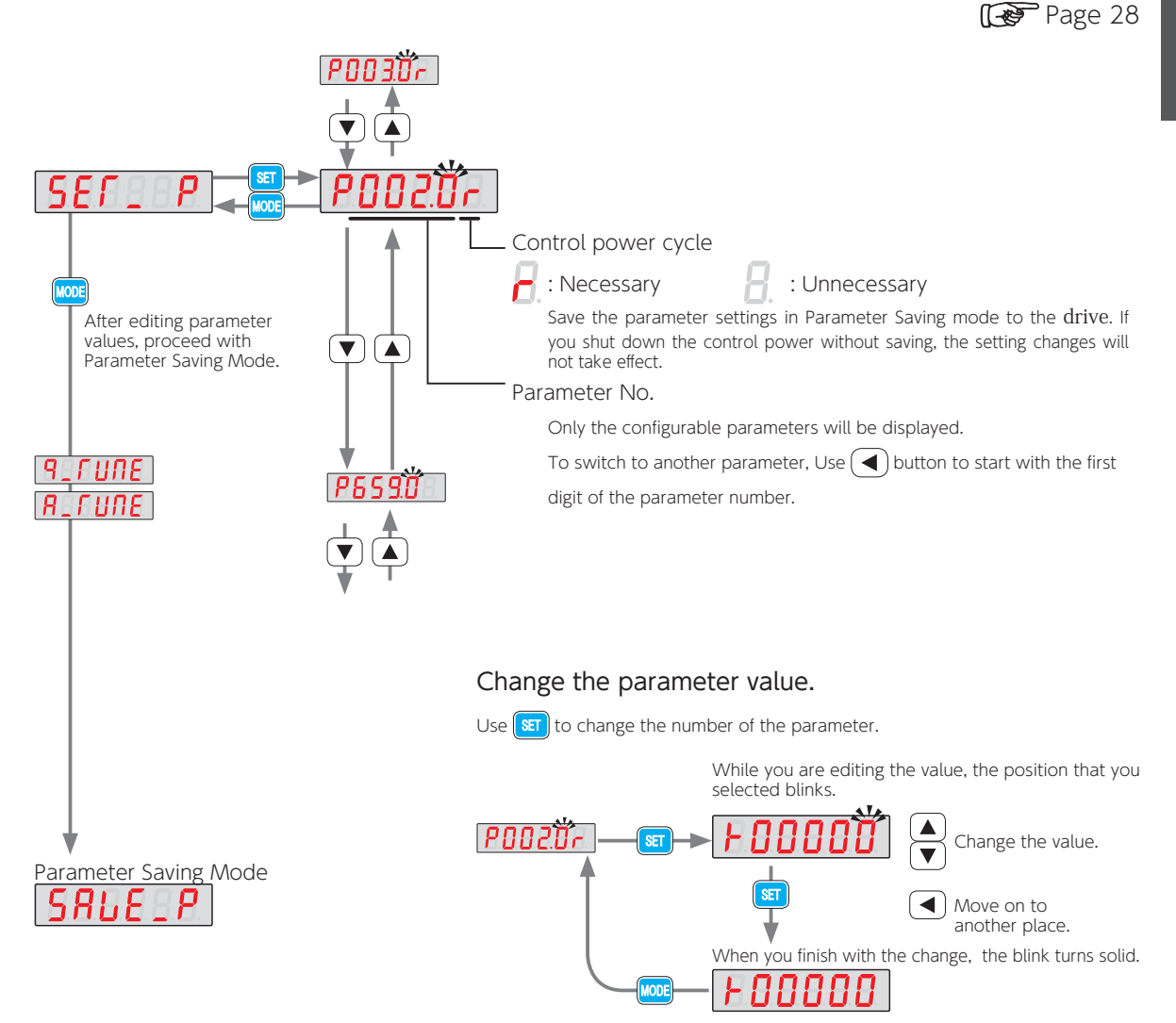

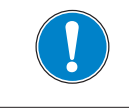

#### 5. Settings

# 3. Using the Setup Panel

#### 4. Quick Tuning Mode (Position Control Mode Only)

For Tuning Procedures, see **Z** Tuning.

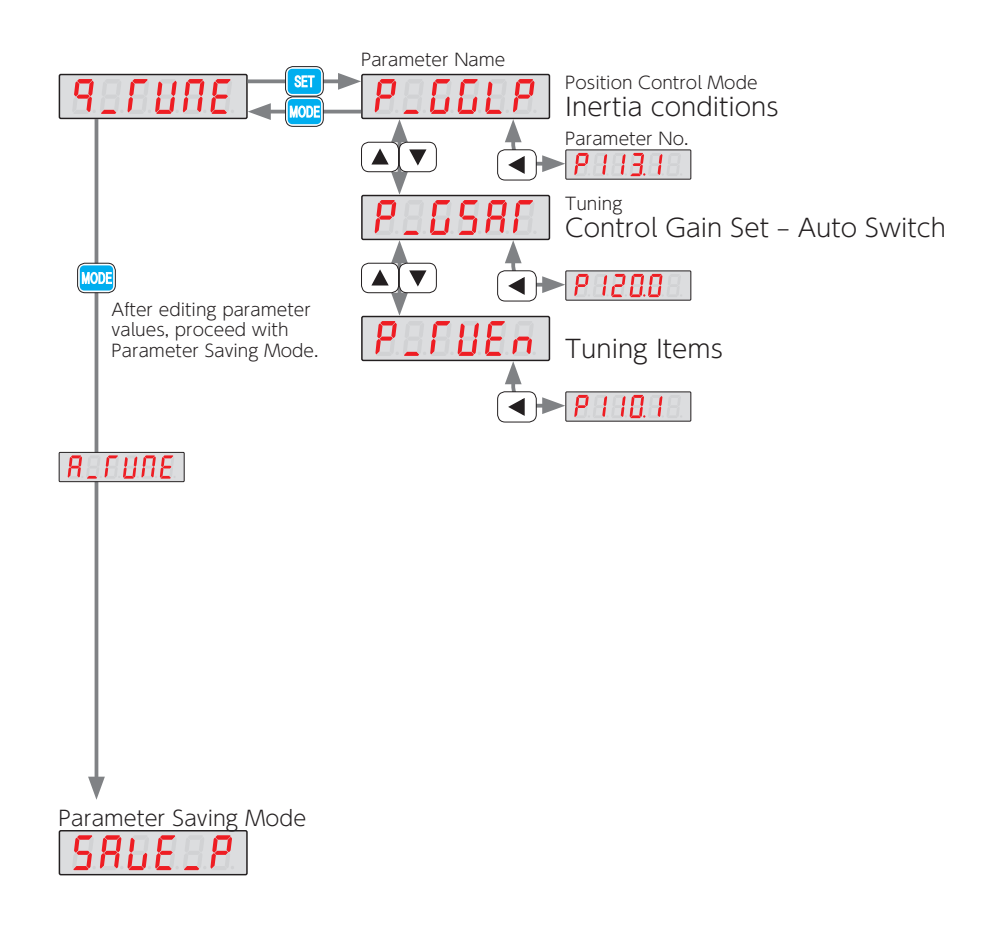

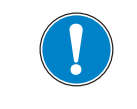

#### 5. Auto Tuning Mode (Position Control Mode)

For Tuning Procedures, see 7 Tuning.

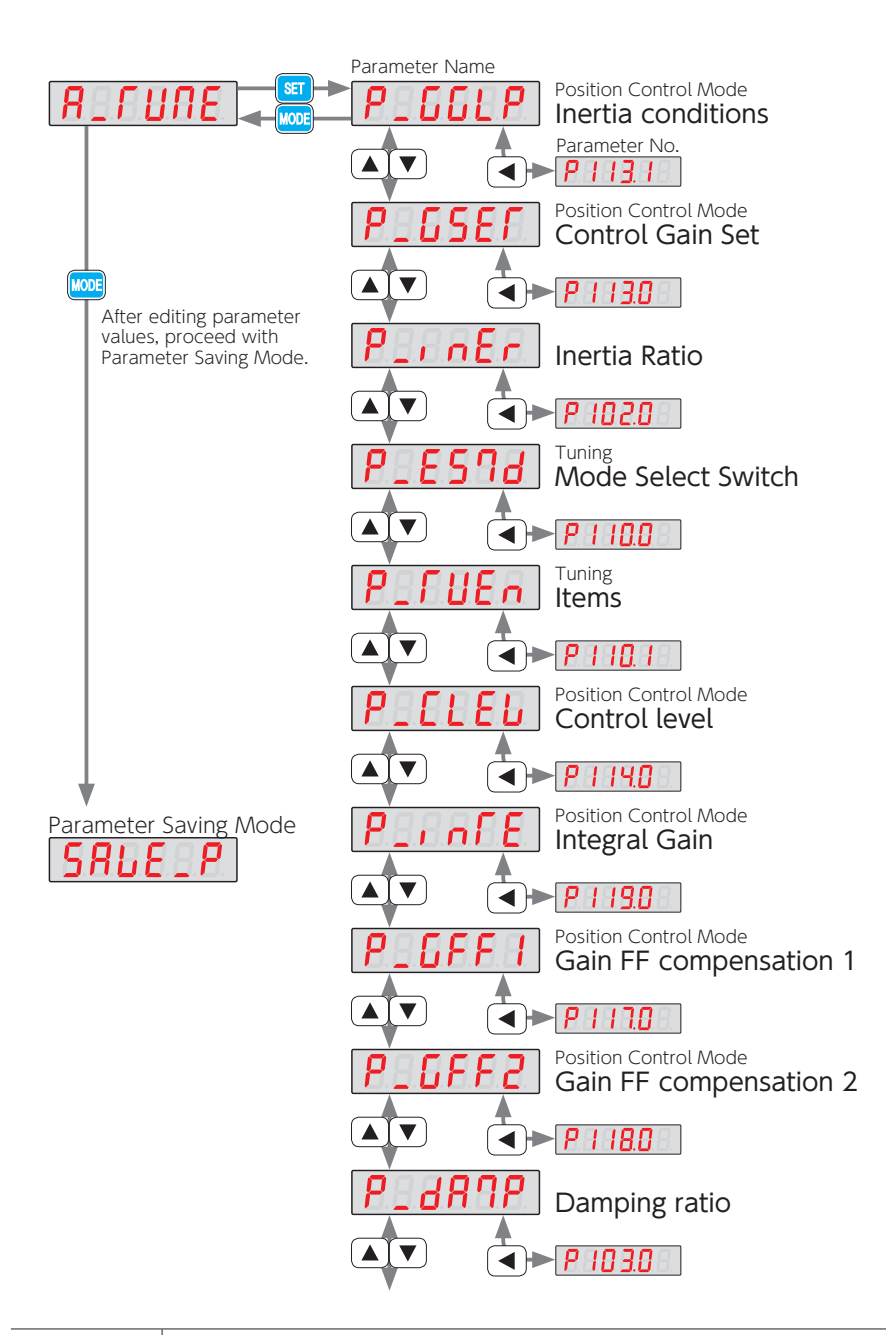

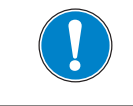

#### 6. Auto Tuning Mode (Velocity Control Mode)

For Tuning Procedures, see **7** Tuning.

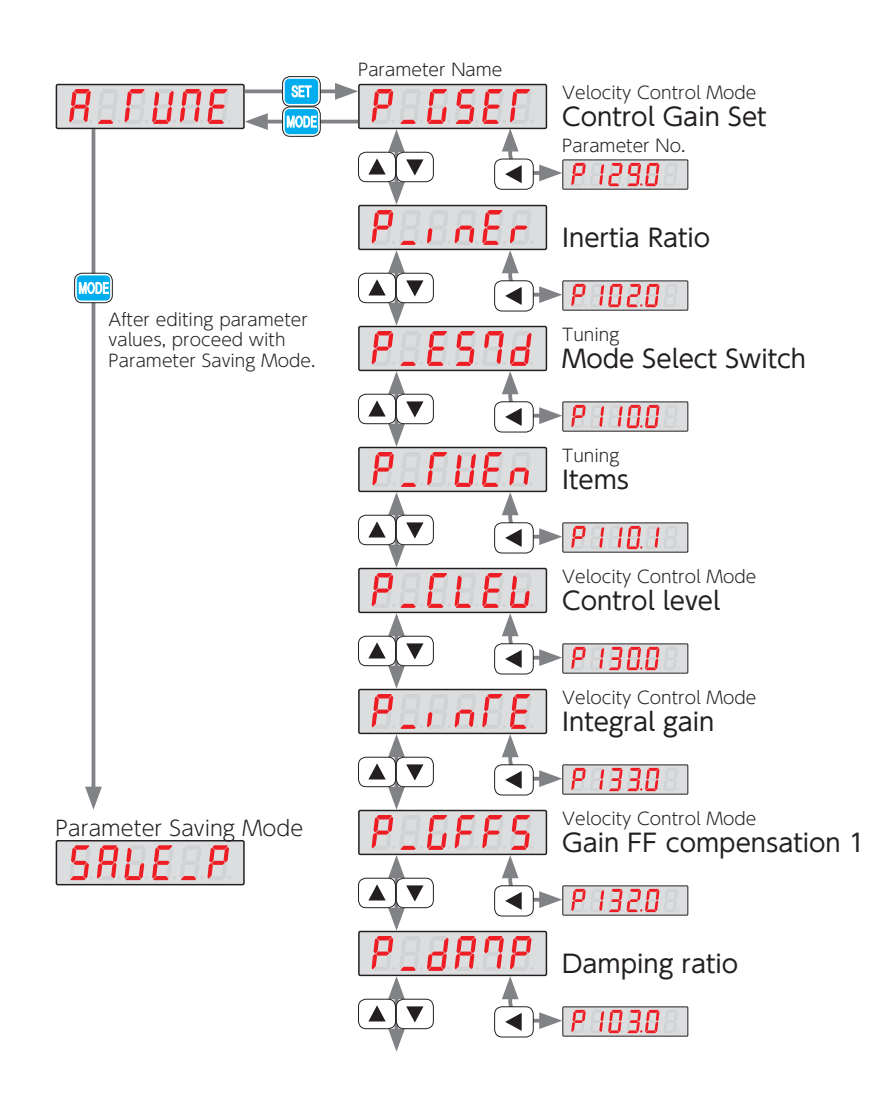

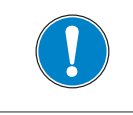

# 7. Parameter Saving Mode

This mode allows you to save the parameter settings changed in Parameter Setting Mode or Auto Tuning Mode.

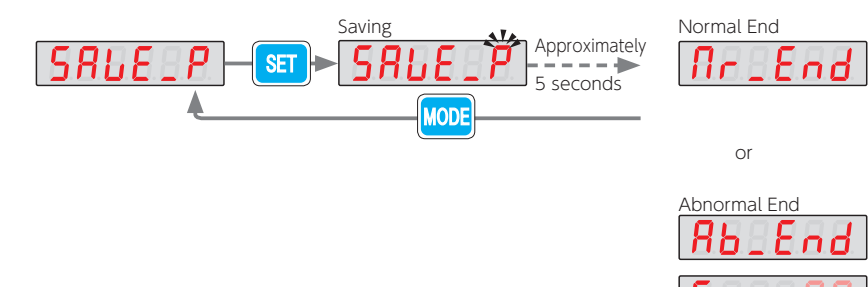

Check in Alarm Display Mode.

г г

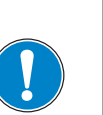

Save the parameter settings in Parameter Saving mode to the drive. If you shut down the drive without saving them, the changes will not take effect.

If you changed parameters for which control-power cycle is needed, cycle power after the new parameter settings are saved.

#### 8. Auxiliary Function Mode

Auxiliary Function Mode allows you to perform the operations such as 1) JOG operation, 2) Clear Parameter, and 3) Clear Encoder.

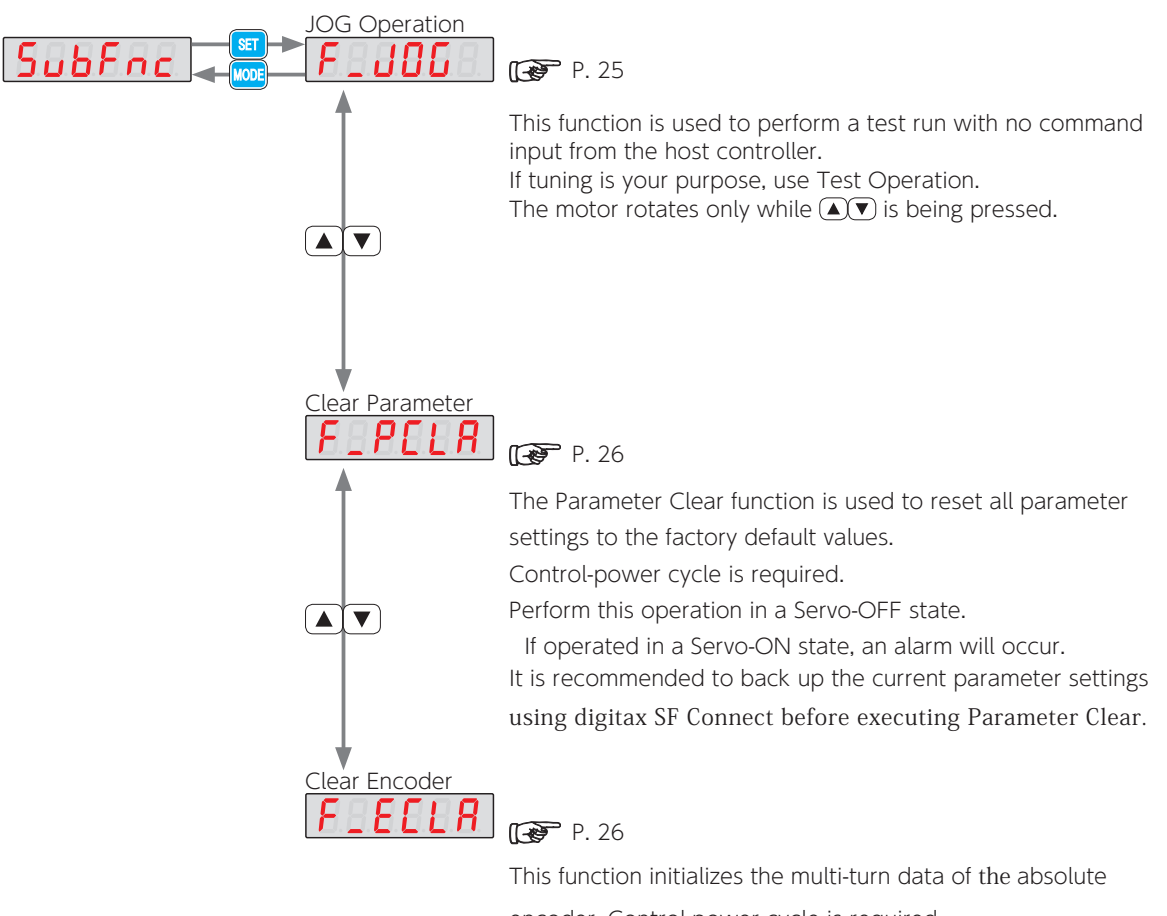

encoder. Control-power cycle is required.

Perform this operation in a Servo-OFF state.

If operated in a Servo-ON state, an alarm will occur.

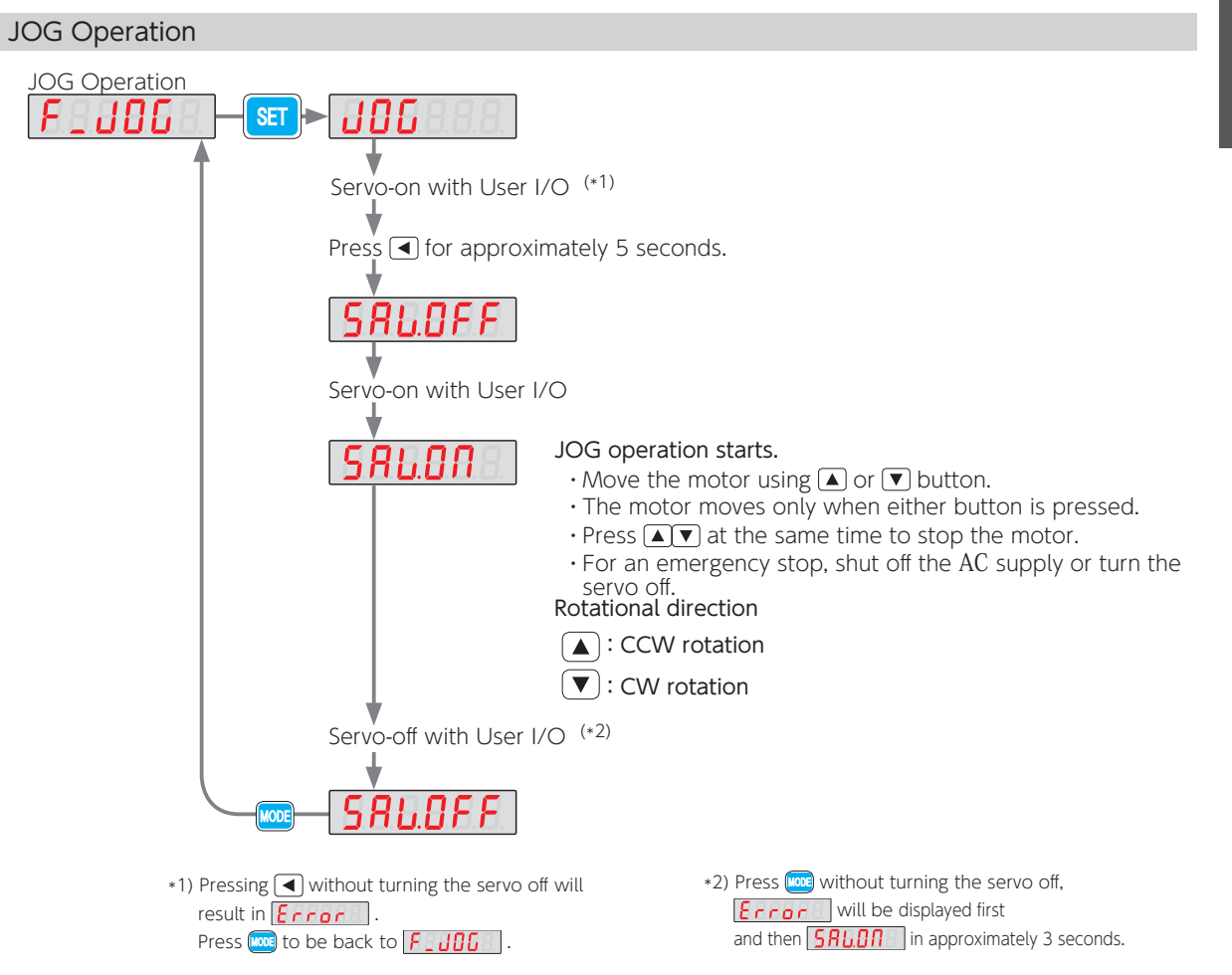

#### Modes and conditions that allow JOG Operation

| Control Mode     | Command Mode              | JOG Operation |
|------------------|---------------------------|---------------|
| Position Control | Pulse Train Command       | Yes           |
| rosition control | Internal Position Command | No            |
| Valacity Control | Analog Velocity Command   | Yes           |
|                  | Internal Velocity Command | Yes (*)       |
| Torque Control   | Analog Torque Command     | No            |

\*) Speed selection by I/O input is disabled. (VCRUN1, VCRUN2, VCSEL1, VCSEL2, VCSEL3)

#### JOG Operation related parameters

| No.       | Parameter         | Default    | Range                                       |
|-----------|-------------------|------------|---------------------------------------------|
| 385.0     | Acceleration Time | 1,000 [ms] | 0 to 60,000                                 |
| 386.0 (*) | Deceleration Time | 1,000 [ms] | 0 to 60,000                                 |
| 387.0     | Target Speed      | 300 [rpm]  | 0 to max of motor rotational speed of motor |
|           |                   |            |                                             |

\*) The larger the setting, is the longer it takes for the motor to stop after releasing any of the **A v** buttons.

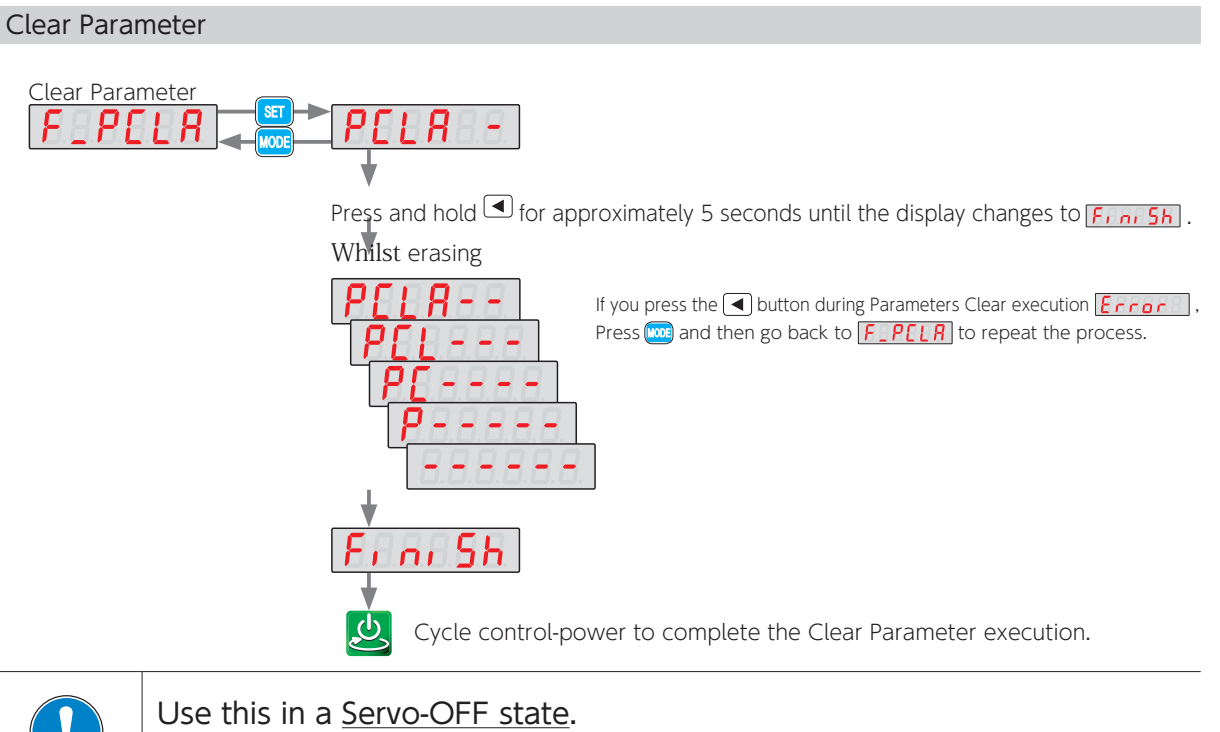

If used in a Servo-ON state, an alarm will occur.

Clear Encoder (This feature is used in absolute systems)

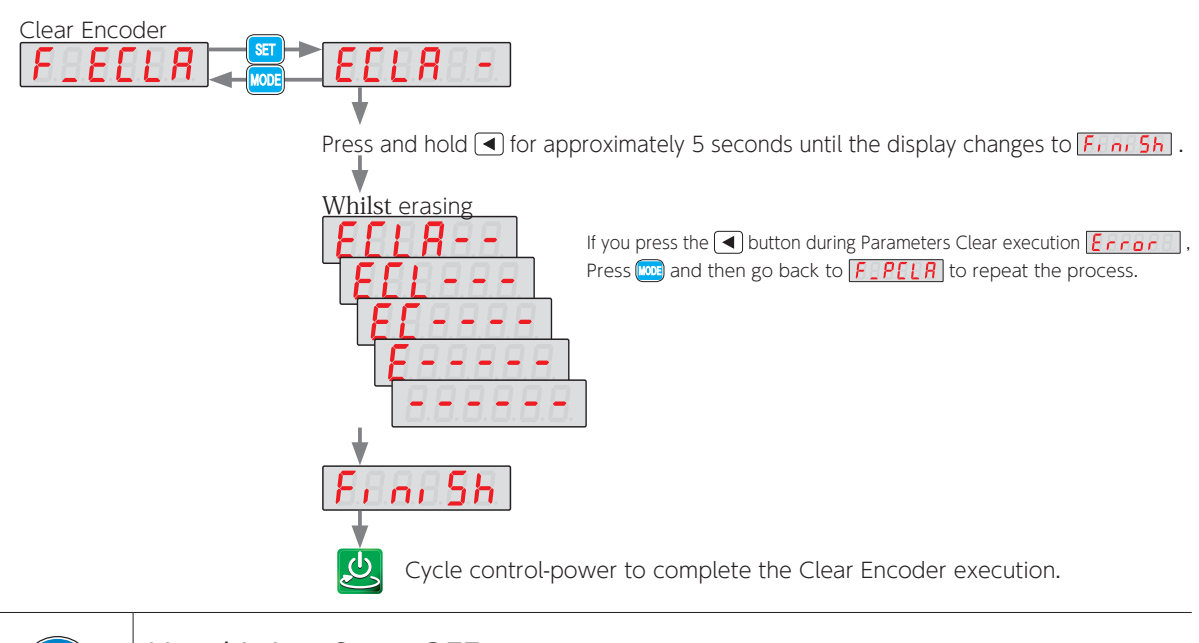

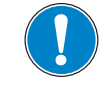

#### Use this in a Servo-OFF state.

If used in a Servo-ON state, an alarm will occur.

# 4. Overview of Digitax SF Connect (Setup Software)

Digitax SF Connect is a dedicated setup software to be installed on a user-supplied PC connecting to a Digitax SF servo drive with a USB cable. It enables you to perform the following operations easily.

Features:

- setting, saving, and writing drive parameters
- measuring, saving, and comparing data, by using a graphical waveform monitor
- monitoring the state of drive, alarm, and input/output
- gain tuning and setting filters
- point-table operation, test operation and homing

#### System Requirements for Digitax SF Connect

| Product | Specifications          |                                                                               |
|---------|-------------------------|-------------------------------------------------------------------------------|
|         | OS                      | Windows® XP SP3 (32-bit)<br>Windows® 7 (32-bit、64-bit)<br>Windows® 8 (64-bit) |
|         | Language                | Japanese, Chinese (Simplified), Chinese (Traditional), Korean, and English    |
| PC      | Minimum CPU             | Pentium® III 512 MHz                                                          |
|         | Minimum Memory          | 256 MB (512 MB recommended)                                                   |
|         | Minimum Hard Disk Space | 512 MB free space                                                             |
|         | Serial Communications   | USB port                                                                      |
| Cable   | USB A – USB mini B      | In noisy environments, a signal noise filter cable is recommended.            |

#### Connecting Drive and PC

Install Digitax SF Connect on your PC. Connect a USB cable to CN3 at the front of the drive.

Digitax SF Connect Instruction Manual

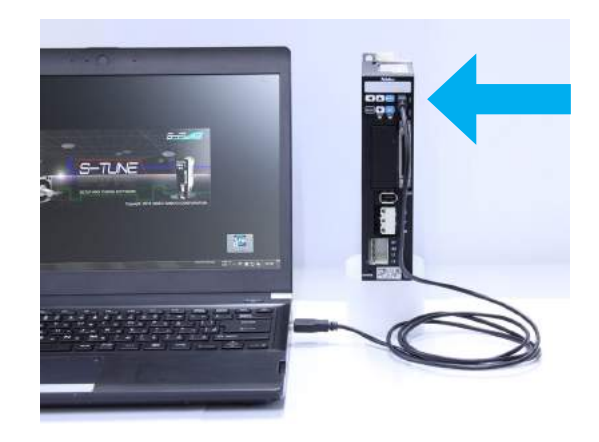

#### Remark

Some of the tuning parameters are dependent on the settings of other parameters, which makes the values of dependent parameters invalid even if they are within the specification range.

| Control Mode          | Name                   | No.   |
|-----------------------|------------------------|-------|
|                       | Control gain 1         | 115.0 |
|                       | Control gain 2         | 116.0 |
| Position Control Mode | Gain FF compensation 1 | 117.0 |
|                       | Gain FF compensation 2 | 118.0 |
|                       | Integral gain          | 119.0 |
|                       | Control gain 1         | 131.0 |
| Velocity Control Mode | Gain FF Compensation 1 | 132.0 |
|                       | Integral gain          | 133.0 |

#### Overview of the parameter list

| (Two stacked parameters indicate a fraction.) |                         |                                                                       |                          |         |                              |          |  |
|-----------------------------------------------|-------------------------|-----------------------------------------------------------------------|--------------------------|---------|------------------------------|----------|--|
| Parameter Number<br>Parameter Name            |                         |                                                                       |                          |         | Parameter<br>Characteristics |          |  |
|                                               |                         |                                                                       | Settings                 | Default | Characte                     | eristics |  |
| No. 2.0                                       | Control I               | Vlode                                                                 | 0 to 2                   | 0       | 🖾 🔀                          | 22       |  |
|                                               | Select Co               | ontrol Mode.                                                          |                          |         |                              |          |  |
| Function<br>Use                               | Settings<br>0<br>1<br>2 | Control Mode<br>Position Control<br>Velocity Contro<br>Torque Control | l Mode<br>l Mode<br>Mode |         |                              |          |  |
| Related To                                    | No. 3.0, N              | o. 642.0                                                              |                          |         |                              |          |  |
| Group 1 (red)                                 |                         | Indicates the                                                         | e control mode           |         | Characteristi                |          |  |

| Group 1 (red)      | Indicates the control mode.                     |
|--------------------|-------------------------------------------------|
| Group 2 (blue)     | Indicates the usage type.                       |
| Group 3 (yellow)   | Indicates the type of the settings.             |
| Group 4 (green)    | Indicates that control-power cycle is required. |
| 📕 Group 5 (purple) | Indicates the data size.                        |

#### Characteristics of Parameters

The parameters are categorized into five groups according to their functions, uses, and features. The following icons are used to represent their characteristics.

| Group          | Icon                  |                                                 | Meaning                                                                                                  |
|----------------|-----------------------|-------------------------------------------------|----------------------------------------------------------------------------------------------------|
|                |                       | Common                                          | Used for all Control Modes                                                                               |
|                |                       | Position Control<br>Pulse Train Command         | Used for Pulse Train Command in Position Control Mode                                                    |
| 1              | IN.<br>POS            | Position Control<br>Internal Command            | Used for Internal Position Command in Position Control Mode                                              |
| (Red)          | 1                     | Velocity Control<br>Analog Command              | Used for Analog Command in Velocity Control Mode                                                         |
|                |                       | Velocity Control<br>Internal Command            | Used for Internal Velocity Command in Velocity Control Mode                                              |
|                | Å                     | Torque Control<br>Analog Command                | Used for Analog Command in Torque Control Mode                                                           |
| 2<br>(Blue)    |                       | Communication                                   | Setup parameters for RS-485 Communication                                                                |
|                |                       | Operation Mode                                  | Used for selecting Control Mode, Command Mode, Operation Mode, Pulse Form and so forth.                  |
|                |                       | Operation Control                               | Used to configure Pulse Ratio and Filters                                                                |
|                |                       | Alarm Detection                                 | Used for configuring Alarm Detection and Timing of Alarm Detection                                       |
|                | $\mathbf{\mathbb{R}}$ | Tuning                                          | Gain parameters that require Tuning                                                                      |
|                |                       | Homing                                          | Used for positioning operation in Position Control Mode                                                  |
|                |                       | Torque Limit                                    | Used for configuring Torque limit used in all Control Modes                                              |
|                |                       | Deceleration Stop/<br>Emergency Stop/Quick Stop | Used for configuring Stop processes in case of emergency or drive limit switch input active              |
|                |                       | Vibration Control                               | Parameters related to Vibration Control                                                                  |
|                |                       | Switch                                          | Parameters to enable or disable functions                                                                |
| 3<br>(Yellow)  | 2                     | Selection                                       | Used for selecting conditions from multiple items based on your operational purposes                     |
|                | <b>+</b><br>0 100     | Numeric Value                                   | Numeric values are set for these parameters, for example, pulse paired ratio or filter setup parameters. |
| 4<br>(Green)   | <u>ل</u>              | Control Power Cycle                             | Those parameters need power cycling for their setting changes to take effect.                            |
| 5<br>(Dark     | 2                     | 2-Byte Data                                     | 2-byte data<br>Communications Manual: RS-485 Communications                                              |
| (Dark<br>Blue) | 4                     | 4-Byte Data                                     | 4-byte data<br>(Communications Manual: RS-485 Communications                                             |

#### 1. Parameters

#### Common

# Common

|                           |                        |             |       | 2 🚠 |
|---------------------------|------------------------|-------------|-------|-----|
| Name                      |                        |             | No.   |     |
| Control mode              |                        |             | 2.0   | 34  |
| Command mode              |                        |             | 3.0   | 34  |
| Operation mode            |                        |             | 9.0   | 35  |
| Warning latch time        |                        |             | 12.0  | 36  |
| Alarm output timing       |                        |             | 13.0  | 36  |
|                           | Switch                 |             | 144.0 | 62  |
| Torque command limit      | Value 1                |             | 147.0 | 63  |
|                           | Value 2                |             | 148.0 | 63  |
| Torque limit output       |                        |             | 144.1 | 63  |
| Servo OFF: Delay time     |                        |             | 237.0 | 75  |
| Brake release: Delay time |                        |             | 238.0 | 75  |
| Absolute system           |                        | 257.0       | 76    |     |
|                           | Rotational c           | lirection   | 272.1 | 77  |
| Encoder pulse output      | Command<br>pulse ratio | Numerator   | 276.0 | 78  |
|                           |                        | Denominator | 278.0 | 78  |

# JOG Operation

| T |                   |       |    |
|---|-------------------|-------|----|
|   | Name              | No.   |    |
|   | Acceleration time | 385.0 | 85 |
|   | Deceleration time | 386.0 | 85 |
|   | Target speed      | 387.0 | 85 |

# Warning/Error Detection

|                                |                       |       | <b>I</b> 🐑 |
|--------------------------------|-----------------------|-------|------------|
| Name                           |                       | No.   |            |
| D 111                          | Switch                | 65.0  | 41         |
| Fror detection                 | Value                 | 87.0  | 51         |
|                                | Delay time            | 89.0  | 51         |
| Position error                 | Value                 | 363.0 | 85         |
| Warning detection              | Delay time            | 365.0 | 85         |
| Careed ennou                   | Switch                | 65.1  | 41         |
| Speed error<br>Error detection | Value                 | 90.0  | 51         |
|                                | Delay time            | 91.0  | 51         |
| Encoder pulse output           | Frequency upper limit | 285.0 | 79         |
| Error detection                | Delay time            | 286.0 | 79         |
| Encoder                        | Switch                | 259.0 | 76         |
| Overheat detection             | Value                 | 267.0 | 77         |
| Encoder Battery                | Switch                | 259.1 | 76         |
| Voltage drop detection         | Value                 | 268.0 | 77         |
| Voltage dip Detection          | Delay time            | 305.0 | 83         |

| Name                  | No.  | I.C. |
|-----------------------|------|------|
| Switch                | 8.0  | 35   |
| Address               | 4.0  | 34   |
| Communication speed   | 6.0  | 34   |
| Stop bit              | 6.1  | 35   |
| Parity                | 6.2  | 35   |
| Minimum response time | 11.0 | 35   |

# RS-485 Communications Drive Limit Switch inputs

| Name                             | No.  | IC. |
|----------------------------------|------|-----|
| Setup                            | 67.0 | 43  |
| Deceleration method              | 67.1 | 43  |
| Idling status                    | 67.2 | 43  |
| Retaining position Error counter | 67.3 | 43  |

# 5. Settings

# 5. Parameters

**Emergency Stop** 

Name

Warning output

# Position Command Filter

зтон

69

69

No.

225.0

225.1

| ۍ.      |
|---------|
| P       |
| SLE     |
| Ĩ       |
| ē       |
| <u></u> |
| S       |

# Deceleration Stop

| Name                          |                            | No.   | ICT - |
|-------------------------------|----------------------------|-------|-------|
| Linon Sorvo Off               | Method                     | 224.0 | 68    |
| Opon Servo Oli                | DBRK output after stopping | 224.3 | 69    |
| When alarm is on              | Method                     | 233.0 | 73    |
| When diamins on               | DBRK output after stopping | 233.3 | 74    |
| Release conditions            |                            | 224.1 | 68    |
| Operating time                |                            | 226.0 | 70    |
| Cancellation speed            |                            | 227.0 | 70    |
| I la sa sankal a suna failuna | Switch                     | 224.2 | 69    |
| opon control power laiture    | Operating time             | 228.0 | 70    |
| Torque command limit          |                            | 151.0 | 64    |
| Status during coast to stop   |                            | 232.1 | 71    |
| Short brake operation after   | r a stop                   | 232.2 | 72    |
|                               | Timing                     | 232.3 | 72    |
| Brake engagement              | Delay time                 | 234.0 | 74    |
|                               | Rotational speed           | 235.0 | 74    |

Switch

Timing

| Name     |                                       | No.   |    |
|----------|---------------------------------------|-------|----|
|          | Selection                             | 66.0  | 42 |
|          | Smoothing 1<br>Moving average counter | 80.0  | 48 |
| Filter 1 | Notch frequency                       | 74.0  | 46 |
|          | Notch width                           | 75.0  | 46 |
|          | High frequency gain                   | 76.0  | 46 |
|          | Notch depth                           | 79.0  | 47 |
|          | Selection                             | 82.0  | 49 |
|          | Notch frequency                       | 83.0  | 49 |
| Filter 2 | Notch width                           | 84.0  | 50 |
|          | High frequency gain                   | 85.0  | 50 |
|          | Notch depth                           | 86.0  | 50 |
|          | Selection                             | 82.1  | 49 |
|          | Notch frequency                       | 357.0 | 84 |
| Filter 3 | Notch width                           | 358.0 | 84 |
|          | High frequency gain                   | 359.0 | 84 |
|          | Notch depth                           | 360.0 | 84 |
|          | Selection                             | 66.1  | 42 |
| Filter 4 | Smoothing 2<br>Moving average counter | 81.0  | 48 |
|          |                                       |       |    |

# Quick Stop

| Name              |                        | No.   |    |
|-------------------|------------------------|-------|----|
| Smoothing filter  | Switch                 | 225.2 | 69 |
|                   | Moving average counter | 229.0 | 71 |
| Extension Time    |                        | 236.0 | 75 |
| Deceleration time |                        | 239.0 | 75 |

#### Torque Command Filter Name No. Switch 160.0 64 65 Low-pass filter Auto setting 160.2 Time constant 162.0 65 Switch 160.1 64 Frequency 168.0 66 Notch filt

| Noternitter    | Width     | 169.0 | 66 |
|----------------|-----------|-------|----|
|                | Depth     | 170.0 | 66 |
|                | Switch    | 160.3 | 65 |
| Notch filtor 2 | Frequency | 171.0 | 67 |
| Notch filter 2 | Width     | 172.0 | 67 |
|                | Depth     | 173.0 | 67 |

#### 5. Settings

# 5. Parameters

#### Position Control Mode

#### Pulse Train Command Name No. 💽 Input pulse form 32.0 36 Rotational direction 32.1 37 Input logic 32.3 37 Interpolation 32.2 37 Pulse ratio Numerator 34.0 38 Denominator 36.0 38 Input filter 33.0 37 Feed forward delay compensation 66.3 42

# Homing

| Name                      |              | No.   | 1  |
|---------------------------|--------------|-------|----|
| Re-detection of home pos  | ition sensor | 645.3 | 90 |
| Direction                 |              | 646.0 | 91 |
| Sensor polarity           |              | 646.1 | 92 |
| Timoout                   | Switch       | 646.2 | 92 |
| TimeOut                   | Time         | 659.0 | 95 |
| Torquo command limit      | Switch       | 647.0 | 93 |
| rorque command timit      | Value        | 656.0 | 95 |
| Time to detect press stop | per          | 655.0 | 95 |
| Creep speed switch        |              | 647.1 | 93 |
| Rapid speed               |              | 648.0 | 94 |
| Creep speed               |              | 649.0 | 94 |
| Acceleration/Deceleration | n time       | 650.0 | 94 |
| Amount of home position   | shift        | 651.0 | 94 |
| Home position data        |              | 653.0 | 95 |
| Z-phase disabled distance | ē            | 657.0 | 95 |
| Home reference signal se  | lection      | 645.0 | 89 |
| Encoder Z-phase selectio  | n            | 645.1 | 89 |

# Positioning Complete

|                      |               | <u> </u> |    |
|----------------------|---------------|----------|----|
| Name                 |               | No.      |    |
| Determination method |               | 64.0     | 41 |
| Detection criteria   | Range         | 68.0     | 44 |
|                      | Speed         | 69.0     | 44 |
|                      | Command Input | 70.0     | 45 |
| Detection delay time |               | 71.0     | 45 |

#### Internal Position

| Name            |                            | No.          |    |
|-----------------|----------------------------|--------------|----|
|                 | Interpolation              | 32.2         | 37 |
| Pulse ratio     | Numerator                  | 34.0         | 38 |
|                 | Denominator                | 36.0         | 38 |
| Feed forward of | delay compensation         | 66.3         | 42 |
| Operation mod   | le                         | 642.0        | 88 |
| Overflow deter  | tion                       | 643.0        | 88 |
|                 | Point number Output method | 644.0        | 89 |
|                 | Motion of point No.0       | 646.3        | 92 |
|                 | Command method             | $720.0 \sim$ | 96 |
|                 | Operation                  | 720.1~       | 96 |
|                 | Enable/Disable             | $720.3 \sim$ | 96 |
| Point table     | Position                   | 722.0~       | 96 |
|                 | Rotational speed           | $724.0 \sim$ | 97 |
|                 | Acceleration time          | 726.0~       | 97 |
|                 | Deceleration time          | $727.0 \sim$ | 97 |
|                 | Dwell time                 | 728.0~       | 97 |
|                 | Positioning completion     | 729.0~       | 97 |

#### Position Control Mode: Tuning

|                           |                  |       | <b>5</b> <u>2</u> |
|---------------------------|------------------|-------|-------------------|
| Name                      |                  | No.   |                   |
| Inertia ratio             |                  | 102.0 | 52                |
| Damping ratio             |                  | 103.0 | 52                |
| Mode switch               |                  | 110.0 | 53                |
| Tuning items              |                  | 110.1 | 53                |
| Inertia ratio upper limit |                  | 106.0 | 52                |
|                           | Automatic switch | 120.0 | 59                |
| Control gain set          | Upper Limit      | 120.1 | 59                |
|                           | Tuning constant  | 121.0 | 60                |
| Control gain set          |                  | 113.0 | 54                |
| Inertia conditions        |                  | 113.1 | 55                |
| Control level             |                  | 114.0 | 56                |
| Control gain 1            |                  | 115.0 | 57                |
| Control gain 2            |                  | 116.0 | 57                |
| Gain FF compensation 1    |                  | 117.0 | 58                |
| Gain FF compensation 2    |                  | 118.0 | 58                |
| Integral gain             |                  | 119.0 | 59                |
| Current control gain      |                  | 193.0 | 68                |

# Velocity Control Mode

#### Analog Velocity Command

|                      |             |             | Á.   | 2 <b>()</b> |
|----------------------|-------------|-------------|------|-------------|
| Name                 |             |             | No.  |             |
| Offcot               | Tuning meth | hod         | 62.2 | 40          |
| Oliset               | value       |             | 60.0 | 40          |
| Rotational direction |             |             | 62.0 | 40          |
|                      | Switch      |             | 62.1 | 40          |
| Input filter         | Numerator   |             | 48.0 | 38          |
|                      | Denominator |             | 49.0 | 38          |
| Input gain           | Numerator   |             | 50.0 | 39          |
| input gain           | Denominator |             | 51.0 | 39          |
|                      | COM         | Numerator   | 52.0 | 39          |
| Spood limit          | CCVV        | Denominator | 53.0 | 39          |
| speed limit          | CM          | Numerator   | 54.0 | 39          |
|                      | CVV         | Denominator | 55.0 | 39          |
| Smoothing filter     | Switch      |             | 77.0 | 47          |
|                      | Moving ave  | rage time   | 78.0 | 47          |

# Internal Velocity

|                     |                     | Vel 📈        |    |
|---------------------|---------------------|--------------|----|
| Name                |                     | No.          |    |
| Command method      |                     | 388.0        | 86 |
| Acceleration time   |                     | 390.0        | 86 |
| Deceleration time   |                     | 391.0        | 86 |
| Target speed 1 to 8 |                     | $392.0 \sim$ | 87 |
| Smoothing filter    | Switch              | 77.0         | 47 |
| Sinootining litter  | Moving average time | 78.0         | 47 |

# Velocity Control Mode: Tuning

|                        |             | ×     | 1    |
|------------------------|-------------|-------|------|
| Name                   |             | No.   | I.C. |
| Inertia ratio          |             | 102.0 | 52   |
| Damping ratio          |             | 103.0 | 52   |
| Tuning                 | Mode switch | 110.0 | 53   |
| runng                  | Items       | 110.1 | 53   |
| Control gain set       |             | 129.0 | 60   |
| Control level          |             | 130.0 | 61   |
| Control gain 1         |             | 131.0 | 61   |
| Gain FF compensation 1 |             | 132.0 | 62   |
| Integral gain          |             | 133.0 | 62   |
| Current control gain   |             | 193.0 | 68   |

#### Torque Control Mode

# Analog Torque

|                       |             |             | 1     |    |
|-----------------------|-------------|-------------|-------|----|
| Name                  |             |             | No.   |    |
| Offcot                | Tuning met  | nod         | 302.2 | 83 |
| Oliset                | Value       |             | 300.0 | 82 |
| Direction of rotation |             |             | 302.0 | 82 |
|                       | Switch      |             | 302.1 | 82 |
| Input filter          | Numerator   |             | 288.0 | 80 |
|                       | Denominator |             | 289.0 | 80 |
| Input cain            | Numerator   |             | 290.0 | 80 |
| input gain            | Denominato  | or          | 291.0 | 80 |
|                       | COM         | Numerator   | 292.0 | 81 |
| Torquo limit          | CCVV        | Denominator | 293.0 | 81 |
| rorque unit           | CINI        | Numerator   | 294.0 | 81 |
|                       | CVV         | Denominator | 295.0 | 81 |
| Speed Limit           |             |             | 152.0 | 64 |

# Torque Control: Tuning

|                        | Ť     |    |
|------------------------|-------|----|
| Name                   | No.   |    |
| Inertia ratio          | 102.0 | 52 |
| Damping ratio          | 103.0 | 52 |
| Control level          | 130.0 | 61 |
| Control gain 1         | 131.0 | 61 |
| Gain FF compensation 1 | 132.0 | 62 |
| Integral gain          | 133.0 | 62 |
| Current control gain   | 193.0 | 68 |

# **5** Settings

# 2. Details of Parameters

|                 |                                               | Settings       | Default     | Characteristics |  |  |
|-----------------|-----------------------------------------------|----------------|-------------|-----------------|--|--|
| No. 2.0         | Control mode                                  | 0 to 2         | 0           | 🖾 🔀 🔁 💭 🚑       |  |  |
|                 | Select <u>Control Mode</u>                    |                |             |                 |  |  |
| Function        | Settings Control Mode                         |                |             |                 |  |  |
| Use             | 0 Position Control Mode                       |                |             |                 |  |  |
|                 | 2 Torque Control Mode                         |                |             |                 |  |  |
| Related To      | No. 3.0, No. 642.0                            |                |             |                 |  |  |
|                 |                                               | Settings       | Default     | Characteristics |  |  |
| No. 3.0         | Command mode                                  | 0 to 3         | 1           | 🖾 🔁 🔁 📜         |  |  |
|                 | Select Command Mode                           |                |             |                 |  |  |
|                 |                                               |                |             |                 |  |  |
| Function        | Settings Control Mode 0: Position             | 1: Velocity    | 2: Torqı    | he              |  |  |
| Use             | 1: Pulse train command input Yes              | -              | -           |                 |  |  |
|                 | 2: Analog command –                           | Yes            | Yes         |                 |  |  |
|                 | 3: Internal command Yes                       | Yes            | -           |                 |  |  |
| Related To      | No. 3.0, No. 642.0                            |                |             |                 |  |  |
|                 | RS-485 communication:                         | Settings       | Default     | Characteristics |  |  |
| No. 4.0         | Address                                       | 1 to 32        | 1           | 🖾 🔀 🔁 🚍         |  |  |
| Function<br>Use | Specify the address of the RS-485 com         | nmunication.   |             |                 |  |  |
| Remark          | Set this parameter to a unique address for ea | ach drive.     |             |                 |  |  |
| Related To      | No. 6.0, No. 6.1, No. 6.2, No. 8.0, No. 11.0  |                |             |                 |  |  |
|                 | RS-485 communication:                         | Settings       | Default     | Characteristics |  |  |
| NO. 6.U         | Communication speed                           | 0 to 5         | 5           | 🖾 🚟 🔁 🚬         |  |  |
|                 | Specify the communications speed for          | the RS-485 con | nmunication | 1.              |  |  |
|                 | Settings Communications Speed [bps]           |                |             |                 |  |  |
|                 | 0 2,400                                       |                |             |                 |  |  |
| Function        | 1 4,800                                       |                |             |                 |  |  |
| Use             | 2 9,600                                       |                |             |                 |  |  |
|                 | 3 19,200                                      |                |             |                 |  |  |
|                 | 4 38,400                                      |                |             |                 |  |  |
|                 | 5 57,600                                      |                |             |                 |  |  |
| Related To      | No. 4.0, No. 6.1, No. 6.2, No. 8.0, No. 11.0  |                |             |                 |  |  |

| No. 6.1         | RS-485 communication:<br>Stop bit                                                                                             | Settings<br>0, 1                                                                                             | Default<br>0                                                              | Characteristics     |
|-----------------|----------------------------------------------------------------------------------------------------|----------------------------------------------------------------------------------------------------|---------------------------------------------------------------------------|---------------------|
| Function<br>Use | Specify the stop bit of the RSSettingsStop bit01-bit12-bit                                                                    | -485 communication.                                                                                          |                                                                           |                     |
| Related To      | No. 4.0, No. 6.0, No. 6.2, No. 8.0,                                                                                           | No. 11.0                                                                                                    |                                                                           |                     |
| No. 6.2         | RS-485 communication:<br>Parity                                                                                               | Settings<br>0 to 2                                                                                           | Default<br>0                                                              | Characteristics     |
| Function<br>Use | Configure the parity of RS-48SettingsParity0None1Even2Odd                                                                     | 5 communication.                                                                                             |                                                                           |                     |
| Related To      | No. 4.0, No. 6.0, No. 6.2, No. 8.0,                                                                                           | No. 11.0                                                                                                    |                                                                           |                     |
| No. 8.0         | RS-485 communication:<br>Enable Switch                                                                                        | Settings<br>0, 1                                                                                             | Default<br>0                                                              | Characteristics     |
| Function<br>Use | Enable/Disable RS-485 commSettingsRS-485 communication0Disable1Enable                                                         | nunication.<br>ation                                                                                         |                                                                           |                     |
| Remark          | Select 0 if you are not using RS-48                                                                                           | 5 communication.                                                                                             |                                                                           |                     |
| Related To      | No. 4.0, No. 11.0                                                                                                    |                                                                                                    |                                                                           |                     |
| No. 9.0         | Operation mode                                                                                                    | Settings<br>0, 1                                                                                             | Default<br>0                                                              | Characteristics     |
| Function<br>Use | Select I/O (CN1 connector) of<br>source.<br>Use this parameter to clear an ala<br>Input source I/O<br>Settings 0 Ena<br>1 Dis | or Digitax SF Connect (con<br>arm by using Digitax SF Conr<br>Dig<br>1 Connector) (co<br>able Dis<br>able En | nmunication)<br>nect<br>nitax SF Connect<br>mmunication)<br>sable<br>able | as I/O signal input |
| Remark          | This item will be back to the defa can set this item only with Digitax                                                        | ult when the control power t<br>SF Connect, not with the Se                                                  | turns off. You<br>etup Panel.                                             |                     |
| No. 11.0        | RS-485 communication:<br>Minimum response time                                                                                | Range<br>0 to 255                                                                                            | Default<br>3<br>[ms]                                                      | Characteristics     |
| Function<br>Use | Use this item to adjust the res<br>specifications of the host cor                                                             | sponse time from the driv                                                                                    | e to meet the                                                             | communication       |
| Related To      | No. 4.0, No. 8.0                                                                                                    |                                                                                                    |                                                                           |                     |

| No. 12.0        | Warning latch time                                              | Range<br>0 to 200  | Default<br>1<br>[50 ms] | Characteristics |  |  |  |
|-----------------|-----------------------------------------------------------------|--------------------|-------------------------|-----------------|--|--|--|
|                 | Specify the length of latch time for wa                         | rning output.      |                         |                 |  |  |  |
|                 | Setting Description                                             |                    |                         |                 |  |  |  |
|                 | 0 No limit                                                      |                    |                         |                 |  |  |  |
|                 | 1 to 200 Latching Time = ( Setting Val                          | ue ) × 50[ms]      |                         |                 |  |  |  |
| Function<br>Use | Warning Output time = Warnin                                    | g State time + \   | Narning Lato            | <u>ch time</u>  |  |  |  |
|                 | Warning State OFF                                               | NC                 |                         |                 |  |  |  |
|                 |                                                                 | ON Warning         | Latch State             |                 |  |  |  |
|                 |                                                                 | Warning            | Latch Time              |                 |  |  |  |
|                 | Close RESET to release the alarm latch and turn the warning off |                    |                         |                 |  |  |  |
| Palatad To      |                                                                 |                    |                         |                 |  |  |  |
| Related TO      | 110. 223.0, 110. 223.1                                          | Cottings           | Default                 | Characteristics |  |  |  |
| No. 13.0        | Alarm output timing                                             | 0, 1               | 0<br>Default            |                 |  |  |  |
|                 | Specify when to output an alarm.                                |                    |                         |                 |  |  |  |
| Function        |                                                                 |                    |                         |                 |  |  |  |
| Use             | 0After the motor decelerates                                    | to stop            |                         |                 |  |  |  |
|                 | 1 Immediately after an alarm o                                  | CCUIS              |                         |                 |  |  |  |
| Remark          | If Deceleration Stop: Method (when alarm is                     | on) (No.233) = 0 ( | coast to stop), t       | he alarm signal |  |  |  |
|                 | will be output regardless of this parameter se                  | etting.            |                         |                 |  |  |  |
|                 | Pulse train command:                                            | Settings           | Default                 | Characteristics |  |  |  |
| No. 32.0        | Input pulse form                                                | 0 to 2             | 0                       | 🌉 🛃 📤 🚨 💭       |  |  |  |
|                 | Select the input signal form of Pulse Train Command.            |                    |                         |                 |  |  |  |
| E               | Settings Input Form                                             |                    |                         |                 |  |  |  |
| Function<br>Use | 0 Pulse and Direction                                           |                    |                         |                 |  |  |  |
|                 | 1 Quadrature phase difference                                   | pulse (A-Phase/ B- | Phase)                  |                 |  |  |  |
|                 | 2 Positive pulse and Negative p                                 | oulse (CCW/CW)     |                         |                 |  |  |  |
| Prerequisite    | Position Control Mode                                           |                    |                         |                 |  |  |  |
| Related To      | No. 2.0, No. 3.0, No. 32.1, No. 32.3, No. 33.0                  | ), No. 642.0       |                         |                 |  |  |  |

| No 22.1    | Pulse train cor                                                                        | nmand:                                                               | Settings                                 | Default                   | Characteristics               |  |
|------------|----------------------------------------------------------------------------------------|----------------------------------------------------------------------|------------------------------------------|---------------------------|-------------------------------|--|
| INO. 32. I | Rotational d                                                                           | irection                                                             | 0, 1                                     | 1                         | 🛄 🚬 🚄 😃 🚂                     |  |
| Function   | Specify the r                                                                          | rotational direction of puls                                         | e train command                          | d.                        |                               |  |
| Use        | Settings                                                                               | Direction of Rotation                                                |                                          | _                         |                               |  |
|            | 0                                                                                      | CCVV rotation if <u>negative</u> dire                                | ction command                            |                           |                               |  |
|            | 1                                                                                      | CCVV rotation if <b>positive</b> direc                               | ction command                            |                           |                               |  |
| Related To | No. 2.0, No. 3.                                                                        | .0, No. 32.1, No. 32.3, No. 33.0,                                    | , No. 642.0                              |                           |                               |  |
| No. 32.2   | Pulse train cor<br>Interpolation                                                       | nmand:<br>n with pulse ratio                                         | Settings<br>0, 1                         | Default<br>1              | Characteristics               |  |
|            | Enable/Disable the interpolation to smooth a command where Command Pulse Ratio is set. |                                                                      |                                          |                           |                               |  |
| Function   | Settings                                                                               | Interpolation with pulse ratio                                       |                                          |                           |                               |  |
| Use        | 0                                                                                      | Disable                                                              |                                          |                           |                               |  |
|            | 1                                                                                      | Enable                                                               |                                          |                           |                               |  |
|            |                                                                                        | 240 No 260                                                           |                                          |                           |                               |  |
| Related TO | INO. 32.0, INO                                                                         | 34.U, NO. 36.U                                                       |                                          |                           |                               |  |
| No. 32.3   | Pulse train cor<br>Input logic                                                         | nmand:                                                               | Settings<br>0, 1                         | Default<br>1              | Characteristics<br>👥 🔝 🏠 😃 🚑  |  |
|            | Select a logi                                                                          | ic of how to input Pulse Tra                                         | ain Command.                             |                           |                               |  |
| Function   |                                                                                        |                                                                      |                                          |                           |                               |  |
| Use        | Settings                                                                               | Positive logic: Count at the tir                                     | no of rising odgo (k                     | ow to high)               |                               |  |
|            | 1                                                                                      | Negative logic: Count at the th                                      | ime of falling edge (id                  | (high to low)             |                               |  |
|            | -                                                                                      | Negative logic. Count at the t                                       |                                          |                           |                               |  |
| Remark     | For pulse and logic.                                                                   | direction, change the setting of                                     | this parameter wil                       | l reverse the o           | direction signal (DIR)        |  |
| Related To | No. 32.0, No3                                                                          | 2.1                                                                  |                                          |                           |                               |  |
|            | Pulse train cor                                                                        | nmand:                                                               | Settings                                 | Default                   | Characteristics               |  |
| No. 33.0   | Input filter                                                                           |                                                                      | 0 to 15                                  | 4                         | 🛄 🊬 🔜 🛃                       |  |
|            | It helps to re<br>This parame                                                          | educe possibility of malfun<br>eter has to be set when Pul           | ctions caused by<br>lse train comma      | y noise.<br>nd input is o | open collector.               |  |
|            | Select a value selected did n                                                          | e according to pass-through puls<br>ot eliminate the malfunction, se | se width (max frequelect a higher value. | uency) of puls            | e train input. If a value     |  |
|            | Cottings                                                                               | Doce Through Dulco Midth [pc]                                        | Cattings                                 | () recon                  | hmended when Input            |  |
| Function   | o                                                                                      | No filter                                                            | settings<br>8                            | 600 (500                  | n Puise vviain [ns]<br>) kHz) |  |
| Use        | 1                                                                                      | 25                                                                   | 9                                        | 800                       |                               |  |
|            | 2                                                                                      | 50 (4 MHz)                                                           | 10                                       | 1,000                     |                               |  |
|            | 3                                                                                      | 100                                                                  | 11                                       | 1,200                     |                               |  |
|            | 4                                                                                      | 150 (2 MHz)                                                          | 12                                       | 1,600 (250                | ) kHz)                        |  |
|            | 5                                                                                      | 200 (1 MUL)                                                          | 13                                       | 2,000                     |                               |  |
|            | 6                                                                                      | 200 (T MHZ)<br>200                                                   | 14                                       | 2,300                     |                               |  |
| Dolator    |                                                                                        | 2.0                                                                  | 15                                       | 5,100                     |                               |  |
| Related TO | No. 3.0, No. 32.0                                                                      |                                                                      |                                          |                           |                               |  |

( 9 Appendices

| No. 34.0        | Pulse train command:<br>Ratio (numerator)                                                    |                                                       | Range<br>1 to 65.535                     | Default                               | Characteristics                  |
|-----------------|----------------------------------------------------------------------------------------------|-------------------------------------------------------|------------------------------------------|---------------------------------------|----------------------------------|
| No. 36.0        | Pulse train command:<br>Ratio (denominator)                                                  |                                                       | 1 to 65,535                              | <b>1,000</b><br>[pulse/rev]           | 🌉 🔝 🚅 😃 🚑                        |
|                 | Use these two paramet pulse.                                                                 | ters to set the m                                     | nultiplier and div                       | vider for the                         | position command                 |
|                 | When the pulse count per r<br>one of the following for (nu                                   | rotation of host co<br>merator)/(denomir              | mmand is not equ<br>nator).              | al to its counte                      | erpart of motor, select          |
|                 | (numerator) = (mot<br>(denominator) = (h                                                     | tor pulse count pe<br>lost command puls               | r rotation)/4=32,<br>se count per rotati | 768<br>o) /4                          |                                  |
|                 | $\frac{34.0}{36.0} = \frac{\text{motor pulse}}{\text{host comma}}$                           | e count per rotation<br>and pulse count per rot       |                                          | ulse count per rot<br>mmand pulse cou | ration / 4<br>nt per rotatio / 4 |
| Function<br>Use | Setting Example                                                                              |                                                       |                                          | ·                                     | '<br>unit: [pulse/rev]           |
|                 | A                                                                                            | В                                                     |                                          | C ( = $A \times 1/4$                  | )                                |
|                 | Host Command<br>Pulse count per rotation                                                     | No. 34.0                                              |                                          | No. 36.0                              |                                  |
|                 | 16,384                                                                                       |                                                       |                                          | 4,096                                 |                                  |
|                 | 10,000                                                                                       | 32 768 (-131 0                                        | )72 (*) ÷ 1 )                            | 2,500                                 |                                  |
|                 | 4,096                                                                                        | 52,700 (-151,0                                        | // 2 < / • 4 )                           | 1,024                                 |                                  |
|                 | 4,000                                                                                        |                                                       |                                          | 1,000                                 |                                  |
|                 | <ul> <li>*) 131,072 is the pulse cou<br/>The default setting values<br/>rotation.</li> </ul> | nt per rotation of t<br>are assumed 131               | he motor.<br>072 pulses of the           | host command                          | d pulse number per a             |
| Remark          | Range of Pulse Ratio (nume<br>• Pulse train command: x0.0<br>• Internal Position Command     | rator/denominator<br>001 to x1,000<br>d: x1 to x1,000 | )                                        |                                       |                                  |
| Related To      | No. 276.0, No. 278.0                                                                         |                                                       |                                          |                                       |                                  |

|              | Analog velocity:                                                                                                    |                                                       | Range                              | Default                | Characteristics |
|--------------|----------------------------------------------------------------------------------------------------|-------------------------------------------------------|------------------------------------|------------------------|-----------------|
| No. 48.0     | Input filter (numerator)                                                                                                    |                                                       | 0 to 65,535                        | 16,000                 |                 |
| No. 49.0     | Analog velocit<br>Input filter (                                                                                                    | y:<br>denominator)                                    | 1 to 65,535                        | 65,535                 |                 |
| Function     | These two p<br>the noise co                                                                                                    | parameters are used to component of analog velocition | nfigure a low-pa<br>ty command inp | ss filter, whi<br>out. | ch suppresses   |
| Use          | Setting                                                                                                    | Noise Resistance C                                    | Command Respons                    | е                      |                 |
|              | small                                                                                                    | strong                                                | slow                               |                        |                 |
|              | large                                                                                                    | weak                                                  | fast                               |                        |                 |
|              |                                                                                                    |                                                       |                                    |                        |                 |
| Prerequisite | Analog Veloci                                                                                                    | ty: Input filter switch (No.62.1)                     | = 1 (Enable)                       |                        |                 |
| Remark       | The ratio of No.288.0 (numerator) to No.289.0 (denominator) must not be higher than 1. If the ratio = 1, filtering will not take effect. |                                                       |                                    |                        |                 |
| Related To   | No. 62.1                                                                                                    |                                                       |                                    |                        |                 |

# 5. Settings 5. Parameters

|                 | Analog velocity:                                                                                                    | Range                   | Default                         | Characteristics |  |  |  |  |
|-----------------|----------------------------------------------------------------------------------------------------|-------------------------|---------------------------------|-----------------|--|--|--|--|
| No. 50.0        | Input gain (numerator)                                                                                                    | 0 to 65,535             | Maximum                         |                 |  |  |  |  |
| No. 51.0        | Analog velocity:<br>Input gain (denominator)                                                                                                    | 1 to 65,535             | Rotational<br>Speed<br>of Motor | 🔏 🚬 📩 😃 🚑       |  |  |  |  |
|                 | Analog velocity command Input Gain.                                                                                                    |                         |                                 |                 |  |  |  |  |
|                 | Set the value of a rotational speed corresponding to input voltage.                                                                                                    |                         |                                 |                 |  |  |  |  |
| Function<br>Use | When (numerator/denominator) = 1/2, a motor rotational speed is a half of maximum command input voltage ( $\pm$ 10 V).<br>The motor rotational speed is max ( $\pm$ 10 V) when (numerator/denominator) = 1. |                         |                                 |                 |  |  |  |  |
|                 | By using this gain, you can adjust the position proportio                                                                                                    | nal gain of the host co | ontroller.                      |                 |  |  |  |  |
|                 | Analog velocity:                                                                                                    | Range                   | Default                         | Characteristics |  |  |  |  |
| No. 52.0        | CCW speed limit (numerator)                                                                                                    | 0 to 65,535             | Maximum                         |                 |  |  |  |  |
| No. 53.0        | Analog velocity:<br>CCW speed limit (denominator)                                                                                                    | 1 to 65,535             | Speed<br>of Motor               | 🛃 🚬 🔜 😫 쯽       |  |  |  |  |
|                 | Analog velocity command: CCW speed limit.                                                                                                    |                         |                                 |                 |  |  |  |  |
| Function<br>Use | CCW Speed Limit = Maximum rotational speed $\times \frac{52.0}{53.0}$                                                                                                    |                         |                                 |                 |  |  |  |  |
|                 | Analog velocity:                                                                                                    | Range                   | Default                         | Characteristics |  |  |  |  |
| No. 54.0        | CW speed limit (numerator)                                                                                                    | 0 to 65,535             | Maximum                         | A 🔉 🔧 😂 🚬       |  |  |  |  |
| No. 55.0        | Analog velocity:<br>CW speed limit (denominator)                                                                                                    | 1 to 65,535             | Speed<br>of Motor               |                 |  |  |  |  |
|                 | Analog velocity command: CW speed limit.                                                                                                    |                         |                                 |                 |  |  |  |  |
| Function<br>Use | CW Speed Limit = Maximum rotational speed × $\frac{(54.0)}{(55.0)}$                                                                                                    |                         |                                 |                 |  |  |  |  |

#### Maximum Rotational Speed of Motor

| Motor Mo         | odel             | Maximum rotational speed<br>[rpm] |
|------------------|------------------|-----------------------------------|
| MM500,<br>MM101. | MY500,<br>MY101. |                                   |
| MX201,           | MZ201,           | 6,000                             |
| MX401,           | MZ401,           |                                   |
| MX751,           | MZ751,           |                                   |
| MA201,           | MH201,           | 5 000                             |
| MA401,           | MH401            | 3,000                             |
| MA751,           | MH751            | 4,500                             |
| MM102,           | MH102,           |                                   |
| MM152,           | MH152,           | 3,000                             |
| MM202            |                  |                                   |

# 5. Settings 5. Parameters

|                            | Analog velocity:                                                                                                    |                                                                                                   | Range                                       |                              | Default                         | Characteristics             |  |  |  |  |
|----------------------------|----------------------------------------------------------------------------------------------------|---------------------------------------------------------------------------------------------------|---------------------------------------------|------------------------------|---------------------------------|-----------------------------|--|--|--|--|
| NO. 60.0                   | Offset value                                                                                                    |                                                                                                   | - 32,768 to +32,                            | ,767                         | 0                               | 🛃 🚬 🔜 🖳                     |  |  |  |  |
|                            | Set the offset value when Analog velocity: offset tuning method $(62.2) = 1$ (manual).                                                                                                    |                                                                                                   |                                             |                              |                                 |                             |  |  |  |  |
| Function                   | Connect power for the analog command, having the input voltage of 0 V, and adjust this parameter such that the rotational speed becomes 0 rpm.                                                                              |                                                                                                   |                                             |                              |                                 |                             |  |  |  |  |
| Use                        | <ol> <li>For CCW rotations, set this parameter to a negative number, and for CW rotations, set to a positive number.</li> <li>If the actual rotational speed is beyond the ± 10 rpm range, set this parameter to</li> </ol> |                                                                                                   |                                             |                              |                                 |                             |  |  |  |  |
| December                   | $\pm$ 50 and che                                                                                                    | $\pm$ 50 and check the motor motion.<br>Analog velocity: Offset tuning method (62.2) = 1 (manual) |                                             |                              |                                 |                             |  |  |  |  |
| Prerequisite<br>Related To | Analog velocity: Οπ<br>No. 62.2                                                                                                    | set tuning meth                                                                                   | od (62.2) = 1 (man                          | ual)                         |                                 |                             |  |  |  |  |
|                            |                                                                                                    |                                                                                                   | Cott                                        | tings                        | Dofault                         | Charactoristics             |  |  |  |  |
| No. 62.0                   | Analog velocity:<br>Rotational direct                                                                                                    | ion                                                                                               | 0                                           | , 1                          | 1                               |                             |  |  |  |  |
|                            | Select the rotation                                                                                                    | onal direction                                                                                    | of analog speed                             | d pulse tr                   | ain input.                      |                             |  |  |  |  |
| Function                   | Settings Neg                                                                                                    | ative Voltage Inj                                                                                 | put Po:                                     | sitive Volta                 | ge Input                        |                             |  |  |  |  |
| Use                        | 0 CC\                                                                                                    | W Rotation                                                                                        | C\                                          | N Rotation                   |                                 |                             |  |  |  |  |
|                            | 1 CW                                                                                                    | Rotation                                                                                          | C                                           | CW Rotatic                   | n                               |                             |  |  |  |  |
| No. 62.1                   | Analog velocity:                                                                                                    | o ovvitek                                                                                         | Set                                         | tings                        | Default<br>1                    | Characteristics             |  |  |  |  |
|                            |                                                                                                    | e switch                                                                                          | 0                                           | ,                            |                                 | vel in 🥶 🐸 妍                |  |  |  |  |
|                            | Enable/Disable Input filter for Analog Velocity Command.                                                                                                    |                                                                                                   |                                             |                              |                                 |                             |  |  |  |  |
| Function                   | This filter is a first-order IIR filter. Use it if there is too much noise in analog command.                                                                                                    |                                                                                                   |                                             |                              |                                 |                             |  |  |  |  |
| Use                        | 0 Disa                                                                                                    | able                                                                                              |                                             |                              |                                 |                             |  |  |  |  |
|                            | 1 Ena                                                                                                    | ble                                                                                               |                                             |                              |                                 |                             |  |  |  |  |
|                            |                                                                                                    |                                                                                                   | Cott                                        | L:                           | Defeult                         | Characteristics             |  |  |  |  |
| No. 62.2                   | Analog velocity:<br>Offset tuning me                                                                                                    | thod                                                                                              | 0                                           | , 1                          | Delault<br>1                    |                             |  |  |  |  |
|                            | Select either auto or manual method for offset tuning of Analog Velocity Command.                                                                                                    |                                                                                                   |                                             |                              |                                 |                             |  |  |  |  |
|                            | For manual adjustment, use the parameter <b>Analog velocity: offset value (60.0)</b> for tuning.                                                                                                    |                                                                                                   |                                             |                              |                                 |                             |  |  |  |  |
| Function                   | Auto:                                                                                                    |                                                                                                   |                                             |                              |                                 |                             |  |  |  |  |
| Use                        | 0 5                                                                                                    | elect this to auto<br>command becom                                                               | omatically adjust the<br>nes 0 rpm with the | e offset valu<br>input volta | e, such that t<br>ge at the tim | he speed<br>le of servo on. |  |  |  |  |
|                            | Mai<br>1 S                                                                                                    | nual:<br>Select this to mai<br>Command becon                                                      | nually adjust the off<br>nes 0 rpm with 0V  | set value, s<br>input volta  | uch that the ge.                | speed                       |  |  |  |  |
| Related To                 | No. 60.0                                                                                                    |                                                                                                   |                                             |                              |                                 |                             |  |  |  |  |
|                            |                                                                                                    |                                                                                                   |                                             |                              |                                 |                             |  |  |  |  |

# 5. Settings 5. Parameters

| No. 64.0        | Positioning complete:<br>Determination method                                                                                                    |           |              |           |              | Settings<br>0, 1                                     | Default<br>0    | Characteristics<br>🛄 🚬 🤷 😃 쯽 |  |
|-----------------|----------------------------------------------------------------------------------------------------|-----------|--------------|-----------|--------------|------------------------------------------------------|-----------------|------------------------------|--|
|                 | Select one of two methods to output the Positioning Complete signal.                                                                                                    |           |              |           |              |                                                      |                 |                              |  |
| Function<br>Use | Signal Output Conditions<br>Settings Position<br>Error Speed command in                                                                                                    |           |              | nput      | Parameter se | ettings                                              |                 |                              |  |
|                 | 0                                                                                                    | 0         | 0            | -         |              | Detection c<br>- Range (6<br>- Speed (6              |                 |                              |  |
|                 | 1                                                                                                    | 0         | 0            | 0         |              | Detection cr<br>- Range (6<br>- Speed (6<br>- comman |                 |                              |  |
| Related To      | No. 68.0, N                                                                                                    | No. 69.0, | No. 70.0, No | o. 71.0   |              |                                                      |                 |                              |  |
| No. 65.0        | Position error detection:<br>Select switch                                                                                                    |           |              |           |              | Settings<br>0 to 3                                   | Default<br>1    | Characteristics<br>👥 🐑 稦 - 🚅 |  |
|                 | Specify what to output when excessive position error is detected.                                                                                                    |           |              |           |              |                                                      |                 |                              |  |
| Function<br>Use | SettingsOutput selection0No detect (No output)1Alarm output2Warning output3Alarm and Warning output                                                                                                    |           |              |           |              |                                                      |                 |                              |  |
|                 | When using Torque command limit, select 0 (No output) so that an alarm will not occur in a torque limit state.                                                                                                    |           |              |           |              |                                                      |                 |                              |  |
| Related To      | No. 87.0, N                                                                                                    | No. 89.0, | No. 363.0, N | No. 365.0 |              |                                                      |                 |                              |  |
| No. 65.1        | Speed error detection:SettingsDefaultCharacteristicsEnable switch0, 11Image: Image: Image |           |              |           |              |                                                      | Characteristics |                              |  |
| Function        | Enable/Disable Speed Error Detection.                                                                                                    |           |              |           |              |                                                      |                 |                              |  |
| Use             | 1                                                                                                    | Ena       | ble          |           |              |                                                      |                 |                              |  |
|                 | When using Torque command limit, select "Disable" so that an alarm will not occur during limiting.                                                                                                    |           |              |           |              |                                                      |                 |                              |  |
| Related To      | No. 90.0, No. 91.0                                                                                                    |           |              |           |              |                                                      |                 |                              |  |

#### 5. Settings

# 5. Parameters

| No. 66.0                                                      | Position comm<br>Select switc                                    | hand filter 1:<br>h | Settings<br>0 to 3 | Default<br>0 | Characteristics |  |  |  |
|---------------------------------------------------------------|------------------------------------------------------------------|---------------------|--------------------|--------------|-----------------|--|--|--|
|                                                               | Select no filter or one of the three filters:                    |                     |                    |              |                 |  |  |  |
|                                                               | Settings                                                         | Filter Type         |                    |              |                 |  |  |  |
| Function                                                      | 0                                                                | None                |                    |              |                 |  |  |  |
| Use                                                           | 1                                                                | Smoothing 1         |                    |              |                 |  |  |  |
|                                                               | 2                                                                | Notch               |                    |              |                 |  |  |  |
|                                                               | 3                                                                | $\gamma$ -Notch     |                    |              |                 |  |  |  |
|                                                               |                                                                  |                     |                    |              |                 |  |  |  |
| Remark                                                        | If you are to use Smoothing 1, try Filter 4 (Smoothing 2) first. |                     |                    |              |                 |  |  |  |
| Related To                                                    | No. 80.0, No. 74.0, No. 75.0, No. 76.0, No. 79.0                 |                     |                    |              |                 |  |  |  |
| Us to four lovels of Desition correspond filter are queilable |                                                                  |                     |                    |              |                 |  |  |  |

Up to four levels of Position command filter are available.

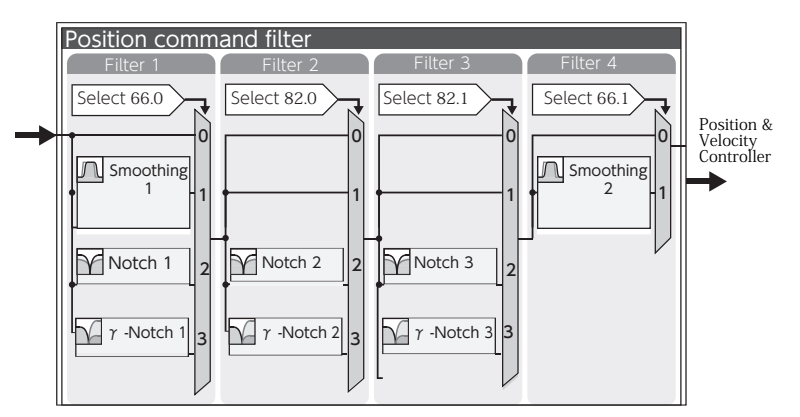

Block Diagram of Position Command Filter (Details)

|            | Position command filter 4:<br>Enable Switch                      |                          | Settings         | Default       | Characteristics |  |  |
|------------|------------------------------------------------------------------|--------------------------|------------------|---------------|-----------------|--|--|
| No. 66.1   |                                                                  |                          | 0, 1             | 1             | 🛄 🏩 🖴 🕗 🤶       |  |  |
|            | Enable/Disa                                                      | ble Position command Smo | oothing Filter 2 | for Filter 4. |                 |  |  |
| Function   | Settings                                                         | Filter                   |                  |               |                 |  |  |
| Use        | 0                                                                | Disable                  |                  |               |                 |  |  |
|            | 1                                                                | Enable                   |                  |               |                 |  |  |
|            |                                                                  |                          |                  |               |                 |  |  |
| Remark     | If you are to use Smoothing 1, try Filter 4 (Smoothing 2) first. |                          |                  |               |                 |  |  |
| Related To | No. 81.0                                                         |                          |                  |               |                 |  |  |
|            | -                                                                |                          |                  |               | 💽 🛛 Tuning      |  |  |

| No. 66.3 | Pulse train command:<br>Feed forward delay compensation                                                  |                                 | Settings<br>0, 1 | Default<br>1 | Characteristics |  |  |  |
|----------|----------------------------------------------------------------------------------------------------|---------------------------------|------------------|--------------|-----------------|--|--|--|
|          | Enable/Disable Feed Forward Delay Compensation in <u>Position Control Mode.</u>                          |                                 |                  |              |                 |  |  |  |
| Function | Settings                                                                                                 | Feed forward delay compensation |                  |              |                 |  |  |  |
| Use      | 0                                                                                                    | Disable                         | Disable          |              |                 |  |  |  |
|          | 1                                                                                                    | Enable                          |                  |              |                 |  |  |  |
|          |                                                                                                    |                                 |                  |              |                 |  |  |  |
| Remark   | Usually, set 1 (enable)<br>You can set this item only with Digitax SF Connect, not with the Setup Panel. |                                 |                  |              |                 |  |  |  |

Digitax SF Instruction Manual

# 5. Settings

# 5. Parameters

| No. 67.0     | Drive limit sw                                                                                                    | itch input: Setup               | Settings<br>0 to 3 | Default<br>0    | Characteristics |  |  |  |
|--------------|----------------------------------------------------------------------------------------------------|---------------------------------|--------------------|-----------------|-----------------|--|--|--|
|              | By installing sensors at the ends of linear motion, you can restrict the drive within the motion range.                                                                  |                                 |                    |                 |                 |  |  |  |
|              | When "enable" is selected for this parameter, starting the motor will be blocked by I/O input ON.                                                                        |                                 |                    |                 |                 |  |  |  |
| Function     | Settings                                                                                                    | CW Drive limit switch input     | CCW Drive 1        | limit switch ir | nput            |  |  |  |
| Use          | 0                                                                                                    | Disable                         | Disable            |                 |                 |  |  |  |
|              | 2                                                                                                    |                                 | Enable             |                 |                 |  |  |  |
|              | 3                                                                                                    | Enable                          | Enable             | Enable          |                 |  |  |  |
|              |                                                                                                    | 70 N (70                        |                    |                 |                 |  |  |  |
| Related To   | No.67.1, No. 6                                                                                                    | o/.2, No. 6/.3                  |                    |                 |                 |  |  |  |
| No 671       | Drive limit sw                                                                                                    | itch input: Deceleration        | Settings           | Default         | Characteristics |  |  |  |
| 110.07.1     | method                                                                                                    |                                 | 0 to 2             | 1               |                 |  |  |  |
| No. 67.2     | Drive limit sw<br>status                                                                                                    | itch input: Idling              | 0, 1               | 0               |                 |  |  |  |
|              | Select the deceleration method upon drive limit switch input and specify the idling state after the motor stopped its motion.                                            |                                 |                    |                 |                 |  |  |  |
|              |                                                                                                    |                                 |                    |                 |                 |  |  |  |
|              | Use one of the<br>Possible                                                                                                    | Deceleration method             | Idling status      |                 |                 |  |  |  |
| Function     | Combinations                                                                                                    | ( 67.1)                         | ( 67.2)            |                 |                 |  |  |  |
| 036          | 1                                                                                                    | 0: Coast to stop                | 0: Coast to s      | stop            |                 |  |  |  |
|              | 2                                                                                                    | 1: Short Brake                  |                    |                 |                 |  |  |  |
|              | 3                                                                                                    | 2: Quick Stop                   | 1: Zero Clamp      |                 |                 |  |  |  |
|              | 4                                                                                                    |                                 | U: Coast to s      |                 |                 |  |  |  |
| Prerequisite | Drive limit swi                                                                                                    | itch input: Setup (67.0) = 1, 2 | or 3 (Enable)      |                 |                 |  |  |  |
| Related To   | INO.67.0, INO. 6                                                                                                    | 0/.3                            |                    |                 |                 |  |  |  |
| No 673       | Drive limit swi                                                                                                    | itch input:                     | Settings           | Default         | Characteristics |  |  |  |
|              | Retaining position error 0, 1 0 🌉 🔝 😂 🧱                                                                                                    |                                 |                    |                 |                 |  |  |  |
| Function     | Motor's stopping upon drive limit switch input results in position error from the input pulse.<br>Use this parameter to select either keep or clear that position error. |                                 |                    |                 |                 |  |  |  |
| Use          | Settings Position Error Counter                                                                                                    |                                 |                    |                 |                 |  |  |  |
|              | 0                                                                                                    | Кеер                            |                    |                 |                 |  |  |  |
|              | 1 Clear                                                                                                    |                                 |                    |                 |                 |  |  |  |
| Related To   | No.67.0, No.67.1, No. 67.2                                                                                                    |                                 |                    |                 |                 |  |  |  |
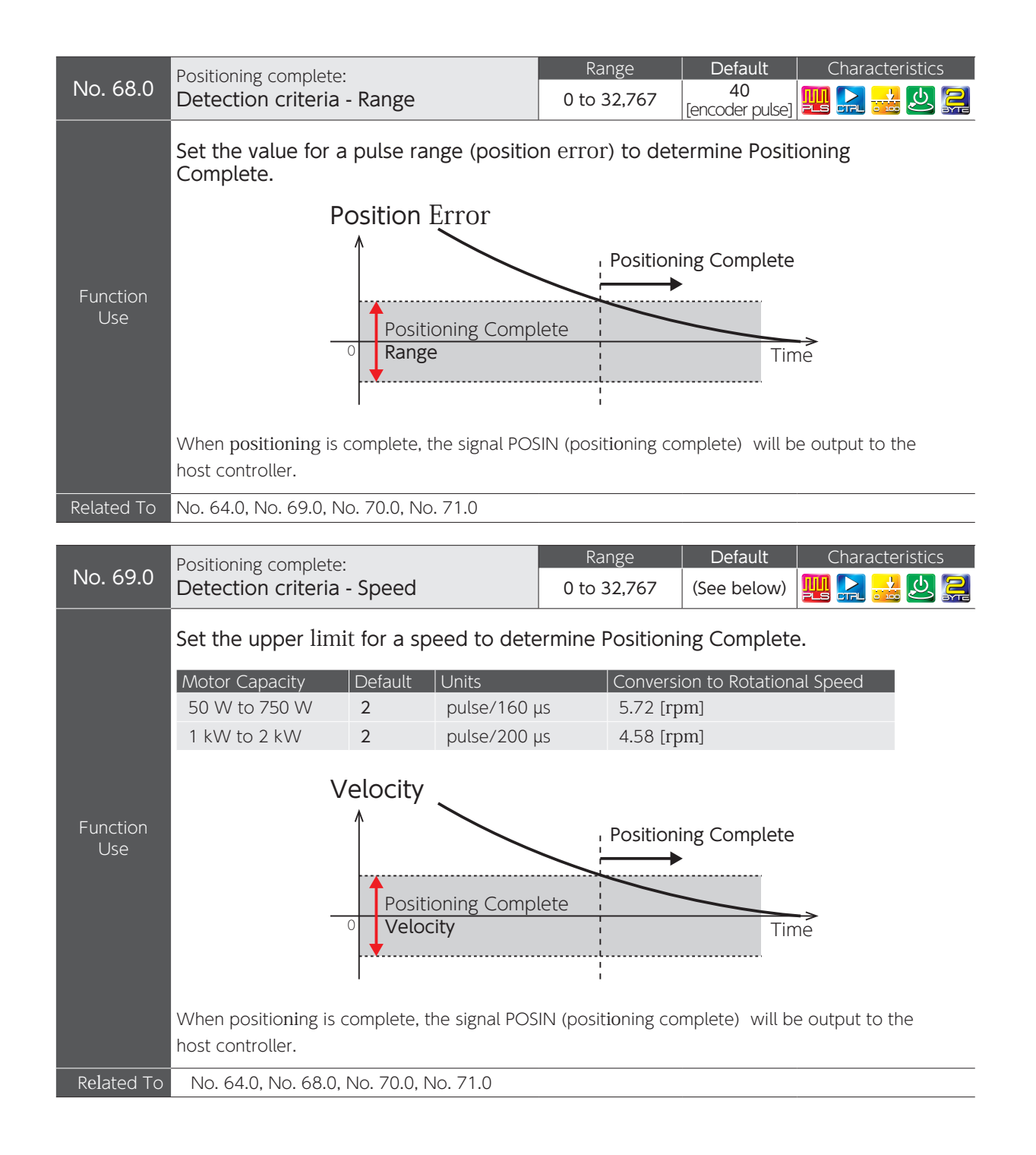

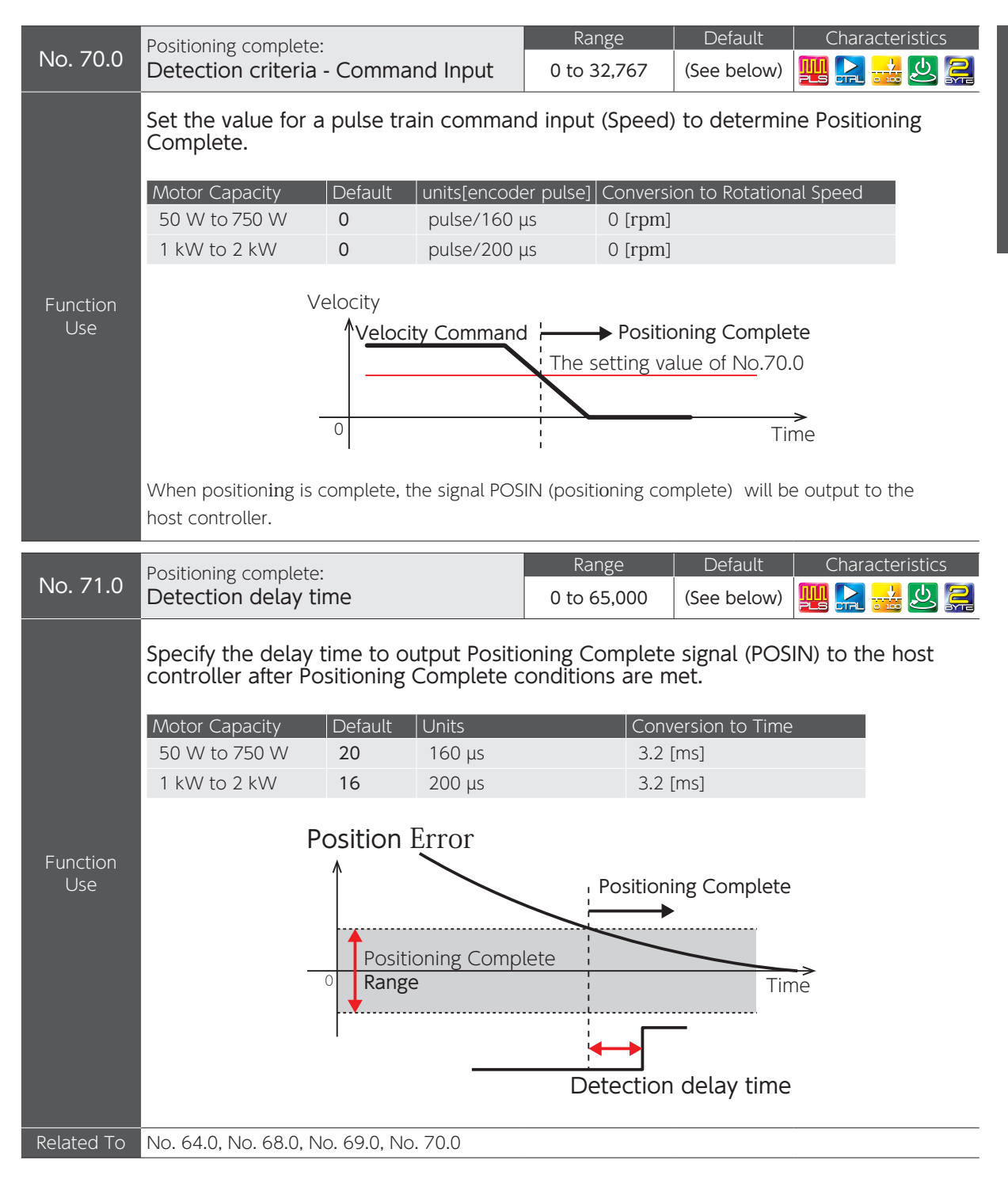

| No. 74.0        | Position command filter 1:<br>Notch frequency                              | Range<br>10 to 2,000 | Default<br>10<br>[0.1 Hz] | Characteristics |  |  |
|-----------------|----------------------------------------------------------------------------|----------------------|---------------------------|-----------------|--|--|
| Function<br>Use | Set the <u>notch frequency</u> for Position command filter 1.              |                      |                           |                 |  |  |
| Prerequisite    | Position command filter 1: Type (66.0) = 2 (Notch) or 3 ( $\gamma$ -Notch) |                      |                           |                 |  |  |
| Related To      | No. 66.0, No. 75.0, No. 76.0, No. 79.0                                     |                      |                           |                 |  |  |

#### 😥 7 Tuning

| No. 75.0 | Position command filter 1:<br>Notch width                   | Range<br>128 to 2,048 | Default<br>512 | Characteristics |  |
|----------|-------------------------------------------------------------|-----------------------|----------------|-----------------|--|
|          | Set the <u>width of notch</u> of Position Command Filter 1. |                       |                |                 |  |

| Function<br>Use | Setting       | Notch Width                            |            |
|-----------------|---------------|----------------------------------------|------------|
|                 | smaller       | narrower                               |            |
|                 | larger        | wider                                  |            |
|                 |               |                                        |            |
| Prerequisite    | Position comn | nand filter 1: Type (66.0) = 2 (Notch) |            |
| Related To      | No. 66.0, No. | 74.0, No. 79.0                         |            |
|                 |               |                                        | 💽 🕇 Tuning |

| No. 76.0     | Position command filter 1:<br>High frequency gain                                                      |        | Range<br>50 to 200 | Default<br>100 | Characteristics |  |  |
|--------------|----------------------------------------------------------------------------------------------------|--------|--------------------|----------------|-----------------|--|--|
|              | Set the high frequency gain of Position Command Filter1.                                               |        |                    |                |                 |  |  |
|              | Setting                                                                                                | Effect |                    |                |                 |  |  |
| Function     | 50                                                                                                    | x0.25  |                    |                |                 |  |  |
| Use          | 100                                                                                                    | x1     |                    |                |                 |  |  |
|              | 200                                                                                                    | x4     |                    |                |                 |  |  |
|              | Smaller setting value gives better vibration suppression.<br>Larger setting value gives faster motion. |        |                    |                |                 |  |  |
| Prerequisite | Position command filter 1: Type (66.0) = 3 ( $\gamma$ -Notch).                                         |        |                    |                |                 |  |  |
| Related To   | No. 66.0, No. 74.0, No. 79.0                                                                           |        |                    |                |                 |  |  |

🕼 🛛 Tuning

| No. 77.0        | Velocity comm<br>Smoothing fi                                                                               | and:<br>Iter - Enable Switch                                                            | Settings<br>0, 1                        | Default<br>512                 | Characteristics                                |
|-----------------|----------------------------------------------------------------------------------------------------|-----------------------------------------------------------------------------------------|-----------------------------------------|--------------------------------|------------------------------------------------|
|                 | Enable/Disal                                                                                                | ble Speed Command Smo                                                                   | othing Filter in <u>\</u>               | /elocity Co                    | ntrol Mode.                                    |
| Function<br>Use | This function e<br>Speed Comma<br>in Analog Velo                                                            | enables the user to smooth the<br>nd. In addition, this smoothing<br>city Command Mode. | e motion during h<br>filter can be used | igh decelerat<br>as a counterr | ion/acceleration from<br>measure against noise |
|                 | Settings<br>0<br>1                                                                                          | Filter<br>Disable<br>Enable                                                             |                                         |                                |                                                |
| Related To      | No. 78.0                                                                                                    |                                                                                         |                                         |                                |                                                |
| No. 78.0        | Velocity comm<br>Smoothing fi                                                                               | and:<br>Iter - Moving average time                                                      | Range<br>1 to 1,000                     | Default<br>100<br>[ms]         | Characteristics                                |
| Function<br>Use | Set the value<br><u>Control Mod</u>                                                                         | e for Speed Command Smo<br>le.<br>will result in a delayed response                     | oothing Filter-M                        | oving Avera                    | age Time in <u>Velocity</u>                    |
| Droroquicito    | Volocity comm                                                                                               | and: Smoothing filter switch (7                                                         | 7.0) = 1.(Enable)                       |                                |                                                |
| Related To      | No. 77.0                                                                                                    |                                                                                         | 7.0) — T (EHADLE)                       |                                |                                                |
|                 |                                                                                                    |                                                                                         | Decere                                  | Defeult                        | Characteristics                                |
| No. 79.0        | Position comm<br>Notch depth                                                                                | and filter 1:<br>I                                                                      | 0 to 100                                | Delault<br>0                   | Characterístics                                |
|                 | Set the notch depth of Position command filter 1.                                                           |                                                                                         |                                         |                                |                                                |
| Function        | Setting                                                                                                    | Notch Depth                                                                             |                                         |                                |                                                |
| Use             | 0                                                                                                    | complete shutoff of notch free                                                          | quency input                            |                                |                                                |
|                 | 100100 % pass-throughSmaller setting value gives deeper filter.Larger setting value gives shallower filter. |                                                                                         |                                         |                                |                                                |
| Prerequisite    | Position comma                                                                                              | nd filter 1: Type (66.0) = 2 (No                                                        | tch) or 3 ( $\gamma$ -Notch             | 1)                             |                                                |
| Related To      | No. 66.0, No. 7                                                                                             | 74.0, No. 75.0, No. 76.0                                                                |                                         |                                |                                                |

| No. 80.0        | Position command filter 1:<br>Smoothing 1 - Moving average counter                                                                                                    | Range<br>1 to 6,250                                                                                                    | Default Characteristics                                                                                                    |
|-----------------|----------------------------------------------------------------------------------------------------|----------------------------------------------------------------------------------------------------|----------------------------------------------------------------------------------------------------|
| No. 81.0        | Position command filter 4:<br>Smoothing 2 - Moving average counter                                                                                                    | 1 to 1,250                                                                                                    | (See below) 🕎 🎇 🤮 🤗                                                                                                    |
| Function<br>Use | These items are used to smooth the spacceleration, and can be used to supp         Use Filter 4 (Smoothing 2) first.         To increase the smoothing effect furth         A larger value makes acceleration and decele         See the table below for the delay time calculate         Filter 4 (Smoothing 2) suppress the vibrations         Motor Capacity       Delay time Calculation         50 W to 750 W       0.16 ms         1 kW to 2 kW       0.2 ms         Setup of Vibration Suppression         Positioning will take longer as much as the delay time specie         © Calculate the moving average count as described be         © Using Filter 4 may reduce the resonant vibrations.         @ If suppression of the vibrations is not effective enough and set it to Filter 1.         Motor Capacity       Moving average count and 50 W to 750 W         5.000       X (vibration interval in the fact of the fact of the fact o | eed changes du<br>ress vibrations a<br>er, use Filter 1 (<br>eration smoother, b<br>ation formula.<br>s caused by the Ga<br>Formula<br>ng average count)<br>fied above. Set this item<br>on error and torque co<br>selow.<br>n, recalculate the moving<br>Vibration interval<br>erval [s]) = Moving<br>Filter 4<br>10<br>10<br>5.0) is 0 (no filter). | <pre>uring high deceleration/<br/>at settling time as well.<br/>(Smoothing 1).<br/>out the response will become slower.<br/>ain FF compensation 2.<br/>= delay time<br/>within the range acceptable to the equipment.<br/>ommand at settling time.<br/>g average count based on the vibration interval,<br/>to compress<br/>g average count</pre> |
|                 |                                                                                                    |                                                                                                    |                                                                                                    |
| Prerequisite    | Position command filter 1: Selection (66.0) =<br>Position command filter 4: Selection (66.1) =                                                                                                    | 1 (Smoothing 1)<br>1 (Enable)                                                                                                    |                                                                                                    |
| Remark          | Before setting this parameter, wait at least 3 when the command pulse is not present.<br>Setting this parameter during pulse input or p failure.<br>The larger the setting is, the longer the delay                                                                                                    | secs after the moto<br>resence of residua<br>time from commar                                                                                                    | or stops. In addition, configure it<br>al pulse could cause positioning<br>nd input will be.                                                                                                    |
| Related To      | NO. 66.U, NO. 66.1                                                                                                    |                                                                                                    |                                                                                                    |

Tuning

| No. 82.0   | Position comm<br>Selection | nand filter 2:           | Settings<br>0 to 3 | Default<br>0 | Characteristics<br>🌉 🌉 🔒 🛃 🚑 | СЛ<br>() |
|------------|----------------------------|--------------------------|--------------------|--------------|------------------------------|----------|
|            | Set the Posi               | tion Command Filter 2.   |                    |              |                              | Settings |
|            | Settings                   | Filter Type              |                    |              |                              |          |
| Function   | 0                          | None                     |                    |              |                              |          |
| Use        | 1                          | Reserved (Do not use)    |                    |              |                              |          |
|            | 2                          | Notch                    |                    |              |                              | (17      |
|            | 3                          | γ-Notch                  |                    |              |                              | יי.<br>ס |
|            |                            |                          |                    |              |                              | ara      |
| Related To | No. 83.0, No.              | 84.0, No. 85.0, No. 86.0 |                    |              |                              | nm∈      |
|            | 8                          |                          |                    |              | 💽 🛛 Tuning                   | eter     |

|            | Position command filter 3: |                               | Settings | Default | Characteristics |
|------------|----------------------------|-------------------------------|----------|---------|-----------------|
| No. 82.1   | Selection                  | Selection                     |          | 0       | 🛄 🏩 🕰 😃 🤶       |
|            | Set Position               | Command Filter 3.             |          |         |                 |
|            | Settings                   | Filter Type                   |          |         |                 |
| Function   | 0                          | None                          |          |         |                 |
| Use        | 1                          | Reserved (Do not use)         |          |         |                 |
|            | 2                          | Notch                         |          |         |                 |
|            | 3                          | $\gamma$ -Notch               |          |         |                 |
|            |                            |                               |          |         |                 |
| Related To | No. 357.0, No              | . 358.0, No. 359.0, No. 360.0 |          |         |                 |
|            |                            |                               |          |         | 💽 🛛 Tuning      |

| No. 83.0        | Position command filter 2:                                                   | Range       | Default              | Characteristics |  |  |
|-----------------|------------------------------------------------------------------------------|-------------|----------------------|-----------------|--|--|
|                 | Notch frequency                                                              | 10 to 2,000 | <b>10</b><br>[0.1Hz] | 🛄 🚇 🔜 😃 🚑       |  |  |
| Function<br>Use | Set the <u>notch frequency</u> for Position command filter 2.                |             |                      |                 |  |  |
| Prerequisite    | Position command filter 2: Select (82.0) = 2 (Notch) or 3 ( $\gamma$ -Notch) |             |                      |                 |  |  |
| Related To      | No. 82.0, No. 84.0, No. 85.0, No. 86.0                                       |             |                      |                 |  |  |

🕼 7 Tuning

## 5. Settings

| No. 84.0        | Position comm<br>Notch width                                                               | and filter 2:                                                                                                    | Range<br>128 to 2,048       | Default<br>512 | Characteristics |  |  |
|-----------------|--------------------------------------------------------------------------------------------|----------------------------------------------------------------------------------------------------|-----------------------------|----------------|-----------------|--|--|
|                 | Set the notch width of Position Command Filter 2.                                          |                                                                                                    |                             |                |                 |  |  |
| Function        | Setting Notch Width                                                                        |                                                                                                    |                             |                |                 |  |  |
| Use             | smaller                                                                                    | maller narrower                                                                                                    |                             |                |                 |  |  |
|                 | larger                                                                                     | wider                                                                                                    |                             |                |                 |  |  |
| Prerequisite    | Position comm                                                                              | and filter 2: Select (82.0) = 2 (I                                                                                          | Notch)                      |                |                 |  |  |
| Related To      | No. 82.0, No. 8                                                                            | 33.0, No. 85.0, No. 86.0                                                                                                    |                             |                |                 |  |  |
|                 | Position comm                                                                              | and filter 2:                                                                                                    | Range                       | Default        | Characteristics |  |  |
| No. 85.0        | High frequen                                                                               | cy gain                                                                                                    | 50 to 200                   | 100            | 🛄 🏩 🔜 🗶 🚬       |  |  |
| Function<br>Use | Set the high<br>Setting<br>50<br>100<br>200<br>Smaller setting<br>Larger setting v         | frequency gain for Position<br>Effect<br>x0.25<br>x1<br>x4<br>value gives better vibration su<br>value gives faster motion. | n Command Filt              | er 2.          |                 |  |  |
| Prerequisite    | Position comma                                                                             | and filter 2: Type (82.0) = 3 ( $\gamma$                                                                                    | -Notch)                     |                |                 |  |  |
| Related To      | No. 82.0, No. 8                                                                            | 33.0, No. 86.0                                                                                                    |                             |                |                 |  |  |
| No 860          | Position command filter 2:                                                                 |                                                                                                    | Range                       | Default        | Characteristics |  |  |
| 110.00.0        | Notch depth                                                                                |                                                                                                    | 0 to 100                    | 0              | 💾 👺 👬 😃 🚝       |  |  |
|                 | Specify the <u>notch depth</u> of Position Command Filter2.                                |                                                                                                    |                             |                |                 |  |  |
| Function<br>Use | 0                                                                                          | complete shutoff of notch free                                                                                              | quency input                |                |                 |  |  |
|                 | 100                                                                                        | 100 % pass-through                                                                                                    |                             |                |                 |  |  |
|                 | Smaller setting value gives deeper filter.<br>Larger setting value gives shallower filter. |                                                                                                    |                             |                |                 |  |  |
| Prerequisite    | Position comma                                                                             | and filter 2: Select (82.0) = 2 (N                                                                                          | Notch) or 3 ( $\gamma$ -Not | tch)           |                 |  |  |
| Related To      | No. 82.0, No. 83.0, No. 84.0, No. 85.0                                                     |                                                                                                    |                             |                |                 |  |  |

| No. 87.0                   | Position error detection:<br>Value                                                                                                    | Range<br>0 to 2,147,483,647                                                                            | Default<br><b>196,608</b><br>[encoder pulse]                                | Characteristics               |  |  |
|----------------------------|----------------------------------------------------------------------------------------------------|----------------------------------------------------------------------------------------------------|-----------------------------------------------------------------------------|-------------------------------|--|--|
| Function<br>Use            | This parameter sets a threshold value for a position error detection.<br>The higher the value, the less likely to detect position error.<br>(The initial value of 196,608 is equivalent to pulse count of rotor 1.5 rotations.)    |                                                                                                    |                                                                             |                               |  |  |
| Prerequisite<br>Related To | Position error detection: Switch (6<br>No. 65.0, No. 89.0                                                                                                    | <b>5.0)</b> = 1 (Enable)                                                                               |                                                                             |                               |  |  |
| No. 89.0                   | Position error detection:<br>Delay time                                                                                                    | Rang<br>0 to 32                                                                                        | e Default<br>767 (See below)                                                | Characteristics               |  |  |
| Function<br>Use            | This parameter sets a delay to<br>after the position error excer<br>(87.0)]The higher the value, the longer it<br>Motor CapacityDefa50 W to 750 W250                                                                               | ime for a position of<br>eded the setting of<br>takes for the error to b<br>ult<br>[160 μs]            | error (Alarm No.6)<br>[Position error de<br>be output.<br>Converted to Time | to be output<br>tection value |  |  |
| Prerequisite<br>Related To | 1 kW to 2 kW200Position error detection: Switch (6No. 65.0, No. 87.0                                                                                                    | [ <b>200 μs]</b><br>5.0) = 1 (Enable)                                                                  |                                                                             |                               |  |  |
| No. 90.0                   | Speed error detection:<br>Value                                                                                                    | Rang<br>0 to 32                                                                                        | e Default<br>767 (See below)                                                | Characteristics               |  |  |
| Function<br>Use            | This parameter sets a threshThe higher the value, the less likelMotor CapacityDefa50 W to 750 W5241 kW to 2 kW655                                                                                                    | old value for a speed<br>y to detect a speed en<br>ult<br>[encoder pulse/160 µ<br>[encoder pulse/200 µ | ed error detection<br>ror.<br>[Speed Conv<br>[IS]<br>[1,499 [rpm            | version<br>1]                 |  |  |
| Prerequisite               | Speed error detection - Switch (65                                                                                                    | 5.1) = 1 (Enable)                                                                                      |                                                                             |                               |  |  |
| Related To                 | No. 65.1, No. 91.0                                                                                                    |                                                                                                    |                                                                             |                               |  |  |
| No. 91.0                   | Speed error detection:<br>Delay time                                                                                                    | Rang<br>0 to 32                                                                                        | e Default<br>767 (See below)                                                | Characteristics               |  |  |
| Function<br>Use            | This parameter sets a delay to<br>after the speed error exceed<br>value" (90.0).The higher the value, the longer the<br>Motor Capacity50 W to 750 W250<br>250<br>1 kW to 2 kWConservation of the second error exceed<br>to 2 kW200 | ime for a speed eries of the setting of "S<br>the error detection time<br>out<br>[160 μs]<br>[200 μs]  | ror (Alarm No.5) to<br>Speed error - Dete<br>Converted to Time<br>40 [ms]   | be detected                   |  |  |
| Prerequisite               | Speed error detection - Switch (65                                                                                                    | 0.1) = 1 (Enable)                                                                                      |                                                                             |                               |  |  |
| Related To                 | INO. 05.1, INO. 90.0                                                                                                    |                                                                                                    |                                                                             |                               |  |  |

| No. 102.0       | Tuning:<br>Inertia ratio                                                                                                    | Range<br>100 to 10,000 | Default<br><b>250</b><br>[%] | Characteristics     |  |  |
|-----------------|----------------------------------------------------------------------------------------------------|------------------------|------------------------------|---------------------|--|--|
|                 | Specify the ratio of the device load ine                                                                                                    | rtia to motor ro       | tor inertia (r               | noment of inertia). |  |  |
| Function<br>Use | on Inertia Ratio = $\frac{(\text{Load Inertia}) + (\text{Rotor Inertia})}{(\text{Rotor Inertia})} \times 100 [\%]$                                                                                                    |                        |                              |                     |  |  |
|                 | Inertia ratio is estimated by auto-tuning. When estimation is difficult (for example, too large an inertia ratio<br>or too large a torque value), you can enter a calculated value of load inertia.<br>If vibration occurs after deceleration or acceleration, increase the inertia ratio. |                        |                              |                     |  |  |
| Remark          | The inertia ratio being too large or too small v                                                                                                    | will cause noise.      |                              |                     |  |  |
|                 |                                                                                                    |                        |                              | 💽 🛛 Tuning          |  |  |

|                                                                                                    | Tuning:                                                                                                    | Range             | Default      | Characteristics      |  |  |  |
|----------------------------------------------------------------------------------------------------|----------------------------------------------------------------------------------------------------|-------------------|--------------|----------------------|--|--|--|
| No. 103.0                                                                                                    | Damping ratio                                                                                                    | 100 to 5,000      | 100<br>[%]   | 🖾 🕄 式 - 🊬            |  |  |  |
|                                                                                                    | This parameter can be used for tuning to improve poor settling due to viscous friction, or too large an inertia ratio. |                   |              |                      |  |  |  |
| Function<br>Use Increasing (or decreasing) this parameter value in event of overshoot (or undershoot response may make the settling time shorter.<br>The value of this parameter is estimated along with inertia ratio simultaneously if Tuning: Mode<br>(110.1) = 2. |                                                                                                    |                   |              |                      |  |  |  |
| Prerequisite                                                                                                    | Position Control Mode, Velocity Control Mode                                                                           | e                 |              |                      |  |  |  |
| Related To                                                                                                    | No. 110.1                                                                                                    |                   |              |                      |  |  |  |
|                                                                                                    | <b>-</b> ·                                                                                                    | Range             | Default      | Characteristics      |  |  |  |
| No. 106.0                                                                                                    | Inertia ratio upper limit                                                                                              | 100 to 10,000     | 3,000<br>[%] | 🖾 🔝 <del>1 -</del> 🚑 |  |  |  |
| Function<br>Use                                                                                                    | Set the upper limit of the inertia ratio automatically adjusted in Quick Tuning.                                       |                   |              |                      |  |  |  |
| Prerequisite                                                                                                    | Tuning: Control gain set - Automatic switch (7                                                                         | 120.0):1 (Enable) |              |                      |  |  |  |
| Related To                                                                                                    | No. 110.1, No. 120.0                                                                                                   |                   |              |                      |  |  |  |

| No. 110.0    | Tuning:<br>Mode switch                                                                           |                                                                  | Settings<br>1, 2          | Default<br>2 | Characteristics |  |  |  |
|--------------|--------------------------------------------------------------------------------------------------|------------------------------------------------------------------|---------------------------|--------------|-----------------|--|--|--|
|              | Select a tuning condition depending on the direction of load or the presence of unbalanced load. |                                                                  |                           |              |                 |  |  |  |
| Function     | Settings                                                                                         | tings Mode Motion direction of the device connected to the motor |                           |              |                 |  |  |  |
| Use          | 1                                                                                                | Standard                                                         | Horizontal axis force     |              |                 |  |  |  |
|              | 2                                                                                                | Offset Load                                                      | Non-horizontal axis force |              |                 |  |  |  |
|              | Use Offset Load Mode even for the case of axis force (horizontal motion)                         |                                                                  |                           |              |                 |  |  |  |
| Prerequisite | Position Contr                                                                                   | ol Mode, Velocity                                                | Control Mod               | e            |                 |  |  |  |

🕼 🛛 Tuning

**Б** Settings

| No. 110.1    | Tuning:<br>Items         |                      |             | tings<br>to 2        | Characteristics |  |  |  |
|--------------|--------------------------|----------------------|-------------|----------------------|-----------------|--|--|--|
|              | Select Start or Stop fo  | ng on y              | our choi    | ce of <b>items</b> t | o be estimated. |  |  |  |
| Function     | Settings (Tuning)        |                      |             | Damping ratio        |                 |  |  |  |
| Use          | 0 (stop)                 | no estimate          | _           |                      |                 |  |  |  |
|              | 1 (start)                | actimata             | no estimate |                      |                 |  |  |  |
|              | 2 (start)                | estimate             | estimate    |                      |                 |  |  |  |
|              |                          |                      |             |                      |                 |  |  |  |
| Prerequisite | Position Control Mode, V | elocity Control Mode | e           |                      |                 |  |  |  |

🕼 7 Tuning

|                 | Tuning:<br>Position control mode - Control gain set                                                                                                    |                                                                                                    |                     | Ran        | ige          | Default       | Characteristics      |  |  |
|-----------------|----------------------------------------------------------------------------------------------------|----------------------------------------------------------------------------------------------------|---------------------|------------|--------------|---------------|----------------------|--|--|
| No. 113.0       |                                                                                                    |                                                                                                    |                     | 5 to       | 45           | 15            |                      |  |  |
|                 | Select or                                                                                                    | ne control gain set                                                                                                    | for <u>Position</u> | Control    | Mode.        |               |                      |  |  |
|                 | Control Ga<br>values of p                                                                                                    | Control Gain 1 (115.0), Control Gain 2 (116.0), and Integral Gain (119.0) are set to the preset values of pairs.                                                                                                    |                     |            |              |               |                      |  |  |
| Function<br>Use | <u>Noise 9</u><br>① (<br>② [<br>③ [<br>If the a                                                                                                    | Noise Solutions<br>① Use Torque command filter: Notch filter (such as 160.1).<br>② Decrease the value of Integral Gain (119.0).<br>③ Decrease the value of Control Gain 2 (116.0).<br>If the above does not work, lower the Control Gain Set. |                     |            |              |               |                      |  |  |
|                 | Setting                                                                                                    | Command Response                                                                                                    | Rigidity            |            | Settling T   | ime           | Possibility of Noise |  |  |
|                 | 5                                                                                                    | slower                                                                                                    | lower               |            | longer       |               | lower                |  |  |
|                 | 1                                                                                                    | Ť                                                                                                    | 1                   |            | Ť            |               | 1                    |  |  |
|                 | Ļ                                                                                                    | $\downarrow$                                                                                                    | Ļ                   |            | $\downarrow$ |               | Ļ                    |  |  |
|                 | 45                                                                                                    | faster                                                                                                    | higher              |            | shorter      |               | higher               |  |  |
| Prerequisite    | Position Co                                                                                                    | ontrol Mode                                                                                                    |                     |            |              |               |                      |  |  |
| Remark          | <ul> <li>Too large a value in this parameter may cause noise.</li> <li>The default value varies depending on the setting of Position Control Mode - Inertia conditions (113.1).</li> <li>If Torque command filter: Low-pass filter - Auto setting (160.2) = 1 (auto setting ON), then Torque command filter: Low-pass filter - Time constant (162.0) will be included in the gain set.</li> </ul> |                                                                                                    |                     |            |              |               |                      |  |  |
| Related To      | No. 113.1,                                                                                                    | No. 114.0, No. 115.0                                                                                                    | , No. 116.0, N      | Jo. 117.0, | No. 118      | .0, No. 119.0 | , No. 162.0          |  |  |
|                 |                                                                                                    |                                                                                                    |                     |            |              |               | 💽 🛛 Tuning           |  |  |

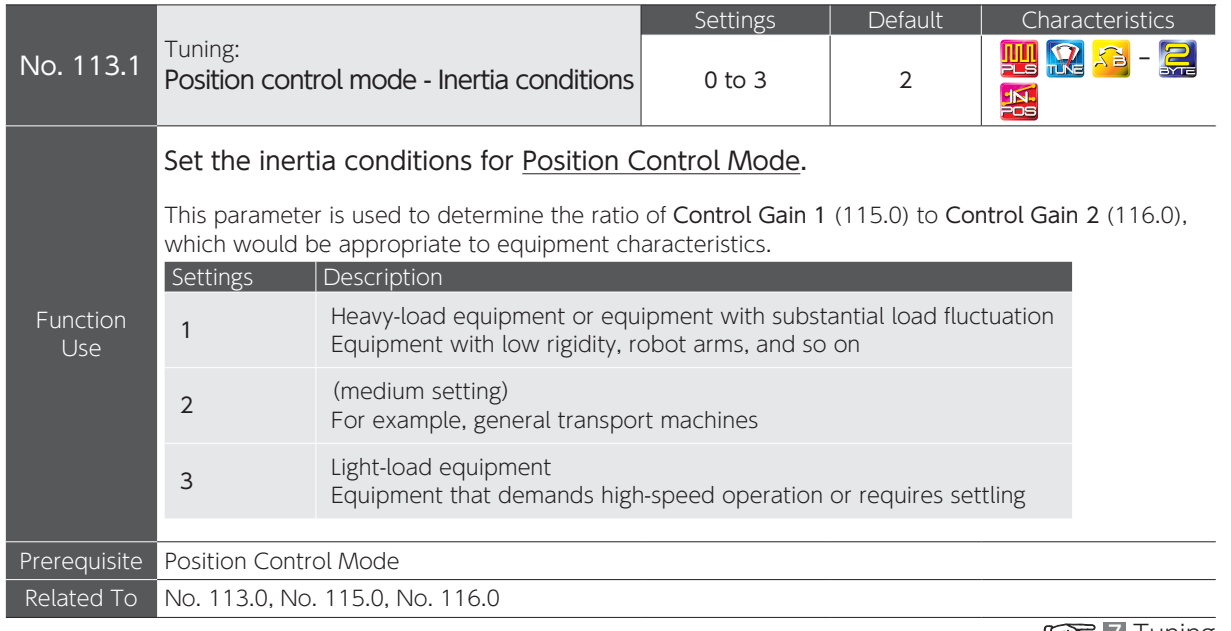

🕼 7 Tuning

**5** Settings

|              |                                                                                                    |                                                                                                    |              | Range      | Default | Characteristics                         |  |  |  |
|--------------|----------------------------------------------------------------------------------------------------|----------------------------------------------------------------------------------------------------|--------------|------------|---------|-----------------------------------------|--|--|--|
| No. 114.0    | Tuning:<br>Position (                                                                                                    | control mode - Co                                                                                                    | ntrol level  | 5 to 45    | 15      | 14 - 24 - 24 - 24 - 24 - 24 - 24 - 24 - |  |  |  |
|              | Set the C                                                                                                    | ontrol Level of <u>Pos</u>                                                                                                    | sition Contr | ol Mode.   |         |                                         |  |  |  |
|              | With this p<br>pairs of pr<br>In Digitax S                                                                                                    | With this parameter, both <b>Control Gain 1</b> (115.0) and <b>Control Gain 2</b> (116.0) can be set to pairs of preset values.<br>In Digitax SF Connect, set this parameter under the [Waveform Monitor] tab. |              |            |         |                                         |  |  |  |
| Function     | Noise Solutions<br>① Use Torque command filter: Notch filter (such as 160.1).<br>② Decrease Position control mode - Integral gain (119.0).<br>③ Decrease Position control mode - Control gain 2 (116.0).                            |                                                                                                    |              |            |         |                                         |  |  |  |
|              | If any of the above does not work, decrease the Control Gain Set value.                                                                                                    |                                                                                                    |              |            |         |                                         |  |  |  |
|              | Setting                                                                                                    | Command Response                                                                                                    | Rigidity     | Settling T | Time P  | ossibility of Noise                     |  |  |  |
|              | 5                                                                                                    | slower                                                                                                    | lower        | longer     | I       | ower                                    |  |  |  |
|              | † (                                                                                                    | Ť                                                                                                    | 1            | Ť          |         | 1                                       |  |  |  |
|              | Ļ                                                                                                    | Ļ                                                                                                    | Ļ            | Ļ          |         | Ļ                                       |  |  |  |
|              | 45                                                                                                    | faster                                                                                                    | higher       | shorter    | 1       | nigher                                  |  |  |  |
|              |                                                                                                    |                                                                                                    |              |            |         |                                         |  |  |  |
| Prerequisite | Position Co                                                                                                    | ontrol Mode                                                                                                    |              |            |         |                                         |  |  |  |
| Remark       | <ul> <li>Setting Control Level will invalidate the setting of Control gain set (113.0).</li> <li>The specified values of Control Gain 1 (115.0) and Control Gain 2 (116.0) vary depending on Inertia conditions (113.1).</li> </ul> |                                                                                                    |              |            |         |                                         |  |  |  |
| Related To   | No. 113.0,                                                                                                    | No. 113.1, No. 115.0                                                                                                    | , No. 116.0  |            |         |                                         |  |  |  |

🕼 🛛 Tuning

|                 |                                                                                                    | Range      | Default              | Characteristics |  |  |  |  |
|-----------------|----------------------------------------------------------------------------------------------------|------------|----------------------|-----------------|--|--|--|--|
| No. 115.0       | Tuning:<br>Position control mode - Control gain 1                                                                                                    | 5 to 1,000 | <b>50</b><br>[rad/s] | 🛄 🔐 🤒 - 🚅       |  |  |  |  |
| Function<br>Use | Set Control Gain 1 for <u>Position Control Mode</u> .<br>Increasing this parameter value reduces position errors after the command becomes zero.<br>Increase it when the position error convergence at the time of settling is not good.<br>Set a value smaller than the value of <b>Control Gain 2</b> (116.0).                                                  |            |                      |                 |  |  |  |  |
| Prerequisite    | Position Control Mode                                                                                                    |            |                      |                 |  |  |  |  |
| Remark          | <ul> <li>Making a change to any of the following will also change other tuning parameters (such as Control Gain 2) to the prearranged parameter set all at once.<br/>Control Gain Set (113.0)<br/>Inertia conditions (113.1)<br/>Control Level (114.0)</li> <li>To reduce the position error of the command being input, raise Control Gain 2 (116.0).</li> </ul> |            |                      |                 |  |  |  |  |
| Related To      | No. 113.0, No. 113.1, No. 114.0, No. 116.0, N                                                                                                    | lo. 117.0  |                      |                 |  |  |  |  |
|                 |                                                                                                    |            |                      | 💽 7 Tuning      |  |  |  |  |

|                 |                                                                                                    | Range                                         | Default               | Characteristics         |  |  |  |  |  |  |
|-----------------|----------------------------------------------------------------------------------------------------|-----------------------------------------------|-----------------------|-------------------------|--|--|--|--|--|--|
| No. 116.0       | Tuning:<br>Position control mode - Control gain 2                                                                                                    | 80 to 5,000                                   | <b>200</b><br>[rad/s] | 🔛 🔐 🔜 - 🤶               |  |  |  |  |  |  |
|                 | Set Control Gain 2 for Position Control                                                                                                    | Set Control Gain 2 for Position Control Mode. |                       |                         |  |  |  |  |  |  |
|                 | Increasing this parameter value decreases the                                                                                                    | e position error du                           | ring command          | input. Increasing the   |  |  |  |  |  |  |
|                 | parameter value provides faster command res<br>Set a value larger than the value of <b>Control G</b> a                                                                                                    | sponse; however, t<br>ain 1 (115.0).          | oo large a valu       | ue may result in noise. |  |  |  |  |  |  |
| Function<br>Use |                                                                                                    |                                               |                       |                         |  |  |  |  |  |  |
|                 | Noise Solutions<br>① Use Torque command filter: Notch filter (such as 160.1)<br>② Lower Integral Gain (119.0)<br>If the above does not work, decrease the Control Gain 2                                                                                                    |                                               |                       |                         |  |  |  |  |  |  |
| Prerequisite    | Position Control Mode                                                                                                    |                                               |                       |                         |  |  |  |  |  |  |
| Remark          | <ul> <li>Making a change to any of the following will also change other tuning parameters (such as Control Gain 1) to the prearranged parameter set all at once.<br/>Control Gain Set (113.0)<br/>Inertia conditions (113.1)<br/>Control Level (114.0)</li> <li>To reduce position errors after the command becomes zero, increase the value of Control Gain 1(115.0).</li> </ul> |                                               |                       |                         |  |  |  |  |  |  |
| Related To      | No. 113.0, No. 113.1, No. 114.0, No. 115.0, N                                                                                                    | Jo. 118.0                                     |                       |                         |  |  |  |  |  |  |

🐼 🛛 Tuning

|                 |                                                                                                    | Range                                                                              | Default                                               | Characteristics |
|-----------------|----------------------------------------------------------------------------------------------------|------------------------------------------------------------------------------------|-------------------------------------------------------|-----------------|
| No. 117.0       | Tuning:<br>Position control mode - Gain FF compensation 1                                                                                                    | 0 to 15,000                                                                        | <b>10,000</b><br>[0.01 %]                             | 🛄 ૣ 📩 - 🚅<br>🔝  |
| Function<br>Use | Set the Feed Forward Compensation R<br>1 (115.0)] for <u>Position Control Mode</u> .<br>Using this parameter is effective to sho<br>Adjust this value after setting the following:<br>Inertia ratio (102.0), Control gain set (113.0<br>Control gain 1 (115.0), Control gain 2 (116.0)<br>Too high a value of this parameter will result is<br>a relatively moderate value. | ate (speed) wit<br>orten the settling<br>), Control level (1<br>n overshooting, ar | th respect to<br>g time.<br>14.0),<br>nd too low in u | Control Gain    |
| Prerequisite    | Position Control Mode                                                                                                    |                                                                                    |                                                       |                 |
| Related To      | No. 113.0, No. 115.0, No. 118.0                                                                                                    |                                                                                    |                                                       |                 |

#### 🕼 🛛 Tuning

|                 |                                                                                                    | Range                 | Default               | Characteristics |  |  |  |  |
|-----------------|----------------------------------------------------------------------------------------------------|-----------------------|-----------------------|-----------------|--|--|--|--|
| No. 118.0       | Tuning:<br>Position control mode - Gain FF compensation 2                                                                                                    | 0 to 15,000           | <b>0</b><br>[0.01 % ] |                 |  |  |  |  |
|                 | Set Feed Forward Compensation Rat<br>(No.116.0)] for Position Control Mod                                                                                                    | e (Torque) with<br>e. | respect to            | Control Gain 2  |  |  |  |  |
| Function<br>Use | Using this value will reduce position errors during operation.<br>Setting this item to around 10,000 will make the position errors during operation almost zero.<br>Raise the value of this item only after reducing the position error, by using Gain FF Compensation 1 |                       |                       |                 |  |  |  |  |
|                 | (117.0) at settling.<br><u>Noise Solutions</u><br>Adjusting <b>Filter 4: Smoothing 2- Moving average counter</b> (81.0) may reduce the noise.                                                                                                    |                       |                       |                 |  |  |  |  |
| Prerequisite    | Position Control Mode                                                                                                    |                       |                       |                 |  |  |  |  |
| Related To      | No. 113.0, No. 116.0, No. 117.0                                                                                                    |                       |                       |                 |  |  |  |  |

💽 7 Tuning

|                 |                                                                                                    | Range                                                           | Default               | Characteristics     |
|-----------------|----------------------------------------------------------------------------------------------------|-----------------------------------------------------------------|-----------------------|---------------------|
| No. 119.0       | Position control mode - Integral gain                                                                                                    | 45 to 5,000                                                     | <b>160</b><br>[rad/s] |                     |
|                 | Set the Integral Gain for Position Contro                                                                                                    | ol mode.                                                        |                       |                     |
| Function<br>Use | Increasing the value of Integral Gain will impro<br>fluctuation) at the time of settling, and reduce<br>This will result in rigid and sensitive motion.<br><u>Noise Solutions</u><br>① Use <b>Torque command filter: Notch</b><br>② Decrease the value of <b>Integral Gain</b> | ove the convergence<br>position errors.<br>filter (such as 160. | ce (limited by<br>1). | friction or load    |
| Prerequisite    | Position Control Mode                                                                                                    |                                                                 |                       |                     |
| Remark          | This parameter will reset to the default if <b>Iner</b><br>changed.                                                                                                    | tia conditions (113                                             | 8.1) or Control       | Gain Set (113.0) is |
| Related To      | No. 113.0                                                                                                    |                                                                 |                       |                     |
|                 |                                                                                                    |                                                                 |                       | 💽 🛛 Tuning          |

|                 |                                                                                                    |                  |               | - 0                          |  |  |  |
|-----------------|----------------------------------------------------------------------------------------------------|------------------|---------------|------------------------------|--|--|--|
| No. 120.0       | Tuning:<br>Control gain set – Automatic Enable switch                                               | Settings<br>0, 1 | Default<br>0  | Characteristics<br>Щ ૣ 🏩 – 🚅 |  |  |  |
|                 | Enable/Disable Auto Tuning for Contr                                                                | ol Gain Set      |               |                              |  |  |  |
| Function<br>Use | SettingsSelection0Disable1Enable                                                                    |                  |               |                              |  |  |  |
| Prerequisite    | Position Control Mode                                                                               |                  |               |                              |  |  |  |
| Remark          | Only Quick Tuning Mode with the Setup Panel. This parameter is not displayed in Digitax SF Connect. |                  |               |                              |  |  |  |
| Related To      | No. 106.0, No. 120.1                                                                                |                  |               |                              |  |  |  |
| No. 120.1       | <sup>Tuning:</sup><br>Control gain set - Upper limit                                                | Range<br>5 to 45 | Default<br>15 | Characteristics<br>🛄 🌊 🎿 - 🚅 |  |  |  |
| Function<br>Use | Set the upper limit of Control Gain Set in Auto Tuning of Control Gain Set.                         |                  |               |                              |  |  |  |
| Prerequisite    | Position Control Mode                                                                               |                  |               |                              |  |  |  |
| Related To      | No. 106.0. No. 120.0                                                                                |                  |               |                              |  |  |  |

|                 |                                                                                                    |                                        |              | Range           | Default | Characteristics               |  |  |  |
|-----------------|----------------------------------------------------------------------------------------------------|----------------------------------------|--------------|-----------------|---------|-------------------------------|--|--|--|
| No. 121.0       | Tuning:<br>Control g                                                                                                    | gain set - Tuning co                   | onstant      | 1 to 200        | 24      | 11 2 <del>11</del> - 21<br>12 |  |  |  |
|                 | This parameter is used for Quick Tuning. Usually the default value is used.                                                                                                    |                                        |              |                 |         |                               |  |  |  |
| Function<br>Use | It is a constant of proportionality to calculate ( <b>Control Gain 1 + Control Gain 2</b> ) based on the Inertia ratio setting value in their inverse proportionality.<br>Set it to a small value only if Quick Tuning has caused vibration in an extremely poor rigidity equipment.                                                                 |                                        |              |                 |         |                               |  |  |  |
| Prerequisite    | Position Co<br>Tuning: C                                                                                                    | ontrol Mode<br>Control gain set - Auto | matic switch | (120.0):1(Enabl | e)      |                               |  |  |  |
| Remark          | This param                                                                                                    | neter is not displayed                 | on the Setup | Panel.          |         |                               |  |  |  |
| Related To      | No. 120.0                                                                                                    |                                        |              |                 |         |                               |  |  |  |
|                 |                                                                                                    |                                        |              | Papao           | Dofault | Characteristics               |  |  |  |
| No. 129.0       | Tuning:<br>Velocity c                                                                                                    | ontrol mode - Contr                    | ol gain set  | 1 to 46         | 15      |                               |  |  |  |
| Function<br>Use | Set the Control Gain Set for <u>Velocity Control Mode</u> .<br>With this, Control gain 1 (131.0) and Integral gain (133.0) will be set to the default together.<br><u>Noise Solutions</u><br>① Use Torque command filter: Notch filter (such as 160.1)<br>② Decrease Integral gain (133.0)<br>If the above does not work, lower the Control Gain Set |                                        |              |                 |         |                               |  |  |  |
| 030             | Setting                                                                                                    | Command Response                       | Rigidity     | Settling        | Time F  | ossibility of Noise           |  |  |  |
|                 | 1                                                                                                    | slower                                 | lower        | longer          |         | lower                         |  |  |  |
|                 | 1                                                                                                    | 1                                      | Ť            | Ť               |         | 1                             |  |  |  |
|                 | Ļ                                                                                                    | Ļ                                      | Ļ            | Ļ               |         | Ļ                             |  |  |  |
|                 | 46                                                                                                    | faster                                 | higher       | shorter         |         | higher                        |  |  |  |
|                 |                                                                                                    |                                        |              |                 |         |                               |  |  |  |
| Prerequisite    | Velocity C                                                                                                    | ontrol Mode                            |              |                 |         |                               |  |  |  |
| Remark          | <ul> <li>• Too large a value may result in noise.</li> <li>• If Torque command filter: Low-pass filter constant (162.0) is set to 1 (auto setting ON), Torque command filter: Low-pass filter auto setting (160.2) will be included in the gain set.</li> </ul>                                                                                      |                                        |              |                 |         |                               |  |  |  |
| Related To      | No. 131.0,                                                                                                    | No. 132.0, No. 133.0                   | , No. 162.0  |                 |         |                               |  |  |  |

🕼 🛛 Tuning

|                 |                                                                                                    |                                                                                                    |                      | Range                        | Default     | Characteristics     |  |  |  |
|-----------------|----------------------------------------------------------------------------------------------------|----------------------------------------------------------------------------------------------------|----------------------|------------------------------|-------------|---------------------|--|--|--|
| No. 130.0       | Tuning:<br>Velocity c                                                                               | ontrol mode - Contr                                                                                                    | rol level            | 1 to 46                      | 15          | 2 2 - 2<br>2        |  |  |  |
|                 | Specify th                                                                                          | ne Control Level fo                                                                                                    | or <u>Velocity</u> C | Control Mode.                |             |                     |  |  |  |
|                 | Sets Control Gain 1 (131.0) to the preset value which was prepared for each required control level. |                                                                                                    |                      |                              |             |                     |  |  |  |
| Function<br>Use | Noise S<br>① U<br>② E                                                                               | Noise Solutions<br>① Use Torque command filter: Notch filter (such as 160.1).<br>② Decrease Integral Gain (133.0).<br>If any of the above does not work, then lower the Control Level. |                      |                              |             |                     |  |  |  |
|                 | Setting                                                                                             | Command Response                                                                                                    | Rigidity             | Settling 7                   | Γime P      | ossibility of Noise |  |  |  |
|                 | 1                                                                                                   | slower                                                                                                    | lower                | longer                       | le          | ower                |  |  |  |
|                 | t                                                                                                   | †                                                                                                    | t                    | t                            |             | 1                   |  |  |  |
|                 | Ļ                                                                                                   | Ļ                                                                                                    | Ļ                    | Ļ                            |             | Ļ                   |  |  |  |
|                 | 46                                                                                                  | faster                                                                                                    | higher               | shorter                      | ł           | nigher              |  |  |  |
| Prerequisite    | Velocity Co                                                                                         | ontrol Mode                                                                                                    |                      |                              |             |                     |  |  |  |
| Remark          | Setting Cor                                                                                         | ntrol Level will invalid                                                                                                    | ate the setting      | g of <b>Control gain s</b> e | et (129.0). |                     |  |  |  |
| Related To      | No. 129.0,                                                                                          | No. 131.0, No. 133.0                                                                                                    | ), No. 162.0         |                              |             |                     |  |  |  |
|                 |                                                                                                    |                                                                                                    |                      |                              |             | 🐼 🛛 Tuning          |  |  |  |

|                 |                                                                                                    | Range        | Default               | Characteristics |  |  |  |  |
|-----------------|----------------------------------------------------------------------------------------------------|--------------|-----------------------|-----------------|--|--|--|--|
| No. 131.0       | Tuning:<br>Velocity control mode - Control gain 1                                                                                                    | 100 to 6,000 | <b>399</b><br>[rad/s] | 2 🔀 🔜 - 🚬<br>N  |  |  |  |  |
|                 | Set Control Gain 1 for <u>Velocity Control Mode</u> .                                                                                                    |              |                       |                 |  |  |  |  |
| Function<br>Use | The larger this parameter is, the smaller the speed error relative to the command the command being input will become.<br>Increasing this parameter value provides faster command response; however, too large a value may result in noise.<br><u>Noise Solutions</u><br>① Use Torque command filter: Notch filter (such as 160.1).<br>② Decrease Integral Gain (133.0). |              |                       |                 |  |  |  |  |
| Prerequisite    | Velocity Control Mode                                                                                                    |              |                       |                 |  |  |  |  |
| Remark          | Making a change to any of the following will also change other tuning parameters (such as Gain FF<br>Compensation 1) to the prearranged parameter set all at once.<br>• Control gain set (129.0)<br>• Control level (130.0)                                                                                                    |              |                       |                 |  |  |  |  |
| Related To      | No. 129.0, No. 130.0, No. 132.0                                                                                                    |              |                       |                 |  |  |  |  |

🕼 🛛 Tuning

|                 |                                                                                                    | Range       | Default      | Characteristics |  |  |  |
|-----------------|----------------------------------------------------------------------------------------------------|-------------|--------------|-----------------|--|--|--|
| No. 132.0       | Tuning:<br>Velocity control mode - Gain FF compensation 1                                                                                                    | 0 to 15,000 | 0<br>[rad/s] | 2 🔀 🔜 - 🚬       |  |  |  |
| Function<br>Use | <ul> <li>Set Feed Forward Compensation Rate with respect to Control Gain 1 for Velocity Control Mode.</li> <li>Increase the value of this parameter to provide faster command response. In the event of noise, decrease the setting by a small amount.</li> </ul> |             |              |                 |  |  |  |
| Prerequisite    | Velocity Control Mode                                                                                                    |             |              |                 |  |  |  |
| Related To      | No. 129.0, No. 130.0, No. 131.0, No. 133.0, N                                                                                                    | lo. 162.0   |              |                 |  |  |  |
|                 |                                                                                                    |             |              | 🕼 🛛 Tuning      |  |  |  |

|                 |                                                                                                    | Range       | Default               | Characteristics |  |  |  |  |
|-----------------|----------------------------------------------------------------------------------------------------|-------------|-----------------------|-----------------|--|--|--|--|
| No. 133.0       | Tuning:<br>Velocity control mode - Integral gain                                                                                                    | 45 to 5,000 | <b>300</b><br>[rad/s] |                 |  |  |  |  |
|                 | Set the Integral Gain for <u>Velocity Control Mode</u> .                                                                                                    |             |                       |                 |  |  |  |  |
| Function<br>Use | Increase the value of Integral Gain to improve the convergence (interfered by friction or load fluctuation) at the time of settling, and reduce position errors.<br>This will result in rigid and sensitive motion.<br><u>Noise Solutions</u><br>① Use Torque command filter: Notch filter (such as 160.1).<br>② Decrease the value of Integral Gain |             |                       |                 |  |  |  |  |
| Prerequisite    | Velocity Control Mode                                                                                                    |             |                       |                 |  |  |  |  |
| Remark          | This parameter will reset to the prearranged value if Inertia conditions or <b>Control Gain Set</b> is changed.                                                                                                    |             |                       |                 |  |  |  |  |
| Related To      | No. 129.0, No. 130.0, No. 131.0, No. 132.0, N                                                                                                    | Jo. 162.0   |                       |                 |  |  |  |  |
|                 |                                                                                                    |             |                       | 🐼 🛛 Tuning      |  |  |  |  |

|            | Torque command limit:<br><b>Switch</b>                                                                                                    |                 | Settings                                                 |                              | Default                                                       | Characteristics |  |  |
|------------|----------------------------------------------------------------------------------------------------|-----------------|----------------------------------------------------------|------------------------------|---------------------------------------------------------------|-----------------|--|--|
| No. 144.0  |                                                                                                    |                 | 0, 1                                                     |                              | 0                                                             | 🛤 댰 🖴 - 🚑       |  |  |
|            | Enable/Disable Torque Command Limit                                                                                                    |                 |                                                          |                              |                                                               |                 |  |  |
| Function   | Settings                                                                                                    | Selection       | Error Detection<br>Position error: 6<br>Speed error : 65 | 5.0                          | Error Detection Value : 87.0, 90.0<br>Delay time : 89.0, 91.0 |                 |  |  |
| Use        | 0                                                                                                    | Disable         | -                                                        |                              | -                                                             |                 |  |  |
|            | 1                                                                                                    | Enable          | 0 (Disable)                                              |                              | -                                                             |                 |  |  |
|            | I Enable                                                                                                    | Enable          | 1 (Enable)                                               | Select an appropriate value. |                                                               |                 |  |  |
|            | If you are to select 1 for this parameter, configure the above settings so that Position error (Alarm No.6) and Speed error (Alarm No.5) will be avoided. |                 |                                                          |                              |                                                               |                 |  |  |
| Related To | No. 65.0, No.                                                                                                    | 65.1, No. 87.0, | No. 89.0, No. 90                                         | .0, No. 91.0                 |                                                               |                 |  |  |

|                 | Torque command limit:                                                                                                    | Settings                                | Default                                         | Characteristics                       |  |  |  |
|-----------------|----------------------------------------------------------------------------------------------------|-----------------------------------------|-------------------------------------------------|---------------------------------------|--|--|--|
| INO. 144.1      | Torque limit output                                                                                                    | 0 to 2                                  | 0                                               | 🖾 🎦 - 🚬                               |  |  |  |
|                 | Select one of the condition sets to indicate that the motor is in a "torque state".<br>T-LIMIT (Pin No.17) of I/O connector will indicate the torque limiting state, when, in e table below. 1) any of the parameters marked $\bigcirc$ is set with a valid value, or 2) the er                                                                                                    |                                         |                                                 |                                       |  |  |  |
| Function<br>Use | Address below, n' uny of the parameters inSettingsTorque<br>command limit:<br>Value 1<br>No. 147.0Torque<br>command limit:<br>Value 2<br>No. 148.00○○1○○2-○                                                                                                    | nit: Motor Ho<br>Torque value In<br>O C | oming<br>orque command<br>nit value<br>o. 656.0 | Speed<br>Limit<br>No. 152.0<br>-<br>- |  |  |  |
| Prerequisite    | Torque command limit switch $(144.0) =$                                                                                                    | 1 (Enable)                              |                                                 |                                       |  |  |  |
| Related To      | No. 144.0, No. 147.0, No. 148.0, No. 152.0, No. 656.0                                                                                                    |                                         |                                                 |                                       |  |  |  |
|                 |                                                                                                    | Range                                   | Default                                         | Characteristics                       |  |  |  |
| No. 147.0       | Value 1                                                                                                    | 0 to 65,535                             | (See below)                                     |                                       |  |  |  |
| No. 148.0       | Torque command limit:<br>Value 2                                                                                                    | 0 to 65,535                             | <b>2,000</b><br>[0.1 %]                         | 🖾 🏋 <del>달</del> - 🤶                  |  |  |  |
|                 | Set a torque command limit value                                                                                                    | as % of the rated to                    | orque (100 %                                    | ).                                    |  |  |  |
| Function<br>Use | <ul> <li>Two torque command limits can be set with Value 1 and 2.</li> <li>When TLSEL1 (Pin No.11) of the I/O connector is open, Value 1 (147.0) is applied.</li> <li>When closed, Value 2 (148.0) will be applied.</li> <li>The setting of 3,000 or above indicates 300 % of the max rated torque.</li> <li>If the parameter is set to above 1,000, an overload error will occur in the specified time, depending on the overload characteristic.</li> <li>Under some operating conditions, overcurrent error may occur. If this happens, set the upper limit to 2,400.</li> </ul> |                                         |                                                 |                                       |  |  |  |
|                 | Motor Capacity No.                                                                                                    | 147.0 Default                           |                                                 |                                       |  |  |  |
|                 | 50 W, 100 W 3,5                                                                                                    | 00 [0.1%]                               |                                                 |                                       |  |  |  |
|                 | 200 VV 10 2 KVV 3,0                                                                                                    |                                         |                                                 |                                       |  |  |  |
| Prerequisite    | Torque command limit switch $(144.0) =$                                                                                                    | 1 (Enable)                              |                                                 |                                       |  |  |  |
| Related To      | No. 144.0, No. 144.1                                                                                                    |                                         |                                                 |                                       |  |  |  |

**Б** Settings

|                            | Deceleration stop:                                                                                                    | Range                                                                                     | Default                                | Characteristics            |  |  |  |  |
|----------------------------|----------------------------------------------------------------------------------------------------|-------------------------------------------------------------------------------------------|----------------------------------------|----------------------------|--|--|--|--|
| No. 151.0                  | Torque command limit                                                                                                    | 0 to 65,535                                                                               | <b>2,400</b><br>[0.1 %]                | - 🔁 -                      |  |  |  |  |
|                            | If [Deceleration stop: Method (when the servo is off) (No.224.0)] = 2 (quick stop), set the value of torque command limit at the time of a quick stop as a ratio to the rated torque (100 %).                                                                                                    |                                                                                           |                                        |                            |  |  |  |  |
| Function<br>Use            | <ul> <li>The setting of 3,000 or above results in 30</li> <li>If the parameter is set to above 1,000, and on the overload characteristic.</li> <li>Under some operating conditions, overcurril of this happens, set the upper limit to the result of the set of the set</li></ul> | 0 % of the max torq<br>overload error will o<br>rent error may occur<br>range with 2,400. | ue of each mc<br>ccur in the giv<br>r. | tor.<br>en time, depending |  |  |  |  |
| Prerequisite<br>Related To | Deceleration stop: Method (upon servo is o<br>No. 224.0                                                                                                    | ff) (224.0)] = 2 (Quid                                                                    | ck stop)                               |                            |  |  |  |  |
|                            | Analog torque:                                                                                                    | Range                                                                                     | Default                                | Characteristics            |  |  |  |  |
| No. 152.0                  | Speed Limit                                                                                                    | 0 to 10,000                                                                               | (See below)                            | 🔝 🚬 <del>🎿</del> - 🚬       |  |  |  |  |
|                            | Set the speed limit for Analog Torque                                                                                                    | e Mode.                                                                                   |                                        | <u>.</u>                   |  |  |  |  |
|                            | The default value of this parameter equals to                                                                                                    | o the value of max                                                                        | rotation speed                         | I in the table below.      |  |  |  |  |
|                            | Motor Model Default [r                                                                                                    | rpm]                                                                                      |                                        |                            |  |  |  |  |
|                            | MM500, MY500,<br>MM101, MY101,                                                                                                    |                                                                                           |                                        |                            |  |  |  |  |
| Function                   | MX201, MZ201, 6,000<br>MX401, MZ401,                                                                                                    |                                                                                           |                                        |                            |  |  |  |  |
| Use                        | MX751, MZ751,<br>MA201, MH201, 5 000                                                                                                    |                                                                                           |                                        |                            |  |  |  |  |
|                            | MA401, MH401 5,000                                                                                                    |                                                                                           |                                        |                            |  |  |  |  |
|                            | MM102, MH102,                                                                                                    |                                                                                           |                                        |                            |  |  |  |  |
|                            | MM202                                                                                                    |                                                                                           |                                        |                            |  |  |  |  |
| Proroquisito               | Torque Control Mode                                                                                                    |                                                                                           |                                        |                            |  |  |  |  |
| rielequisite               |                                                                                                    |                                                                                           |                                        |                            |  |  |  |  |
| No. 160.0                  | Torque command filter:                                                                                                    | Settings                                                                                  | Default<br>1                           | Characteristics            |  |  |  |  |
|                            |                                                                                                    | 0, 1                                                                                      | I                                      |                            |  |  |  |  |
|                            | Enable/Disable Low-pass filter.                                                                                                    |                                                                                           |                                        |                            |  |  |  |  |
| Function                   | This filter is a first-order IIR filter.                                                                                                    |                                                                                           |                                        |                            |  |  |  |  |
| Use                        | 0 Disable                                                                                                    |                                                                                           |                                        |                            |  |  |  |  |
|                            | 1 Enable                                                                                                    |                                                                                           |                                        |                            |  |  |  |  |
| Related To                 | No. 113.0, No. 160.2, No. 162.0                                                                                                    |                                                                                           |                                        |                            |  |  |  |  |
|                            |                                                                                                    | Cottings                                                                                  | Dofault                                | Characteristics            |  |  |  |  |
| No. 160.1                  | Torque command filter:<br>Notch filter - Enable Switch                                                                                                    | 0, 1                                                                                      | 0<br>Default                           |                            |  |  |  |  |
|                            | Enable/Disable Notch filter.                                                                                                    |                                                                                           |                                        |                            |  |  |  |  |
| Function                   | Settings Selection                                                                                                    |                                                                                           |                                        |                            |  |  |  |  |
| Use                        | 0 Disable                                                                                                    |                                                                                           |                                        |                            |  |  |  |  |
|                            | 1 Enable                                                                                                    |                                                                                           |                                        |                            |  |  |  |  |

Related To

No. 168.0, No. 169.0, No. 170.0

| No. 160.2    | Torque command filter:<br>Low-pass filter - Auto setting                                                                                                    |                                    | Settings<br>0, 1  | Default<br>0 | Characteristics |  |
|--------------|----------------------------------------------------------------------------------------------------|------------------------------------|-------------------|--------------|-----------------|--|
| Function     | Enable/Disable the automatic configuration of [Torque command filter: Low-pass filter time constant (162.0)] according to the settings of the control gain sets; Position Control Mode (113.0) and Velocity Control Mode (129.0). |                                    |                   |              |                 |  |
| Use          | Settings                                                                                                    | Auto setting                       |                   |              |                 |  |
|              | 0                                                                                                    | Auto setting OFF                   |                   |              |                 |  |
|              | 1                                                                                                    | Auto setting ON                    |                   |              |                 |  |
|              |                                                                                                    |                                    |                   |              |                 |  |
| Prerequisite | Torque comm                                                                                                    | and filter: Low-pass filter switch | (160.0) = 1 (Enab | ole)         |                 |  |
| Related To   | No. 113.0, No                                                                                                    | .129.0, No. 160.0, No. 162.0       |                   |              |                 |  |
|              | a                                                                                                    |                                    |                   |              | 💽 🛛 Tuning      |  |

| No. 160.3  | Torque comm<br>Notch filter 2 | and filter:<br>- Enable Switch | Settings<br>0, 1 | Default<br>0 | Characteristics |
|------------|-------------------------------|--------------------------------|------------------|--------------|-----------------|
|            | Enable/Disa                   | able Torque command Noto       | ch filter 2      |              |                 |
| Function   | Settings                      | Torque command- Notch filter 2 | 2                |              |                 |
| Use        | 0                             | Disable                        |                  |              |                 |
|            | 1                             | Enable                         |                  |              |                 |
|            |                               |                                |                  |              |                 |
| Related To | No. 171.0, No                 | o. 172.0, No. 173.0            |                  |              |                 |
|            | _                             |                                |                  |              | 🐼 7 Tuning      |

|                 | Torque command filter:                                                                                                    |                                             | Range            | Default       | Characteristics      |
|-----------------|----------------------------------------------------------------------------------------------------|---------------------------------------------|------------------|---------------|----------------------|
| No. 162.0       | Low-pass filter - Time                                                                                                    | e constant                                  | 0 to 65,535      | (See below)   | 🛤 👰 <del>1 -</del> 🚬 |
|                 | Set the primary IIR<br>switch (160.0)] = 1<br>Condition for Time Co                                                        | filter time constant<br>(Enable)<br>nstant: | of [Torque cor   | nmand filter: | Low-pass filter      |
| Function<br>Use |                                                                                                    | (0.1 to 0<br>max( (ω1+ω                     | 0.2)             | s] or below   |                      |
|                 | Motor Capacity<br>50 W, 100 W                                                                                              | Default [0.01 ms/rad]<br>0                  |                  |               |                      |
|                 | 200 W to 2 kW                                                                                                    | 10                                          |                  |               |                      |
| Prerequisite    | Torque command filte                                                                                                    | r: Low-pass filter switch                   | (160.0) = 1 (Ena | ible)         |                      |
| Remark          | Example: Calculating in time unit and converting to frequency<br>20 [0.01 ms/rad] → 5,000 [rad/s] (equivalent to 796 [Hz]) |                                             |                  |               |                      |
| Related To      | No.113.0, No.160.0, N                                                                                                    | Jo.160.2                                    |                  |               |                      |
|                 |                                                                                                    |                                             |                  |               | 🕼 🛛 Tuning           |

|                 | Torque command filter:                         | Range                                                               | Default              | Characteristics |  |  |  |
|-----------------|------------------------------------------------|---------------------------------------------------------------------|----------------------|-----------------|--|--|--|
| No. 168.0       | Notch filter - Frequency                       | 0 to 2,500                                                          | <b>2,500</b><br>[Hz] | 📰 👰 👥 - 🚬       |  |  |  |
| Function<br>Use | Set the notch frequency for the Torque         | t the notch frequency for the Torque command filter - notch filter. |                      |                 |  |  |  |
| Prerequisite    | Torque command filter: Notch filter switch (16 | 60.1) = 1 (Enable)                                                  |                      |                 |  |  |  |
| Related To      | No. 160.1, No. 169.0, No. 170.0                |                                                                     |                      |                 |  |  |  |
|                 |                                                |                                                                     |                      | 💽 7 Tuning      |  |  |  |

| NI 160.0        | Torque command filter: |                                                                                                    | Range                                                                                                    | Default                                                               | Characteristics                   |            |  |
|-----------------|------------------------|----------------------------------------------------------------------------------------------------|----------------------------------------------------------------------------------------------------|-----------------------------------------------------------------------|-----------------------------------|------------|--|
| INO. 169.0      | Notch filter - V       | Width                                                                                                    |                                                                                                    | 1 to 16                                                               | 8                                 | 🛤 👰 🔜 - 🚬  |  |
| Function<br>Use | Set the noto           | h width of to<br>setting of this p<br>item is, the lar<br>multiple notch<br>Factor<br>x2<br>x1.5<br>x1<br>x0.5 | orque comman<br>parameter, notch<br>rger the notch wi<br>frequencies, this<br>Notch Width<br>large<br>↑<br>↓<br>small | id notch filter.<br>width=notch freq<br>dth is.<br>item increases the | uency (a factor<br>e notch width. | r of x1).  |  |
| Prerequisite    | Torque comma           | Torque command filter: Notch filter switch (160.1) = 1 (Enable)                                                |                                                                                                    |                                                                       |                                   |            |  |
| Related To      | No. 160.1, No.         | . 168.0, No. 17                                                                                                | 0.0                                                                                                    |                                                                       |                                   |            |  |
|                 |                        |                                                                                                    |                                                                                                    |                                                                       |                                   | 💽 🛛 Tuning |  |

| No. 170.0    | Torque command filter:<br>Notch filter - Depth                                                                                                    |                                    | Range<br>0 to 256  | Default<br>0 | Characteristics |  |  |
|--------------|----------------------------------------------------------------------------------------------------|------------------------------------|--------------------|--------------|-----------------|--|--|
|              | Set the depth at the notch frequency of Torque command Notch filter.                                                                                                    |                                    |                    |              |                 |  |  |
|              | Setting                                                                                                    | Notch Depth                        |                    |              |                 |  |  |
|              | 0 complete shutoff of notch frequency input                                                                                                    |                                    |                    |              |                 |  |  |
| Function     | Ť                                                                                                    | †                                  |                    |              |                 |  |  |
| Use          | Ļ                                                                                                    | Ļ                                  |                    |              |                 |  |  |
|              | 256                                                                                                    | 100 % pass-through                 |                    |              |                 |  |  |
|              | <ul> <li>The larger this item is, the shallower the notch depth is.</li> <li>If the noise cannot be eliminated by setting a notch filter, increase the setting gradually (e.g., 50, 100, 150 and so on), which decreases the notch depth.</li> </ul> |                                    |                    |              |                 |  |  |
| Prerequisite | Torque comm                                                                                                    | and filter: Notch filter switch (1 | 60.1) = 1 (Enable) |              |                 |  |  |
| Related To   | No. 160.1, No                                                                                                    | . 168.0, No. 169.0                 |                    |              |                 |  |  |

🕼 🛛 Tuning

| No. 171.0       | Torque command filter:<br>Notch filter 2 - Frequency      | Range<br>0 to 2,500 | Default<br><b>2,500</b><br>[Hz] | Characteristics |  |  |
|-----------------|-----------------------------------------------------------|---------------------|---------------------------------|-----------------|--|--|
| Function<br>Use | Set the notch frequency of torque command notch filter 2. |                     |                                 |                 |  |  |
| Prerequisite    | Torque command filter: Notch filter 2 switch (            | 160.3) = 1 (Enable  | e)                              |                 |  |  |
| Related To      | No. 160.3, No. 172.0, No. 173.0                           |                     |                                 |                 |  |  |
|                 |                                                           |                     |                                 | 💽 7 Tuning      |  |  |

|                 | Torque comm                                                                                             | and filter:                                                                                                 |                                                                                                    | Range                                                                       | Default                           | Characteristics |
|-----------------|----------------------------------------------------------------------------------------------------|----------------------------------------------------------------------------------------------------|----------------------------------------------------------------------------------------------------|-----------------------------------------------------------------------------|-----------------------------------|-----------------|
| No. 172.0       | Notch filter 2 - Width                                                                                  |                                                                                                    | 1 to 16                                                                                                    | 8                                                                           | 🕵 🏩 <del>-</del> 🚑                |                 |
| Function<br>Use | Set the notc<br>In the default of<br>The larger this<br>In the case of<br>Setting<br>16<br>12<br>8<br>4 | h width of to<br>setting of this<br>item is, the la<br>multiple notch<br>Factor<br>x2<br>x1.5<br>x1<br>x0.5 | Drque commar<br>parameter, notch<br>rger the notch wi<br>frequencies, this<br>Notch Width<br>large<br>↑<br>↓<br>small | nd notch filter 2.<br>width=notch frequent<br>dth is.<br>item increases the | uency (a factor<br>e notch width. | of x1).         |
| Prerequisite    | Torque comm                                                                                             | and filter: Noto                                                                                            | ch filter 2 switch (                                                                                                  | (160.3) = 1 (Enable                                                         | e)                                |                 |
| Related To      | No. 160.3, No.                                                                                          | . 171.0, No. 17                                                                                             | 73.0                                                                                                    |                                                                             |                                   |                 |
|                 |                                                                                                    |                                                                                                    |                                                                                                    |                                                                             |                                   | 💽 7 Tuning      |

|              | Torque command filter:                                                                                                    |                                     | Range              | Default     | Characteristics |  |  |
|--------------|----------------------------------------------------------------------------------------------------|-------------------------------------|--------------------|-------------|-----------------|--|--|
| No. 173.0    | Notch filter                                                                                                    | Notch filter 2 - Depth              |                    | 0           | 🛤 👰 👥 - 🚬       |  |  |
|              | Set the dept                                                                                                    | h at the notch frequency c          | of Torque comm     | and Notch f | ilter 2.        |  |  |
|              | Setting                                                                                                    | Notch Depth                         |                    |             |                 |  |  |
|              | 0                                                                                                    | 0 % pass-through                    |                    |             |                 |  |  |
| Function     | Ť                                                                                                    | ↑                                   |                    |             |                 |  |  |
| Use          | Ļ                                                                                                    | $\downarrow$                        |                    |             |                 |  |  |
|              | 256                                                                                                    | 100 % pass-through                  |                    |             |                 |  |  |
|              | <ul> <li>The larger this item is, the shallower the notch depth is.</li> <li>If the noise cannot be eliminated by setting a notch filter, increase the setting gradually (e.g., 50, 100, 150 and so on), which decreases the notch depth.</li> </ul> |                                     |                    |             |                 |  |  |
| Prerequisite | Torque comm                                                                                                    | and filter: Notch filter switch (10 | 60.1) = 1 (Enable) |             |                 |  |  |
| Related To   | No. 160.3, No.                                                                                                    | . 171.0, No. 172.0                  |                    |             |                 |  |  |

🐼 7 Tuning

| No. 193.0       | Tuning:<br>Current control gain swite                                                                                                    | ch                                                                        | Settings<br>0, 1                                                          | Default<br>0                                                | Characteristics                                               |
|-----------------|----------------------------------------------------------------------------------------------------|---------------------------------------------------------------------------|---------------------------------------------------------------------------|-------------------------------------------------------------|---------------------------------------------------------------|
| Function<br>Use | This parameter is used toSelect 1 to reduce noise generationSettingsLevel0standard1low                                                                                                    | adjust the ga<br>rated at the tim<br>Noise<br>more<br>less                | ain level of the o<br>e of servo-on stop<br>e                             | Response<br>faster<br>slower                                | trol component.                                               |
| Remark          | <ul> <li>If you changed the setting, period</li> <li>Selecting 1 reduces the response</li> </ul>                                                                                                    | erform tuning aş<br>onse; Adjust wi                                       | gain.<br>thin the acceptable                                              | e range.                                                    |                                                               |
| No. 224.0       | Deceleration stop:<br>Method (upon Servo Off)                                                                                                    |                                                                           | Settings<br>0 to 3                                                        | Default<br>1                                                | Characteristics                                               |
| Function<br>Use | Specify the deceleration s         Settings       Description         0       Image: Coast of the set of the set of the | to stop<br>orake<br>stop<br>ency stop brake                               | in case of servo                                                          | off while m                                                 | notor is rotating.                                            |
| Related To      | No. 151.0, No. 224.1, No. 224<br>No. 236.0, No. 239.0                                                                                                    | .3, No. 225.2, N                                                          | Jo. 226.0, No. 227                                                        | .0, No. 229.0,                                              | No. 232.1, No. 232.2,                                         |
| No. 224.1       | Deceleration stop:<br>Release conditions                                                                                                    |                                                                           | Settings<br>0, 1                                                          | Default<br>1                                                | Characteristics                                               |
| Function<br>Use | This parameter indicatesor the Servo ON signal tuilIt is used for a motor whiceMethod (upon Servo Off)SettingsDeceleration st<br>(No. 226.0)01                                                                                                    | conditions to<br>rns OFF.<br>ch is slowing<br>(224.0).<br>op Operating ti | cancel a decele<br>down as specifi<br>ime Decelera<br>cancel (N<br>-<br>O | eration stop<br>ed with De<br>ition stop Rota<br>No. 227.0) | o, if an alarm occurs<br>celeration stop:<br>ational speed to |
| Prerequisite    | Deceleration stop Method (up                                                                                                    | on servo off)(22                                                          | 24.0) = 1 (Short br                                                       | ake) or 2 (Qu                                               | ick stop)                                                     |
| Related To      | No. 224.0, No. 226.0, No. 227                                                                                                    | .0                                                                        |                                                                           |                                                             |                                                               |

| No_224.2     | Deceleration stop:                              | Settings            | Default        | Characteristics    |
|--------------|-------------------------------------------------|---------------------|----------------|--------------------|
| NO. 224.2    | Enable Switch (upon AC Supply                   | 0, 1                | 1              | <b>E</b> 2 2 - 2   |
|              | 10SS)                                           | -, -                | -              |                    |
|              | Enable/Disable deceleration stop whe            | n an AC supply      | loss conditio  | n occurs.          |
|              |                                                 | i un no suppry      |                | li occurs.         |
| Function     | Catting                                         |                     |                |                    |
| Use          | O Disable                                       |                     |                |                    |
|              | 0 Disable                                       |                     |                |                    |
|              | 1 Enable                                        |                     |                |                    |
| Related To   | No. 228.0                                       |                     |                |                    |
|              | Deceleration stop:                              | Cottings            | Dofault        | Characteristics    |
| No. 224.3    | DBRK output after stopping                      | Settings            | Delault        |                    |
|              | (upon Servo Off)                                | 0, 1                | 1              | 🔤 🎫 🔁 – 🚝          |
|              | Select Stop State when the servo is off         |                     |                |                    |
|              |                                                 |                     |                |                    |
| Function     | Settings Description                            |                     |                |                    |
| Use          | 0 Coast to stop                                 |                     |                |                    |
|              |                                                 |                     |                |                    |
|              | 1 Emergency stop brake                          | •                   |                |                    |
| Droroevielte |                                                 |                     |                |                    |
| Prerequisite | INO. 224.U, INO.232.1                           | -                   |                |                    |
|              | Emergency stop:                                 | Settings            | Default        | Characteristics    |
| No. 225.0    | Warning output enable switch                    | 0, 1                | 0              | 🔄 🔜 🔁 - 🚬          |
|              |                                                 |                     |                |                    |
|              | Set whether a warning is to be output           | or not in case of   | of E-stop inp  | ut.                |
|              |                                                 |                     |                |                    |
| Function     | Settings Warning output                         |                     |                |                    |
| Use          | 0 Disable                                       |                     |                |                    |
|              | 1 Enable                                        |                     |                |                    |
|              |                                                 |                     |                |                    |
|              | Farance stars                                   | Settings            | Default        | Characteristics    |
| No. 225.1    | Emergency slop:<br>Warning output timing        | 0 1                 | 0              |                    |
|              |                                                 | υ, ι                | 0              |                    |
|              | Specify when to output a warning in ca          | ase of Eiston in    | out            |                    |
|              | specify when to output a warning in ca          |                     | Jul.           |                    |
| Function     | Settings Warning output timing                  |                     |                |                    |
| Use          | 0 After the motor makes a dece                  | eleration stop      |                |                    |
|              | 1 Immediately after the warning                 | occurs              |                |                    |
|              |                                                 | ,                   |                |                    |
| Prerequisite | Emergency stop: Warning output switc            | h (225.0) = 1 (     | Output warr    | ning)              |
|              | Quick stop:                                     | Cottings            | Dofault        | Characteristics    |
| No. 225.2    | Smoothing filter Enable Switch                  | Settings            | Derault        |                    |
|              | SHOOLING IILEI - EHADIE SWICH                   | 0, 1                | 0              | 🖾 🔂 式 - 🧲          |
|              | Enable/Disable the Velocity Command             | smoothing filt      | or at the time | e of a quick stop  |
|              | Enable, Disable the velocity command            |                     |                | c of a quick stop. |
| Eunction     | This filter suppresses vibration caused by dras | stic velocity chang | e.             |                    |
| Use          | Settings Velocity Command smoothing filte       | er                  |                |                    |
|              | 0 Disable                                       |                     |                |                    |
|              | 1 Enable                                        |                     |                |                    |
|              |                                                 |                     |                |                    |
| Prerequisite | No. 229.0                                       |                     |                |                    |

| No. 226.0       | Deceleration stop:<br>Operating time                                                                                                    | Range<br>0 to 16,383                                                               | DefaultCharacteristics(See below)Image: Characteristics                                                                |
|-----------------|----------------------------------------------------------------------------------------------------|------------------------------------------------------------------------------------|----------------------------------------------------------------------------------------------------|
| Function<br>Use | This parameter defines the decelerationoccurs or the Servo ON signal turns OFdown as specified with the decelerationMotor CapacityDefault50 W to 750 W3131 kW to 2 kW250                                             | on stop operat<br>FF. It is used fo<br>on stop method<br>Units<br>160 μs<br>200 μs | ion time when an alarm<br>or a motor which is slowing<br>d (224.0).<br>Converted to Time<br>50 [ms]                    |
| Prerequisite    | Deceleration stop Method (upon servo off)(22                                                                                                    | 24.0) = 1 (Short b                                                                 | orake) or 2 (Quick stop))                                                                                              |
| Related To      | No. 224.0, No. 224.1, No. 227.0                                                                                                    |                                                                                    |                                                                                                    |
| No. 227.0       | Deceleration stop:<br>Cancellation speed                                                                                                    | Range<br>0 to 32,767                                                               | DefaultCharacteristics(See below)Image: Characteristics                                                                |
| Function<br>Use | This parameter defines the rotational<br>alarm occurs or the Servo ON signal toIt is used for a motor which is slowing down atMotor CapacityDefaultUnits [encoded50 W to 750 W17pulse/160 p1 kW to 2 kW22pulse/200 p | speed to cance<br>urns OFF.<br>as specified with t<br>der pulse]<br>us<br>us       | el deceleration-stop in case an<br>the deceleration stop method (224.0).<br>Conversion to Rotational Speed<br>50 [rpm] |
| Prerequisite    | Deceleration stop: Method (224.0) = 1 (Short<br>& Deceleration stop: Release conditions (224                                                                                                    | brake) or 2 (Qui<br>.1) = 1                                                        | ck stop)                                                                                                    |
| Related To      | No. 224.0, No. 224.1, No. 226.0                                                                                                    |                                                                                    |                                                                                                    |
| No. 228.0       | Deceleration stop:<br>Operating time<br>(upon control power error)                                                                                                    | Range<br>0 to 16,383                                                               | DefaultCharacteristics(See below)Image: Characteristics                                                                |
| Function<br>Use | Set Deceleration stop time in the event aMotor CapacityDefaultUnits50 W to 750 W62160 μs1 kW to 2kW52200 μs                                                                                                    | an alarm condit<br>Converted to T<br>10 [ms]                                       | ion due to a AC Supply loss.                                                                                           |
| Prerequisite    | Deceleration stop: Switch (upon AC Supply lo                                                                                                    | (224.2) = 1 (E                                                                     | Enable)                                                                                                    |
| Related To      | No. 224.2                                                                                                    |                                                                                    |                                                                                                    |

|              | Quick stop:                                                                                                    |                                                                                                    | Range                                        | Default    | Characteristics |           |  |
|--------------|----------------------------------------------------------------------------------------------------|----------------------------------------------------------------------------------------------------|----------------------------------------------|------------|-----------------|-----------|--|
| No. 229.0    | Smoothing filter - Mo                                                                                                    | oving average                                                                                                    | counter                                      | 1 to 1,000 | 25              | 🛤 🔜 🔜 – 🚬 |  |
|              | This item defines<br>filter while the mo                                                                                         | This item defines the moving average count of the speed command smoothing filter while the motor is making a quick stop. |                                              |            |                 |           |  |
|              | The larger the parameter value, the smoother acceleration/deceleration is and the slower the response.                           |                                                                                                    |                                              |            |                 |           |  |
| Function     | Mater Capacity Delay Time Calculation Formula                                                                                    |                                                                                                    |                                              |            |                 |           |  |
| Use          | 50 W to 750 W                                                                                                    | 0.16 [ms]                                                                                                    | 0.16 [ms]                                    |            |                 |           |  |
|              | 1 kW to 2 kW                                                                                                    | 0.2 [ms]                                                                                                    | $\times$ (moving average count) = delay time |            |                 |           |  |
|              | The positioning will take as long as the delay time specified above, set this item within the range acceptable to the equipment. |                                                                                                    |                                              |            |                 |           |  |
| Prerequisite | Quick stop: Smoothin                                                                                                    | Quick stop: Smoothing filter switch (225.2) = 1 (Enable)                                                                 |                                              |            |                 |           |  |
| Related To   | No. 225.2, No. 239.0                                                                                                    |                                                                                                    |                                              |            |                 |           |  |

#### Waveforms for each combination of enable/disable Deceleration Stop and Smoothing Filter.

| Deceleration Stop   | Disable | Enable  | Enable |
|---------------------|---------|---------|--------|
| Smoothing Filter    | Disable | Disable | Enable |
| Command<br>waveform |         |         |        |

| NI- 000 1       | Deceleration s | stop:                                                                                                    | Settings                                                                                                    | Default                                                                                 | Characteristics                                                                                      |  |  |
|-----------------|----------------|----------------------------------------------------------------------------------------------------|----------------------------------------------------------------------------------------------------|-----------------------------------------------------------------------------------------|----------------------------------------------------------------------------------------------------|--|--|
| INO. 232.1      | Status during  | g coast to stop                                                                                                    | 0, 1                                                                                                    | 0                                                                                       | 🖾 🔜 🤷 - 🚝                                                                                            |  |  |
|                 | Select on or   | off for deceleration stop s                                                                                                    | tatus during coa                                                                                                    | ast to stop.                                                                            |                                                                                                    |  |  |
|                 | Settings       | Deceleration stop status                                                                                                    |                                                                                                    |                                                                                         |                                                                                                    |  |  |
| Function<br>Use | 0              | OFF (not consider as deceleration stop)<br>As soon as the servo status becomes OFF, the motor brake release (MBRK)<br>becomes open and the motor brake becomes engaged.<br>With the configuration of No.224.3 (upon servo off) and No.233.3 (upon alarm on),<br>the emergency stop brake release signal (DBRK) immediately turns off and the<br>emergency stop brake becomes engaged. |                                                                                                    |                                                                                         |                                                                                                    |  |  |
|                 | 1              | ON (consider as deceleration<br>When the servo state become<br>MBRK remains closed and the<br>deceleration stop status becc<br>With the configuration of No.:<br>the emergency stop brake rel<br>brake will remain disengaged                                                                                                    | ation stop)<br>es OFF, the decele<br>motor brake remo<br>omes OFF.<br>224.3 (upon servo<br>lease (DBRK) will ro<br>until the decelerat | eration stop sta<br>ains disengage<br>off) and No.23<br>emain ON and<br>tion stop statu | atus becomes ON.<br>ed until the<br>33.3 (upon alarm on),<br>I the emergency stop<br>Is becomes OFF. |  |  |
|                 |                |                                                                                                    |                                                                                                    |                                                                                         |                                                                                                    |  |  |

**Timing Diagrams** 

| No. 232.2       | Quick stop:<br>Short brake                                                                                                    | operation after a stop         | Settings<br>0, 1  | Default<br>0 | Characteristics |
|-----------------|----------------------------------------------------------------------------------------------------|--------------------------------|-------------------|--------------|-----------------|
|                 | Enable/Disa                                                                                                    | ble short braking after a q    | uick stop.        |              |                 |
| Function        | Settings                                                                                                    | Short braking                  |                   |              |                 |
| Use             | 0                                                                                                    | Enable                         |                   |              |                 |
|                 | 1                                                                                                    | Disable                        |                   |              |                 |
|                 |                                                                                                    |                                |                   |              |                 |
| Prerequisite    | Deceleration s                                                                                                    | top: Method (when servo off) ( | 224.0) = 2 (Quick | stop)        |                 |
|                 | Deceleration s                                                                                                    | top:                           | Settings          | Default      | Characteristics |
| No. 232.3       | Brake engag                                                                                                    | ement - Timing                 | 0, 1              | 0            | 🖾 🔜 - 🔁         |
|                 | Set the timir                                                                                                    | ng for the brake to be enga    | aged in a brake-  | equipped m   | otor.           |
|                 | (That is, set th                                                                                                    | e timing to open MBRK (Motor   | Brake Release))   |              |                 |
|                 | Settings                                                                                                    | Timing                         |                   |              |                 |
| Function<br>Use | 0 When the deceleration stop status is off, or the motor rotation speed becomes lower than the setting of Deceleration stop: Cancellation speed (227.0)                                                                                                    |                                |                   |              |                 |
|                 | When the deceleration stop status is off, or the motor rotation speed becomes<br>lower than the setting of <b>Deceleration stop: Brake engagement - Rotation speed</b><br>(235.0), or the braking time reaches the value of <b>Deceleration stop: Brake</b><br>engagement - <b>Delay time</b> (234.0). |                                |                   |              |                 |
|                 |                                                                                                    |                                |                   |              |                 |
| Related To      | No. 234.0, No.                                                                                                    | . 235.0                        |                   |              |                 |

**B** Preparation Timing Diagrams

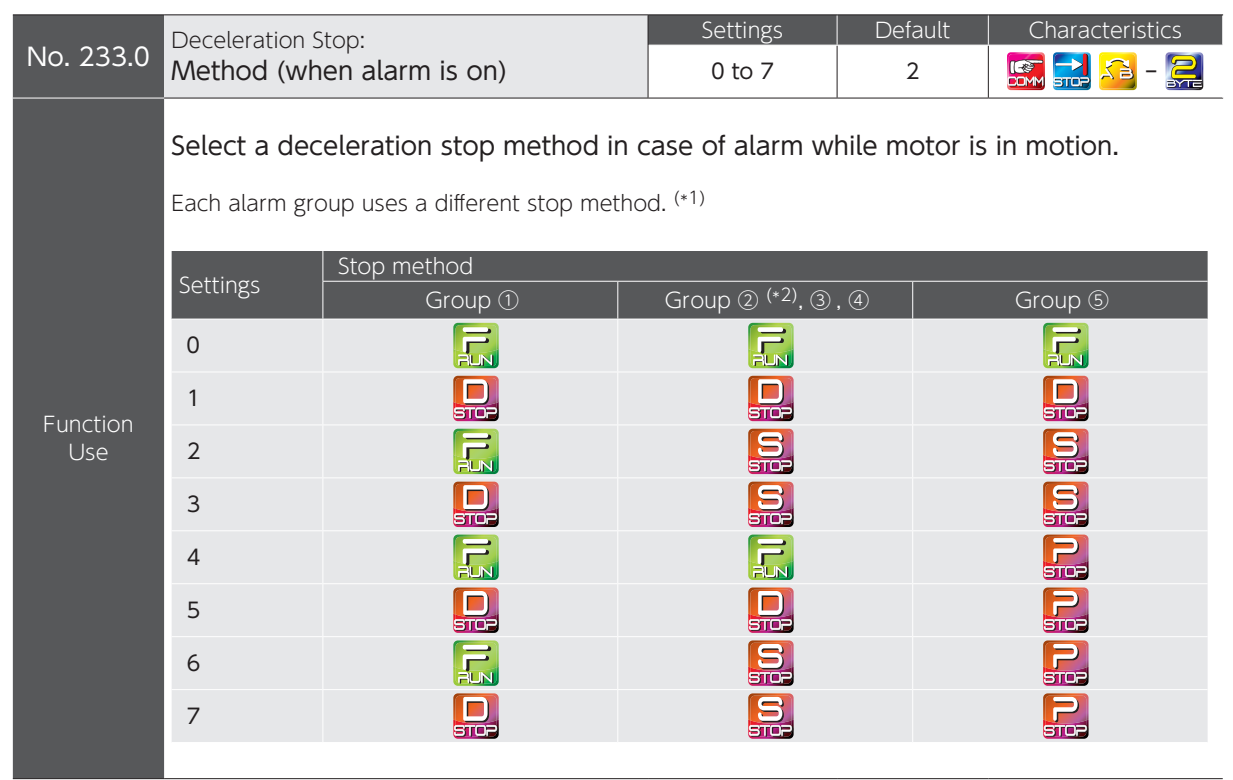

\*1) Alarms are categorized into five groups.
\*2) When Deceleration stop: Method (224.0) = 0 (Disable), the motor will be stopped by the group ① method. After the amount of time specified by Deceleration stop: Operating time (228.0) elapses, the motor will be stopped by the group ① method.

| Coas         | t to stop                                        |     | Short        | brake Emergency stop b          | orake |
|--------------|--------------------------------------------------|-----|--------------|---------------------------------|-------|
| Alarm<br>No. | Alarm Name and Group                             |     | Alarm<br>No. | Alarm Name and Group            |       |
| 0            | System                                           | 4   | 16           | Encoder (response data)         | 3     |
| 1            | EEPROM data                                      | 4   | 17           | Encoder (no response)           | 3     |
| 2            | Product code                                     | 4   | 18           | Encoder (circuitry)             | 3     |
| 4            | Overspeed                                        | (5) | 19           | Encoder (communication)         | 3     |
| 5            | Speed                                            | (5) | 20           | Encoder (multi-turn data)       | 3     |
| 6            | Position                                         | (5) | 21           | Encoder (voltage drop)          | 3     |
| 7            | Overload                                         | 4   | 22           | Voltage (control power)         | 2     |
| 8            | Command overspeed                                | (5) | 23           | Switch circuitry                | 1     |
| 9            | Encoder pulse output<br>frequency                | 4   | 24           | Overcurrent                     | 1     |
| 10           | Positioning command overflow /<br>Homing failure | (5) | 25           | Inverter 1                      | 1     |
| 11           | Encoder<br>(multi-turn counter overflow)         | (5) | 26           | Inverter 2                      | 1     |
| 12           | Overheat                                         | (5) | 27           | Current sensor                  | 1     |
| 14           | Overvoltage                                      | 1   | 28           | Encoder overheat)               | (5)   |
| 15           | Power supply<br>(AC Supply)                      | (5) | 29           | Voltage drop (inside the drive) | 1     |

|                 | Deceleration Stop:                                                                                                    |                              |                         | Settin              | igs             | Default                     | Characteristics          |
|-----------------|----------------------------------------------------------------------------------------------------|------------------------------|-------------------------|---------------------|-----------------|-----------------------------|--------------------------|
| No. 233.3       | DBRK output after<br>(when alarm is on)                                                                                          | stopping                     |                         | 0, 1                |                 | 0                           | 🖾 🚬 🔁 - 🚬                |
| Function<br>Use | Select the type of idling in case of alarm.   Settings   Idle State   0   Image: Coast to stop   1   Image: Emergency stop brake |                              |                         |                     |                 |                             |                          |
|                 |                                                                                                    |                              |                         |                     |                 |                             |                          |
| No. 234.0       | Deceleration Stop:<br>Brake engagement                                                                                           | : - Delay time               | 9                       | Rang<br>0 to 16     | e<br>,383       | Default<br>0                | Characteristics          |
| Eurotion        | Set the delay time<br>is in motion or an a                                                                                       | between tw<br>alarm occurs   | o events:<br>, and 2) t | 1) SVO<br>the brak  | N (service beco | vo-on) open:<br>omes engage | s while the motor<br>ed. |
| Use             |                                                                                                    |                              | 160.00                  | - COIN              |                 |                             |                          |
|                 | 50 VV LO / 50 VV                                                                                                    | 0                            | 100 μs                  | 0 [m                | าร]             |                             |                          |
|                 | 1 kW to 2 kW                                                                                                    | 0                            | 200 µs                  |                     |                 |                             |                          |
|                 |                                                                                                    |                              |                         |                     |                 |                             |                          |
| Prerequisite    | Timing of brake engag                                                                                                    | gement (232.3)               | = 1                     |                     |                 |                             |                          |
|                 | Deceleration Stop:                                                                                                    |                              |                         | Rang                | ge              | Default                     | Characteristics          |
| No. 235.0       | Brake engagement                                                                                                    | - Rotational                 | speed                   | 0 to 32             | ,767            | (See below)                 | 💽 🛃 <del>랬</del> - 🚬     |
|                 | Set the motor rota<br>while the motor is                                                                                         | tional speed<br>in motion or | to engag<br>2) an ala   | ge the b<br>arm occ | rake w<br>urs.  | hen 1) SVOI                 | N (servo-on) opens       |
| Function<br>Use | Motor Capacity                                                                                                    | Default                      | Units                   | Conv                | verted to       | o rotational sp             | eed                      |
|                 | 50 W to 750 W                                                                                                    | 17                           | 160 µs                  |                     |                 |                             |                          |
|                 | 1 kW to 2 kW                                                                                                    | 22                           | 200 µs                  | 50[                 | rbm             |                             |                          |
|                 |                                                                                                    |                              |                         |                     |                 |                             |                          |
| Prerequisite    | Timing of brake engagement (232.3) = 1                                                                                           |                              |                         |                     |                 |                             |                          |

|                 | Quick stop:                                                                                                    | Range             | Default              | Characteristics |                      |  |  |
|-----------------|----------------------------------------------------------------------------------------------------|-------------------|----------------------|-----------------|----------------------|--|--|
| No. 236.0       | Extention Time                                                                                                    |                   |                      | (See below)     | 🕵 🔜 🔜 - 🤶            |  |  |
|                 | This item indicates how long the quick stop to be kept active after the deceleration stop complete conditions were met.                                                                                                    |                   |                      |                 |                      |  |  |
|                 | It is used to compensate the motor b                                                                                                    | orake res         | ponse time.          |                 |                      |  |  |
| Function        | Motor Capacity   Default                                                                                                    | Units             | Converting t         | o Time          |                      |  |  |
| Use             | 1 kW/ to 2 kW/ 0                                                                                                    | 200 us            | 0 [ms]               |                 |                      |  |  |
|                 | This parameter is valid only when the Deceleration Stop Method is "quick stop".<br>This parameter is invalid if the servo turns off while the motor idling.<br>Use <b>Servo OFF: Delay time</b> (237.0) to compensate the motor brake response time when the servo turns off during motor idling. |                   |                      |                 |                      |  |  |
| Prerequisite    | Deceleration stop: Method $(224.0) =$                                                                                                    | 2 (Quick          | < stop)              |                 |                      |  |  |
| Related To      | No. 224,0, No. 233.0, No. 237.0                                                                                                    |                   |                      |                 |                      |  |  |
|                 |                                                                                                    |                   | Range                | Default         | Characteristics      |  |  |
| No. 237.0       | Servo OFF: Delay time                                                                                                    |                   | 0 to 3,125           | (See below)     | 🕵 🚬 <del>🔜</del> - 🚬 |  |  |
|                 | This parameter indicates the delay time the motor excitation off after the servo-on signal (SVON) turns off.                                                                                                    |                   |                      |                 |                      |  |  |
| Function        | by aujusting the timing to end motor excitation after the motor brake is engaged, brake-                                                                                                    |                   |                      |                 |                      |  |  |
| Use             | Motor Capacity Default                                                                                                    | Units             | Converting t         | o Time          |                      |  |  |
|                 | 50 W to 750 W 0                                                                                                    | 160 µs            | 0 [ms]               |                 |                      |  |  |
|                 | 1 kW to 2 kW 0                                                                                                    | 200 µs            | 0 [IIIS]             |                 |                      |  |  |
| Related To      | No. 238.0                                                                                                    |                   |                      |                 |                      |  |  |
|                 |                                                                                                    |                   | Range                | Default         | Characteristics      |  |  |
| No. 238.0       | Brake release: Delay time                                                                                                    |                   | 0 to 3,125           | (See below)     | <b>E</b> - 2         |  |  |
| Function        | This item indicates the delay time of the motor brake release signal (MBRK) ON after the motor excitation starts.<br>By adjusting the timing to release the brake after the motor excitation starts, brake-equipped axes such as vertical axis can be prevented from roll back.                   |                   |                      |                 |                      |  |  |
| Use             | Motor Capacity Default I                                                                                                    | Units             | Converting t         | o Time          |                      |  |  |
|                 | 50 W to 750 W 25                                                                                                    | 160 µs            | 4 [ms]               |                 |                      |  |  |
|                 | 1 kW to 2 kW 20                                                                                                    | 200 µs            |                      |                 |                      |  |  |
| Related To      | No. 237.0                                                                                                    |                   |                      |                 |                      |  |  |
| No. 239.0       | Quick stop:<br>Deceleration time                                                                                                    | Range<br>0 to 100 | Default<br>0<br>[ms] | Characteristics |                      |  |  |
| Function<br>Use | This item indicates decelerating time after a quick stop.<br>Set the time-length for speed command to change from 1,000 [rpm] to 0 [rpm].                                                                                                    |                   |                      |                 |                      |  |  |
| Related To      | No 2240 No 2322 No 2360                                                                                                    |                   |                      |                 |                      |  |  |
| Actace TO       | 110. 224.0, 110. 232.2, 110. 230.0                                                                                                    |                   |                      |                 |                      |  |  |

| No 2570         | Absolute sv                                                                                                    | stem Select                                                                |                       | Settings                   | Default      | Characteristics |  |
|-----------------|----------------------------------------------------------------------------------------------------|----------------------------------------------------------------------------|-----------------------|----------------------------|--------------|-----------------|--|
|                 | 7.0501010 59.                                                                                                    |                                                                            |                       | 0 to 2                     | 0            |                 |  |
|                 | Select either Absolute system or Incremental system.                                                                                                    |                                                                            |                       |                            |              |                 |  |
|                 | Settings                                                                                                    | System                                                                     | Multi-rot<br>Overflow | ation counter<br>detection |              |                 |  |
|                 | 0                                                                                                    | Incremental                                                                | -                     |                            |              |                 |  |
|                 | 1                                                                                                    | Absolute                                                                   | disable               |                            |              |                 |  |
|                 | 2                                                                                                    | Absolute                                                                   | enable                |                            |              |                 |  |
| Function<br>Use | <ul> <li>Using this parameter in absolute systems</li> <li>Setting "2" (this is the usual setting)<br/>Exceeding the encoder absolute value range of -4,294,967,296 to 4,294,967,295 (± 32,767 multi-turn data) will result in Alarm No.11 (encoder multi-turn counter overflow).<br/>If this happens, correct the command such that motion will be kept within the absolute value range.</li> <li>Setting "1"<br/>Use this setting when absolute value of single-turn is needed for continuous turns only in one direction.<br/>Exceeding the encoder absolute value range will result in a position that is significantly off from the position specified by next command.<br/>Set Pulse Paired Ratio, so that the single-turn angle can be accurately detected with sufficient resolution even outside of the range.</li> </ul> |                                                                            |                       |                            |              |                 |  |
|                 |                                                                                                    |                                                                            |                       | Settings                   | Default      | Characteristics |  |
| No. 259.0       | Overheat de                                                                                                    | tection switch                                                             |                       | 0 to 2                     | 0            |                 |  |
| Function<br>Use | Select opera<br>Settings<br>0<br>1<br>2                                                                                                    | Ation when overhe<br>Output<br>No output<br>Warning output<br>Alarm output | at of the             | e encoder is det           | ected.       |                 |  |
|                 | Encoder:                                                                                                    |                                                                            |                       | Settings                   | Default      | Characteristics |  |
| NO. 259.1       | Battery volta                                                                                                    | age drop detection                                                         | switch                | 0, 1                       | 0            | 🛤 🔛 🔁 - 🚍       |  |
| Function<br>Use | Select opera<br>Settings<br>0<br>1                                                                                                    | ation when encode<br>Output<br>No output<br>Warning output                 | er batter             | ry voltage drop i          | is detected. |                 |  |

| No. 267.0       | Encoder:<br>Overheat detection - Value                                                                                                    | Range<br>0 to 127 | Default<br><b>85</b><br>[℃] | Characteristics |  |  |  |
|-----------------|----------------------------------------------------------------------------------------------------|-------------------|-----------------------------|-----------------|--|--|--|
| Function<br>Use | Set the value to detect overheat of the encoder. (for reference only)                                                                                                    |                   |                             |                 |  |  |  |
| Related To      | No. 259.0                                                                                                    |                   |                             |                 |  |  |  |
| No. 268.0       | Encoder:RangeDefaultCharacteristicsBattery voltage drop detection - Value0 to 10024<br>[0.1 V]Sim (20) and a construction and a construction and a const |                   |                             |                 |  |  |  |
| Function<br>Use | Set the value to detect voltage drop of the encoder.                                                                                                    |                   |                             |                 |  |  |  |
| Related To      | No. 259.0                                                                                                    |                   |                             |                 |  |  |  |
| No. 272.1       | Encoder pulse output:<br>Rotational direction                                                                                                    | Settings<br>0, 1  | Default<br>0                | Characteristics |  |  |  |
| Function<br>Use | Set the rotational direction of encoder pulse output.         This indicates the direction of counting pulses in ccw rotations.         Settings       In CCW rotation         0       count down         1       count up                                                                                                    |                   |                             |                 |  |  |  |
| Related To      | No. 276.0, No. 278.0                                                                                                    |                   |                             |                 |  |  |  |

|                 | Encoder pulse output:                                                                                                    | Range       | Default Characteristics                                                                                  |  |  |  |
|-----------------|----------------------------------------------------------------------------------------------------|-------------|----------------------------------------------------------------------------------------------------|--|--|--|
| NO. 276.0       | Pulse ratio (numerator)                                                                                                    | 1 to 65,535 | 1,000<br>[pulse/rev]                                                                                     |  |  |  |
| No. 278.0       | Encoder pulse output:<br>Pulse ratio (denominator)                                                                                                    | 1 to 65,535 | 8,000<br>[pulse/rev]                                                                                     |  |  |  |
|                 | Set the encoder pulse output ratio with these two parameters.<br>Where the pulse count per rotation of host command and the pulse count per rotation of the motor<br>do not agree,<br>(numerator) = (single-turn pulse count of host command) /4<br>(denominator) = (single-turn pulse count of the motor) /4=32,768<br>$\frac{(276.0)}{(278.0)} = \frac{\text{host command pulse count per rotation}}{\text{motor pulse count per rotation}} = \frac{\text{host command pulse count per rotation / 4}}{\text{motor pulse count per rotation / 4}}$                                                                                                    |             |                                                                                                    |  |  |  |
| Function<br>Use | Example SettingsABHost CommandNumeratorPulse count per rotationNo. 276.016,3844,09610,0002,5004,0961,0244,0001,000                                                                                                    |             | Units: [pulse/rev]<br>C (①× 1/4)<br>Denominator<br>No. 278.0<br>32,768<br>(=131,072 <sup>(+)</sup> / 4 ) |  |  |  |
|                 | *) 131,072 is the pulse count per rotation of the motor.<br>The setting range of the ratio derived from these two parameters is 1/32,768 to 1.<br>The default setting values are assumed 16,384 pulses of the host command pulse number per a rotation.<br>If the Z-phase pulse width is too narrow to be measured accurately by the host controller, decrease this encoder pulse ratio or decrease the number of rotations to increase the pulse width.<br>PLC normally requires approximately 1 ms pulse width.<br>pulse width[ms] = $2 \times \frac{60 \times 1,000}{\text{number of rotations [rpm]}} \times \frac{1}{\text{the paired-pulse ratio} \times 2^{17}}$ |             |                                                                                                    |  |  |  |
| Remark          | <ul> <li>Use these parameters within the max output frequency of 4 Mpps.</li> <li>Note that [Encoder output resolution] × [(Numerator)/(Denominator)] has to be a multiple of 4.</li> </ul>                                                                                                    |             |                                                                                                    |  |  |  |
| Related To      | No. 34.0, No. 36.0, No. 272.1, No. 276.0, No. 278.0                                                                                                    |             |                                                                                                    |  |  |  |

|                 | Encoder pulse output:                                                                             | Range       | Default               | Characteristics |  |  |
|-----------------|---------------------------------------------------------------------------------------------------|-------------|-----------------------|-----------------|--|--|
| No. 285.0       | Error detection - Frequency upper limit                                                           | 25 to 1,125 | <b>1,125</b><br>[kHz] | 🛤 🔛 🖶 - 🚬       |  |  |
| Function        | Set the upper limit of the encoder pulse output frequency.                                        |             |                       |                 |  |  |
| Use             | Select an appropriate value according to the signal input specification from the host controller. |             |                       |                 |  |  |
| Related To      | No. 286.0                                                                                         |             |                       |                 |  |  |
| No. 286.0       | Encoder pulse output:                                                                             | Range       | Default               | Characteristics |  |  |
|                 | Error detection - Delay time                                                                      | 0 to 2,000  | <b>0</b><br>[ms]      | 🛤 쬤 🔜 - 🚬       |  |  |
| Function<br>Use | Set the detection delay time of encoder pulse output error.                                       |             |                       |                 |  |  |
| Related To      | No. 285.0                                                                                         |             |                       |                 |  |  |
## 5. Settings

| No. 288.0       | Analog torque                                                                                                    | :                                                                                                    | Range                                                                                                    | Default                                                                                                    | Characteristics                              |
|-----------------|----------------------------------------------------------------------------------------------------|----------------------------------------------------------------------------------------------------|----------------------------------------------------------------------------------------------------|----------------------------------------------------------------------------------------------------|----------------------------------------------|
|                 | Input filter (                                                                                                    | numerator)                                                                                                    | 0 to 65,535                                                                                                    | 5 16,000                                                                                                    |                                              |
| No. 289.0       | Analog torque<br>Input filter (                                                                                                    | ::<br>denominator)                                                                                                    | 1 to 65,535                                                                                                    | 65,535                                                                                                    |                                              |
| Function        | Select value<br>of the Analc<br>low-pa                                                                                                    | s such that the l <u>ow-pass filt</u><br>g Torque Command input.<br>ss filter constant = $\frac{(288.0)}{(289.0)}$                                                                                                    | <u>ter constant</u> v                                                                                                    | vill suppress th                                                                                                    | e noise component                            |
| Use             | Setting<br>Smaller<br>Larger                                                                                                    | Noise Resistance<br>Stronger<br>Weaker                                                                                                    | Comman<br>Slower<br>Faster                                                                                                    | d Response                                                                                                    |                                              |
| Prerequisite    | Analog torque                                                                                                    | : Input filter switch (302.1) = 1                                                                                                    | (Enable)                                                                                                    |                                                                                                    |                                              |
| Remark          | The ratio of N<br>Filtering will n                                                                                                    | o.288.0 (numerator) to No.289.<br>ot take effect if the ratio is 1.                                                                                                    | .0 (denominato                                                                                                    | r) must be below                                                                                                    | 1.                                           |
| Related To      | No. 302.1                                                                                                    |                                                                                                    |                                                                                                    |                                                                                                    |                                              |
|                 | Analog torque                                                                                                    | ·                                                                                                    | Range                                                                                                    | Default                                                                                                    | Characteristics                              |
| No. 290.0       | Input gain (r                                                                                                    | numerator)                                                                                                    | 0 to 65,535                                                                                                    | 5                                                                                                    |                                              |
| No. 291.0       | Analog torque:<br>Input gain (denominator)                                                                                                    |                                                                                                    | 1 to 65,535                                                                                                    | (See below)<br>[0.1 %]                                                                                                    | ี 🔜 🔜 - 🊬                                    |
| Function<br>Use | Set the gain<br>With these tw<br>The motor torq<br>comm<br>The figures in<br>MA, MM, and<br>Motor<br>Capacity<br>50 W<br>100 W<br>200 W<br>400 W<br>750 W<br>1 kW<br>1.5 kW<br>2 kW | of analog torque comman<br>o parameters, you can adjust the<br>ue is max when (numerator)/(den<br>and Input Gain $=$ $\frac{(290.0)}{(291.0)}$<br>the table below are applicable<br><u>MH Series</u><br>No. 290.0, and No. 291.0<br>Default<br>3,500<br>3,100<br>3,000<br>3,000<br>3,000<br>3,200<br>3,100 | Id input.<br>The gain of the hominator)=1 and<br>for both numer<br>MX, MY, and M<br>Motor<br>Capacity<br>50 W<br>100 W<br>200 W<br>400 W<br>750 W<br>1 kW | analog command<br>analog command<br>ator and denomir<br>AZ Series<br>No. 290.0, and No<br>Default<br>3,500<br>3,400<br>3,100<br>3,100<br>2,900<br>3,000 | voltage (±10 V) input.<br>nator.<br>b. 291.0 |

|                 | Analog torque:                                                                                                    | Range                | Default                | Characteristics |  |  |
|-----------------|----------------------------------------------------------------------------------------------------|----------------------|------------------------|-----------------|--|--|
| No. 292.0       | CCW torque limit (numerator)                                                                                                | 0 to 65,535          |                        |                 |  |  |
| No. 293.0       | Analog torque:<br>CCW torque limit (denominator)                                                                            | 1 to 65,535          | (See below)<br>[0.1 %] | 🛃 🔝 式 - 🎇       |  |  |
| Function<br>Use | Set the CCW torque limit of analog torque command.<br>CCW torque limit = Instantaneous maximum torque $\frac{292.0}{293.0}$ |                      |                        |                 |  |  |
| Related To      | No. 294.0, No. 295.0                                                                                                    |                      |                        |                 |  |  |
| No. 294.0       | Analog torque:<br>CW torque limit (numerator)                                                                               | Range<br>0 to 65,535 | Default                | Characteristics |  |  |
| No. 295.0       | Analog torque:<br>CW torque limit (denominator)                                                                             | 1 to 65,535          | (See below)<br>[0.1 %] | A 🚬 🚼 - 🚬       |  |  |
| Function<br>Use | Set the CW torque limit of analog torque command.<br>CW torque limit = Instantaneous maximum torque $\frac{294.0}{295.0}$   |                      |                        |                 |  |  |
| Related To      | No. 292.0, No. 293.0                                                                                                    |                      |                        |                 |  |  |

## Default values of parameters No.292.0, 293.0, 294.0. and 295.0

The figures in the table below are applicable for both numerator and denominator.

| MA, MM, and <i>N</i><br>Motor Capacity | IH Series<br>Default | MX, MY, and MZ<br>Motor Capacity | Z Series<br>Default |
|----------------------------------------|----------------------|----------------------------------|---------------------|
| 50 W                                   | 3,500                | 50 W                             | 3,500               |
| 100 W                                  | 3,500                | 100 W                            | 3,400               |
| 200 W                                  | 3,100                | 200 W                            | 3,100               |
| 400 W                                  | 3,000                | 400 W                            | 3,100               |
| 750 W                                  | 3,000                | 750W                             | 2,900               |
| 1 kW                                   | 3,300                | 1 kW                             | 3,000               |
| 1.5 kW                                 | 3,200                |                                  |                     |
| 2 kW                                   | 3,100                |                                  |                     |

| No. 300.0       | Analog torque:<br><b>Offset value</b>                                                                                                    | Range         Default         Characteristics           - 32,768 to +32,767         0 |  |  |  |  |
|-----------------|----------------------------------------------------------------------------------------------------|---------------------------------------------------------------------------------------|--|--|--|--|
| Function<br>Use | <ul> <li>Adjust this parameter such that analog command value = 0 % when the drive is configured for analog command and input voltage is 0 V.</li> <li><u>Setup Procedure</u> <ol> <li>Use Analog torque speed limit (152.0) to set the value of a speed limit to a reasonable rotational speed such as 1,000 rpm.</li> <li>Set the analog voltage of the host controller to 0 V.</li> <li>Turn the servo ON.</li> <li>(If the offset is misaligned, the motor will rotate.)</li> </ol> </li> <li>4 Select a value for the offset observing the torque command value.</li> </ul> |                                                                                       |  |  |  |  |
| Prerequisite    | Analog speed command: Offset tuning met                                                                                                    | hod (302.2) = 1 (Manual tuning)                                                       |  |  |  |  |
| Remark          | Adjust this parameter with the motor alone.                                                                                                    | Never adjust it while the motor is installed in any equipment.                        |  |  |  |  |
| Related To      | No. 302.2                                                                                                    |                                                                                       |  |  |  |  |
| No. 302.0       | Analog torque:<br>Direction of rotation                                                                                                    | SettingsDefaultCharacteristics0, 11A- A                                               |  |  |  |  |
|                 | Specify the rotational direction of ar                                                                                                    | alog torque command input.                                                            |  |  |  |  |
| Function        | Settings Negative Voltage Input                                                                                                    | Positive Voltage Input                                                                |  |  |  |  |
| Use             | 0 CCW Rotation                                                                                                    | CW Rotation                                                                           |  |  |  |  |
|                 | 1 CW Rotation                                                                                                    | CCW Rotation                                                                          |  |  |  |  |
|                 |                                                                                                    |                                                                                       |  |  |  |  |
| No. 302.1       | Analog torque:<br>Input filter enable switch                                                                                                    | SettingsDefaultCharacteristics0, 11AA                                                 |  |  |  |  |
|                 | Enable/Disable Analog torque comr                                                                                                    | nand input filter.                                                                    |  |  |  |  |
| Function<br>Use | Enable if noise is significant in the arSettingsInput filter switch0Disable1Enable                                                                                                    | nalog command.                                                                        |  |  |  |  |

| No. 302.2       | Analog torque:<br>Offset tuning method                                          |                                                    |                                                                                        | Settings<br>0, 1                              | Default<br>1                       | Characteristics             |
|-----------------|---------------------------------------------------------------------------------|----------------------------------------------------|----------------------------------------------------------------------------------------|-----------------------------------------------|------------------------------------|-----------------------------|
|                 | Specify the offset tuning method for Analog Velocity command.                   |                                                    |                                                                                        |                                               |                                    |                             |
|                 | Settings                                                                        | Tuning Method                                      | Descript                                                                               | ion                                           |                                    |                             |
| Function<br>Use | 0                                                                               | Auto Tuning                                        | Automat<br>at the ir                                                                   | ically adjust the offse<br>put voltage at the | et value such tha<br>time of servo | t torque command=0 %<br>on. |
|                 | 1                                                                               | Manual Tuning                                      | Manually adjust the offset value such that torque command=0 $\%$ at 0 V input voltage. |                                               |                                    |                             |
|                 |                                                                                 |                                                    |                                                                                        |                                               |                                    |                             |
|                 | Voltage dip D                                                                   | etection:                                          |                                                                                        | Range                                         | Default                            | Characteristics             |
| INO. 305.0      | Delay time                                                                      |                                                    |                                                                                        | 20 to 50,000                                  | <b>80</b><br>[ms]                  | 🛤 🕅 式 - 🚬                   |
| Function<br>Use | Set the delay time to the required voltage dip detection time of the AC supply. |                                                    |                                                                                        |                                               |                                    |                             |
| Remark          | Detection of a<br>Set this param                                                | voltage dip will result<br>eter suitable to your c | in Alarm                                                                               | No.15.<br>conditions.                         |                                    |                             |

| No. 357.0       | Position command filter 3:                                    | Range                       | Default               | Characteristics |  |  |
|-----------------|---------------------------------------------------------------|-----------------------------|-----------------------|-----------------|--|--|
|                 | Notch frequency                                               | 10 to 2,000                 | <b>10</b><br>[0.1 Hz] | 🏨 👰 🎿 😃 🚑       |  |  |
| Function<br>Use | Set the <u>notch frequency</u> for Position Command Filter 3. |                             |                       |                 |  |  |
| Prerequisite    | Position command filter 3: Type $(82.1) = 2$ (No              | otch) or 3 ( $\gamma$ -Noto | ch)                   |                 |  |  |
| Related To      | No. 82.1, No. 358.0, No. 359.0, No. 360.0                     |                             |                       |                 |  |  |
|                 |                                                               |                             |                       | 💽 7 Tuning      |  |  |

| No. 358.0    | Position command filter 3:<br>Notch width          |             | Range<br>128 to 2,048 | Default<br>512 | Characteristics |
|--------------|----------------------------------------------------|-------------|-----------------------|----------------|-----------------|
|              | Set the width of notch of Position Com             |             | mand Filter 3.        |                |                 |
| Function     | Setting                                            | Notch Width |                       |                |                 |
| Use          | smaller                                            | narrower    |                       |                |                 |
|              | larger                                             | wider       |                       |                |                 |
| Prerequisite | Position command filter 3: Type (82.1) = 2 (Notch) |             |                       |                |                 |
| Related To   | No. 82.1, No. 357.0, No. 360.0                     |             |                       |                |                 |
|              |                                                    |             |                       |                | 🐼 🛛 Tuning      |

|              | Position command filter 3:<br>High frequency gain                                                      |                        | Range          | Default | Characteristics |  |
|--------------|----------------------------------------------------------------------------------------------------|------------------------|----------------|---------|-----------------|--|
| INO. 359.0   |                                                                                                    |                        | 50 to 200      | 100     | 표 🚇 🔜 🚬         |  |
|              | Set the <u>high freque</u>                                                                             | ency gain for Positior | n Command Filt | er 3.   |                 |  |
|              | Setting                                                                                                | Effect                 |                |         |                 |  |
| Function     | 50                                                                                                    | x0.25                  |                |         |                 |  |
| Use          | 100                                                                                                    | x1                     |                |         |                 |  |
|              | 200                                                                                                    | x4                     |                |         |                 |  |
|              | Smaller setting value gives better vibration suppression.<br>Larger setting value gives faster motion. |                        |                |         |                 |  |
| Prerequisite | Position command filter 3: Type (82.1) = 3 ( $\gamma$ -Not                                             |                        | -Notch)        |         |                 |  |
| Related To   | No. 82.1, No. 357.0, No. 360.0                                                                         |                        |                |         |                 |  |
|              | -                                                                                                    |                        |                |         | 🐼 🛛 Tuning      |  |

|              | Position command filter 3:<br>Notch depth                                                  |                                           | Range    | Default | Characteristics |  |
|--------------|--------------------------------------------------------------------------------------------|-------------------------------------------|----------|---------|-----------------|--|
| No. 360.0    |                                                                                            |                                           | 0 to 100 | 0       | 🛄 👰 🔜 😃 🤶       |  |
|              | Set the depth for Position Command Filter 3.                                               |                                           |          |         |                 |  |
|              | Setting                                                                                    | Notch Depth                               |          |         |                 |  |
| Function     | 0                                                                                          | complete shutoff of notch frequency input |          |         |                 |  |
| 036          | 100                                                                                        | 100 % pass-through                        |          |         |                 |  |
|              | Smaller setting value gives deeper filter.<br>Larger setting value gives shallower filter. |                                           |          |         |                 |  |
| Prerequisite | Position command filter 3: Type (82.1) = 2 (Notch) or 3 ( $\gamma$ -Notch)                 |                                           |          |         |                 |  |
| Related To   | No. 82.1, No. 3                                                                            | 357.0, No. 358.0, No. 359.0               |          |         |                 |  |

| No. 363.0       | Position error warning detection:<br><b>Value</b>                                                 | Range<br>0 to 2,147,483,647                                                                   | Default<br>100<br>[pulse] | Characteristics       |  |  |  |
|-----------------|---------------------------------------------------------------------------------------------------|-----------------------------------------------------------------------------------------------|---------------------------|-----------------------|--|--|--|
| Function        | Set the value to determine the position error warning level.                                      |                                                                                               |                           |                       |  |  |  |
| Use             | The position error warning will be detected value.                                                | d when the position (                                                                         | error exceeds             | this parameter        |  |  |  |
| Prerequisite    | Position error detection: Switch $(65.0) = 2$ (W                                                  | Position error detection: Switch (65.0) = 2 (Warning output), or 3 (Alarm and Warning output) |                           |                       |  |  |  |
| Related To      | No. 65.0, No. 365.0                                                                               |                                                                                               |                           |                       |  |  |  |
|                 | Desition arran warning datastion:                                                                 | Range                                                                                         | Default                   | Characteristics       |  |  |  |
| No. 365.0       | Position error warning detection.                                                                 | 0 to 65 535                                                                                   | (See below)               |                       |  |  |  |
|                 |                                                                                                   | 0 10 03,333                                                                                   |                           |                       |  |  |  |
|                 | Set the delay time to determine the                                                               | position error wa                                                                             | arning detec              | tion time.            |  |  |  |
| Function        | Motor Capacity Default Units                                                                      | Converted to                                                                                  | o Time                    |                       |  |  |  |
| Use             | 50 W to 750 W <b>250</b> 160 J                                                                    | IS                                                                                            |                           |                       |  |  |  |
|                 | 1 kW to 2 kW 200 200                                                                              | 40 [ms]<br>JS                                                                                 |                           |                       |  |  |  |
| Prerenuisite    | Position error detection: Switch $(65.0) = 2$ (M                                                  | /arning output) or 3 (                                                                        | Alarm and War             |                       |  |  |  |
| Related To      | No. 65.0. No. 363.0                                                                               |                                                                                               |                           |                       |  |  |  |
|                 |                                                                                                   |                                                                                               | Defeult                   | Chavastavistica       |  |  |  |
| No. 385.0       | JOG operation:                                                                                    | Range                                                                                         | 1 000                     |                       |  |  |  |
|                 | Acceleration time                                                                                 | 0 to 60,000                                                                                   | [ms]                      |                       |  |  |  |
|                 | Set the acceleration time for JOG or                                                              | Set the acceleration time for IOG operation                                                   |                           |                       |  |  |  |
| Function        |                                                                                                   |                                                                                               |                           |                       |  |  |  |
| Use             | This item indicates the amount of time for a speed command to change from 0 rpm to 1,000 rpm.     |                                                                                               |                           |                       |  |  |  |
|                 | with the default setting, it takes the rotation                                                   |                                                                                               |                           |                       |  |  |  |
| Related To      | JOG operation requires control power sup                                                          | oly and the Servo ON                                                                          | I signal input fr         | om the I/O connector. |  |  |  |
|                 | IOG operation:                                                                                    | Range                                                                                         | Default                   | Characteristics       |  |  |  |
| No. 386.0       | Deceleration time                                                                                 | 0 to 60,000                                                                                   | 1,000                     | 💽 🔜 🔁                 |  |  |  |
|                 |                                                                                                   |                                                                                               | [[[]]5]                   |                       |  |  |  |
| Function        | Set the deceleration time for JOG operation.                                                      |                                                                                               |                           |                       |  |  |  |
| Use             | This item indicates the amount of time for a speed command to change from 1,000 rpm to 0 rpm.     |                                                                                               |                           |                       |  |  |  |
|                 | With the default setting, when the motor is rotating at 3,000 [rpm], it takes 3,000 [ms] to stop. |                                                                                               |                           |                       |  |  |  |
| <br>Remark      | IOG operation requires control power sup                                                          | olv and the Servo ON                                                                          | l signal input fr         | om the I/O connector. |  |  |  |
|                 |                                                                                                   |                                                                                               | 5.0.1atpat                |                       |  |  |  |
| No 3870         | JOG operation:                                                                                    | ange                                                                                          | Default                   | Characteristics       |  |  |  |
| 110. 307.0      | Target speed Did<br>Maximum Rotati                                                                | onal Speed of Motor                                                                           | [rpm]                     | 🖾 🛃 🔜 - 📿             |  |  |  |
|                 |                                                                                                   |                                                                                               |                           |                       |  |  |  |
|                 | Set the target speed for JOG operat                                                               | ion.                                                                                          |                           |                       |  |  |  |
|                 |                                                                                                   |                                                                                               |                           |                       |  |  |  |
|                 | Motor Model                                                                                       | ∧                                                                                             | 1aximum rotat             | ional speed [rpm]     |  |  |  |
| Function<br>Use | MM500, MY500, MM101, MY101, N<br>MX401, MZ401, MX751, MZ751                                       | MX201, MZ201, 6                                                                               | ,000                      |                       |  |  |  |
|                 | MA201, MH201, MA401, MH401                                                                        | 5                                                                                             | ,000                      |                       |  |  |  |
|                 | MA751, MH751                                                                                      | 4                                                                                             | ,500                      |                       |  |  |  |
|                 | MM102, MH102, MM152, MH152, N                                                                     | M202 3                                                                                        | ,000                      |                       |  |  |  |
|                 |                                                                                                   |                                                                                               |                           |                       |  |  |  |
| Remark          | JOG operation requires control power sup                                                          | ply and the Servo ON                                                                          | I signal input fr         | om the I/O connector. |  |  |  |

## 5. Settings

## 5. Parameters

| No. 388.0       | Internal velocity:<br>Command method                                                                                                    | Settings<br>0, 1                                        | Default<br>0                                     | Characteristics 🎦 🎦 🎦                                 |  |
|-----------------|----------------------------------------------------------------------------------------------------|---------------------------------------------------------|--------------------------------------------------|-------------------------------------------------------|--|
|                 | Select the type of Internal Velocity Co                                                                                                    | mmand.                                                  |                                                  | <u></u>                                               |  |
| Function<br>Use | SettingsMethod0Zero command1Preset speed command (8 set                                                                                                    | tings)                                                  |                                                  |                                                       |  |
| Prerequisite    | The following two settings are necessary.<br>• Control Mode (2.0) = 1 (Velocity control mode)<br>• Command Mode (3.0) = 3 (Internal command mode)                                                                                                    |                                                         |                                                  |                                                       |  |
| Related To      | No. 2.0, No. 3.0, No. 390.0, No. 391.0, No. 39                                                                                                    | 92.0 to 399.0                                           |                                                  |                                                       |  |
| No. 390.0       | Internal velocity:<br>Acceleration time                                                                                                    | Range<br>0 to 60,000                                    | Default<br>1,000<br>[ms]                         | Characteristics                                       |  |
| Function<br>Use | <b>Set the acceleration time for internal v</b><br>This item indicates the amount of time for a sp<br>With the default setting, it takes the rotationa                                                                                                    | elocity commar<br>beed command to<br>Il speed 3,000 [ms | nd to change<br>change from 0<br>] to reach 3,00 | e <b>the speed.</b><br>rpm to 1,000 rpm.<br>00 [rpm]. |  |
| Prerequisite    | <ul> <li>The following three settings are necessary.</li> <li>Control Mode (2.0) = 1 (Velocity control mode)</li> <li>Command Mode (3.0) = 3 (Internal command mode)</li> <li>Internal Velocity: Command Method (388.0) = 1 (Preset speed command)</li> </ul> |                                                         |                                                  |                                                       |  |
| Related To      | No. 388.0, No. 391.0, No. 392.0 to 399.0                                                                                                    |                                                         |                                                  |                                                       |  |
| No. 391.0       | Internal velocity:<br>Deceleration time                                                                                                    | Range<br>0 to 60,000                                    | Default<br>1,000<br>[ms]                         | Characteristics                                       |  |
|                 | Set the deceleration time for internal v                                                                                                    | elocity commar                                          | nd to change                                     | e the speed.                                          |  |

This item indicates the amount of time for a speed command to change from 0 rpm to 1,000 rpm.

With the default setting, it takes the rotational speed 3,000 [ms] to reach 3,000 [rpm].

· Internal Velocity: Command Method (388.0) = 1 (Preset speed command)

The following three settings are necessary.

No. 388.0, No. 391.0, No. 392.0 to 399.0

• Control Mode (2.0) = 1 (Velocity control mode)

• Command Mode (3.0) = 3 (Internal command mode)

Prerequisite

| No. 392.0       | Internal velocity:                                                                                                    | Range                                                                                                    | Default Characteristic                                                                                                    | S     |
|-----------------|----------------------------------------------------------------------------------------------------|----------------------------------------------------------------------------------------------------|----------------------------------------------------------------------------------------------------|-------|
| to<br>No. 399.0 | Preset speed 1 to 8                                                                                                    | 0 to Motor max rotational speed                                                                                                    | (See below) [rpm]                                                                                                    |       |
| Function<br>Use | Select one of 8 levels for         Default         Parameter       Tar, No.         392.0       1         393.0       2         394.0       3         395.0       4         396.0       5         397.0       6         398.0       7         399.0       8         Combination of         Target Speed       Pin<br>(VC)         1       2         3       4         5       6         6       7         8       1 | target speed of Internal veloc<br>med So W- 750 W<br>So W- 750 W<br>So W So W<br>So W So W<br>So W<br>So W | city command input.<br>Units: [rpm]<br>1 kW to 2 kW<br>3,000<br>1 Speed (*)<br>onnector (CN1)<br>Pin No. 10<br>(VCSEL3)<br>Pin No. 10<br>(VCSEL3)<br>Open<br>Open<br>Open<br>Open<br>Open<br>Closed<br>Closed | 2) of |
|                 | The following three settings a                                                                                                    | are necessary.                                                                                                    |                                                                                                    |       |
| Prerequisite    | • Control Mode (2.0) = 1 (     • Command Mode (3.0) =     • Internal Velocity: Comma                                                                                                    | (Velocity control mode)<br>3 (Internal command mode)<br>and Method (388.0) = 1 (Preset sp                                                                                                    | peed command)                                                                                                    |       |
| Related To      | No. 388.0, No. 390.0, No. 39                                                                                                    | 1.0                                                                                                    |                                                                                                    |       |

# \*) Maximum rotational speed of motor

| Motor Model   | Maximum rotational speed [rpm] |
|---------------|--------------------------------|
| MM500, MY500, |                                |
| MM101, MY101, |                                |
| MX201, MZ201, | 6,000                          |
| MX401, MZ401, |                                |
| MX751, MZ751, |                                |
| MA201, MH201, | F 000                          |
| MA401, MH401  | 5,000                          |
| MA751, MH751  | 4,500                          |
| MM102, MH102, |                                |
| MM152, MH152, | 3,000                          |
| MM202         |                                |

## 5. Settings 5. Parameters

| No. 642.0       | Internal position:<br>Operation mode                                                                                                    | Settings<br>0, 1                                                                                                    | Default<br>0                                                                                                    | Characteristics<br>🔝 🔀 🍋 - 🚑                                                                                                    |  |  |  |  |
|-----------------|----------------------------------------------------------------------------------------------------|----------------------------------------------------------------------------------------------------|----------------------------------------------------------------------------------------------------|----------------------------------------------------------------------------------------------------|--|--|--|--|
| Function<br>Use | Set the operation mode for Position Control Mode (internal command).         Settings       Operation Mode         0       Point Table         1       Testing (Communication motion)                                                                                                    |                                                                                                    |                                                                                                    |                                                                                                    |  |  |  |  |
| Prerequisite    | The following two settings are necessary.<br>• Control Mode (2.0) = 0 (Position Contro<br>• Command Mode (3.0) = 3 (Internal com                                                                                                    | nl Mode)<br>Imand mode)                                                                                                    |                                                                                                    |                                                                                                    |  |  |  |  |
| Related To      | No. 2.0, No. 3.0                                                                                                    |                                                                                                    |                                                                                                    |                                                                                                    |  |  |  |  |
| No. 643.0       | Internal position:<br>Overflow detection                                                                                                    | Settings<br>0, 1                                                                                                    | Default<br>0                                                                                                    | Characteristics                                                                                                    |  |  |  |  |
| Function<br>Use | Enable/Disable the multiturn encoder<br>Positioner Drive using ABS value.         This function is a protective measure at<br>If Internal Position Command exceeds the abper one command exceeds the range (±2,1-4<br>Alarm No.10.         Settings       Overflow Detection         0       Disable (*1)         1       Enable (*2)         *1) For repeating rotations only in one direction, whe<br>(257.0) = 1 (Multi-turn counter overflow detection<br>*2) When you set Absolute system (257.0) = 2 (Multi<br>if multi-turn data exceeds the rated range (±32,<br>the rated value. <b>"Absolute Value" Operation using Pose</b><br>Set this parameter to 0 and the command r<br>Setting "absolute value" will result in Alarm<br>When the setting was changed from 0 to 1, | counter overflov<br>against absolute<br>solute value range<br>47,487,647), overfl<br>disabled<br>i-rotation counter over<br>767). Select a value for<br>sitioner, and Tes<br>method for point ta<br>No.10.<br>, perform homing. | w detection<br>position los<br>(± 1,073,741,<br>ow will be det<br>alue of single-turn<br>flow detection en<br>internal position<br>ting<br>ble to "relative | function for<br>as of the encoder.<br>823), or shift amount<br>ected, resulting in<br>angle, set Absolute system<br>abled), Alarm No.11 occurs<br>command not larger than |  |  |  |  |
| Related To      | No. 257.0                                                                                                    |                                                                                                    |                                                                                                    |                                                                                                    |  |  |  |  |

| No. 644.0       | Internal position:<br>Point table - Point number output method                                                                                                    | Settings<br>0 to 2                                               | Default<br>1    | Characteristics        |
|-----------------|----------------------------------------------------------------------------------------------------|------------------------------------------------------------------|-----------------|------------------------|
|                 | Select the output timing for a point nu<br>Option1 for Positioner Drive.                                                                                                    | mber (PM13)                                                      | when using      | I/O assignment         |
| Function<br>Use | SettingsOutput timing for Motion Start0Upon motion start1Upon motion complete2Upon motion start of each port                                                                                                    | Point Number                                                     |                 |                        |
| Prerequisite    | The following two settings are necessary.<br>• Control Mode (2.0) = 0 (Position Control<br>• Command Mode (3.0) = 3 (Internal comm                                                                                                    | l Mode)<br>mand mode/Optic                                       | on I/O Setting) |                        |
| No. 645.0       | Homing:<br>Home reference signal selection                                                                                                    | Settings<br>0 to 2                                               | Default<br>2    | Characteristics        |
| Function<br>Use | Select the signal that the home position          Settings       Reference Signal 1         0       Any user specified position         1       Stopper         2       Home-sensor-front-end (*)         *) Starting point is located on the sensor<br>Regardless of the Re-detection of Home position sen<br>moving backward to a position where homing can be         Speed       Sen | sor (645.3) setting, thi<br>e performed.<br>ISOT<br>Homing Creep | nced to.        | s a motion of at first |
| No. 645.1       | Homing:<br>Encoder Z-phase selection                                                                                                    | Settings<br>0, 1                                                 | Default<br>1    | Characteristics        |
| Function<br>Use | To add encoder Z-phase as the referenceis detected, set this parameter to 1.SettingsEncoder Z-phase0Disable1Enable                                                                                                    | nce position aft                                                 | er the Home     | e Reference Signal     |

# 5. Settings 5. Parameters

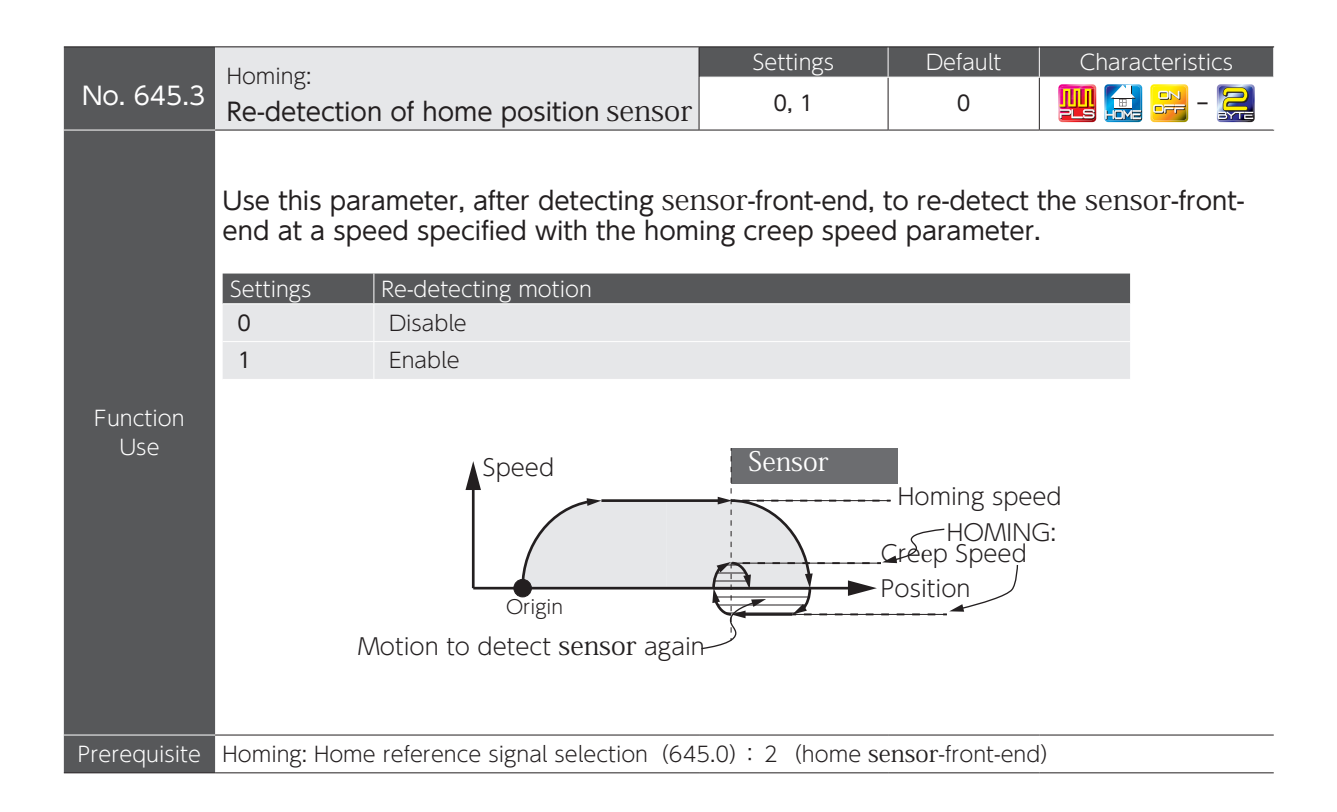

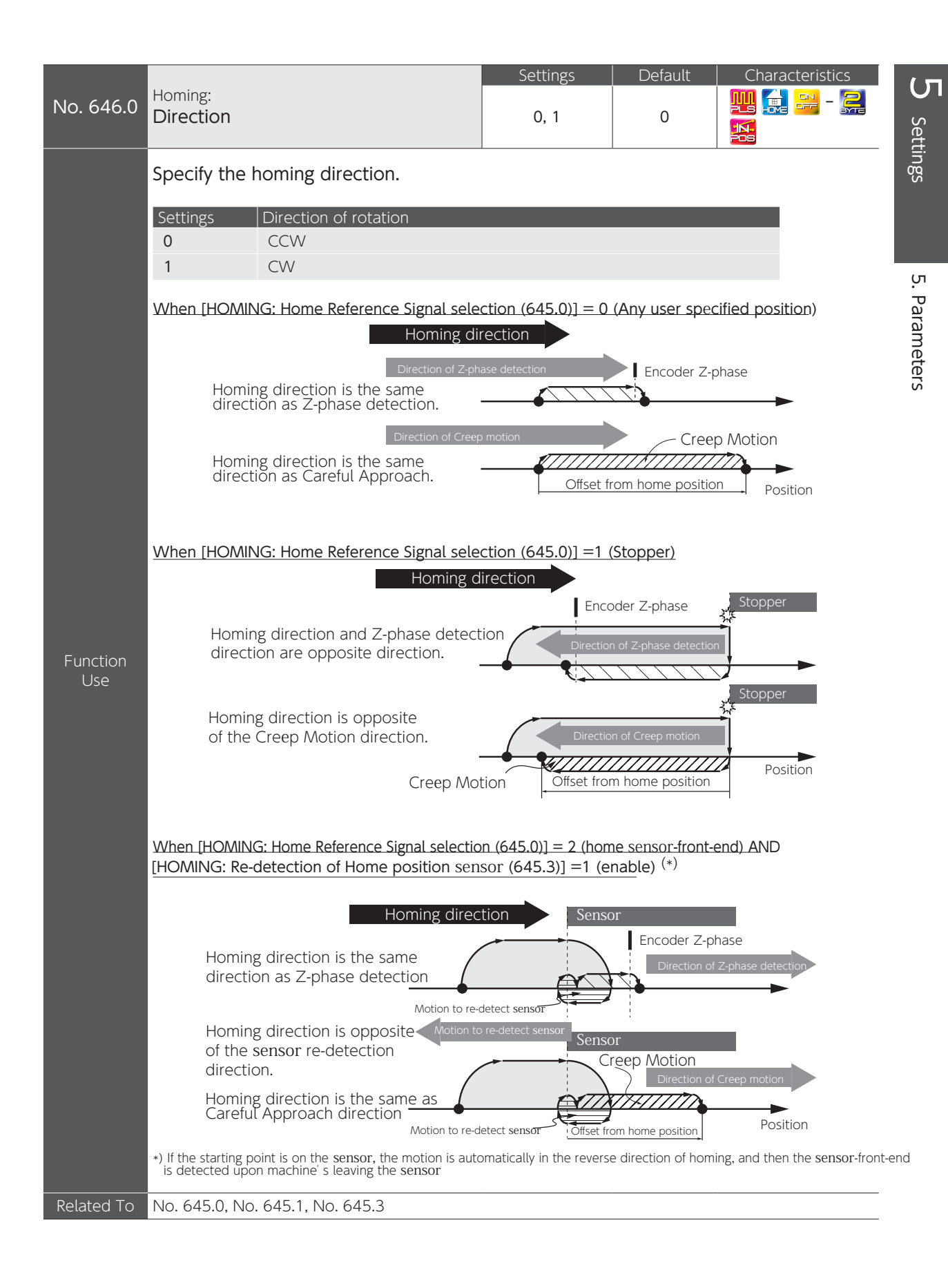

| No. 646.1       | Homing:<br>Sensor polarity                                                                                  | Settings<br>0, 1                     | Default<br>0                          | Characteristics                         |  |  |  |
|-----------------|----------------------------------------------------------------------------------------------------|--------------------------------------|---------------------------------------|-----------------------------------------|--|--|--|
|                 | Select the polarity for the home sensor signal input ORG (Pin No.11) of CN1 to detect the sensor-front-end. |                                      |                                       |                                         |  |  |  |
|                 | SettingsDetection Polarity0Detect where ORG=OFF1Detect where ORG=ON                                         |                                      |                                       |                                         |  |  |  |
| Function<br>Use | ■ 0 (Detect where ORG=OFF)                                                                                  | Sensor                               |                                       |                                         |  |  |  |
|                 | ORG input ON<br>■ 1 (Detect where ORG=ON)                                                                   | N OF                                 | F                                     |                                         |  |  |  |
|                 | ORG input OFI                                                                                               | Sensor<br>- ON                       | J                                     |                                         |  |  |  |
| No. 646.2       | Homing:<br>Timeout enable switch                                                                            | Settings<br>0, 1                     | Default<br>0                          | Characteristics<br>👥 🚉 🚑 - 🚉            |  |  |  |
|                 | Enable/Disable Homing Timeout.<br>This item is a safety measure against o                                   | collisions.                          |                                       |                                         |  |  |  |
| Function<br>Use | SettingsTimeout0Disable1Enable                                                                              |                                      |                                       |                                         |  |  |  |
|                 | When the time since homing started e<br>Alarm No.10 (internal position comma<br>leading to servo off.       | exceeds the sett<br>and overflow fau | ing of <b>Timeo</b><br>Ilt / homing f | out Time (659.0),<br>failure) is output |  |  |  |
| No. 646.3       | Homing:<br>Point table - Motion of point No.0                                                               | Settings<br>0, 1                     | Default<br>0                          | Characteristics<br>🎫 記 🔒 - झ            |  |  |  |
|                 | Specify the motion upon PCSTART1 in                                                                         | put by selecting                     | Point No.0                            | with User I/O.                          |  |  |  |
| Function<br>Use | SettingsMotion of Point No.00Homing1Motion per Point Table                                                  |                                      |                                       |                                         |  |  |  |
|                 | Use this parameter for homing when t<br>HOME.                                                               | he I/O assignme                      | ents don't ind                        | clude homing input                      |  |  |  |

|                 |                                                                                                    |                                                                                                    | Settings                                                                                                    | Default                                                                                                    | Characteristics                                                       |
|-----------------|----------------------------------------------------------------------------------------------------|----------------------------------------------------------------------------------------------------|----------------------------------------------------------------------------------------------------|----------------------------------------------------------------------------------------------------|-----------------------------------------------------------------------|
| No. 647.0       | Homing:<br>Torque comi                                                                                                    | mand limit enable switch                                                                                                    | 0, 1                                                                                                    | 0                                                                                                    |                                                                       |
|                 | Enable/Disal<br>against collis                                                                                                | ole torque command limit<br>ions during Homing.                                                                                                    | during Homing.                                                                                                    | This item is                                                                                                    | a safety measure                                                      |
| Function<br>Use | Settings<br>0<br>1                                                                                                    | Torque Command Limit<br>Disable<br>Enable                                                                                                    |                                                                                                    |                                                                                                    |                                                                       |
|                 | Use this para<br>HOME.                                                                                                    | ameter for homing when t                                                                                                    | he I/O assignme                                                                                                    | ents don't in                                                                                                    | clude homing input                                                    |
| Remark          | For Homing by detection will this parameter                                                                                   | using stopper, this parameter s<br>be always the setting of <b>Homin</b><br>setting.                                                                                                    | setting does not ma<br>g torque command                                                                                                    | atter. The torq<br><b>1 limit value</b> (6                                                                                                    | ue limit used for press<br>56.0) regardless of                        |
| Related To      | No. 656.0                                                                                                    |                                                                                                    |                                                                                                    |                                                                                                    |                                                                       |
| No. 647.1       | Homing:<br>Creep speed                                                                                                    | enable switch                                                                                                    | Settings<br>0, 1                                                                                                    | Default<br>0                                                                                                    | Characteristics<br>🛄 🚉 🚔 - 💭                                          |
| Function<br>Use | Enable/Disal<br>Set to 0 to only<br>Set to 1 if any in<br>Settings<br>0<br>1<br><u>0 (None)</u><br>After home r<br>completes. | Addition after wards<br>Motion afterwards<br>None<br>Move<br>eference signal is detected<br>Speed<br>Home Reference=Hor<br>Origin<br>Eference signal is detected of<br>proach to the home positi<br>Speed<br>Home Reference<br>To Home<br>To Home<br>To Home<br>Hend Shift a<br>To Home<br>To Home<br>Hend Shift a | ome reference signal.<br>ference signal deter<br>d, the motor de<br>me Position<br>MEND becomes<br>HEND becomes<br>and then the mo<br>on follows accor<br>Home Position<br>MEND become | celerates to<br>colosed.<br>closed.<br>closed.<br>closed.<br>Position<br>tor deceleration<br>ding to the p<br>G : Careful A<br>Position<br>is closed. | tion.<br>stop and homing<br>tes to stop, motion<br>parameter setting. |

## 5. Settings

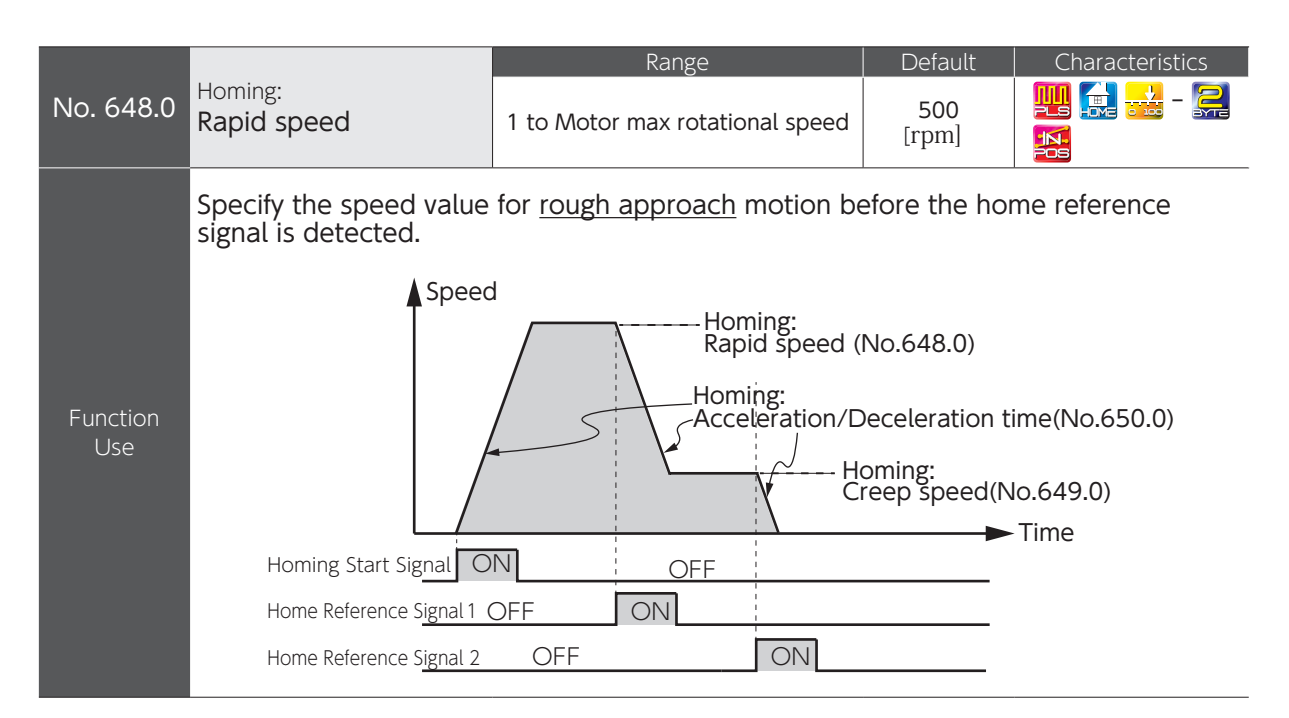

|                 |                                                                                                    |                                                                                     | Range                  |                | Default           | Characteristics |  |  |  |
|-----------------|----------------------------------------------------------------------------------------------------|-------------------------------------------------------------------------------------|------------------------|----------------|-------------------|-----------------|--|--|--|
| No. 649.0       | Homing:<br>Creep speed                                                                                                    | 1 to N                                                                              | Notor max rotational s | speed          | 10<br>[rpm]       | 🌉 🚅 - 🤶<br>🔝    |  |  |  |
| Function<br>Use | Specify the speed for <u>careful approach</u> after the home signal is detected.<br>To improve accuracy to detect the home reference signal, select a lower speed. |                                                                                     |                        |                |                   |                 |  |  |  |
| Prerequisite    | Homing: Creep speed switch                                                                                                    | n (647.                                                                             | 1):1 (Move)            |                |                   |                 |  |  |  |
| Related To      | No. 645.0, No. 647.1, No. 64                                                                                                    | 48.0                                                                                |                        |                |                   |                 |  |  |  |
|                 |                                                                                                    |                                                                                     | Range                  |                | Default           | Characteristics |  |  |  |
| No. 650.0       | Acceleration/Deceleration                                                                                                    | n time                                                                              | 0 to 5,000             | 000 30<br>[ms] |                   |                 |  |  |  |
| Function        | Set Acceleration/Decele                                                                                                    | eratior                                                                             | Time for homing.       |                |                   |                 |  |  |  |
| Use             | This item indicates time amo<br>Applies to <b>Rapid Speed</b> (648                                                                                                 | time amount for a speed to change 1,000 rpm.<br>eed (648.0) and Creep Speed (649.0) |                        |                |                   |                 |  |  |  |
| Remark          | If the load is more than 10 times of inertia ratio, set this parameter to a value larger than the default.<br>Otherwise, vibration may occur.                      |                                                                                     |                        |                |                   |                 |  |  |  |
|                 |                                                                                                    |                                                                                     | Range                  |                | Default           | Characteristics |  |  |  |
| No. 651.0       | Homing:<br>Amount of home positior                                                                                                    | ı shift                                                                             | 0 to 1,000,000,000     | [com           | 0<br>Imand pulse] | - A             |  |  |  |
| Function<br>Use | Use this parameter to set shift amount from home signal or encoder Z-phase to home.                                                                                |                                                                                     |                        |                |                   |                 |  |  |  |
| Related To      | No. 646.0                                                                                                    |                                                                                     |                        |                |                   |                 |  |  |  |

|                 |                                                                                                    | Range                                                     | Default                        | Characteristics  |  |  |  |  |
|-----------------|----------------------------------------------------------------------------------------------------|-----------------------------------------------------------|--------------------------------|------------------|--|--|--|--|
| No. 653.0       | Homing:<br>Home position data                                                                                  | -1,000,000,000<br>to +1,000,000,000                       | 0<br>[command pulse]           | 🌉 🚉 🛃 - 🎎        |  |  |  |  |
| Function<br>Use | This parameter value overwrites the home coordinate (ABS position feedback value) upon Homing complete.        |                                                           |                                |                  |  |  |  |  |
|                 |                                                                                                    | Range                                                     | Default                        | Characteristics  |  |  |  |  |
| No. 655.0       | Homing:<br>Time to detect press stopp                                                                          | er 5 to 1,000                                             | <b>100</b><br>[ms]             | 🛄 🚉 🔜 - 💭        |  |  |  |  |
| Function<br>Use | This parameter defines the for home to be detected af                                                          | torque command lim<br>ter the stopper was p               | niting time, which<br>pressed. | is a time amount |  |  |  |  |
| Related To      | No. 645.0, No. 647.0                                                                                           |                                                           |                                |                  |  |  |  |  |
|                 |                                                                                                    | Range                                                     | Default                        | Characteristics  |  |  |  |  |
| No. 656.0       | Homing:<br>Torque command limit valu                                                                           | 10 to 3,000                                               | <b>500</b><br>[0.1 %]          | 🛄 🔝 🔜 - 🎑        |  |  |  |  |
| Function        | This parameter defines the ratio of torque command limit value (during homing) to the rated torque.            |                                                           |                                |                  |  |  |  |  |
| Use             | The parameter is used as a safet<br>It is a torque command limit valu                                          | ty measure against collision<br>ue in Homing by using sto | ons during Homing.<br>pper.    |                  |  |  |  |  |
| Prerequisite    | Homing: Home Reference Signal<br>Torque command limit switch (6                                                | selection (645.0) = 1 (Sto<br>547.0) = 1 (Enable)         | opper) or                      |                  |  |  |  |  |
| Related To      | No. 645.0, No. 647.0                                                                                           |                                                           |                                |                  |  |  |  |  |
|                 |                                                                                                    | Range                                                     | Default                        | Characteristics  |  |  |  |  |
| No. 657.0       | Homing:<br>Z-phase disabled distance                                                                           | 0 to 1,000,000,000                                        | <b>0</b><br>[command pulse]    | 🌉 📻 🔜 - 🚑        |  |  |  |  |
| Function<br>Use | Set the shift amount between a detection position of home signal and a starting position of z-phase detection. |                                                           |                                |                  |  |  |  |  |
|                 |                                                                                                    | Range                                                     | Default                        | Characteristics  |  |  |  |  |
| No. 659.0       | Homing:<br>Timeout time                                                                                        | 0 to 60,000                                               | <b>60,000</b><br>[10 ms]       |                  |  |  |  |  |
| Function        | Set the timeout time for ho                                                                                    | ming.                                                     |                                |                  |  |  |  |  |
| Use             | This is a safety measure in case                                                                               | of fault during homing                                    |                                |                  |  |  |  |  |
| Proroquicito    | Timoout Switch $(646.2) = 1$ (Dis                                                                              | ablo)                                                     |                                |                  |  |  |  |  |
| Related To      | No. 646.2                                                                                                    | מטוכן                                                     |                                |                  |  |  |  |  |
| Actated 10      | 1.10. 070.2                                                                                                    |                                                           |                                |                  |  |  |  |  |

| No. 720.0                     | Internal Posit                                 | ion:                                                      | Settings                                                    | Default                    | Characteristics   |  |  |
|-------------------------------|------------------------------------------------|-----------------------------------------------------------|-------------------------------------------------------------|----------------------------|-------------------|--|--|
| No. 740.0<br>to<br>No. 1020.0 | Point table<br>Command method <sup>(*)</sup>   |                                                           | 0, 1                                                        | 0                          | 14 💦 🏲 - 🊬        |  |  |
|                               | Select the                                     | command method f                                          | for point table.                                            |                            |                   |  |  |
| Function<br>Use               | SettingsC0/1F                                  | ommand Method Pc<br>Absolute value T<br>Relative value Si | osition to be set<br>arget position<br>hift amount from the | current position to the    | e target position |  |  |
| No. 720.1                     | Internal Posit                                 | ion.                                                      | Settings                                                    | Default                    | Characteristics   |  |  |
| No. 740.1<br>to<br>No. 1020.1 | Point table<br>Operation <sup>(*)</sup>        |                                                           | 0, 1                                                        | 0                          | 10 - R            |  |  |
|                               | Select the                                     | <u>Running Motion</u> of F                                | Point Table                                                 |                            |                   |  |  |
| Function                      | Settings                                       | Running Motion                                            |                                                             |                            |                   |  |  |
| Use                           | 0                                              | Single                                                    |                                                             |                            |                   |  |  |
|                               | 1                                              | Continuous                                                |                                                             |                            |                   |  |  |
| No. 720.3                     | Internal Posit                                 | ion:                                                      | Settings                                                    | Default                    | Characteristics   |  |  |
| to<br>No. 1020.3              | Point table<br>Enable/Dis                      | able (*)                                                  | 0, 1                                                        | 0                          | 👪 🚬 📪 - 쬝         |  |  |
|                               | <u>Enable/Dis</u>                              | <u>able</u> Point Table.                                  |                                                             |                            |                   |  |  |
|                               | Settings                                       | Enable/Disable                                            |                                                             |                            |                   |  |  |
| Function                      |                                                | Disable                                                   |                                                             |                            |                   |  |  |
| Use                           | 0                                              | The point number a numbers assigned "                     | ssigned "disable" is r<br>enable" are executed              | not executed and any<br>d. | subsequent point  |  |  |
|                               | 1                                              | Enable                                                    |                                                             |                            |                   |  |  |
|                               | I                                              | The point number a                                        | issigned "enable" is e                                      | executed                   |                   |  |  |
| No. 722.0                     | Internal Posit                                 | ion:                                                      | Range                                                       | Default                    | Characteristics   |  |  |
| to<br>No. 1022.0              | Point table<br>Position <sup>(*)</sup>         |                                                           | - 1,073,741,823<br>to<br>+1,073,741,823                     | 0<br>[command pulse]       | 🔊 🔝 🔜 - 🚑         |  |  |
| Function<br>Use               | Set the <u>target position</u> in Point Table. |                                                           |                                                             |                            |                   |  |  |

\*) See the Point Table Parameter List to look up a point number and its corresponding parameter numbers.

| No. 724.0                     | Internal Position:                                          |                           | Range                                          |                           | Default                           | Characteristics                              |
|-------------------------------|-------------------------------------------------------------|---------------------------|------------------------------------------------|---------------------------|-----------------------------------|----------------------------------------------|
| No. 744.0<br>to<br>No. 1024.0 | Point table<br>Rotational speed <sup>(*)</sup>              | 0 to<br>Maximum           | Rotational Speed of                            | Rotational Speed of Motor |                                   | N N - 4                                      |
| Function<br>Use               | Set the <u>motor rotatio</u>                                | nal speed                 | d for the Point Tab                            | ole.                      |                                   |                                              |
| No. 726.0                     | Internal Position:                                          |                           | Range                                          |                           | Default                           | Characteristics                              |
| to<br>No. 1026.0              | Point table<br>Acceleration time <sup>(*)</sup>             |                           | 0 to 5,000                                     |                           | <b>30</b><br>[ms]                 | 🔊 🔜 🔜 - 🚬                                    |
| Franklar                      | Set the <u>acceleration</u>                                 | time for t                | he Point table.                                |                           |                                   |                                              |
| Use                           | This item indicates the am<br>the default setting, it takes | ount of tim<br>90 [ms] fo | e for a speed commar<br>r the rotational speed | nd to ch<br>to chan       | ange from 0 [rp<br>ge from 0 [rpm | om] to 1,000 [rpm]. In<br>a] to 3,000 [rpm]. |
| No. 727.0                     | Internal Position:                                          |                           | Range                                          |                           | Default                           | Characteristics                              |
| to<br>No. 1027.0              | Point table<br>Deceleration time <sup>(*)</sup>             |                           | 0 to 5,000                                     |                           | <b>30</b><br>[ms]                 | 🎫 🚬 🔜 - 쫉                                    |
| Function                      | Set the <u>deceleration</u>                                 | <u>time</u> for t         | he Point Table.                                |                           |                                   |                                              |
| Use                           | This item indicates the am<br>the default setting, it takes | ount of tim<br>90 [ms] fo | e for a speed commar<br>r the rotational speed | nd to ch<br>to chan       | ange from 0 [rp<br>ge from 3,000  | om] to 1,000 [rpm]. In<br>[rpm] to 0 [rpm].  |
| No. 728.0                     | Internal Position:                                          |                           | Range                                          |                           | Default                           | Characteristics                              |
| to<br>No. 1028.0              | Point table<br>Dwell time <sup>(*)</sup>                    |                           | 0 to 20,000                                    |                           | 1<br>[ms]                         | S                                            |
|                               | Set the <u>dwell time</u> fo                                | r the Poir                | nt Table.                                      |                           |                                   |                                              |
| Use                           | Dwell time is the wait t<br>motion is complete.             | ime for the               | next Point-Table mot                           | tion to I                 | be executed af                    | ter a Point-Table                            |
| No. 729.0                     | Internal Position:                                          |                           | Range                                          |                           | Default                           | Characteristics                              |
| to<br>No. 1029.0              | Point table<br>Positioning completio                        | on <sup>(*)</sup>         | 0 to 32,767                                    | [enc                      | 20<br>oder pulse]                 | in in in in in in in in in in in in in i     |
| Function<br>Use               | Set the <u>range for pos</u>                                | itioning c                | omplete by the Po                              | oint ta                   | ble.                              |                                              |

\*) See the Point Table Parameter List to look up a point number and its corresponding parameter numbers.

**5** Settings

Page 98

## 3. Point Table Parameter List

To configure point table data by using RS-485 Communications, refer to the cross table of point table items and their corresponding parameter numbers.

| Point<br>No. | Position<br>[command<br>pulse] | Rotational<br>speed<br>[rpm] | Acceleration<br>time<br>[ms] | Deceleration<br>time<br>[ms] | Command<br>method<br>[-] | Dwell time<br>[ms] | Operation<br>[-] | Positioning<br>completion<br>[encoder pulse] | Enable<br>/Disable<br>[-] |
|--------------|--------------------------------|------------------------------|------------------------------|------------------------------|--------------------------|--------------------|------------------|----------------------------------------------|---------------------------|
| 0            | No. 722.0                      | No. 724.0                    | No. 726.0                    | No. 727.0                    | No. 720.0                | No. 728.0          | No. 720.1        | No. 729.0                                    | No. 720.3                 |
| 1            | No. 742.0                      | No. 744.0                    | No. 746.0                    | No. 747.0                    | No. 740.0                | No. 748.0          | No. 740.1        | No. 749.0                                    | No. 740.3                 |
| 2            | No. 762.0                      | No. 764.0                    | No. 766.0                    | No. 767.0                    | No. 760.0                | No. 768.0          | No. 760.1        | No. 769.0                                    | No. 760.3                 |
| 3            | No. 782.0                      | No. 784.0                    | No. 786.0                    | No. 787.0                    | No. 780.0                | No. 788.0          | No. 780.1        | No. 789.0                                    | No. 780.3                 |
| 4            | No. 802.0                      | No. 804.0                    | No. 806.0                    | No. 807.0                    | No. 800.0                | No. 808.0          | No. 800.1        | No. 809.0                                    | No. 800.3                 |
| 5            | No. 822.0                      | No. 824.0                    | No. 826.0                    | No. 827.0                    | No. 820.0                | No. 828.0          | No. 820.1        | No. 829.0                                    | No. 820.3                 |
| 6            | No. 842.0                      | No. 844.0                    | No. 846.0                    | No. 847.0                    | No. 840.0                | No. 848.0          | No. 840.1        | No. 849.0                                    | No. 840.3                 |
| 7            | No. 862.0                      | No. 864.0                    | No. 866.0                    | No. 867.0                    | No. 860.0                | No. 868.0          | No. 860.1        | No. 869.0                                    | No. 860.3                 |
| 8            | No. 882.0                      | No. 884.0                    | No. 886.0                    | No. 887.0                    | No. 880.0                | No. 888.0          | No. 880.1        | No. 889.0                                    | No. 880.3                 |
| 9            | No. 902.0                      | No. 904.0                    | No. 906.0                    | No. 907.0                    | No. 900.0                | No. 908.0          | No. 900.1        | No. 909.0                                    | No. 900.3                 |
| 10           | No. 922.0                      | No. 924.0                    | No. 926.0                    | No. 927.0                    | No. 920.0                | No. 928.0          | No. 920.1        | No. 929.0                                    | No. 920.3                 |
| 11           | No. 942.0                      | No. 944.0                    | No. 946.0                    | No. 947.0                    | No. 940.0                | No. 948.0          | No. 940.1        | No. 949.0                                    | No. 940.3                 |
| 12           | No. 962.0                      | No. 964.0                    | No. 966.0                    | No. 967.0                    | No. 960.0                | No. 968.0          | No. 960.1        | No. 969.0                                    | No. 960.3                 |
| 13           | No. 982.0                      | No. 984.0                    | No. 986.0                    | No. 987.0                    | No. 980.0                | No. 988.0          | No. 980.1        | No. 989.0                                    | No. 980.3                 |
| 14           | No. 1002.0                     | No. 1004.0                   | No. 1006.0                   | No. 1007.0                   | No. 1000.0               | No. 1008.0         | No. 1000.1       | No. 1009.0                                   | No. 1000.3                |
| 15           | No. 1022.0                     | No. 1024.0                   | No. 1026.0                   | No. 1027.0                   | No. 1020.0               | No. 1028.0         | No. 1020.1       | No. 1029.0                                   | No. 1020.3                |

# 66 Operation

The drive is operated with any of the seven operating modes which are combinations of Control Mode and Command Mode. Configure parameters No.2.0 and No.3.0.

() The numeric values in the parentheses represent parameter settings.

| Control Mode<br>(No2.0) | Command Mode<br>(No.3.0)                                                                                                    | Command Input Signal Format                                                               |
|-------------------------|----------------------------------------------------------------------------------------------------|-------------------------------------------------------------------------------------------|
| Position Control        | <b>Pulse Train Command (1 : Default)</b><br>In this operating mode, position commands are issued<br>from the host controller with pulse input.                                                                                                 | <ul> <li>Differential</li> <li>24 V open collector</li> <li>5 V open collector</li> </ul> |
| (0 : Default)           | Internal Speed Command (3)<br>An operating mode used in the Positioner Drive function<br>that enables you to execute positioning command preset<br>in the drive with I/O operation from the host controller.<br>Point table operation Page 18- | • I/O operation                                                                           |
| Velocity Control<br>(1) | Analog Velocity Command (2)<br>In this operating mode, speed commands are issued<br>from the host controller with analog voltage input.<br>Page 10-                                                                                            | • Analog voltage                                                                          |
|                         | Internal Speed Command (3)<br>This type of operating mode moves the machine according<br>to the speed preset in the drive with I/O input from the<br>host controller.                                                                          | • I/O operation                                                                           |
| Torque Control<br>(2)   | Analog Torque Command (2)<br>In this operating mode, torque commands are issued<br>from the host controller with analog voltage input.<br>Page 15-                                                                                             | • Analog voltage                                                                          |

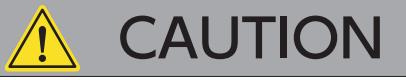

Before performing wiring to each drive or motor, verify that all power sources are shut off.

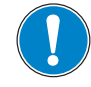

All wiring work must be performed by certified electricians.

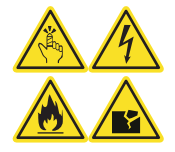

Before applying power to each drive or motor, be sure that wiring has been performed correctly.

#### 1. Related to Parameter

The following are the parameters that must be configured for all operating modes.

| Common                    |                        |             |       |      |
|---------------------------|------------------------|-------------|-------|------|
| Name                      |                        |             | No.   | Ρ.   |
| Control mode              |                        |             | 2.0   | 5-34 |
| Command mode              |                        |             | 3.0   | 5-34 |
| Operation mode            |                        |             | 9.0   | 5-35 |
| Warning latch time        |                        |             | 12.0  | 5-36 |
| Alarm output timing       |                        |             | 13.0  | 5-36 |
|                           | Switch                 |             | 144.0 | 5-62 |
| Torque command limit      | Value 1                |             | 147.0 | 5-63 |
|                           | Value 2                |             | 148.0 | 5-63 |
| Torque limit output       |                        |             | 144.1 | 5-63 |
| Servo OFF: Delay time     |                        |             | 237.0 | 5-75 |
| Brake release: Delay time |                        |             | 238.0 | 5-75 |
| Absolute system           |                        |             | 257.0 | 5-76 |
|                           | Rotational o           | direction   | 272.1 | 5-77 |
| Encoder pulse output      | Command<br>pulse ratio | Numerator   | 276.0 | 5-78 |
|                           |                        | Denominator | 278.0 | 5-78 |

| Warning/Error Detection 🛛 🔛 🔛     |                       |       |      |  |  |
|-----------------------------------|-----------------------|-------|------|--|--|
| Name                              |                       | No.   | Ρ.   |  |  |
|                                   | Switch                | 65.0  | 5-41 |  |  |
| Position error<br>Frror detection | Value                 | 87.0  | 5-51 |  |  |
|                                   | Delay time            | 89.0  | 5-51 |  |  |
| Position error                    | Value                 | 363.0 | 5-85 |  |  |
| Warning detection                 | Delay time            | 365.0 | 5-85 |  |  |
|                                   | Switch                | 65.1  | 5-41 |  |  |
| Speed error<br>Frror detection    | Value                 | 90.0  | 5-51 |  |  |
|                                   | Delay time            | 91.0  | 5-51 |  |  |
| Encoder pulse output              | Frequency upper limit | 285.0 | 5-79 |  |  |
| Error detection                   | Delay time            | 286.0 | 5-79 |  |  |
| Encoder                           | Switch                | 259.0 | 5-76 |  |  |
| Overheat detection                | Value                 | 267.0 | 5-77 |  |  |
| Encoder Battery                   | Switch                | 259.1 | 5-76 |  |  |
| Voltage drop detection            | Value                 | 268.0 | 5-77 |  |  |
| Voltage Dip Detection             | Delay time            | 305.0 | 5-83 |  |  |

## RS-485 Communications 🔛

| Name                  | No.  | Ρ.   |
|-----------------------|------|------|
| Switch                | 8.0  | 5-35 |
| Address               | 4.0  | 5-34 |
| Communication speed   | 6.0  | 5-34 |
| Stop bit              | 6.1  | 5-35 |
| Parity                | 6.2  | 5-35 |
| Minimum response time | 11.0 | 5-35 |

| Deceleration Stop                  |                            |       |      |  |
|------------------------------------|----------------------------|-------|------|--|
| Name                               |                            | No.   | Ρ.   |  |
| Lipop Convo Off                    | Method                     | 224.0 | 5-68 |  |
| Opon servo Oli                     | DBRK output after stopping | 224.3 | 5-69 |  |
| When alarm is on                   | Method                     | 233.0 | 5-73 |  |
| When alarm is on                   | DBRK output after stopping | 233.1 | 5-74 |  |
| Release conditions                 |                            | 224.1 | 5-68 |  |
| Operating time                     |                            | 226.0 | 5-70 |  |
| Cancellation speed                 |                            | 227.0 | 5-70 |  |
| Linen AC Supply loss               | Switch                     | 224.2 | 5-69 |  |
| Opon AC Supply loss                | Operating time             | 228.0 | 5-70 |  |
| Torque command limit               |                            | 151.0 | 5-64 |  |
| Status during coast to stop        |                            |       | 5-71 |  |
| Short brake operation after a stop |                            |       | 5-72 |  |
|                                    | Timing                     | 232.3 | 5-72 |  |
| Motor Brake engagement             | Delay time                 | 234.0 | 5-74 |  |
|                                    | Rotational speed           | 235.0 | 5-74 |  |

## Drive Limit Switch Input

|                                  | COMM PLS | CTAL |
|----------------------------------|----------|------|
| Name                             | No.      | Ρ.   |
| Setup                            | 67.0     | 5-43 |
| Deceleration method              | 67.1     | 5-43 |
| Idling status                    | 67.2     | 5-43 |
| Retaining position error counter | 67.3     | 5-43 |

**F III** 

For each operating mode, its supporting parameters must be configured. For details, refer to the subsequent sections describing each operation mode.

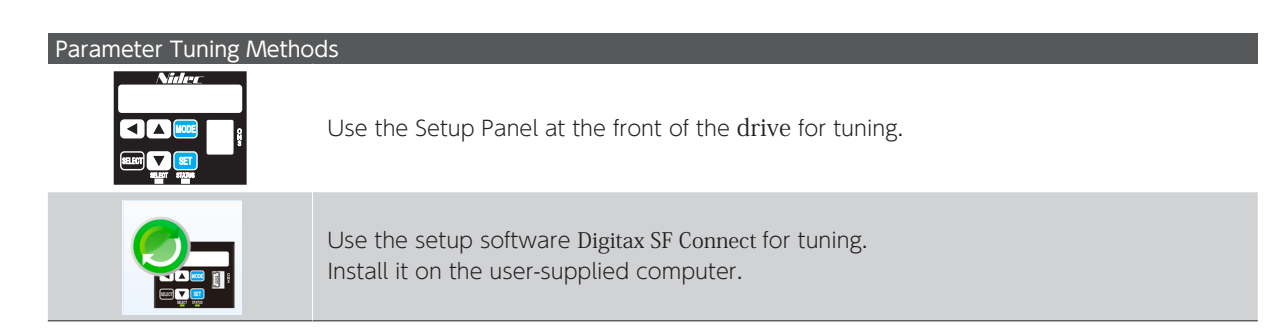

0

## 2. Configuring Parameters

#### Using the Setup Panel

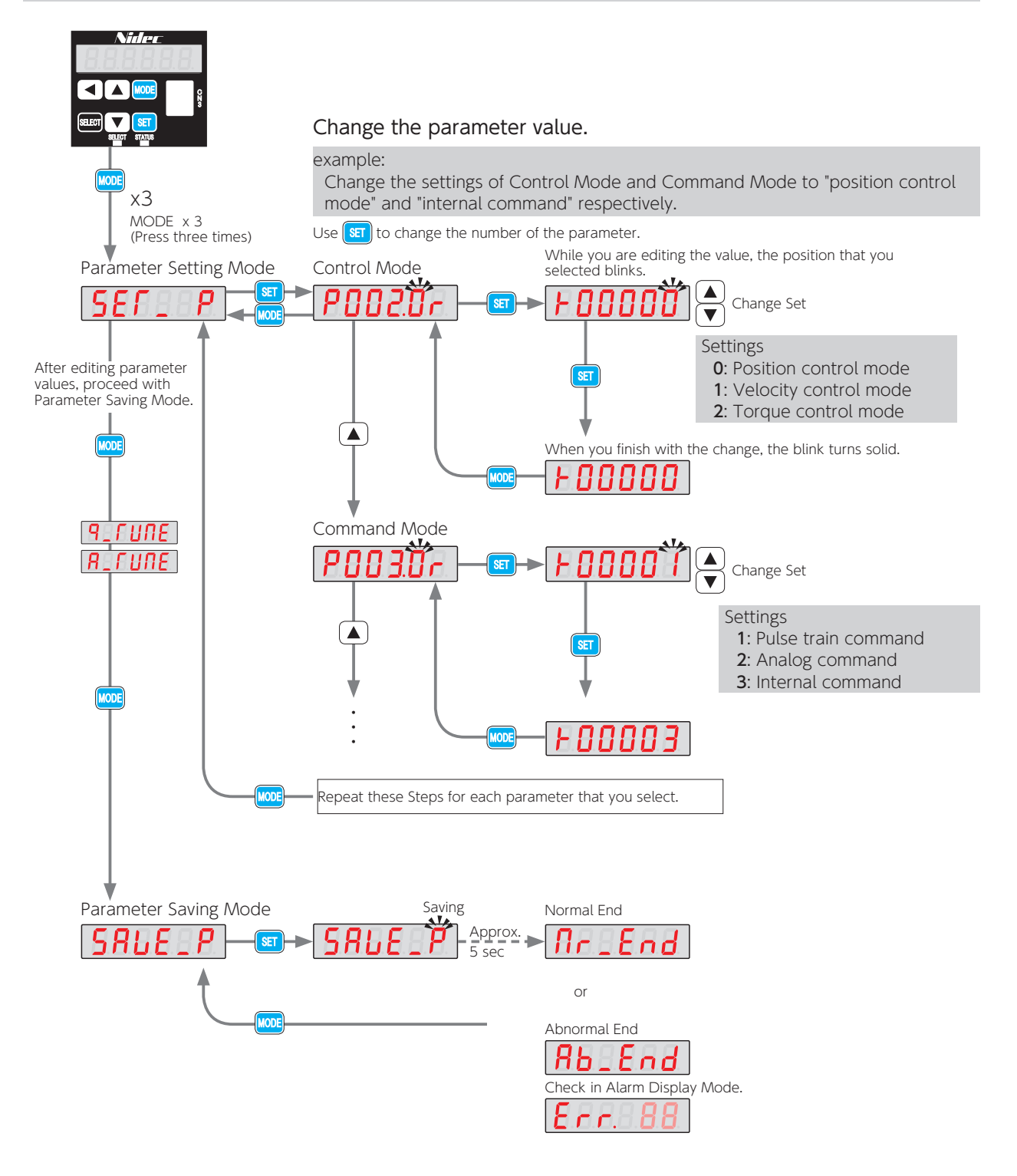

Save the parameter settings in Parameter Saving mode to the drive. If you shut down the drive without saving them, the changes will not take effect.

Using Digitax SF Connect

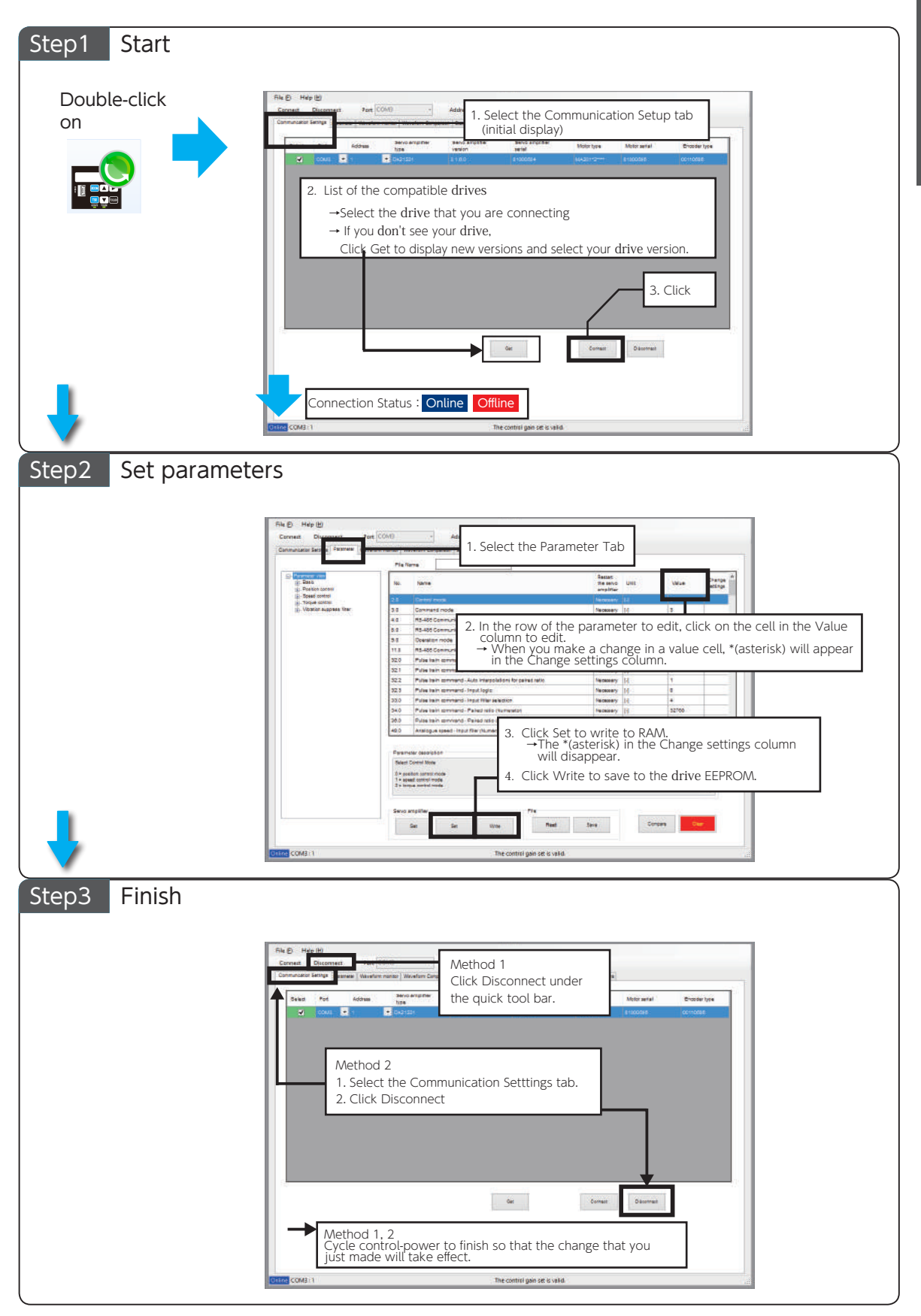

# 2. Position Control Mode

## 1. Pulse Train Command

#### **Required Parameters**

Set the operating mode with the following parameters.

| Parameter<br>No. | Name                                | Setting                                                                                                    |
|------------------|-------------------------------------|----------------------------------------------------------------------------------------------------|
| 2.0              | Control Mode                        | <b>0</b> : Position Control Mode (Default)                                                                                                    |
| 3.0              | Command Mode                        | 1: Pulse Train Command Mode (Default)                                                                                                    |
| 32.0             | Input pulse form <sup>(*)</sup>     | <ul> <li>Select one.</li> <li>0: Pulse and direction (PLS &amp; DIR) (Default)</li> <li>1: Quadrature phase difference pulse (A-Phase &amp; B-Phase)</li> <li>2: Input in positive or negative pulse (CCW &amp; CW)</li> </ul> |
| 33.0             | Input Filter                        | Helps to reduce possible malfunctions caused by noise.<br>You must configure this parameter in the case of command input by<br>open collector.<br>Default: 4 (150 ns)                                                          |
| 34.0             | Paired Pulse Ratio<br>(Numerator)   | 32,768 (Default: 1,000 [pulse/rev])                                                                                                    |
| 36.0             | Paired Pulse Ratio<br>(Denominator) | Set to [pulse count of the host controller output] divided by 4<br>Default : 1,000 [pulse/rev]                                                                                                    |

\*) Pulse command input form (see the table above) and Minimum Time Interval (see the table below).

| Parameters<br>No32.0                                                    | Positive direction command | Negative direction command             |
|-------------------------------------------------------------------------|----------------------------|----------------------------------------|
| <b>0</b> (Default)<br>Pulse and Direction<br>(PLS & DIR)                | PLS t1 t2<br>DIR t3        | t1 t2 t3                               |
| <b>1</b><br>Quadrature phase<br>Difference pulse<br>(A-Phase & B-phase) | A t4 t4 t4 t4              | A-phase<br>rises first.<br>t4 t4 t4 t4 |
| <b>2</b><br>Positive or<br>Negative pulse<br>(CCW & CW)                 | CCW t5 t5 CW               | 6 t5 t5                                |

| Input pulse    | Maximum command | Minimum time interval [µs] |       |     |      |       |       |
|----------------|-----------------|----------------------------|-------|-----|------|-------|-------|
| signal         | pulse frequency | t1                         | t2    | t3  | t4   | t5    | t6    |
| Differential   | 4 Mpps          | 0.125                      | 0.125 | 2.5 | 0.25 | 0.125 | 0.125 |
| Open collector | 200 kpps        | 2.5                        | 2.5   | 2.5 | 2.5  | 2.5   | 2.5   |

The amount of time needed for rising or falling edge of the command pulse input signal must be 0.1  $\mu$  s or below. The number of pulses is counted at the rising edge (from low level to high level). The input logic can be changed with Parameter No.32.3.

## **Optional Parameters**

The following parameters are optional. Configure them, as necessary.

| Name                    |                                    | Description                                                     | Parameter No. |
|-------------------------|------------------------------------|-----------------------------------------------------------------|---------------|
| Pulse Train             | Direction of Rotation              | See below                                                       | 32.1          |
| Command                 | Input Logic                        | Select the pulse train input logic<br>Default:1(Negative logic) | 32.3          |
| Positioning<br>Complete | Determination Method               |                                                                 | 64.0          |
|                         | Detection Criteria (Range)         | Specify the conditions for Positioning                          | 68.0          |
|                         | Detection Criteria (Speed)         | Complete                                                        | 69.0          |
|                         | Detection Criteria (Command input) | <b>5</b> Settings                                               | 70.0          |
|                         | Detection Time Delay               |                                                                 | 71.0          |

Configuration of Parameter No.32.1 and Rotational Direction of the Motor

| Parameter             | Command pulse from the controller |                            |  |  |
|-----------------------|-----------------------------------|----------------------------|--|--|
| No.32.1               | Positive direction command        | Negative direction command |  |  |
| 0                     | CW<br>C                           | CCW                        |  |  |
| <b>1</b><br>(Default) | CCW                               | CW                         |  |  |

#### Input Pulse Form and Parameter Setting

The command pulse is counted at the rising edge in the positive logic and the falling edge in the negative logic.

#### Pulse and Direction (PLS & DIR) (No.32.0 = 0)

| Parameter | Parameter             | Command input waveform |
|-----------|-----------------------|------------------------|
| No.32.1   | No.32.3               | CCW CW                 |
| 0         | <b>0</b><br>(Default) |                        |
| 1         | 1                     | PLS                    |
| 1         | <b>0</b><br>(Default) |                        |
| (Default) | 1                     |                        |

• Changing the setting of Parameter No.32.3 will reverse the direction signal (DIR) logic.

• Change the direction signal (DIR) when PLS is LOW where No.32.3=0 and PLS is HIGH where No.32.3=1.

| Parameter Parameter |                       | Command input waveform          |                      |  |  |
|---------------------|-----------------------|---------------------------------|----------------------|--|--|
| No.32.1             | No.32.3               | CCW                             | CW                   |  |  |
| 0                   | <b>0</b><br>(Default) | A A-phase rises first.          | B-phase rises first. |  |  |
| 0                   | 1                     | A A-phase rises first.          | B-phase rises first. |  |  |
| 1                   | <b>0</b><br>(Default) | A <b>D</b> B-phase rises first. | A-phase rises first. |  |  |
| (Default)           | 1                     | A b-phase rises first.          | A-phase rises first. |  |  |

#### Quadrature phase Difference pulse (A-Phase & B-phase) (No.32.0 = 1)

• No direction signal logic change by Parameter No.32.3.

#### Positive or Negative pulse (CCW & CW) (No.32.0 = 2)

| Parameter | Parameter | Command i | nput waveform |
|-----------|-----------|-----------|---------------|
| No.32.1   | No.32.3   | CCW       | CW            |
|           | 0         | CCW       |               |
| 0         | (Default) |           |               |
| 0         | 4         | CCW       |               |
|           | I         | CW Į Į Į  |               |
|           | 0         |           |               |
| 1         | (Default) | CW        |               |
| (Default) |           |           |               |
|           | I         | CW        |               |

## 2. Position Control Mode

 Precautions for Testing

 Before applying power to each drive or motor, be sure that all wiring has been performed properly.

 Set the parameters correctly before testing.

 Check motor motion first with no machine connected.

 For a brake-equipped motor, be sure to disengage the brake

## **Testing Procedure**

before driving the motor.

| Step   | Operation                                                                                                    |
|--------|----------------------------------------------------------------------------------------------------|
| Step 1 | Verify that wiring has been performed correctly.                                                                                                    |
| Step 2 | Turn on the control power to the drive.                                                                                                    |
| Step 3 | Turn on the AC Supply to the drive.                                                                                                    |
| Step 4 | Connect the SVON pin on CN1 connector to COM- to turn the servo on.                                                                                                    |
| Step 5 | Input the position command pulse from the host controller in low frequency, and run the motor at low speed (around100 rpm).<br>Be sure that the actual rotational direction of the motor agrees with the direction setting. Verify that stopping the command pulse does stop the motor. |
| Step 6 | After ensuring correct direction of actual motion, increase the frequency of position command pulse gradually and check motor motion.<br>If vibration occurs, increase the inertia ratio.                                                                                               |

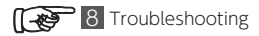

## 1. Analog Velocity Command

## **Required Parameters**

Start testing only after configuring the parameters.

#### Set the operating mode.

| Parameter No. | Name         | Setting                                                     |
|---------------|--------------|-------------------------------------------------------------|
| 2.0           | Control Mode | 1: Velocity Control mode (Default: 0 Position control mode) |
| 3.0           | Command Mode | 2: Analog command (Default: 1 Pulse train command)          |

## **Optional Parameters**

The following parameters are optional. Configure them as necessary.

| Name                  |            |             | Explanation                                                                  | Parameter No. |
|-----------------------|------------|-------------|------------------------------------------------------------------------------|---------------|
| Official              | Adjustment | Ī           | Adjust the offset, such that the motor                                       | 62.2          |
| Oliset                | Value      |             | input is 0 V.                                                                | 60.0          |
| Direction of Rotation | n          |             | Select CCW or CW. <sup>(*3)</sup>                                            | 62.0          |
|                       | Enable Swi | tch         |                                                                              | 62.1          |
| Input Filter          | Numerator  |             | Apply this parameter to filter the noise component of input command voltage. | 48.0          |
|                       | Denominat  | or          |                                                                              | 49.0          |
| Input goin            | Numerator  |             | Set the rotational speed at max command                                      | 50.0          |
| input gain            | Denominat  | or          | input voltage ( $\pm$ 10 V). <sup>(*1)</sup>                                 | 51.0          |
|                       | CCM        | Numerator   | Set the speed limit for CCW rotations.                                       | 52.0          |
| Croad limit           | CCVV       | Denominator | (*2)                                                                         | 53.0          |
| speed limit           | C) N (     | Numerator   | Set the speed limit for CW rotations.                                        | 54.0          |
|                       | CVV        | Denominator | (*2)                                                                         | 55.0          |
| Smoothing             | Enable Swi | tch         | Apply this filter to reduce the variance of                                  | 77.0          |
| Filter                | Moving Ave | erage Time  | the motor speed.                                                             | 78.0          |

**5** Settings

6 Operation

\*1) Example of Input Gain Configuration Input Gain is configured with the following two parameters: Numerator (No.50.0): desired max rotational speed Denominator (No.51.0): max rotational speed of the motor

Example of setting the max command input voltage (  $\pm$  10 V) to 3,000 [rpm] for the motor with 5,000 [rpm] max rotational speed.

| Parameter No. | Setting | [rpm] |
|---------------|---------|-------|
| 50.0          | 3,000   |       |
| 51.0          | 5,000   |       |

\*2) Example of Speed Limit Configuration

Speed limit is configured with the following two parameters: Numerator (CCW: No.52.0, CW: No.54.0): desired max rotational speed limit Denominator (CCW: No.53.0, CW: No.55.0): max rotational speed of the motor

Example of setting the max rotational speed limit to 3,000 [rpm] for the motor of 5,000 [rpm] max rotational speed.

| Direction of Rotation | Parameter No. | Setting [rpm] |
|-----------------------|---------------|---------------|
| CCW                   | 52.0          | 3,000         |
|                       | 53.0          | 5,000         |
|                       | 54.0          | 3,000         |
| CVV                   | 55.0          | 5,000         |

\*3) Configuration of Parameter No.62.0 and Rotational Direction of the Motor

| Parameter             | Input Analog Command Vo | ltage            |
|-----------------------|-------------------------|------------------|
| No.62.0               | Positive Voltage        | Negative Voltage |
| 0                     | CW                      | CCW              |
| <b>1</b><br>(Default) | CCW                     | CW               |

Precautions for Testing

| <br>Before applying power to each drive or motor, be sure that all wiring has been performed properly. |  |
|----------------------------------------------------------------------------------------------------|--|
| Set the parameters correctly before testing.                                                           |  |
| Check motor motion first with no machine connected.                                                    |  |
| For a brake-equipped motor, be sure to disengage the brake before operating the motor.                 |  |

## **Testing Procedure**

| Step   | Operation                                                                                                    |
|--------|----------------------------------------------------------------------------------------------------|
| Step 1 | Verify that wiring has been performed correctly.                                                                                                    |
| Step 2 | Turn on the control power to the drive.                                                                                                    |
| Step 3 | Turn on the AC Supply to the drive.                                                                                                    |
| Step 4 | Connect the SVON pin of CN1 connector to COM- to turn the servo on.                                                                                                    |
| Step 5 | Input the analog velocity command voltage with a low voltage to run the motor at a low speed.<br>Be sure that the actual rotational direction of the motor agrees with the direction setting.<br>Verify that the motor speed changes depending on the input voltage. |
| Step 6 | After ensuring correct direction of actual motion, increase the command voltage gradually and check motor motion.<br>Verify that the rotational speed has reached the specified speed.<br>If vibration occurs, increase the inertia ratio.                           |

## 2. Internal Velocity Command

## **Required Parameters**

Start testing only after configuring the parameters.

#### Set the operating mode.

| Parameter No. | Name                                 | Setting                                                           |
|---------------|--------------------------------------|-------------------------------------------------------------------|
| 2.0           | Control Mode                         | 1: Velocity Control Mode (Default: 0 Position control mode)       |
| 3.0           | Command Mode                         | 3: Internal Command (Default: 1 Pulse train command)              |
| 388.0         | Internal Velocity:<br>Command Method | 1: Preset Speed Command (8 settings)<br>(Default: 0 Zero command) |

#### **Optional Parameters**

The following parameters are optional. Configure them as necessary.

| Name         |                     | Explanation                                                                                                    | Parameter No.  |
|--------------|---------------------|----------------------------------------------------------------------------------------------------|----------------|
| Acceleration | Time                | amount of time for speed command to increase the speed<br>from 0 [rpm] to 1,000 [rpm]<br>Default: 1,000 [ms]     | 390.0          |
| Deceleration | Time                | amount of time for the speed command to decrease<br>the speed from 1,000 [rpm] to 0 [rpm]<br>Default: 1,000 [ms] | 391.0          |
| Speed 1 to 8 | i                   | Target speed<br>Default: See below                                                                               | 392.0 to 399.0 |
| Smoothing    | Enable Switch       | Apply this filter to reduce the speed variation of the motor.<br>Default: $77.0 = 0$ (Dirable)                   | 77.0           |
| Filter       | Moving Average Time | 78.0 = 100 [ms]                                                                                                  | 78.0           |

| Parameter | Target | Setting (Default)              | [rpm]        |
|-----------|--------|--------------------------------|--------------|
| No.       | Speed  | 50 W to 750 W 1 kW             | 1 kW to 2 kW |
| 392.0     | 1      | 500                            |              |
| 393.0     | 2      | 1,000                          |              |
| 394.0     | 3      | 1,500                          |              |
| 395.0     | 4      | 2,000                          |              |
| 396.0     | 5      | 2,500                          |              |
| 397.0     | 6      | 3,000                          |              |
| 398.0     | 7      | 4,000                          | 3,000        |
| 399.0     | 8      | Motor Max Rotational Speed (*) |              |

Precautions for Testing

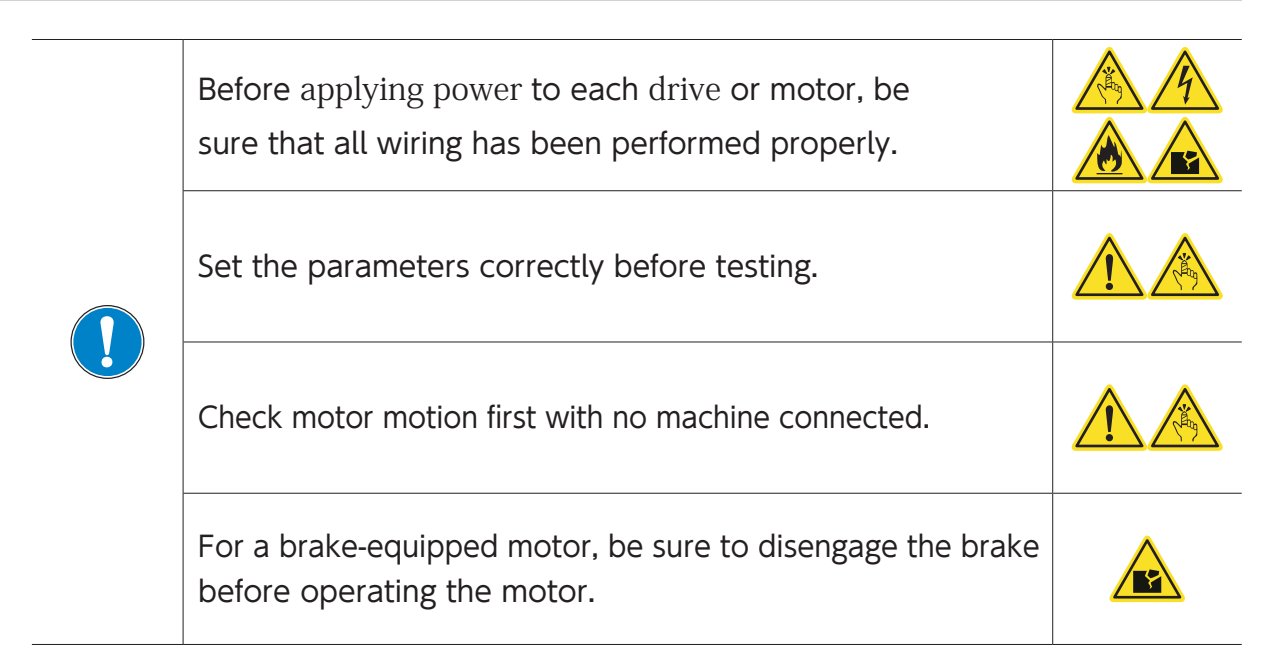

### **Testing Procedure**

| Step   | Operation                                                                                                    |
|--------|----------------------------------------------------------------------------------------------------|
| Step 1 | Verify that wiring has been performed correctly.                                                                                                    |
| Step 2 | Turn on the 24 VDC control power to the drive.                                                                                                    |
| Step 3 | Turn on the AC Supply to the drive.                                                                                                    |
| Step 4 | Connect the SVON pin of CN1 connector to COM- to turn the servo on.                                                                                                    |
| Step 5 | Select one of target speeds with open/closed combinations of VCSEL1, VCSEL2, and VCSEL3, and<br>turn either VCRUN1 or VCRUN2 ON.<br>The motor will rotate accordingly.<br>Refer to the following "Motor Rotational Direction" and "Speed Settings" to operate the motor.<br>Be sure that the actual rotational direction of the motor agrees with your direction setting.<br>Verify that has the rotational speed has reached your speed setting. |

RUN Operation and Rotational Direction of the Motor

| Motor Rotational<br>Direction | Operation<br>VCRUN1 | VCRUN2 |
|-------------------------------|---------------------|--------|
| CCW                           | Closed              | Open   |
| CW                            | Open                | Closed |
| Stop                          | Open                | Open   |
| Stop                          | Closed              | Closed |

| Speed Settings  |                         |                         |                          |
|-----------------|-------------------------|-------------------------|--------------------------|
| Target<br>Speed | VCSEL1<br>CN1 Pin N o.8 | VCSEL2<br>CN1 Pin N o.9 | VCSEL3<br>CN1 Pin N o.10 |
| 1               | Open                    | Open                    | Open                     |
| 2               | Closed                  | Open                    | Open                     |
| 3               | Open                    | Closed                  | Open                     |
| 4               | Closed                  | Closed                  | Open                     |
| 5               | Open                    | Open                    | Closed                   |
| 6               | Closed                  | Open                    | Closed                   |
| 7               | Open                    | Closed                  | Closed                   |
| 8               | Closed                  | Closed                  | Closed                   |

# 4. Torque Control Mode

## 1. Analog Torque Command

## **Required Parameters**

Set the parameters before testing. Set the operating mode.

| Parameter No. | Name         | Setting                                                   |
|---------------|--------------|-----------------------------------------------------------|
| 2.0           | Control Mode | 2: Torque Control Mode (Default: 0 Position control mode) |
| 3.0           | Command Mode | 2: Analog Command (Default: 1 Pulse train command)        |

#### **Optional Parameters**

The following parameters are optional. Configure them as necessary.

| Name                  |                            |             | Explanation                                                                    | Parameter No.     |
|-----------------------|----------------------------|-------------|--------------------------------------------------------------------------------|-------------------|
|                       | Adjustment                 |             | Adjust the offset, such that the motor torque command                          | 302.2             |
| Offset                | Value                      |             | becomes 0 [0.1 %] when the command input is 0 V.                               | 300.0             |
| Direction of Rotation |                            |             | Select the CCW or CW. <sup>(*3)</sup>                                          | 302.0             |
|                       | Enable Switch<br>Numerator |             |                                                                                | 302.1             |
| Input Filter          |                            |             | Apply this parameter to filter the noise component of<br>input command voltage | 288.0             |
|                       | Denon                      | ninator     |                                                                                | 289.0             |
|                       | Numerator                  |             | Set the torque at the max command input voltage ( $\pm$ 10 V). $^{(*1)}$       | 290.0             |
| Input Gain            | Denominator                |             |                                                                                | 291.0             |
|                       | CCW                        | Numerator   | Set the torque limit during CCW rotation. (*2)                                 | 292.0             |
|                       |                            | Denominator |                                                                                | 293.0             |
| Torque Limit          | CW                         | Numerator   | Set the torque limit during CW rotation. (*2)                                  | 294.0             |
|                       |                            | Denominator |                                                                                | 295.0             |
| Speed Limit           |                            |             | Set the speed limit.                                                           | 152.0             |
|                       |                            |             |                                                                                | <b>5</b> Settings |

# 4. Torque Control Mode

#### \*1) Example of Input Gain Configuration

Input Gain is configured with the following two parameters: Numerator (No.290.0): desired max torque Denominator (No.291.0): max torque of the motor Example: the parameter settings (for a motor with the 300 % max torque) to 100 % at the max command

| Parameter No. | Setting | [Unit:0.1 %] |
|---------------|---------|--------------|
| 290.0         | 1,000   |              |
| 291.0         | 3,000   |              |

#### \*2) Example of Torque Limit Configuration

Torque Limit is configured with the following two parameters: Numerator (CCW: No.292.0, CW: No.294.0): desired torque limit Denominator (CCW: No.293.0, CW: No.295.0): max torque limit of the motor Example: Setting the max torque limit to 100 % for the motor of the 300 % max torque

| Direction of Rotation   | Parameter<br>No. | Setting | [Unit : 0.1 %] |
|-------------------------|------------------|---------|----------------|
| CCM                     | 292.0            | 1,000   |                |
|                         | 293.0            | 3,000   |                |
| $C \setminus \Lambda /$ | 294.0            | 1,000   |                |
| CVV                     | 295.0            | 3,000   |                |

#### \*3) Configuration of Parameter No.302.0 and Rotational Direction of the Motor

| Parameter<br>No.302.0 | Input Analog Command Voltage |     |  |
|-----------------------|------------------------------|-----|--|
| 0                     | CW                           | CCW |  |
| <b>1</b><br>(Default) | CCW                          | CW  |  |

# 4. Torque Control Mode

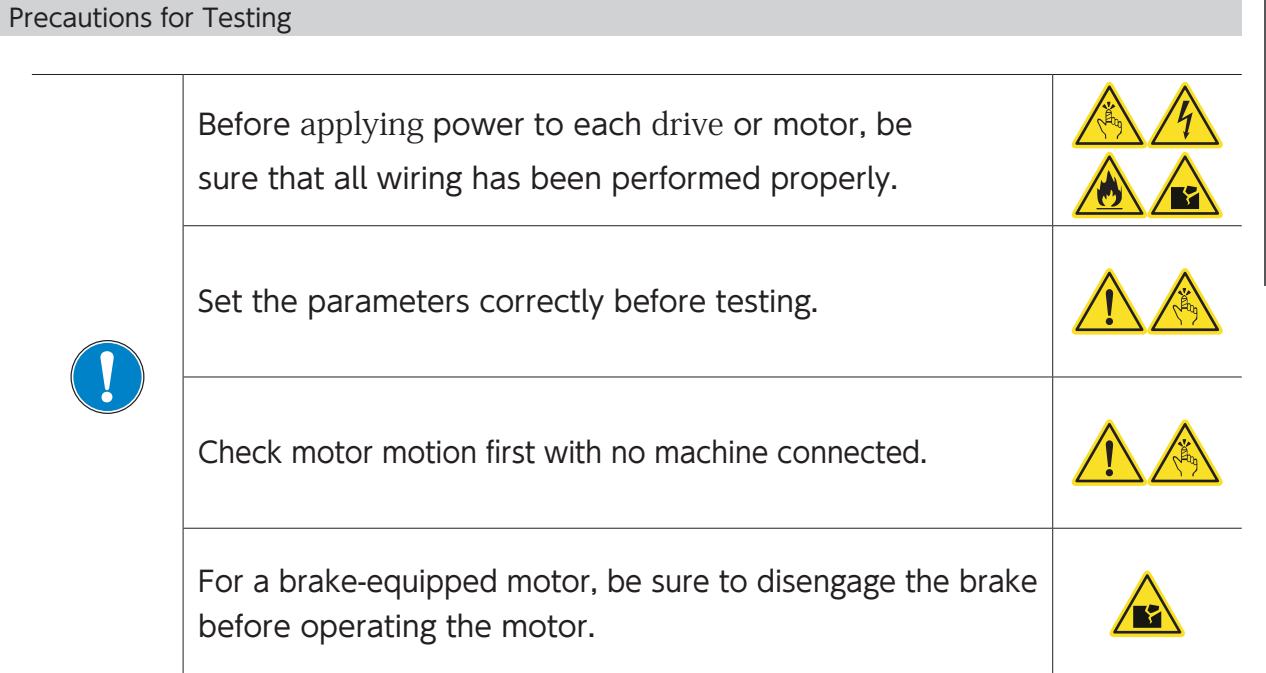

## **Testing Procedure**

| Step   | Operation                                                                                                    |
|--------|----------------------------------------------------------------------------------------------------|
| Step 1 | Verify that wiring has been performed correctly.                                                                                                    |
| Step 2 | Turn on the control power to the drive.                                                                                                    |
| Step 3 | Turn on the AC Supply to the drive.                                                                                                    |
| Step 4 | Set [Analog torque: Speed limit (No.152)] to a sufficiently small value (around 500 [rpm]).                                                                                                    |
| Step 5 | Connect the SVON pin of CN1 connector to COM- to turn the servo on.                                                                                                    |
| Step 6 | Set [Analog torque: Speed limit (No.152)] to the value to be used in actual operation.                                                                                                    |
| Step 7 | Input the analog torque command voltage with a low voltage to run the motor with a low torque.<br>Be sure that the actual rotational direction of the motor agrees with the direction setting.<br>Verify that the motor speed changes according to the input voltage. |
| Step 8 | After ensuring safety for actual motion, increase the command voltage gradually and check motor motion.                                                                                                    |
#### 1. Internal Position Command (Point Table)

Internal Position Command is used for the Positioner Drive function.

This function enables you to preset data for the Point Table in the **drive** and set up Point Numbers that you want to execute with I/O input from the host controller. When the start signal is input, positioning starts based on the user-selected Point No.

#### Positioner Drive

The Positioner Drive is a function for positioning operation based on I/O commands issued by the host controller such as PLC.

Homing can be performed in the user-equipment in which Digitax SF is installed.

The Point Table stores motion patterns and Digitax SF Connect is used for the Point Table setup. Testing the Positioner operation can be done using Digitax SF Connect

#### 1. Configuring Parameters

Page 19 Required Parameters

#### 2. Creating Point Table and Testing

To enable Positioner Drive, set the point table parameters. Use Digitax SF Connect for the point table configuration. Page 20 Creating Point Table Test the point table operation with Digitax SF Connect before operation with user I/O.

Digitax SF Connect Users Guide

#### 3. Operation by User I/O

You can select a motion pattern from five typical motion patterns.

Page 26 Operation by User I/O

#### Precautions

- 1. In case of the following, the motion started by the point table will be stopped and the remaining commands will be canceled.
  - The servo turns off.
  - Clear Position error Counter is executed.
  - (When Clear Position error Counter is executed, the motor will make a quick stop.)
- 2. The motor moves according to the point table settings at the start time of Positioner operation. The current motion is not affected by any changes made to the point table in the middle of the motion.

#### **Required Parameters**

#### 1. Configuring Parameters

Set the operating mode.

| Parameter<br>No. | Name                                         | Setting                                                                                                    |
|------------------|----------------------------------------------|----------------------------------------------------------------------------------------------------|
| 2.0              | Control Mode                                 | 0: Position Control Mode                                                                                                    |
| 3.0              | Command Mode                                 | 1: Pulse train command<br>3: Internal Command                                                                                       |
| 9.0              | Operation Mode <sup>(*1)</sup>               | 0: Using I/O input<br>1: Using Digitax SF Connect                                                                                   |
| 642.0            | Internal Position<br>Operation Mode          | 0: Point Table                                                                                                    |
| 643.0            | Internal Position<br>Overflow Detection      | 1: Enable overflow detection<br>(Default)                                                                                           |
| 644.0            | Internal Position<br>Point No. Output Method | Set up this parameter when the I/O setting type is <u>"Option 1"</u> . <sup>(*2)</sup> <u>Otherwise</u> , no need to be configured. |

\*1) The setting is 0 (I/O Operation) upon drive power on.

You can set this item only with Digitax SF Connect not on the Setup Panel.

\*2) You can specify output timing of subsequent point numbers upon motion complete. The point number output format is illustrated at the bottom of the timing diagram below.

Example: Point Table Setting and Timing Diagram of the Point No. Output

| Point No. | Running Operation | Dwell Time  |
|-----------|-------------------|-------------|
| 1         | continuous        | 0           |
| 2         | continuous        | 0           |
| 3         | single            | (any value) |

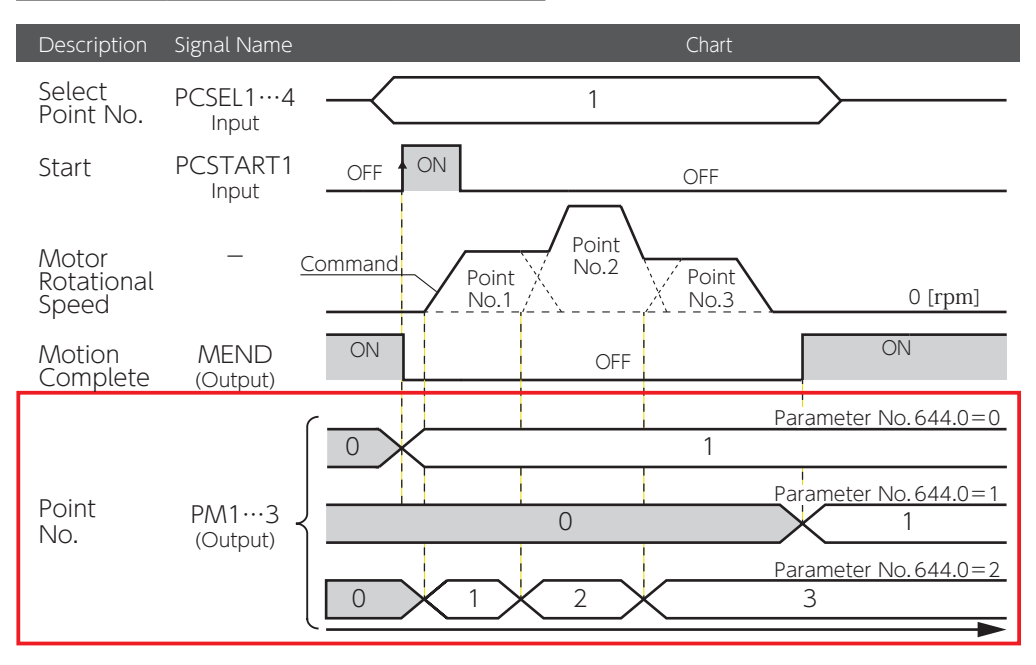

#### Creating Point Table

Set the following items for the point table. Use Digitax SF Connect for editing point table. Set and Write the point table you created to the **drive**.

Digitax SF Connect Users Manual

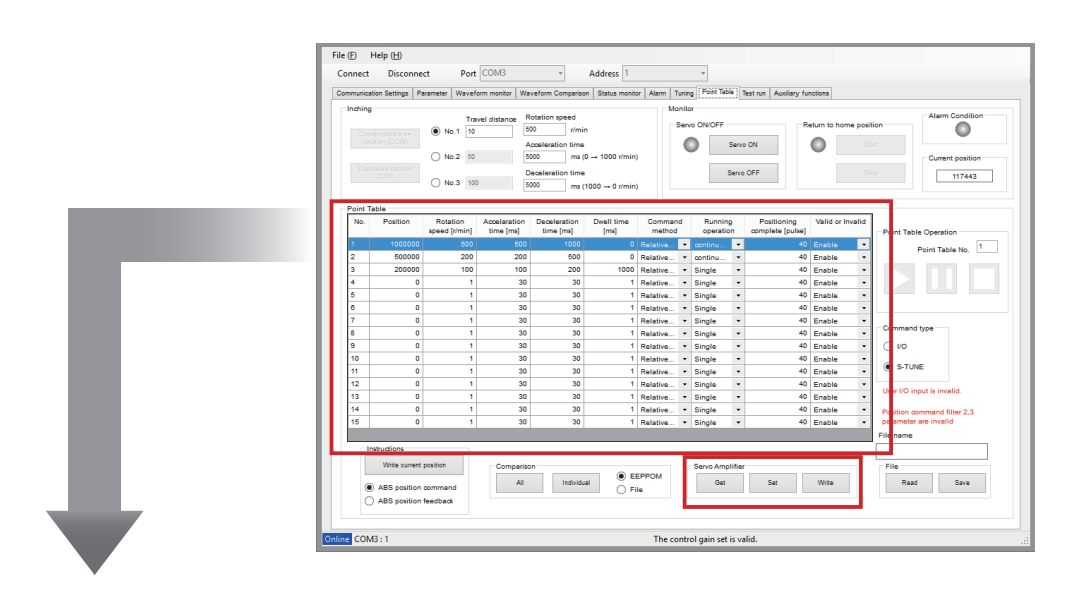

|             |                                                                                                    | Range                                                                                                    | Units                                                               |  |  |  |  |
|-------------|----------------------------------------------------------------------------------------------------|----------------------------------------------------------------------------------------------------|---------------------------------------------------------------------|--|--|--|--|
| Item        | No.                                                                                                    | (fixed)                                                                                                    | [-]                                                                 |  |  |  |  |
| Description | This item indicates the point number spec<br>By default, Homing is assigned to Point No<br>Homing function, Point No.0 becomes avai<br>of I/O assignments is "Option 1", the mot<br>(point table motion). | ified by I/O command.<br>.0. The point table has 15 points. If y<br>ilable and the table can have 16 poin<br>tion (No.646.3) corresponding to Poi | you are not using the<br>nts. When the type<br>int No.0 is set to 1 |  |  |  |  |
|             |                                                                                                    | Range                                                                                                    | Units                                                               |  |  |  |  |
| Item        | Position                                                                                                    | - 1,073,741,823 to<br>+ 1,073,741,823                                                                                                    | [ encoder pulse ]                                                   |  |  |  |  |
|             | If Relative is selected as the Command me                                                                                                    | ethod,                                                                                                    |                                                                     |  |  |  |  |
|             | The position data will determine the shift amount.                                                                                                    |                                                                                                    |                                                                     |  |  |  |  |
|             | A positive value indicates CCW rotation, a negative value indicates CW rotation                                                                                                    |                                                                                                    |                                                                     |  |  |  |  |
| Description | If Absolute is selected as Command method,<br>The position data will determine the target position.<br>This value corresponds to ABS Position Command value (Status No.74).                               |                                                                                                    |                                                                     |  |  |  |  |
|             | <u>Related to:</u><br>Internal position: Overflow detection (No.643.0)                                                                                                    |                                                                                                    |                                                                     |  |  |  |  |

| Item        | Rotation speed                                                                                                    | Range<br>1 to max rotational speed                                                                                                    | Units<br>[ rpm ]                                                                                              |  |  |  |
|-------------|----------------------------------------------------------------------------------------------------|----------------------------------------------------------------------------------------------------|----------------------------------------------------------------------------------------------------|--|--|--|
| Description | Set the motor rotational speed during the<br>Set this item to a speed no higher than the                                                                                                    | Positioner operation.<br>e max rotational speed of the motor.                                                                                                    |                                                                                                    |  |  |  |
| Item        | Acceleration time Range Units 0 to 5,000 [ms                                                                                                    |                                                                                                    |                                                                                                    |  |  |  |
| Description | Set this item to amount of time for the rot                                                                                                    | ational speed to increase from 0 rpn                                                                                                    | n to 1,000 rpm.                                                                                               |  |  |  |
| Item        | Deceleration time                                                                                                    | Range<br>0 to 5,000                                                                                                    | Units<br>[ ms ]                                                                                               |  |  |  |
| Description | Set this item to amount of time for the rotational speed to decrease from 1,000 rpm to 0 rpm.                                                                                                    |                                                                                                    |                                                                                                    |  |  |  |
|             |                                                                                                    |                                                                                                    |                                                                                                    |  |  |  |
| Item        | Dwell time                                                                                                    | Range<br>0 to 20,000                                                                                                    | Units<br>[ ms ]                                                                                               |  |  |  |
| Item        | Dwell time<br>Set the wait time after Positioning Comple<br>Motion after the dwell time elapses<br>"Single" Motion: MEND will be ON.<br>"Continuous" Motion: the motion per th<br>If Running Motion is "Continuous" and the<br>the speed specified by point numbers, one<br>If the dwell time is set to 0, the acceleration<br>upon CW start PCSTART1 ON will be app<br>subsequent point numbers will be discard | Range         0 to 20,000         te per the selected Point No.         e next point number will start.         dwell time is set to 0, the motion will e after another continuously.         on/deceleration setting in the first point in the acceleration/deceleration deceleration/deceleration         ed. | Units<br>[ ms ]<br>ill be according to<br>bint number selected<br>on time settings of<br>Positioning Complete |  |  |  |

|             |                                                                                                | Nalige                                                  | Units                   |  |
|-------------|------------------------------------------------------------------------------------------------|---------------------------------------------------------|-------------------------|--|
| Item        | Command method                                                                                 | Relative, Absolute                                      | [-]                     |  |
| Description | Absolute: the setting of Position will be the<br>Relative: the setting of Position will be the | shift amount from the current position target position. | to the target position. |  |

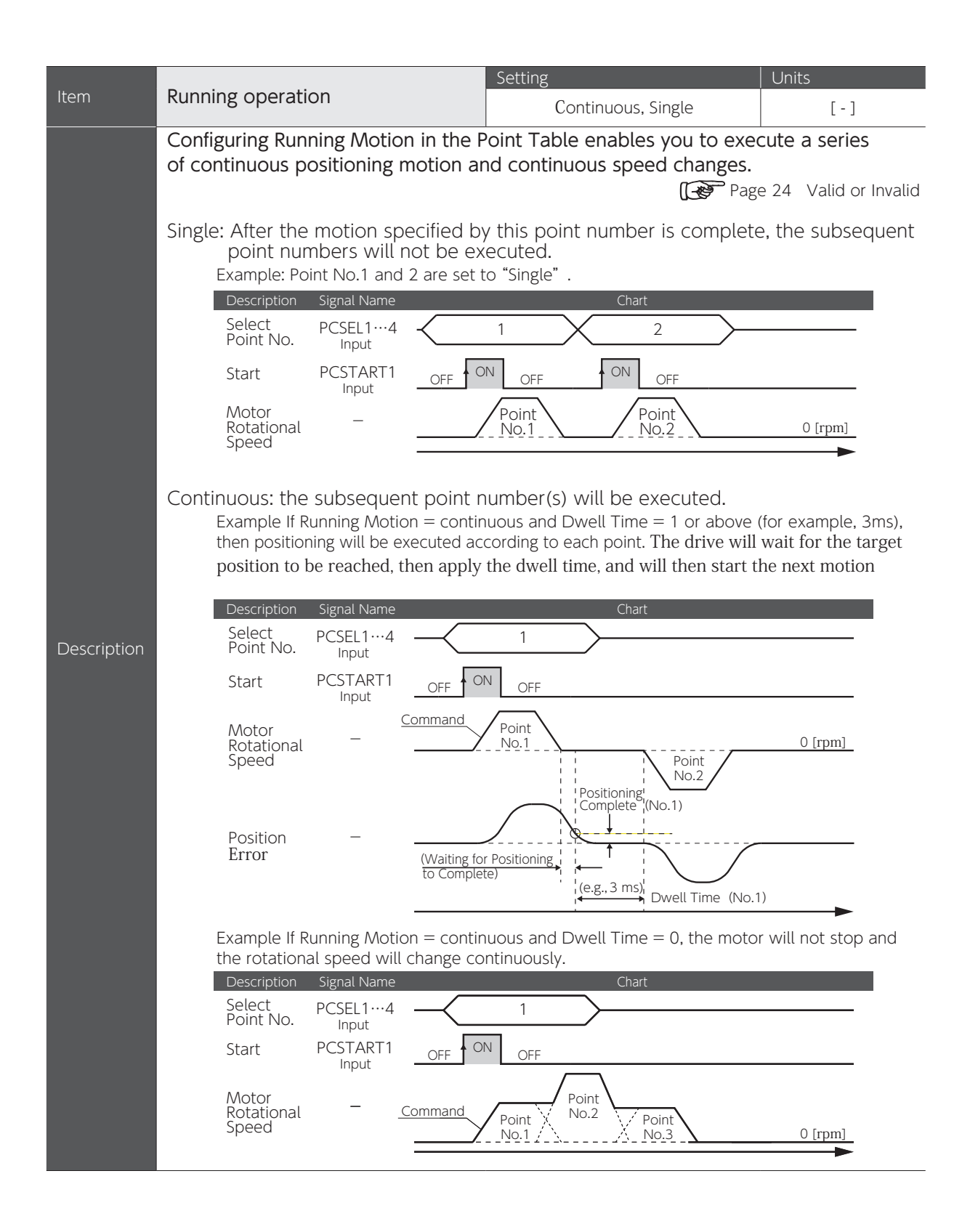

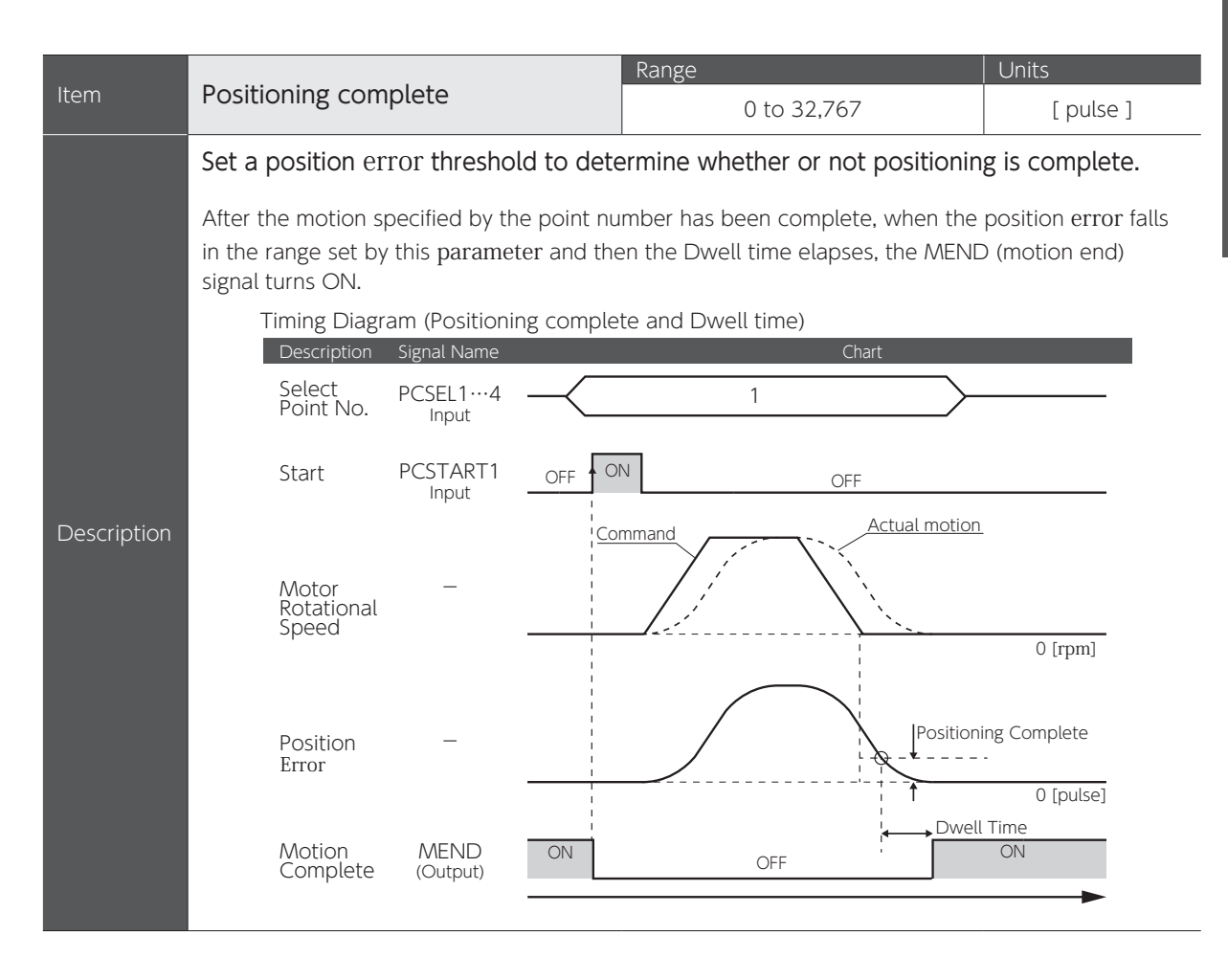

|             |                                                                                                    | Setting                                                              | Units                                     |  |  |  |  |
|-------------|----------------------------------------------------------------------------------------------------|----------------------------------------------------------------------|-------------------------------------------|--|--|--|--|
| Item        | Valid or Invalid                                                                                                    | Enable, Disable                                                      | [-]                                       |  |  |  |  |
|             | This Parameter indicates whether i                                                                                                    | motion per a point number is                                         | enabled or disabled                       |  |  |  |  |
|             | Sotting                                                                                                    |                                                                      |                                           |  |  |  |  |
|             | Disable:                                                                                                    |                                                                      |                                           |  |  |  |  |
|             | The motion per the point number will r<br>are enabled will be executed.                                                                                                    | not be executed and any subseque                                     | ent point numbers that                    |  |  |  |  |
|             | Enable:                                                                                                    |                                                                      |                                           |  |  |  |  |
|             | The motion per the point number will b                                                                                                    | be executed.                                                         |                                           |  |  |  |  |
|             |                                                                                                    |                                                                      |                                           |  |  |  |  |
|             | If you start with a point number that<br>The first subsequent point number that                                                                                                    | <u>t is "disabled"</u> ,<br>it is "enabled" will be executed.        |                                           |  |  |  |  |
|             | If a "disabled" point number is spec<br>Motion per the "disabled" point numb                                                                                                    | cified while one motion is bei<br>er will not be executed and motior | ng executed,<br>a per the first "enabled" |  |  |  |  |
|             | point number among the subsequent                                                                                                    | ones will be executed.                                               |                                           |  |  |  |  |
|             | If Dwell time = "0" for a point number assigned "continuous"<br>The rotational speed will change continuously per "enabled" point numbers before/after the<br>"disabled" point number.                                                                                                    |                                                                      |                                           |  |  |  |  |
|             | Here is an example.<br>With the Point Table settings below, if you specify Start signal input to Point No. "1", Point No. 2                                                                                                    |                                                                      |                                           |  |  |  |  |
| Description | won't be executed and Point No. 1 and 3                                                                                                    | will be continuously executed.                                       |                                           |  |  |  |  |
| '           | 1 continuous                                                                                                    | 0 Ena                                                                | ible                                      |  |  |  |  |
|             | 2 continuous                                                                                                    | (optional) Disa                                                      | able                                      |  |  |  |  |
|             | 3 single                                                                                                    | (optional) Ena                                                       | ble                                       |  |  |  |  |
|             | Description Signal Name                                                                                                    | Chart                                                                |                                           |  |  |  |  |
|             | Select PCSEL1…4                                                                                                    | 1                                                                    |                                           |  |  |  |  |
|             | PCSTART1 OFF                                                                                                    | N OFF                                                                |                                           |  |  |  |  |
|             | input                                                                                                    |                                                                      |                                           |  |  |  |  |
|             | Motor – <u>Command</u>                                                                                                    | Point No.3                                                           |                                           |  |  |  |  |
|             | Speed                                                                                                    | No.1 /                                                               | 0 [rpm]                                   |  |  |  |  |
|             | TIP                                                                                                    |                                                                      |                                           |  |  |  |  |
|             | For a point number with "enable" to be the last motion, set Running Motion = "single".<br>Otherwise (i.e. "continuous" setting to the last point number), its "enable" setting will keep the<br>motion end signal (MEND) off and the next motion instruction will be not be executed. If this<br>happens, do one of the following. |                                                                      |                                           |  |  |  |  |
|             | <u>With User I/O</u><br>Turn the servo off or input Clear Po<br><u>With Digitax SF Connect</u><br>Turn the servo off or click the STO                                                                                                    | osition error Counter.<br>P button.                                  |                                           |  |  |  |  |

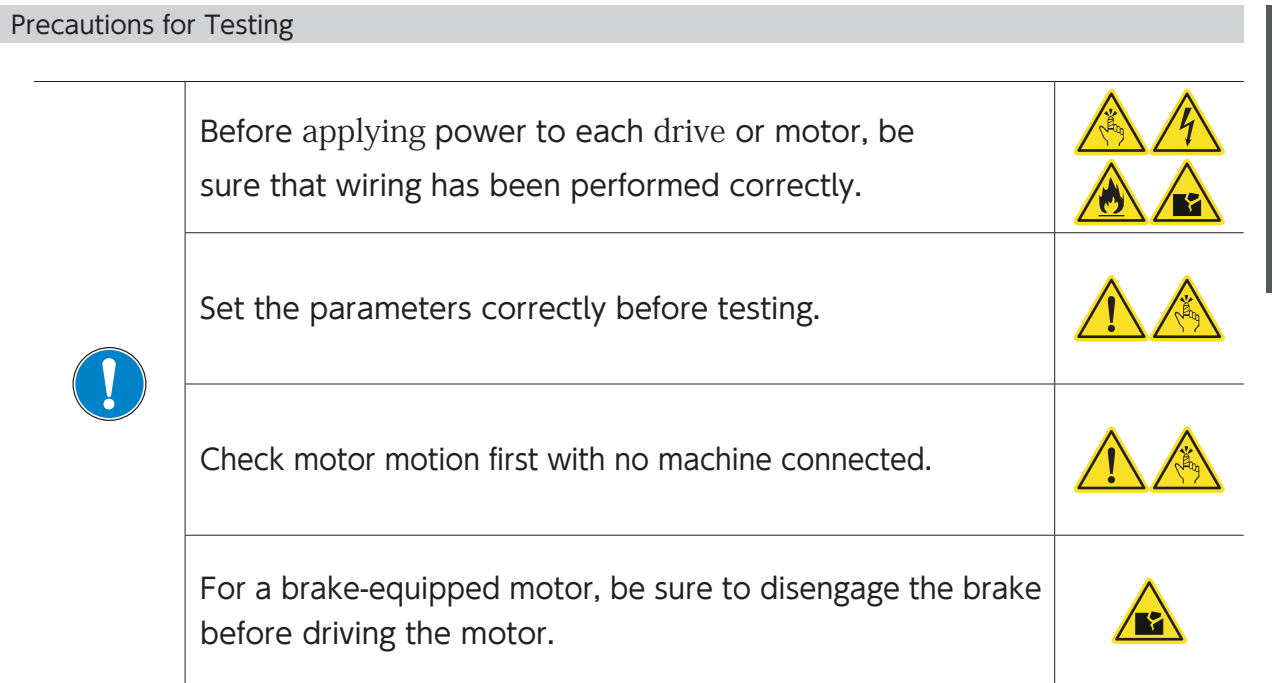

#### Testing

Using Digitax SF Connect, check motion per the point table that you created.

| minumeation bettings                                                   | s   Parameter   Waveform monitor   Waveform Comparison   Status monitor | Alarm Tuning Point Table Test run Auxiliary functions |                                                         |
|------------------------------------------------------------------------|-------------------------------------------------------------------------|-------------------------------------------------------|---------------------------------------------------------|
| Inching<br>Counterclock/M<br>rotation (CCW<br>Clockwise rotati<br>(CW) | 3. Press Servo ON                                                       | Nonitor<br>Servo ON/OFF<br>Servo ON<br>Servo OFF      | Position<br>Start<br>Stop<br>Current position<br>117443 |
| Point Table<br>No. Positio                                             | 4. Enter a Point No. to start v                                         | vith.                                                 | Point Table Operation                                   |
| 1 1000<br>2 500                                                        | 300 ·····                                                               |                                                       | Point Table No. 1                                       |
| 3 200                                                                  | 000                                                                     |                                                       |                                                         |
| 4                                                                      | 5. Start a motion                                                       |                                                       |                                                         |
| 5                                                                      |                                                                         | : Chara                                               |                                                         |
| 6                                                                      | Start . Pause                                                           | . stop                                                |                                                         |
| 7                                                                      |                                                                         |                                                       | Command type                                            |
| 8                                                                      |                                                                         |                                                       | 0.00                                                    |
| 10                                                                     |                                                                         | 2. Select    Digitax SF Connec                        | t                                                       |
| 11                                                                     |                                                                         | as Command Type                                       | S-TUNE                                                  |
| 12                                                                     |                                                                         | us command Type.                                      |                                                         |
| 13                                                                     | 1 Sovia the Daint                                                       | Table data to the drive                               | User I/O input is invalid.                              |
| 14                                                                     | 1. Save the Point                                                       | Table data to the drive.                              | Position command filter 2,3                             |
| 15                                                                     | Click Set Write                                                         |                                                       | parameter are invalid                                   |
|                                                                        |                                                                         |                                                       | File name                                               |
| manuctions                                                             |                                                                         |                                                       |                                                         |
| VVnte cu                                                               | Comparison                                                              | PPOM Servo Amplifier                                  | File                                                    |
| ABS pos                                                                | ition command All Individual O Fil-                                     | Get Set Write                                         | Read Save                                               |
| ABS nos                                                                | aition feedback                                                         |                                                       |                                                         |

Digitax SF Connect Users Guide

## Operation by User I/O

Refer to the corresponding pages of the following five typical motion patterns to set up a point table.

| Motion Pattern                |                           |         |  |  |
|-------------------------------|---------------------------|---------|--|--|
| Single-motion positioning     |                           |         |  |  |
| Continuous positioning motion |                           |         |  |  |
| Continuous speed shanges      | One-direction motion      | Page 30 |  |  |
| Continuous speed changes      | Opposite direction motion | Page 31 |  |  |
| Press motion                  | Page 32                   |         |  |  |

#### Procedure (Positioner operation by User I/O input)

| Step   | Description                   | Explanation                                                                                                    |
|--------|-------------------------------|----------------------------------------------------------------------------------------------------|
| Step 1 | Check if ready to start.      | Check if MEND is closed. If it's open, wait.                                                                                                    |
| Step 2 | Select Point No.              | Input PCSEL14 to specify a Point No. to execute.                                                                                                    |
| Step 3 | Starting Positioner operation | Wait for at least 10ms after PCSEL1-4 input, and then change PCSTART1 from open to closed. Start driving the system according to the command per the point number specified. <sup>(*)</sup> |
| Step 4 | Check command execution       | Wait till MEND becomes open. When MEND is open, change PCSTART1 back to open.                                                                                                    |
| Step 5 | Check Operation Complete      | Verify with MEND that the motion command execution is<br>complete.<br>MEND turning from open to closed indicates that the operation is<br>complete.                                         |

\*) For more information about user I/O operation, refer to the timing diagrams shown in the operation examples.

#### Timing Diagram and Point Table Items

Create a point table entry for each motion command. Refer to the following timing diagram for single-motion.

Example of Point Table Setting (Single-Motion)

| No. | Position | Rotational<br>Speed<br>[rpm] | Acceleration<br>Time<br>[ms] | Deceleration<br>Time<br>[ms] | Dwell Time<br>[ms] | Command<br>Method | Running<br>Motion | Positioning<br>Complete<br>[pulse] | Enable/<br>Disable |
|-----|----------|------------------------------|------------------------------|------------------------------|--------------------|-------------------|-------------------|------------------------------------|--------------------|
| 1   | 5,000    | 300                          | 100                          | 150                          | 1                  | Relative          | single            | (any value)                        | enable             |

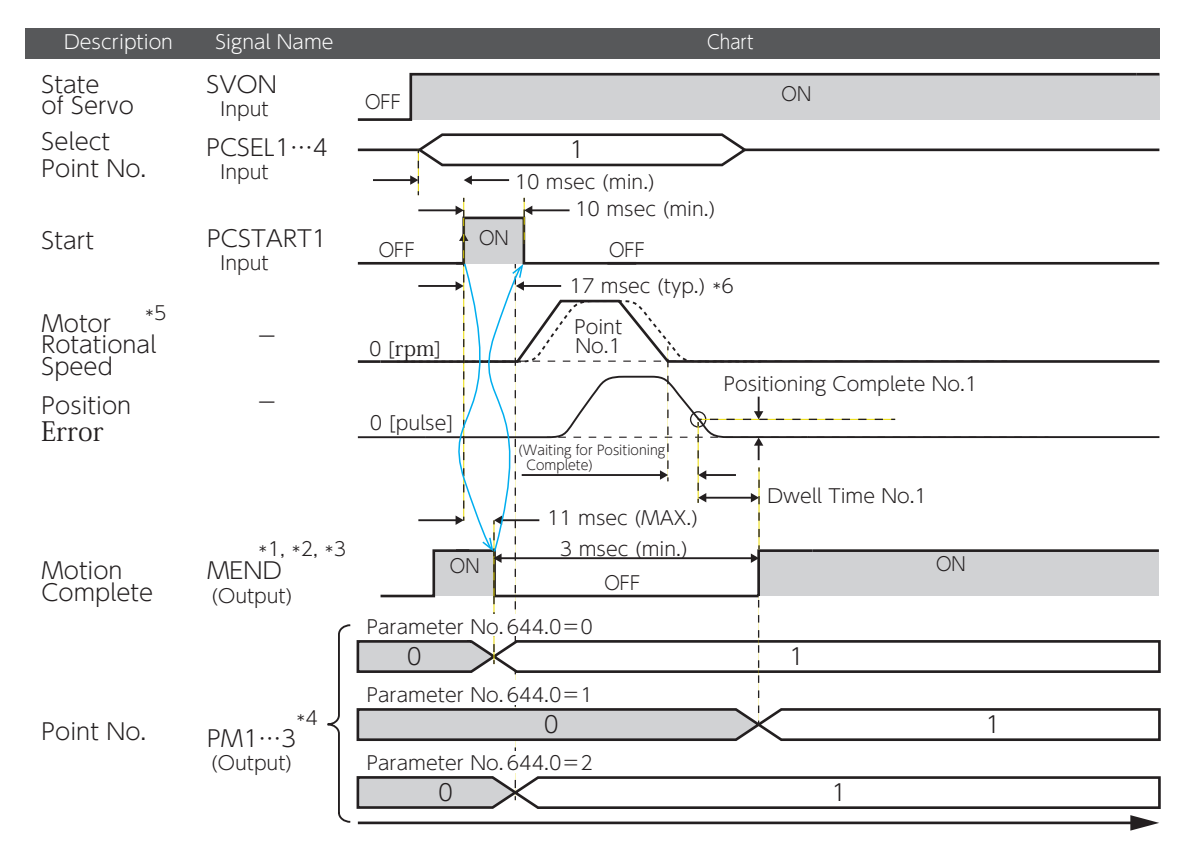

\* 1) If you want to check the motion end signal (MEND) with the User I/O output "MEND/T-LIMIT", turn T-LIMIT output OFF, by parameter configuration and TLSEL1 OFF.

Connections User I/O

- \* 2) The MEND output is OFF at Servo OFF.
- \* 3) The PCSTART1 input is ignored when MEND output is OFF.
- \* 4) This is enabled at the User I/O setting Option 1.
- The Point No. output method depends on the [Point No. Output Method (No644.0)] setting at the time of PCSTART1 input.
- \* 5) Any changes made to the point table setting during a motion will not be applied to the motion.
- \* 6) The startup timing depends on other conditions.

#### Example of Operation 1 Single-Motion Positioning

Motor motion stops when motion per a selected point number ends if its Running Motion setting = single.

#### Example of Point Table Setting (Single-Motion Positioning)

| No. | Position | Rotational<br>Speed<br>[rpm] | Acceleration<br>Time<br>[ms] | Deceleration<br>Time<br>[ms] | Dwell Time<br>[ms] | Command<br>Method | Running<br>Motion | Positioning<br>Complete<br>[pulse] | Enable/<br>Disable |
|-----|----------|------------------------------|------------------------------|------------------------------|--------------------|-------------------|-------------------|------------------------------------|--------------------|
| 1   | 5,000    | 300                          | 100                          | 150                          | 100                | Absolute          | Single            | 20                                 | enable             |
| 2   | 3,000    | 200                          | 100                          | 100                          | 50                 | Relative          | Single            | 20                                 | enable             |

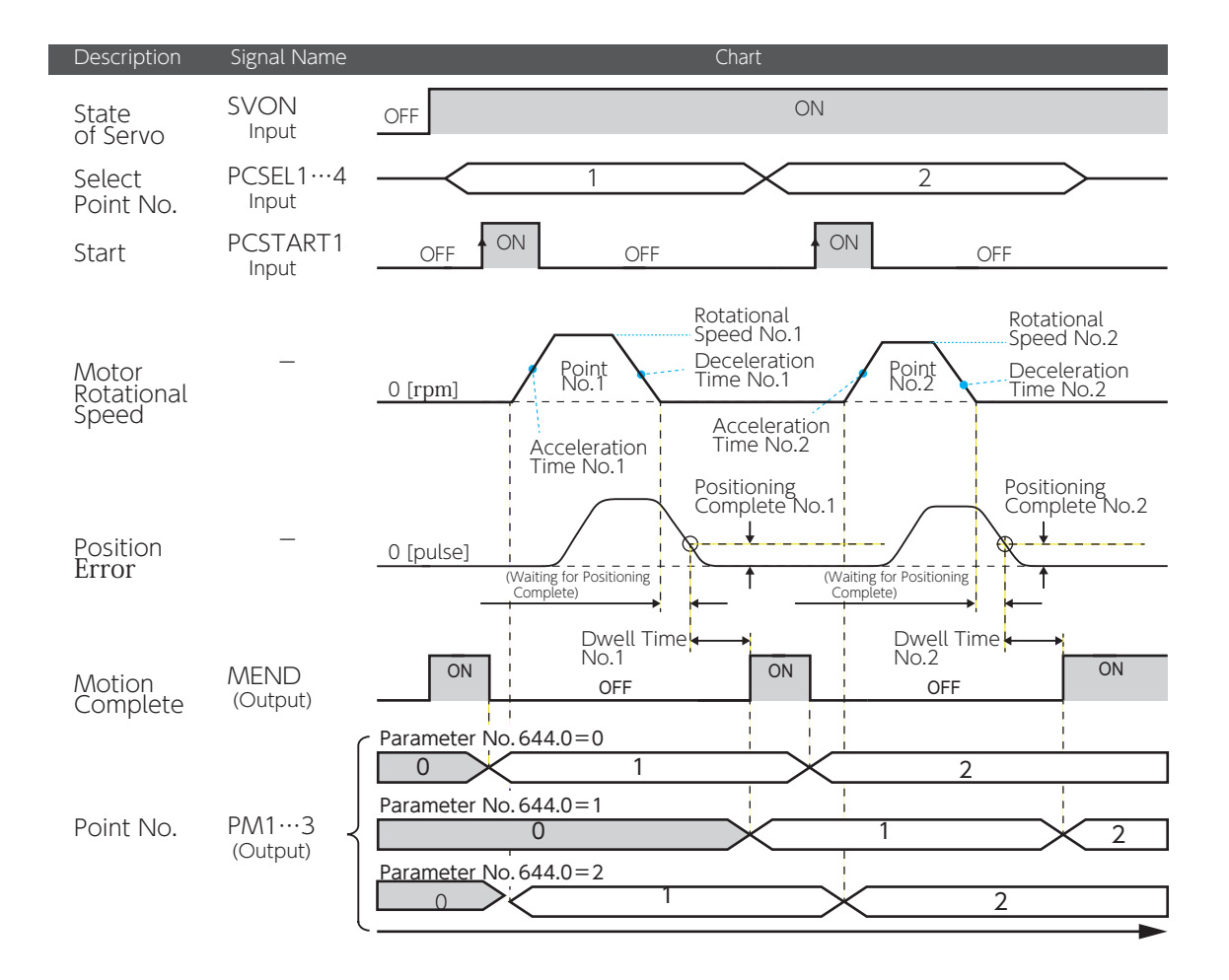

#### Example of Operation 2 Continuous Positioning Motion

This procedure executes a series of positioning motion following the point numbers in order. Set Running Motion of "enabled" point numbers to "continuous", and specify the first point number for turning on the CW drive signal PCSTART1.

For this motion group, set Dwell Time = 1 ms or higher.

#### Example of Point Table Setting (Continuous Positioning Operations)

| No. | Position | Rotational<br>Speed<br>[rpm] | Acceleration<br>Time<br>[ms] | Deceleration<br>Time<br>[ms] | Dwell Time<br>[ms] | Command<br>Method | Running<br>Motion | Positioning<br>Complete<br>[pulse] | Enable/<br>Disable |
|-----|----------|------------------------------|------------------------------|------------------------------|--------------------|-------------------|-------------------|------------------------------------|--------------------|
| 1   | 5,000    | 300                          | 100                          | 150                          | 100                | Absolute          | continuous        | 20                                 | enable             |
| 2   | -6,000   | 200                          | 100                          | 100                          | 50                 | Relative          | Single            | 20                                 | enable             |

For the last "enabled" point number, set Running Motion = "single" .

the acceleration/deceleration setting of the first point number that is selected upon CW start PCSTART1 ON will be applied, and the settings of subsequent point numbers will be discarded.

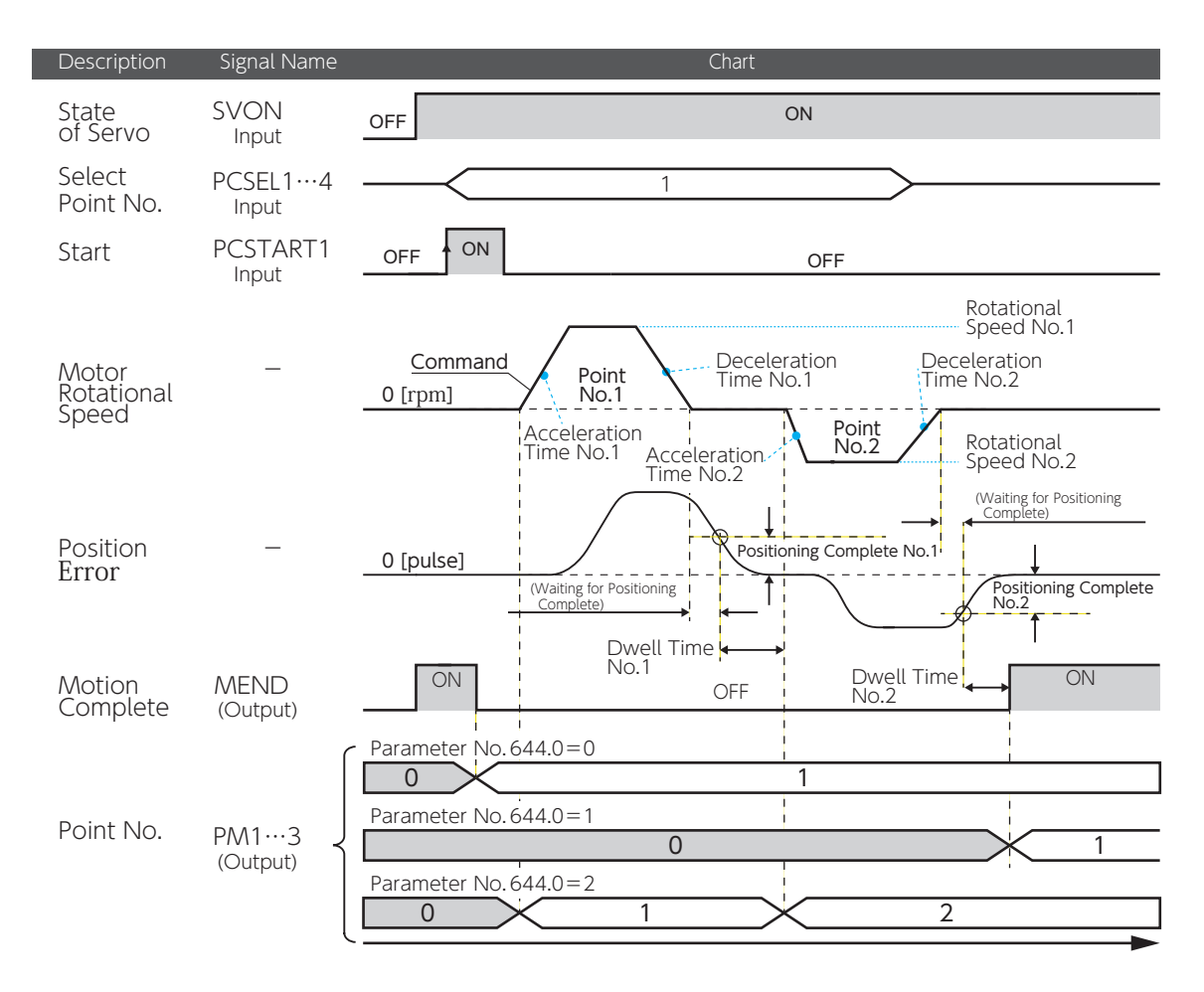

#### Example of Operation 3 Continuous Speed Changes (Positioning in One Direction)

This procedure executes a series of positioning motion following the point numbers in order. Motion instructions per point numbers are executed with no interruptions and the rotational speed changes continuously. Positioning motion will continue up to (not including) the point number whose Running Motion is "single".

Set Running Motion of all enabled point numbers to "continuous", and specify the first point number for turning on CW drive signal PCSTART1.

For this motion group, <u>set Dwell Time = 1 ms</u>.

Example of Point Table Setting (for motion with continuous speed changes in one direction)

| No. | Position | Rotational<br>Speed<br>[rpm] | Acceleration<br>Time<br>[ms] | Deceleration<br>Time<br>[ms] | Dwell Time<br>[ms] | Command<br>Method | Running<br>Motion | Positioning<br>Complete<br>[pulse] | Enable/<br>Disable |
|-----|----------|------------------------------|------------------------------|------------------------------|--------------------|-------------------|-------------------|------------------------------------|--------------------|
| 1   | 5,000    | 200                          | 100                          | 200                          | 0                  | Relative          | continuous        | 20                                 | enable             |
| 2   | 3,000    | 300                          | (disable)                    | (disable)                    | 0                  | Relative          | continuous        | 20                                 | enable             |
| 3   | 2,000    | 100                          | (disable)                    | (disable)                    | 20                 | Relative          | Single            | 20                                 | enable             |

For the last enabled point number, set  $\mathsf{Running}\;\mathsf{Motion}=\mathsf{"single"}\;$  .

If Dwell Time = 0, the acceleration/deceleration setting of the first point number that is selected upon CW start PCSTART1 ON will be applied, and the settings of subsequent point numbers will be discarded.

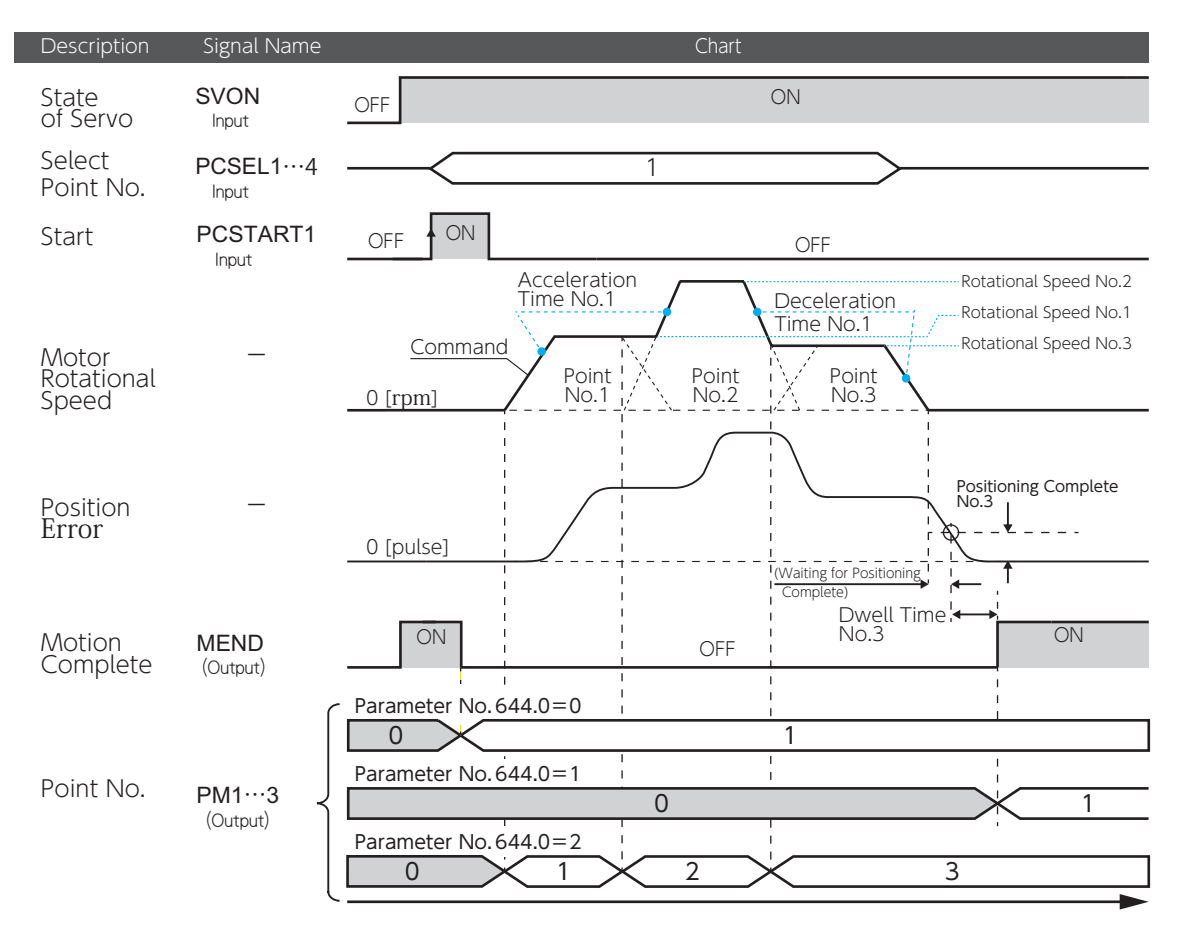

#### 6. Operation 5. Position Control Mode

#### Example of Operation 4 Continuous Speed Changes (Positioning in the Opposite Direction)

This procedure executes a series of positioning motion **following** the point numbers **in order**. Motion instructions per point numbers are executed with no interruptions and the rotational speed changes continuously. Positioning motion will continue up to (not including) the point number whose Running Motion is "single".

Set Running Motion of all enabled point numbers = "continuous", and specify the first point number for turning on CW drive signal PCSTART1.

For this motion group, <u>set Dwell Time = 0 ms</u>.

Example of Point Table Setting (for motion with continuous speed changes in reverse direction)

| No. | Position | Rotational<br>Speed<br>[rpm] | Acceleration<br>Time<br>[ms] | Deceleration<br>Time<br>[ms] | Dwell Time<br>[ms] | Command<br>Method | Running<br>Motion | Positioning<br>Complete<br>[pulse] | Enable/<br>Disable |
|-----|----------|------------------------------|------------------------------|------------------------------|--------------------|-------------------|-------------------|------------------------------------|--------------------|
| 1   | 5,000    | 300                          | 100                          | 200                          | 0                  | Relative          | continuous        | 20                                 | enable             |
| 2   | 3,000    | 200                          | (disable)                    | (disable)                    | 0                  | Relative          | continuous        | 20                                 | enable             |
| 3   | -4,000   | 100                          | (disable)                    | (disable)                    | 20                 | Relative          | single            | 20                                 | enable             |

For the last enabled point number, set Running Motion = "single" .

The acceleration/deceleration setting of the first point number that is selected upon CW start PCSTART1 ON will be applied, and the settings of subsequent point numbers will be discarded.

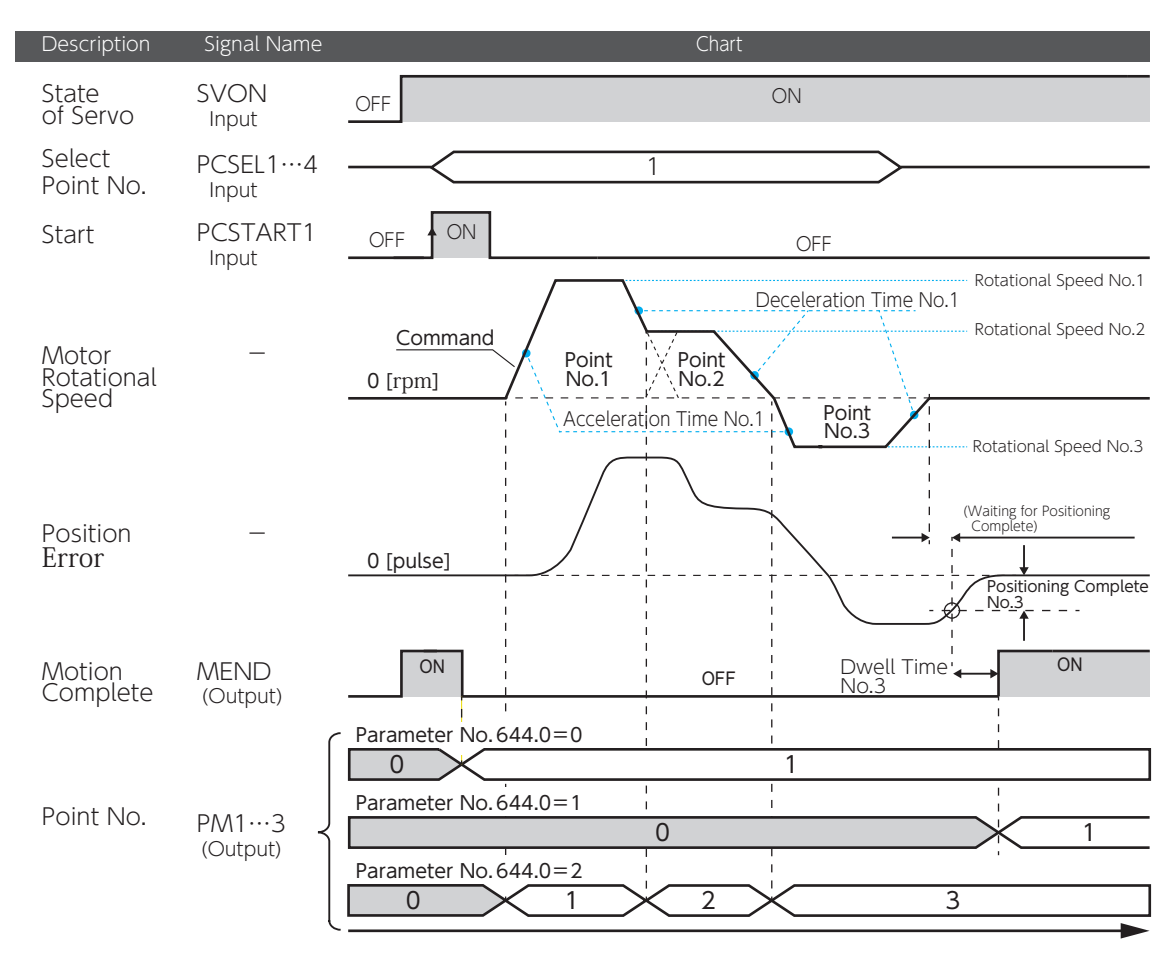

## 6. Operation 5. Position Control Mode

#### Example of Motion 5 Press Motion

This operation involves motion to approach a workpiece at high speed, then execute a press motion to the workpiece after changing the values of speed and torque. You can use this type of operation only when User I/O is the Optional I/O Configurations.

Set the following parameters.

| Name                           |              | Explanation                                                                                                    | Parameter No. |
|--------------------------------|--------------|----------------------------------------------------------------------------------------------------|---------------|
|                                | Switch       | Set to <b>1</b> (enable).                                                                                                    | 144.0         |
| Torque<br>command limit        | Value 1      | Set the torque limit value for motion of approaching the workpiece at high speed and leaving the workpiece.                                   | 147.0         |
|                                | Value 2      | Set the torque command limit to be applied at the time of press-to-workpiece motion.                                                          | 148.0         |
| Torque limiting c              | putput       | <b>2</b> : Set<br>[Torque command limit: Value 2 (No.148.0)] = Enable                                                                         | 144.1         |
|                                | Switch       | h Enable/Disable the function to detect position error.                                                                                       |               |
| Position<br>Error<br>Detection | Value        | To let the detection function work, set a value larger<br>than the distance between the target location of press<br>motion and the workpiece. | 87.0          |
|                                | Delay time   | Specify how long a position error waits to be output after position error exceeds the [Position error detection: Value (No.87.0)] setting.    | 89.0          |
| Speed Error<br>Detection       | Switch       | Enable/Disable the function to detect speed error.                                                                                            | 65.1          |
|                                | Value        | Specify at what speed error value the error is to be detected.                                                                                | 90.0          |
|                                | Delay time   | Specify how long a speed error waits to be output after the speed error exceeds the [Speed error detection: Value (No.90.0)] setting.         | 91.0          |
| Point Table<br>Point Number O  | utput Method | Set to <b>2</b> : output the point number at its motion start.                                                                                | 644.0         |

5 Settings

#### 6. Operation 5. Position Control Mode

## The following example illustrates Point Table settings with Point No.1 (P1) for motion of approaching a workpiece, Point No.2 (P2) for motion of pressing the workpiece, Point No.3 (P3)for motion of parting from the workpiece.

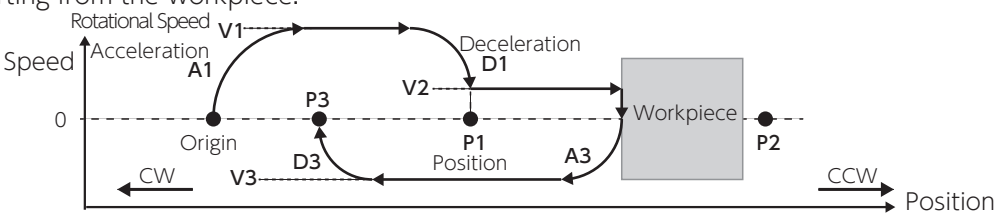

Example of Point Table Setting (Press Motion)

| No. | Position | Rotational<br>Speed<br>[rpm] | Acceleration<br>Time<br>[ms] | Deceleration<br>Time<br>[ms] | Dwell Time<br>[ms] | Command<br>Method | Running<br>Motion | Positioning<br>Complete<br>[pulse] | Enable/<br>Disable |
|-----|----------|------------------------------|------------------------------|------------------------------|--------------------|-------------------|-------------------|------------------------------------|--------------------|
| 1   | (P1)     | (\/1)                        | (A1)                         | (D1)                         | 0                  | Absolute          | continuous        | 0                                  | enable             |
| 2   | (P2)     | (\/2)                        | (disable)                    | (disable)                    | (disable)          | Absolute          | Single            | 0                                  | enable             |
| 3   | (P3)     | (V3)                         | (A3)                         | (D3)                         | (any value)        | Absolute          | Single            | (any value)                        | enable             |

P1: Specify the target location with high-speed approach.

V1: Specify the speed of approaching to the workpiece.

P2: Specify the location across the workpiece.

V2: Specify the speed of pressing the workpiece.

P3: Destination

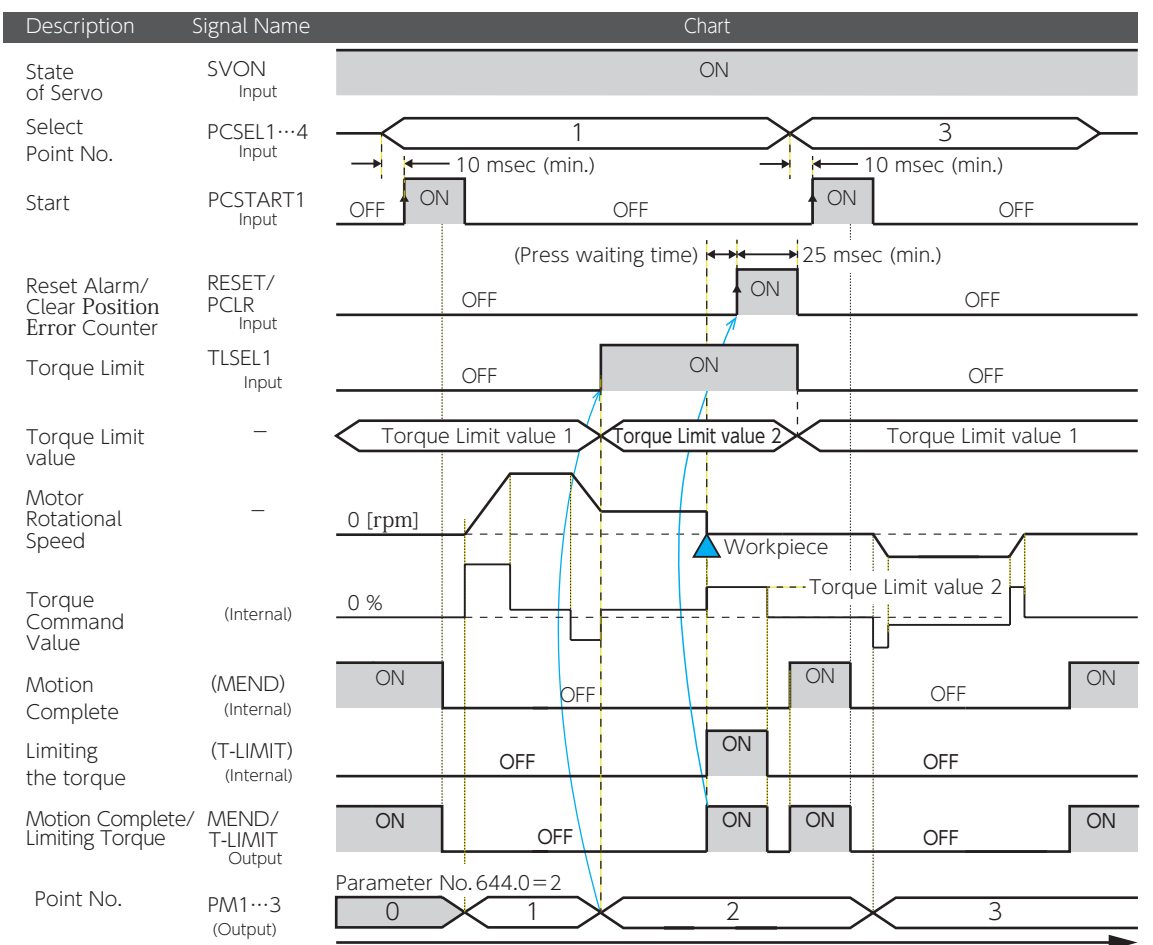

### Procedure for Press Motion

| Step    | Operation                                                                                                    |
|---------|----------------------------------------------------------------------------------------------------|
|         | Check if ready to start.                                                                                                    |
| Step 1  | Open TLSEL1 and select Torque Limit 1 as torque limit value. Verify that MEND/T-LIMIT is closed.<br>Wait if it's open.                                                                                       |
|         | Page 24 Valid or Invalid                                                                                                    |
|         | Select Point No.                                                                                                    |
| Step 2  | Input the point number for approach-to-workpiece motion to PCSEL13.<br>(Point No.1 in this example)                                                                                                    |
|         | Start Point Table Motion                                                                                                    |
| Step 3  | Wait for at least 10 ms after input of PCSEL13, and then change the PCSTART1 status from open to closed. The motion starts per the setting of the point number specified.                                    |
|         | Check command execution                                                                                                    |
| Step 4  | Wait until MEND/T-LIMIT becomes open. If it's open, reset PCSTART1 to open.                                                                                                    |
|         | Verity the start Point No.                                                                                                    |
| Step 5  | Verify the point number that was started by the PM13 input. When the point number of Press motion is output (No.2 in this example), close TLSEL1, and select Torque Limit Value 2 as the torque limit value. |
|         | Check Torque Limit Status                                                                                                    |
| Step 6  | Check the torque limit status with MEND/T-LIMIT and wait until it becomes closed.                                                                                                    |
|         | Clear Position Error Counter                                                                                                    |
| Step 7  | After MEND/T-LIMIT becomes closed, wait for the desired press time, then close RESET/PCLR to execute Clear Position Error Counter. Wait for at least 25 ms after RESET/PCLR, input, and                      |
|         | then reset RESET/PCLR to open.                                                                                                    |
|         | Check if ready to start.                                                                                                    |
| Step 8  | Open TLSEL1 and select Torque Limit 1 as the torque limit value. Verify that MEND/T-LIMIT is closed.                                                                                                    |
|         |                                                                                                    |
| Step 9  | Select Point No.                                                                                                    |
|         | input a point number for the leaving-workpiece motion to PCSELT…3. (No.3 in this example)                                                                                                    |
|         | Start Point Table Motion                                                                                                    |
| Step 10 | Wait for at least 10 ms after input of PCSEL13, and then change the PCSTART1 status from open                                                                                                    |
|         | to closed. Motion starts according to the specified Point No. settings.                                                                                                    |
|         | Check command everytion                                                                                                    |
| Step 11 | Wait until the MEND/T-I IMIT becomes open. If it's open change PCSTAPT1 back to open                                                                                                    |
|         | wait until the MEND/T-LIMIT becomes open. In it's open, change PCSTARTT back to open.                                                                                                    |
|         | Check Operation Complete                                                                                                    |
| Step 12 | Verify with MEND/ T-LIMIT that the motion command execution is complete. MEND/T-LIMIT                                                                                                    |
|         | turning from open back to closed indicates that the motion is complete.                                                                                                    |

#### 2. Homing

Homing is an operation to align the relative position in the drive parameters and the actual mechanical position of the machine. When you are using the Positioner function of the drive, perform homing, as necessary. In incremental systems:

homing is necessary every time the system is powered on.

#### In absolute systems:

encoder data is retained by the backup battery. Once you perform homing at the time of installation, homing is unnecessary at power on even after the control power turns off.

Appendices Absolute System

#### Homing Methods

User I/O input Page 36 Digitax SF Connect Page 37

Types of Homing

There are three patterns of homing.

Select the parameters to set depending on the motion patterns that you need for homing.

| User-Specified Position Page 40 |         |             |  |  |
|---------------------------------|---------|-------------|--|--|
| Press (Stopper)                 |         | Page 42     |  |  |
| Home Sensor                     | (*)     | Page 44     |  |  |
| ·) To montenes literation last  | ucing I | Jama Cancar |  |  |

\*) To perform Homing by using Home Sensor, use I/O input. Digitax SF Connect does not support Homing with Home Sensor.

#### Precautions

#### Homing based on home position sensor front-end

Install the home position sensor at the machine-end. Set [HOMING: Movement direction (No.646.0)] to the direction of moving from the front of the sensor towards the sensor-front-end.

Setting the homing direction to the leaving-sensor direction (to the left of sensor below) may result in a collision to the machine end.

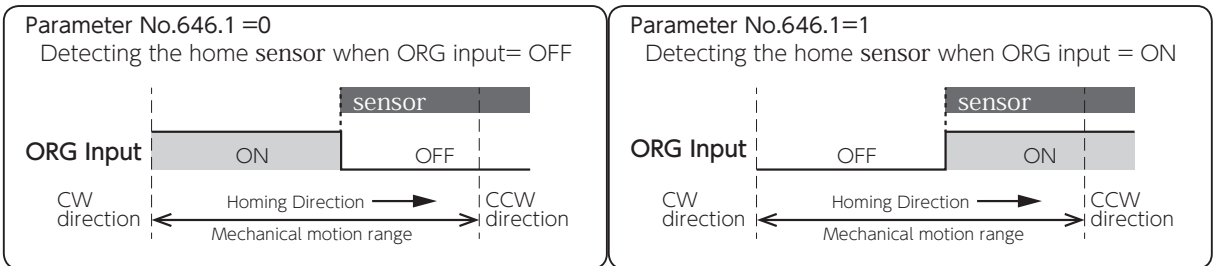

#### If you changed the command paired-pulse ratio value,

perform homing again after saving the parameters and power cycling.

#### If you execute Homing by using encoder Z-phase,

configure the start point of Z-phase detection not close to motor Z-phase. Otherwise, the detection position of Z-phase may become inconsistent. The Z-phase position can be checked by the position where the "encoder single-turn data" becomes 0.

#### If any of the following occur during the homing motion,

homing will be interrupted resulting in a Homing Incomplete state.

• Servo turns off.

- Clear Position Error Counter is executed. When Clear Position Error Counter is executed, the motor will make a quick stop.
- Drive Limit Switch Input is active and Clear Position Error Counter is executed.

### Homing with User I/O Input

#### **Required Parameters**

#### Set the operation mode.

| Parameter No. | Name                                | Setting                               |
|---------------|-------------------------------------|---------------------------------------|
| 2.0           | Control Mode                        | 0: Position Control Mode              |
| 3.0           | Command Mode                        | 3: Internal Command Mode              |
| 9.0           | Operation Mode <sup>(*)</sup>       | 0: I/O input<br>1: Digitax SF Connect |
| 642.0         | Internal Position<br>Operation Mode | <b>0</b> : Point Table                |

\*) Operation Mode (No.9.0) = 0 (I/O) upon drive power on. The Setup Panel does not support display or setup of Operation Mode.

| Step   | Operation                                                                                                    |
|--------|----------------------------------------------------------------------------------------------------|
| Step 1 | Set Homing related parameter values<br>Set the values of Homing Speed, Homing Creep Speed, and Homing Acceleration/Deceleration Time.                                                                                                    |
| Step 2 | Check if Homing can be started.<br>Check if MEND is closed. If it's open, wait.                                                                                                    |
| Step 3 | Specify the Point Number (in the standard I/O setting only)<br>Open all four of PCSEL1…4 to specify Point No.0.<br>(This step is not necessary for the Option I/O setting.)                                                                                                    |
| Step 4 | Start Homing motion<br>Verify that MEND is closed in a servo-on state, and then start Homing. If MEND is open in a servo-<br>on state, the start command will not be accepted.          In Standard I/O Setting         Close PCSTART1 input. (at least 10 ms after Step 3 )         In Option I/O Setting         Set HOME to closed. (at least 10 ms after Step 3 ) |
| Step 5 | Check Command Execution<br>Wait for MEND to become open.<br>Open PCSTART or HOME after verifying that MEND is open.                                                                                                    |
| Step 6 | <b>Check Operation Complete</b><br>Use MEND to see if the motion command execution is complete. MEND<br>turning from open to closed indicates that the motion is complete.                                                                                                    |
| Step 7 | <b>Check Homing Complete</b><br>After the motion is complete, use HEND to see if Homing is complete. HEND turning from open to<br>closed indicates that the homing procedure is complete.                                                                                                    |

#### Homing with Digitax SF Connect

#### **Required Parameters**

Set the operation mode.

| Parameter No. | Name                                | Setting                               |
|---------------|-------------------------------------|---------------------------------------|
| 2.0           | Control Mode                        | <b>0</b> : Position Control Mode      |
| 3.0           | Command Mode                        | 3: Internal Command Mode              |
| 9.0           | Operation Mode <sup>(*)</sup>       | 0: I/O input<br>1: Digitax SF Connect |
| 642.0         | Internal Position<br>Operation Mode | 0: Point Table                        |

\*) Operation Mode (No.9.0) = 0 (I/O) upon drive power on. The Setup Panel does not support display or setup of Operation Mode.

File (F) Help (H) Port COM3 Address 1 Connect Disconnect nitor Alarm Tunin Point Table on Status m Alarm Conditi  $\bigcirc$ Start n time Servo ON () No.2 ms (0 -> 1000 r/min 5000 Servo OFF Stop 117443 No.3 100 ms (1000 --- 0 r/min Parameter Tab 1. Foint Tebla ((o. Setting homing parameters Point Table Tab 2. Click Servo ON (Have the motor in a Servo-ON state) 3. Click Start to start homing • Click Pause to pause homing  $\cdot$  When homing is completed, the indicator to the left of the Start button will turn green and the Current position cell will show the current position resulting from homing.

#### Timing diagram

The following illustrates how to perform Homing with User I/O Input. Homing based on home-sensor-front-end is used in the example below.

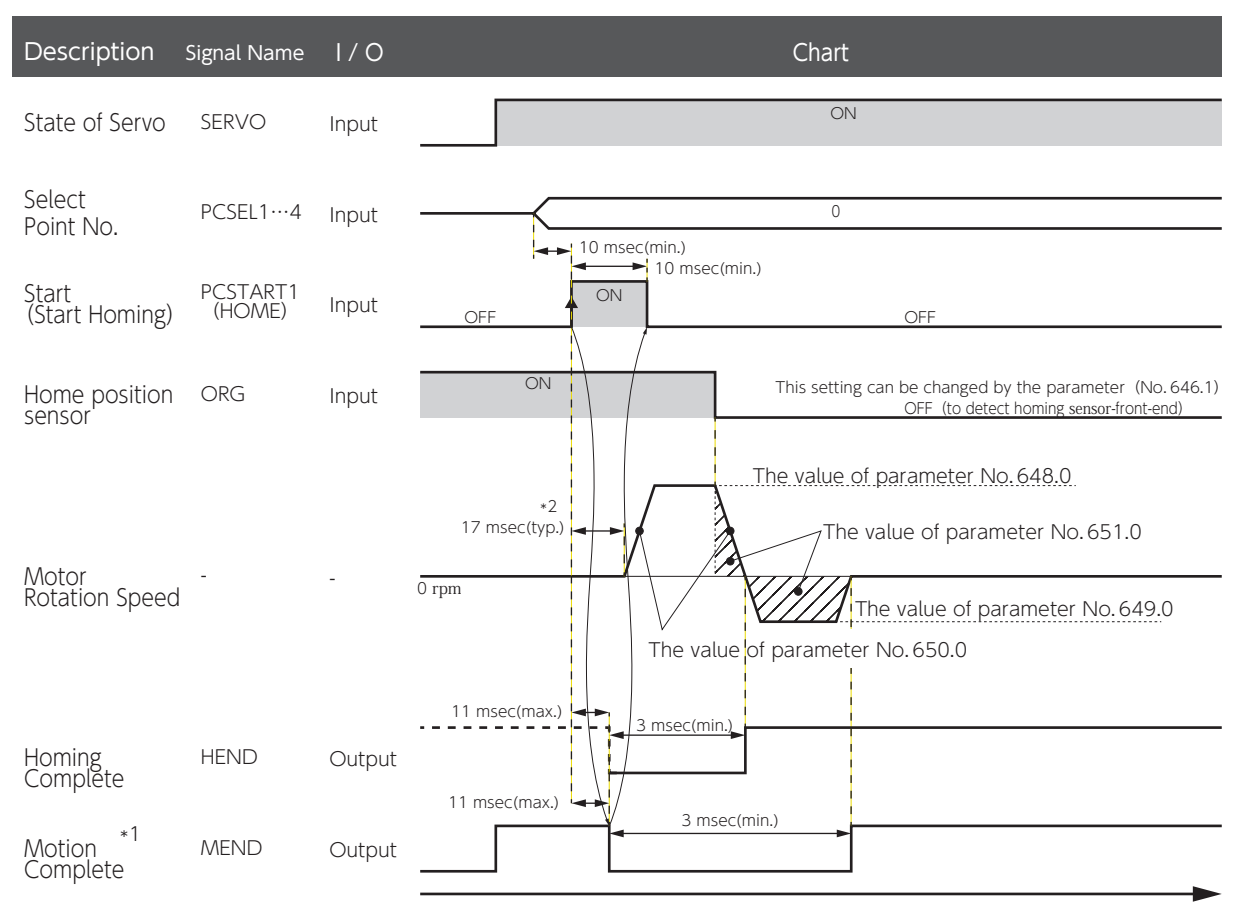

\*1) If you want to check the operation end signal (MEND) with the User I/O output "MEND/T-LIMIT", turn T-LIMIT output OFF, by parameter configuration and TLSEL1 OFF.

\*2) The startup timing depends on other conditions.

#### Types of Homing Motion

Homing movement comprises two segments: Rough Approach and Careful Approach. Specify the motion type by configuring multiple parameters differently.

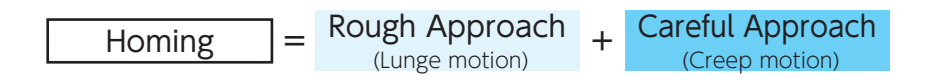

#### Rough Approach (Lunge motion)

Indicates a motion type to detect the stopper or the sensor. Configure this part of homing so that homing will be as accurate as possible in the second segment of homing.

#### Careful Approach (Creep motion)

Indicates a motion type to approach the home position slowly and accurately after the detection of stopper, sensor or base signal.

This motion group includes the following:

- $\cdot$  motion to detect Z-phase
- $\cdot$  travel over the Z-phase disabled distance
- movement from the base to home after base signal detected.
- motion to detect the sensor again
- motion after re-detecting the sensor

#### How to read homing motion patterns

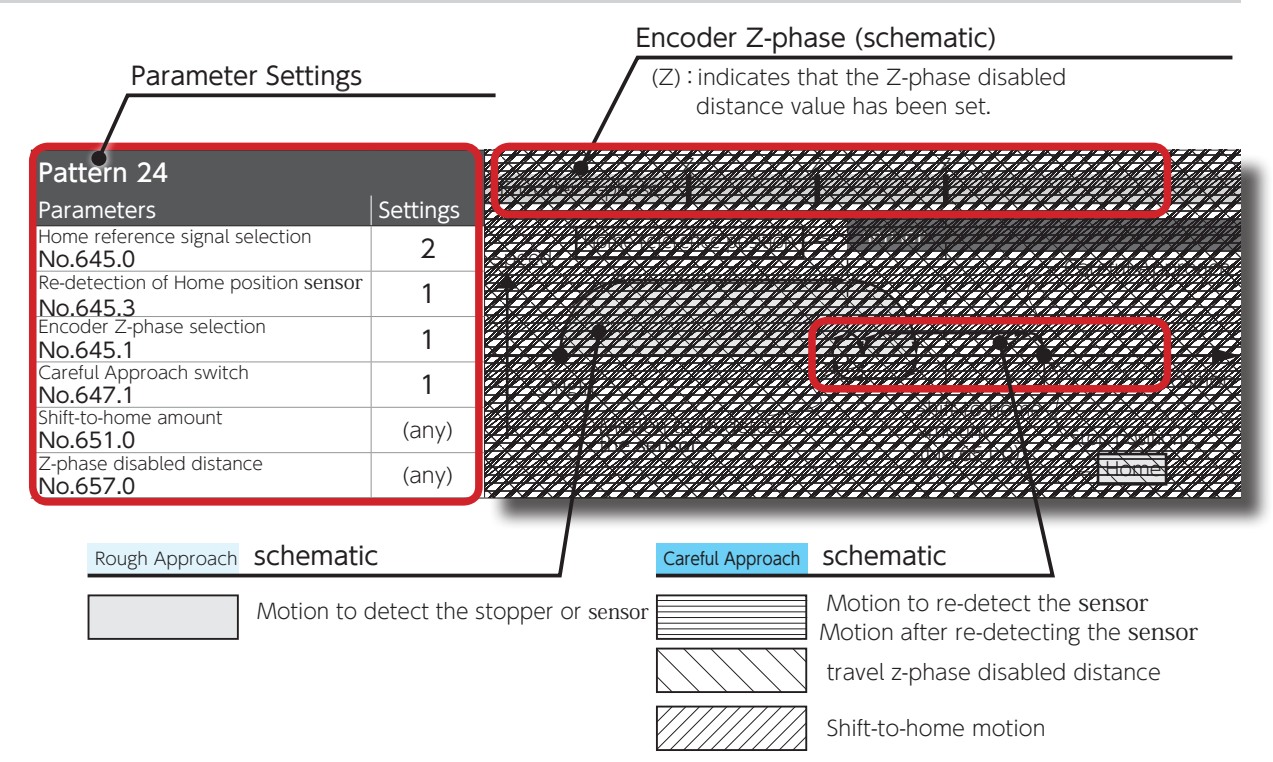

#### Homing Based on User-Specified Position (No.645.0=0)

### This operation indicates the type of homing based on the starting point.

This type of homing operation enables you to specify any position as the home position without turning the servo on, for example, by manually moving the machine to any desired home position. In addition, this method enables the encoder z-phase to be detected without involving stopper or sensor. This type of homing does not involve the Rough Approach motion group.

| Group    | Name                                                                                          | Parameter No.        |
|----------|-----------------------------------------------------------------------------------------------|----------------------|
|          | Home reference signal selection<br>(arbitrary position, stopper, sensor)                      | 645.0 (*)            |
| Homing   | Movement direction                                                                            | 646.0                |
| Overall  | Acceleration/Deceleration time<br>(Common in Rough approach speed and Careful approach speed) | 650.0                |
|          | Home position data                                                                            | 653.0                |
|          | Careful approach switch                                                                       | 647.1 <sup>(*)</sup> |
|          | Encoder Z-phase Selection                                                                     | 645.1 <sup>(*)</sup> |
| Careful  | Z-phase disabled distance                                                                     | 657.0 (*)            |
| арргоаст | Careful approach speed                                                                        | 649.0                |
|          | Amount of position shift to home<br>(travel distance from base signal or z-phase to home)     | 651.0                |
|          | Internal Position - Motion of Point No.0                                                      | 646.3                |
| -        | Homing: Torque command limit                                                                  | 647.0                |
| Common   | Homing: Timeout Switch                                                                        | 646.2                |
|          | Homing: Timeout Time                                                                          | 659.0                |

#### Set the following related parameters.

\*) Parameters to define the homing pattern

Refer to the patterns from 1 to 6 below to set the parameters.

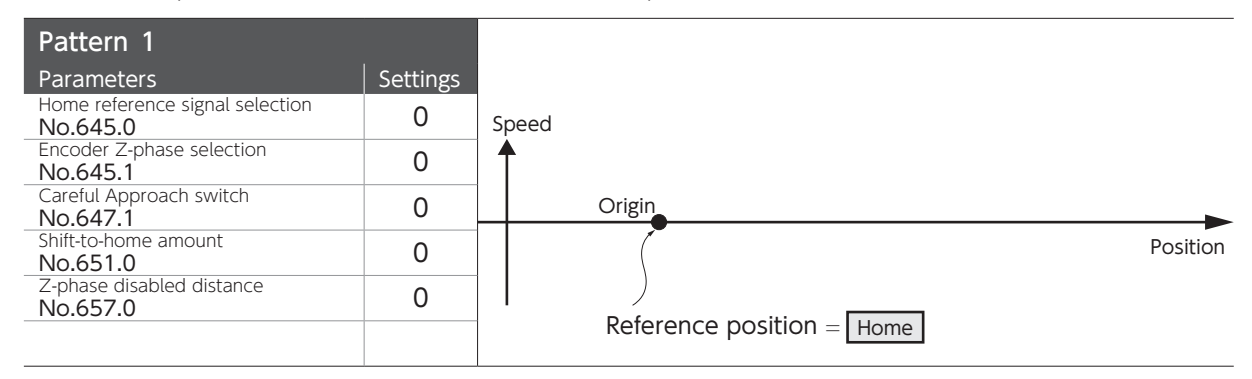

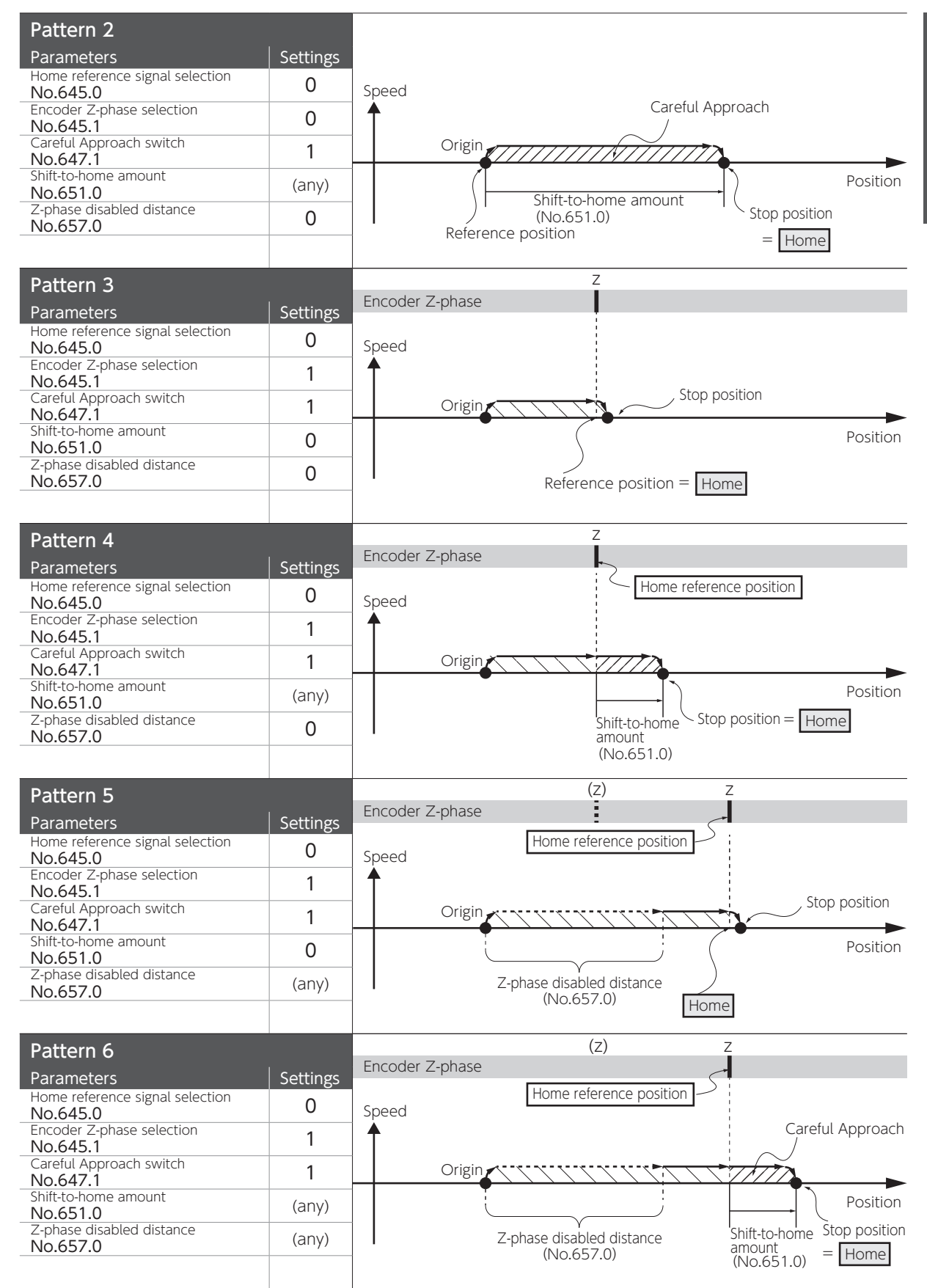

0

#### Homing based on Press (Stopper) (No.645.0=1)

#### This operation indicates the type of homing based on the stopper position.

You can use this type of homing by setting the home based on the position of the stopper being pressed per the motor movement.

There are three options to define home" (after detection of stopper pressed motion): 1) stopper position, 2) encoder z-phase, 3) user-specified position shifted from stopper or z-phase.

#### Set the following parameters related to this type of homing.

| Group    | Name                                                                                          | Parameter No.        |
|----------|-----------------------------------------------------------------------------------------------|----------------------|
|          | Home reference signal selection<br>(arbitrary position, stopper, sensor)                      | 645.0 (*)            |
| Homing   | Movement direction                                                                            | 646.0                |
| Overall  | Acceleration/Deceleration time<br>(Common in Rough approach speed and Careful approach speed) | 650.0                |
|          | Home position data                                                                            | 653.0                |
|          | Rough approach speed                                                                          | 648.0                |
| Rough    | Stopper pressed detection time                                                                | 655.0                |
| арргоасн | Torque command limit: Value                                                                   | 656.0                |
|          | Careful approach switch                                                                       | 647.1 (*)            |
|          | Encoder Z-phase Selection                                                                     | 645.1 <sup>(*)</sup> |
| Careful  | Z-phase disabled distance                                                                     | 657.0 (*)            |
| арргоаст | Careful approach speed                                                                        | 649.0                |
|          | Amount of position shift to home<br>(travel distance from base signal or z-phase to home)     | 651.0 (*)            |
|          | Internal Position: Motion of Point No.0                                                       | 646.3                |
| -        | Homing: Torque command limit                                                                  | 647.0                |
| Common   | Homing: Timeout Switch                                                                        | 646.2                |
|          | Homing: Timeout Time                                                                          | 659.0                |

\*) Parameters to define the homing patterns

## Refer to the patterns 7 to 12 to configure the parameters.

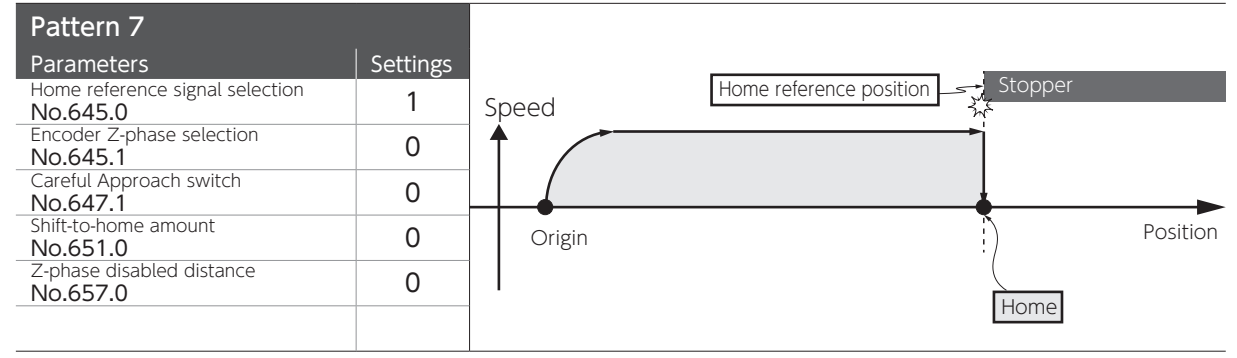

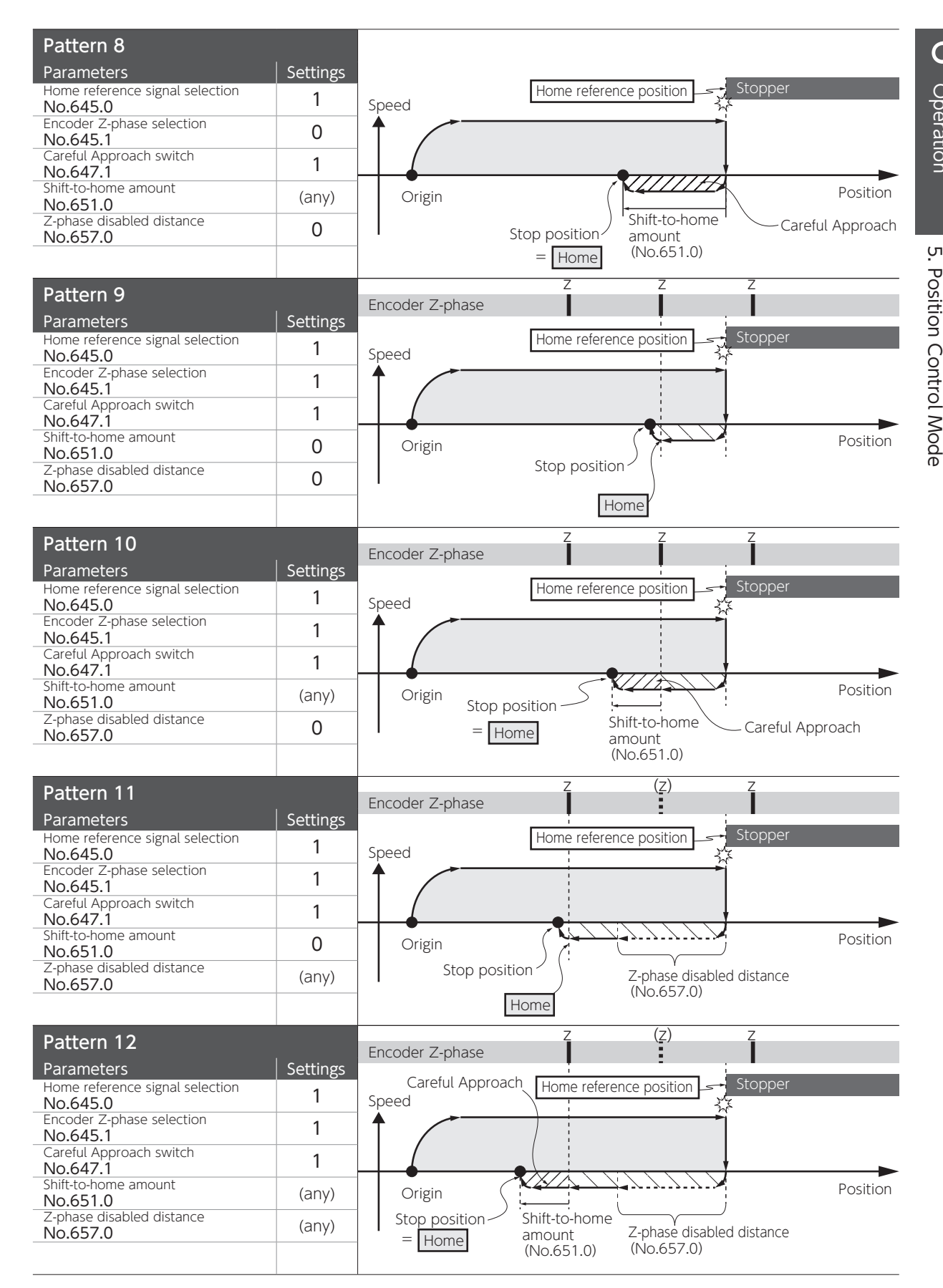

0

Homing Based on Home Sensor (no sensor re-detection) (No.645.0=2, No.645.3=0)

### This operation indicates the type of homing based on the home position sensor. no detection of the sensor-front-end after the first detection

You can use this type of homing to set the point of machine passing the sensor as the home base. There are three options for what to be set as "home" (after detection of passing the sensor): 1) sensor position, 2) encoder z-phase, 3) any position shifted from sensor or z-phase.

| Group    | Name                                                                                          | Parameter No.        |
|----------|-----------------------------------------------------------------------------------------------|----------------------|
|          | Home reference signal selection<br>(arbitrary position, stopper, sensor)                      | 645.0 (*)            |
| Homing   | Movement direction                                                                            | 646.0                |
| Overall  | Acceleration/Deceleration time<br>(Common in Rough approach speed and Careful approach speed) | 650.0                |
|          | Home position data                                                                            | 653.0                |
| Rough    | Sensor polarity                                                                               | 646.1                |
| approach | Rough approach speed                                                                          | 648.0                |
|          | Careful approach switch                                                                       | 647.1 <sup>(*)</sup> |
|          | Encoder Z-phase Selection                                                                     | 645.1 <sup>(*)</sup> |
| Careful  | Z-phase disabled distance                                                                     | 657.0 (*)            |
| approach | Re-detection of home position sensor                                                          | 645.3 (*)            |
|          | Careful approach speed                                                                        | 649.0                |
|          | Amount of position shift to home<br>(travel distance from base signal or z-phase to home)     | 651.0 (*)            |
|          | Internal Position: Motion of Point No.0                                                       | 646.3                |
| 6        | Homing: Torque command limit                                                                  | 647.0                |
| Common   | Homing: Timeout Switch                                                                        | 646.2                |
|          | Homing: Timeout Time                                                                          | 659.0                |

Set the following parameters related to this homing method.

\*) Parameters to define the homing patterns

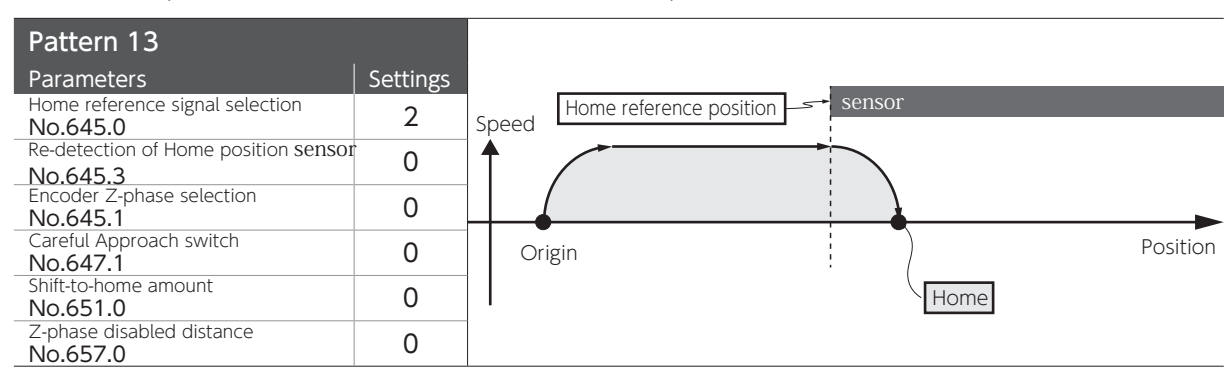

Refer to the patterns from 13 to 18 below to set the parameters.

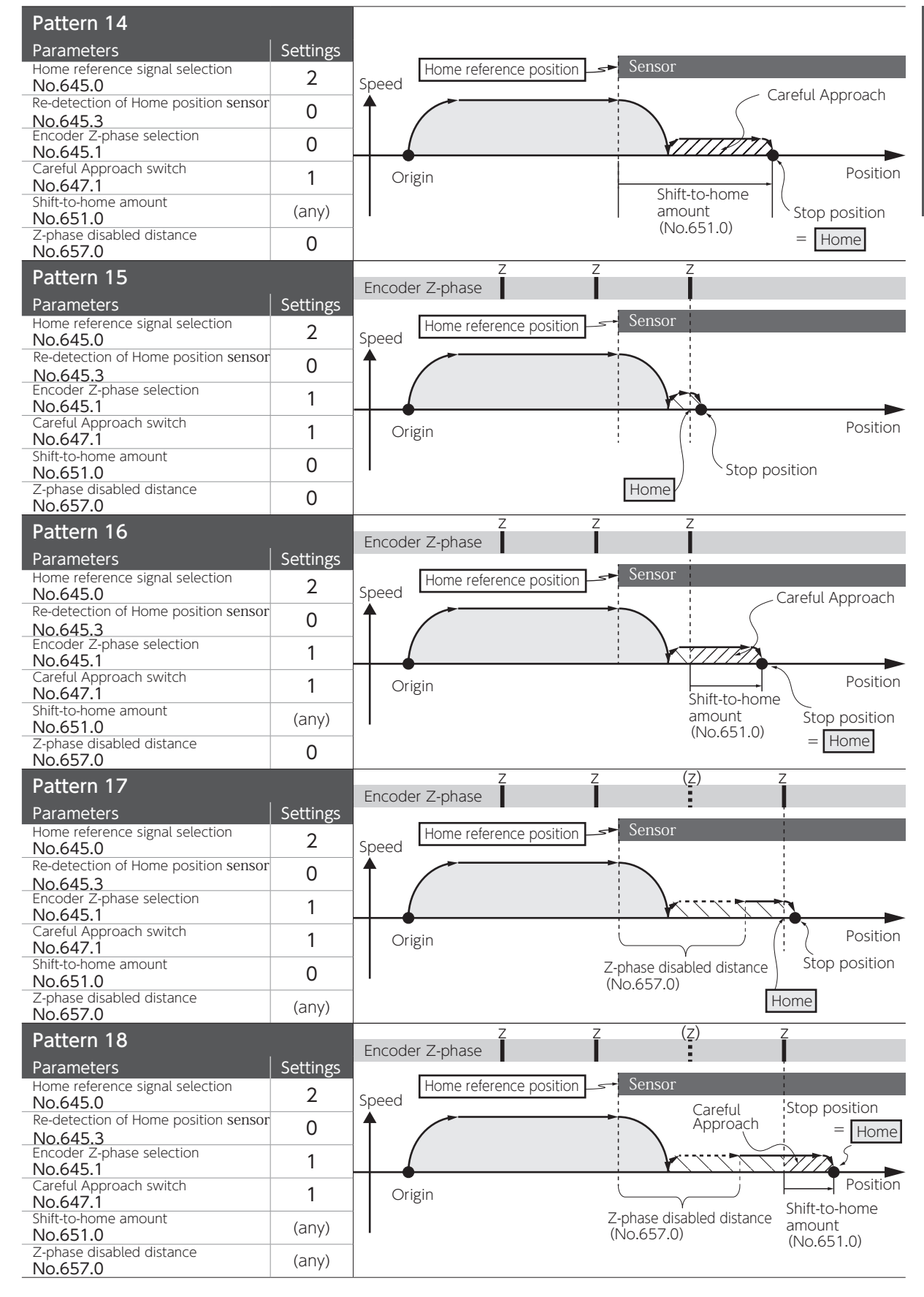

Homing Based on Home Sensor (with sensor to be re-detected) (No.645.0=2, No.645.3=1)

## This operation indicates the type of homing based on the home position sensor. another detection of the sensor-front-end after the first detection

You can use this homing type to set the point of machine passing the sensor as the home base. Re-detection of the sensor improves the accuracy in setting the home position.

There are three options to define "home" (after detection of passing-sensor position): 1) sensor position, 2) encoder z-phase, 3) any position shifted from sensor or z-phase.

| Group             | Name                                                                                          | Parameter No.        |
|-------------------|-----------------------------------------------------------------------------------------------|----------------------|
| Homing<br>Overall | Home reference signal selection<br>(arbitrary position, stopper, sensor)                      | 645.0 (*)            |
|                   | Movement direction                                                                            | 646.0                |
|                   | Acceleration/Deceleration time<br>(Common in Rough approach speed and Careful approach speed) | 650.0                |
|                   | Home position data                                                                            | 653.0                |
| Rough<br>approach | Sensor sensor polarity                                                                        | 646.1                |
|                   | Rough approach speed                                                                          | 648.0                |
|                   | Careful approach switch                                                                       | 647.1 <sup>(*)</sup> |
|                   | Encoder Z-phase Selection                                                                     | 645.1 <sup>(*)</sup> |
| Careful           | Z-phase disabled distance                                                                     | 657.0 (*)            |
| approach          | Re-detection of Home position                                                                 | 645.3 (*)            |
|                   | Sensor careful approach speed                                                                 | 649.0                |
|                   | Amount of position shift to home<br>(travel distance from base signal or z-phase to home)     | 651.0                |
| Common            | Internal Position: Motion of Point No.0                                                       | 646.3                |
|                   | Homing: Torque command limit                                                                  | 647.0                |
|                   | Homing: Timeout Switch                                                                        | 646.2                |
|                   | Homing: Timeout Time                                                                          | 659.0                |

Set the following parameters related to this homing method.

\*) Parameters to define the homing patterns

Pattern 19 Parameters Settings Home reference signal selection 2 No.645.0 Re-detection of Home position sensor 1 No.645.3 Encoder Z-phase selection 0 No.645.1 Careful Approach switch 0 No.647.1 Shift-to-home amount 0 No.651.0 Z-phase disabled distance 0 No.657.0

Refer to the patterns 19 to 24 to configure the parameters.

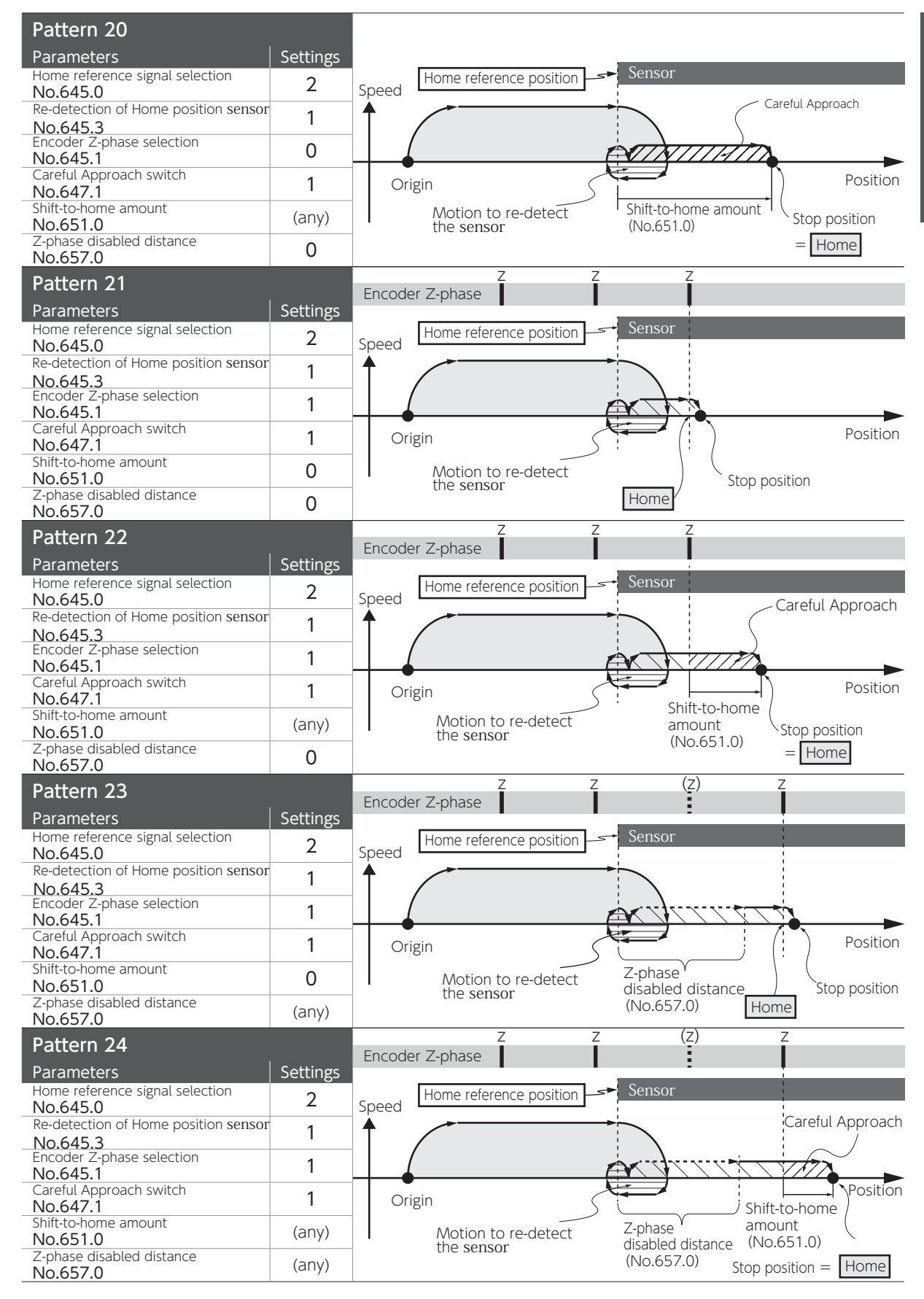

| 5. | Operation |  |
|----|-----------|--|
|----|-----------|--|

| MEMO |
|------|
|      |
|      |
|      |
|      |
|      |
|      |
|      |
|      |
|      |
|      |
|      |
|      |
|      |
|      |
|      |
|      |
|      |
|      |

# Tuning

| 1. Introduction                                                                                                    |
|----------------------------------------------------------------------------------------------------|
| 1. Overview22. Control Block Diagram4                                                                                                    |
| 2. Tuning Procedure                                                                                                    |
| 1. Overview82. Position Control Mode9Quick Tuning on Digitax SF Connect.9Final Tuning: Position Control Mode12Quick Tuning on Setup Panel.143. Velocity Control Mode17Auto Tuning on Digitax SF Connect17Final Tuning: Velocity Control Mode20Auto Tuning on Setup Panel.22                                                                                                    |
| 3. Tuning Parameters                                                                                                    |
| 1. Tuning       26         Inertia Condition       26         Control Gain Set       27         Mode Switch       28         Tuning Items       28         2. Final Tuning       29         Inertia Ratio       29         Position Control Mode: Control Gain 1       30         Position Control Mode: Control Gain 2       31         Velocity Control Mode: Control Gain 1       32         Position Control Mode: Gain FF Compensation 1       33         Position Control Mode: Gain FF Compensation 2       34         Integral Gain       35         3. Position Command Filter       36         Position Command Smoothing Filters 1 and 2       38         Position Command Y-Notch Filter       40         4. Torque Command Filter       41         Torque Command Filter: Notch Filter       43 |
| 4. Using Digitax SF Connect to Measure Vibration Frequency (FFT)                                                                                                    |

## 1. Introduction

#### 1. Overview

The goal of **drive** tuning is having good control over the motor and optimizing equipment performance in responding to commands from the host controller.

The position control method employs two degrees of freedom with the model-matching control. This method enables you to adjust command response and transient response independently without compromising the stability of your equipment.

Digitax SF is a servo system that does not let overshooting and undershooting happen when the equipment inertia ratio is set appropriately.

Digitax SF features response models with two cutoff frequencies:  $\omega$  1 (Control Gain 1) and  $\omega$  2 (Control Gain 2)

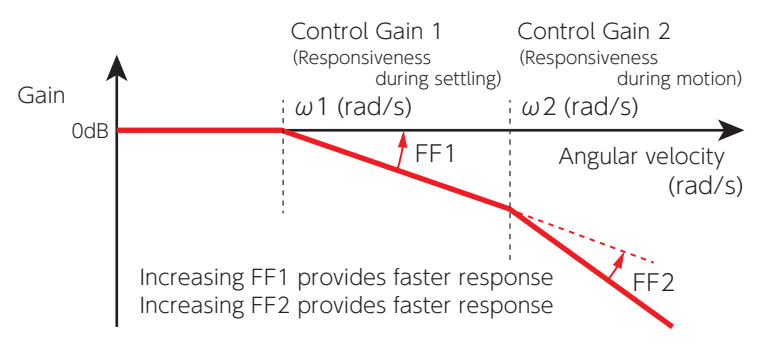

Response model for position control and two cutoff frequencies

| Code                         | EFFECT                                                                                                    |
|------------------------------|----------------------------------------------------------------------------------------------------|
| <b>ω 1</b>                   | Responsiveness at settling                                                                                                    |
| Control Gain 1               | Increasing this item will reduce the position error at settling (after command ends).                                                   |
| <b>ω 2</b><br>Control Gain 2 | Responsiveness during operation<br>Increasing this item will reduce the position error during operation (while<br>command being input). |
| <b>FF1</b>                   | Command compensation for $\omega$ 1                                                                                                    |
| FF Compensation 1            | Increasing this item will improve the $\omega$ 1 response.                                                                              |
| FF2                          | Command compensation for $\omega$ 2                                                                                                    |
| FF Compensation 2            | Increasing this item will improve the $\omega$ 2 response.                                                                              |

#### The relation between cutoff frequencies and control gain parameters.

| <ul> <li>Position loop gain</li> </ul> | (*1) | : | $\frac{\omega 1 \omega 2}{\omega 1 + \omega 2}$ |
|----------------------------------------|------|---|-------------------------------------------------|
| • Velocity loop gain                   | (*2) | : | ω 1+ω 2                                         |

<sup>\*1)</sup> Position loop gain It is equivalent to the "Kp" in a P-PI control.
\*2) Velocity loop gain It is equivalent to the "Kv" in a P-PI control.

#### Control Gain Set

The following prearranged sets of parameters for each control mode enable you to perform tuning easily.(\*) \*) If the [Torque command filter: Low-pass filter auto setting (160.2)] is set to 1(auto setting ON), "Torque command filter: Low-pass filter"

will be included in the gain set.

| Control Mode          | Parameter Set                                 |
|-----------------------|-----------------------------------------------|
| Position Control Mode | Control Gain 1, Control Gain 2, Integral Gain |
| Velocity Control Mode | Control Gain 1, Integral Gain                 |

#### Inertia Condition

Digitax SF features three response models to support a variety of equipment. Three models are different in ratios of Control Gain 1 ( $\omega$  1) and Control Gain 2 ( $\omega$  2) and you can select the one suitable to the stability and convergence of your equipment.

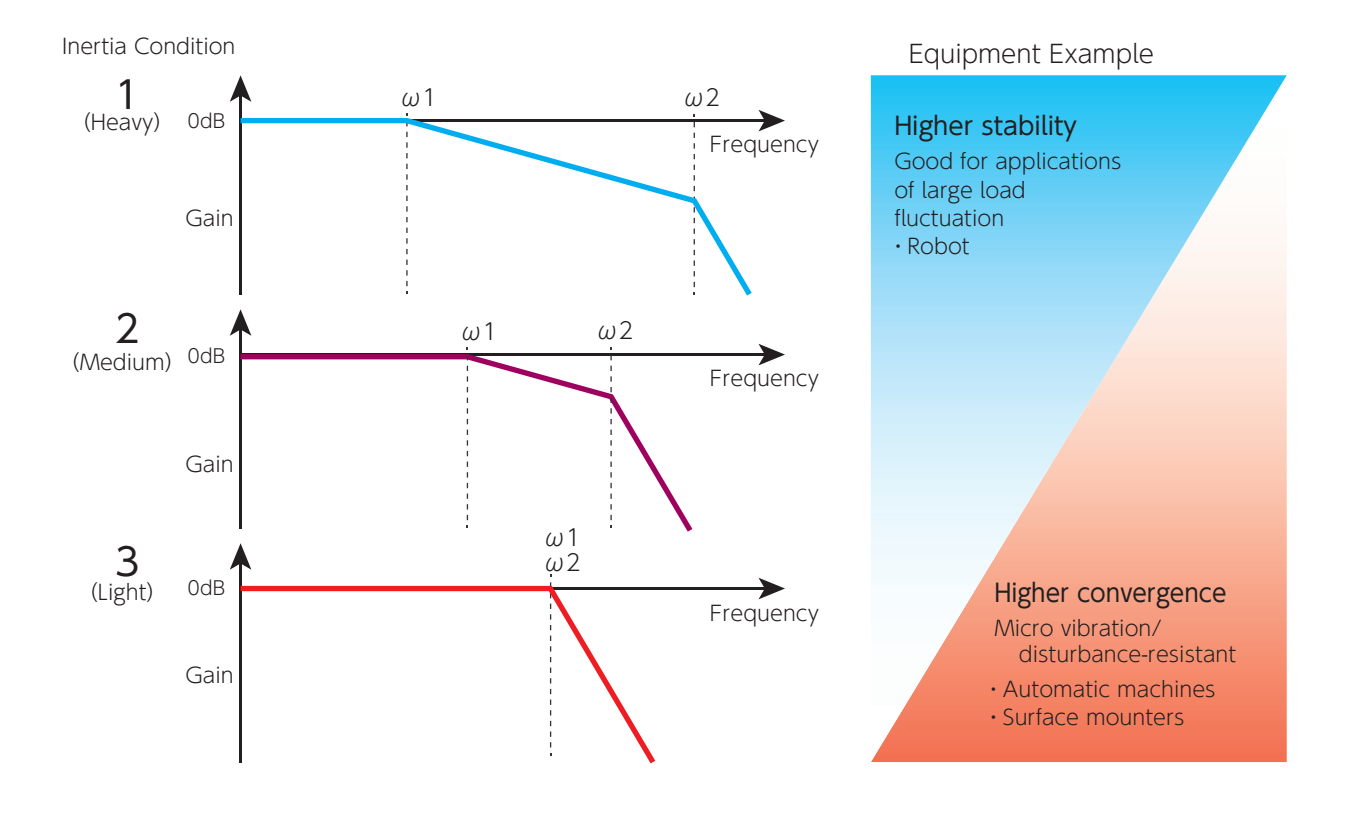

1. Introduction

#### 2. Control Block Diagram

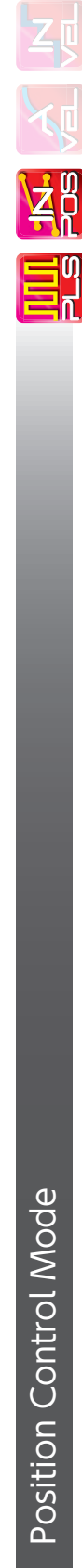

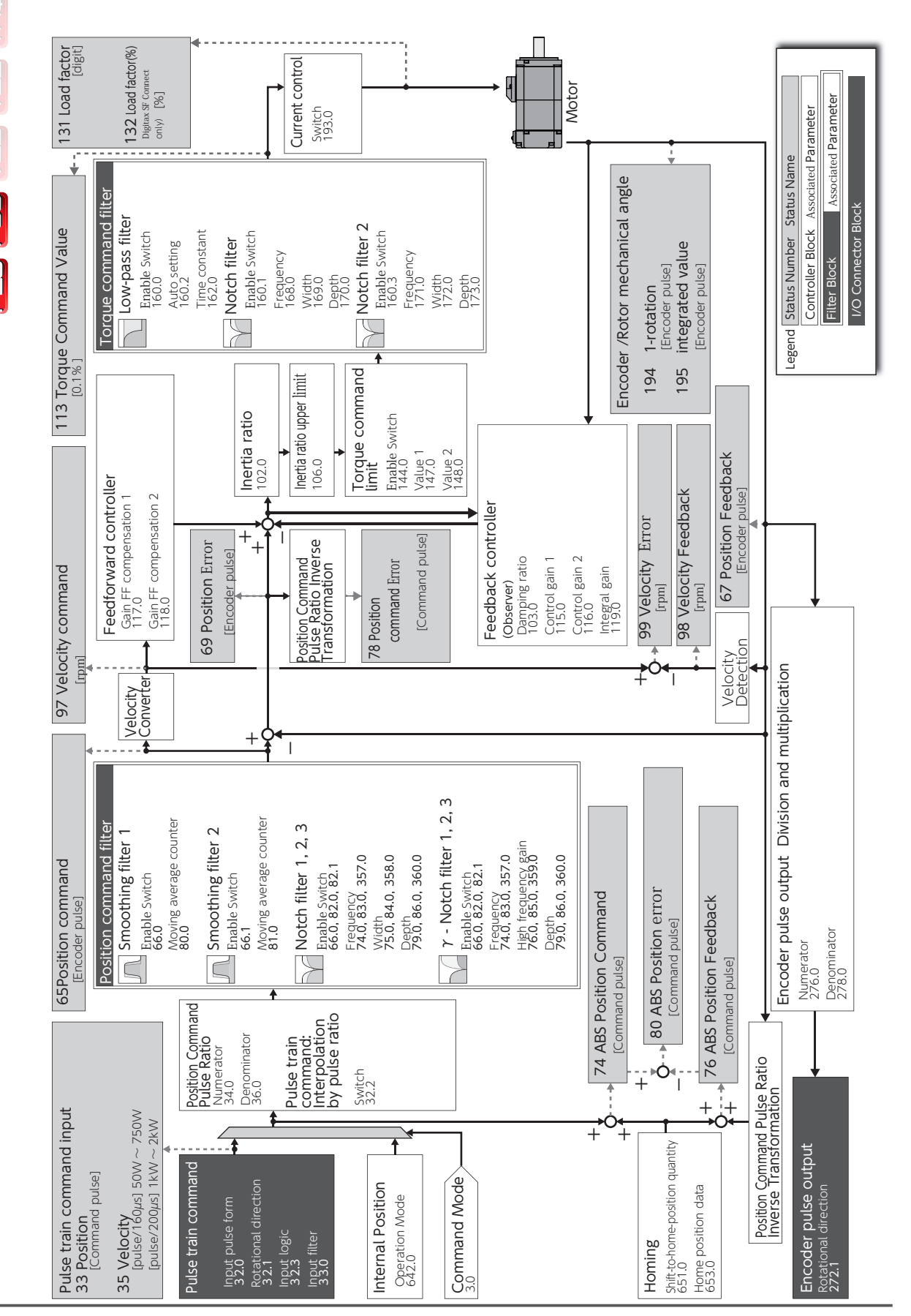

## 7. Tuning 1. Introduction

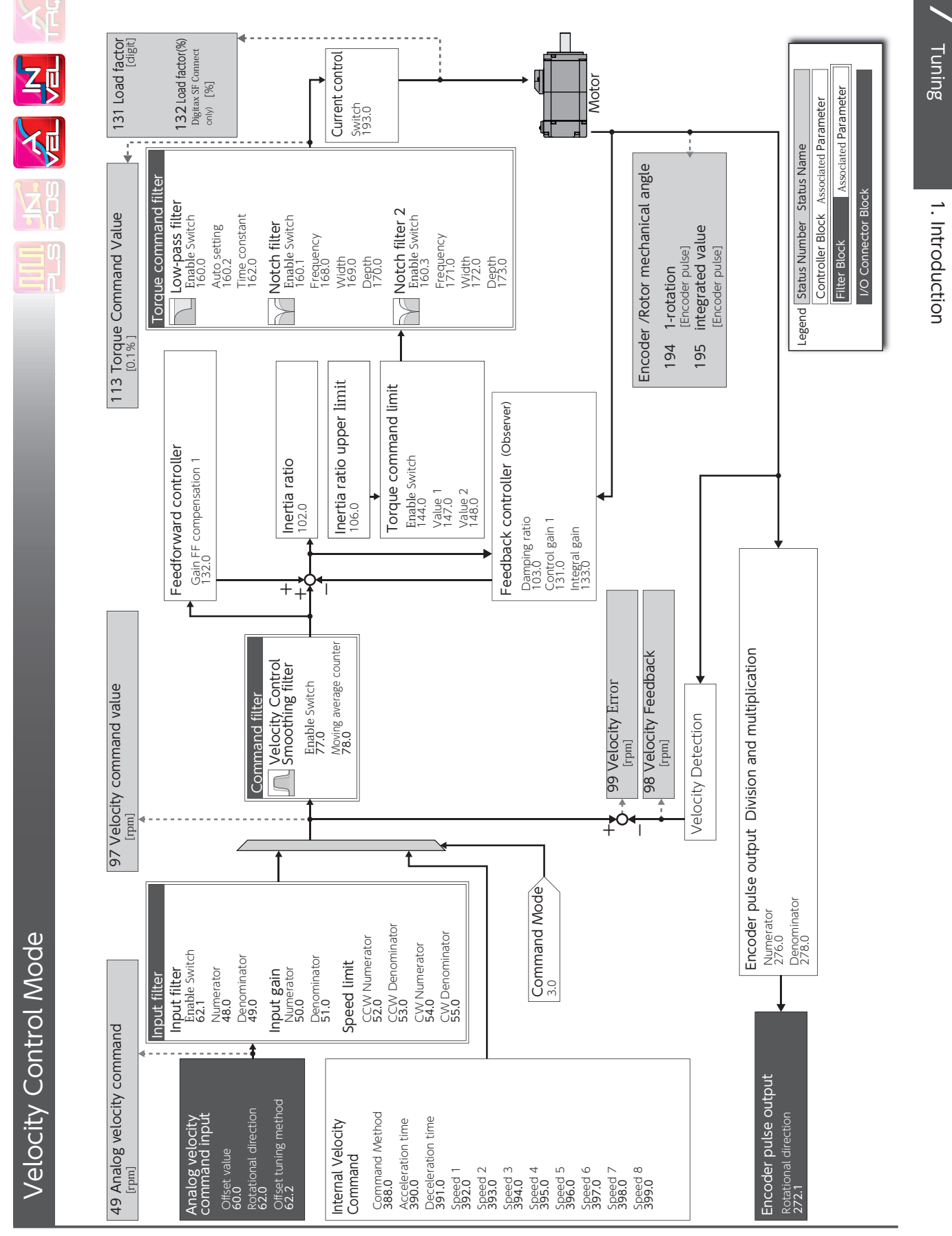
## 7. Tuning 1. Introduction

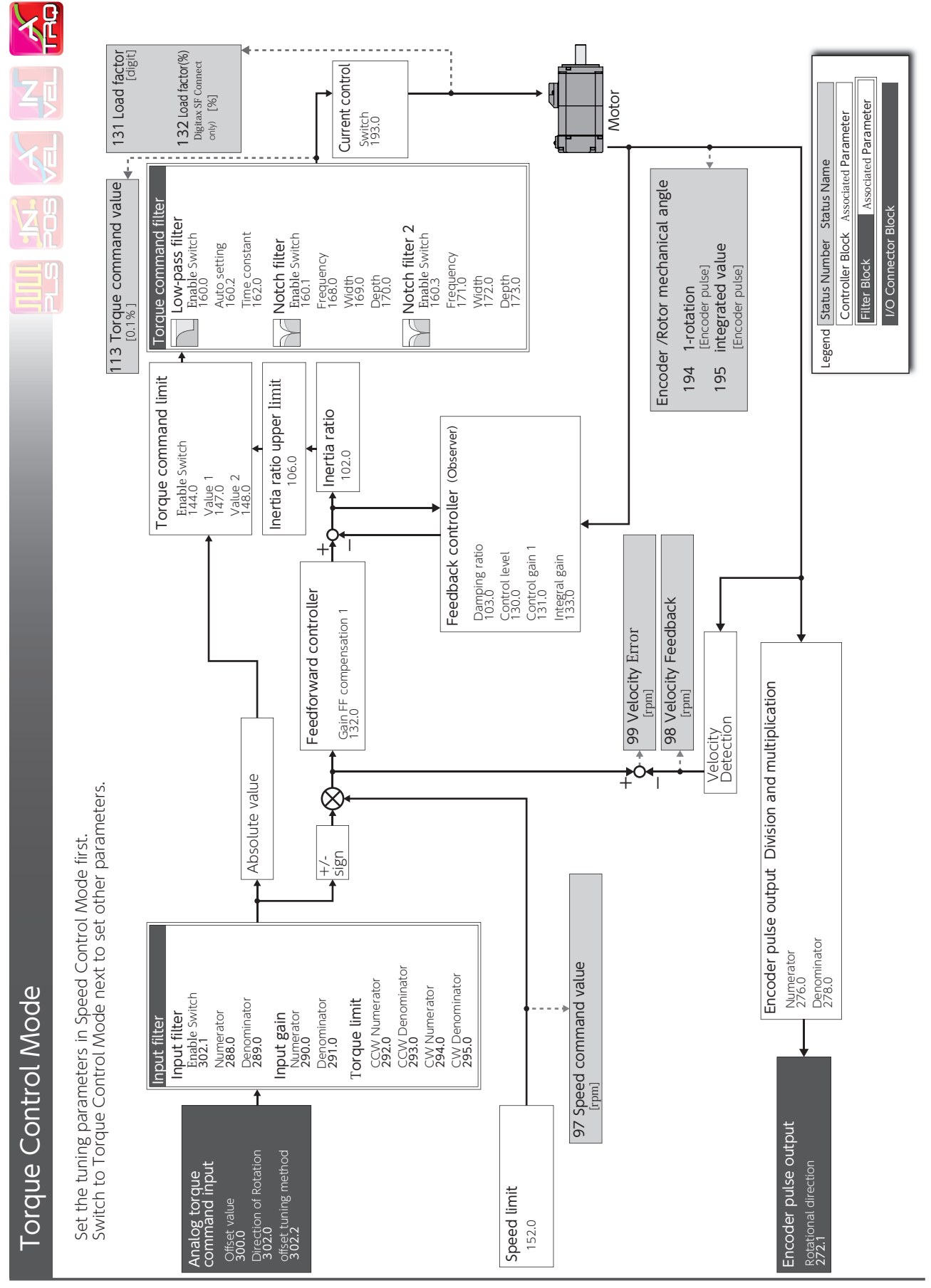

| !          | Before getting started with tuning, be sure to implement safety measures such as hazard prevention, quick stop and impact mitigation measures.                                                                       |  |
|------------|----------------------------------------------------------------------------------------------------|--|
| !          | When operating the servo motor for tuning, start with acceleration/<br>deceleration speeds slower than your target speed. Ensure safety<br>first, then gradually increase the speed and perform tuning each<br>time. |  |
| $\bigcirc$ | While tuning with Digitax SF Connect, do not use the Setup Panel.                                                                                                    |  |
| $\bigcirc$ | While tuning with the Setup Panel, do not operate the motor with Digitax SF Connect.                                                                                                    |  |

For optimal performance of drive functions and features, the parameters to the drive need to be configured. Wrong parameter settings will cause unexpected behaviours or difficulties in controlling the motor. Please read the instruction manuals very carefully to figure out the settings that will best suit your operational conditions

| Step | Operation                                                                                     |  |  |
|------|-----------------------------------------------------------------------------------------------|--|--|
| 1    | Verify that all wiring has been performed properly.                                           |  |  |
| 2    | Turn on the control power to the drive.                                                       |  |  |
| 3    | Turn on the AC supply to the drive.                                                           |  |  |
| 4    | To turn the servo ON, connect the SVON pin on the CN1 connector to COM                        |  |  |
| 5    | Operate the motor at lower speeds according to the command pulse from the host controller.    |  |  |
|      | Start tuning with one of the following methods.                                               |  |  |
| 6    | Use the setup support software Digitax SF<br>Connect. Install it on a user-supplied computer. |  |  |
|      | Use the Setup Panel at the front of the drive.                                                |  |  |

Any of the following may interrupt proper performance of Quick Tuning or Auto Tuning. The inertia ratio is less than 3 or above 20. (\*1)

The load inertia is fluctuating.

Machine rigidity is extremely low.

Non-linear characteristics such as backlash exist.

The speed is low (800 rpm or lower). <sup>(\*2)</sup>

The acceleration or deceleration speed is moderate (around 2,000 rpm/s).

The torque is extremely large or small. In those situations, set the inertia ratio manually based on calculated values.

- \*1) When a too big load inertia is connected, the estimated inertia ratio value will be restricted by the upper limit value determined by the upper limit value of the inertia ratio (106.0).
- \*2) Proper tuning may not be possible in the case of 300 rpm or below.

# 1. Overview

| Position Control Mode                                          |                                                                                                    |
|----------------------------------------------------------------|----------------------------------------------------------------------------------------------------|
| Stage 1                                                        | Setting the Inertia ratio and Optimizing Control Gain Set<br>The inertia ratio value is entered by the user if known or can be estimated as part<br>of auto-tuning. The control gain set will be automatically adjusted according to the<br>auto estimate of inertia ratio.                                                     |
| Quick Tuning                                                   | This method does not generate noise caused by any conflict between the inertia ratio and the gain set.<br>Page 9 Quick Tuning on Digitax SF Connect<br>Page 14 Quick Tuning on Setup Panel                                                                                                    |
| Stage 2<br>Final Tuning<br>Performed by Digitax SF<br>Connect) | Optimizing the settling time and error<br>Suppressing vibration and noise<br>After Quick Tuning was performed, you might need further adjustments for some of<br>the parameters individually.<br>Final Tuning will improve responsiveness, settling time, and degree of freedom to<br>achieve optimal performance of equipment. |

| Velocity Control Mode                                                                                                    |                                                                                                    |  |
|----------------------------------------------------------------------------------------------------|----------------------------------------------------------------------------------------------------|--|
|                                                                                                    | T                                                                                                    |  |
|                                                                                                    | Setting the Inertia ratio and Optimizing Control Gain<br>Set                                                 |  |
| Stage 1                                                                                                    | The inertia ratio value is entered by the user if known or can be estimated as part of auto-tuning.          |  |
| Auto TuningYou can select one of the control gain sets according to your equipm<br>Auto estimated inertia ratio will be applied.                                                                             |                                                                                                    |  |
|                                                                                                    | Page 17 Auto Tuning on Digitax SF Connect<br>Page 22 Auto Tuning on Setup Panel                              |  |
|                                                                                                    | Optimizing the settling time and error<br>Suppressing vibration and noise                                    |  |
| Stage 2                                                                                                    |                                                                                                    |  |
| Final Tuning                                                                                                    | After Auto Tuning was performed, you might need further adjustments for some of the parameters individually. |  |
| Performed by Digitax SF<br>Connect Final Tuning will improve responsiveness, settling time, and degree of free<br>achieve optimal performance of equipment.<br>The Page 20 Final Tuning: Velocity control mo |                                                                                                    |  |

#### 2. Position Control Mode

#### Quick Tuning with Digitax SF

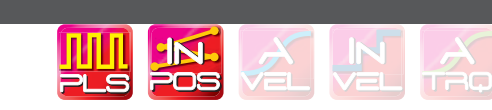

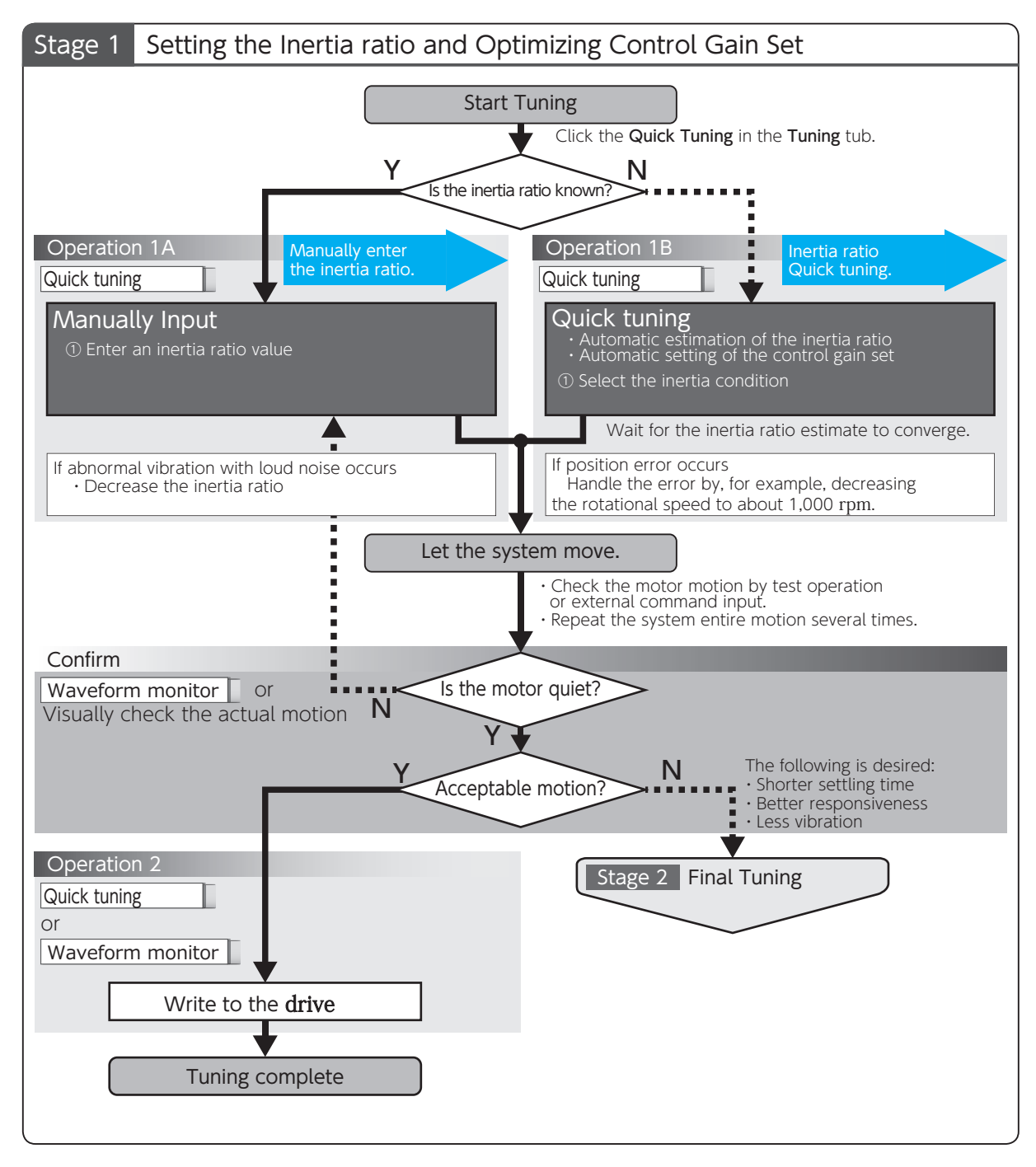

Tuning

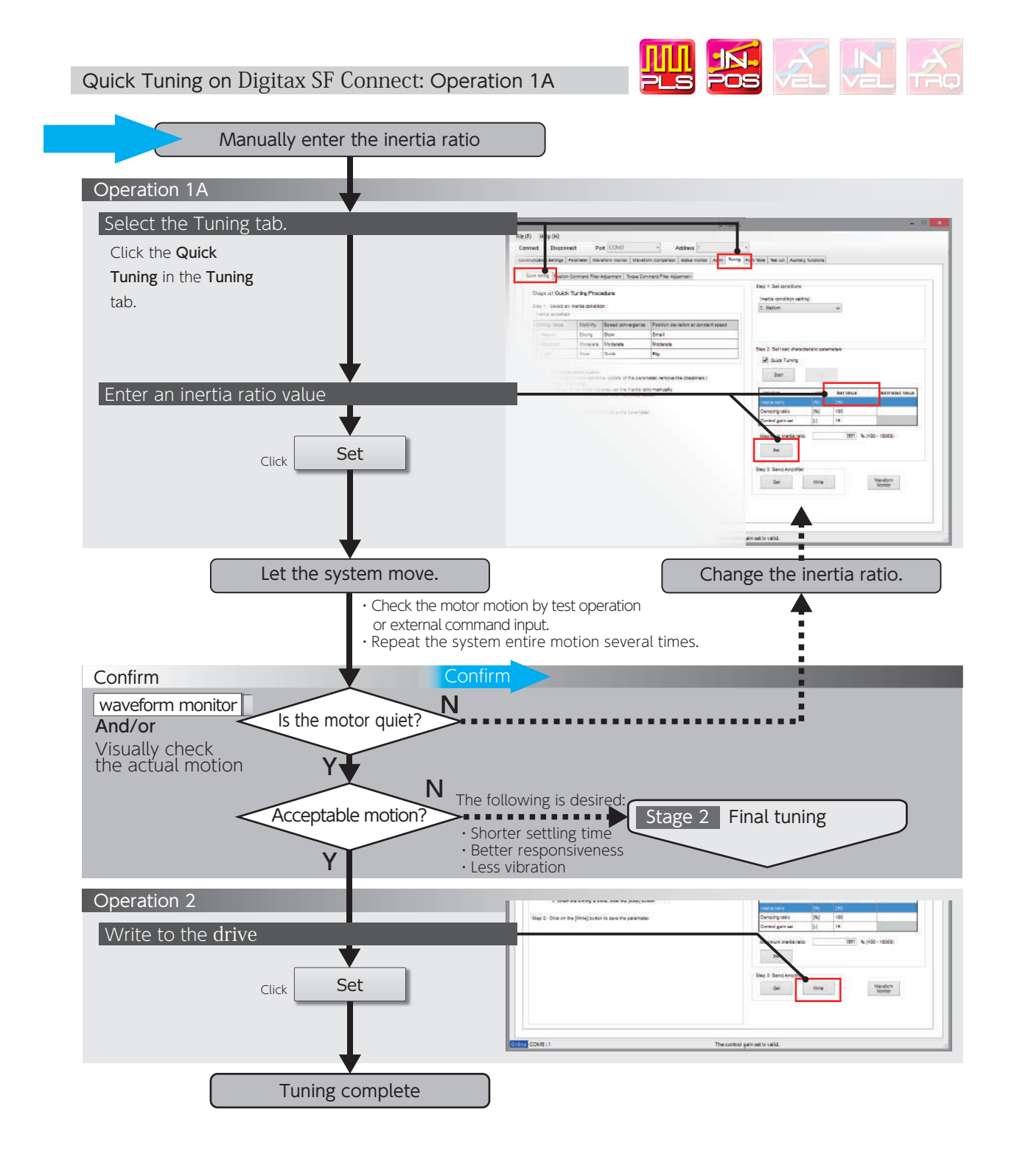

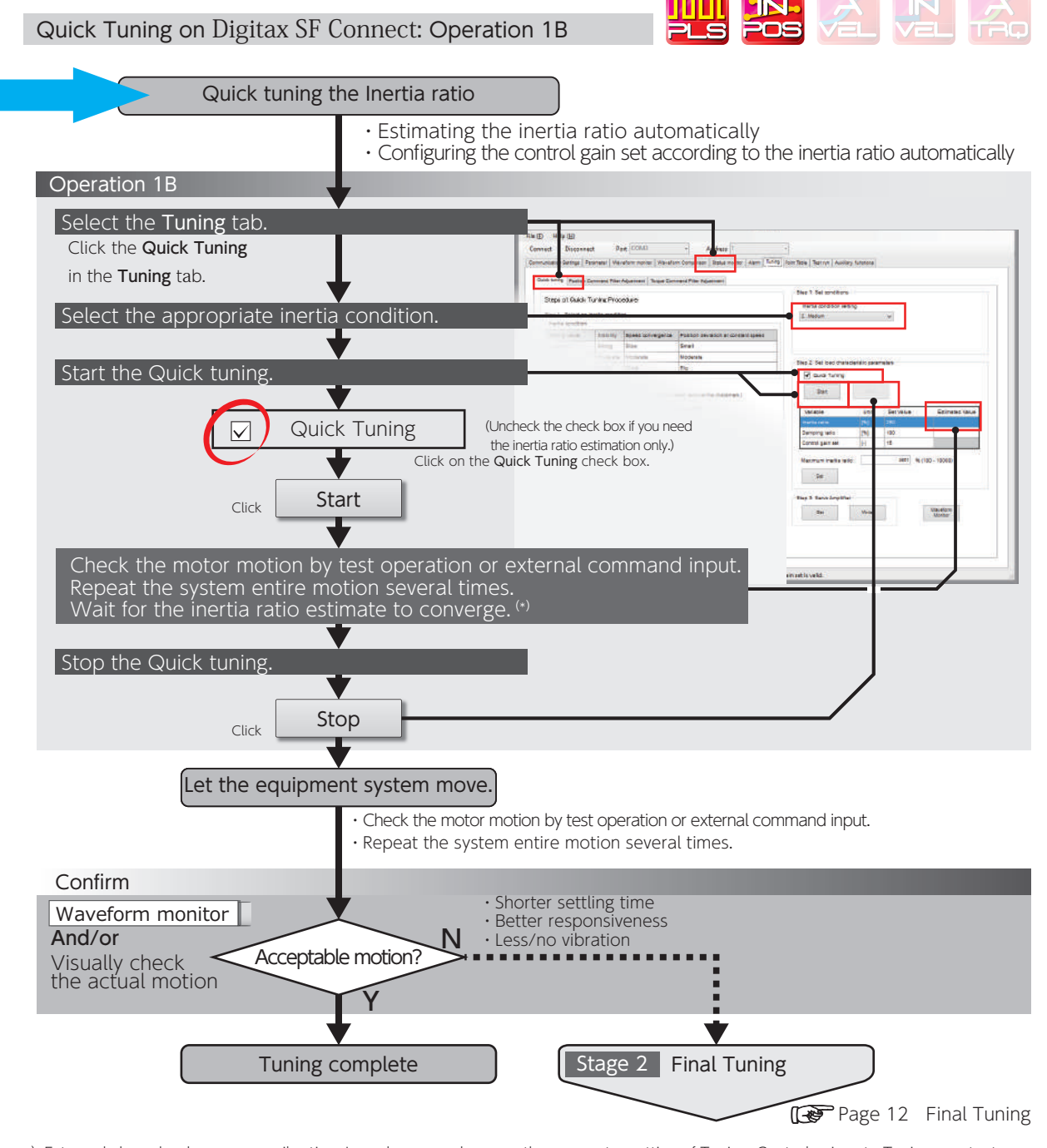

\*) Extremely large load may cause vibration. In such a case, decrease the parameter setting of Tuning: Control gain set - Tuning constant (121.0).

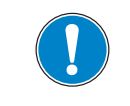

Make sure to click on [Stop] to finish Quick Tuning.

Starting Final Tuning Mode while Quick Tuning is still in process will make the tuning difficult because of inertia ratio changes.

Tuning

#### Final Tuning: Position Control Mode

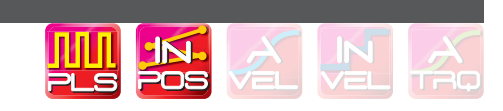

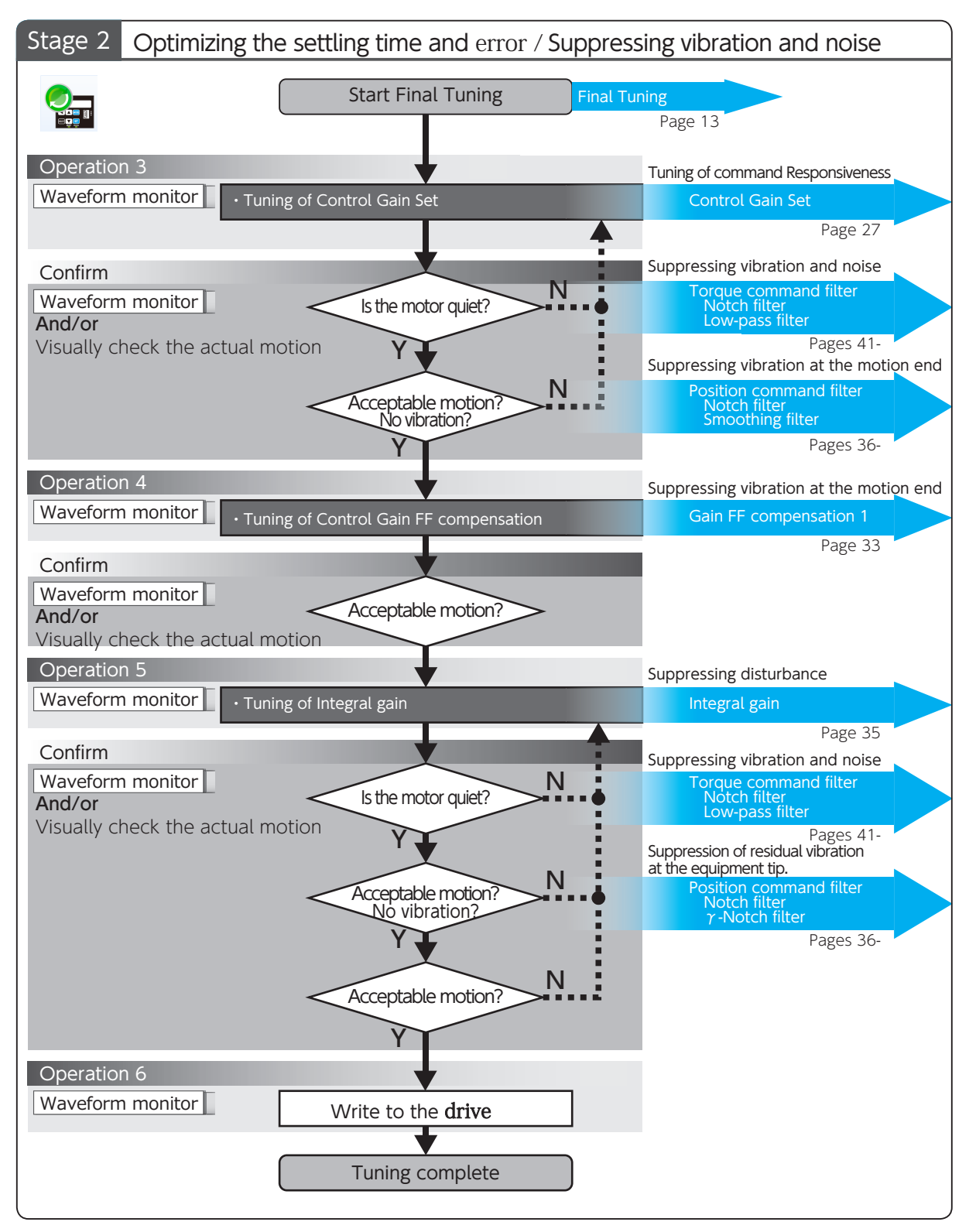

# Tuning Tuning Procedure

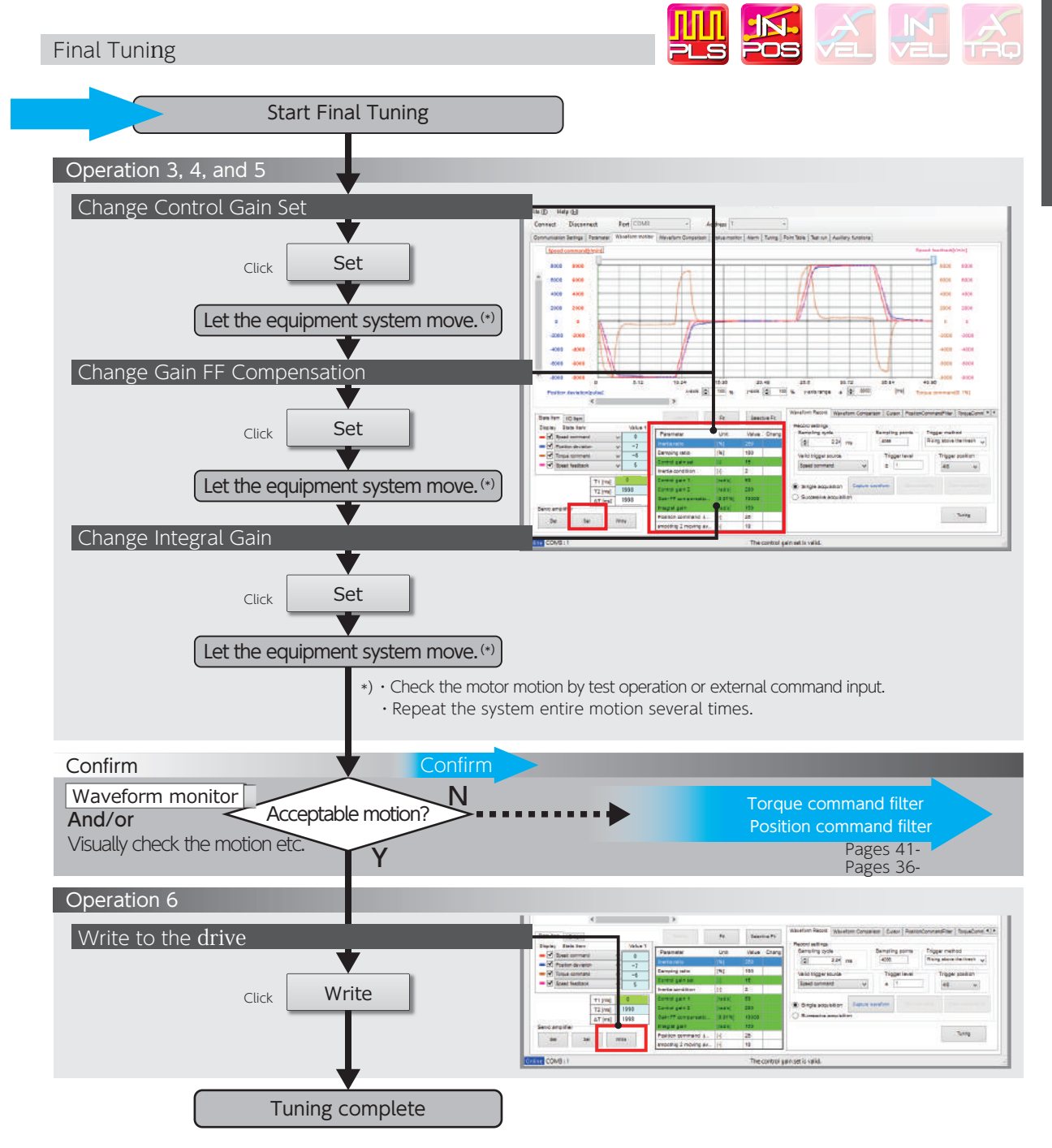

7 Tuning

#### Quick Tuning on Setup Panel

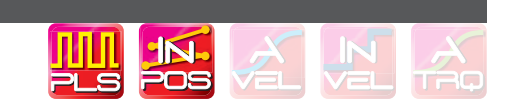

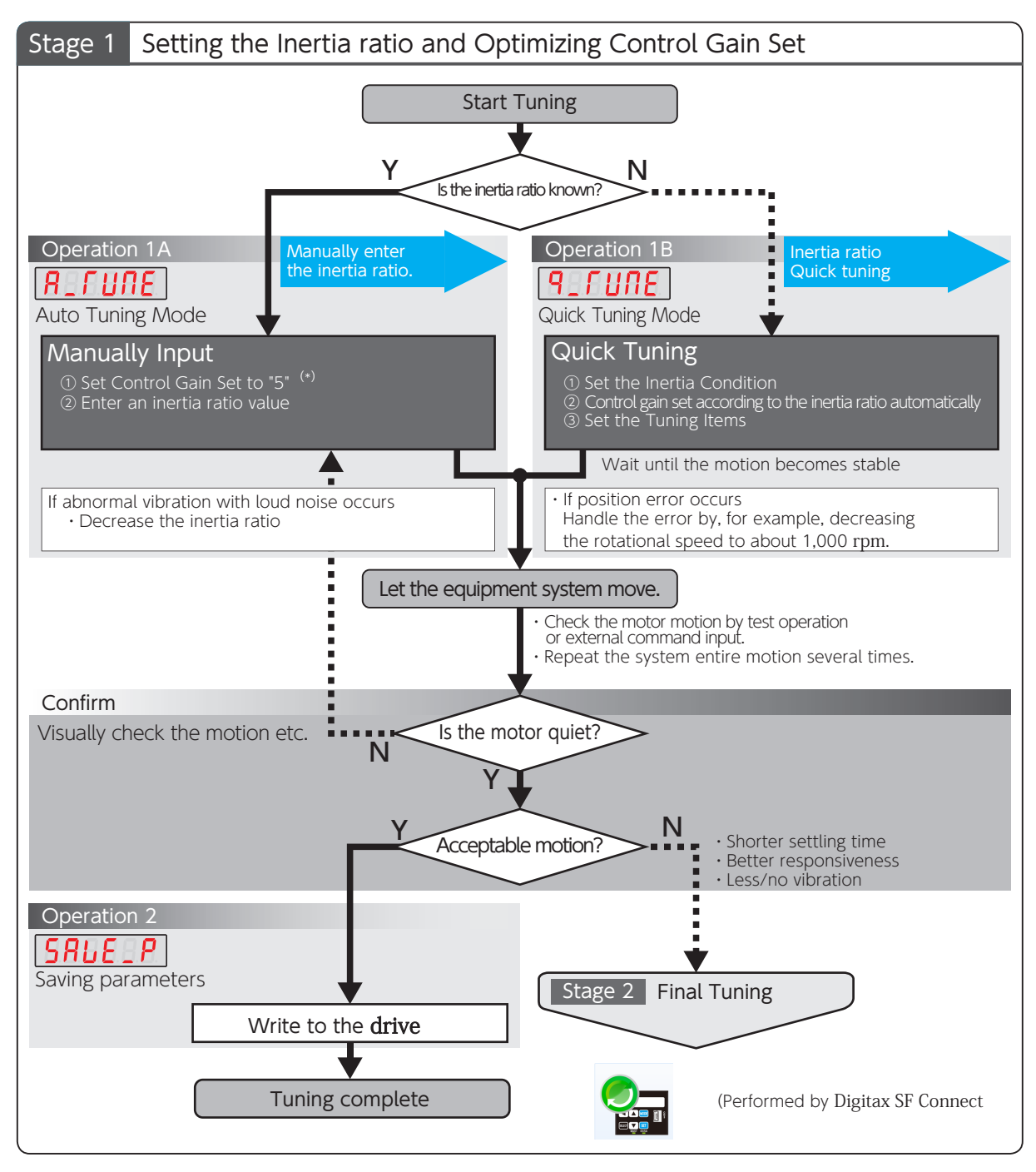

\*) Starting tuning with a low setting of the controller gain set will enable successful tuning with no vibrations and low noise.

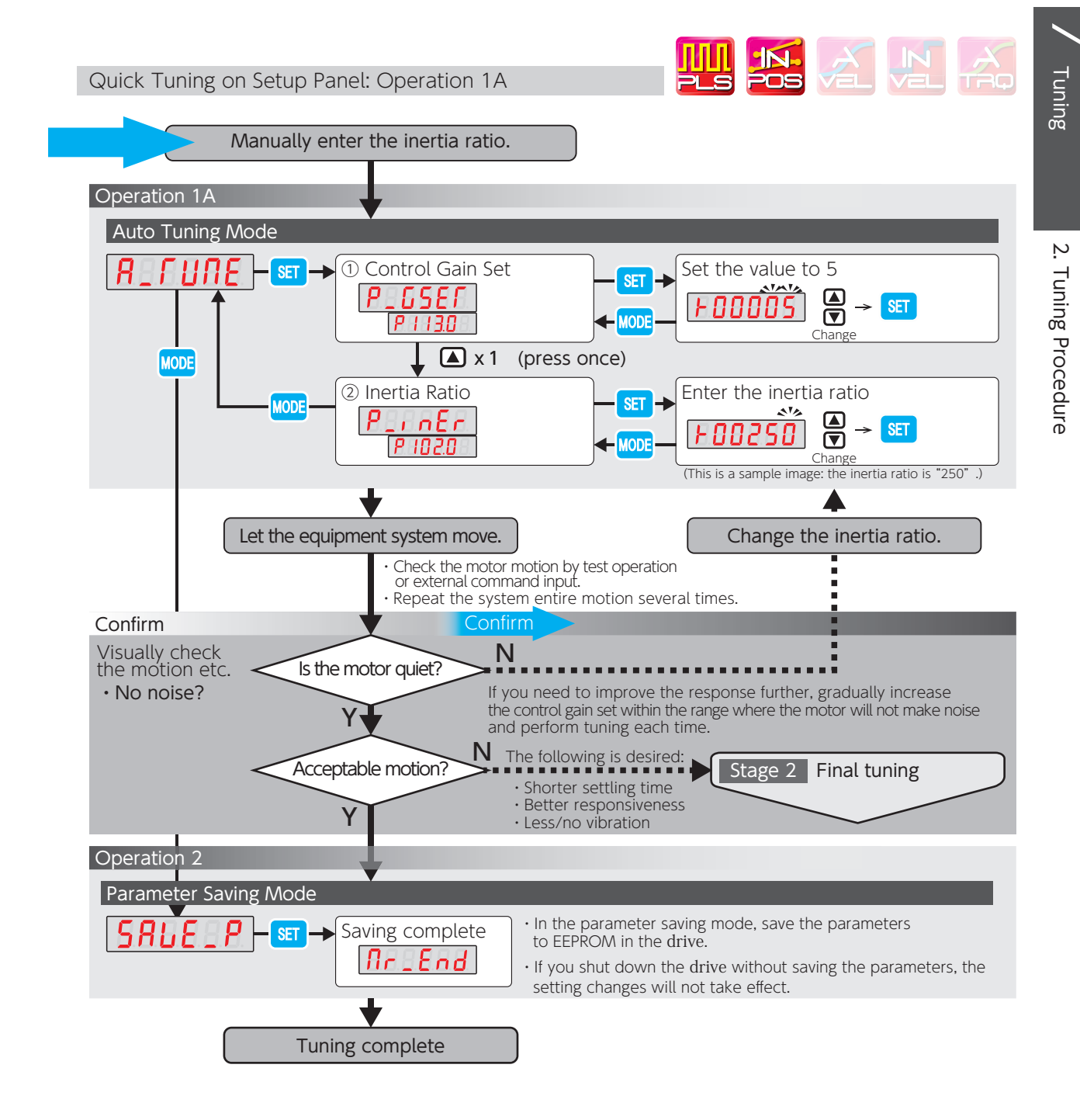

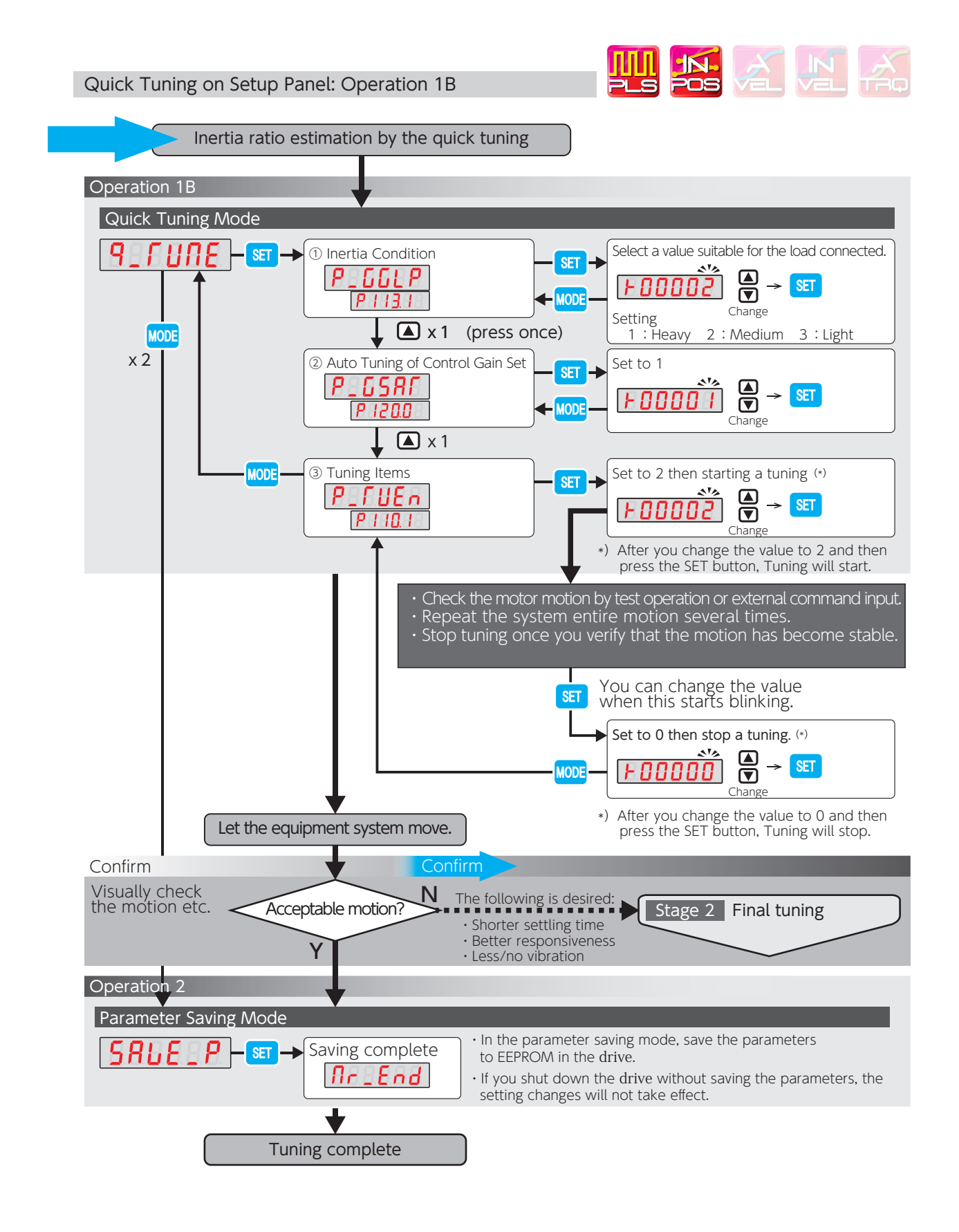

#### 3. Velocity Control Mode

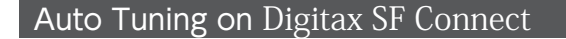

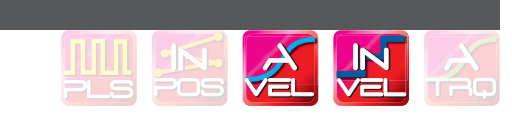

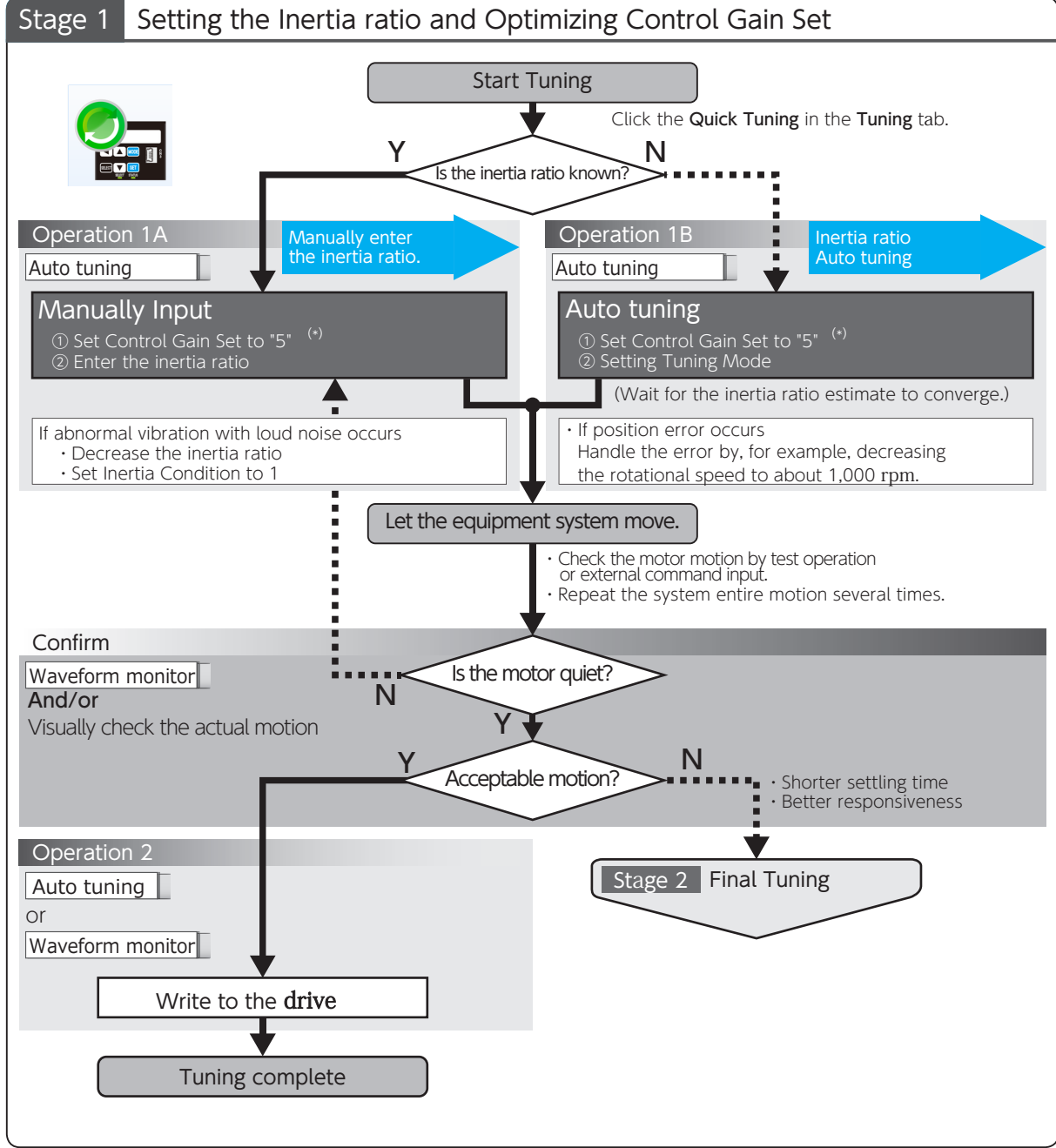

\*) Starting tuning with a low setting of the controller gain set will enable successful tuning with no vibrations low noise

Tuning

2

**Tuning Procedure** 

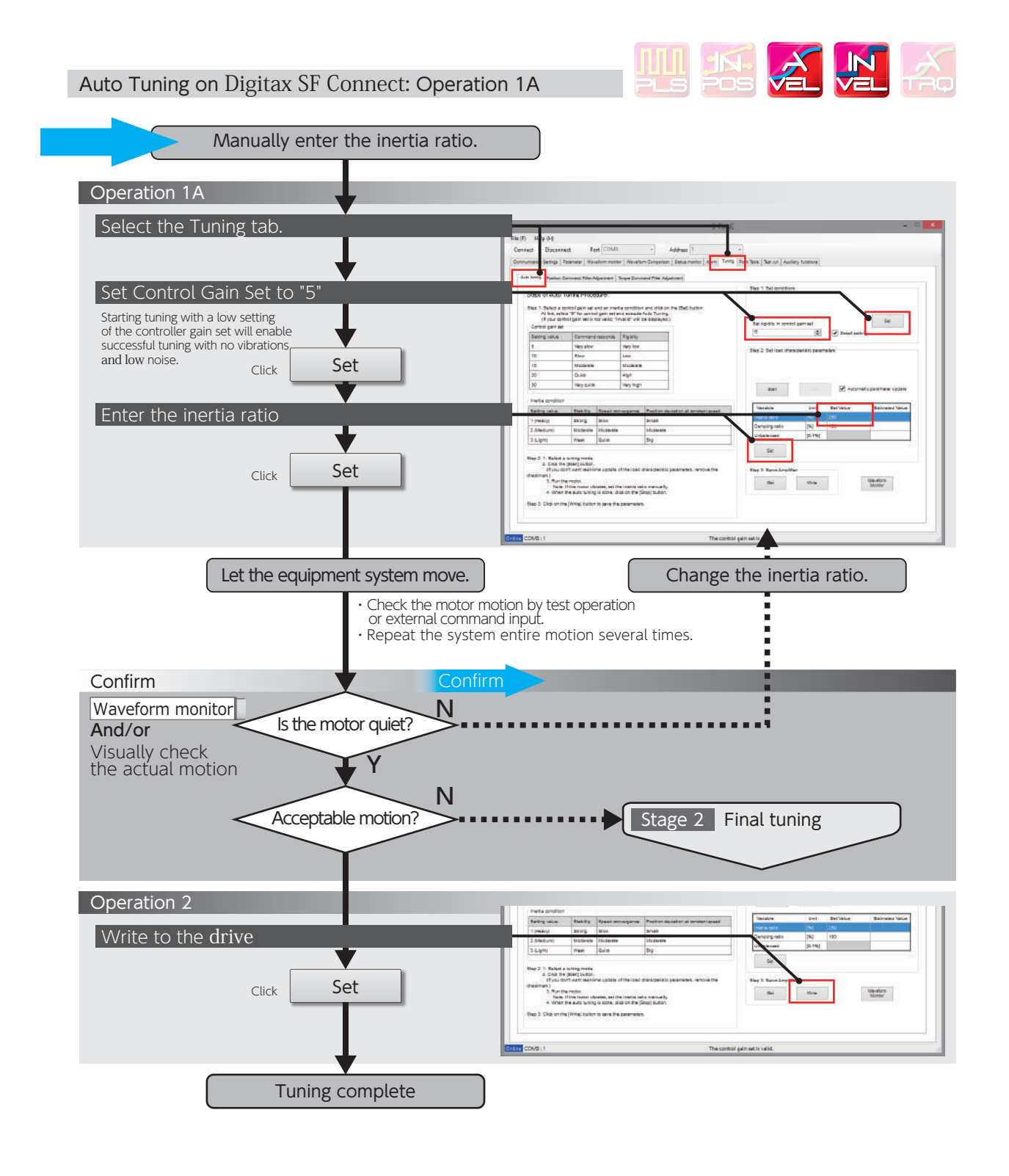

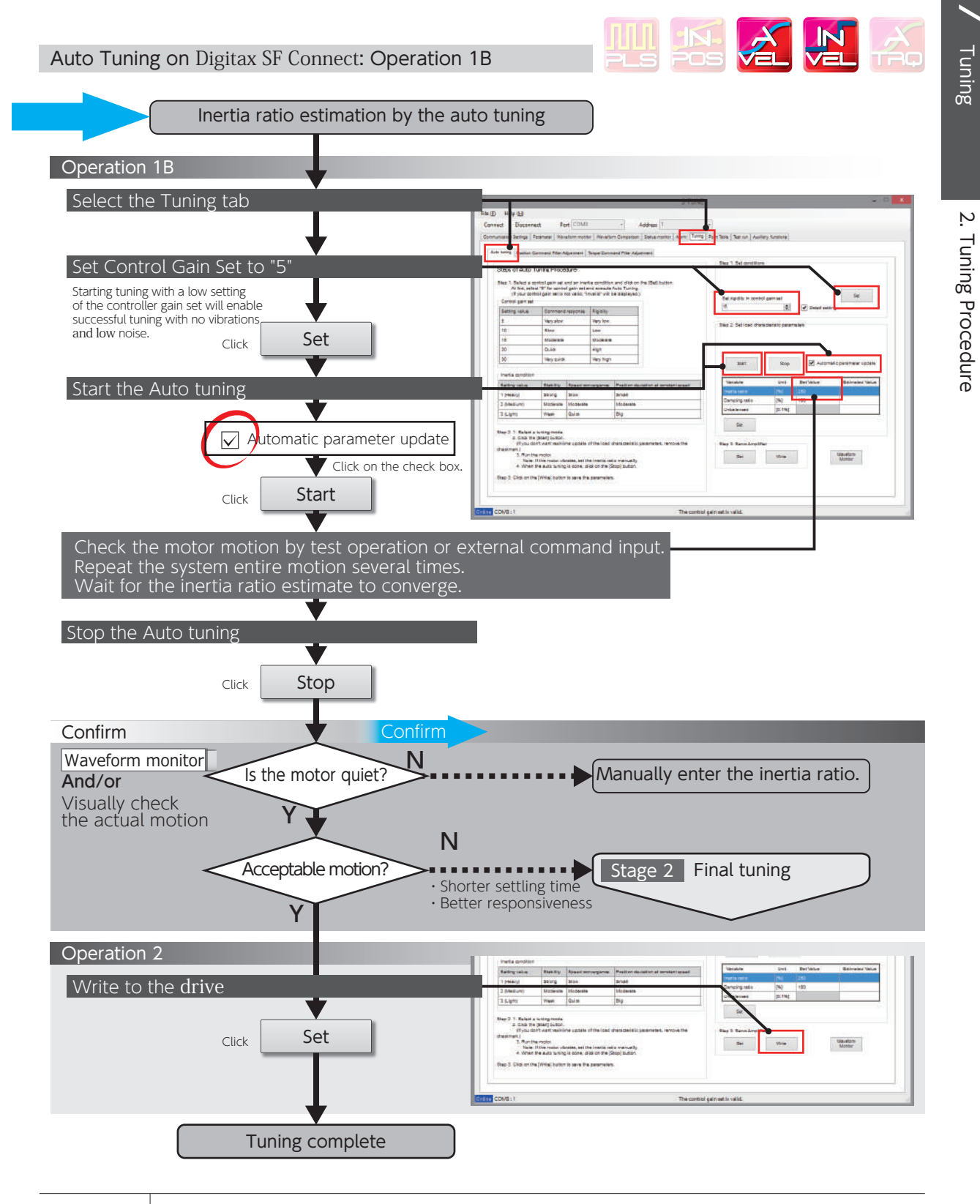

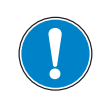

Make sure to click on [Stop] to finish Auto Tuning.

Starting Final Tuning Mode while Auto Tuning is still in process will make the tuning difficult because of inertia ratio changes.

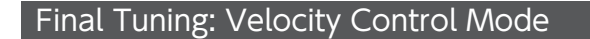

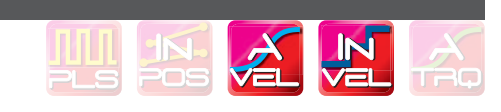

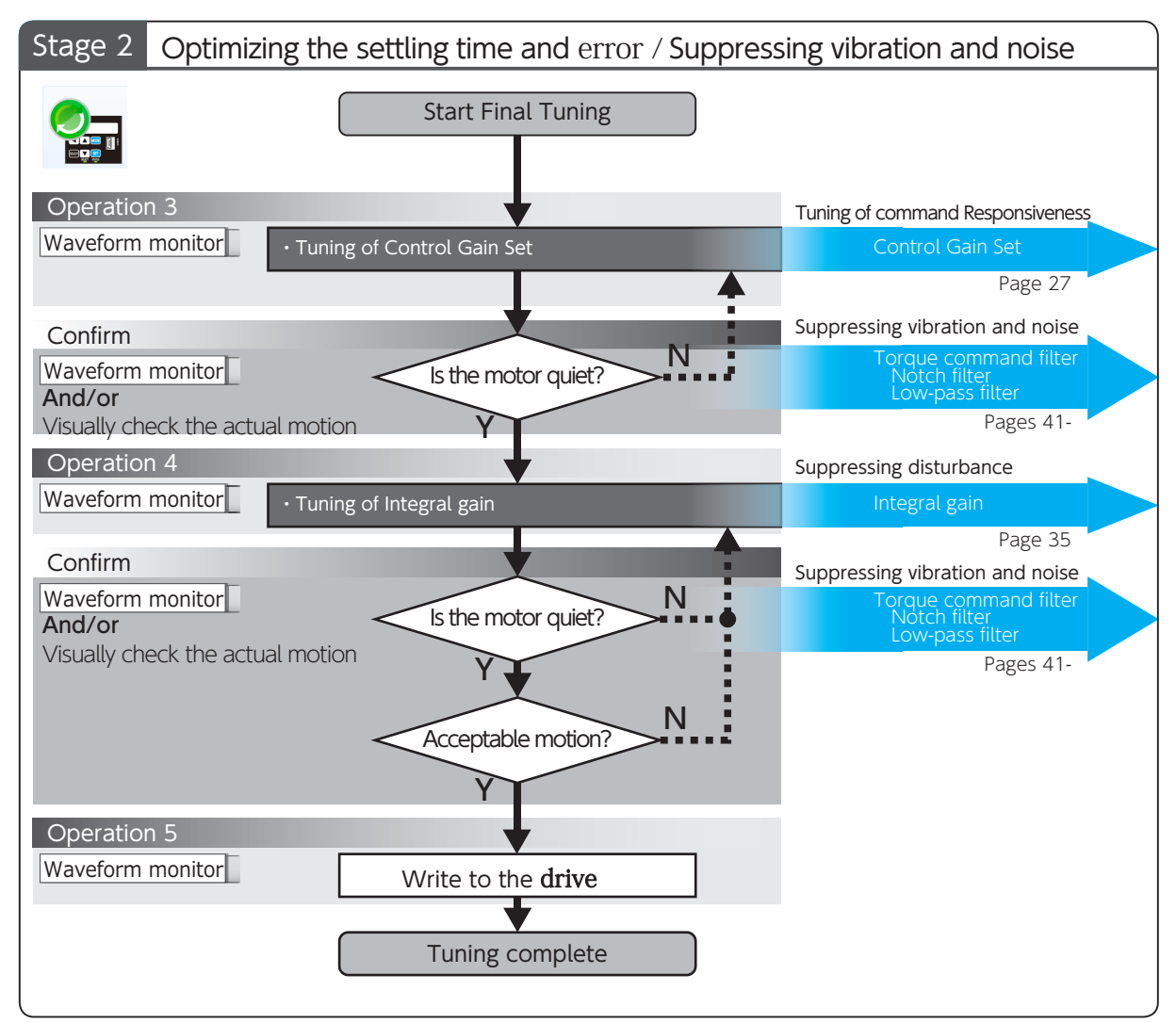

# 7. Tuning 2. Tuning Procedure

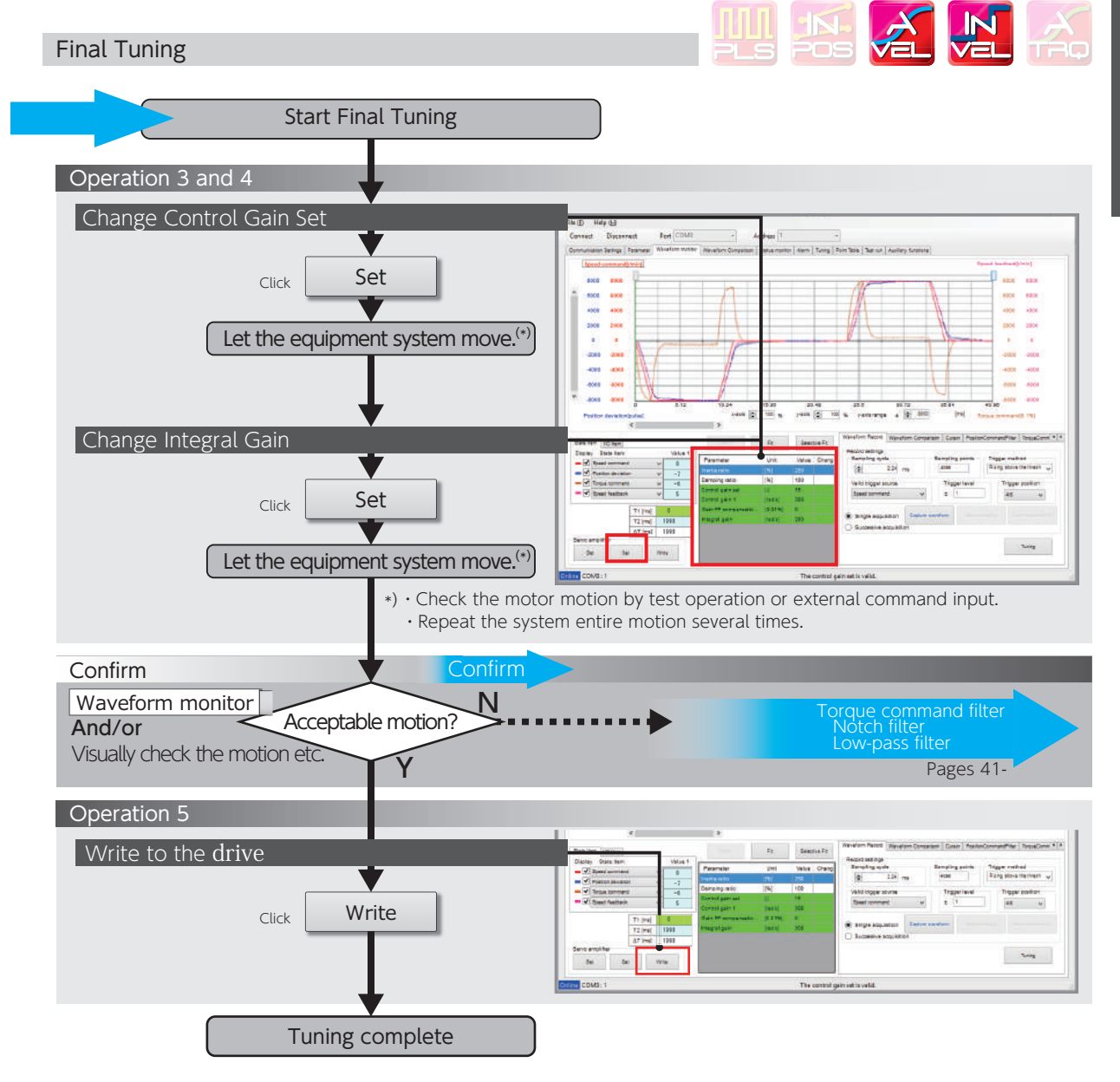

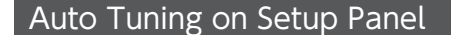

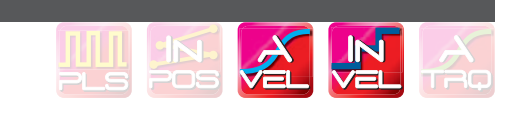

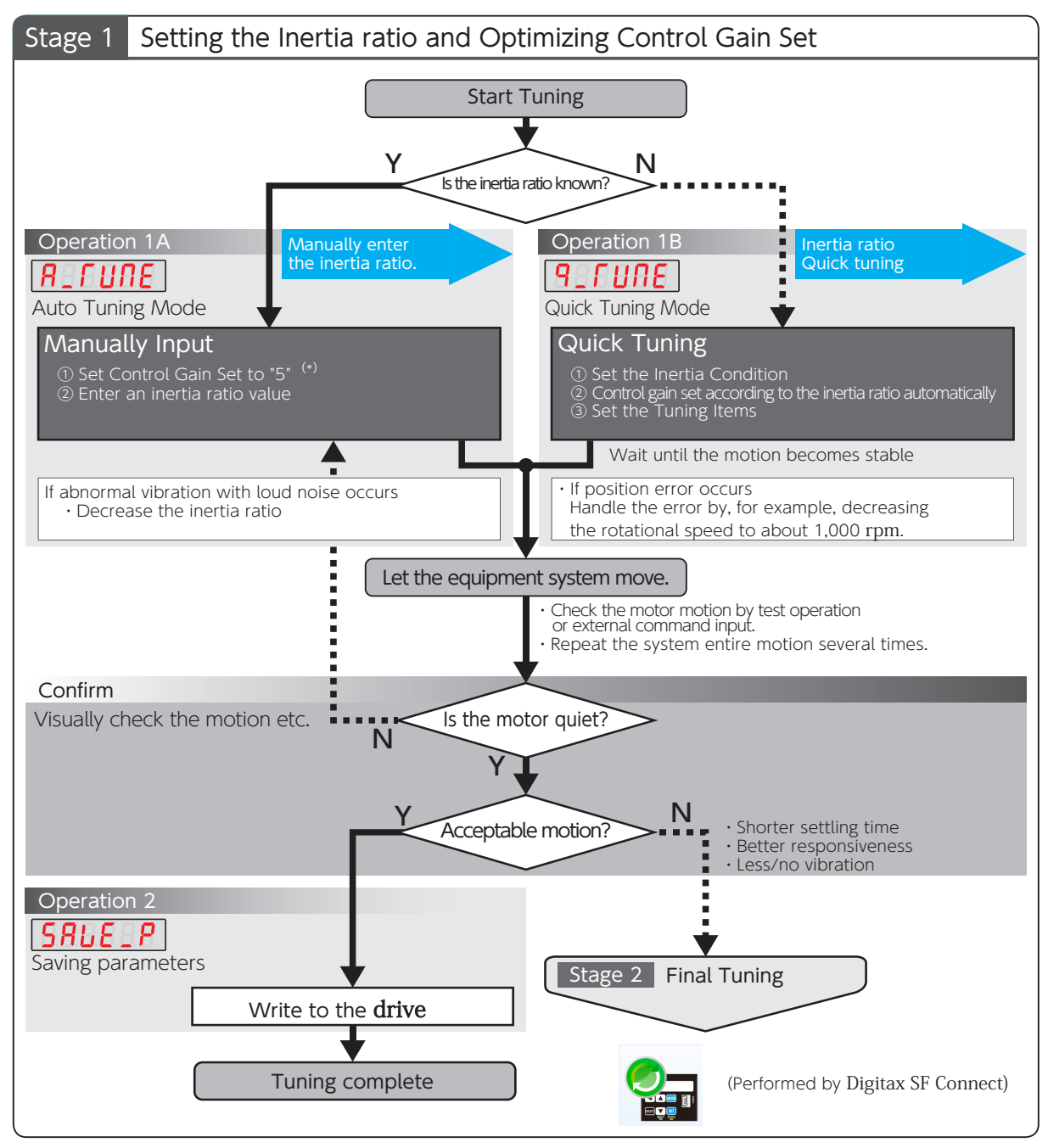

\*) Starting tuning with the lowest setting of the controller gain set will provide successful tuning with no vibrations and low noise.

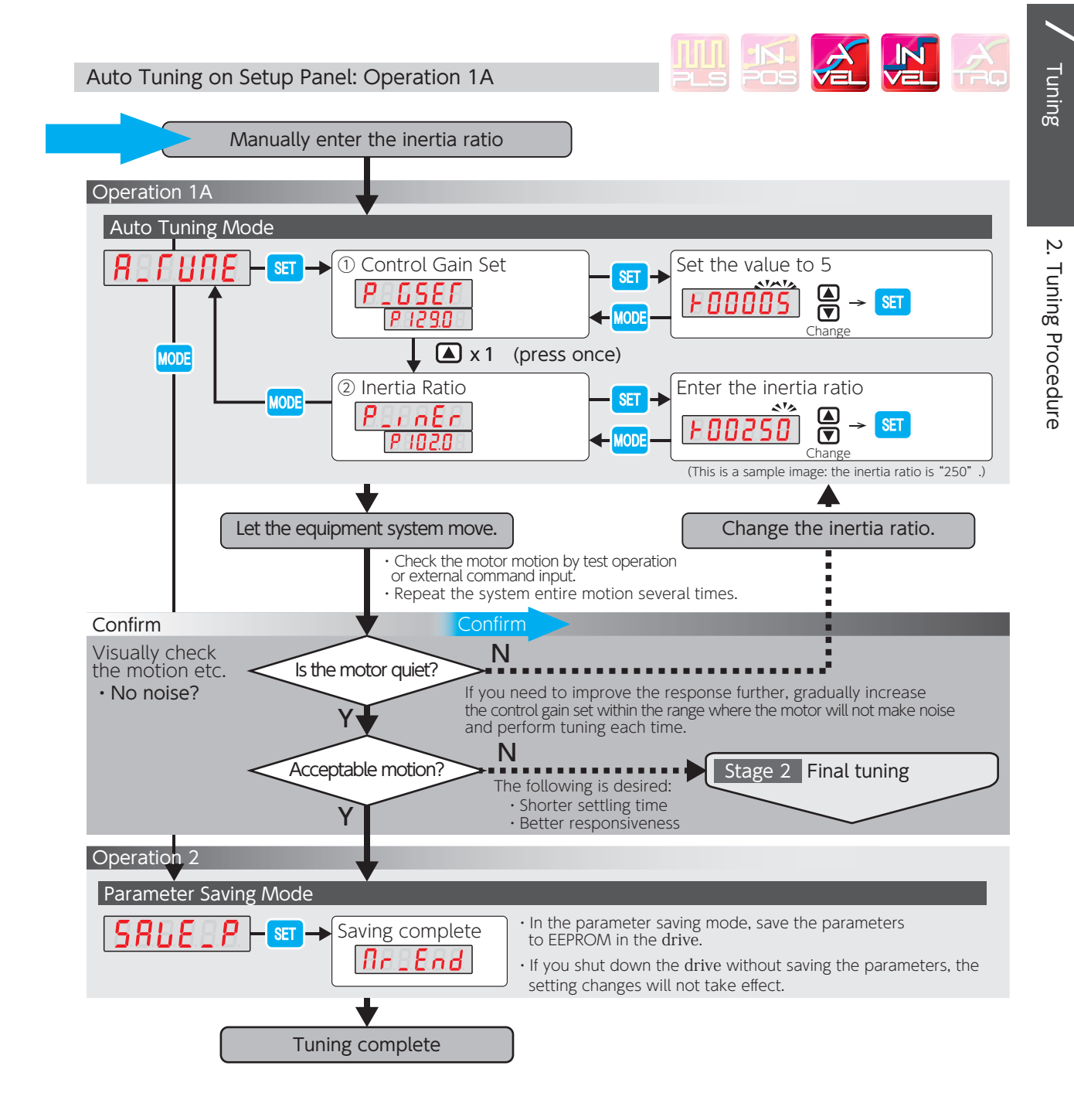

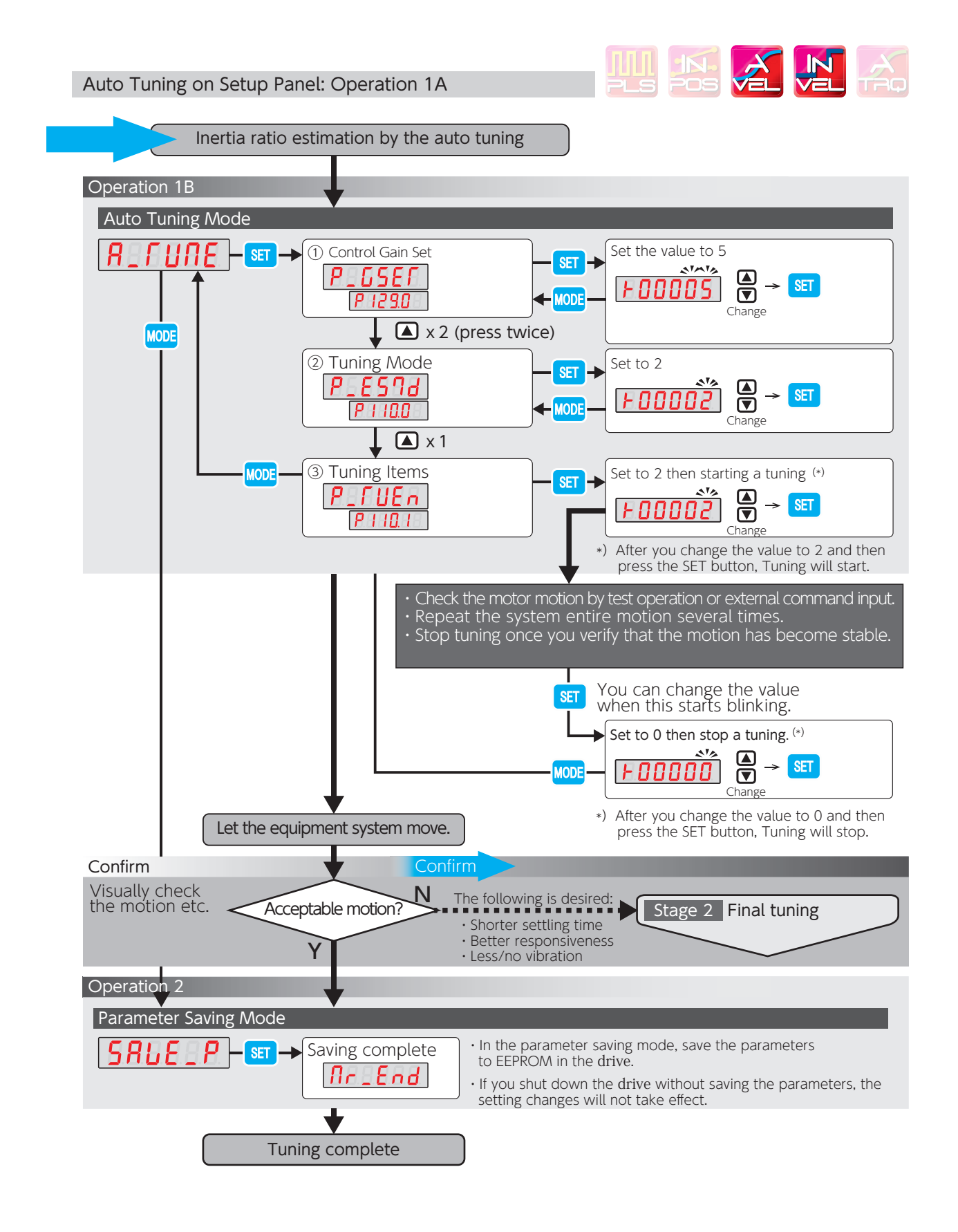

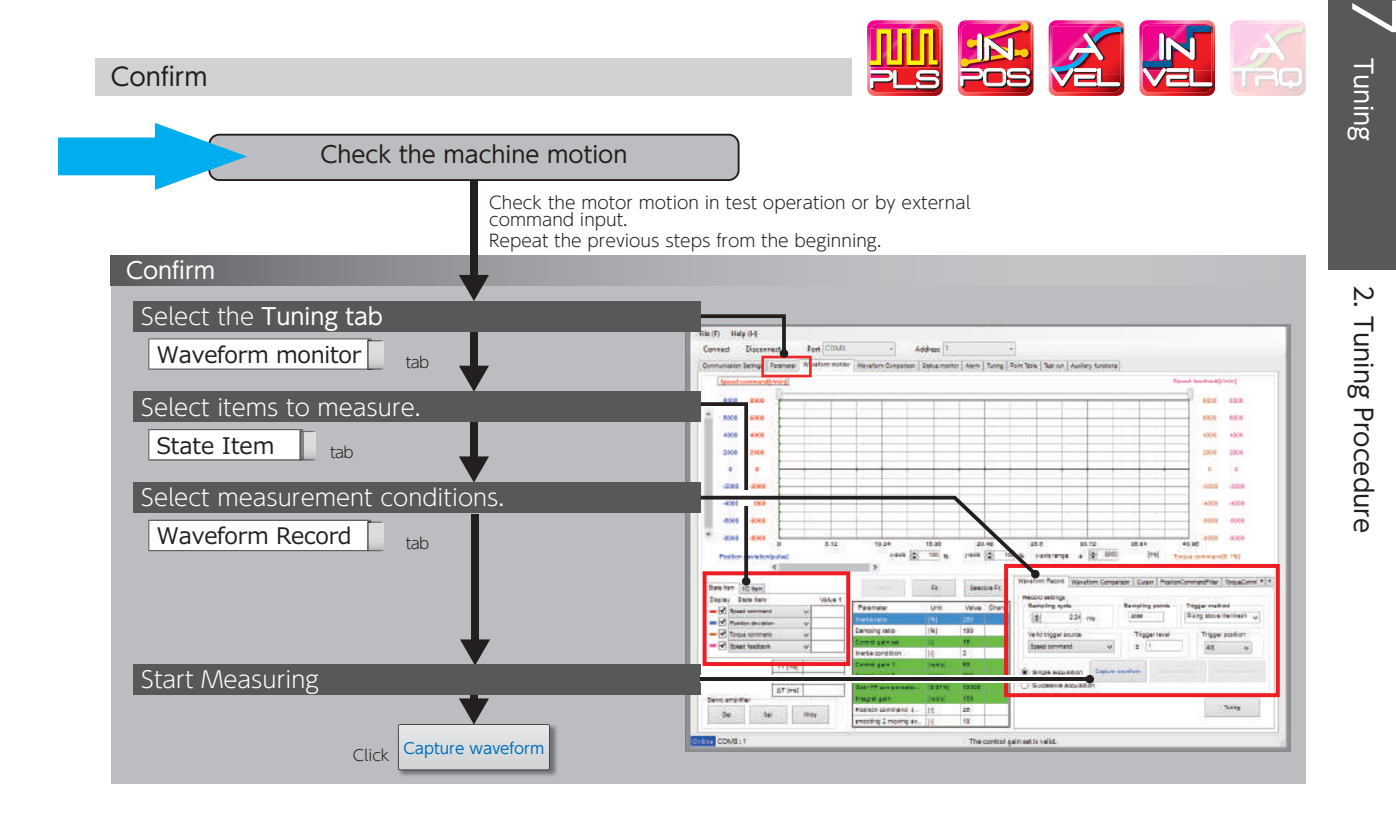

# 3. Tuning Parameters

# 1. Tuning

| Inertia Condition               |                                                                                                    |                            |  |
|---------------------------------|----------------------------------------------------------------------------------------------------|----------------------------|--|
|                                 |                                                                                                    |                            |  |
| Function                        | To make the tuning operation easier, select the inertia condition suitable to your equipment. The inertia conditions that you select will determine the Control Gain 1-2 combination and their ratio. |                            |  |
| Parameter<br>113.1              | Position Control Mode: Inertia conditions                                                                                                    |                            |  |
| Tuning Tip                      | Prioritize either stability or convergence according to the load and rigidity of your equipment. Be aware of the trade-off between stability and convergence.                                         |                            |  |
|                                 |                                                                                                    |                            |  |
| Settings                        | Intended Lise                                                                                                    | Fffect                     |  |
| Settings                        | Intended Use<br>heavy-load, high fluctuation equipment<br>low-rigid equipment<br>robot arms etc.                                                                                                    | Effect<br>Better Stability |  |
| Settings<br>1<br>2<br>(Default) | Intended Use<br>heavy-load, high fluctuation equipment<br>low-rigid equipment<br>robot arms etc.<br>(moderate setting)<br>general transport machines                                                  | Effect<br>Better Stability |  |

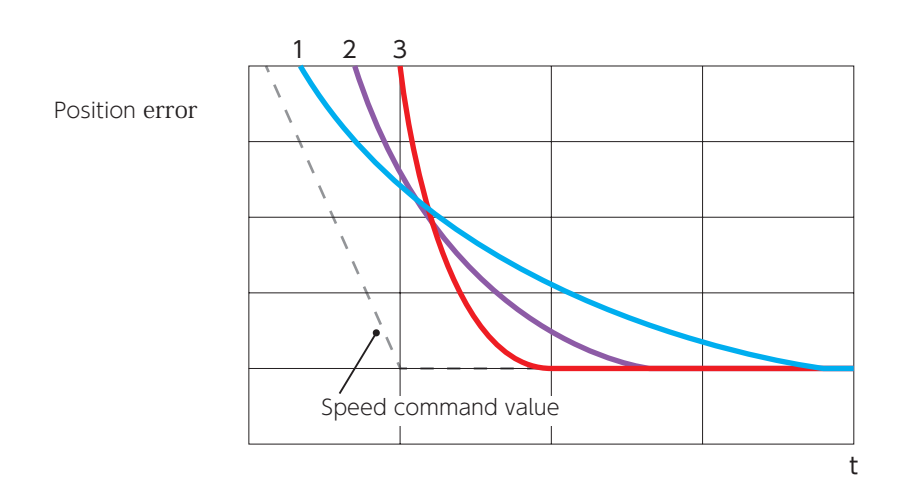

Difference in convergence characteristics depending on the inertia condition settings

# 3. Tuning Parameters

## Control Gain Set

| IN-<br>Pos |  |  |
|------------|--|--|
|            |  |  |

| Function      | With this parameter, a set of the tuning parameters can be set all at once. <sup>(*1)</sup><br>Increasing the value of this parameter will improve the command response, position<br>deviation during motion, settling time, and control rigidity.                                                                                    |                                                          |                    |
|---------------|----------------------------------------------------------------------------------------------------|----------------------------------------------------------|--------------------|
|               | 113.0<br>(Position Control Mode)                                                                                                    | Control level                                            | 114.0              |
|               |                                                                                                    | Control Gain 1                                           | 115.0              |
|               |                                                                                                    | Control Gain 2                                           | 116.0              |
|               |                                                                                                    | Integral gain                                            | 119.0              |
| Parameter Set |                                                                                                    | Torque command filter: Low-pass filter time constant (*2 | <sup>)</sup> 162.0 |
|               | 129.0<br>(Velocity Control Mode)                                                                                                    | Control level                                            | 130.0              |
|               |                                                                                                    | Control Gain 1                                           | 131.0              |
|               |                                                                                                    | Integral gain                                            | 133.0              |
|               |                                                                                                    | Torque command filter: Low-pass filter time constant (*2 | <sup>)</sup> 162.0 |
| Remark        | Too high a setting will cause noise.<br>When increasing the value, check the resulting operation to avoid oscillation or vibration.                                                                                                    |                                                          |                    |
| Tuning Tip    | <ul> <li>Set the value to 5 first to fix the inertia ratio.</li> <li>Gradually increase the setting value while watching the motion.<br/>If noise occurs, use a notch filter or decrease the low-pass filter setting.</li> <li>Page 42 Torque Command Filter: Notch filter</li> <li>Page 43 Torque Command Low-Pass Filter</li> </ul> |                                                          |                    |

\*1) In the Digitax SF Connect parameters grouped in the control gain set are highlighted in green.

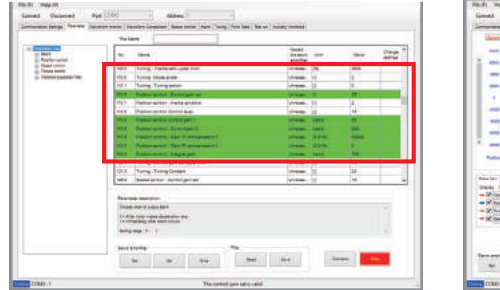

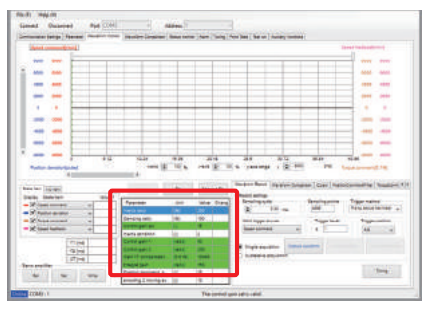

\*2) This is when Low-pass filter auto Setting (160.2) = 1 (auto setting ON)

| Control gain set settings | Command<br>Responsiveness | Rigidity | Settling Time | Noise    |
|---------------------------|---------------------------|----------|---------------|----------|
| 5                         | slow                      | low      | long          | unlikely |
| 10                        |                           |          |               |          |
| <b>15</b><br>(Default)    | ↑<br>↓                    | ↑<br>↓   | ↑<br>↓        | ↑<br>↓   |
| 20                        |                           |          |               |          |
| 30                        | quick                     | high     | short         | likely   |

Under the Auto Tuning tab, tick the detail setup box, and then select from 1-46 one by one.

### Mode Switch

ΠΠΙ N Change the mode based on the direction of the load inertia and whether offset load is Function present or not. Settings Mode Balanced load or unbalanced load Parameter 1 Standard Mode Balanced load (horizontal motion) 110.0 Unbalanced Load 2 Unbalanced load such as gravity is present (Default) Mode Use the Unbalanced Load Mode even for the case of balanced load (horizontal-axis Remark motion). Prerequisite Position Control Mode, Velocity Control Mode

### Tuning Items

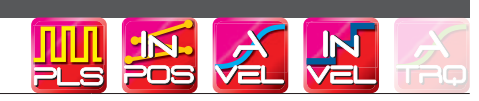

| Function     | Setting the item(s) to be estimated during tuning. |                 |                 |  |
|--------------|----------------------------------------------------|-----------------|-----------------|--|
|              | Settings (Tuning)                                  | Estimate items  |                 |  |
|              | 5 ccci i 65 (1 di ii 16)                           | Inertia ratio   | Damping ratio   |  |
| Parameter    | (Tuning Stop)<br>(Default)                         | Do not estimate | Do not octimato |  |
| 110.1        | 1 (Tuning Start)                                   | - Estimate      |                 |  |
|              | 2 (Tuning Start)                                   |                 | Estimate        |  |
| Prerequisite | Position Control Mode, Velocity Control Mode       |                 |                 |  |

# 3. Tuning Parameters

# 2. Final Tuning

# Inertia Ratio

| Function   | Set the ratio of the load inertia to the rotor inertia of the motor.<br>This item represents the ratio of the motor axis moment of inertia to the load moment<br>of inertia.<br>The inertia ratio used in Digitax SF includes the motor rotor inertia (=100%).<br>Example: inertia ratio 200% = motor rotor inertia 100% + output axis load 100%<br>inertia ratio 1100% = motor rotor inertia 100% + output axis load 1000%<br>Inertia ratio = $\frac{(load inertia) + (Rotor inertia)}{(Rotor inertia)} \times 100$ [%]                                                                                                    |
|------------|----------------------------------------------------------------------------------------------------|
| Parameter  | Default: 250 [%]                                                                                                    |
| Remark     | Settings that are not right for the equipment will cause noise or vibration.                                                                                                    |
| Tuning Tip | Start with setting a correct inertia ratio which will make your tuning easier.<br>The auto estimate of inertia ratio during Quick Tuning will be capped by the <b>upper limit</b> (106.0). If the estimated value of the inertia ratio is higher than the upper limit, manually enter the estimated value after suppressing the vibration and noise with a notch filter first.<br>Select the best inertia condition and set the <b>control gain set</b> (113.0, 129.0) to 5 to perform the quick-tuning and auto-tuning.<br>In case of vibrations at settling, perform damping adjustment and perform tuning again.<br>Because this tuning must be performed under the condition where the inertia can be estimated, we recommend that you obtain the ratio estimate in test operation. |

7 Tuning

Function

Parameter 115.0

# Position Control Mode: Control Gain 1

| Increasing this pa<br>becomes zero. In<br>good. | parameter value will reduce the position error after the comma<br>ncrease when the convergence of the position error at settling | nd<br>; is not |
|-------------------------------------------------|----------------------------------------------------------------------------------------------------|----------------|
| Default:                                        | 50 [rad/s]                                                                                                    |                |
| Setting range:                                  | 5-1,000                                                                                                    |                |
| Select a value no                               | o higher than Position Control Mode: Control Gain 2 (116.0).                                                                     |                |

| Remark     | <ul> <li>Select a value no higher than Position Control Mode: Control Gain 2 (116.0).</li> <li>Set a value smaller than the value of Control Gain 2 (116.0).</li> <li>Making a change to any of the following will also change other tuning parameters (such as Control Gain 2) to the prearranged parameter set all at once.</li> <li>Control Gain Set (113.0)</li> <li>Inertia conditions (113.1)</li> <li>Control Level (114.0)</li> </ul> |
|------------|----------------------------------------------------------------------------------------------------|
| Tuning Tip | Increasing this parameter setting will improve the settling time in cases when increasing the control gain set or control level does not resolve poor convergence of position error, or noise is too much that the control gain set or control level cannot be increased.                                                                                                    |

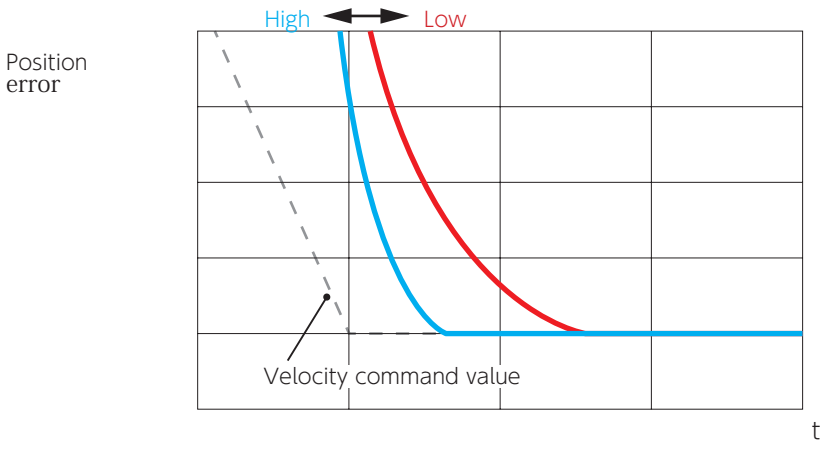

Differences in Position Error Convergence

# Position Control Mode: Control Gain 2

| Function   | Increasing this parameter value will reduce the position error during command<br>input.<br>Increasing the parameter value provides faster command response; however, too large a<br>value may result in noise.                                                                                                    |
|------------|----------------------------------------------------------------------------------------------------|
| Parameter  | Default: 200 [rad/s]                                                                                                    |
| 116.0      | Setting range: 80–5,000                                                                                                    |
| Remark     | <ul> <li>Set a value larger than the value of Control Gain 1 (115.0).</li> <li>To reduce position errors after the command becomes zero, increase the value of Control Gain 1 (115.0).</li> <li>The tuning parameters such as the Control gain 1 will be changed to the group of the preset value depending on changing the following parameters.</li> <li>Control gain set (113.0)</li> <li>Inertia conditions (113.1)</li> <li>Control level (114.0)</li> </ul>                                                                       |
| Tuning Tip | <ul> <li>Use this parameter when the load inertia or the load fluctuation is large.<br/>The responsiveness will be improved and the movement will be smoother.</li> <li><u>Noise Solutions</u> <ul> <li>① Use Torque command filter: Notch filter (such as 160.1).</li> <li>② Lower Torque command filter: Low-pass filter constant (162.0).</li> <li>③ Lower Integral gain (119.0).</li> </ul> </li> <li>When no improvement has been seen if these ①, ②, and ③ method had been performed, please decrease the 116.0 value.</li> </ul> |

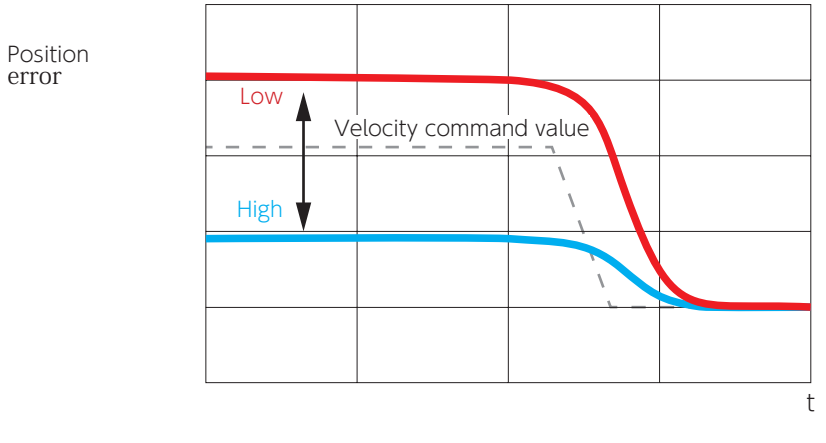

Differences in Position error Convergence

# Velocity Control Mode: Control Gain 1

| Function   | Increasing this parameter value will reduce the velocity error during the acceleration /decelaration. Increasing the parameter value provides faster command response; however, too large a value may result in noise.                                                                                                    |
|------------|----------------------------------------------------------------------------------------------------|
| Parameter  | Default: 399 [rad/s]                                                                                                    |
| 131.0      | Setting range: 100–6,000                                                                                                    |
| Remark     | Making a change to any of the following will also change other tuning parameters (such<br>as Gain FF Compensation 1) to the prearranged parameter set all at once.<br>• Control gain set (129.0)<br>• Control level (130.0)                                                                                                    |
| Tuning Tip | Use this parameter when the load inertia or the load fluctuation is large.<br>The responsiveness will be improved and the movement will be smoother.<br><u>Noise Solutions</u><br>① Use Torque command filter: Notch filter (such as 160.1).<br>② Lower Torque command filter: Low-pass filter constant (162.0).<br>③ Lower Integral gain (133.0)<br>When no improvement have been seen if these ①, ②, and ③ method had been performed, please decrease the 131.0 value. |

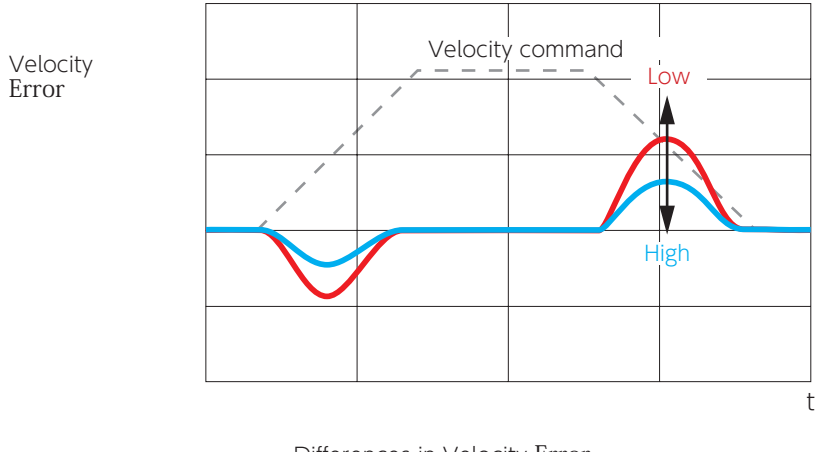

Differences in Velocity Error Convergence ....

| Position Control P |                                                                                                    |
|--------------------|----------------------------------------------------------------------------------------------------|
| Function           | This parameter will improve the responsiveness at a low gains setting.<br>Set the Feed Forward Compensation Rate (velocity) with respect to <b>Control Gain</b><br>1 (115.0) for Position Control Mode.<br>Using this parameter is effective to shorten the settling time.                                                                                                    |
| Parameter          | Default: 10,000 [0.01%]                                                                                                    |
| 117.0              | Setting range: 0–15,000                                                                                                    |
| Remark             | Adjust this item after setting the following:<br>Control Gain Set (113.0)<br>Control Level (114.0)<br>Control Gain 1 (115.0)<br>Control Gain 2 (116.0)<br><u>Guideline for Tuning</u><br>If the inertia ratio is right, setting this parameter to 10,000 will not cause overshooting<br>nor undershooting.                                                                                                    |
| Tuning Tip         | <ul> <li>Set the following before adjusting this parameter:<br/>Inertia ratio (102.0), Control gain set (113.0), Control level (114.0), Control Gain 1 (115.0), and Control Gain 2 (116)</li> <li>Setting this parameter too low will result in undershooting. Target the value which would make the settling time shorter.</li> <li>Too high a value of this parameter will result in overshooting. Set relatively a moderate value.<br/>Inertia condition Coarse tuning amount<br/>1: increment by 10<br/>2: increment by 100</li> </ul> |

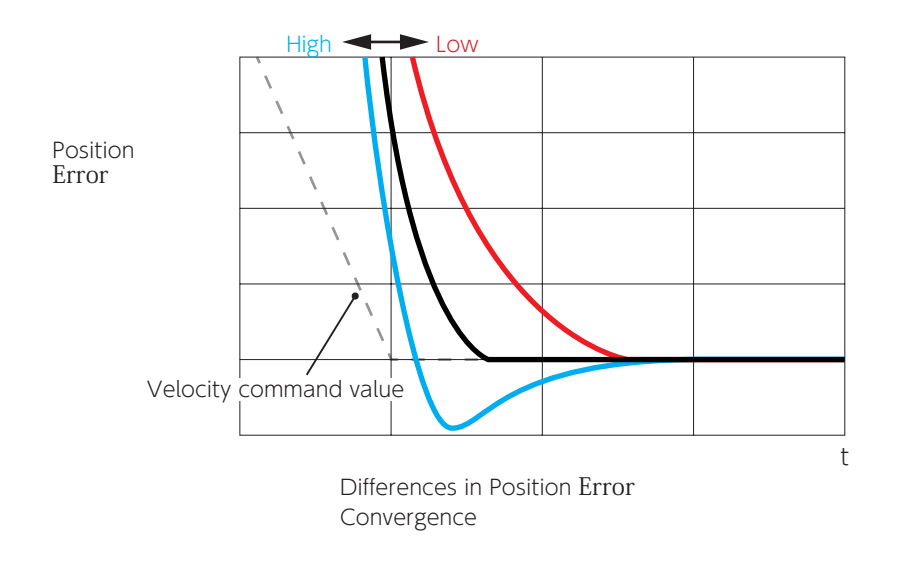

| Position Control N | Mode: Gain FF Compensation 2                                                                                                    |
|--------------------|----------------------------------------------------------------------------------------------------|
|                    |                                                                                                    |
| Function           | Increasing this parameter value will reduce the position running error of the motor<br>at a constant speed.<br>Raise the value of this item only after reducing the position error, by using<br>Gain FF Compensation 1 (117.0) at settling. |
| Parameter          | Default: 0 [0.01%]                                                                                                    |
| 118.0              | Setting range: 0–15,000                                                                                                    |
| Remark             | If this parameter value is above 10,000, the position error will start appearing appearing in a negative range.<br>When the command resolution is low, increasing this parameter value will result in louder running sound.                 |
| Tuning Tip         | With a right inertia ratio setting, setting this parameter to 10,000 minimizes the position<br>error .<br>Noise Solutions<br>Adjusting Filter 4: Smoothing 2- Moving average counter (81.0) may reduce the noise.                           |

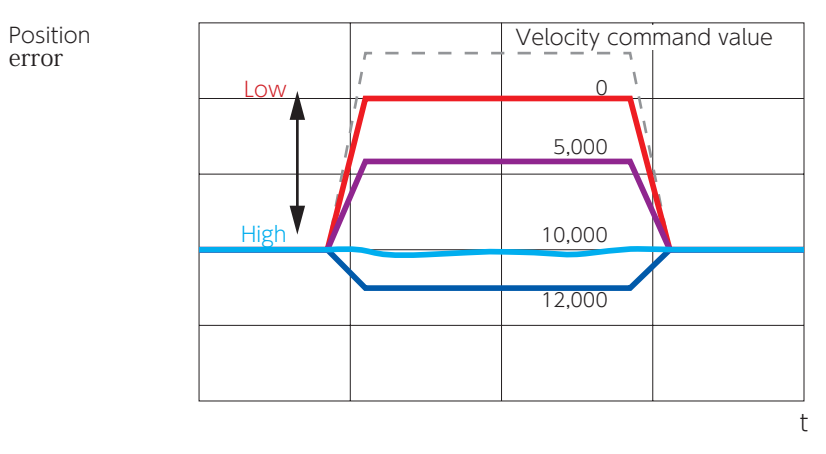

Differences in Position Error Convergence Noise Solutions

filter.

② Decrease the value of Integral Gain.

each) and FF compensation.

① Use Torque command filter: Notch filter (such as 160.1)

If noise occurs, decrease the setting of this parameter or apply a torque command notch

#### Integral Gain

Function

Parameter

Parameter

119.0

133.0

Remark

**Tuning Tip** 

Page 42 Torque Command Notch Filter

| Set the Integral Gain<br>Increasing the integr<br>fluctuation at settling<br>This will result in rigi | al gain will improve<br>g and reduce the p<br>d and sensitive mo | e poor convergence due to friction and load<br>osition error.<br>tions. |
|----------------------------------------------------------------------------------------------------|------------------------------------------------------------------|-------------------------------------------------------------------------|
| Position Control<br>Mode                                                                              | Default :                                                        | 160 [rad/s]                                                             |
|                                                                                                    | Setting range :                                                  | 45-5,000                                                                |
| Velocity Control<br>Mode                                                                              | Default :                                                        | 300 [rad/s]                                                             |
|                                                                                                    | Setting range :                                                  | 45-5,000                                                                |
| This parameter will r                                                                                 | eset to the default                                              | if the Control Gain Set is changed.                                     |
| Too high an integral<br>to achieve your desi                                                          | gain will cause noi<br>red responsiveness                        | se. Adjust the value within the range of no noise                       |
| Adjust the integral g                                                                                 | ain after setting the                                            | e control level (or adjust Control Gain 1 and 2                         |

|        | ĥ |
|--------|---|
|        |   |
|        |   |
| _      |   |
| L L    |   |
| ≕      |   |
| $\Box$ |   |
| υq     |   |

ω

**Tuning Parameters** 

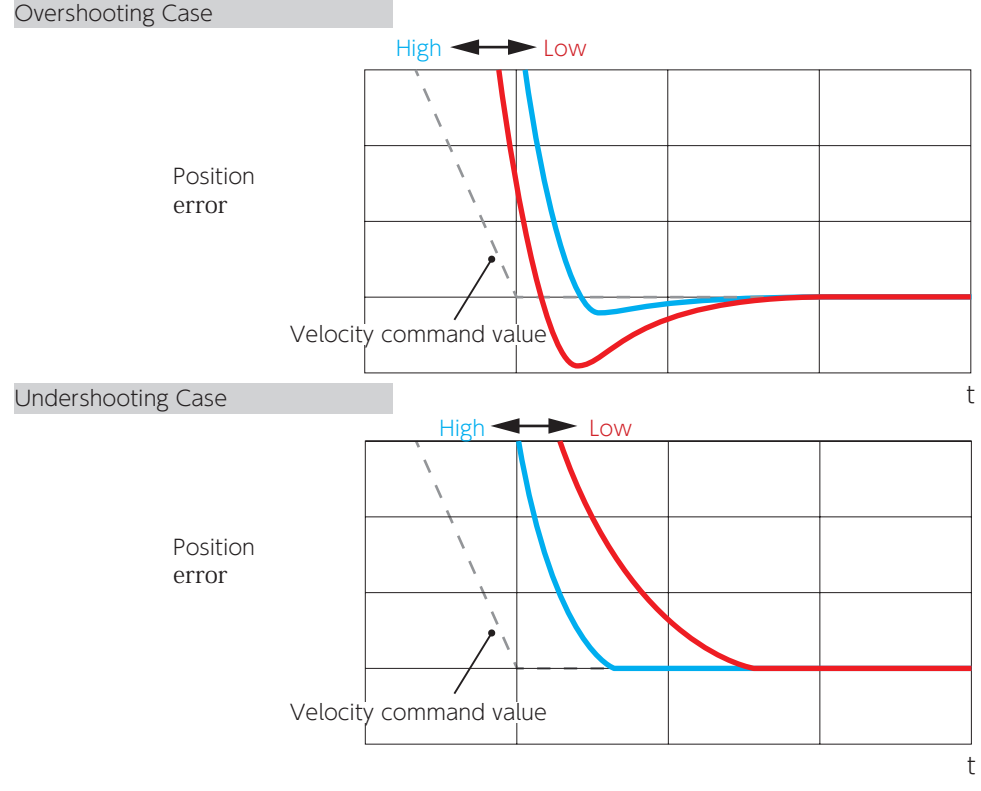

Differences in Position Error Convergence

## 3. Tuning Parameters

#### 3. Position Command Filter

Optimizing the settling time and error / Suppressing vibration and noise

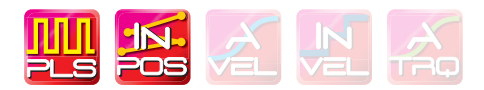

Check the following before using Position command filter • The command from the host controller is correct.

- The equipment is installed firmly and properly.
- The gain parameters such as inertia ratio are correctly set.
- The command smoothing filters 2 (and 1) are set.
- Vibration is now unlikely to occur thanks to the decreased integral gain.

| Filter    | Overview                                                                                                    | Refer to |
|-----------|----------------------------------------------------------------------------------------------------|----------|
| Smoothing | Position Command Smoothing Filter<br>Effective in smoothing the position command and suppressing vibration<br>at the time of positioning. | 38       |

Apply the following notch filters if the machine end point is still vibrating after sufficient tuning was performed and the smoothing filter was set.

| Filter  | Overview                                                                                                    | Refer to |
|---------|----------------------------------------------------------------------------------------------------|----------|
|         | Position Command Notch filter                                                                                                    |          |
| Notch   | Effective in suppressing vibration of mechanical systems where the vibration does not appear in the torque output waveform.<br>When compared to the command smoothing filter, the position command filter is more effective in reducing the absolute position error (Status                               | 37<br>39 |
|         | Position Command $\gamma$ -Notch Filter                                                                                                    |          |
| γ-Notch | Effective in suppressing vibration of mechanical systems where the vibration does not appear in the torque output waveform. This filter has flexibility of changing the gain setting in the range higher than notch frequencies. This item will reduce the position error impacted by use of notch filer. | 37<br>40 |

Up to four levels of Position command filter are available.

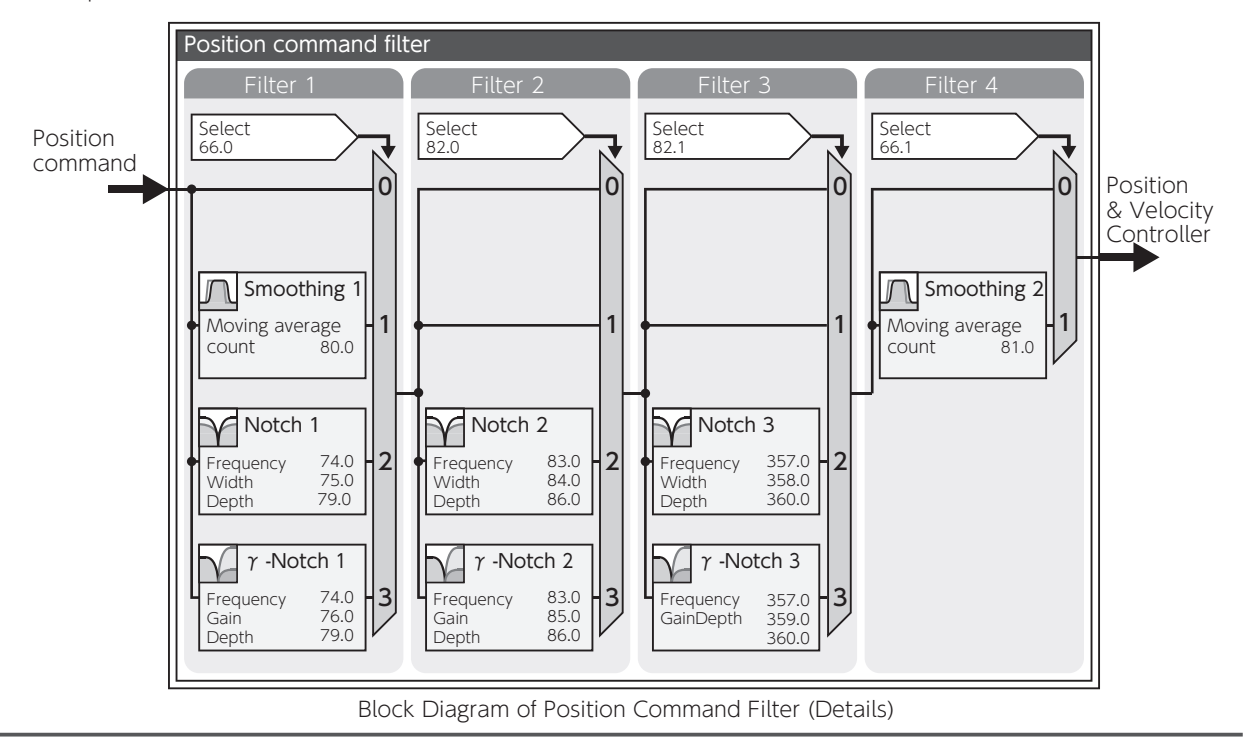

## 3. Tuning Parameters

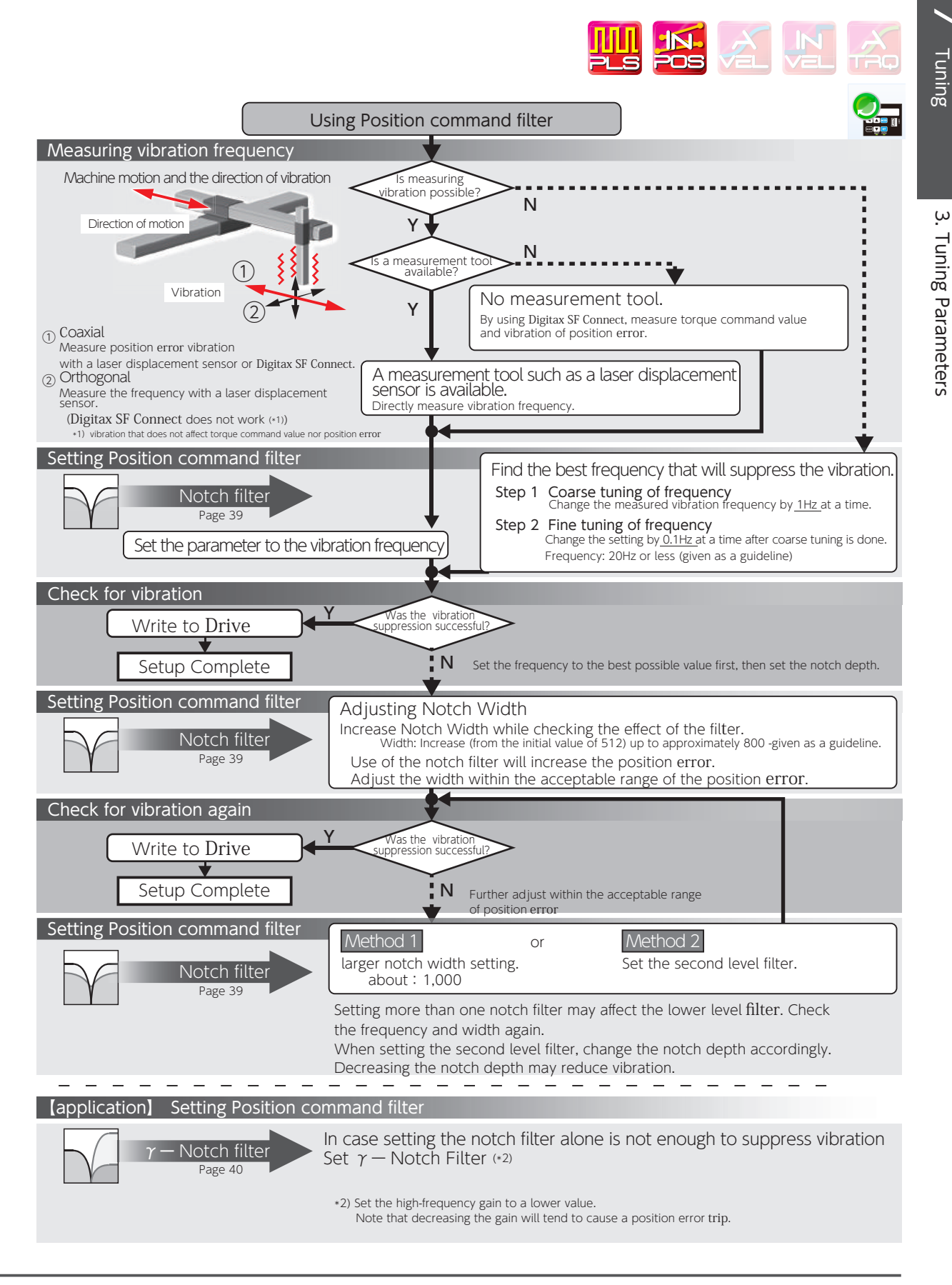

ſ

| Position Comman | d Smoothing Filters                                                                                                    | 1 and 2                                                                                             |                                                          |                                                              | XINX                                                                             |
|-----------------|----------------------------------------------------------------------------------------------------|----------------------------------------------------------------------------------------------------|----------------------------------------------------------|--------------------------------------------------------------|----------------------------------------------------------------------------------|
| Function        | The smoothing filters smo                                                                                                    | oth the position com                                                                                | mand a                                                   | and suppress                                                 | vibrations.                                                                      |
|                 | Position command filter 1:                                                                                                    | : Type Select                                                                                       | 66.0                                                     | Default:<br>Setting range:                                   | 0                                                                                |
|                 | Position command filter 4                                                                                                    | : Switch Select                                                                                     | 66.1                                                     | Default:                                                     | 1                                                                                |
| Parameter       | Position command filter 1                                                                                                    |                                                                                                    | 80.0                                                     | Default:                                                     | 25 (less than 750 W)<br>20 (over 1 kW )                                          |
|                 | Smoothing T-IVIOV                                                                                                    | ing average counter                                                                                 |                                                          | Setting range:                                               | 1-6,250                                                                          |
|                 | Position command filter 4                                                                                                    |                                                                                                    | 81.0                                                     | Default:                                                     | 10                                                                               |
|                 | Smoothing 2 -Mov                                                                                                    | ving average counter                                                                                | 0.10                                                     | Setting range:                                               | 1-1,250                                                                          |
| Remark          | Before setting any of the parameters, wait for at least 3 secs after the motor stops and<br>then set it while the command pulse is not being input.<br>Changing the parameter setting during pulse input or with presence of residual pulse<br>could cause shift in position. The larger setting will result in longer command time delay. |                                                                                                    |                                                          |                                                              |                                                                                  |
|                 | <ul> <li>Set Position command fits</li> <li>to "1" . <sup>(*)</sup></li> <li>Measure the vibration free<br/>and set Position comman<br/>(80.0 (and 81.0) to the var<br/>Calculation formula:</li> </ul>                                                                                                    | ilter 1: Type (66.0) ar<br>equency on the torqu<br>Id filter 1 (and 4): Sm<br>alue derived from the | nd <b>Posit</b><br>e comm<br><b>oothing</b><br>e vibrati | ion comman<br>hand wavefor<br>g 1 (and 2) -N<br>on frequency | d filter 4: Switch (66.1)<br>m or position error ,<br>Moving average count<br>y. |
| Tuning Tip      | Motor Output CapacityMov50 W to 750 W6,1 kW to 2 kW5,                                                                                                    | ving Average Count Derive<br>250<br>000 × (vibration fre                                            | ed from V<br>quency                                      | /ibration Freque<br>[s]) = param                             | ency<br>eter value                                                               |
|                 | In the example below, wh $x 0.039 = 242$ ; the delay t                                                                                                    | en the vibration frequ<br>ime will be 39 ms.                                                        | uency is                                                 | 39 ms, the a                                                 | average count = 6,250<br>ing List of Parameters                                  |

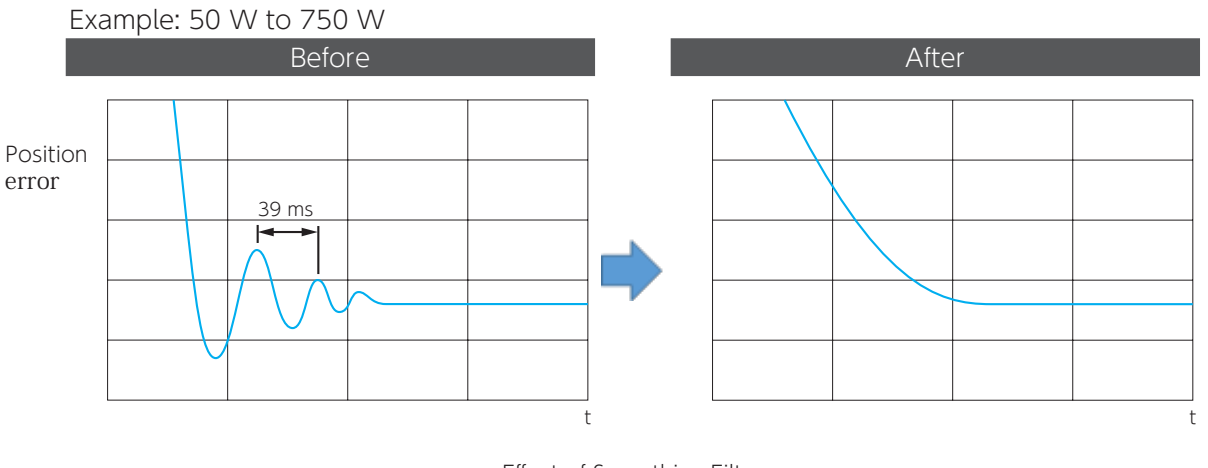

Effect of Smoothing Filter

| Position Command Notch Filter |                                                                                                    |                                                                                                    |                                               |                                            |                               |          |
|-------------------------------|----------------------------------------------------------------------------------------------------|----------------------------------------------------------------------------------------------------|-----------------------------------------------|--------------------------------------------|-------------------------------|----------|
|                               |                                                                                                    |                                                                                                    |                                               |                                            |                               |          |
| Function                      | Apply this filte<br>performed and<br>Has vibration s<br>appear in the<br>When compar<br>effective in rec                                                                                                    | Apply this filter if the machine end point is still vibrating after sufficient tuning was<br>performed and the smoothing filter was applied.<br>Has vibration suppression effect on mechanical systems where the vibrations don't<br>appear in the torque output waveform.<br>When compared to the command smoothing filter, the position command filter is more<br>effective in reducing the absolute position error(Status No.80). |                                               |                                            |                               |          |
|                               |                                                                                                    |                                                                                                    |                                               | Filter 1                                   | Filter 2                      | Filter 3 |
|                               | Frequency                                                                                                    | Default:<br>Setting range:                                                                                                    | 10 [0.1 Hz]<br>10-2,000                       | 74.0                                       | 83.0                          | 357.0    |
| Parameter                     | Width                                                                                                    | Default:<br>Setting range:                                                                                                    | 512<br>128-2,048                              | 75.0                                       | 84.0                          | 358.0    |
|                               | Depth                                                                                                    | Default:<br>Setting range:                                                                                                    | 0<br>0-100                                    | 79.0                                       | 86.0                          | 360.0    |
|                               | Increasing the                                                                                                    | notch width will                                                                                                    | make the position (                           | error large.                               |                               |          |
| Remark                        | Too large a no<br>vibration supp                                                                                                    | otch width or set<br>pression; howeve                                                                                                    | ting the second leve<br>r, the position error | el notch filter will<br>will be larger. Se | result in be<br>t this filter | etter    |
| Tuning Tip                    | <ul> <li>Within the acceptable range of position error.</li> <li>Check the following before applying the filter <ul> <li>The command from the host controller is reasonable</li> <li>The equipment is installed firmly and properly.</li> <li>The gain parameters such as inertia ratio are properly set.</li> <li>The command smoothing filters 2 (and 1) are set.</li> <li>The integral gain has been decreased and vibrations are unlikely to occur.</li> </ul> </li> <li>Start the equipment operation and apply the vibration frequency (measured at the equipment end) to the notch frequency. If the vibration cannot be suppressed, increase the notch width (by 800 as a rough standard). To reduce the position error during operation, increase the notch depth.</li> </ul> |                                                                                                    |                                               |                                            |                               |          |

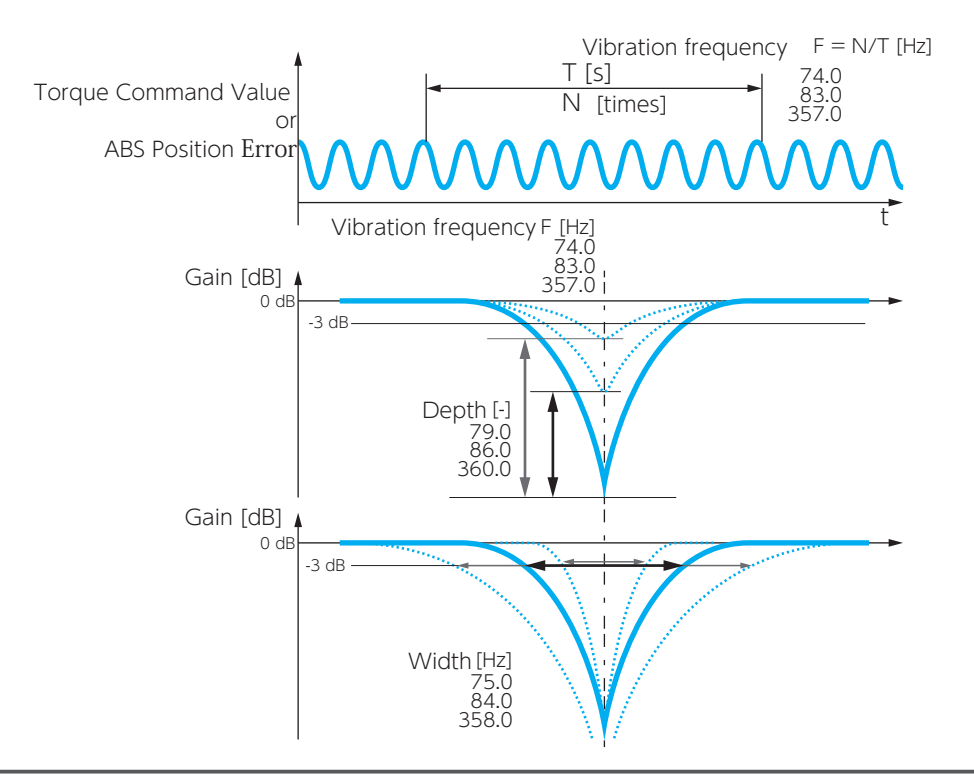

/ Tuning

| Position Comman | d $\gamma$ -Notch Filter                                                                                                    |
|-----------------|----------------------------------------------------------------------------------------------------|
|                 |                                                                                                    |
| Function        | Use this filter, if the machine end point is still vibrating even after applying a notch filter<br>in addition to sufficient tuning and a smoothing filter.<br>This filter has vibration suppression effect on mechanical systems where the vibrations<br>don't appear in the torque output waveform. It has flexibility of changing the gain setting<br>in a range higher than notch frequency.<br>Use this filter when it's expected that using a notch filter will reduce the position<br>error.                                                                                                    |
| Remark          | Increasing the high frequency gain too much may result in noise.<br>Decreasing the high frequency gain too much will tend to cause position error trip.<br>Set this filter within the acceptable range.                                                                                                    |
| Tuning Tip      | <ul> <li>Check the following before applying the filter <ul> <li>The command from the host controller is reasonable</li> <li>The equipment is installed firmly and properly.</li> <li>The gain parameters such as inertia ratio are properly set.</li> <li>The command smoothing filter 2 and 1 are set.</li> <li>The integral gain has been decreased and vibrations are unlikely to occur.</li> </ul> </li> <li>Start the equipment operation and apply the vibration frequency (measured at the equipment end) to the notch frequency. To reduce the position error, gradually increase the high frequency gain setting.</li> <li>To reduce the position error during operation, increase the notch depth.</li> </ul> |
|                 | (Let in a setting List of Parameters                                                                                                    |

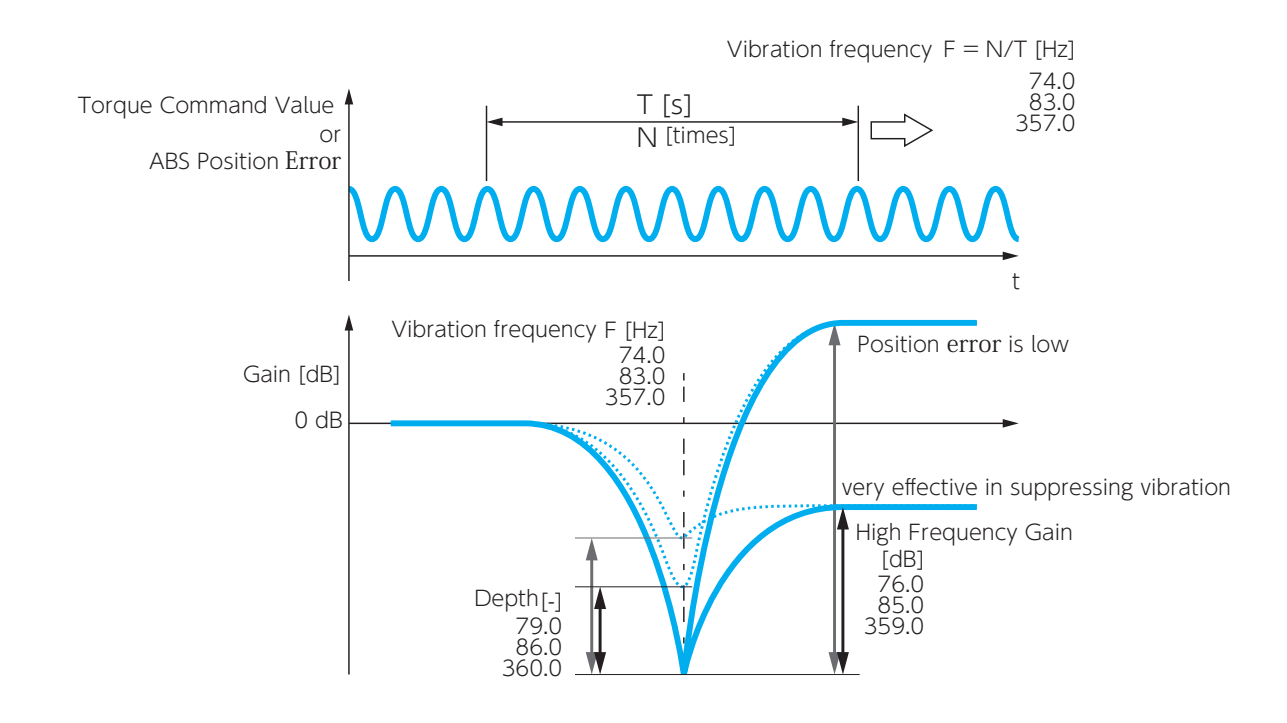

# 3. Tuning Parameters

### 4. Torque Command Filter

|          |                                                                                                    | IN X     |
|----------|----------------------------------------------------------------------------------------------------|----------|
| Filter   | Overview                                                                                                    | Refer to |
| Notch    | Torque Command Filter: Notch Filter<br>This filter is effective in removing vibration elements from torque command<br>and suppressing noise and vibration.   | 42       |
| Low-pass | Torque Command Low-Pass Filter<br>This filter is effective in smoothing the position command and <u>suppressing</u><br>vibration at the time of positioning. | 43       |

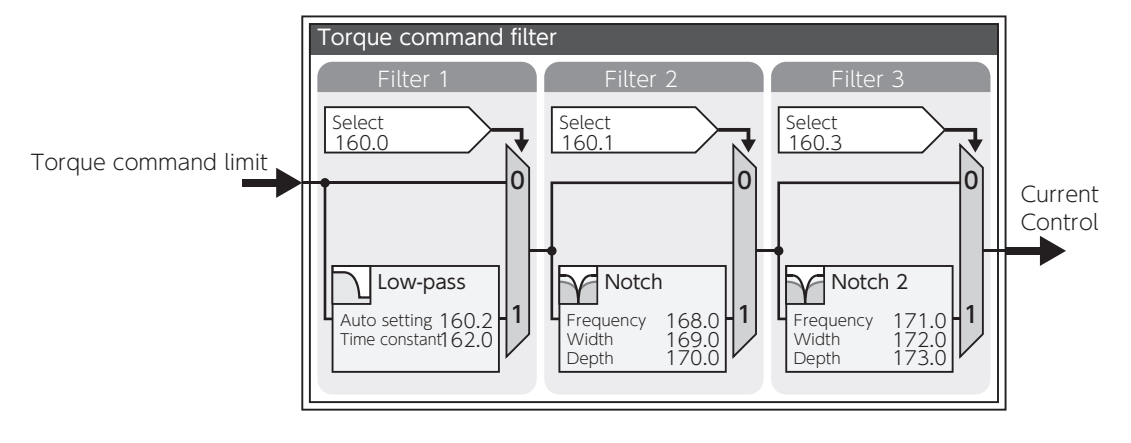

Block Diagram of Torque Command Filter with Details
# Torque Command Filter: Notch Filter

| Function   | This filter is effe<br>from the torque                                                                                                    | ective in suppress<br>e command.                                                                                                    | sing noise and vibrations                                                                                                    | by removir                                                                                                    | ng vibration                                                                                                    | factors                                                               |
|------------|----------------------------------------------------------------------------------------------------|----------------------------------------------------------------------------------------------------|----------------------------------------------------------------------------------------------------|----------------------------------------------------------------------------------------------------|----------------------------------------------------------------------------------------------------|-----------------------------------------------------------------------|
|            | Notch filter                                                                                                    |                                                                                                    |                                                                                                    | Filter                                                                                                    | Filter 2                                                                                                    |                                                                       |
|            | Switch                                                                                                    | Default:<br>Settings:                                                                                                    | 0-1                                                                                                    | - 160.1                                                                                                    | 160.3                                                                                                    |                                                                       |
| Parameter  | Frequency                                                                                                    | Default:<br>Setting range:                                                                                                    | 2,500 [Hz]<br>0-2,500                                                                                                    | - 168.0                                                                                                    | 171.0                                                                                                    |                                                                       |
|            | Width                                                                                                    | Default:<br>Setting range:                                                                                                    | 8<br>1-16                                                                                                    | - 169.0                                                                                                    | 172.0                                                                                                    |                                                                       |
|            | Depth                                                                                                    | Default:<br>Setting range:                                                                                                    | 0<br>0-256                                                                                                    | - 170.0                                                                                                    | 173.0                                                                                                    |                                                                       |
| Remark     | Set this item on correctly, the filt                                                                                                    | ly after the machi<br>ter performance v                                                                                                    | nery is installed properly.<br>vill be sub-optimal.                                                                                                    | Unless the e                                                                                                    | equipment is                                                                                                    | installed                                                             |
| Tuning Tip | Set <b>Notch filter</b><br>(168.0) to be a<br>for example, th<br>In the case of r<br>Alternatively, u<br>increase <b>Notch</b><br>vibrations due<br>50,100,150 and | switch (160.1) =<br>vibration freque<br>e torque comma<br>nultiple vibration<br>se this filter toge<br>filter - Width (16<br>to considerable i<br>d so on, so that t | =1 (enable) and set the vancy. Calculate the vibration is occurred of the vibration is occurred of the vibration is occurred frequencies, set the sect ther with the <b>low-pass fi</b> 59.0). If applying the notemachinery rattles, increative actual notch depth w | alue of <b>Not</b> o<br>n frequency<br>curring.<br>ond level no<br>lter (160.0,<br>ch filter can<br>se <b>Notch fil</b><br>vill be shallo<br><b>5</b> Settir | ch filter freq<br>using the wa<br>otch filter.<br>160.2, 162.<br>not stop re-<br>ter- Depth (<br>ower.<br>ng List of P | Juency<br>aveform of,<br>.0) or<br>sonant<br>(170.0) to<br>Parameters |

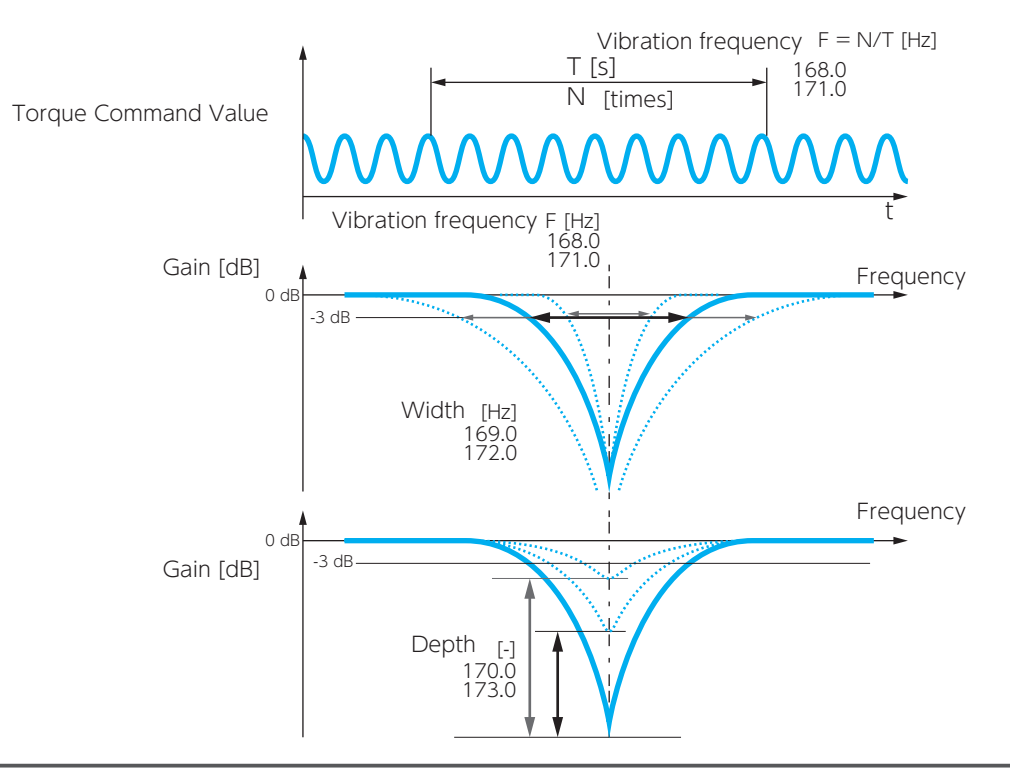

| Torque Commar | ia Low-Pass F                                                                                                    | litter                                 |                                                    | <b>6</b>                                |                                                       |        |
|---------------|----------------------------------------------------------------------------------------------------|----------------------------------------|----------------------------------------------------|-----------------------------------------|-------------------------------------------------------|--------|
| _             |                                                                                                    |                                        |                                                    |                                         |                                                       |        |
| Function      | Setting a relativ                                                                                                    | vely large v                           | alue may supp                                      | ress vibratio                           | ons.                                                  |        |
|               |                                                                                                    |                                        | Default:                                           | 1                                       |                                                       |        |
|               | Switch                                                                                                    | 160.0                                  | Settings:                                          | 0-1                                     |                                                       |        |
|               |                                                                                                    |                                        | Default:                                           | 0                                       |                                                       |        |
| Parameter     | Auto setting                                                                                                    | 160.2                                  | Settings:                                          | 0-1                                     |                                                       |        |
|               | Time constant                                                                                                    | 162.0                                  | Default:                                           | 0 [0.0<br>10 [0.0                       | 1 ms/rad] (less than 100 W)<br>1 ms/rad] (over 200 W) |        |
|               |                                                                                                    |                                        | Setting range:                                     | 0-65,53                                 | 35                                                    |        |
| Remark        | Setting a larger<br>another type o                                                                                                    | value mea<br>f vibration               | ans getting clos<br>will occur.                    | er to the co                            | ontrol range of the response mo                       | del:   |
|               | Set <b>Torque cor</b><br>A rough estima                                                                                                    | nmand filte                            | er: Notch filter<br>ible max value                 | <b>switch</b> (160<br>for the filter    | .1) =1 (enable).<br>can be obtained as follows.       |        |
| Tuning Tip    |                                                                                                    | m                                      | (0.1  to  0.2)<br>max( ( $\omega$ 1+ $\omega$ 2) , | $\omega_{ m q}$ )                       | [s] or below                                          |        |
|               | $\begin{array}{ c c c }\hline & & & & & Posit\\ \hline \omega & 1 & & Control\\ \hline \omega & 2 & & Control\\ \hline \omega & q & & Integral \end{array}$ | ion Contro<br>Gain 1<br>Gain 2<br>Gain | bl Mode V<br>115.0 Con<br>116.0 -<br>119.0 Inte    | elocity Con<br>trol Gain 1<br>gral Gain | trol Mode<br>131.0<br>-<br>133.0                      |        |
|               |                                                                                                    |                                        |                                                    |                                         | <b>5</b> Setting List of Param                        | neters |

- - - L -

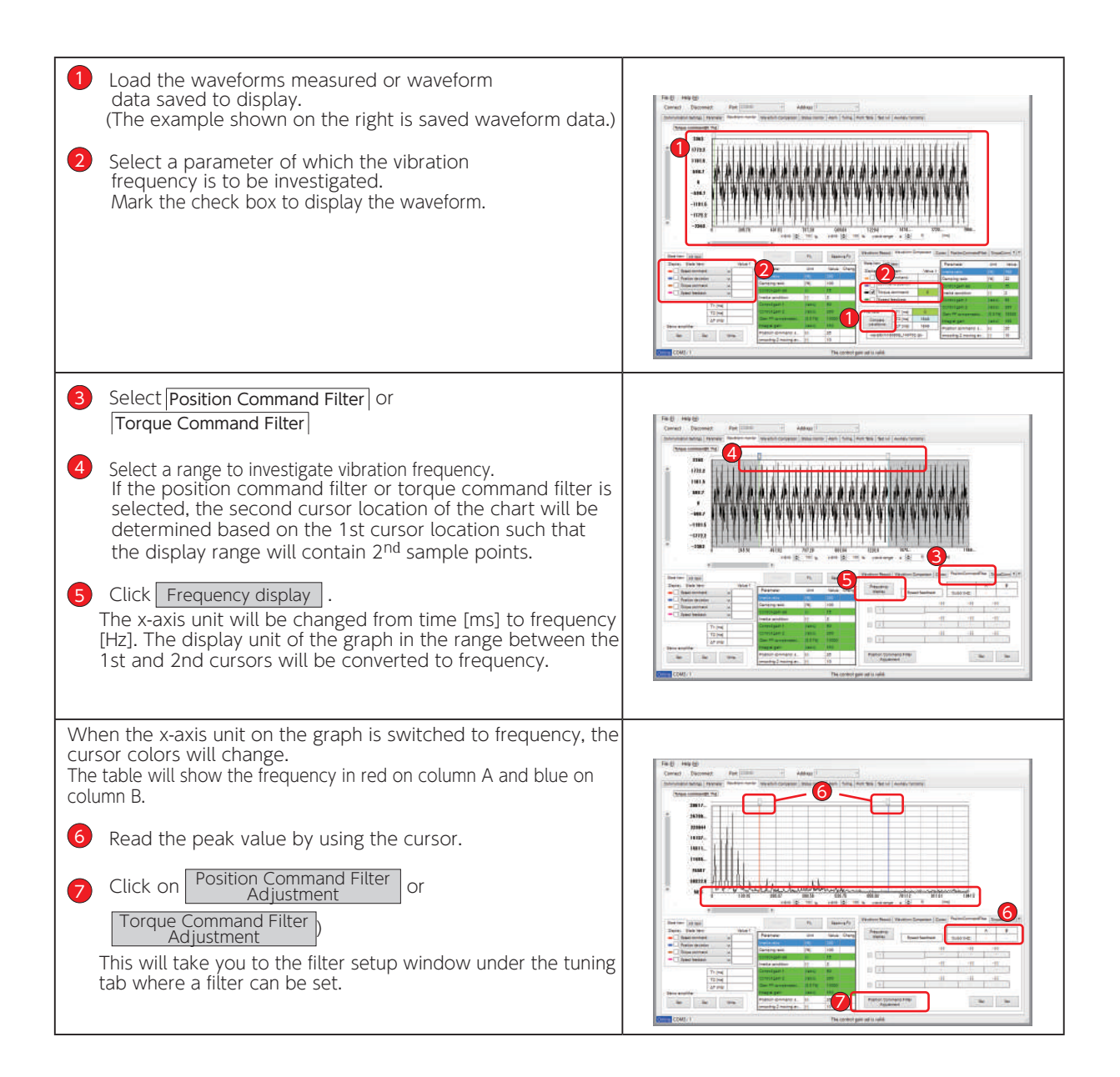

### 7. Tuning 4. Using Digitax SF Connect to Measure Vibration Frequency (FFT)

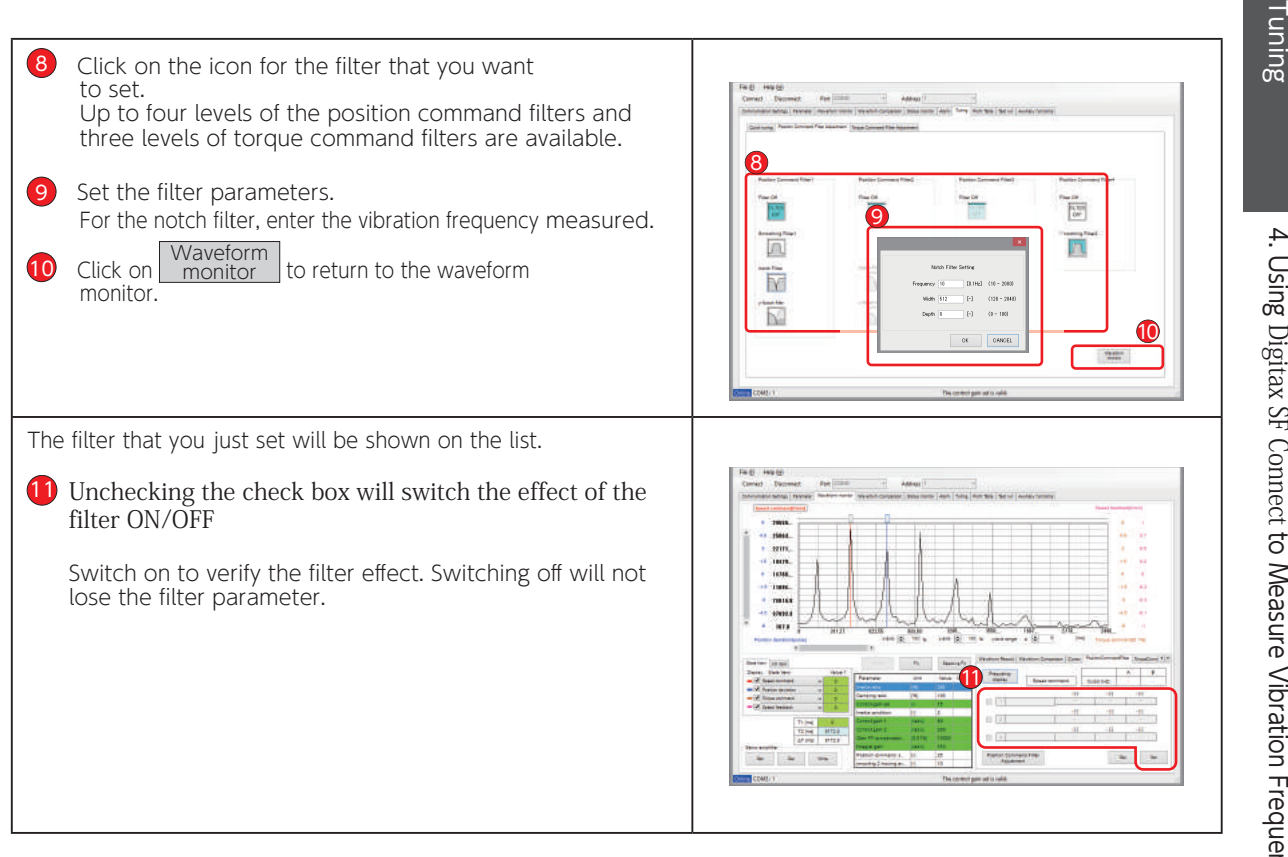

#### Tip for Notch Filter Setup

When you are setting a notch filter, use the initial value for the notch width and check the effect first. After setting the notch filter, start the equipment, verify the filter effect, and lower the notch frequency gradually. Measure the waveforms to find the best filter conditions such as frequency, width, and depth. The notch frequency varies depending on the equipment

| Λ | ΛΕΜΟ |
|---|------|
|   |      |
|   |      |
|   |      |
|   |      |
|   |      |
|   |      |
|   |      |
|   |      |
|   |      |
|   |      |
|   |      |
|   |      |
|   |      |
|   |      |
|   |      |
|   |      |
|   |      |
|   |      |
|   |      |
|   |      |

| 1. Checking                                                                                | g Warnings and Alarms                                                                                                    | 2                                             |
|--------------------------------------------------------------------------------------------|----------------------------------------------------------------------------------------------------|-----------------------------------------------|
| 1. Using th<br>2. Using D                                                                  | ne Setup Panel<br>Digitax SF Connect                                                                                                    | 2<br>4                                        |
| 2. Warnings                                                                                | s and Remedies                                                                                                    | 5                                             |
| 1. Warning<br>2. Warning                                                                   | g Output                                                                                                    | 5<br>6                                        |
| 3. Alarms a                                                                                | nd Remedies                                                                                                    | 8                                             |
| 1. List of A<br>2. Alarm E                                                                 | Alarms                                                                                                    | 8<br>9                                        |
| 4 . Troubles<br>Problem 1<br>Problem 2<br>Problem 3<br>Problem 4<br>Problem 5<br>Problem 6 | hooting.<br>(No display on the Setup Panel)<br>(Servomotor not turning ON).<br>(No motor rotation)<br>(Unstable motor motion)<br>(Positional disturbance)<br>(Vibration and abnormal noise) | <b>17</b><br>18<br>19<br>20<br>21<br>22<br>23 |

# 1. Checking Warnings and Alarms

Warnings and alarm numbers can be viewed on the Setup Panel or Digitax SF Connect. When an alarm and a warning occur at the same time, the alarm will be displayed first. For possible cause and remedy, check the warning or alarm list.

The alarm history keeps up to ten alarms including the current one. (\*)

\*) Alarm No.22 (control power supply error) and Warning numbers are not logged in the alarm history.

The alarm numbers and the cumulative run time (in hours) up to the time of alarm are logged.

#### An alarm reults in a drive trip and the motor will stop.

A warning does not result in a drive trip, motion continues but the warning state is entered.

Note: The drive version can be checked with Digitax SF Connect.

Digitax SF Connect Instruction Manual

#### 1. Using the Setup Panel

When a warning occurs, the drive STATUS LED blinks green. In addition, the Setup Panel will automatically display the corresponding warning No.

When an alarm occurs, the drive STATUS LED changes from solid green to solid red. In addition, the Setup Panel will automatically display the alarm No.

Note that the above does not happen in the following modes: <u>Parameter Setting Mode</u>, <u>Quick Tuning Mode</u>, <u>Auto</u> <u>Tuning Mode</u>, <u>Parameter Saving Mode</u>, and <u>Auxiliary Function Mode</u>. In these cases, press to switch to Alarm Display Mode.

Status Display Mode will be suppressed / disabled while an alarm or warning is occurring. Press to check other warnings and alarms.

**5** Settings Setup Panel

| STATUS LED     | Meaning                       | Symptom                                                                           |
|----------------|-------------------------------|-----------------------------------------------------------------------------------|
|                | The drive is not ON.          | The control power (24 VDC) is not supplied.<br>Or the drive has not been started. |
| Solid Green    | Normal<br>no warnings/alarms  | Drive is operating normally.                                                      |
| Blinking Green | Abnormal<br>warning occurring | Warning is occurring                                                              |
| Solid Red      | Abnormal<br>alarm occurring   | Alarm is occurring                                                                |

# 1. Checking Warnings and Alarms

#### Checking the Alarm History on the Setup Panel

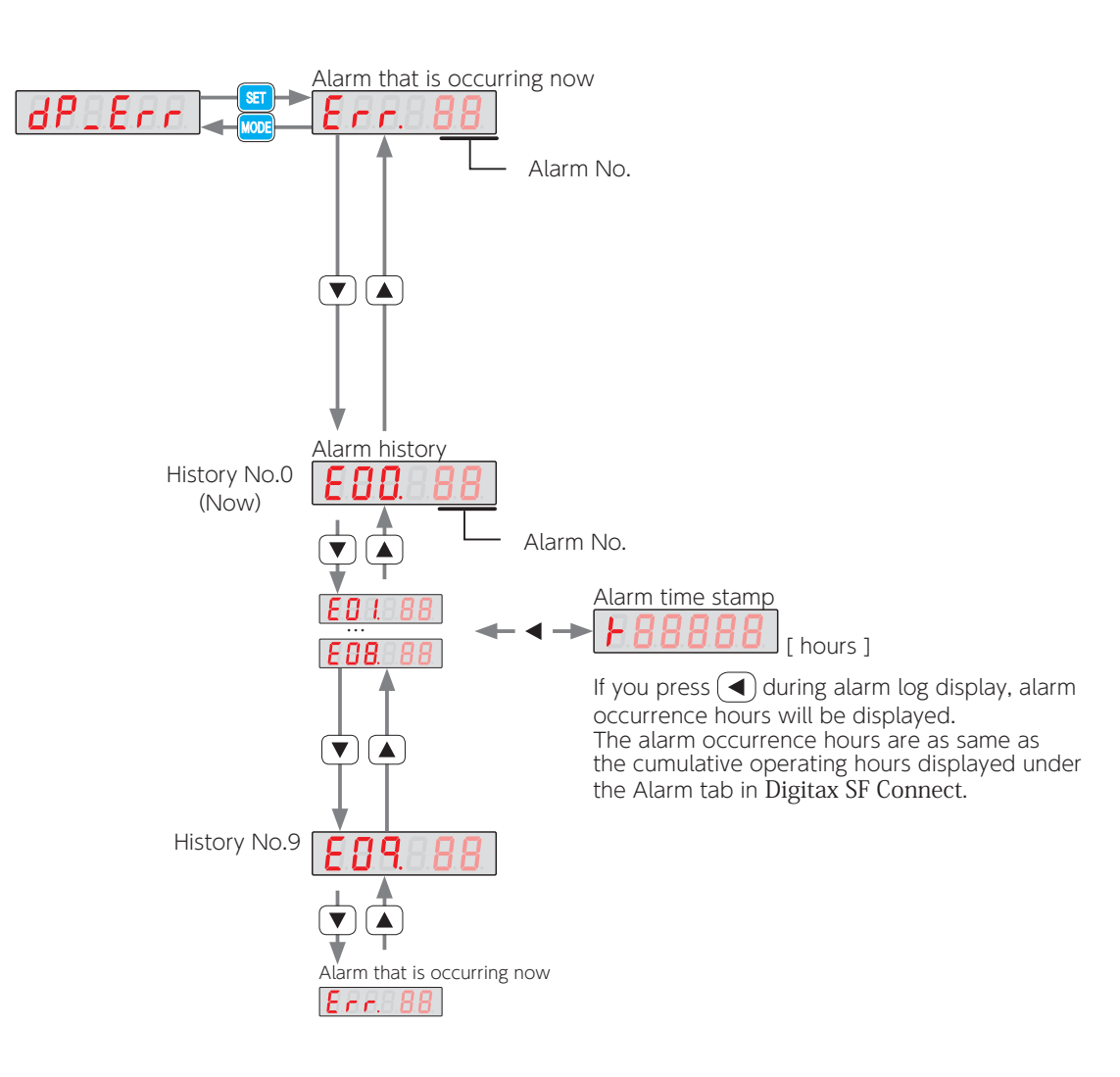

# 1. Checking Warnings and Alarms

#### 2. Using Digitax SF Connect

Turn on the 24 VDC control power to the drive and start Digitax SF Connect. For information on the warning/alarm, check "Alarm currently occurring" under the [Alarm] tab. If you are not sure what to do, contact the supplier with the alarm number and its description for help. Digitax SF Connect Instruction Manual

|                                             | Alarm Clear                                                                                                 |                                                                                                    |                                                                                                    | -                                                                                                    |     |
|---------------------------------------------|----------------------------------------------------------------------------------------------------|----------------------------------------------------------------------------------------------------|----------------------------------------------------------------------------------------------------|----------------------------------------------------------------------------------------------------|-----|
| - Cu                                        | urrent alarm                                                                                                |                                                                                                    |                                                                                                    | Cause for alarm and what to do                                                                                            | -   |
|                                             | Alarm No.                                                                                                   | Alarm Name                                                                                                    |                                                                                                    | Cauta                                                                                                    |     |
| 16                                          | 5                                                                                                    | Power supply error                                                                                                    |                                                                                                    | Primary circuit voltage error in the power supply part                                                                    | ~   |
| 17                                          | 7                                                                                                    | Encoder communication error 2 (No response)                                                                                                    |                                                                                                    |                                                                                                    |     |
|                                             |                                                                                                    |                                                                                                    |                                                                                                    |                                                                                                    | V   |
| ~ ~                                         |                                                                                                    |                                                                                                    |                                                                                                    | Check                                                                                                    |     |
| υZ                                          |                                                                                                    |                                                                                                    |                                                                                                    | 1. Check the wiring of the AC200V cable and the primary circuit power supply distribution<br>cable.                       | ^   |
|                                             |                                                                                                    |                                                                                                    |                                                                                                    | 2. Adjust the AC200V power supply input and timing of the servo-on.                                                       | ~   |
| - 11                                        |                                                                                                    |                                                                                                    |                                                                                                    |                                                                                                    |     |
| - 11                                        |                                                                                                    |                                                                                                    |                                                                                                    | What to do Reset the sinnal input                                                                                         |     |
|                                             |                                                                                                    |                                                                                                    |                                                                                                    | Coases one arginal input                                                                                                  |     |
|                                             |                                                                                                    |                                                                                                    |                                                                                                    |                                                                                                    | ^   |
|                                             |                                                                                                    |                                                                                                    |                                                                                                    |                                                                                                    | ~   |
|                                             |                                                                                                    |                                                                                                    |                                                                                                    |                                                                                                    | ~   |
| Ala                                         | arm history                                                                                                 |                                                                                                    |                                                                                                    | Life expectancy information                                                                                               | ~   |
| Ala                                         | arm history<br>No. Alarm No.                                                                                | liem                                                                                                    | Time of occurrenc                                                                                                    | Life expectancy information<br>Cumulative Run Time                                                                        | ~   |
| Ala                                         | arm history<br>No. Alarm No.<br>17                                                                          | Item<br>Encoder communication error 2 (No res                                                                                                    | Time of occurrenc ^                                                                                                    | Life expediancy information<br>Cumulative Run Time<br>4789 21:55.0                                                        | ~   |
| Ala<br>0<br>1                               | arm history<br>No. Alarm No.<br>17<br>15                                                                    | Rem<br>Encoder communication error 2 (No res.<br>Power supply error                                                                                                    | Time of occurrenc * 4788 4788                                                                                                    | Life expectancy information<br>Cumulative Run Time<br>4789:21:50.0                                                        | ~   |
| Ala<br>0<br>1<br>2                          | arm history<br>No. Alarm No.<br>17<br>15<br>2                                                               | Item<br>Encoder communication error 2 (No res.<br>Power supply error<br>Model code error                                                                                                    | Time of occurrenc ^<br>4788<br>4788<br>4754                                                                                                    | Life expectancy information<br>Cumulative Run Time<br>4789:21:50.0<br>Cumulative counts of control power ON               | ~   |
| Ala<br>0<br>1<br>2<br>3                     | arm history<br>No. Alarm No.<br>17<br>15<br>2<br>17                                                         | Item<br>Encoder communication error 2 (No res.<br>Power supply error<br>Model code error<br>Encoder communication error 2 (No res.                                                                                                    | Time of occurrenc <b>^</b><br>4788<br>4788<br>4784<br>4754                                                                                                    | Life expectancy information<br>Cumulative Run Time<br>4789:21:50.0<br>Cumulative counts of control power ON<br>1235 Count | ~ ~ |
| Ala<br>N<br>0<br>1<br>2<br>3<br>4           | arm history<br>No. Alarm No.<br>17<br>15<br>2<br>2<br>17<br>19                                              | Item<br>Encoder communication enror 2 (No res.<br>Power upply enor<br>Model code enror<br>Encoder communication enror 3 (No res.<br>Encoder communication enror 3 (No res.                                                               | Time of occurrenc<br>4788<br>4788<br>4754<br>4753<br>4753                                                                                                    | Life expectancy information<br>Cumulative Run Time<br>4789.21:50.0<br>Cumulative counts of control power ON<br>1296 Count | ~   |
| Ala<br>0<br>1<br>2<br>3<br>4<br>5           | arm history<br>No. Alarm No.<br>17<br>15<br>2<br>17<br>19<br>2                                              | Item<br>Encoder communication error 2 (No res.<br>Power supply error<br>Model code error<br>Encoder communication error 3 (No res.<br>Encoder communication error 3 (No res.                                                             | Time of occurrenc A<br>4788<br>4784<br>4754<br>4753<br>4753<br>4753                                                                                                    | Life supedancy information<br>Cumulative Run Time<br>4789-21:50.0<br>Cumulative counts of control power ON<br>1285 Count  | ~   |
| Alz<br>N<br>0<br>1<br>2<br>3<br>4<br>5<br>8 | arm history<br>No. Alarm No.<br>17<br>2<br>2<br>17<br>19<br>2<br>2<br>19                                    | Item<br>Encoder communication error 2 (No res.<br>Power upply error<br>Model code error<br>Encoder communication error 3 (No res.<br>Encoder communication error 3 (Terow<br>Model code error<br>Encoder communication error 1 (Recel    | Time of occurrenc<br>4788<br>4754<br>4753<br>4753<br>4753<br>4753<br>4753<br>4753                                                                                                    | Life expectancy information<br>Cumulative Run Time<br>478921500<br>Cumulative counts of control power ON<br>1295 Count    | ~ ~ |
| Al:<br>0<br>1<br>2<br>3<br>4<br>5<br>6<br>7 | arm history<br>No. Alarm No.<br>17<br>15<br>2<br>17<br>17<br>19<br>2<br>2<br>17<br>19<br>2<br>2<br>16<br>15 | Item<br>Encoder communication error 2 (No res.<br>Porer supply encr<br>Encoder communication error 3 (No res.<br>Encoder communication error 3 (No ve.<br>Model code error<br>Encoder communication error 1 (Recei.<br>Porer supply encr | Time of occurrenc<br>4788<br>4788<br>4753<br>4753<br>4753<br>4753<br>4753<br>4753<br>4753<br>4759<br>4759<br>4759<br>4759<br>4759<br>4759<br>4759<br>4759<br>4759<br>4759<br>4758<br>4758<br>4759<br>4759 | Life expectancy information<br>Cumulative Run Time<br>478921:50 0<br>Cumulative counts of control power ON<br>1298 Count  | ~ ~ |

Step 1. Select the Alarm tab in Digitax SF Connect.

Step 2. See [Current alarm] and [Cause for the alarm] and [What to do] windows for details.

#### Checking the Alarm History in Digitax SF Connect

|                                                    | Alarm Clear                                                                                                    |                                                                                                    |                                                                                                    |                                                                                                    |        |
|----------------------------------------------------|----------------------------------------------------------------------------------------------------|----------------------------------------------------------------------------------------------------|----------------------------------------------------------------------------------------------------|----------------------------------------------------------------------------------------------------|--------|
| Curre                                              | ent alarm                                                                                                    |                                                                                                    |                                                                                                    | Cause for alarm and what to do                                                                                                    |        |
| Ala                                                | arm No.                                                                                                    | Alarm Name                                                                                                    |                                                                                                    | Cause                                                                                                    |        |
| 15                                                 |                                                                                                    | Power supply error                                                                                                    |                                                                                                    | Primary circuit voltage error in the power supply part                                                                                                    | ^      |
| 17                                                 |                                                                                                    | Encoder communication error 2 (No response)                                                                                                    |                                                                                                    |                                                                                                    | ~      |
|                                                    |                                                                                                    |                                                                                                    |                                                                                                    | Check                                                                                                    |        |
|                                                    |                                                                                                    |                                                                                                    |                                                                                                    | 1. Check the wiring of the AC200V cable and the primary circuit power supply distribution                                                                          | ^      |
|                                                    |                                                                                                    |                                                                                                    |                                                                                                    | cable.<br>2. Adjust the AC200V power supply input and timing of the servo-on.                                                                                      |        |
|                                                    |                                                                                                    |                                                                                                    |                                                                                                    |                                                                                                    | ~      |
|                                                    |                                                                                                    |                                                                                                    |                                                                                                    |                                                                                                    |        |
|                                                    |                                                                                                    |                                                                                                    |                                                                                                    | What to do                                                                                                    |        |
|                                                    |                                                                                                    |                                                                                                    |                                                                                                    | What to do<br>Reset the signal input                                                                                                    | ^      |
|                                                    |                                                                                                    |                                                                                                    |                                                                                                    | What to do<br>Reset the signal input                                                                                                    | <<br>~ |
|                                                    |                                                                                                    |                                                                                                    |                                                                                                    | When to do<br>Reset the signal input                                                                                                    | <      |
| Alarr                                              | m history                                                                                                    |                                                                                                    |                                                                                                    | What to do Reset the signal input Life expectancy information                                                                                                    | *<br>* |
| Alarr                                              | m history<br>. Alarm No.                                                                                                    | ltem                                                                                                    | Time of occurrence                                                                                  | What io do Reset the signal input Life expectancy information Cumulative Run Time                                                                                  | ~      |
| Alam<br>No<br>0                                    | m history<br>Alarm No.<br>17                                                                                                    | ltem<br>Encoder communication error 2 (No res                                                                                                    | Time of occurrenc ^                                                                                 | Whet to do Peter the signal leput Life expectancy information Cumulative Run Time 4789.27.80.0                                                                     | ~ ~    |
| Alam<br>No<br>0                                    | m history<br>Alarm No.<br>17<br>15                                                                                                    | Item<br>Encoder communication error 2 (No res<br>Power supply error                                                                                                    | Time of occurrenc  4788 4788                                                                        | What to do Reset the signal input Life expectancy information Cumulative Run Time 4789.21:50.0                                                                     | ~ ~    |
| Alam<br>No<br>1<br>2                               | m history<br>Alarm No.<br>17<br>15<br>2                                                                                                    | Item<br>Encoder communication error 2 (No res<br>Power supply amor<br>Model code error                                                                                                    | Time of occurrenc ^ 4788 4754                                                                       | What is do Reset the signal input Life expectancy information Cumulative Run Time 478921:50.0 Cumulative counts of control power CN                                | ~ ~    |
| Alam<br>No<br>0<br>1<br>2<br>3                     | <ul> <li>Alarm No.</li> <li>17</li> <li>15</li> <li>2</li> <li>17</li> </ul>                                                                | Item<br>Encoder communication error 2 (No res<br>Power upply encr<br>Model code error<br>Encoder communication error 2 (No res                                                                                                    | Time of occurrenc ^<br>4788                                                                         | What to do Reset the signal leput Life expectancy information Cumulative Run Time 478221:50.0 Cumulative counts of control power ON 125Count                       | ~ ~    |
| Alam No 0 1 2 3 4                                  | <ul> <li>Alarm No.</li> <li>17</li> <li>15</li> <li>2</li> <li>17</li> <li>19</li> </ul>                                                    | Item<br>Encoder communication ens/2 (Nores<br>Power upply ensr<br>Model code ensr<br>Encoder communication ensr/2 (Nores<br>Encoder communication ensr/3 (Tro-w                                                                                                    | Time of socurenc ^<br>4788<br>4788<br>4754<br>4753                                                  | What to do Reset the signal input Life expectancy information Cumulative Run Time 4789.21.50.0 Cumulative counts of control power ON 1228 Count                    | ~ ~    |
| Alam<br>No<br>0<br>1<br>2<br>3<br>4<br>5           | <ul> <li>Alarm No.</li> <li>17</li> <li>15</li> <li>2</li> <li>17</li> <li>19</li> <li>2</li> </ul>                                         | Item<br>Encoder communication error 2 (No res<br>Power uppby enor<br>Model code error<br>Encoder communication error 2 (No res<br>Encoder communication error 3 (Twow<br>Model code error                                                                                    | Time of occurrence A<br>4788 4784<br>4785 4754<br>4753 4755                                         | What 60 d0<br>Peset the signal liput<br>Life expectancy information<br>Cumulative Run Time<br>47932150.0<br>Cumulative counts of control power ON<br>1285 Count    | < >    |
| Alam<br>No<br>0<br>1<br>2<br>3<br>4<br>5<br>6      | m history<br>Alarm No.<br>17<br>15<br>2<br>17<br>17<br>17<br>19<br>2<br>2<br>18                                                             | Item<br>Encoder communication error 2 (No res<br>Power upply error<br>Model code error<br>Encoder communication error 2 (No res<br>Encoder communication error 3 (Tro-e<br>Model code error<br>Encoder communication error 1 (Roce)                                          | Time of occurrenc A<br>4788<br>4788<br>4783<br>4783<br>4783<br>4783<br>4783<br>4783                 | What to do Reset the signal leput Life expectancy information Cumulative Run Time 4789.21:50.0 Cumulative counts of control power ON 1295 Count                    | ~ ~    |
| Alam<br>No<br>0<br>1<br>2<br>3<br>4<br>5<br>6<br>7 | M history<br>Alarm No.<br>17<br>15<br>2<br>17<br>19<br>2<br>2<br>19<br>2<br>18<br>18<br>18                                                  | Item<br>Encoder communication error 2 (No res<br>Power supply entor<br>Encoder communication error 2 (No res<br>Encoder communication error 3 (Tro-w<br>Model code error<br>Encoder communication error 1 (Rocel<br>Power supply error                                       | Time of ocurrenc A<br>4788 4785 4785 4753 4753 4753 4753 4759 4759 4759 4759 4759 4759 4759 4759    | What to do Reset the signal input Life expectancy information Cumulative Run Time 4789.21:50.0 Cumulative counts of control power ON 1228 Count                    | ~ ~    |
| Alarr<br>0<br>1<br>2<br>3<br>4<br>5<br>6<br>7<br>8 | <ul> <li>history</li> <li>Alarm No.</li> <li>17</li> <li>15</li> <li>2</li> <li>17</li> <li>19</li> <li>2</li> <li>18</li> <li>8</li> </ul> | Item<br>Encoder communication error 2 (No res<br>Power uppby enor<br>Model code error<br>Encoder communication error 2 (No res<br>Encoder communication error 3 (Tro-w<br>Model code error<br>Encoder communication error 1 (Recal<br>Power uppby enor<br>Command ower-speed | Time of socurrenc A<br>4788<br>4788<br>4754<br>4753<br>4753<br>4753<br>4753<br>4753<br>4753<br>4753 | What to do<br>Preset the signal leput<br>Life expectancy information<br>Cumulative Run Time<br>4739-21:50 0<br>Cumulative counts of control power ON<br>1225 Count | <      |

The alarm history area shows a list of the alarms.

# 2. Warnings and Remedies

#### 1. Warning Output

There are 4 ways to output warnings.

#### 1. I/O

While a warning is being output, the user I/O WARN1 (warning) becomes closed.

Connections Descriptions CN1 connector signals

#### 2. Setup Panel Output

During warning output, the warning number will appear on the Setup Panel.

| Warning No. | Warning Description                          |
|-------------|----------------------------------------------|
| Err.900     | Encoder overheat detection                   |
| Err.901     | Encoder battery voltage drop error detection |
| Err.902     | Emergency stop                               |
| Err.903     | Encoder communication warning                |
| Err.904     | Excessive position error                     |

#### 3. RS-485 Communication

Warning status output with the RS-485 communication.

( Appendices Status Display

#### 4. Digitax SF Connect

Select the Alarm tab in Digitax SF Connect. See [Current alarm] and [Alarm history] windows for details.

Digitax SF Connect Instruction Manual

# 2. Warnings and Remedies

# 2. Warning Details

| Warning No.                      | 900                                                 | Encoder overheat detection                                                                                                    |
|----------------------------------|-----------------------------------------------------|----------------------------------------------------------------------------------------------------|
| Symptom<br>and<br>Possible Cause | The tempera<br>by <b>Encoder: (</b><br>An alarm can | ture inside the absolute encoder has exceeded the temperature value specified<br><b>Dverheat detection - Value</b> (267.0).<br>be output in place of the warning. |
| Remedy                           | Reduce the a<br>conditions. C<br>(267.0).           | mbient temperature and improve thermal radiation<br>heck the setting of <b>Encoder: Overheat detection - Value</b>                                                |
| Reset Method                     | After eliminat<br>CN1.                              | ing the cause, then input RESET signal to the RESET terminal on the connector                                                                                     |

| Warning No.                      | 901                                                                                                    | Encoder battery voltage drop error detection                                               |  |
|----------------------------------|----------------------------------------------------------------------------------------------------|--------------------------------------------------------------------------------------------|--|
| Symptom<br>and<br>Possible Cause | The battery voltage of the absolute encoder has dropped below the voltage set by Encoder: Battery voltage drop detection - Value (268.0). |                                                                                            |  |
| Remedy                           | Replace the b<br>Check the <b>En</b>                                                                                                    | battery in the absolute encoder.<br>coder: Battery voltage drop detection - Value (268.0). |  |
| Reset Method                     | After eliminat<br>CN1.                                                                                                    | ing the cause, then input RESET signal to the RESET terminal on the connector              |  |

| Warning No.                      | 902                                                | Emergency stop                                                                |  |
|----------------------------------|----------------------------------------------------|-------------------------------------------------------------------------------|--|
| Symptom<br>and<br>Possible Cause | The E-STOP control terminal digital input is open. |                                                                               |  |
| Remedy                           | Close the E-S<br>Check for pro                     | TOP control terminal digital input<br>oper I/O connections.                   |  |
| Reset Method                     | After eliminat<br>CN1.                             | ing the cause, then input RESET signal to the RESET terminal on the connector |  |
| Related To                       | 9 Appendice                                        | es Functions Emergency Stop                                                   |  |

# 2. Warnings and Remedies

| Warning No.                      | 903                                                                                                    | Encoder communication warning                                                                                                    |
|----------------------------------|----------------------------------------------------------------------------------------------------|----------------------------------------------------------------------------------------------------|
| Symptom<br>and<br>Possible Cause | Failed to obt                                                                                                    | ain ABS encoder temperature and battery voltage data.                                                                                                    |
| Remedy                           | Check for wir<br>Keep the cab<br>Check for no<br>→ Use a sh<br>→ Keep the<br>→ Connect<br>→ Use ferri<br>If any of the a | re disconnection or loose connection of pins.<br>Ne length no longer than 20 m.<br>ise interference.<br>nielded twist-pair cable.<br>e encoder cable away from the motor power cable.<br>c Ground/Earth FG firmly.<br>ite core for the motor power cable and encoder cable.<br>above didn' t resolve the issue, please contact the supplier. |
| Reset Method                     | After eliminat<br>CN1.                                                                                                   | ting the cause, then input RESET signal to the RESET terminal on the connector                                                                                                    |

| Warning No.                      | 904                                                                                                    | Excessive position error                                                      |
|----------------------------------|----------------------------------------------------------------------------------------------------|-------------------------------------------------------------------------------|
| Symptom<br>and<br>Possible Cause | The position error consecutively exceeded the setting of <b>Position</b> error <b>warning detection</b> : <b>Value</b> (363.0) and the setting of <b>Position</b> error <b>warning detection</b> : <b>Delay time</b> (365.0).                                                                                                    |                                                                               |
| Remedy                           | Adjust the tuning parameters.<br>Check the command from the host controller.<br>Check the wiring.<br>Verify that the brake is released.<br>Verify that the motor is not in a torque limit state per torque command limit.<br>Check the settings of <b>Position</b> error <b>warning detection: Value</b> (363.0) and <b>Position</b> error<br><b>warning detection: Delay time</b> (365.0). |                                                                               |
| Reset Method                     | After eliminat<br>CN1.                                                                                                    | ing the cause, then input RESET signal to the RESET terminal on the connector |

# 3. Alarms and Remedies

# 1. List of Alarms

| Alarm No. | Alarm Name Re                                | fer to page |
|-----------|----------------------------------------------|-------------|
| 0         | System                                       | 9           |
| 1         | EEPROM data                                  | 9           |
| 2         | Product code                                 | 9           |
| 4         | Overspeed                                    | 9           |
| 5         | Speed                                        | 10          |
| 6         | Position                                     | 10          |
| 7         | Overload                                     | 11          |
| 8         | Command overspeed                            | 11          |
| 9         | Encoder pulse Output frequency               | 12          |
| 10        | Positioning command overflow /Homing failure | 12          |
| 11        | Encoder (multi-turn counter overflow)        | 12          |
| 12        | Overheat                                     | 12          |
| 14        | Overvoltage                                  | 13          |
| 15        | Power supply (AC Supply)                     | 13          |
| 16        | Encoder (received data)                      | 14          |
| 17        | Encoder (no response)                        | 14          |
| 18        | Encoder (circuit)                            | 14          |
| 19        | Encoder (communication)                      | 14          |
| 20        | Encoder (multi-turn data)                    | 14          |
| 21        | Encoder (voltage drop)                       | 15          |
| 22        | Voltage (control power)                      | 15          |
| 23        | Switch circuit                               | 15          |
| 24        | Overcurrent                                  | 15          |
| 25        | Inverter 1                                   | 16          |
| 26        | Inverter 2                                   | 16          |
| 27        | Current sensor                               | 16          |
| 28        | Encoder (overheat)                           | 16          |
| 29        | Voltage drop (inside the drive)              | 16          |

# 3. Alarms and Remedies

1

#### 2. Alarm Details

| Alarm No.                        | 0                                                                                  | System                                    |
|----------------------------------|------------------------------------------------------------------------------------|-------------------------------------------|
| Symptom<br>and<br>Possible Cause | Error in the control circuit<br>The control circuit CPU is not operating normally. |                                           |
| Remedy                           | Please contac                                                                      | ct the supplier of the drive              |
| Reset Method                     | <u>ئ</u>                                                                           |                                           |
|                                  |                                                                                    |                                           |
| Alarm No.                        | 1                                                                                  | EEPROM data                               |
| Symptom<br>and<br>Possible Cause | Error during                                                                       | writing of Parameters                     |
| Remedy                           | Check the int                                                                      | erface cable and re-write the parameters. |

| Alarm No.                        | 2                                                                           | Product code                                                                                                    |
|----------------------------------|-----------------------------------------------------------------------------|----------------------------------------------------------------------------------------------------|
| Symptom<br>and<br>Possible Cause | Unable to rea<br>The drive-mc<br>The encoder<br>(This includes              | ad the product code<br>otor pairing was wrong.<br>cable was not connected to the drive correctly.<br>s wiring disconnection) |
| Remedy                           | Check the motor- <b>drive</b> pairing. Check the encoder cable connections. |                                                                                                    |
| Reset Method                     | Ł                                                                           |                                                                                                    |

| Alarm No.                        | 4                                                                                                    | Overspeed |
|----------------------------------|----------------------------------------------------------------------------------------------------|-----------|
| Symptom<br>and<br>Possible Cause | The motor rotational speed exceeded the rated maximum rotational speed.<br>The command from the host controller was not appropriate.<br>There were residual pulses due to drive limit switch input or other reasons. |           |
| Remedy                           | Adjust the Tuning parameters.<br>Check the command.<br>Verify that the location of the limit sensor hasn't shifted.                                                                                                  |           |
| Reset Method                     | Ċ                                                                                                    |           |

# 3. Alarms and Remedies

| Alarm No.                        | 5                                                                                                    | Speed                                                                                                    |
|----------------------------------|----------------------------------------------------------------------------------------------------|----------------------------------------------------------------------------------------------------|
| Symptom<br>and<br>Possible Cause | Position cont<br>The comman<br>The load was<br><b>Speed error c</b>                                                                                                    | rol/Speed control error<br>d was not appropriate.<br>s too heavy and could not keep up with the command speed.<br>detection: Value (90.0) was not appropriate. |
| Remedy                           | Check the command from the host controller.<br>Adjust the tuning parameters.<br>Check the setting of <b>Speed error detection: Value</b> (90.0).<br>Verify that the brake is released.<br>Verify that the motor is not in a torque limit state per torque command limit. |                                                                                                    |
| Reset Method                     | 2                                                                                                    |                                                                                                    |

| Alarm No.                        | 6                                                                                                    | Position |
|----------------------------------|----------------------------------------------------------------------------------------------------|----------|
| Symptom<br>and<br>Possible Cause | Position Control Error<br>The acceleration time was too short<br>There was wrong connection or disconnection of the motor power cable or encoder cable.<br><b>Position error detection: Value</b> (87.0) was not appropriate.                                                                      |          |
| Remedy                           | Adjust the tuning parameters.<br>Check the command from the host controller.<br>Check the wiring.<br>Check the setting of <b>Position error detection: Value</b> (87.0).<br>Verify that the brake is disengaged.<br>Verify that the motor is not in a torque limit state per torque command limit. |          |
| Reset Method                     | 6                                                                                                    |          |

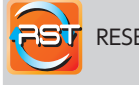

RESET Signal

1 Eliminate the cause. ② input RESET signal to the RESET terminal on the connector CN1.

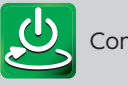

Control-power cycle

① Eliminate the cause. ② Cycle control-power.

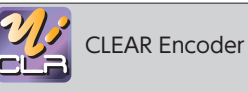

① Eliminate the cause. ② Execute CLEAR Encoder ③ Cycle control-power. After power cycle, perform Homing.

| Alarm No.                        | 7                                                                                                    | Overload |  |
|----------------------------------|----------------------------------------------------------------------------------------------------|----------|--|
| Symptom<br>and<br>Possible Cause | Immediately after the operation started         1. The motor did not move at all.         2. The motor moved a little.         3. An alarm occurred after the motor started moving.         During operation         4. An alarm occurred at the same point of the motion profile.         The acceleration time was too short         The motor was not accelerating when the alarm occurred.         (The machine collided with some object.)         5. The motor capacity was too small (i.e. the load was too large)         6. The vibration was significant upon alarm occurrence.         7. Tuning parameters or command(s) were not appropriate.         (The motor changed its rotational direction abruptly)         8. Noise was generated.                                                                                                    |          |  |
| Remedy                           | <ul> <li>Executing overloaded motion continuously may burnout the motor.</li> <li>1. Check the motor power cable connections.</li> <li>3. Verify that the user-selected motor capacity is appropriate.<br/>Verify that the brake is disengaged.<br/>Verify that the deceleration ratio is appropriate.</li> <li>4. During Acceleration - Check the acceleration time, torque wave form and load ratio.<br/>Not During Acceleration - Verify that there are no obstacles inside the work area of the equipment.</li> <li>5. Check the torque waveforms and load ratio.<br/>Check the inertia ratio.<br/>Increase the motor capacity. Install a decelerator</li> <li>6.7 Adjust the Tuning parameters.<br/>Verify that there are no commands to cause a sudden change in the motor rotational direction.<br/>Configure moderate commands, for example, use command smoothing filter.</li> <li>8. Configure countermeasures for noise such as a notch filter or low-pass filter.</li> </ul> |          |  |
| Reset Method                     | e                                                                                                    |          |  |

| Alarm No.                        | 8                                                                                                    | Command overspeed                                                                                     |
|----------------------------------|----------------------------------------------------------------------------------------------------|----------------------------------------------------------------------------------------------------|
| Symptom<br>and<br>Possible Cause | The position<br>The commar                                                                                   | control input exceeded the max rotational speed.<br>Ind from the host controller was not appropriate. |
| Remedy                           | Check the <b>Pulse train command: Ratio</b> (34.0 and 36.0).<br>Check the commands from the host controller. |                                                                                                    |
| Reset Method                     | ¢                                                                                                    |                                                                                                    |

| Alarm No.                        | 9                                                                                                    | Encoder pulse - Output frequency error         |
|----------------------------------|----------------------------------------------------------------------------------------------------|------------------------------------------------|
| Symptom<br>and<br>Possible Cause | The frequenc                                                                                                    | y of the encoder pulse output exceeded 4 Mpps. |
| Remedy                           | Check the numerator and denominator settings in the Encoder pulse output: Pulse ratio (276.0 and 278.0).<br>Check the settings of Encoder pulse output: Error detection - Frequency upper limit (285.0) and Encoder pulse output: Error detection - Delay time (286.0) |                                                |
| Reset Method                     | <u>ئ</u>                                                                                                    |                                                |

| Alarm No.                        | 10                                                                                                    | Positioning command overflow /Homing failure |
|----------------------------------|----------------------------------------------------------------------------------------------------|----------------------------------------------|
| Symptom<br>and<br>Possible Cause | External position command exceeded the absolute value range of $\pm$ 1,073,741,823. The shift amount per one of the commands exceeded the $\pm$ 2,147,483,647 range. Homing failed and timed out.                                                                                                    |                                              |
| Remedy                           | Select a value different from the current setting of <b>Internal Position: Overflow detection</b> (643.0). Adjust the parameters such that the shift amount will be within the $\pm$ 1,073,741,823 range. Adjust the shift amount of Positioner motion, inching and test each one. Adjust the Homing related parameters. |                                              |
| Reset Method                     | 0                                                                                                    |                                              |

| Alarm No.                        | 11                                                                                                    | Encoder(multi-turn counter overflow) |
|----------------------------------|----------------------------------------------------------------------------------------------------|--------------------------------------|
| Symptom<br>and<br>Possible Cause | Multi-turn data of the encoder has exceeded the $\pm$ 32,767 range.                                                      |                                      |
| Remedy                           | Check the setting of Absolute system (257.0). Verify that the multi-turn motion amount is within the $\pm$ 32,767 range. |                                      |
| Reset Method                     | Ł                                                                                                    |                                      |

| Alarm No.                        | 12                           | Overheat                                                                              |
|----------------------------------|------------------------------|---------------------------------------------------------------------------------------|
| Symptom<br>and<br>Possible Cause | The control c                | ircuit temperature has exceeded the upper limit.                                      |
| Remedy                           | Check the dr<br>Lower the an | ive's installation method and environment.<br>nbient temperature to below the rating. |
| Reset Method                     | ē                            |                                                                                       |

# 3. Alarms and Remedies

| Alarm No.                        | 14                                                                                                    | Overvoltage                                                            | $\infty$               |
|----------------------------------|----------------------------------------------------------------------------------------------------|------------------------------------------------------------------------|------------------------|
| Symptom<br>and<br>Possible Cause | The power su                                                                                                    | apply to the control components has exceeded the drive circuit limits. | Troubles               |
| Remedy                           | <ul> <li>If the alarm occurs only during deceleration</li> <li>By using the Setup Panel or Digitax SF Connect, check the regeneration status, which tells you if a braking resistor is necessary. If necessary, install a braking resistor. Check the motion patterns of commands. Use a command filter and gradually decrease the speed.</li> <li>If the alarm occurs regardless of deceleration</li> <li>Verify that the AC Supply is within specification. Check for voltage changes while the whole system is operating.</li> </ul>                                                                                                    |                                                                        | shooting 3. Alarms and |
| Reset Method                     | 2                                                                                                    |                                                                        | l Rem                  |
| Alarm No.                        | 15                                                                                                    | Power supply (AC Supply)                                               | edies                  |
| Symptom<br>and<br>Possible Cause | <ul> <li>The AC Supply voltage is abnormally high or low.<br/>The AC Supply was not present.</li> <li>The AC Supply was not within the input range.</li> <li>The power supply fluctuated and exceeded the rated range.</li> <li>SVON signal was input without AC supply being present.</li> </ul> Anomaly of the regenerative control circuit operating time lasted longer than a specific amount of time. Regeneration ON status too long                                                                                                    |                                                                        |                        |
| Remedy                           | <ul> <li>amount of time.<br/>Regeneration ON status too long</li> <li>If the alarm occurred between servo on and operation startup<br/>Verify that the AC Supply is connected to the drive. Check<br/>the AC supply.<br/>Check the timing of AC Supply input and SVON signal input.</li> <li>If the alarm occurred during motor operation<br/>Check for no voltage fluctuations due to the whole system operation.<br/>Provide enough power supply so that the system experiences no voltage fluctuations.</li> <li>If the alarm occurs during deceleration<br/>Check the regenerative voltage warning signal on the Setup Panel or Digitax<br/>SF Connect. If a regenerative voltage warning occurs, install a braking<br/>resistor. Check the motion patterns directed by commands.<br/>Gradually decrease speeds by using a command smoothing filter</li> </ul> |                                                                        |                        |
| Reset Method                     | 2                                                                                                    |                                                                        |                        |

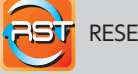

RESET Signal

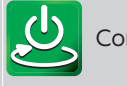

Control-power cycle

1 Eliminate the cause. 0 input RESET signal to the RESET terminal on the connector CN1.

1 Eliminate the cause. ② Cycle control-power.

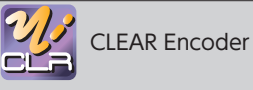

① Eliminate the cause.

② Execute CLEAR Encoder

- ③ Cycle control-power.
- After power cycle, perform Homing.

| Alarm No.                        | 16                                                                                                    | Encoder (received data)                                                                                                    |
|----------------------------------|----------------------------------------------------------------------------------------------------|----------------------------------------------------------------------------------------------------|
| Symptom<br>and<br>Possible Cause | Encoder data                                                                                                    | changed rapidly for a short period of time.                                                                                                    |
| Alarm No.                        | 17                                                                                                    | Encoder (no response)                                                                                                    |
| Symptom<br>and<br>Possible Cause | Encoder com                                                                                                    | munications were disconnected.                                                                                                    |
| Alarm No.                        | 19                                                                                                    | Encoder (communication)                                                                                                    |
| Symptom<br>and<br>Possible Cause | The initial co                                                                                                    | mmunication with the encoder failed.                                                                                                    |
| Alarm No.                        | 20                                                                                                    | Encoder (multi-turn data)                                                                                                    |
| Symptom<br>and<br>Possible Cause | Absolute enc<br>At the time o                                                                                            | oder data changed rapidly for a short period of time.<br>f starting, the encoder failed to receive multi-turn data internally.                                                                                                    |
| Remedy                           | Check for wir<br>Keep the cab<br>Check for no<br>→ Use a sh<br>→ Keep the<br>→ Connect<br>→ Use ferri<br>If any of the a | re disconnection or loose connection of pins.<br>le length no longer than 20 m.<br>ise interference.<br>hielded twist-pair cable.<br>e encoder cable away from the motor power cable.<br>Ground/Earth FG firmly.<br>te core for motor power cable and encoder cable.<br>above didn' t resolve the issue, please contact the supplier of the drive. |
| Reset Method                     | ల్ర                                                                                                    |                                                                                                    |

| Alarm No.                        | 18                                                                             | Encoder (circuit)                                                                                                    |
|----------------------------------|--------------------------------------------------------------------------------|----------------------------------------------------------------------------------------------------|
| Symptom<br>and<br>Possible Cause | The battery v<br>(Alarm No.21<br>The encoder t<br>Anomaly of th                | oltage of the absolute encoder dropped or the battery became disconnected.<br>is output in this case)<br>emperature has exceeded the specification and output data has become abnormal.<br>ne encoder itself has been detected.                    |
| Remedy                           | If you are usir<br>Replace the<br>If you are not<br>Check w<br>If any of the a | ng an absolute system<br>ne battery, connect it, and initialize the encoder.<br>using an absolute system<br>whether the encoder temperature is within specification.<br>above didn' t resolve the issue, please contact the supplier of the drive. |
| Reset Method                     | 🌌 🖉                                                                            |                                                                                                    |

| Alarm No.                        | 21                                                                                                    | Encoder (voltage drop)                                                                                                    |
|----------------------------------|----------------------------------------------------------------------------------------------------|----------------------------------------------------------------------------------------------------|
| Symptom<br>and<br>Possible Cause | The battery w<br>The battery b<br>It was the firs                                                                                                    | roltage dropped.<br>Decame disconnected.<br>St start-up after the battery was connected.                                                                                                    |
| Remedy                           | Check for lov<br>Check for loc<br>Initialize the o                                                                                                    | v battery voltage.<br>ose battery cable.<br>encoder.                                                                                                    |
| Reset Method                     | 22 S                                                                                                    |                                                                                                    |
| Alarm No.                        | 22                                                                                                    | Voltage (control power)                                                                                                    |
| Symptom<br>and<br>Possible Cause | The control p                                                                                                    | oower supply dropped.                                                                                                    |
| Remedy                           | Check the cc<br>Check for ins<br>Check the wi                                                                                                    | ntrol power supply.<br>ufficient control power supply capacity.<br>ring of user I/O connector 24 V (Pin 1 and Pin 2).                                                                                                    |
|                                  | This alarm ma<br>Check all the<br>This alarm w                                                                                                    | y be output at the same time as other alarms such as Alarm No.15 (Power supply).<br>alarms that are occurring.<br>ill not remain in the alarm history.                                                                                                    |
| Reset Method                     | 2                                                                                                    |                                                                                                    |
| Alarm No.                        | 23                                                                                                    | Switch circuit                                                                                                    |
| Symptom<br>and<br>Possible Cause | Control circu                                                                                                    | it has failed.                                                                                                    |
| Remedy                           | Please conta                                                                                                    | ct the supplier of the drive.                                                                                                    |
| Reset Method                     | <b>O</b>                                                                                                    |                                                                                                    |
| Alarm No.                        | 24                                                                                                    | Overcurrent                                                                                                    |
| Symptom<br>and<br>Possible Cause | Anomaly of r                                                                                                    | notor control current inside of the drive has been detected.                                                                                                    |
| Remedy                           | Check the ma<br>→ Ground<br>→ Wiring<br>Check the Tu<br>→ Increas<br>→ Enable<br>Allow motor<br>Check the er<br>→ Conne<br>→ Use a the set<br>If any of the a | otor power cable.<br>ding fault<br>mistake in the motor power cable connection<br>ining parameters and motor motion patterns.<br>se the acceleration/deceleration time of command.<br>/ <b>Disable Position command filter 1 and 4</b> (66.0, 66.1, 80.0, and 81.0).<br>motion by disengaging the brake or removing from the stopper.<br>iccoder cable.<br>ction (bad connection)<br>twist-pair cable<br>above didn't resolve the issue, please contact the supplier of the drive. |
| Reset Method                     | Ð                                                                                                    |                                                                                                    |

| Alarm No.                        | 25                                       | Inverter 1                                                                                                    |
|----------------------------------|------------------------------------------|----------------------------------------------------------------------------------------------------|
| Symptom<br>and<br>Possible Cause | Anomaly in th                            | ne control circuit has been detected.                                                                                         |
| Alarm No.                        | 26                                       | Inverter 2                                                                                                    |
| Symptom<br>and<br>Possible Cause | Anomaly in the SERVO ON ti               | ne control circuit has been detected.<br>med out.                                                                             |
| Remedy                           | Check the mo<br>→ Groundir<br>→ Wiring m | otor power cable.<br>Ig fault<br>istake in motor power cable connections                                                      |
|                                  | If any of the a                          | above didn' t resolve the issue, please contact the supplier of the drive.                                                    |
| Reset Method                     | e                                        |                                                                                                    |
| Alarm No.                        | 27                                       | Current sensor                                                                                                    |
| Symptom<br>and<br>Possible Cause | The ambient<br>Anomaly of t              | temperature of the current sensor was high.<br>he current sensor has been detected.                                           |
| Remedy                           | Check the ins<br>If any of the a         | stallation method and environment.<br>above didn't resolve the issue, please contact the supplier of the drive.               |
| Reset Method                     | 0                                        |                                                                                                    |
| Alarm No.                        | 28                                       | Encoder (overheat)                                                                                                    |
| Symptom<br>and<br>Possible Cause | The encoder                              | PCB temperature has reached the upper limit.                                                                                  |
| Remedy                           | Check the ins<br>Decrease the            | stallation method and environment of the motor.<br>e ambient temperature of the motor below the specification.                |
| Reset Method                     | Ø                                        |                                                                                                    |
| Alarm No.                        | 29                                       | Voltage drop (inside the drive)                                                                                               |
| Symptom<br>and<br>Possible Cause | The control p                            | power voltage (5 VDC) inside the <b>driv</b> e has dropped.                                                                   |
| Remedy                           | Verify that th<br>If the above o         | ere is no short-circuit in encoder cable connections.<br>didn' t resolve the issue, please contact the supplier of the drive. |
| Reset Method                     | <b>e</b>                                 |                                                                                                    |

Check the following if the drive does not start and the motor does not rotate although no alarm is output.

| Problem                                              | Symptom                                                                          | Refer to |
|------------------------------------------------------|----------------------------------------------------------------------------------|----------|
| <b>Problem 1</b><br>No display on the Setup<br>Panel | Control power (24 VDC) is being supplied, but the Setup Panel does not light up. | 18       |

| Problem                                       | Symptom                                                 | Refer to |
|-----------------------------------------------|---------------------------------------------------------|----------|
| Problem 2<br>No current flows to the<br>motor | The Setup Panel shows, but the servo cannot be enabled. | 19       |

| Problem                        | Symptom                                             | Refer to |
|--------------------------------|-----------------------------------------------------|----------|
| Problem 3<br>No motor rotation | The motor does not rotate although the servo is on. | 20       |

| Problem                            | Symptom                       | Refer to |
|------------------------------------|-------------------------------|----------|
| Problem 4<br>Unstable motor motion | The motor motion is unstable. | 21       |

| Problem                             | Symptom                        | Refer to |
|-------------------------------------|--------------------------------|----------|
| Problem 5<br>Positional disturbance | Positional disturbance occurs. | 22       |

| Problem                                             | Symptom                                       | Refer to |
|-----------------------------------------------------|-----------------------------------------------|----------|
| <b>Problem 6</b><br>Vibration and abnormal<br>noise | The motor causes vibration or abnormal noise. | 23       |

# 4. Troubleshooting

# Problem 1 (No display on the Setup Panel)

# Control power (24 VDC) is being supplied, but the Setup Panel does not light up.

| Cause                                                                   | Remedy                                                                                                    |
|-------------------------------------------------------------------------|----------------------------------------------------------------------------------------------------|
| The controller power 24 VDC is not connected to the user I/O connector. | Connect the 24 VDC to the user I/O connector.<br>Connect the 24 VDC to Pin 1 and Pin 3 and GND to Pin 2 and Pin 12<br>respectively. |
| Loose user I/O connector                                                | Connect the user I/O connector firmly.                                                                                              |
| The control power voltage is low.                                       | Check the control power supply voltage capacity.                                                                                    |
| The drive has failed.                                                   | Please contact the supplier of the drive.                                                                                           |

# 4. Troubleshooting

#### Problem 2 (No current flows to the motor)

# The Setup Panel shows, but the servo cannot be enabled.

| Cause                                                       | Remedy                                                                                                    |
|-------------------------------------------------------------|----------------------------------------------------------------------------------------------------|
| The servo on signal (SVON) is not being input.              | Input the SVON signal of the host connector to the user I/O connector.                                                             |
| The AC Supply is not present.<br>(Alarm No.15 is displayed) | Verify that CHARGE LED is on.<br>If it is off, verify that the AC supply connections are not loose, and the<br>voltage is present. |
| The motor power connector is loose.                         | Connect the Motor Power connector firmly.                                                                                          |
| The drive has failed.                                       | Please contact the supplier of the drive.                                                                                          |

# 4. Troubleshooting

#### Problem 3 (No motor rotation)

#### The servo is on, but the motor does not rotate.

| Cause                                                                     | Remedy                                                                                                    |
|---------------------------------------------------------------------------|----------------------------------------------------------------------------------------------------|
| The parameters are not set correctly.                                     | Check the parameters required for the control mode that you are using.                                                                                                    |
| Command from the host controller is not correctly input.                  | Check the command from the host controller.<br>Use Digitax SF Connect to measure the waveforms of Pulse Train Command<br>Input (position) or Analog Velocity Command Input and verify that normal<br>commands are input.<br>Check the parameters such as pulse ratio. It is possible that the motor is rotating<br>very slowly. |
| The command input pins of user I/O connector are not connected correctly. | Check for correct I/O connections.                                                                                                    |
| No command input is allowed.                                              | Open HOLD and COM- pins of the user I/O.                                                                                                    |
| Torque command limit is not set correctly.                                | Verify that <b>Torque command limit: Value 1 and Value 2</b> (147.0, 148.0) are set correctly.                                                                                                    |
| CCW/CW drive limit switch input is enabled.                               | If CCW/CW drive limit switch input is not required, set Drive limit switch<br>input: Setup (67.0) to 0 (disable).<br>If it is enabled and required, connect both CCWL and CWL pins of the user<br>I/O connector with either "COM-" or "closed" each.                                                                            |

# 4. Troubleshooting

#### Problem 4 (Unstable motor motion)

#### The motor does rotate, but motion is unstable.

| Cause                                                | Remedy                                                                                                    |
|------------------------------------------------------|----------------------------------------------------------------------------------------------------|
| Ground/Earth FG and GND are not connected correctly. | Connect Ground/Earth FG and GND correctly.                                                                                                    |
| Speed/Position commands are unstable.                | On the waveform monitor in Digitax SF Connect, check the command from the host controller. Check for proper connection of the I/O connector.                                                                                      |
| Tuning is incomplete.                                | Adjust the parameters.                                                                                                    |
| The motor rotates with no host command input.        | In Position Control ModeSet Pulse train command: Input filter (33.0) to an appropriate value.In Velocity Control ModeAdjust Analog velocity: Offset value (60.0).In Torque Control ModeAdjust Analog torque: Offset value (300.0) |

# 4. Troubleshooting

#### Problem 5 (Positional disturbance)

# The motor does rotate, but position disturbance occurs.

| Cause                                                                                   | Remedy                                                                                                    |  |
|-----------------------------------------------------------------------------------------|----------------------------------------------------------------------------------------------------|--|
| The command signal has<br>electrical noise present.                                     | <ul> <li>In Position Control/Pulse Train Command</li> <li>Set Pulse train command Input filter (33.0) to an appropriate value.</li> <li>Check the following three items. <ol> <li>Status No.33 (Pulse Train Command Input (position) agrees with the host controller output.</li> <li>Status No.65 "Position command" and Status No.67 "Position feedback" agree.</li> <li>(Status No.67) x (Encoder pulse ratio (276.0/278.0) = (Position feedback from the host control device)</li> </ol> </li> <li>If the above do not solve the problem, take countermeasures for noise.</li> <li>Connect Ground/Earth FG correctly.</li> <li>Adjust Pulse train command: Input filter (33.0)</li> <li>Select a shielded twist-pair wire for the I/O cable.</li> <li>For the encoder cable, select a shielded twisted-pair wire of no longer than 20m.</li> </ul> |  |
| The position error is not converging.                                                   | Verify that Status No.65 (Position command value) and Status No.67 (Position feedback) agree.<br>If not, adjust the tuning parameters.                                                                                                    |  |
| The host controller is not obtaining encoder Z-phase correctly.                         | Check the command from the host controller.<br>Use Digitax SF Connect to measure the waveforms of Status No.33 "Pulse<br>Train Command Input (position)" or Status No.49 "Analog Velocity Command<br>Input" to verify that a normal command is input.<br>Verify that the host controller is obtaining Z-phase correctly. If the Z-phase<br>pulse width is too small, increase the pulse width by using the Encoder pulse<br>ratio (276.0/278.0) As a rule of thumb, a pulse width of 1 ms or above is<br>required for PLC.                                                                                                    |  |
| Output pulse frequency of the host controller is above the upper limit.                 | ost Verify that the output pulse frequency of the host controller such as PLC is not above the upper limit.                                                                                                    |  |
| A resistor is installed in the pulse<br>output circuit of the host controller<br>(PLC). | Verify that there is no built-in resistor in the pulse output terminal.<br>The output resistor of the host controller and the input resistor of servo<br>drive being connected in series prevents correct command signal from<br>being input to the drive.                                                                                                    |  |

# 4. Troubleshooting

#### Problem 6 (Vibration and abnormal noise)

The motor is experiencing vibration or abnormal noise.

| Cause                                                                         | Remedy                                                                                                    |
|-------------------------------------------------------------------------------|----------------------------------------------------------------------------------------------------|
| Tuning parameter settings are not appropriate.                                | Set the Control Gain 1, Control Gain 2, Integral Gain to lower values.<br>Especially for very rigid equipment such as ball screws, set the Current<br>control gain (193.0) to 1 if noise occurs at servo-on stop.                                                                                                    |
| Loose Mechanical Couplings                                                    | Check the installation of the motor, decelerator, couplings, and so on.                                                                                                    |
| Noise interference is occurring.                                              | Check the length or shield of each cable.<br>Separate the high voltage cable such as motor power cable from the signal<br>cable such as encoder cables. Avoid parallel cable runs                                                                                                    |
| The equipment and the motor are resonating.                                   | For low-frequency vibration, adjust the position command smoothing filter.<br>For high-frequency vibration, adjust the low-pass filter or notch filter.                                                                                                    |
| Motor load is substantially large <sup>(*)</sup><br>(Alarm No.7 is displayed) | Set the inertia condition parameter to "Heavy"<br>Keep adjusting the Position Command Smoothing Filter to smooth the<br>command until the vibration at the time of acceleration becomes eliminated.<br>Set the <b>Inertia ratio</b> (102.0) to 3,000.<br>To stabilize the motion, increase Integral gain value according to Control<br>Gain 1 and Control Gain 2. |
| The current pairing of drive and motor is not right.                          | Check the motor model code under "Communication Settings" tab in Digitax<br>SF Connect. In case of incompatibility, clear the parameters saved in<br>EEPROM and change the motor.                                                                                                    |

\*) This problem may occur in a low-rigidity case such as belt drive if the load inertia ratio is over 30 times.

| 8. Troubleshooting |      |
|--------------------|------|
|                    |      |
|                    |      |
|                    |      |
|                    |      |
|                    | MEMO |
|                    |      |
|                    |      |
|                    |      |
|                    |      |
|                    |      |
|                    |      |
|                    |      |
|                    |      |
|                    |      |
|                    |      |
|                    |      |
|                    |      |
|                    |      |
|                    |      |
|                    |      |
|                    |      |
|                    |      |
|                    |      |
|                    |      |
|                    |      |
|                    |      |
|                    |      |
|                    |      |
|                    |      |
|                    |      |
|                    |      |
|                    |      |
|                    |      |
|                    |      |
|                    |      |
|                    |      |
|                    |      |
|                    |      |
|                    |      |
|                    |      |
|                    |      |
|                    |      |
|                    |      |
|                    |      |
|                    |      |
|                    |      |
|                    |      |
|                    |      |

# Appendices

9

| 1. Absolute System                                            |
|---------------------------------------------------------------|
| 1. Overview                                                   |
| 2. Function                                                   |
| 1. Emergency Stop                                             |
| 3. Technical Data                                             |
| 1. Drive Circuit Block Diagram                                |
| 4. Status Display17                                           |
| 1. Introduction                                               |
| 5. How to set Pulse the train command: Input filter (33.0) 32 |

#### 1. Overview

By using the absolute system, you do not have to perform Homing after cycling power.

#### Preparations

To configure an absolute system, prepare the following items.

 $\textcircled{\sc 0}.A$  motor equipped with absolute-encoder and a drive that supports absolute system.

② A backup battery

③ An absolute encoder Cable

Page 4 Backup Batteries

Page 6 Absolute Encoder Cable

#### Checking the model code

Select the model code that support absolute systems.

#### Motor Product Code :

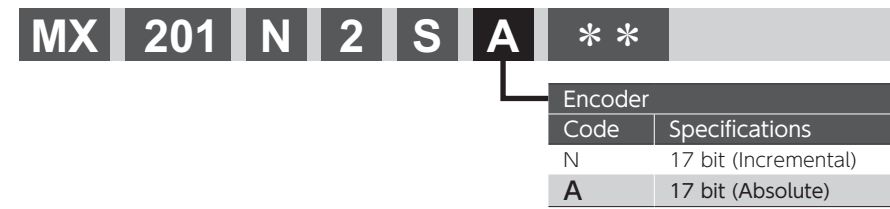

#### 2. System Configuration

#### **Connection Method**

 To ensure safety, isolate the AC Supply and the control power first, and then connect the absolute encoder cable. Refer to the figure below.
 Be sure of the right connecting polarity, and connect the backup battery correctly. Page 4 Backup Batteries
 After connecting the battery, secure the battery to the absolute encoder cable by using a cable tie. Page 5 Securing the battery
 Initialize the absolute encoder.

#### Cable and Battery Connections

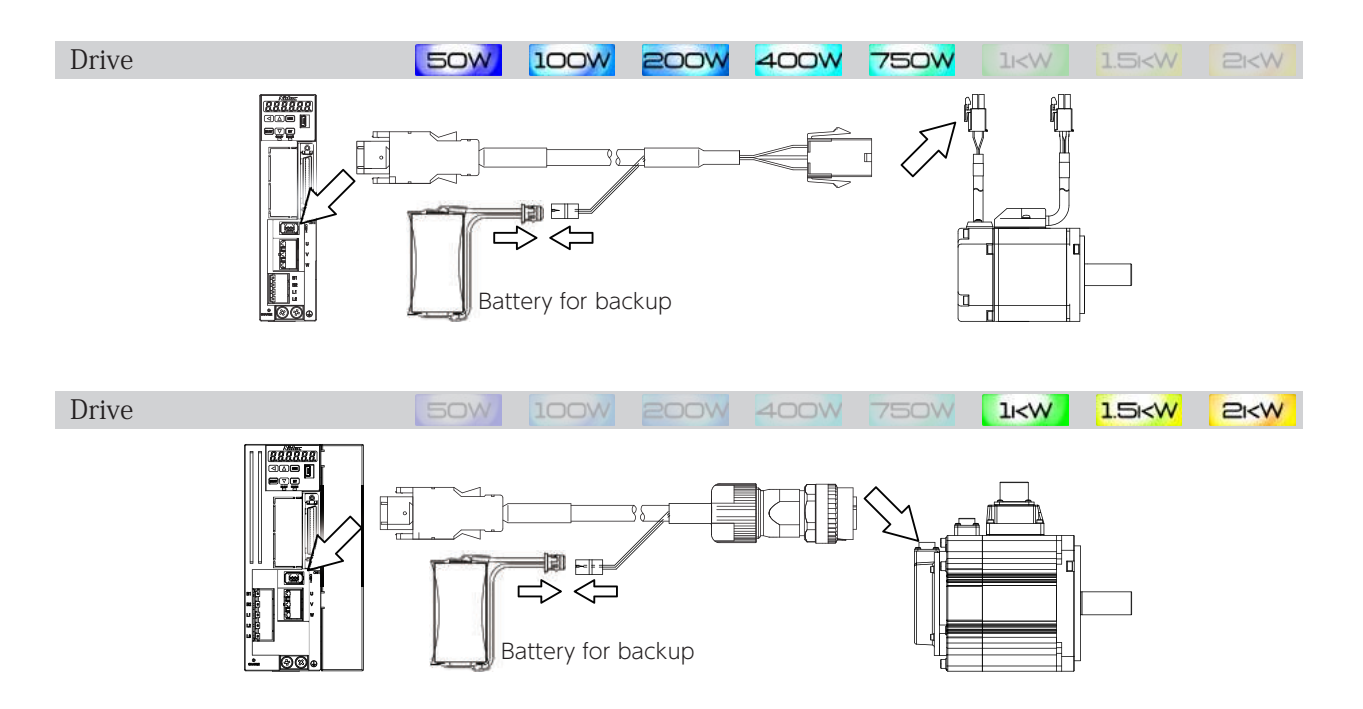

#### 3. Backup Battery

#### **Recommended Specifications**

| Item                                    | Specifications                                                                                  | Remark                                                                                                    |
|-----------------------------------------|-------------------------------------------------------------------------------------------------|----------------------------------------------------------------------------------------------------|
| Model Code                              | CR17335E-R-CH3                                                                                  | Manufactured by FDK <sup>(*)</sup><br>Series battery : CR17335E-R                                                                                       |
| Nominal Voltage                         | 3.0 V                                                                                           | -                                                                                                    |
| Nominal Capacity                        | 1,600 mAh                                                                                       | Nominal capacity is determined at the voltage of 2.0 V when the battery was discharged at a standard current level under the 23 $^\circ$ C environment. |
| Maximum Continuous<br>Discharge Current | 500 mA                                                                                          | Under the 23 °C environment                                                                                                    |
| Dimensions                              | See the figure below.                                                                           |                                                                                                    |
| Exterior                                | Insulation tubing                                                                               | -                                                                                                    |
| Terminal                                | Housing : DF3-2S-2C<br>Contact : DF3E-2428SCFC<br>Lead wire : UL 1007<br>AWG26 Red (+)、Black () | Connector: Hirose Electric                                                                                                    |
| Mass                                    | 17 g                                                                                            |                                                                                                    |
| Temperature Range                       | Operating temperature∶<br>– 40 ℃ to +70 ℃                                                       | No condensation                                                                                                    |
| Recommended Storage<br>Conditions       | Temperature∶10 ℃ to 30 ℃<br>Humidity∶60 % RH or less                                            | -                                                                                                    |

\*) This is a primary lithium battery. Do not try to charge it, or it may explode.

#### Dimensions

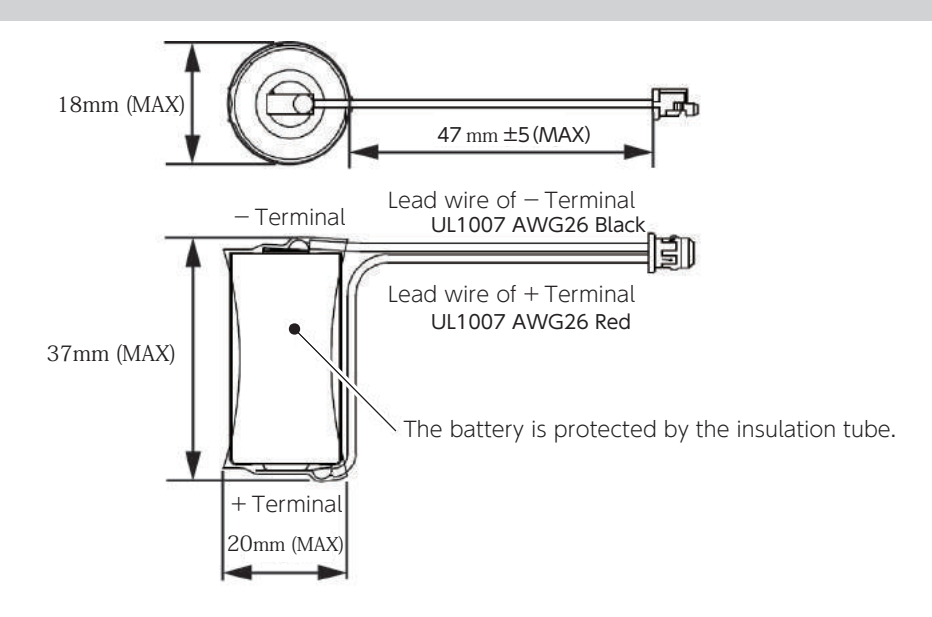

#### 9. Appendices

# 1. Absolute System

#### Precautions for Battery Storage and Installation

Avoid places subject to any of the following:

- Direct sunlight, rain drops
- $\cdot$  Corrosive atmosphere, oil mist, or iron powder
- Poor ventilation or high humidity
- $\cdot\, {\rm Dirt}$  or dust
- Vibration
- Impact to the installed battery

#### Securing the Battery

1. Securing the Battery

Secure the battery to the cable, for example, using a cable tie. We recommend using a cable tie tensioning tool. Holding strength of the cable tie should be 11.6 to 44.2 [N].

#### 2. Protecting the Battery Connector Part

Protect the exposed part of the battery connector terminal with a heat shrink tube.

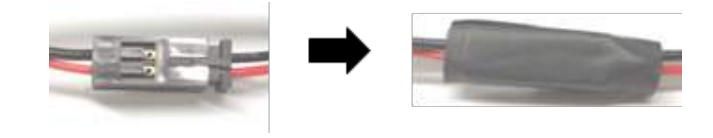

#### Replacing the Battery

When the battery voltage drops, Alarm No.21 (Encoder voltage drop) occurs. In this case, you need to replace the battery with a new one.

When replacing the battery, be sure to keep the control power (24 V) of the drive ON. Otherwise, you will lose the multi-turn data and need to perform homing again.

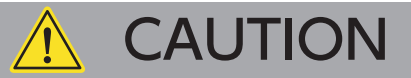

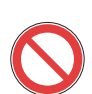

Be careful not to connect the battery the wrong way round.

Do not attempt to disassemble the battery.

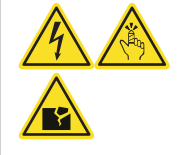

# Do not short circuit the battery. Never attempt to charge the rec

Never attempt to charge the recommended battery.

#### Disposal of Batteries

Dispose of used batteries according to local government regulations.

C

#### 9. Appendices

# 1. Absolute System

# 4. Absolute Encoder Cable

#### **Recommended Products**

You can purchase recommended cables from your supplier

Preparation

#### 5. Initializing Absolute Encoder

When using an absolute system for the first time or using it after replacing the motor, you need to initialize the encoder.

Use the Encoder Clear function by using the Setup Panel or Digitax SF Connect to initialize the encoder. And then restart your drive.

#### Only multi-turn data will be initialized and single-turn absolute data will not.

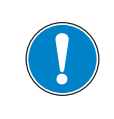

Initialize the absolute encoder before performing homing.

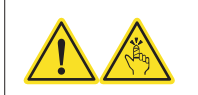

9 Appendices
Initializing Encoder with Setup Panel

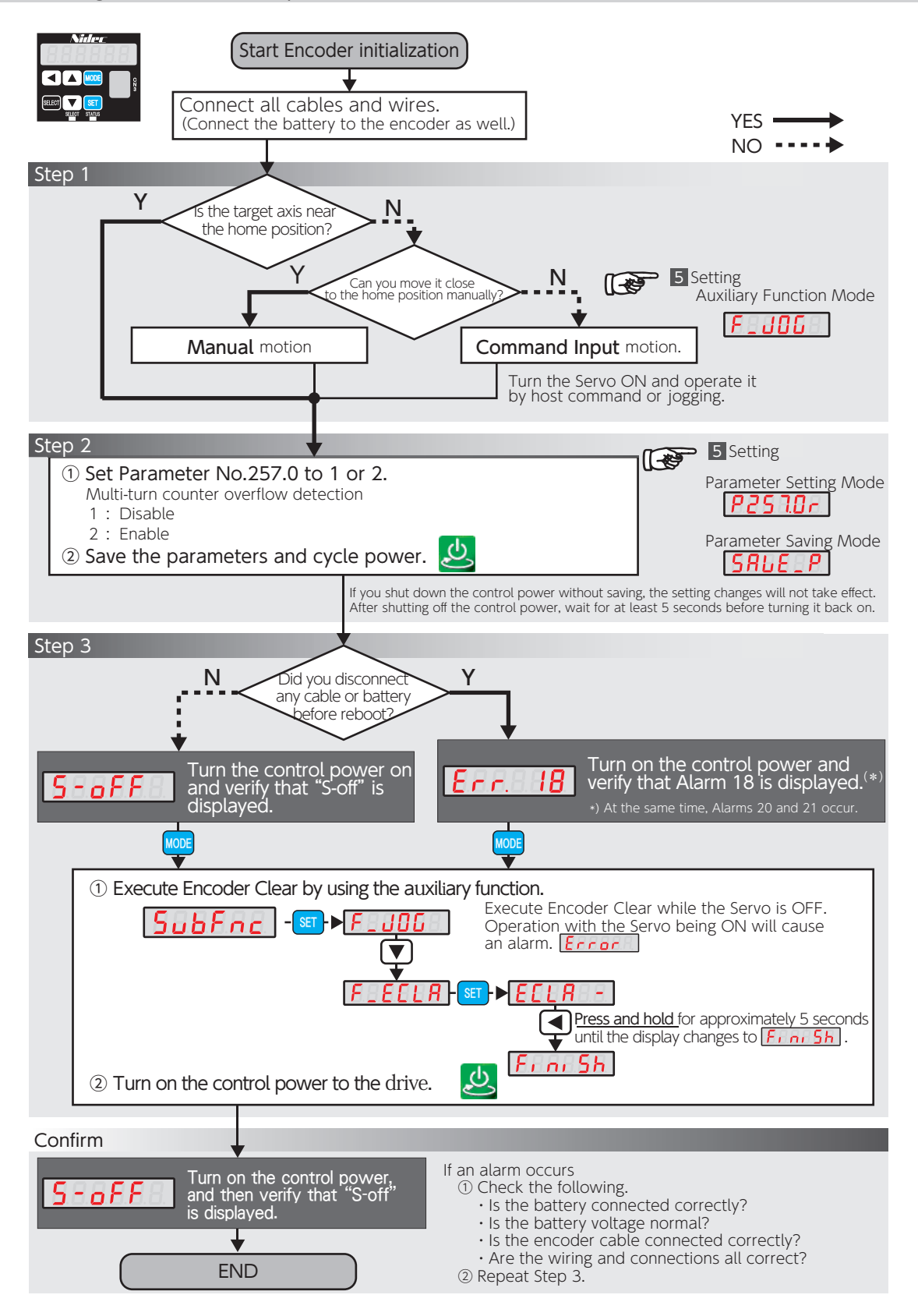

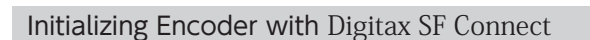

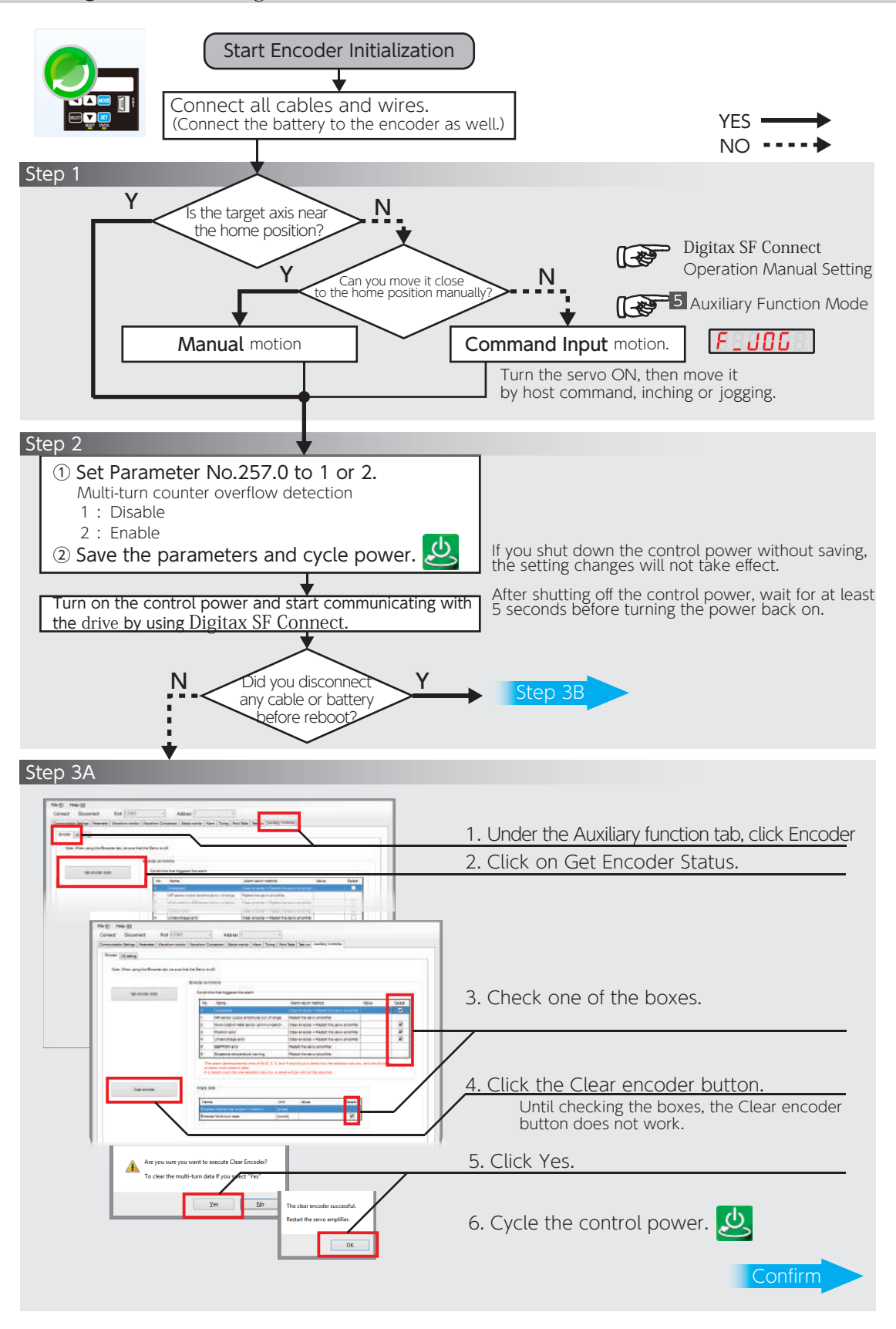

### 9. Appendices

## 1. Absolute System

#### Initializing Encoder with Digitax SF Connect (continued)

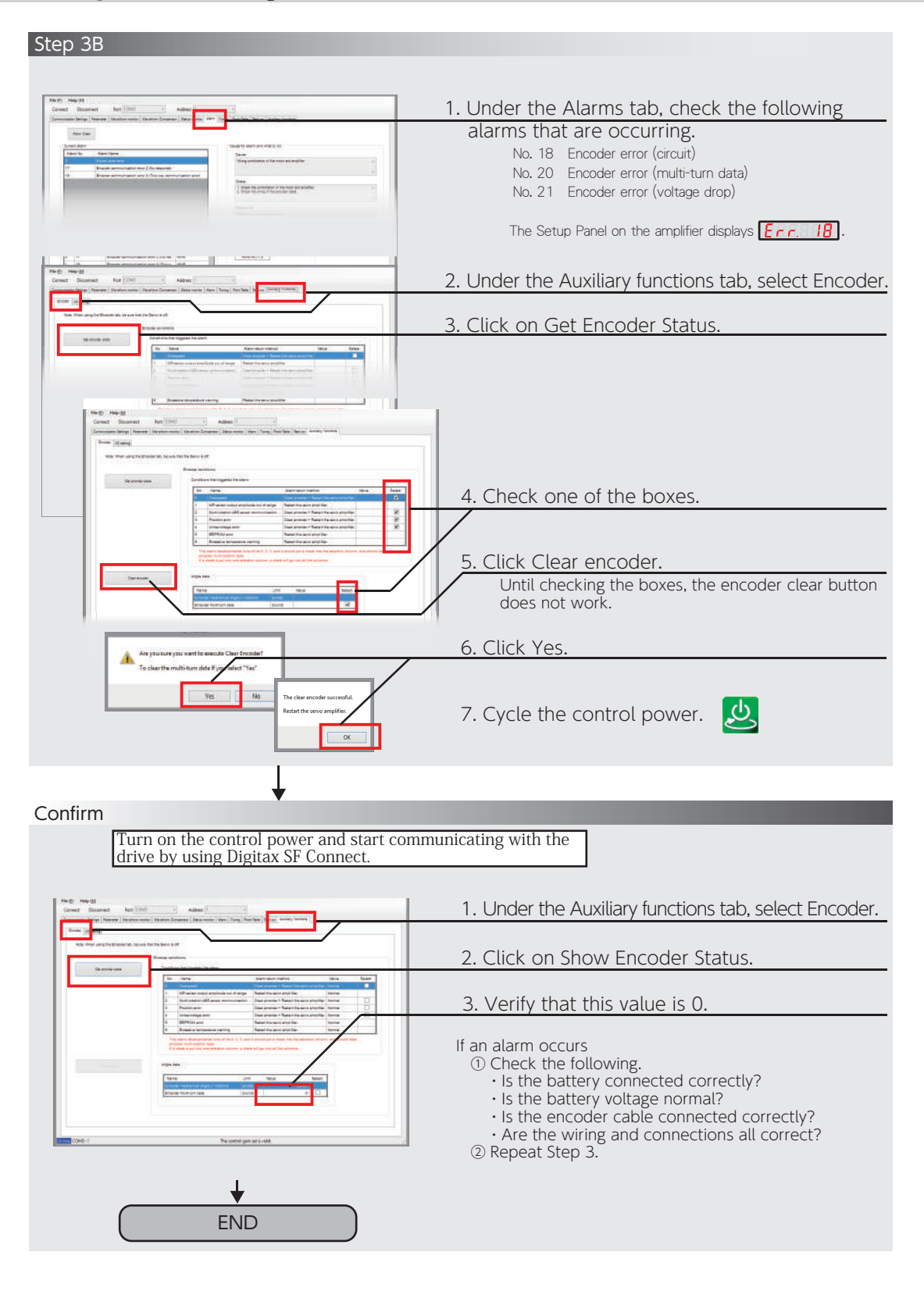

## 1. Absolute System

### 6. Obtaining Absolute Data

You can check the encoder absolute data using RS-485 Communications or Digitax SF Connect.

#### Checking Absolute Data using RS-485 Communication

The RS-485 communications enable the host controller to obtain absolute data from the drive. To use RS-485 communications, set the following parameters.

Use the Setup Panel or Digitax SF Connect for the parameter setup.

#### Communications Manual: RS-485

| RS-485 Communications    | Parameter No. | Description                                                                                                    |
|--------------------------|---------------|----------------------------------------------------------------------------------------------------|
| Communication<br>Address | 4.0           | Set the address for RS-485 Communication.<br>The initial value: 1<br>Range: 132                                                                                           |
| Communication Switch     | 8.0           | Enable or disable RS-485 Communication.<br>Select "1".                                                                                                    |
| Minimum response time    | 11.0          | Adjust response timing from the <b>drive</b> . Adjust it to satisfy the communication specification of the host controller. The initial value: 3 [ms]<br>Range: 0255 [ms] |

Example of communication commands to obtain absolute data

| Transmit data (*) | : 24 0  | 00 1 | 1 00 C3 0A 94                                                        |                                                      |
|-------------------|---------|------|----------------------------------------------------------------------|------------------------------------------------------|
| Response data     | : 26 0' | 80 1 | 1 <u>00 00 00 00</u>                                                 | 00 00                                                |
|                   |         |      | absolute data<br>unit: encoder pulse<br>the number of bytes in data: | an error detection<br>segment.<br>4 bytes (unsigned) |

\*) This example is a command sent to the drive at Address 1. If the command is sent to another drive at an address other than Address 1, the error detection segment in the command is different from this example.

Communications Manual: RS-485

Page 26 Encoder/Rotor mechanical angle (integrated value) in List of Status Variables

### 9. Appendices

# 1. Absolute System

| Get Absolute Data by Using Digitax SF Connect                                                                                                    |                                                                                                    |
|----------------------------------------------------------------------------------------------------|----------------------------------------------------------------------------------------------------|
|                                                                                                    |                                                                                                    |
| Start Digitax SF Connect and start com                                                                                                    | nmunicating with the drive.                                                                                                    |
| Use the [Status monitor] tab.                                                                                                    |                                                                                                    |
| File (F) Help (H)                                                                                                    |                                                                                                    |
| Connect Disconnect Port COMS - Address 1 Communication Statup / Premate Weathern motor Newsford Comparison Development Port Statup / Address Address - Disconnect Disconnect Weathern Port Comparison Development Port Statup / Address                                                                                                    | 1. Display the Status monitor view.                                                                                                    |
| No.         No.         No. <td>2. Select Encoder/Rotor mechanical angle</td>                                                                                                    | 2. Select Encoder/Rotor mechanical angle                                                                                                    |
| Bit         Specific Matching         Specific         Specific                                                                                                    | (integrated value)<br>Encoder mechanical angle (integrated value) ··· A<br>(=Absolute data)                                                                                                    |
| - · · · · · · · · · · · · · · · · · · ·                                                                                                    | 3 Set the sampling cycle and then click Start recording                                                                                                    |
| Benging over (2) 590 (m) Works Counties 13 Frances<br>Benging over (2) 590 (m) Uniterative In operation 17 Owners 1<br>18 Frances                                                                                                    | Data capture continues until you click Stop recording .                                                                                                    |
| Start eventing Start eventing Start events 19 Sevo tasts                                                                                                    |                                                                                                    |
| Contree COMD: 1 The control gain set is velicated.                                                                                                    |                                                                                                    |
| Use the [Auxiliary functions] tab.                                                                                                    |                                                                                                    |
| Fie (F) Help 010                                                                                                    | and the second second se |
| Connect Disconnect For COMS - Address T                                                                                                    | 1. Under the Auxiliary functions tab. select Encoder                                                                                                    |
| Nose: When using the Encoder tab, be sure that the Servic is off                                                                                                    | 1. Onder the Advindry functions tab, select Encoder.                                                                                                    |
| Engader (and store) Oet involver sink Conclusions that (Appared the allone                                                                                                    | 2. Click on Get Encoder Status.                                                                                                    |
| Net: Market     Oversever     Oversever      |                                                                                                    |
| The lattice in the second second seco | 3. Encoder data is displayed.                                                                                                    |
| Charlenader Angel data                                                                                                    | Encoder mechanical angle (1 rotation) …                                                                                                    |
| Nigna, One Vojua<br>Elizaber mankan kali angan (* pida las) jedanaj<br>Enander Yikultikam data (* pisani)                                                                                                    | Encoder Multi-turn data ··· C                                                                                                    |
| COM3-1 The control man of in- and                                                                                                    |                                                                                                    |
| The Control Mental ( S AND                                                                                                    |                                                                                                    |

#### The formula to calculate the absolute data

Below is the formula to derive absolute data (Encoder mechanical angle (integrated value) ).

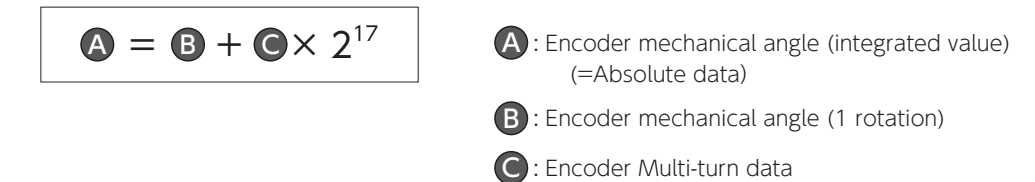

### 9. Appendices

# 1. Absolute System

### Alarm

By using Digitax SF Connect, you can check alarms that have occurred when using an absolute system.

These alarms cannot be cleared by Alarm Reset or cycling the control power. To reset alarms, execute ENCODER CLEAR at the Auxiliary functions tab, and then cycle the control power.

| 1. 🤇 | <u>Click on the A</u> | Alarms tab.                              | Proc mode       Proc mode         Proc mode       Proc mode         Proc mode       Procode         Proc mode |
|------|-----------------------|------------------------------------------|----------------------------------------------------------------------------------------------------|
|      | Alarm No.             | Alarm Description                        | Symptoms and Remedy                                                                                                    |
|      | 11                    | Encoder<br>(multi-turn counter overflow) | <ul> <li>Multi-turn data of the encoder has exceeded the specification.</li> <li>Check the value of Absolute system (257.0).</li> <li>Verify that rotational data is no higher than 32,767 rotations.</li> </ul>                                                                                                    |
|      | 18                    | Encoder<br>(circuit)                     | <ul> <li>Anomaly of the encoder itself.</li> <li>Check the alarm details.</li> </ul>                                                                                                    |
|      | 20                    | Encoder (multi-<br>turn data)            | <ul> <li>Multi-turn data being reset.</li> <li>Check for the encoder cable connection problems such as poor pin contact.</li> <li>Take noise countermeasures. For example, separate the motor power cable from the encoder cable.</li> </ul>                                                                                                    |
|      | 21                    | Encoder<br>(voltage drop)                | <ul> <li>Multi-turn data being reset due to low battery voltage.</li> <li>Check for low battery voltage and loose connection of the battery cable.</li> <li>Initialize the encoder.</li> </ul>                                                                                                    |

9 Appendices

#### **Encoder Alarms**

Use Digitax SF Connect to check alarms from the encoder. In case of alarm numbers 18, 20, or 21, you can check the details under the Auxiliary Functions tab in Digitax SF Connect.

These alarms cannot be cleared by Alarm Reset or cycle the control power. To reset alarms, execute ENCODER CLEAR, and then cycle the control power.

If cycling power does not solve the problem, please contact the supplier

| 1. Click on the | e Auxiliary Functions Tab.                | (b)         Meg(d)         -         Adaptes ()         -           meaning large ( however, linearies, linearies) ( linearies) ( linearies) |
|-----------------|-------------------------------------------|----------------------------------------------------------------------------------------------------|
| 2.Check alarm   | ns that are occurring.                    | Containing       Containing                                                                                                    |
| No.             | Name                                      | Description of Symptom                                                                                                    |
| 0               | Speed error                               | Multi-turn sensor error occurred during backup, or speed error occurred upon the control power on.                                                                                                    |
| 1               | Angle sensor output<br>Amplitude error    | Abnormal amplitude of Angle sensor output amplitude.                                                                                                    |
| 2               | Multi-turn ABS sensor communication error | Could not obtain multi-turn data during Initialisation after power up.                                                                                                    |
| 3               | Position error                            | The single-turn sensor value and multi-turn sensor value do not agree<br>because of faulty sensor; the encoder position data is unreliable.                                                                                                    |
| 4               | Voltage drop error                        | Relevant only to absolute encoders.<br>The supply voltage fell below the rated voltage range upon the control<br>power OFF.                                                                                                    |
| 5               | EEPROM error                              | The saved data in EEPROM is corrupted.                                                                                                    |
| 6               | Overheat warning                          | The temperature of the encoder board exceeded the user-specified temperature.                                                                                                    |
| 7               | Battery voltage drop<br>warning           | The battery voltage $(*1)$ dropped below the user-specified value.                                                                                                    |

\*) The battery voltage is checked at the time of power turning on and every hour afterwards. The user-specified voltage is not displayed in  $Digitax\ SF\ Connect.$ 

## 2. Function

### 1. Emergency Stop

When you open User I/O E-STOP, Emergency Stop Status becomes ON. Servo-OFF triggers deceleration stop and motor motion stops. No alarm is output.

A warning is output by parameter settings. Close E-STOP to cancel Emergency Stop Status to resume motor operation.

The emergency stop function is always enabled regardless parameter settings; however, you need to set related parameters so that a warning is output upon Emergency Stop Status ON.

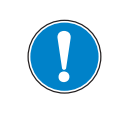

If you close E-STOP to turn Emergency Stop Status off while SVON is being input, any command input immediately starts motor motion.

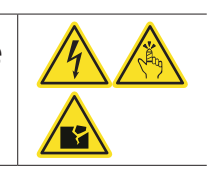

#### **Deceleration Stop Setup**

When you open User I/O SVON or E-STOP while operating the motor, the motor makes a deceleration stop according to the method predetermined by parameters.

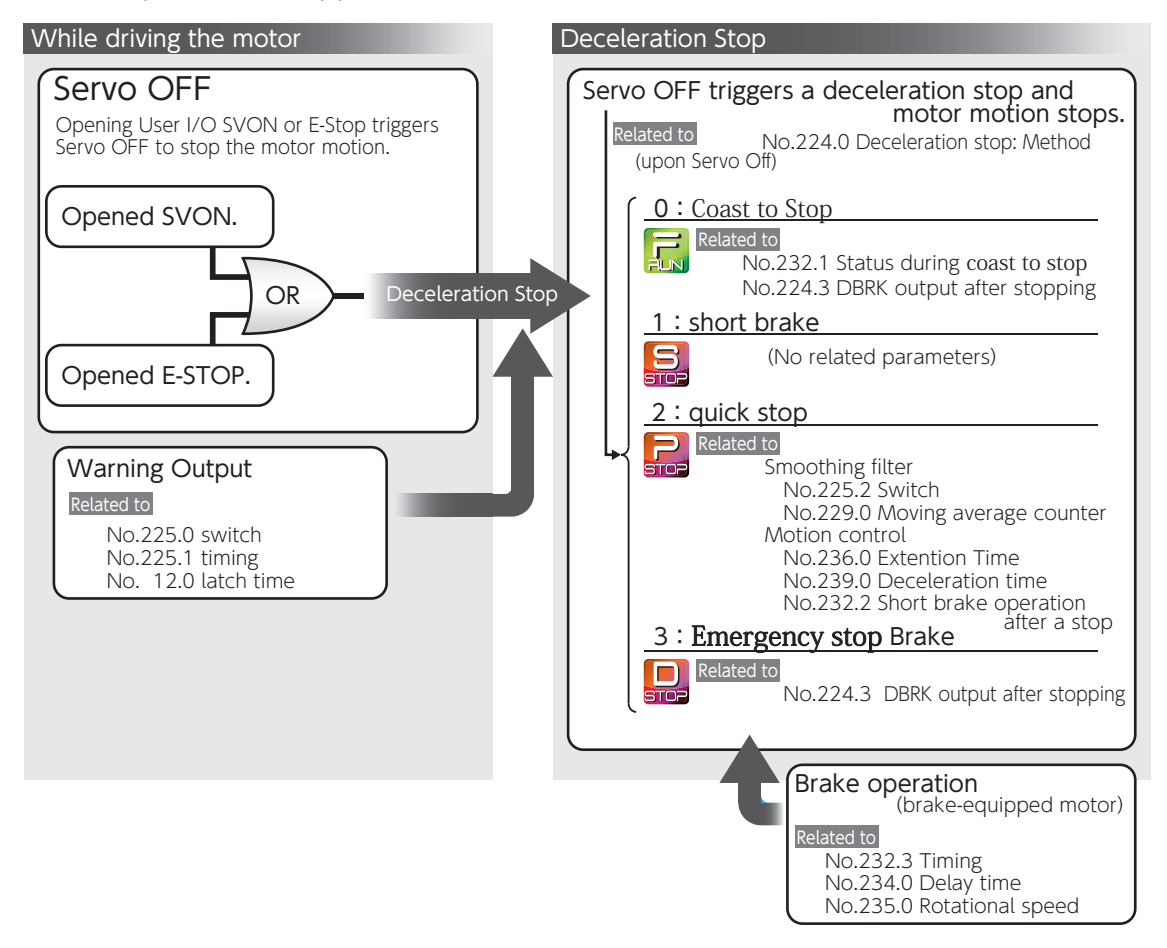

2. Functions

# 3. Technical Data

### 1. Drive Circuit System Block Diagram

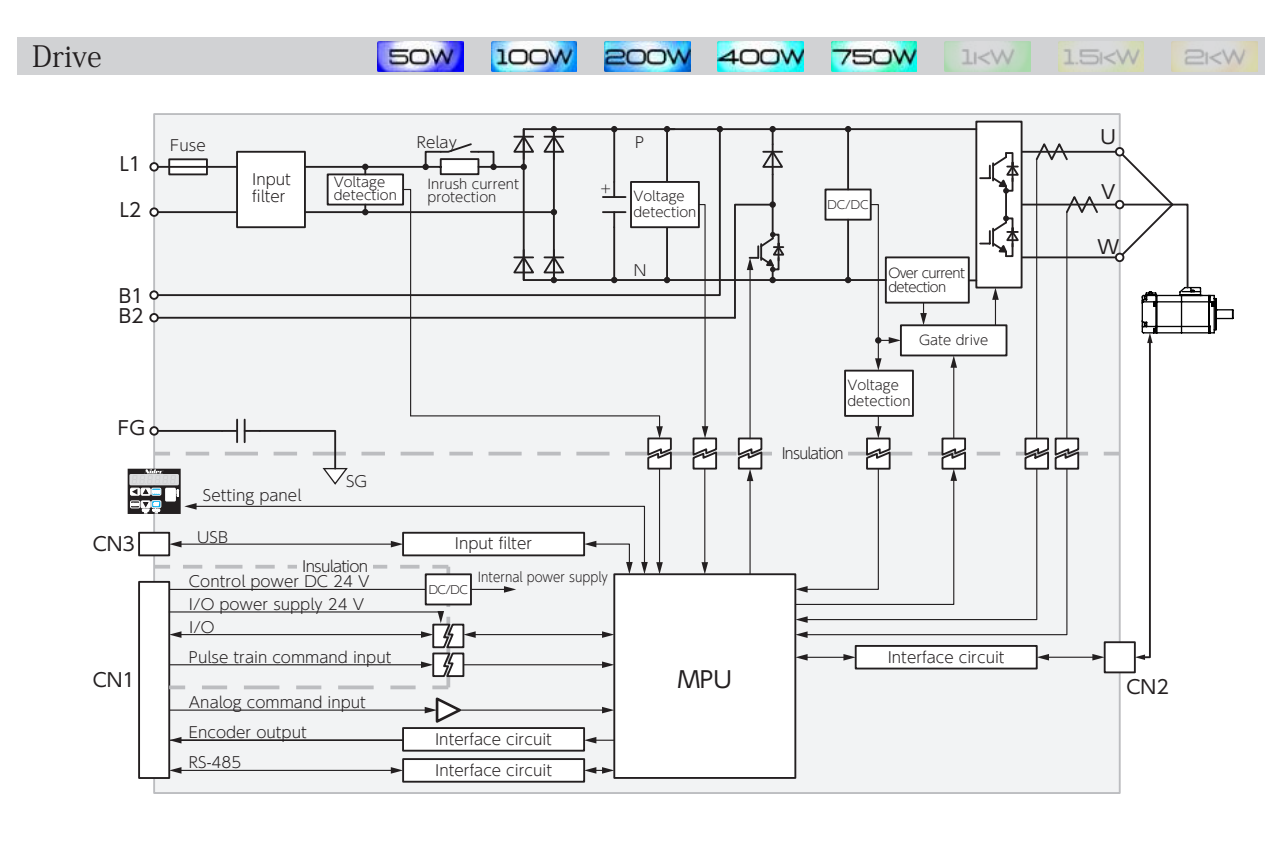

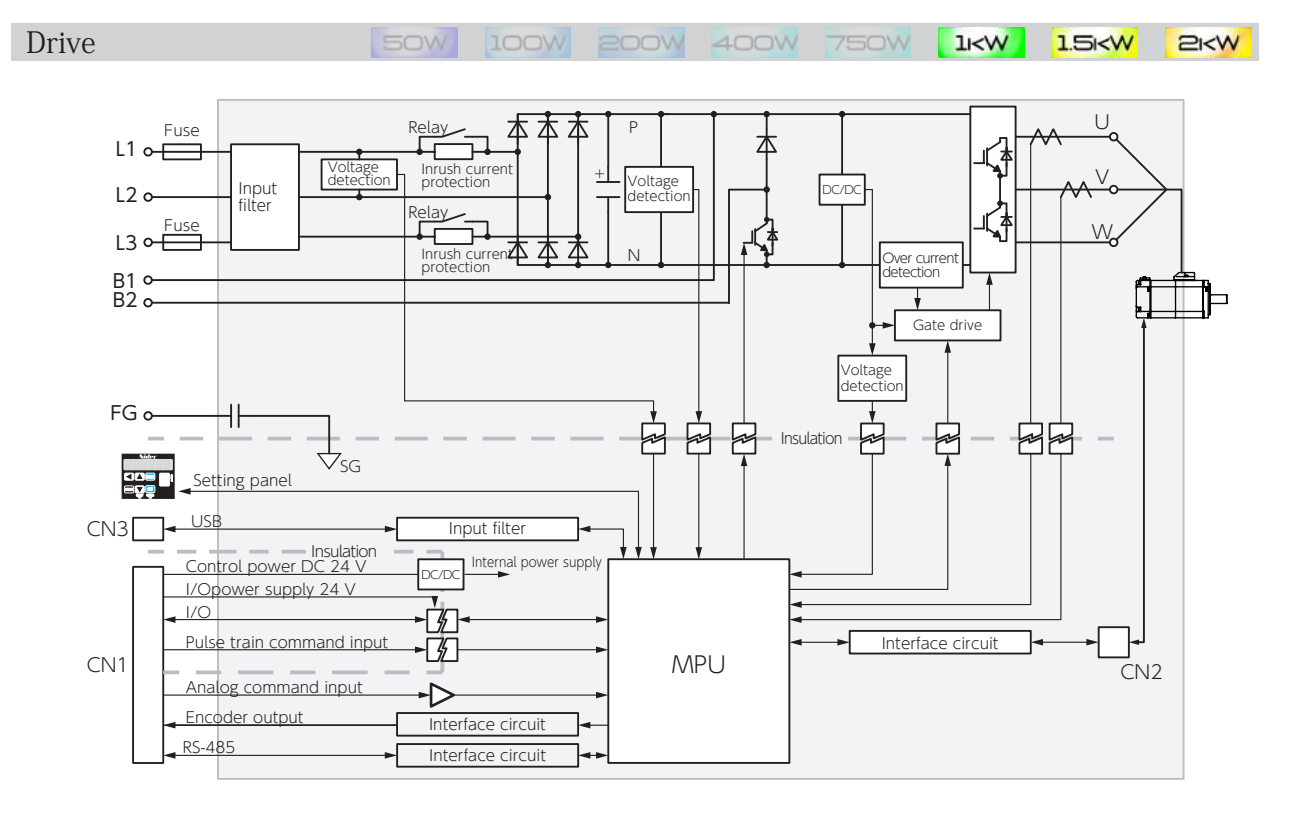

## 4. Status Display

### 1. Introduction

You can see status data by using the Setup Panel, Digitax SF Connect or RS-485 communication.

 $\cdot$  For information on how to display status information using the Setup Panel or Digitax SF Connect, refer to **5** Settings

The following communication commands are available for RS-485 communication.

| Command Name      | Command Code (*) | Description                                                                                   |
|-------------------|------------------|-----------------------------------------------------------------------------------------------|
| GET_STATE_VALUE_2 | 10               | The status value specified by a status number is displayed in the <u><b>2-byte unit</b></u> . |
| GET_STATE_VALUE_4 | 11               | The status value specified by a status number is displayed in the <u>4-byte unit</u> .        |

\*) Command code is a hexadecimal number.

Communications Manual RS-485

The number in the brackets is hexadecimal.

| Status                              | Alarm                                       | Units          | Bytes          | Signed |
|-------------------------------------|---------------------------------------------|----------------|----------------|--------|
| Status No.<br>(Hexadecimal number)) | 0 (00)                                      | -              | 4              | no     |
| Description                         | This item indicates the status of the alarm | occurring insi | de of the driv | /e.    |
| Transmit data                       | 24 01 00 11 00 00 E3 BB                     | }              |                |        |
| _                                   |                                             |                |                |        |

Example of Transmit Command via RS-485 communication (Example: When sending a command to the drive of Address 1)

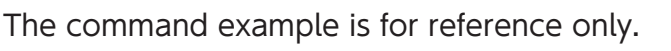

• Be sure to carefully review **5** Settings and the Communication Manual – RS-485 communication to become familiar with how to use communications commands.

• Be sure that the data to be written is within the range between the predetermined upper limit and lower limit.

#### Note

This manual uses the following two types of pulse units to explain status variables.

#### Unit of Encoder pulse

This unit is pulse count of the drive control block, based on the pulses equivalent to single turn of the motor which is 17-bit. It is a pulse value resulting from division/ multiplication in the drive.

#### Unit of Command pulse

This unit is based on pulse count corresponding to single turn of the motor in the host controller's perspective. This is a pre-division/multiplication value. 4. Status Display

## 2. List of Status Variables

| Status Variable                                       |      | Status No. | Units                                                                 |    |
|-------------------------------------------------------|------|------------|-----------------------------------------------------------------------|----|
| Alarm                                                 |      | 0          | -                                                                     | 19 |
| I/O Status                                            |      | 16         | -                                                                     | 20 |
| Warning Output                                        |      | 22         | -                                                                     | 21 |
| Control Component Temperature                         |      | 24         | °C                                                                    | 21 |
| Pulse Train Command Input (position)                  |      | 33         | command pulse                                                         | 21 |
| Pulse Train Command Input (speed)                     |      | 35         | pulse/160 $\mu$ s (50 W to 750 W)<br>pulse/200 $\mu$ s (1 kW to 2 kW) | 21 |
| Analog Velocity Command                               |      | 49         | rpm                                                                   | 22 |
| Positioning Status                                    |      | 64         | -                                                                     | 22 |
| Internal Command Value                                |      | 65         | encoder pulse                                                         | 22 |
| Position Feedback                                     |      | 67         | encoder pulse                                                         | 22 |
| Position Error                                        |      | 69         | encoder pulse                                                         | 23 |
| ABS Position Command                                  |      | 74         | command pulse                                                         | 23 |
| Absolute Position Feedback                            |      | 76         | command pulse                                                         | 24 |
| Command Position Error                                |      | 78         | command pulse                                                         | 24 |
| ABS Position Error                                    |      | 80         | command pulse                                                         | 24 |
| Speed Command Value                                   |      | 97         | rpm                                                                   | 24 |
| Speed Feedback                                        |      | 98         | rpm                                                                   | 25 |
| Speed Error                                           |      | 99         | rpm                                                                   | 25 |
| Torque Command Value                                  |      | 113        | 0.1 %                                                                 | 25 |
| Load Factor                                           |      | 131        | digit                                                                 | 26 |
| Load Factor(%)                                        | (*1) | 132        | %                                                                     | 26 |
| Encoder/Rotor mechanical angle<br>(single-turn value) |      | 194        | encoder pulse                                                         | 26 |
| Encoder/Rotor mechanical angle<br>(integrated value)  |      | 195        | encoder pulse                                                         | 26 |
| Encoder Temperature                                   |      | 205        | °C                                                                    | 26 |
| Encoder Battery Voltage                               |      | 206        | 0.1 V                                                                 | 27 |
| Encoder Communication Retry Count                     |      | 216        | times                                                                 | 27 |
| Encoder Data Error Count                              |      | 218        | times                                                                 | 27 |
| Regeneration Status                                   |      | 228        | -                                                                     | 28 |
| AC Supply Voltage                                     |      | 232        | 0.1 V                                                                 | 28 |
| Logical I/O Input                                     | (*2) | 288        | -                                                                     | 29 |
| Logical I/O Output                                    | (*2) | 296        | _                                                                     | 30 |
| Inertia Ratio Estimate                                |      | 371        | %                                                                     | 31 |

\*1) Digitax SF Connect only \*2) RS-485 communication only

Note: The drive version can be checked in  $Digitax\ SF\ Connect$ 

Digitax SF Connect Operation Manual

4. Status Display

### 3. Details of Each Status Variable

| Status                             | Alarm                                                                      | Units | Bytes | Signed |  |  |
|------------------------------------|----------------------------------------------------------------------------|-------|-------|--------|--|--|
| Status No.<br>(Hexadecimal number) | 0 (00)                                                                     | -     |       | no     |  |  |
| Description                        | This item indicates the status of the alarm occurring inside of the drive. |       |       |        |  |  |
| Transmit data                      | 24 01 00 11 00 00 E3 BB                                                    |       |       |        |  |  |

### Relations between RS-485 Communication Command and Bit Tables

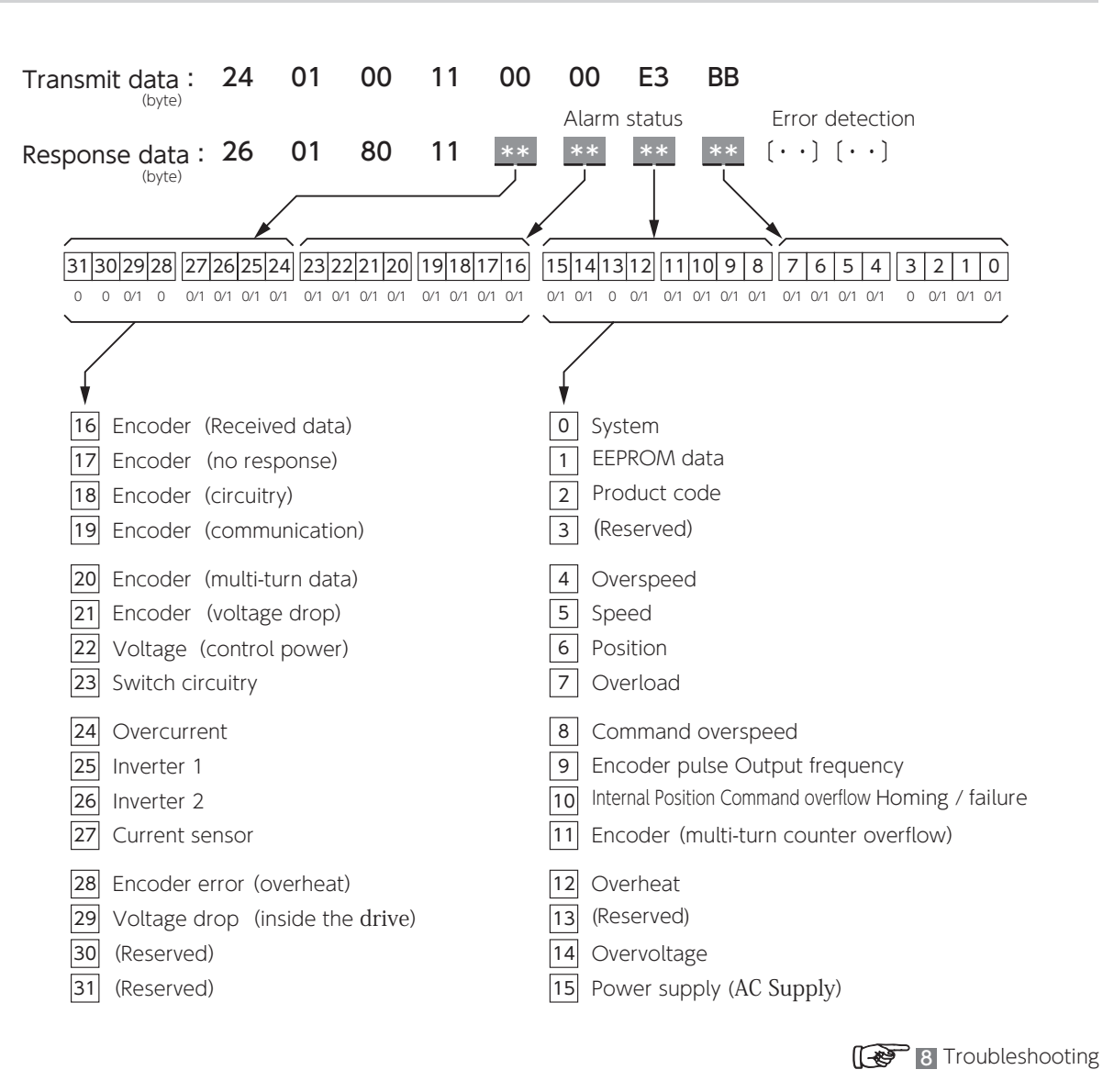

Appendices

6

| Status                             | I/O Status                                                                                                    | Units                                        | Bytes       | Signed     |
|------------------------------------|----------------------------------------------------------------------------------------------------|----------------------------------------------|-------------|------------|
| Status No.<br>(Hexadecimal number) | 16 (10)                                                                                                    | -                                            |             | no         |
| Description                        | This item indicates the I/O Status of the CN1 connect<br>You can check the I/O Status under [waveform monit<br>Connect<br>[waveform monitor] · · · displays total value of I/O<br>[status monitor] · · · displays I/O bits in binary.<br>Encoder z-phase output (OCZ) is always fixed to 0. | or.<br>or] and [status n<br>bits in decimal. | nonitor] in | Digitax SF |
| Transmit data                      | 24 01 00 10 00 10 C6 BA                                                                                                    |                                              |             |            |

#### Relations between RS-485 Communication Command and Bit Tables

| Transmit data :                                                                                                    | 2          | 4 01       | 00              | 10 00              | 10 C                      | C6 BA                  |              |            |            |
|----------------------------------------------------------------------------------------------------|------------|------------|-----------------|--------------------|---------------------------|------------------------|--------------|------------|------------|
| Response data :<br>(byte)                                                                                                    | 2          | 4 01       | 80              | //<br>10 <u>**</u> | O Er<br><u>★*</u> 〔・<br>✓ | ror detections ( · · ) | DN           |            |            |
| General-Purpose Output         15141312       111098       7654       3210       bit         0/1       0/1       0/1       0/1       0/1       0/1       0/1       0/1       0/1 |            |            |                 |                    |                           |                        |              |            |            |
| Contro                                                                                                    | ol/        |            |                 | Position           |                           |                        | Velo         | ocity      | Torque     |
| Comma<br>Mode                                                                                                    | and -<br>e |            | Pulse Trai      | n                  | Inte                      | ernal                  | Analog       | Internal   | Analog     |
| Prese                                                                                                    | et         | Standard   | Option 1        | Option 2           | Standard                  | Option                 | Standard     | Standard   | Standard   |
|                                                                                                    | 0          |            | MR              | BK                 |                           | PM1                    |              | MRBK       |            |
| 26                                                                                                    | 1          |            | SEF             | RVO                |                           | PM2                    |              | SERVO      |            |
| It put                                                                                                    | 2          |            | POSIN           |                    | MEND                      | PM3                    |              | (Reserved) |            |
|                                                                                                    | 3          | (Reserved) | HEND            | WARN1              | HEND                      |                        |              | (Reserved) |            |
| sod                                                                                                    | 4          | T-LIMIT    | MEND/<br>T-LIMI | - T-Ll             | MIT                       | MEND/<br>T-LIMIT       |              | T-LIMIT    |            |
| Ū Ū                                                                                                    | 5          |            |                 |                    | OCZ                       | Z (alway               | s fixed to 0 | ))         |            |
|                                                                                                    | 6          | SRD        | Y               | DBRK               | SRDY                      | SERVO                  |              | SRDY       |            |
|                                                                                                    | 7          |            |                 |                    | ALN                       | 1                      |              |            |            |
|                                                                                                    | 8          |            |                 |                    | SVC                       | N                      |              |            |            |
|                                                                                                    | 9          |            | RESET           |                    | RESET                     | /PCLR                  |              | RESET      |            |
|                                                                                                    | 10         |            | HOLD            |                    | RCSTA                     | ART1                   | HOLD         | VCRUN1     | HOLD       |
| t eral-                                                                                                    | 11         |            | PCLR            |                    | PCSEL                     | 1                      | (Reserved)   | VCRUN2     | (Reserved) |
| Purp.                                                                                                    | 12         | (Reserved) | HOME            | E-STOP             | PCSEL                     | 2                      | (Reserved)   | VCSEL1     | (Reserved) |
| oose .                                                                                                    | 13         |            | CCWL            |                    | PCSEL                     | 3                      | CCWL         | VCSEL2     | CCWL       |
|                                                                                                    | 14         |            | CWL             |                    | PCSEL4                    | HOME                   | CWL          | VCSEL3     | CWL        |
|                                                                                                    | 15         |            | TLSEL1          |                    | ORG                       |                        | TLS          | EL1        |            |

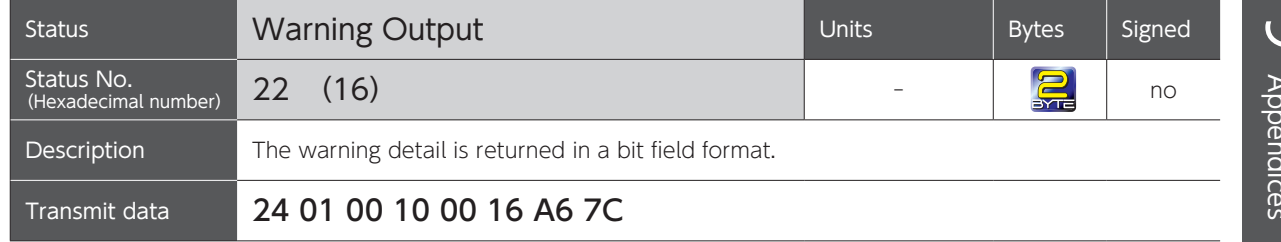

### Relations between Warning Output and Bit Tables

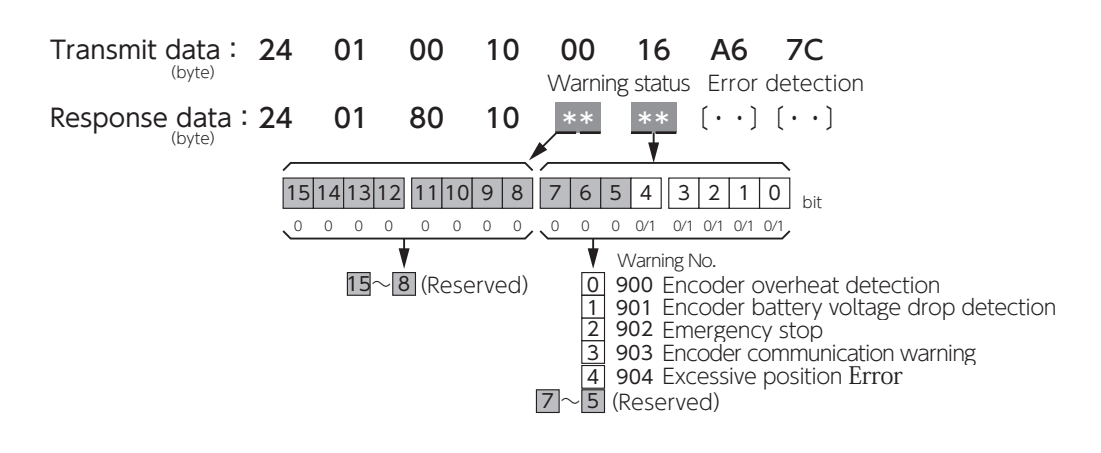

| Status                             | Control Component Temperature                                                                                                    | Units                                                               | Bytes       | Signed |  |  |  |
|------------------------------------|----------------------------------------------------------------------------------------------------|---------------------------------------------------------------------|-------------|--------|--|--|--|
| Status No.<br>(Hexadecimal number) | 24 (18)                                                                                                    | °C                                                                  |             | yes    |  |  |  |
| Description                        | Indicates the temperature at the drive control block.<br>Install the drive in a place where the temperature at the control block will not exceed 85 $^{\circ}$ C. |                                                                     |             |        |  |  |  |
| Transmit data                      | 24 01 00 10 00 18 47 B2                                                                                                    |                                                                     |             |        |  |  |  |
| Status                             | Pulse Train Command Input (position)                                                                                                    | Units                                                               | Bytes       | Signed |  |  |  |
| Status No.<br>(Hexadecimal number) | 33 (21)                                                                                                    | command pulse                                                       |             | yes    |  |  |  |
| Description                        | The pulse count being output from the host controller is returned.                                                                                                |                                                                     |             |        |  |  |  |
| Transmit data                      | 24 01 00 11 00 21 D7 F8                                                                                                    |                                                                     |             |        |  |  |  |
| Status                             | Pulse Train Command Input (speed)                                                                                                    | Units                                                               | Bytes       | Signed |  |  |  |
| Status No.<br>(Hexadecimal number) | 35 (23)                                                                                                    | pulse/160 μ s<br>(750 W or less)<br>pulse/200 μ s<br>(1 kW to 2 kW) |             | yes    |  |  |  |
| Description                        | The speed value derived from using differentials of Pu each 160 or 200 $\mu$ s period is returned. The unit is c                                                  | ulse train comman<br>ommand pulse.                                  | d (position | ) at   |  |  |  |
| Transmit data                      | 24 01 00 10 00 23 C0 8A                                                                                                    |                                                                     |             |        |  |  |  |

# 9. Appendices 4. Status Display

| Status                             | Analog Velocity Command                                                                                                    | Units                                                             | Bytes                             | Signed               |
|------------------------------------|----------------------------------------------------------------------------------------------------|-------------------------------------------------------------------|-----------------------------------|----------------------|
| Status No.<br>(Hexadecimal number) | 49 (31)                                                                                                    | rpm                                                               |                                   | yes                  |
| Description                        | Indicates the value of the analog speed command be<br>In Analog Velocity Command mode, by measuring this<br>in Digitax SF Connect) and the value of speed error<br>command response and vibration. | ning input to the di<br>value (in the wave<br>at the same time, v | rive.<br>eform data<br>you can ch | displayed<br>eck the |
| Transmit data                      | 24 01 00 10 00 31 F2 F9                                                                                                    |                                                                   |                                   |                      |

| Status                             | Positioning Status                                                                    | Units | Bytes | Signed |
|------------------------------------|---------------------------------------------------------------------------------------|-------|-------|--------|
| Status No.<br>(Hexadecimal number) | 64 (40)                                                                               | -     |       | no     |
| Description                        | Indicates whether positioning is completed or not<br>0: Not completed<br>1: Completed |       |       |        |
| Transmit data                      | 24 01 00 10 00 40 9C 4F                                                               |       |       |        |

| Status                             | Internal Command Value                                                                                                    | Units                              | Bytes       | Signed  |
|------------------------------------|----------------------------------------------------------------------------------------------------|------------------------------------|-------------|---------|
| Status No.<br>(Hexadecimal number) | 65 (41)                                                                                                    | encoder pulse                      |             | yes     |
| Description                        | Indicates the command value being input to the posi<br>This is a value of the pulse command input (position)<br>divided/multiplied and smoothed. | tion loop.<br>or a value of intern | al position | command |
| Transmit data                      | 24 01 00 11 00 41 BB 5E                                                                                                    |                                    |             |         |

| Status                             | Position Feedback                                                                | Units         | Bytes | Signed |
|------------------------------------|----------------------------------------------------------------------------------|---------------|-------|--------|
| Status No.<br>(Hexadecimal number) | 67 (43)                                                                          | encoder pulse |       | yes    |
| Description                        | Indicates the position data of the motor returned from the encoder to the drive. |               |       |        |
| Transmit data                      | 24 01 00 11 00 43 9B 1C                                                          |               |       |        |

# 9. Appendices 4. Status Display

| Status                             | Position Error                                                                                                    | Units                                                                                                    | Bytes                                                      | Signed                                                                |
|------------------------------------|----------------------------------------------------------------------------------------------------|----------------------------------------------------------------------------------------------------|------------------------------------------------------------|-----------------------------------------------------------------------|
| Status No.<br>(Hexadecimal number) | 69 (45)                                                                                                    | encoder pulse                                                                                                    |                                                            | yes                                                                   |
| Description                        | Indicates error between the position command and<br>This value is important for tuning in position control of<br>To check the positioning time—for the position error<br>the pulse train command became 0—and vibration.<br>To adjust gains such that the positioning time will be so<br>so the specifications for the equipment will be satisfi<br>To check resonant frequency, in case of equipment vi<br>error or torque limit value.<br>To see whether vibration was suppressed by checking<br>frequency for the following position command filters.<br>• Filter 1 (Smoothing filter 1) Moving average cou- | position feedback.<br>mode, enabling yo<br>to settle into you<br>horter and vibration<br>ed<br>bration, by using w<br>waveforms after sp<br>nter (80.0)<br>nter (81.0) | u to do the<br>r desired ra<br>n will be su<br>vaveforms c | e following:<br>ange after<br>opressed,<br>of position<br>e vibration |
| Transmit data                      | 24 01 00 11 00 45 FB DA                                                                                                    |                                                                                                    |                                                            |                                                                       |

| Status                             | ABS Position Command                                | Units              | Bytes   | Signed |
|------------------------------------|-----------------------------------------------------|--------------------|---------|--------|
| Status No.<br>(Hexadecimal number) | 74 (4A)                                             | command pulse      |         | yes    |
| Description                        | This indicates a position command value based on th | ne home-position o | offset. |        |
| Transmit data                      | 24 01 00 11 00 4A 0A 35                             |                    |         |        |

| Status                             | Absolute Position Feedback                         | Units              | Bytes    | Signed |
|------------------------------------|----------------------------------------------------|--------------------|----------|--------|
| Status No.<br>(Hexadecimal number) | 76 (4C)                                            | command pulse      |          | yes    |
| Description                        | Indicates the absolute position data returned from | the encoder to the | e drive. |        |
| Transmit data                      | 24 01 00 11 00 4C 6A F3                            |                    |          |        |

| Status                             | Command Position Error                              | Units               | Bytes         | Signed |
|------------------------------------|-----------------------------------------------------|---------------------|---------------|--------|
| Status No.<br>(Hexadecimal number) | 78 (4E)                                             | command pulse       |               | yes    |
| Description                        | Indicates the Error between a position command valu | e and the feed back | c position va | alue.  |
| Transmit data                      | 24 01 00 11 00 4E 4A B1                             |                     |               |        |

| Status                             | ABS Position Error                                                                                        | Units                   | Bytes       | Signed |
|------------------------------------|----------------------------------------------------------------------------------------------------|-------------------------|-------------|--------|
| Status No.<br>(Hexadecimal number) | 80 (50)                                                                                                   | command pulse           |             | yes    |
| Description                        | Indicates the Error between a value of ABS Positior<br>the value of ABS Positioning Feedback (Status No.7 | n Command (Statu<br>6). | s No.74) ar | nd     |
| Transmit data                      | 24 01 00 10 00 50 B9 4E                                                                                   |                         |             |        |

| Status                             | Speed Command Value                                                                                                    | Units                                                                                                    | Bytes                                                                               | Signed                                                              |
|------------------------------------|----------------------------------------------------------------------------------------------------|----------------------------------------------------------------------------------------------------|-------------------------------------------------------------------------------------|---------------------------------------------------------------------|
| Status No.<br>(Hexadecimal number) | 97 (61)                                                                                                    | rpm                                                                                                    |                                                                                     | yes                                                                 |
| Description                        | Indicates the command value being input from the p<br>or analog speed command (in Analog Speed Contro<br>While tuning, by measuring this value (waveform<br>and position error (or speed error) at the same<br>response with positioning time and vibration.<br>Verify that no commands with extremely short acce<br>from the host controller.<br>If a command's acceleration/deceleration time is too<br>keep up and vibration will easily occur.<br>If you want to set a short acceleration/deceleration time | osition loop (in Po<br>ol mode) to the sp<br>data displayed in<br>time, you can che<br>deration/decelerat<br>o short, the motor<br>use a position com | sition Contr<br>eed loop.<br>Digitax SF<br>eck comma<br>tion time ar<br>will be una | Connect)<br>Connect)<br>nd<br>re input<br>able to<br>othing filter. |
| Transmit data                      | 24 01 00 10 00 61 A8 0C                                                                                                    |                                                                                                    |                                                                                     |                                                                     |

| Status                             | Speed Feedback                                                                                                    | Units | Bytes | Signed |
|------------------------------------|----------------------------------------------------------------------------------------------------|-------|-------|--------|
| Status No.<br>(Hexadecimal number) | 98 (62)                                                                                                    | rpm   |       | yes    |
| Description                        | Indicates the speed value returned from the encoder to the drive. With this, you can check command response and motor rotational speed. |       |       |        |
| Transmit data                      | 24 01 00 10 00 62 98 6F                                                                                                    |       |       |        |

| Status                             | Speed Error                                                                                                    | Units                                                                            | Bytes                                         | Signed                           |
|------------------------------------|----------------------------------------------------------------------------------------------------|----------------------------------------------------------------------------------|-----------------------------------------------|----------------------------------|
| Status No.<br>(Hexadecimal number) | 99 (63)                                                                                                    | rpm                                                                              |                                               | yes                              |
| Description                        | Error between the speed command and the speed<br>This item is used in Velocity Control Mode. With<br>acceleration/deceleration, and adjust gains so that<br>range for the equipment.<br>If the speed error is too large, make the adjustment w<br>Gain next.<br>This item is a reference value In Position Control Ma | feedback.<br>this, you can che<br>the value become<br>vith Control Gain 1<br>ode | eck the err<br>es within th<br>first, then In | or during<br>e desired<br>tegral |
| Transmit data                      | 24 01 00 10 00 63 88 4E                                                                                                    |                                                                                  |                                               |                                  |

| Status                             | Torque Command Value                                                                                                    | Units                                                                                                    | Bytes                                                                                       | Signed                                                                                  |
|------------------------------------|----------------------------------------------------------------------------------------------------|----------------------------------------------------------------------------------------------------|---------------------------------------------------------------------------------------------|-----------------------------------------------------------------------------------------|
| Status No.<br>(Hexadecimal number) | 113 (71)                                                                                                    | 0.1 %                                                                                                    |                                                                                             | yes                                                                                     |
| Description                        | <ul> <li>Indicates the value of torque command. The value of You can check the torque range during acceleration and the instantaneous maximum torque. <ul> <li>RMS torque: Keep this below the rated torque.</li> <li>Instantaneous torque: Use the motor such that this peak torque.</li> </ul> </li> <li>When the RMS torque command value reaches the is, torque saturation), the torque output will be limi predetermined time will have elapsed.</li> <li>Torque saturation causes slow response. Take cour</li> <li>For example. <ul> <li>Set Position command filter.</li> <li>Filter 1 (Smoothing filter 1) Moving average of the common of the common speed to the common of the common speed to the common speed to the</li></ul></li></ul> | of 1,000 equals to<br>n time and compar<br>will be approximate<br>instantaneous ma<br>ted and an alarm<br>ntermeasures.<br>ounter (80.0)<br>ounter (81.0)<br>nand output from<br>ratio.<br>a or increase the c | the rated t<br>re to the ra<br>ly 80 % of in:<br>x torque va<br>will occur a<br>the host co | orque.<br>ted torque<br>stantaneous<br>alue (that<br>ifter the<br>ntroller.<br>decrease |
| Transmit data                      | 24 01 00 10 00 71 BA 3D                                                                                                    |                                                                                                    |                                                                                             |                                                                                         |

# 9. Appendices 4. Status Display

| Status                             | Load Factor                                                                                                    | Units | Bytes | Signed |  |
|------------------------------------|----------------------------------------------------------------------------------------------------|-------|-------|--------|--|
| Status No.<br>(Hexadecimal number) | 131 (83)                                                                                                    | digit |       | no     |  |
| Description                        | Indicates the motor load factor.<br>The value of 1,000 is equivalent to 100% of the rated load.<br>This item becoming 1,440 (120%) is an indicator of overload. Adjust the operating conditions such that this value remains under 1,000.<br>Calculation formula : Motor load factor [%] = $$ (Load factor [digit] × 10) |       |       |        |  |
| Transmit data                      | 24 01 00 10 00 71 BA 3D                                                                                                    |       |       |        |  |

| Status                             | Load Factor (%)                                                    | Units | Bytes | Signed |
|------------------------------------|--------------------------------------------------------------------|-------|-------|--------|
| Status No.<br>(Hexadecimal number) | 132 (-)                                                            | %     | -     | no     |
| Description                        | The motor load factor is presented in %. (Digitax SF Connect only) |       |       |        |
| Transmit data                      | -                                                                  |       |       |        |

| Status                             | Encoder/rotor mechanical angle<br>(single-turn value)                                                                | Units         | Bytes | Signed |  |
|------------------------------------|----------------------------------------------------------------------------------------------------|---------------|-------|--------|--|
| Status No.<br>(Hexadecimal number) | 194 (C2)                                                                                                    | encoder pulse |       | no     |  |
| Description                        | Indicates single-turn data of the motor. It is presented in 0 – 131,072 (17bit).<br>This value is an absolute value. |               |       |        |  |
| Transmit data                      | 24 01 00 11 00 C2 1A B5                                                                                              |               |       |        |  |

| Status                             | Encoder/rotor mechanical angle<br>(integrated value)                                                                                                    | Units         | Bytes | Signed |  |  |
|------------------------------------|----------------------------------------------------------------------------------------------------|---------------|-------|--------|--|--|
| Status No.<br>(Hexadecimal number) | 195 (C3)                                                                                                    | encoder pulse |       | yes    |  |  |
| Description                        | <ul> <li>This indicates multi-turn data of the motor.</li> <li>It is presented as a total of encoder feedback pulses.</li> <li>(Single-turn value) + (2<sup>17</sup> × Encoder Multi-turn data)</li> <li>This item is the absolute data if you are using an absolute encoder.</li> </ul> |               |       |        |  |  |
| Transmit data                      | 24 01 00 11 00 C3 0A 94                                                                                                    |               |       |        |  |  |
|                                    |                                                                                                    |               |       |        |  |  |
| Status                             | Encoder temperature                                                                                                    | Units         | Bytes | Signed |  |  |
| Status No.<br>(Hexadecimal number) | 205 (CD)                                                                                                    | °C            |       | yes    |  |  |
| Description                        | Indicates the encoder internal temperature. (for reference only)                                                                                                    |               |       |        |  |  |
| Transmit data                      | 24 01 00 10 00 CD DC 6A                                                                                                    |               |       |        |  |  |

| Status                             | Encoder battery voltage                                                   | Units | Bytes | Signed |  |  |
|------------------------------------|---------------------------------------------------------------------------|-------|-------|--------|--|--|
| Status No.<br>(Hexadecimal number) | 206 (CE)                                                                  | 0.1 V |       | yes    |  |  |
| Description                        | Indicates the voltage of the encoder backup battery.                      |       |       |        |  |  |
| Transmit data                      | 24 01 00 10 00 CE EC 09                                                   |       |       |        |  |  |
|                                    |                                                                           |       |       |        |  |  |
| Status                             | Encoder communication retry times                                         | Units | Bytes | Signed |  |  |
| Status No.<br>(Hexadecimal number) | 216 (D8)                                                                  | times |       | no     |  |  |
| Description                        | Indicates the communication retry count upon encoder communication error. |       |       |        |  |  |
| Transmit data                      | 24 01 00 10 00 D8 9E FE                                                   |       |       |        |  |  |
|                                    |                                                                           |       |       |        |  |  |
| Status                             | Encoder Data Error Counter                                                | Units | Bytes | Signed |  |  |
| Status No.<br>(Hexadecimal number) | 218 (DA)                                                                  | times |       | no     |  |  |
| Description                        | Indicates the cumulative count of errors in received encoder data.        |       |       |        |  |  |
| Transmit data                      | 24 01 00 10 00 DA BE BC                                                   |       |       |        |  |  |

| Status                             | Regeneration Status                                                                                                    | Units               | Bytes      | Signed     |
|------------------------------------|----------------------------------------------------------------------------------------------------|---------------------|------------|------------|
| Status No.<br>(Hexadecimal number) | 228 (E4)                                                                                                    | -                   |            | no         |
|                                    | This item indicates the regeneration status of the . D                                                                                 | rive power circuit. |            |            |
| Description                        | <u>Setup Panel</u>                                                                                                    | 5                   | Settings S | etup Panel |
|                                    | Digitax SF Connect<br>[waveform monitor] displays total value of I/O bits in decimal.<br>[status monitor] displays I/O bits in binary. |                     |            |            |
| Transmit data                      | 24 01 00 10 00 E4 69 21                                                                                                    |                     |            |            |

### Relations between RS-485 Communication Command and Bit Tables

| Transmit data :<br>(byte) | 24              | 01 00                                                   | 10 00<br>Reg                                    | <b>) E4</b>                             | <b>69</b>           | 21                               |         |
|---------------------------|-----------------|---------------------------------------------------------|-------------------------------------------------|-----------------------------------------|---------------------|----------------------------------|---------|
| Response data :           | 24              | 01 80                                                   | 10 <u>*</u>                                     | us<br>* **                              | [••]                | (••)                             |         |
| Input                     | I 10 9<br>- 0/1 | Ou<br>8 7 6 5 4<br>0/1                                  | 3     2     1     0       -     -     -     0/1 | bit                                     | Being o             | utput                            |         |
| •                         | bit             | Name and N                                              | leaning                                         | /                                       |                     |                                  | Decimal |
| Output                    | 0               | Regeneration                                            | ration status of t                              | <b>tput</b><br>he regenerat             | ive power p         | processing circuit.              | 0       |
|                           | 8               | Regeneration<br>Indicates the volt<br>connect a braking | age has reached<br>g resistor to the o          | arning<br>the warning<br>Irive.         | level. You r        | need to                          | 256     |
| input                     | 9               | Regeneration<br>Indicates the volt<br>A power error,    | age has reached                                 | reshold<br>the threshold<br>15, will oc | d.<br>cur if the br | aking resistor is not connected. | 512     |

| Status                             | Power Circuit Supply Voltage                                     | Units | Bytes | Signed |  |
|------------------------------------|------------------------------------------------------------------|-------|-------|--------|--|
| Status No.<br>(Hexadecimal number) | 232 (E8)                                                         | 0.1 V |       | no     |  |
| Description                        | Indicates the power circuit supply voltage (for reference only). |       |       |        |  |
| Transmit data                      | 24 01 00 10 00 E8 A8 AD                                          |       |       |        |  |

| Status                             | Logic I/O input                                                                                                    | Units | Bytes | Signed |  |  |
|------------------------------------|----------------------------------------------------------------------------------------------------|-------|-------|--------|--|--|
| Status No.<br>(Hexadecimal number) | 288 (120)                                                                                                    | -     |       | no     |  |  |
| Description                        | Indicates the logic I/O input status inside the drive. (RS-485 Communication only)<br>Use this item while operating the motor with <u>the point table in Internal Position Command</u><br>mode using RS-485 communication with the host controller. |       |       |        |  |  |
| Transmit data                      | 24 01 00 11 01 20 F4 E8                                                                                                    |       |       |        |  |  |

### Relations between Logic I/O input command and Bit Tables

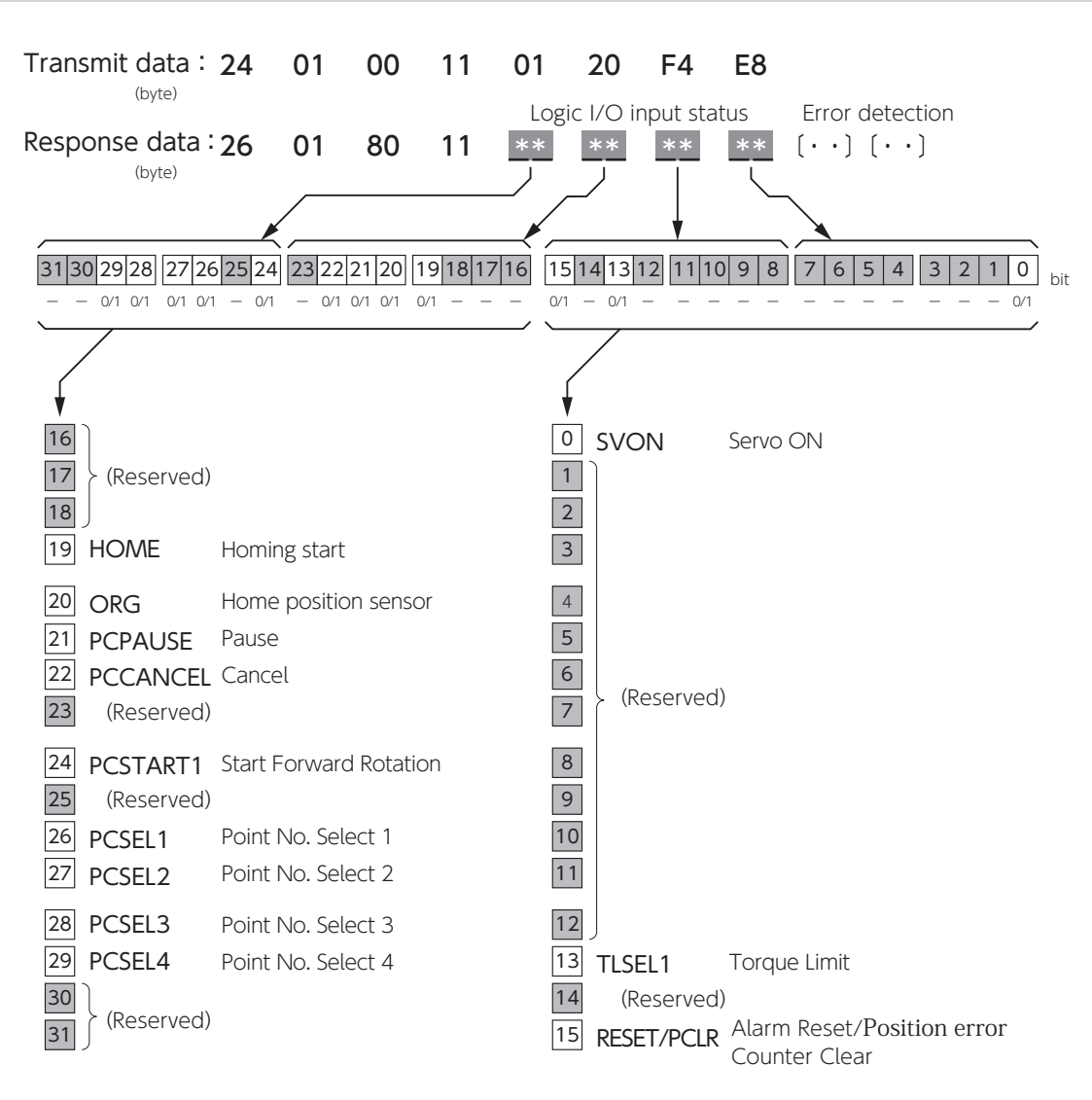

| Status                             | Logic I/O output                                                                                                    | Units           | Bytes                                        | Signed            |
|------------------------------------|----------------------------------------------------------------------------------------------------|-----------------|----------------------------------------------|-------------------|
| Status No.<br>(Hexadecimal number) | 296 (128)                                                                                                    | -               |                                              | no                |
| Description                        | Indicates the logic I/O output status of the drive. (RS-<br>Use this during the point table operation in <u>Internal Pc</u><br>RS-485 communication from the host controller. | 485 Communicati | ion only)<br><u>node</u> by us<br>ations Man | ing<br>ual RS-485 |
| Transmit data                      | 24 01 00 11 01 28 75 E0                                                                                                    |                 |                                              |                   |

Relations between Logic I/O output command and Bit Tables

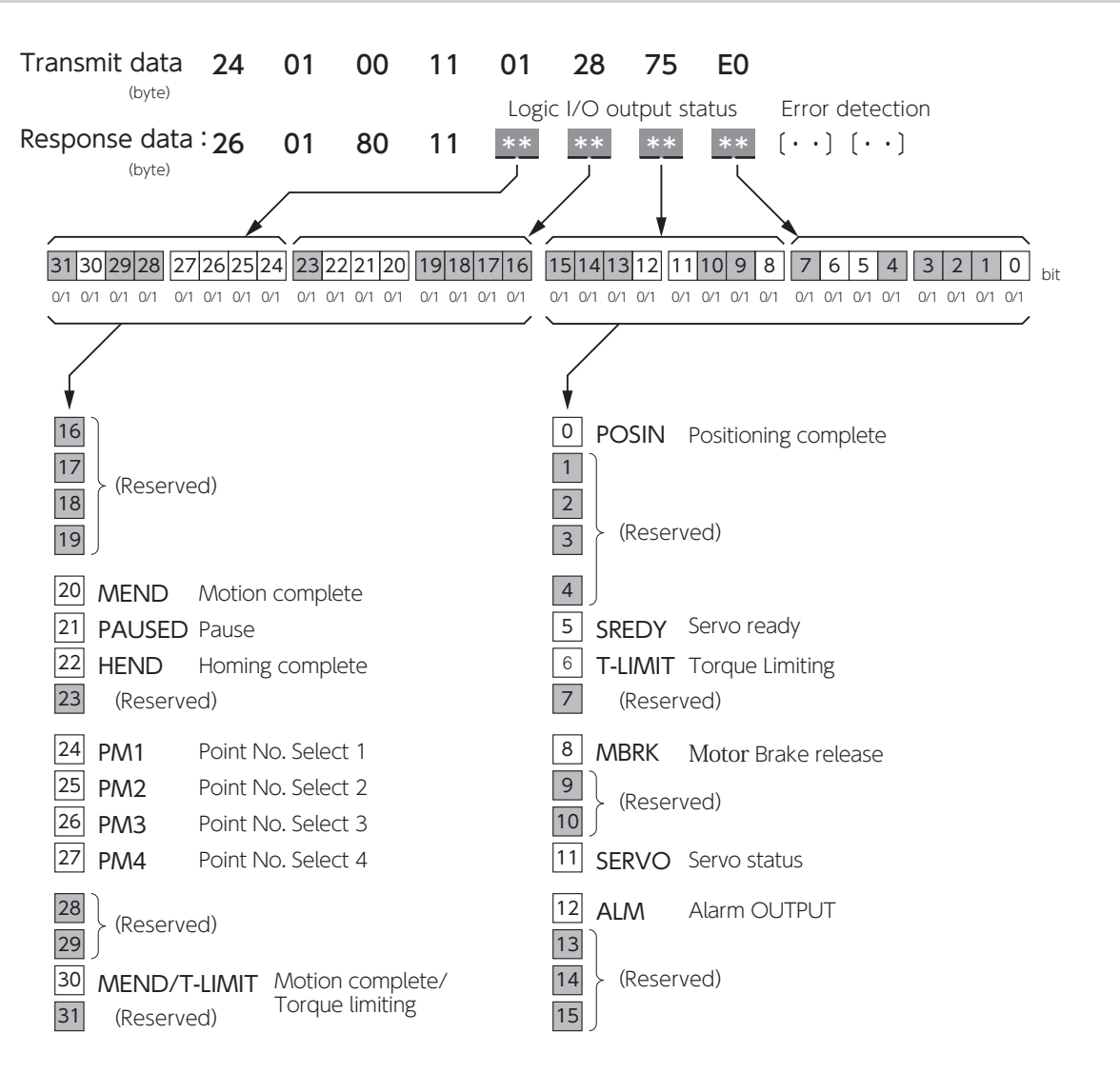

| Status                             | Inertia Ratio Estimate                                                | Units | Bytes | Signed   | 9   |
|------------------------------------|-----------------------------------------------------------------------|-------|-------|----------|-----|
| Status No.<br>(Hexadecimal number) | 371 (173)                                                             | -     | 2     | no       | App |
| Description                        | This item indicates the inertia ratio value estimated in auto tuning. |       |       | oendices |     |
| Transmit data                      | 24 01 00 10 01 73 A9 4E                                               |       |       |          | .4  |

## 5. How to set Pulse train command: Input filter (33.0)

Pulse Train Command Input Filter (No.33.0) is a function to reduce malfunction caused by noise. Select a value for the pulse width that you want the filter to pass Pulse Train Command input signal. Pulse Train Command input is open collector, be sure to select the best filter.

|         |                          |         | () recommended when input |  |  |
|---------|--------------------------|---------|---------------------------|--|--|
| Setting | Passing pulse width [ns] | Setting | Passing pulse width [ns]  |  |  |
| 0       | No filter                | 8       | 600 (500 kHz)             |  |  |
| 1       | 25                       | 9       | 800                       |  |  |
| 2       | 50 (4 MHz)               | 10      | 1,000                     |  |  |
| 3       | 100                      | 11      | 1,200                     |  |  |
| 4       | 150 (2 MHz)              | 12      | 1,600 (250 kHz)           |  |  |
| 5       | 200                      | 13      | 2,000                     |  |  |
| 6       | 300 (1 MHz)              | 14      | 2,300                     |  |  |
| 7       | 400                      | 15      | 3,100                     |  |  |

#### Tip for Filter Setup

- $\cdot$  When the input frequency is high, select a small passing pulse width.
- $\cdot$  To improve noise resistance, select a larger passing pulse width.

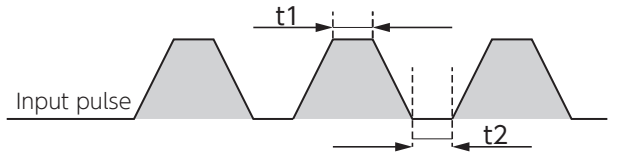

The minimum value of t1 or t2 is the passing pulse width.

- $\cdot$  Set the passing pulse width to be 1/3 to 1/2 of the input pulse width.
- Example: Input pulse of 2MHz with 50% duty cycle

Because the input pulse width is 250ns, set No.33.0 to 3 or 4 so that pulses to pass the filter will be 125ns or less. (The default is 4)

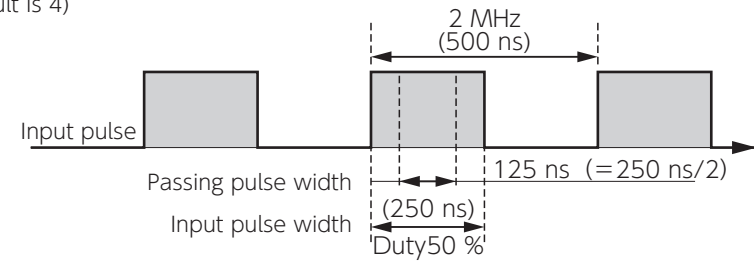

#### Selecting the best filter value using the pulse frequency by pulse duty cycle matrix

| Duty [%]<br>Pulse Frequency | 50 | 40 | 30 | 20 | 10 |
|-----------------------------|----|----|----|----|----|
| 100 kHz                     | 12 | 11 | 10 | 8  | 6  |
| 200 kHz                     | 9  | 8  | 7  | 6  | 4  |

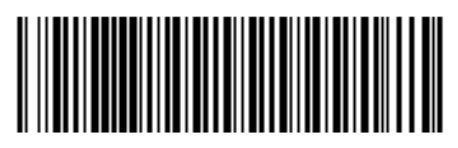

0478-0606-01